### **Nokia Customer Care**

# Service Manual

## RM-588; RM-593; RM-594; RM-625; RM-629 (Nokia 5230; Nokia 5235 Comes With Music; L3&4) Mobile Terminal Part No: (Issue 3)

**COMPANY CONFIDENTIAL** 

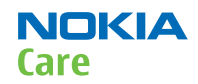

Copyright © 2010 Nokia. All rights reserved.

#### Amendment Record Sheet

| Amendment No | Date    | Inserted By | Comments                                                                                                    |
|--------------|---------|-------------|----------------------------------------------------------------------------------------------------|
| Issue 1      | 09/2009 | АР-К        |                                                                                                    |
| Issue 2      | 12/2009 | АР-К        | New chapters <i>Service information</i><br><i>differences between RM-593 and</i><br><i>RM-588, Service information</i><br><i>differences between RM-594 and</i><br><i>RM-588, Service information</i><br><i>differences between RM-625 and</i><br><i>RM-588</i> and <i>Service information</i><br><i>differences between RM-629 and</i><br><i>RM-588</i> have been added. The new<br>chapters describe the key hardware<br>differences between the RM-588<br>(RoW) variant and the other variant<br>in question. |
|              |         |             | New section <i>RF final test</i> has been<br>added to chapter <i>RF</i><br><i>troubleshooting</i> .                                                                                                    |
|              |         |             | Minor updates to sections <i>WCDMA</i><br>receiver troubleshooting, <i>WCDMA RX</i><br>chain activation for manual<br>measurement, <i>WCDMA transmitter</i><br>troubleshooting flowchart and <i>Tx</i><br>AGC & power detector (WCDMA).                                                                                                    |
| Issue 3      | 01/2010 | АР-К        | New chapter <i>Service information differences between Nokia 5235 Comes With Music and Nokia 5230</i> has been added.                                                                                                    |
|              |         |             | Chapter Service tools and service<br>concepts has been updated by<br>removing sections Rework jigs and<br>stencils and RF testing concept with<br>RF coupler. DC cable CA-35S has been<br>removed from the Cables section.                                                                                                    |

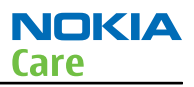

#### Copyright

Copyright © 2010 Nokia. All rights reserved.

Reproduction, transfer, distribution or storage of part or all of the contents in this document in any form without the prior written permission of Nokia is prohibited.

Nokia, Nokia Connecting People, and Nokia X and Y are trademarks or registered trademarks of Nokia Corporation. Other product and company names mentioned herein may be trademarks or tradenames of their respective owners.

Nokia operates a policy of continuous development. Nokia reserves the right to make changes and improvements to any of the products described in this document without prior notice.

Under no circumstances shall Nokia be responsible for any loss of data or income or any special, incidental, consequential or indirect damages howsoever caused.

The contents of this document are provided "as is". Except as required by applicable law, no warranties of any kind, either express or implied, including, but not limited to, the implied warranties of merchantability and fitness for a particular purpose, are made in relation to the accuracy, reliability or contents of this document. Nokia reserves the right to revise this document or withdraw it at any time without prior notice.

The availability of particular products may vary by region.

#### IMPORTANT

This document is intended for use by qualified service personnel only.

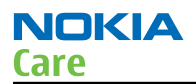

#### Warnings and cautions

#### Warnings

- IF THE DEVICE CAN BE INSTALLED IN A VEHICLE, CARE MUST BE TAKEN ON INSTALLATION IN VEHICLES FITTED WITH ELECTRONIC ENGINE MANAGEMENT SYSTEMS AND ANTI-SKID BRAKING SYSTEMS. UNDER CERTAIN FAULT CONDITIONS, EMITTED RF ENERGY CAN AFFECT THEIR OPERATION. IF NECESSARY, CONSULT THE VEHICLE DEALER/ MANUFACTURER TO DETERMINE THE IMMUNITY OF VEHICLE ELECTRONIC SYSTEMS TO RF ENERGY.
- THE PRODUCT MUST NOT BE OPERATED IN AREAS LIKELY TO CONTAIN POTENTIALLY EXPLOSIVE ATMOSPHERES, FOR EXAMPLE, PETROL STATIONS (SERVICE STATIONS), BLASTING AREAS ETC.
- OPERATION OF ANY RADIO TRANSMITTING EQUIPMENT, INCLUDING CELLULAR TELEPHONES, MAY INTERFERE WITH THE FUNCTIONALITY OF INADEQUATELY PROTECTED MEDICAL DEVICES. CONSULT A PHYSICIAN OR THE MANUFACTURER OF THE MEDICAL DEVICE IF YOU HAVE ANY QUESTIONS. OTHER ELECTRONIC EQUIPMENT MAY ALSO BE SUBJECT TO INTERFERENCE.
- BEFORE MAKING ANY TEST CONNECTIONS, MAKE SURE YOU HAVE SWITCHED OFF ALL EQUIPMENT.

#### Cautions

- Servicing and alignment must be undertaken by qualified personnel only.
- Ensure all work is carried out at an anti-static workstation and that an anti-static wrist strap is worn.
- Ensure solder, wire, or foreign matter does not enter the telephone as damage may result.
- Use only approved components as specified in the parts list.
- Ensure all components, modules, screws and insulators are correctly re-fitted after servicing and alignment.
- Ensure all cables and wires are repositioned correctly.
- Never test a mobile phone WCDMA transmitter with full Tx power, if there is no possibility to perform the measurements in a good performance RF-shielded room. Even low power WCDMA transmitters may disturb nearby WCDMA networks and cause problems to 3G cellular phone communication in a wide area.
- During testing never activate the GSM or WCDMA transmitter without a proper antenna load, otherwise GSM or WCDMA PA may be damaged.

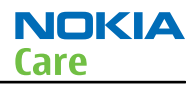

#### For your safety

#### **QUALIFIED SERVICE**

Only qualified personnel may install or repair phone equipment.

#### **ACCESSORIES AND BATTERIES**

Use only approved accessories and batteries. Do not connect incompatible products.

#### **CONNECTING TO OTHER DEVICES**

When connecting to any other device, read its user's guide for detailed safety instructions. Do not connect incompatible products.

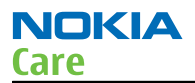

#### **ESD protection**

Nokia requires that service points have sufficient ESD protection (against static electricity) when servicing the phone.

Any product of which the covers are removed must be handled with ESD protection. The SIM card can be replaced without ESD protection if the product is otherwise ready for use.

To replace the covers ESD protection must be applied.

All electronic parts of the product are susceptible to ESD. Resistors, too, can be damaged by static electricity discharge.

All ESD sensitive parts must be packed in metallized protective bags during shipping and handling outside any ESD Protected Area (EPA).

Every repair action involving opening the product or handling the product components must be done under ESD protection.

ESD protected spare part packages MUST NOT be opened/closed out of an ESD Protected Area.

For more information and local requirements about ESD protection and ESD Protected Area, contact your local Nokia After Market Services representative.

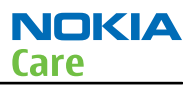

#### Care and maintenance

This product is of superior design and craftsmanship and should be treated with care. The suggestions below will help you to fulfil any warranty obligations and to enjoy this product for many years.

- Keep the phone and all its parts and accessories out of the reach of small children.
- Keep the phone dry. Precipitation, humidity and all types of liquids or moisture can contain minerals that will corrode electronic circuits.
- Do not use or store the phone in dusty, dirty areas. Its moving parts can be damaged.
- Do not store the phone in hot areas. High temperatures can shorten the life of electronic devices, damage batteries, and warp or melt certain plastics.
- Do not store the phone in cold areas. When it warms up (to its normal temperature), moisture can form inside, which may damage electronic circuit boards.
- Do not drop, knock or shake the phone. Rough handling can break internal circuit boards.
- Do not use harsh chemicals, cleaning solvents, or strong detergents to clean the phone.
- Do not paint the phone. Paint can clog the moving parts and prevent proper operation.
- Use only the supplied or an approved replacement antenna. Unauthorised antennas, modifications or attachments could damage the phone and may violate regulations governing radio devices.

All of the above suggestions apply equally to the product, battery, charger or any accessory.

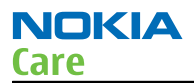

#### **Company policy**

Our policy is of continuous development; details of all technical modifications will be included with service bulletins.

While every endeavour has been made to ensure the accuracy of this document, some errors may exist. If any errors are found by the reader, NOKIA MOBILE PHONES Business Group should be notified in writing/e-mail.

Please state:

- Title of the Document + Issue Number/Date of publication
- Latest Amendment Number (if applicable)
- Page(s) and/or Figure(s) in error

#### Please send to:

NOKIA CORPORATION Nokia Mobile Phones Business Group Nokia Customer Care PO Box 86 FIN-24101 SALO Finland E-mail: Service.Manuals@nokia.com

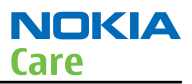

#### **Battery information**

**Note:** A new battery's full performance is achieved only after two or three complete charge and discharge cycles!

The battery can be charged and discharged hundreds of times but it will eventually wear out. When the operating time (talk-time and standby time) is noticeably shorter than normal, it is time to buy a new battery.

Use only batteries approved by the phone manufacturer and recharge the battery only with the chargers approved by the manufacturer. Unplug the charger when not in use. Do not leave the battery connected to a charger for longer than a week, since overcharging may shorten its lifetime. If left unused a fully charged battery will discharge itself over time.

Temperature extremes can affect the ability of your battery to charge.

For good operation times with Li-Ion batteries, discharge the battery from time to time by leaving the product switched on until it turns itself off (or by using the battery discharge facility of any approved accessory available for the product). Do not attempt to discharge the battery by any other means.

Use the battery only for its intended purpose.

Never use any charger or battery which is damaged.

Do not short-circuit the battery. Accidental short-circuiting can occur when a metallic object (coin, clip or pen) causes direct connection of the + and - terminals of the battery (metal strips on the battery) for example when you carry a spare battery in your pocket or purse. Short-circuiting the terminals may damage the battery or the connecting object.

Leaving the battery in hot or cold places, such as in a closed car in summer or winter conditions, will reduce the capacity and lifetime of the battery. Always try to keep the battery between 15°C and 25°C (59°F and 77° F). A phone with a hot or cold battery may temporarily not work, even when the battery is fully charged. Batteries' performance is particularly limited in temperatures well below freezing.

Do not dispose of batteries in a fire!

Dispose of batteries according to local regulations (e.g. recycling). Do not dispose as household waste.

(This page left intentionally blank.)

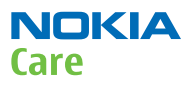

#### Nokia 5230; Nokia 5235 Comes With Music; L3&4 Service Manual Structure

**1** General Information

2 Service Tools and Service Concepts

3 BB Troubleshooting and Manual Tuning Guide

4 RF troubleshooting

5 Camera Module Troubleshooting

6 System Module and User Interface

7 Service information differences between RM-593 and RM-588

8 Service information differences between RM-594 and RM-588

9 Service information differences between RM-625 and RM-588

10 Service information differences between RM-629 and RM-588

11 Service information differences between Nokia 5235 Comes With Music and Nokia 5230 Glossary

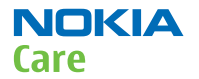

(This page left intentionally blank.)

Nokia Customer Care

## **1** — General Information

(This page left intentionally blank.)

#### **Table of Contents**

| Product selection                                                                        | 1–5  |
|------------------------------------------------------------------------------------------|------|
| Product features and sales package                                                       | 1–5  |
| Product and module list                                                                  | 1–7  |
| Mobile enhancements                                                                      | 1–7  |
| Technical specifications                                                                 | 1-11 |
| Transceiver general specifications                                                       | 1–11 |
| Main RF characteristics for GSM850/900/1800/1900 and WCDMA VIII (900) and WCDMA I (2100) |      |
| phones                                                                                   | 1-11 |
| Battery endurance                                                                        | 1–13 |
| Environmental conditions                                                                 | 1-13 |

#### **List of Tables**

| Table 1 Audio      |      |
|--------------------|------|
| Table 2 Car        |      |
| Table 3 Data       | 1–10 |
| Table 4 Messaging  | 1–10 |
| Table 5 Music      |      |
| Table 6 Navigation |      |
| Table 7 Power      |      |

#### List of Figures

| Figure | 1 View of RM-588 | -5 |  |
|--------|------------------|----|--|

(This page left intentionally blank.)

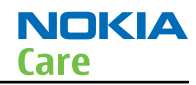

#### Product selection

RM-588 is a GSM/HSDPA/WCDMA tri-mode handportable monoblock phone with a person centric touch UI and an integrated GPS (A-GPS OMA SUPL). It supports EGSM850/900/1800/1900 and WCDMA900/2100 bands, and CSD/HSCSD, GPRS/EGPRS, WCDMA/HSDPA data bearers.

For WCDMA the maximum bit rate is up to 384 kbit/s for downlink and 384 kbit/s for uplink with simultaneous CS speech or CS video (max. 64 kbit/s). The HSDPA peak is 3.6 Mbit/s downlink (with limited use cases).

For GPRS/EGPRS networks the RM-588 is a Class B GPRS/EGPRS MSC 32 (5 Rx + 3 Tx, max sum 6) device, which means a maximum uplink speed of 177 kbit/s and downlink speed of 296 kbit/s. RM-588 also supports Dual Transfer Mode (DTM) for simultaneous voice and packet data connection in GSM/EDGE networks; simple class A, multi slot class 11 (4 Rx + 3 Tx, max sum 5).

RM-588 has a large nHD 3.2"(640 x 360 pixels) colour display (active area 39.6 mm x 70.4 mm) with 16 million colors. It also has a 2.0 megapixel camera.

RM-588 is an MMS (Multimedia Messaging Service) enabled multimedia device. The MMS implementation follows the OMA MMS standard release 1.3. RM-588 also supports the Bluetooth 2.0 + EDR standard.

RM-588 uses a S60 5.0 operating system and supports the full Web Browser for S60, which brings desktoplike Web browsing experience to mobile devices.

RM-588 also supports MIDP Java 2.0, providing a good platform for compelling 3rd party applications.

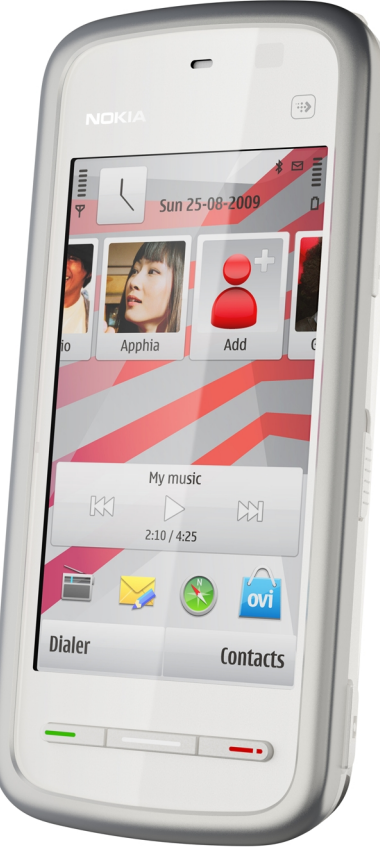

Figure 1 View of RM-588

#### Product features and sales package

#### New hardware characteristics

• Touch screen phone:

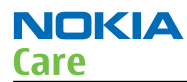

- Full touch UI no physical input or UI navigation keys
- Contacts Bar Person centric UI
- Media Bar Easy access to media

#### **Bearers and transport**

- WCDMA DL 384kbit/s, UL 384 kbit/s
- HSDPA up to 3.6Mbps
- GPRS/EGPRS Class B, Multi slot class 32 (5 Rx + 3 Tx = 6)
- Dual Transfer Mode (DTM) class A, multi slot class 11 (4 Rx + 3 Tx = 5)

#### Connectivity

- Integrated GPS (A-GPS OMA SUPL)
- Bluetooth 2.0 (A2DP & AVRCP)
- USB2.0 High Speed with microUSB interface
- MicroSD memory card support up to 16GB
- 3.5 mm AV connector

#### Display

 3.2" nHD (640 x 360 pixels) colour display (active area 39.6 mm x 70.4 mm), up to 16M colors, 16:9 aspect ratio

#### Imaging and video

- 2.0Mpix camera
- True 16:9 high definition widescreen optimised for mobile entertainment
- Video center for enjoying downloaded and streamed content, WMV support, video feeds (vodcasting) and mobile TV (IP TV)
- Video sharing
- Video streaming (3GPP and CIF)

#### Music

- MAD1 for hi-fi sound quality
- Podcasting, internet radio, best in class music player on the go
- Superb music player UI, bass booster, stereo widening, loudness
- Stereo music player supporting MP3, SpMidi, AAC, AAC+, eAAC+, WMA
- 3D stereo ringing tones, 64 polyphonic Midi, MP3 tones, video ringing tones
- Stereo FM Radio

#### Productivity

#### **Context management**

- Full OMA client provisioning
- PIM (Calendar + Contacts)
- OTA provisioning & over the air SW update (FOTA)
- Nokia PC Suite connectivity with USB, Bluetooth
- Web Browser (OSS), Java <sup>™</sup> MIDP 2.0, XHTML browsing over TCP/IP

#### Messaging

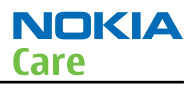

- MS, MMS (0MA 1.3)
- Native Email with attachments (push)
- Audio messaging (AMS)

#### Voice

- Video Sharing
- Speaker independent dialing and voice commands (SIND)

#### Add-on software framework

- \$60 5.0 OS
- Java: MIDP2.0

#### Additional technical specifications

- Vibrating alert
- 3GPP Rel 5 compliant
- Speech codecs supported: AMR, NB-AMR, FR, EFR

#### Sales package

- Transceiver RM-588
- Battery (BL-5J)
- Charger (AC-8)
- Stereo Headset (WH-102)
- Plectrum Stylus (CP-306)
- Stylus (NOT in Europe and Eurasia)
- User Guide

#### Product and module list

| Module name       | Type code | Notes                    |
|-------------------|-----------|--------------------------|
| System/RF Module  | ЗСВ       | Main PWB with components |
| UI Flex Module    | 2JX       |                          |
| Upper Flex Module | 3CD       |                          |

#### Mobile enhancements

#### Table 1 Audio

| Enhancement      | Туре   |
|------------------|--------|
| Audio controller | AD-54  |
| Hearing aid      | HDA-12 |

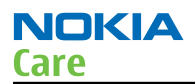

| Enhancement    | Туре            |
|----------------|-----------------|
| Wired headsets | HS-16           |
|                | HS-41           |
|                | HS-43           |
|                | HS-45 (+ AD-54) |
|                | HS-45           |
|                | HS-48           |
|                | WH-201          |
|                | WH-202          |
|                | WH-500          |
|                | WH-600          |
|                | WH-700          |
|                | WH-800          |

| Enhancement       | Туре    |
|-------------------|---------|
| Wireless headsets | BH-102  |
|                   | BH-103  |
|                   | BH-212  |
|                   | BH-303  |
|                   | BH-500  |
|                   | BH-501  |
|                   | BH-703  |
|                   | BH-804  |
|                   | BH-904  |
|                   | HS-24W  |
|                   | HS-25W  |
|                   | HS-38W  |
|                   | HS-51W  |
|                   | HS-52W  |
|                   | HS-57W  |
|                   | HS-58W  |
|                   | HS-59W  |
|                   | HS-72W  |
|                   | HS-76W  |
|                   | HS-79W  |
|                   | HS-89W  |
|                   | HS-91W  |
|                   | HS-94W  |
|                   | HS-95W  |
|                   | HS-96W  |
|                   | HS-100W |

| Table 2 | Car |
|---------|-----|
|---------|-----|

| Enhancement                   | Туре   |
|-------------------------------|--------|
| FM transmitter                | CA-300 |
| Mobile holder                 | CR-39  |
|                               | CR-82  |
|                               | CR-99  |
|                               | CR-103 |
| Mobile holder mounting device | HH-12  |

NOKIA

Care

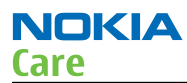

| Enhancement                    | Туре                      |
|--------------------------------|---------------------------|
| Mobile charger                 | DC-4                      |
| Navigation                     | Nokia 500 Auto Navigation |
| Wireless car kit               | CK-7W                     |
|                                | CK-15W                    |
|                                | СК-100                    |
|                                | СК-300                    |
| Wireless plug-in car handsfree | HF-33W                    |
|                                | HF-200                    |
|                                | HF-300                    |

#### Table 3 Data

| Enhancement                         | Туре   |
|-------------------------------------|--------|
| MicroSD card, 512 MB                | MU-28  |
| MicroSD card, 1 GB                  | MU-22  |
| MicroSD card, 2 GB                  | MU-37  |
| MicroSD card, 4 GB                  | MU-41  |
| MicroSD card, 8 GB                  | MU-43  |
| MicroUSB connectivity adapter cable | CA-101 |

#### Table 4 Messaging

| Enhancement            | Туре   |
|------------------------|--------|
| Wireless keyboard      | SU-8W  |
| Digital pen            | SU-27W |
| CP-306 plectrum stylus | CP-306 |

#### Table 5 Music

| Enhancement            | Туре   |
|------------------------|--------|
| Wireless Audio Gateway | AD-42W |
| Wireless speakers      | MD-5W  |
|                        | MD-7W  |
| Music speakers         | MD-6   |
|                        | MD-8   |

| Table 6 Navigation  |       |  |
|---------------------|-------|--|
| Enhancement         | Туре  |  |
| Wireless GPS module | LD-3W |  |
|                     | LD-4W |  |

| Table 7 Power               |                  |  |
|-----------------------------|------------------|--|
| Enhancement                 | Туре             |  |
| Battery 1320mAh             | BL-5J            |  |
| Charging connectivity cable | CA-126           |  |
| Charger                     | AC-4             |  |
|                             | AC-5             |  |
|                             | AC-6C (+CA-100c) |  |
|                             | AC-8             |  |
|                             | DC-1             |  |
|                             | DC-8             |  |
|                             | DC-9             |  |
| Charger adapter             | CA-44            |  |
| USB charger                 | CA-100           |  |

#### **Technical specifications**

#### Transceiver general specifications

| Unit                                                      | Dimensions (L x W x T)<br>(mm) | Weight with battery (g) | Volume (cm3) |
|-----------------------------------------------------------|--------------------------------|-------------------------|--------------|
| Transceiver with BL-5J<br>1320 mAh Li-Ion battery<br>back | 111 x 51.7 x 15.5              | 115                     | 83           |

### Main RF characteristics for GSM850/900/1800/1900 and WCDMA VIII (900) and WCDMA I (2100) phones

| Parameter       | Unit                                                                  |
|-----------------|-----------------------------------------------------------------------|
| Cellular system | GSM850, EGSM900, GSM1800/1900, WCDMA VIII<br>(900) and WCDMA I (2100) |

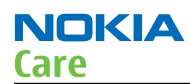

| Parameter             | Unit                                            |
|-----------------------|-------------------------------------------------|
| Rx frequency band     | GSM850: 869 - 894 MHz                           |
|                       | EGSM900: 925 - 960 MHz                          |
|                       | GSM1800: 1805 - 1880 MHz                        |
|                       | GSM1900: 1930 - 1990 MHz                        |
|                       | WCDMA VIII (900): 925- 960 MHz                  |
|                       | WCDMA I (2100): 2110 - 2170 MHz                 |
| Tx frequency band     | GSM850: 824 - 849 MHz                           |
|                       | EGSM900: 880 - 915 MHz                          |
|                       | GSM1800: 1710 - 1785 MHz                        |
|                       | GSM1900: 1850 - 1910 MHz                        |
|                       | WCDMA VIII (900): 880 - 915 MHz                 |
|                       | WCDMA I (2100): 1920 - 1980 MHz                 |
| Output power          | GSM850: +5+33dBm/3.2mW 2W                       |
|                       | GSM900: +5 +33dBm/3.2mW 2W                      |
|                       | GSM1800: +0 +30dBm/1.0mW 1W                     |
|                       | GSM1900: +0 +30dBm/1.0mW 1W                     |
|                       | WCDMA VIII (900): -50 +24 dBm/0.01µW<br>251.2mW |
|                       | WCDMA I (2100): -50 +24 dBm/0.01µW<br>251.2mW   |
| EDGE output power     | EDGE850: +5 +29dBm/3.2mW 794mW                  |
|                       | EDGE900: +5 +29dBm/3.2mW 794mW                  |
|                       | EDGE1800: +0 +26dBm/1.0mW 400mW                 |
|                       | EDGE1900:+0 +26dBm/1.0mW 400mW                  |
| Number of RF channels | GSM850: 124                                     |
|                       | GSM900: 174                                     |
|                       | GSM1800: 374                                    |
|                       | GSM1900: 299                                    |
|                       | WCDMA VIII (900): 152                           |
|                       | WCDMA I (2100): 277                             |
| Channel spacing       | 200 kHz                                         |

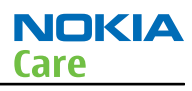

| Parameter                 | Unit                 |
|---------------------------|----------------------|
| Number of Tx power levels | GSM850: 15           |
|                           | GSM900: 15           |
|                           | GSM1800: 16          |
|                           | GSM1900: 16          |
|                           | WCDMA VIII (900): 75 |
|                           | WCDMA I (2100): 75   |

#### **Battery endurance**

| Battery | Capacity (mAh) | Talk time                                      | Stand-by                                 |
|---------|----------------|------------------------------------------------|------------------------------------------|
| BL-5J   | 1320           | Up to 7 h (GSM)<br>Up to 4 h 18 min<br>(WCDMA) | Up to 438 h (GSM)<br>Up to 458 h (WCDMA) |

#### **Environmental conditions**

#### **Temperature conditions**

| Environmental condition      | Ambient temperature | Notes                                                     |  |
|------------------------------|---------------------|-----------------------------------------------------------|--|
| Normal operation             | -15ºC+55ºC          | Specifications fulfilled                                  |  |
| Reduced performance          | -25°C15°C           | Operational for shorts periods                            |  |
|                              | +55°C+70°C          | only                                                      |  |
| Intermittent operation       | -40°C15°C           | Operation not guaranteed but an                           |  |
|                              | +70ºC+85 ºC         | attempt to operate does not damage the phone.             |  |
| No operation or storage      | <-40°C>+85°C        | No storage or operation: an attempt may damage the phone. |  |
| Charging allowed             | -25ºC+50ºC          |                                                           |  |
| Long term storage conditions | 0°C+85°C            |                                                           |  |

#### Humidity

Relative humidity range is 5...95%.

The HW module is not protected against water. Condensed or splashed water might cause malfunction. Any submerge of the phone will cause permanent damage. Long-term high humidity, with condensation, will cause permanent damage because of corrosion.

#### Vibration

The module should withstand the following vibrations:

- 5 10 Hz; +10dB / octave
- 10 50 Hz; 5.58 m<sup>2</sup> / s<sup>3</sup> (0.0558 g<sup>2</sup>/ Hz)
- 50 300 Hz; 10 dB / octave

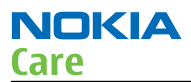

#### **ESD strength**

Conducted discharge is 8 kV (>10 discharges) and air contact 15 kV ( >10 discharges ). The standard for electrostatic discharge is IEC 61000-4-2, and this device fulfils level 4 requirements.

#### RoHS

This device uses RoHS compliant components and lead-free soldering process.

Nokia Customer Care

## 2 — Service Tools and Service Concepts

(This page left intentionally blank.)

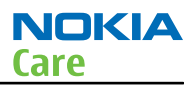

#### **Table of Contents**

| Service tools                                   | 2–5  |
|-------------------------------------------------|------|
| Product specific tools                          | 2–5  |
| FS-77                                           | 2–5  |
| MJ-254                                          | 2–5  |
| RF Shield Box                                   | 2-6  |
| RJ-230                                          | 2-6  |
| SA-131                                          | 2-6  |
| SS-195                                          | 2-7  |
| Using SA-131 GPS RF coupler with RM-588         | 2-7  |
| General tools                                   | 2–8  |
| AC-35                                           | 2–8  |
| CU-4                                            | 2–9  |
| FLS-5                                           | 2-10 |
| FPS-21                                          | 2-10 |
| [XS-1                                           | 2-11 |
| PK-1                                            | 2-11 |
| SB-6                                            | 2-11 |
| SRT-6                                           | 2-11 |
| SS-46                                           | 2-12 |
| SS-62                                           | 2-12 |
| SS-88                                           | 2-12 |
| SS-93                                           | 2-12 |
| SX-4                                            | 2-12 |
| Cables                                          | 2-12 |
| CA-101                                          | 2-13 |
| CA-31D                                          | 2-13 |
| CA-58RS                                         | 2-13 |
| CA-89DS                                         | 2-14 |
| DAU-9S                                          | 2-14 |
| PCS-1                                           | 2-14 |
| XRS-6                                           | 2-15 |
| Service concepts                                | 2-15 |
| POS (Point of Sale) flash concept               | 2-15 |
| Module jig service concept                      | 2-16 |
| CU-4 flash concept with FPS-21                  | 2-17 |
| Service concept for RF testing and RF/BB tuning | 2-18 |
| GPS testing concept with GPS RF coupler         | 2-19 |
| Bluetooth testing concept with SB-6             | 2–20 |

#### List of Tables

| Table 8 Attenuation values | 2-13 | 3 |
|----------------------------|------|---|
|                            |      |   |

#### **List of Figures**

| Figure 2 Base and sledge settings for SA-131   | 2-7  |
|------------------------------------------------|------|
| Figure 3 Frame and coupler settings for SA-131 | 2-8  |
| Figure 4 POS flash concept                     | 2-15 |
| Figure 5 Module jig service concept            | 2-16 |
| Figure 6 CU-4 flash concept with FPS-21 2      | 2-17 |

| Figure 7 Service concept for RF testing and RF/BB tuning | 2-18 |
|----------------------------------------------------------|------|
| Figure 8 RF testing concept with RF coupler              | 2-19 |
| Figure 9 Service concept for RF testing and RF/BB tuning | 2-20 |

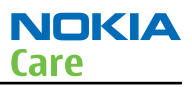

#### Service tools

#### **Product specific tools**

The table below gives a short overview of service devices that can be used for testing, error analysis, and repair of product RM-588; RM-593; RM-594; RM-625; RM-629. For the correct use of the service devices, and the best effort of workbench setup, please refer to various concepts.

| EC 77 | FS-77                                                                                                    | Flash adapter |  |
|-------|----------------------------------------------------------------------------------------------------|---------------|--|
|       | For flashing (also dead phones) with SS-46. RF testing and tuning, and<br>EM calibration on ATO level with SS-62 (mechanical locking concept),<br>CU-4 supported. |               |  |
|       | MJ-254                                                                                                    | Module jig    |  |
|       | MJ-254 is meant for troubleshooting, testing, tuning and flashing on the engine level (CU-4 supported).                                                           |               |  |
|       | The jig includes an RF interface for GPS, GSM, WCDMA and Bluetooth.                                                                                               |               |  |

|                                       | RF Shield Box                                                                                                    | Universal RF coupler       |                        |
|---------------------------------------|----------------------------------------------------------------------------------------------------|----------------------------|------------------------|
|                                       | A final test is required after all level 3 repairs and it has to be performed<br>with the assembled phone to ensure the quality of serviced products.<br>The test should be carried out in a RF Shield Box equipped with a<br>universal RF coupler or Nokia designed coupler RF coupler.                                                                                                    |                            |                        |
|                                       | Requirements for the                                                                                                    | RF Shield Box:             |                        |
|                                       | Large enough to account to account to a | commodate even the m       | ost bulky Nokia Phones |
|                                       | • Absorbers must be used inside the box to minimise reflections (e.g. pyramid absorber)                                                                                                    |                            |                        |
|                                       | • Shield factor for GSM >60 dB                                                                                                    |                            |                        |
|                                       | Shield factor for WC                                                                                                    | DMA >80 dB                 |                        |
|                                       | RF OUT connector N                                                                                                    | - or TNC-connector         |                        |
|                                       | Ergonomic design a                                                                                                    | nd user safety             |                        |
|                                       | Requirements for the                                                                                                    | universal RF coupler:      |                        |
|                                       | Frequency range: 7                                                                                                    | 00 to 2.500 MHz            |                        |
|                                       | Minimum coupling                                                                                                    | attenuation                |                        |
|                                       | Cradle must fit all Nokia mobile phone types                                                                                                    |                            |                        |
|                                       | Ergonomic design and user safety                                                                                                    |                            |                        |
|                                       | Examples of the possible test set-ups:                                                                                                    |                            |                        |
|                                       | Test set-up with Will'tek Mobile Phone Tester 4403, Shield Box and universal Antenna Coupler.                                                                                                    |                            |                        |
|                                       | <ul> <li>Test set-up with R&amp;S Radio Communication Tester CMU-200, Shield<br/>Box CMU-Z11 and universal Antenna Coupler CMU-Z10 (Note:<br/>Additional PC with CMU-Go SW is necessary for automatic final test.)</li> </ul>                                                                                                    |                            |                        |
|                                       | For more information, see Technical Bulletin No. SB-201/23.01.06.                                                                                                    |                            | lo. SB-201/23.01.06.   |
| RI-230                                | RJ-230                                                                                                    | Soldering jig              |                        |
|                                       | RJ-230 is a soldering jig used for soldering and as a rework jig for the engine module.                                                                                                    |                            |                        |
| A A RECE                              | SA-131                                                                                                    | RF coupler                 |                        |
| · · · · · · · · · · · · · · · · · · · | SA-131 is a RF coupler                                                                                                    | for GPS testing. It is use | d together with SS-62. |
|                                       | For more information on how to use the SA-131 with RM-588, see<br>Using SA-131 GPS RF coupler with RM-588 (page 2–7 ) .                                                                                                    |                            |                        |

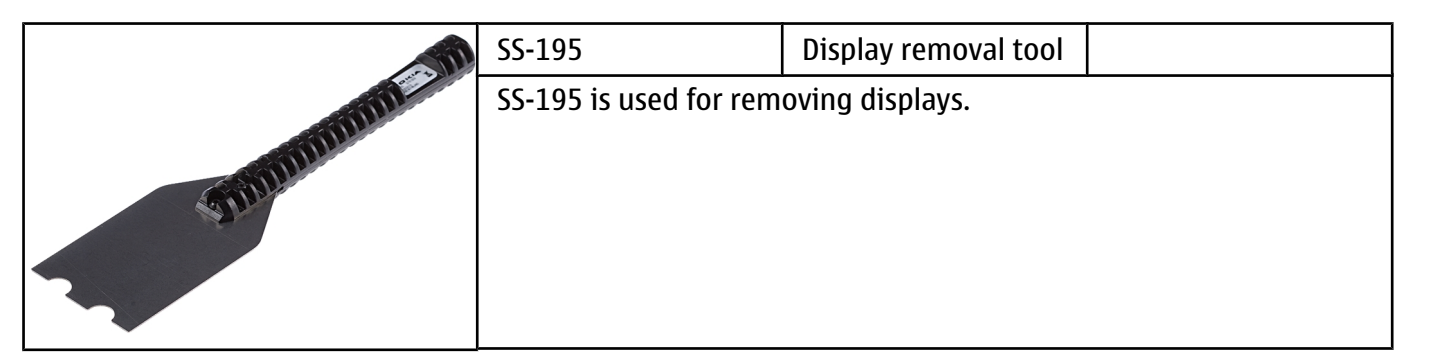

#### Using SA-131 GPS RF coupler with RM-588

Use the following basic SA-131 setup for RM-588:

- 1575.520152 MHz
- -110dbm
- 20db fixed RF attenuator
- 10 db product specific RF attenuation

And use the following settings for the SA-131:

- Base setting: 3
- Sledge setting: 2
- Frame setting: A1
- Coupler setting: B2
- Direction: Down

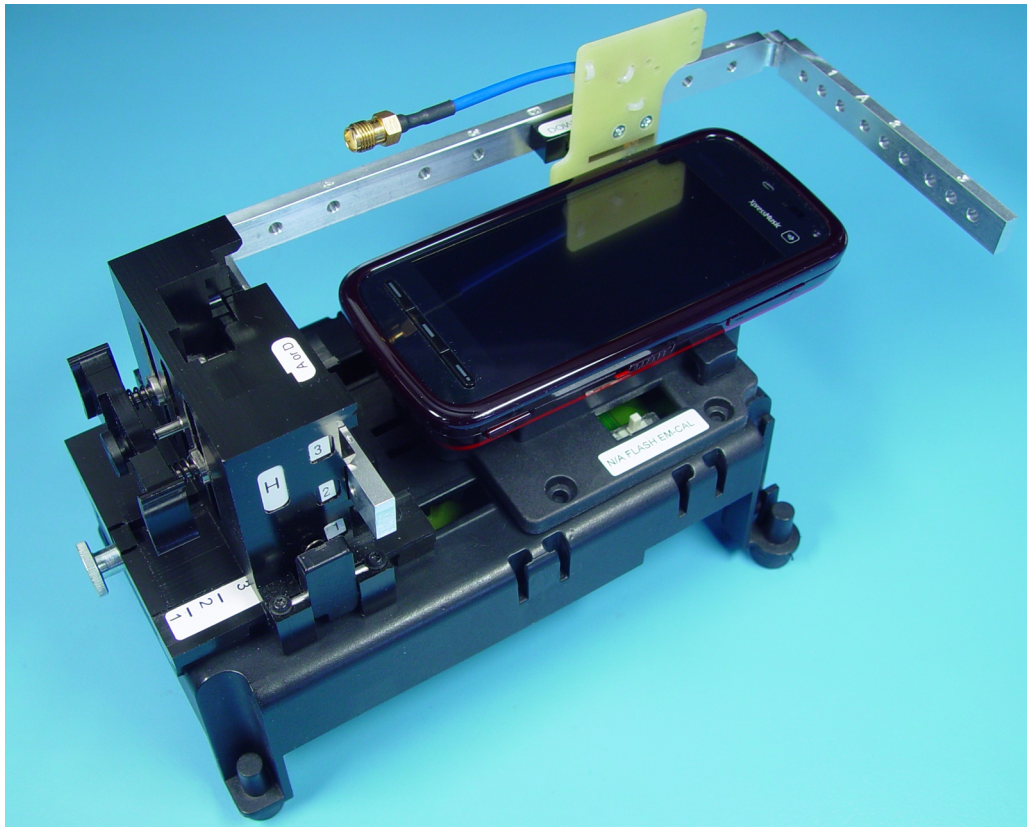

Figure 2 Base and sledge settings for SA-131

NOKIA

Care

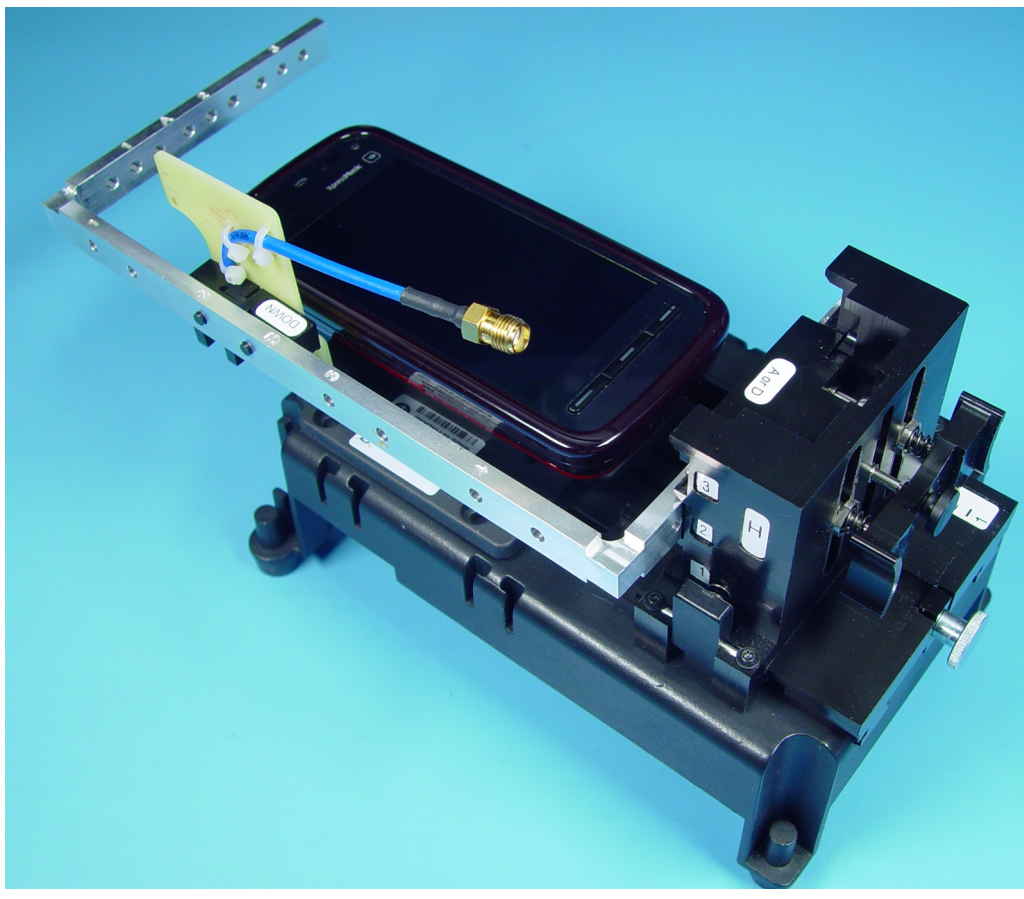

Figure 3 Frame and coupler settings for SA-131

#### **General tools**

The table below gives a short overview of service devices that can be used for testing, error analysis, and repair of product RM-588; RM-593; RM-594; RM-625; RM-629. For the correct use of the service devices, and the best effort of workbench setup, please refer to various concepts.

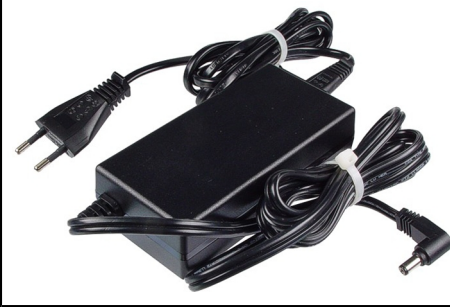

| AC-35                                                                         | Power supply |  |  |
|-------------------------------------------------------------------------------|--------------|--|--|
| Universal power supply for FPS-21; included in the FPS-21 sales package.      |              |  |  |
| Input 100V230V 50Hz60Hz, output voltage of 12 V and output current up to 3 A. |              |  |  |

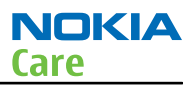

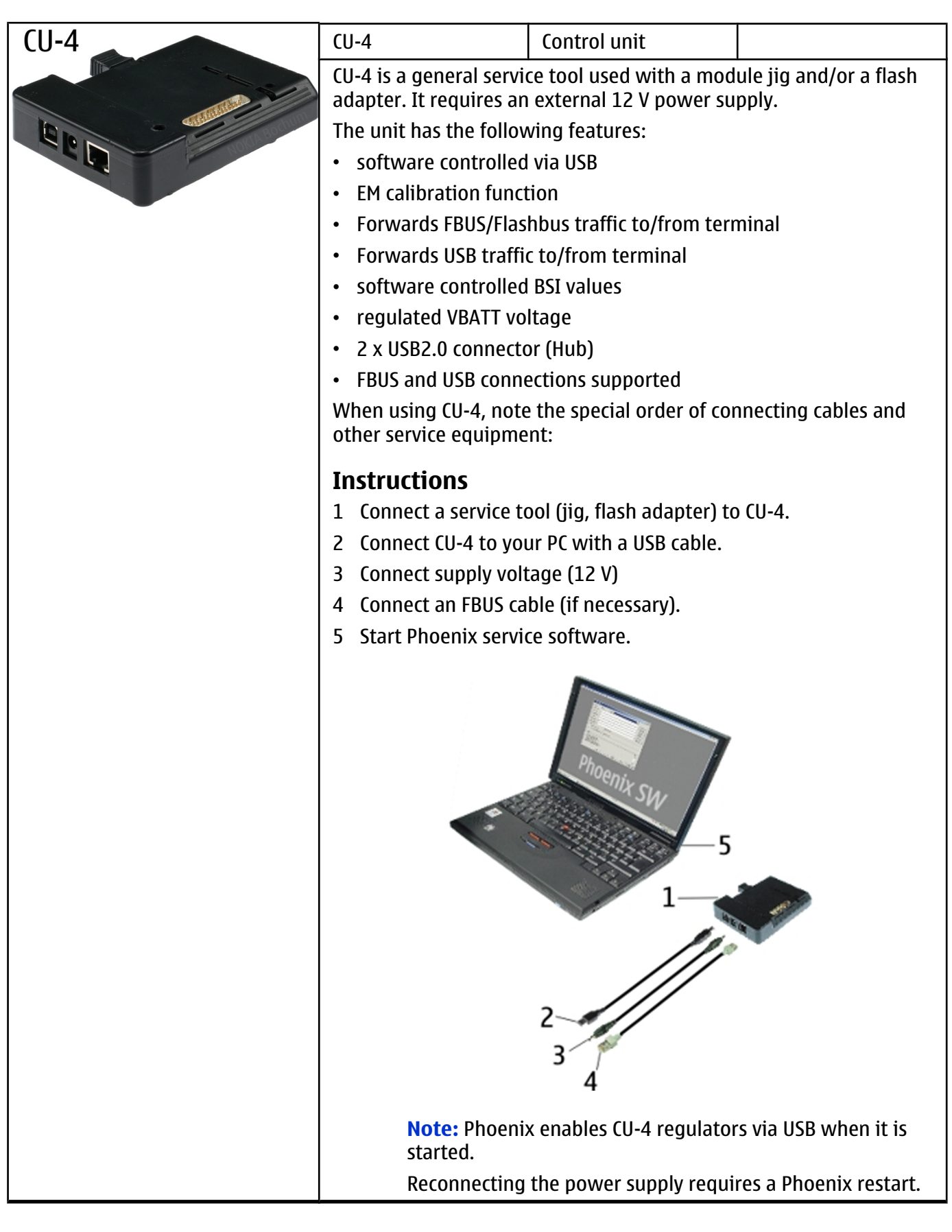

|        | FLS-5                                                                                                  | Flash device                                                                 |                                                                      |
|--------|----------------------------------------------------------------------------------------------------|------------------------------------------------------------------------------|----------------------------------------------------------------------|
|        | FLS-5 is a dongle and flash device incorporated into one package, developed specifically for POS use.  |                                                                              |                                                                      |
|        | Note: FLS-5 ca                                                                                         | an be used as an alterna                                                     | tive to PK-1.                                                        |
|        |                                                                                                    |                                                                              |                                                                      |
|        |                                                                                                    |                                                                              |                                                                      |
| FPS-21 | FPS-21                                                                                                 | Flash prommer                                                                |                                                                      |
|        | FPS-21 sales package:                                                                                  |                                                                              |                                                                      |
|        | FPS-21 prommer                                                                                         |                                                                              |                                                                      |
|        | AC-35 power supply                                                                                     | ,                                                                            |                                                                      |
|        | CA-31D USB cable                                                                                       |                                                                              |                                                                      |
|        | FPS-21 interfaces:                                                                                     |                                                                              |                                                                      |
| Back   | Front                                                                                                  |                                                                              |                                                                      |
|        | Service cable connector                                                                                |                                                                              |                                                                      |
|        | Provides Flashbus, USB and VBAT connections to a mobile device.                                        |                                                                              |                                                                      |
|        | <ul> <li>SmartCard socket</li> </ul>                                                                   |                                                                              |                                                                      |
|        | A SmartCard is needed to allow DCT-4 generation mobile device programming.                             |                                                                              |                                                                      |
|        | Rear                                                                                                   |                                                                              |                                                                      |
|        | DC power input                                                                                         |                                                                              |                                                                      |
|        | For connecting the external power supply (AC-35).                                                      |                                                                              | AC-35).                                                              |
|        | Two USB A type ports (USB1/USB3)                                                                       |                                                                              |                                                                      |
|        | Can be used, for example, for connecting external storage memo<br>devices or mobile devices            |                                                                              | ternal storage memory                                                |
|        | • One USB B type dev                                                                                   | ice connector (USB2)                                                         |                                                                      |
|        | For connecting a PC                                                                                    |                                                                              |                                                                      |
|        | Phone connector                                                                                        |                                                                              |                                                                      |
|        | Service cable connection for connecting Flashbus/FLA.                                                  |                                                                              | shbus/FLA.                                                           |
|        | Ethernet RJ45 type socket (LAN)                                                                        |                                                                              |                                                                      |
|        | For connecting the FPS-21 to LAN.                                                                      |                                                                              |                                                                      |
|        | <ul><li><i>Inside</i></li><li>Four SD card memory slots</li><li>For internal storage memory.</li></ul> |                                                                              |                                                                      |
|        |                                                                                                    |                                                                              |                                                                      |
|        |                                                                                                    |                                                                              |                                                                      |
|        | <b>Note:</b> In orde<br>FPS-21, the pr<br>front panel, re                                              | r to access the SD memo<br>ommer needs to be ope<br>ar panel and heatsink fr | ory card slots inside<br>ned by removing the<br>om the prommer body. |
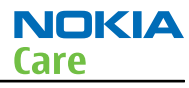

|                                                                                                    | JXS-1                                                                                                    | RF shield box                                                                                                    |                                                                                            |
|----------------------------------------------------------------------------------------------------|----------------------------------------------------------------------------------------------------|----------------------------------------------------------------------------------------------------|--------------------------------------------------------------------------------------------|
|                                                                                                    | Because the WCDMA network disturbs the RX side testing of the WCDMA<br>phone and the Tx signal of the WCDMA phone can severely disturb the<br>WCDMA network, a shield box is needed in all testing, tuning and fault<br>finding which requires WCDMA RF signal.<br>The shield box is not an active device, it contains only passive filtering<br>components for RF attenuation. |                                                                                                    |                                                                                            |
|                                                                                                    | РК-1                                                                                                    | Software protection key                                                                                             |                                                                                            |
| States                                                                                                    | PK-1 is a hardware protection key with a USB interface. It has the same functionality as the PKD-1 series dongle.<br>PK-1 is meant for use with a PC that does not have a series interface.                                                                                                    |                                                                                                    |                                                                                            |
|                                                                                                    | the dongle in the same                                                                                                    | for security service fun<br>e way as the PKD-1 serie                                                                | ctions please register<br>es dongle.                                                       |
|                                                                                                    | SB-6                                                                                                    | Bluetooth test and<br>interface box (sales<br>package)                                                              |                                                                                            |
| A A A A A A A A A A A A A A A A A A A                                                                                                    | The SB-6 test box is a g<br>bit error rate (BER) test<br>via Bluetooth. An ACP-<br>AXS-4 cable in case of<br>Sales package includes                                                                                                    | eneric service device use<br>ing, and establishing co<br>8x charger is needed for<br>cordless interface usage<br>:: | ed to perform Bluetooth<br>ordless FBUS connection<br>or BER testing and an<br>e testing . |
| BACK FOR THE FOR THE F | <ul> <li>SB-6 test box</li> <li>Installation and warranty information</li> </ul>                                                                                                    |                                                                                                    |                                                                                            |
|                                                                                                    | SRT-6                                                                                                    | Opening tool                                                                                                    |                                                                                            |
|                                                                                                    | SRT-6 is used to open<br>Note: The SRT                                                                                                    | ohone covers.<br>-6 is included in the No                                                                           | kia Standard Toolkit.                                                                      |

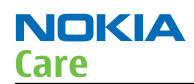

| SS-46 | SS-46                                                                                                    | Interface adapter                                                                                                    |                                                               |
|-------|----------------------------------------------------------------------------------------------------|----------------------------------------------------------------------------------------------------|---------------------------------------------------------------|
|       | SS-46 acts as an interface adapter between the flash adapter and FPS-21.                                                                                                    |                                                                                                    |                                                               |
|       | SS-62                                                                                                    | Generic flash adapter<br>base for BB5                                                                                                |                                                               |
| n n   | <ul> <li>generic base for flat</li> <li>SS-62 equipped wit</li> <li>provides standardis</li> <li>provides RF connect</li> <li>multiplexing between</li> </ul>                               | sh adapters and coupler<br>h a clip interlock system<br>ed interface towards Co<br>tion using galvanic conn<br>en USB and FBUS media | s<br>ontrol Unit<br>nector or coupler<br>, controlled by VUSB |
|       | SS-88                                                                                                    | Camera removal tool                                                                                                    |                                                               |
|       | The camera removal to module from/to the ca                                                                                                    | ool SS-88 is used to rem<br>imera socket.                                                                                            | ove/attach a camera                                           |
|       | SS-93                                                                                                    | Opening tool                                                                                                    |                                                               |
|       | SS-93 is used for open<br>Note: The SS-                                                                                                    | ing JAE connectors.<br>93 is included in Nokia S                                                                                     | Standard Toolkit.                                             |
| SX-4  | SX-4                                                                                                    | Smart card                                                                                                    |                                                               |
|       | <ul> <li>SX-4 is a BB5 security device used to protect critical features in tuning and testing.</li> <li>SX-4 is also needed together with FPS-21 when DCT-4 phones are flashed.</li> </ul> |                                                                                                    |                                                               |

#### Cables

The table below gives a short overview of service devices that can be used for testing, error analysis, and repair of product RM-588; RM-593; RM-594; RM-625; RM-629. For the correct use of the service devices, and the best effort of workbench setup, please refer to various concepts.

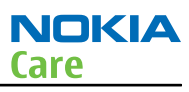

|                 | CA-101                                            | Micro USB cable                   |                            |
|-----------------|---------------------------------------------------|-----------------------------------|----------------------------|
| CA-101<br>100cm | The CA-101 is a USB-to<br>between the PC and th   | -microUSB data cable the phone.   | nat allows connections     |
| (n              | CA-31D                                            | USB cable                         |                            |
|                 | The CA-31D USB cable i<br>in the FPS-21 sales pac | is used to connect FPS-2<br>kage. | 21 to a PC. It is included |
|                 | CA-58RS                                           | RF tuning cable                   |                            |
|                 | Product-specific adapt                            | er cable for RF tuning.           |                            |
|                 | •                                                 | Table 8 Attenuation valu          | es                         |
| A.              | Band                                              | Att                               | enuation Rx/Tx             |
|                 | GSM850/900                                        | 0.20.3                            | dB                         |
|                 | GSM1800/1900                                      | 0.30.4                            | dB                         |
|                 | WCDMA900                                          | 0.20.3                            | dB                         |
|                 | WCDMA2100                                         | 0.40.6                            | dB                         |

|                  | CA-89DS                                                                                        | Cable                                                                                     |                                                                         |
|------------------|------------------------------------------------------------------------------------------------|-------------------------------------------------------------------------------------------|-------------------------------------------------------------------------|
| CA-89DS<br>100cm | Provides VBAT and Flag<br>programming adapter                                                  | shbus connections to mo                                                                   | obile device                                                            |
|                  | DAU-9S                                                                                         | MBUS cable                                                                                |                                                                         |
|                  | The MBUS cable DAU-9<br>example, between the<br>or docking station ada<br><b>Note:</b> Docking | S has a modular connect<br>PC's serial port and mod<br>pters.<br>9 station adapters valid | tor and is used, for<br>Jule jigs, flash adapters<br>for DCT4 products. |
|                  | PCS-1                                                                                          | Power cable                                                                               |                                                                         |
|                  | The PCS-1 power cable<br>jig or a control unit to                                              | (DC) is used with a docl<br>supply a controlled volt                                      | king station, a module<br>age.                                          |

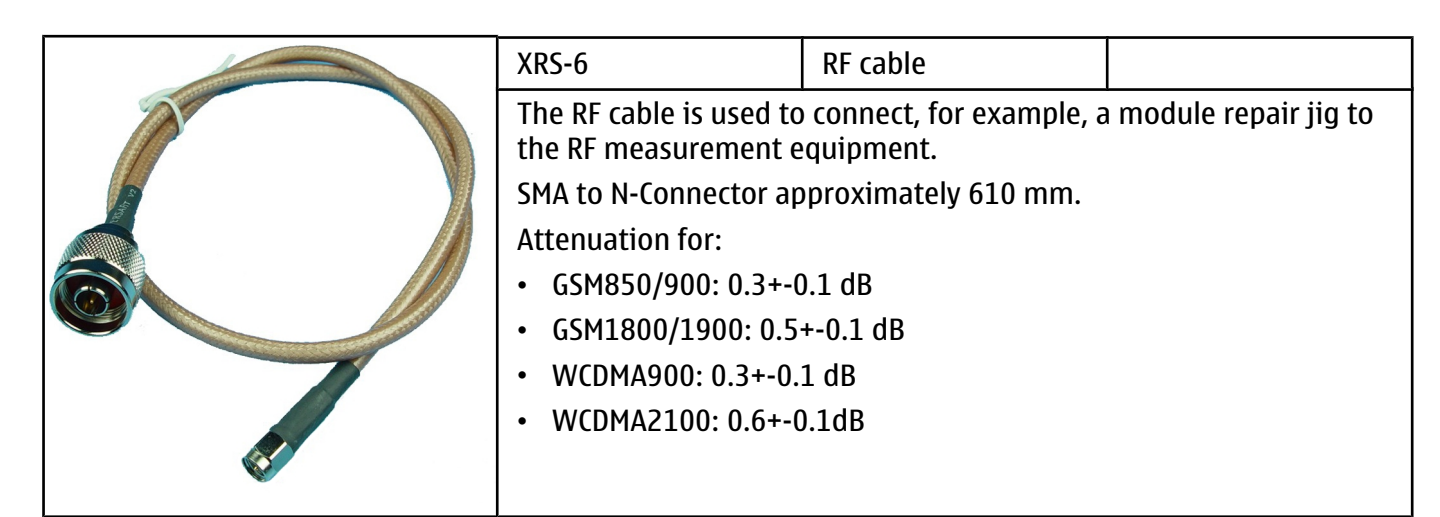

#### Service concepts

#### POS (Point of Sale) flash concept

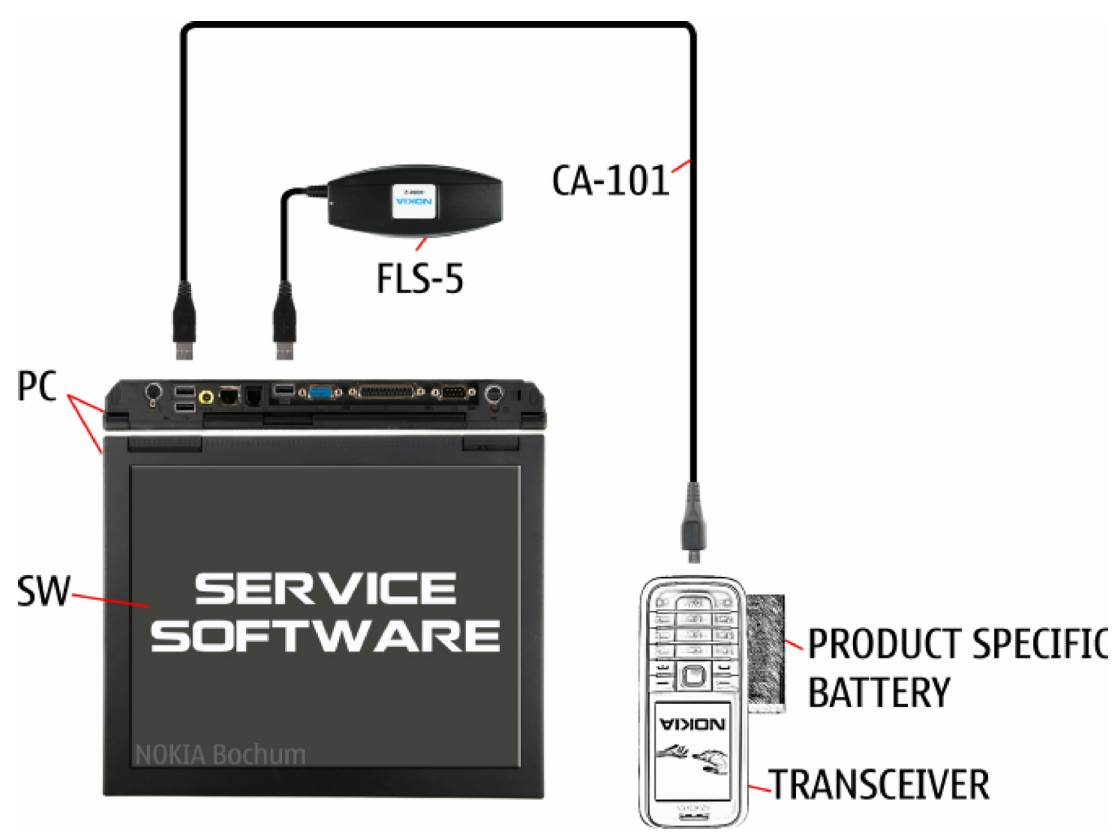

#### Figure 4 POS flash concept

| Туре                   | Description                      |
|------------------------|----------------------------------|
| Product specific tools |                                  |
| BL-5J                  | Battery                          |
| Other tools            |                                  |
| FLS-5                  | POS flash dongle                 |
|                        | PC with Phoenix service software |

NOKIA

Care

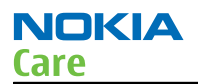

| Туре   | Description     |
|--------|-----------------|
| Cables |                 |
| CA-101 | Micro USB cable |

#### Module jig service concept

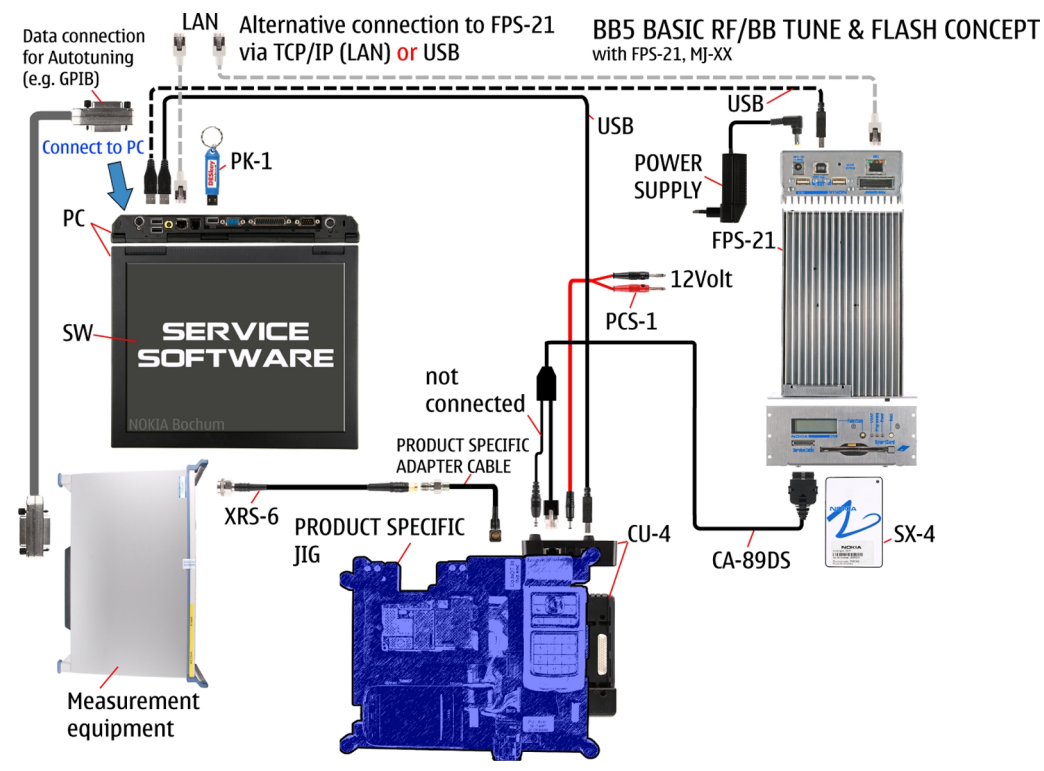

Figure 5 Module jig service concept

| Туре         | Description                                                                                                    |  |
|--------------|----------------------------------------------------------------------------------------------------|--|
| Phone speci  | Phone specific devices                                                                                                    |  |
| MJ-254       | Module jig                                                                                                    |  |
| Other device | es second second s |  |
| CU-4         | Control unit                                                                                                    |  |
| FPS-21       | Flash prommer box                                                                                                    |  |
| PK-1         | SW security device                                                                                                    |  |
| SX-4         | Smart card                                                                                                    |  |
|              | PC with VPOS and Phoenix service software                                                                                                    |  |
|              | Measurement equipment                                                                                                    |  |
| Cables       |                                                                                                    |  |
| CA-89DS      | Service cable                                                                                                    |  |
| PCS-1        | DC power cable                                                                                                    |  |
| XRS-6        | RF cable                                                                                                    |  |

| Туре | Description        |
|------|--------------------|
|      | USB cable          |
|      | GPIB control cable |

#### CU-4 flash concept with FPS-21

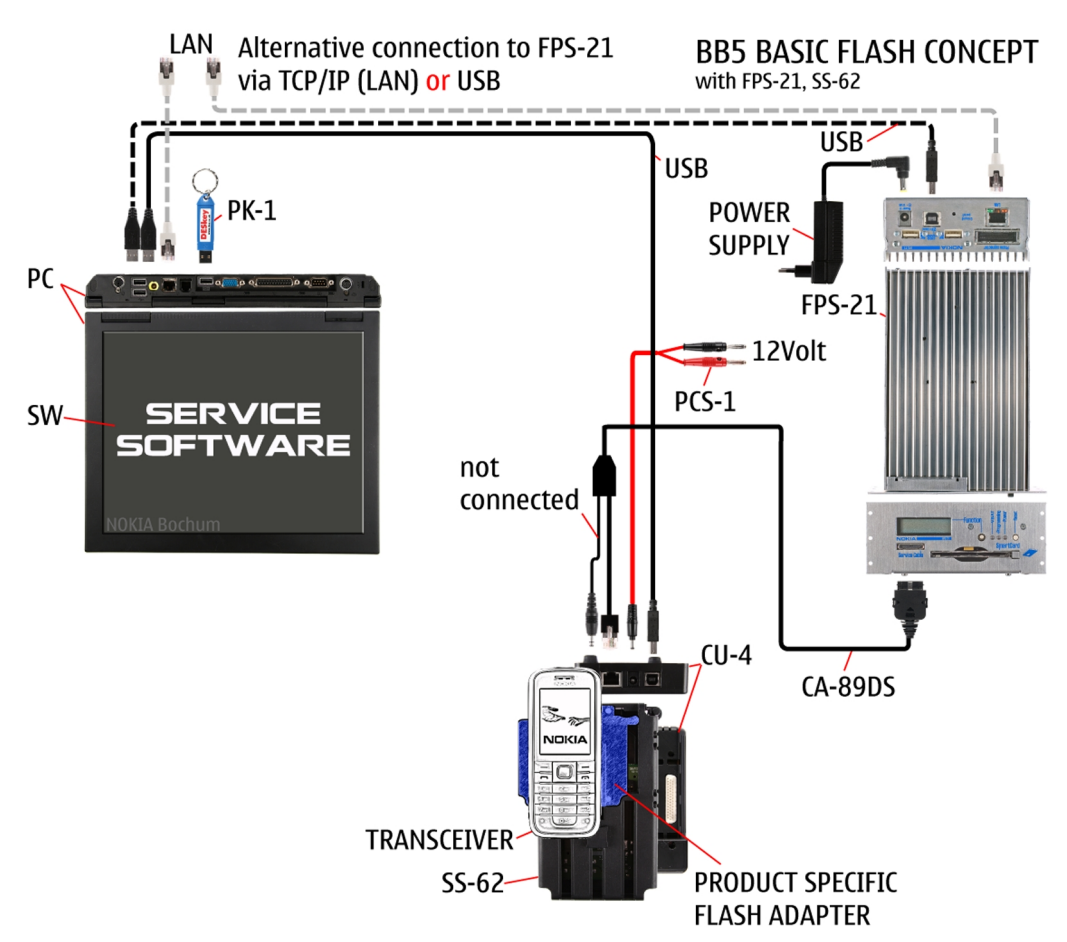

Figure 6 CU-4 flash concept with FPS-21

| Туре         | Description                                                 |
|--------------|-------------------------------------------------------------|
| Product spe  | cific devices                                               |
| FS-77        | Flash adapter                                               |
| Other device | 25                                                          |
| CU-4         | Control unit                                                |
| FPS-21       | Flash prommer box                                           |
| AC-35        | Power supply                                                |
| РК-1         | SW security device                                          |
| SS-62        | Flash adapter base                                          |
| SX-4         | Smart card (for DCT-4 generation mobile device programming) |
|              | PC with Phoenix service software                            |

NOKIA

Care

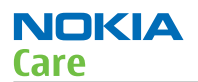

| Туре    | Description        |
|---------|--------------------|
| Cables  |                    |
| PCS-1   | Power cable        |
| CA-89DS | Service cable      |
|         | Standard USB cable |
|         | USB cable          |

#### Service concept for RF testing and RF/BB tuning

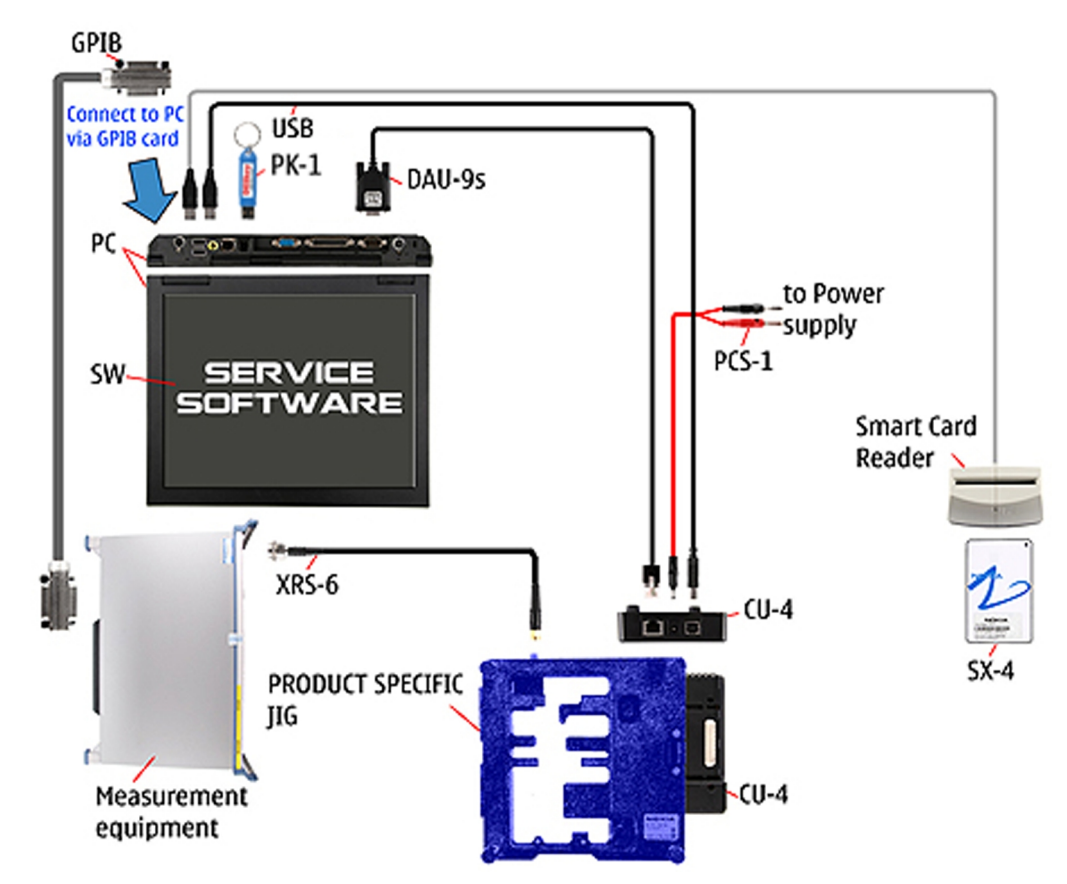

Figure 7 Service concept for RF testing and RF/BB tuning

| Туре         | Description           |  |
|--------------|-----------------------|--|
| Product spe  | cific devices         |  |
| MJ-254       | Module jig            |  |
| Other device | Other devices         |  |
| CU-4         | Control unit          |  |
| PK-1         | SW security device    |  |
| SX-4         | Smart card            |  |
|              | Measurement equipment |  |
|              | Smart card reader     |  |

| Туре   | Description                      |
|--------|----------------------------------|
|        | PC with Phoenix service software |
| Cables |                                  |
| DAU-9S | MBUS cable                       |
| PCS-1  | DC power cable                   |
| XRS-6  | RF cable                         |
|        | GPIB control cable               |
|        | USB cable                        |

#### GPS testing concept with GPS RF coupler

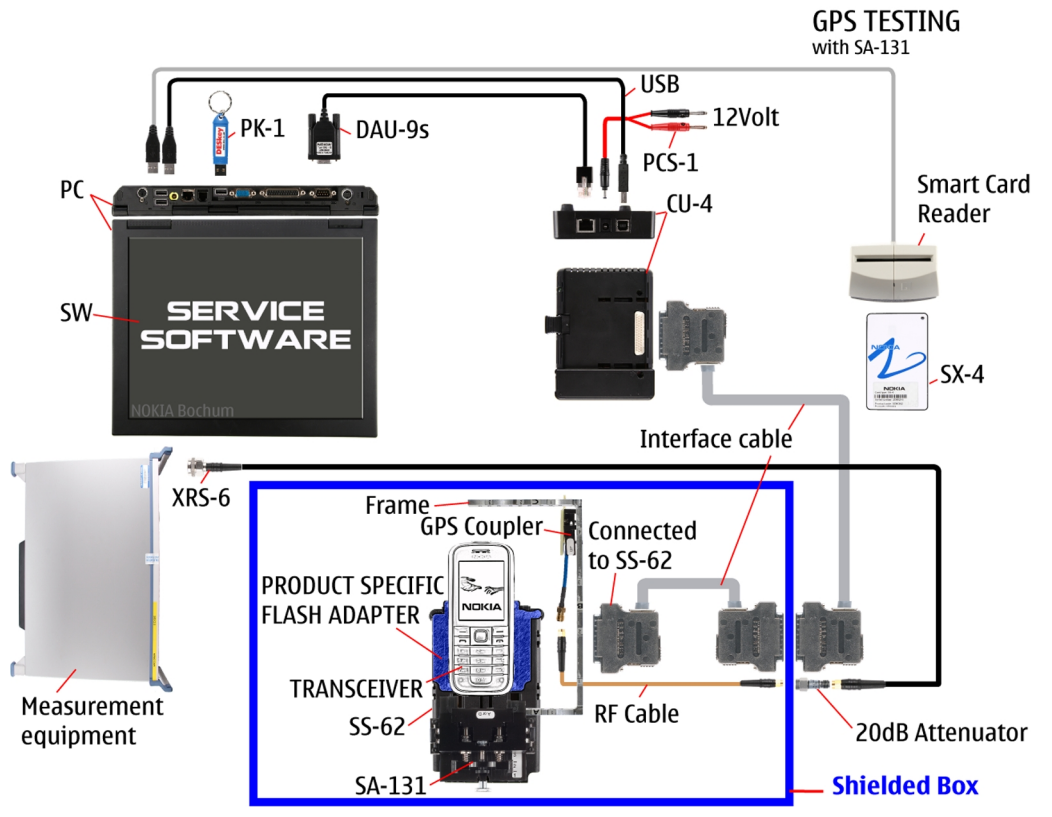

Figure 8 RF testing concept with RF coupler

| Туре                     | Description    |  |  |  |  |  |
|--------------------------|----------------|--|--|--|--|--|
| Product specific devices |                |  |  |  |  |  |
| FS-77                    | Flash adapter  |  |  |  |  |  |
| SA-131                   | GPS RF coupler |  |  |  |  |  |
| Other device             | S              |  |  |  |  |  |
| CU-4                     | Control unit   |  |  |  |  |  |
| SX-4                     | Smart card     |  |  |  |  |  |
| JXS-1                    | RF shield box  |  |  |  |  |  |

NOKIA

Care

| Туре    | Description                                       |  |  |  |  |  |  |
|---------|---------------------------------------------------|--|--|--|--|--|--|
| PK-1    | SW security device                                |  |  |  |  |  |  |
| SS-62   | Flash adapter base                                |  |  |  |  |  |  |
|         | Smart card reader                                 |  |  |  |  |  |  |
|         | Measurement equipment                             |  |  |  |  |  |  |
|         | PC with Phoenix service software                  |  |  |  |  |  |  |
| Cables  |                                                   |  |  |  |  |  |  |
| CA-58RS | RF service cable (product-specific adapter cable) |  |  |  |  |  |  |
| PCS-1   | Power cable                                       |  |  |  |  |  |  |
| DAU-9S  | MBUS cable                                        |  |  |  |  |  |  |
| XRS-6   | RF cable                                          |  |  |  |  |  |  |
|         | 20dB attenuator                                   |  |  |  |  |  |  |
|         | Interface cable                                   |  |  |  |  |  |  |
|         | USB cable                                         |  |  |  |  |  |  |

#### **Bluetooth testing concept with SB-6**

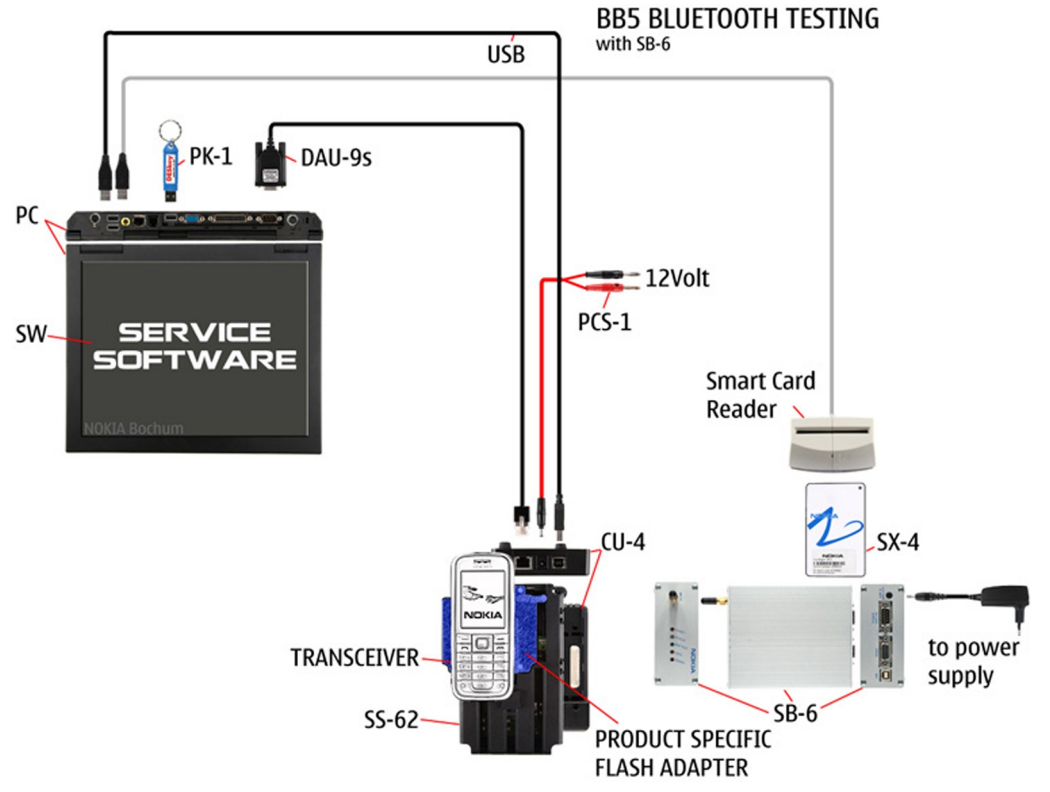

#### Figure 9 Service concept for RF testing and RF/BB tuning

| Туре                     | Description   |  |  |  |
|--------------------------|---------------|--|--|--|
| Product specific devices |               |  |  |  |
| FS-77                    | Flash adapter |  |  |  |

| Туре         | Description                      |  |  |  |  |  |
|--------------|----------------------------------|--|--|--|--|--|
| Other device | 25                               |  |  |  |  |  |
| CU-4         | Control unit                     |  |  |  |  |  |
| SS-62        | Flash adapter base               |  |  |  |  |  |
| PK-1         | SW security device               |  |  |  |  |  |
| SX-4         | Smart card                       |  |  |  |  |  |
| SB-6         | Bluetooth test and interface box |  |  |  |  |  |
|              | Smart card reader                |  |  |  |  |  |
|              | PC with Phoenix service software |  |  |  |  |  |
| Cables       |                                  |  |  |  |  |  |
| DAU-9S       | MBUS cable                       |  |  |  |  |  |
| PCS-1        | DC power cable                   |  |  |  |  |  |
|              | USB cable                        |  |  |  |  |  |

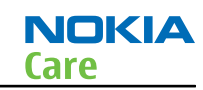

(This page left intentionally blank.)

Nokia Customer Care

# 3 — BB Troubleshooting and Manual Tuning Guide

(This page left intentionally blank.)

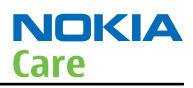

## **Table of Contents**

| Rasehand main troubleshooting                                                                                                    | 3-5       |
|----------------------------------------------------------------------------------------------------|-----------|
| Dead or jammed device troubleshooting                                                                                                    | 5 5       |
| General nower checking                                                                                                    | 3_8       |
| Clocking troubleshooting                                                                                                    | 3_9       |
| Charging troubleshooting                                                                                                    | 3_10      |
| Flash programming troubleshooting                                                                                                    | 3_11      |
| Combo memory troubleshooting                                                                                                    | $3_{-1/}$ |
| MicroSD card troubleshooting                                                                                                    | 3_15      |
| IISR troubleshooting                                                                                                    | 3_17      |
| SIM card troubleshooting                                                                                                    | 3-18      |
| Power key troubleshooting                                                                                                    | 3_20      |
| Vibra troubleshooting                                                                                                    | 3-21      |
| Accelerometer troubleshooting                                                                                                    | 3-22      |
| Touch screen troubleshooting                                                                                                    | 3_22      |
| Introduction to touch screen troubleshooting                                                                                                    | 3-22      |
| Proximity sensor troubleshooting                                                                                                    | 3_23      |
| Resistive touch screen troubleshooting                                                                                                    | 3_25      |
| Hardware keys troubleshooting                                                                                                    | 3_27      |
| Display module troubleshooting                                                                                                    | 3_28      |
| General instructions for display troubleshooting                                                                                                    | 3_28      |
| Display troubleshooting                                                                                                    | 3_20      |
| Display backlights troubleshooting                                                                                                    | 3-23      |
| Keyboard LEDs and LED driver troubleshooting                                                                                                    | 3-32      |
| GDS troubleshooting                                                                                                    | 3-32      |
| GDS antenna                                                                                                    | 3-32      |
| GPS lavout and basic test points                                                                                                    | 3_32      |
| GDS RE test points                                                                                                    | 3_34      |
| GPS settings for Phoenix                                                                                                    | 3-34      |
| GDS control                                                                                                    | 3-36      |
| Ascillator test                                                                                                    | 3-38      |
| Receiver self test                                                                                                    | 3-30      |
| (W/ Tect                                                                                                    | 3_10      |
| Quick Test window                                                                                                    | 3_/1      |
| GPS failure troubleshooting                                                                                                    | 3-12      |
| GPS hasic checks troubleshooting                                                                                                    | 3_/3      |
| Rivetooth and FM radio                                                                                                    | 3-45      |
| Bluetooth and FM radio introduction                                                                                                    | 3-45      |
| Bluetooth and FM radio component placement                                                                                                    | 3-45      |
| Bluetooth and FM Radio Self Tests                                                                                                    | 3-47      |
| Bluetooth BFR test                                                                                                    | 3-47      |
| Bluetooth and FM radio module troubleshooting                                                                                                    | 3-49      |
| Audio troubleshooting                                                                                                    | 3-50      |
| Audio troubleshooting test instructions                                                                                                    | 3-50      |
| Internal earniece troubleshooting                                                                                                    | 3-53      |
| Internal microphone troubleshooting                                                                                                    | 3-54      |
| Internal handsfree speaker troubleshooting                                                                                                    | 3-55      |
| External micronhone troubleshooting                                                                                                    | 3-56      |
| External headset earniece troubleshooting                                                                                                    | 3_57      |
| Acoustics troubleshooting                                                                                                    | 3_52      |
| Introduction to acoustics troubleshooting                                                                                                    | 3-58      |
| and observe to develop the distributing minimum minimum |           |

| Earpiece troubleshooting      |      |
|-------------------------------|------|
| IHF troubleshooting           |      |
| Microphone troubleshooting    | 3–61 |
| Baseband manual tuning guide  |      |
| Certificate restoring         |      |
| Energy management calibration | 3–63 |

#### **List of Tables**

| Table 9 Display module troubleshooting cases | 3-28 |
|----------------------------------------------|------|
| Table 10 Pixel defects                       | 3-29 |
| Table 11 Calibration value limits            | 3-63 |
|                                              |      |

#### **List of Figures**

| Figure 10 Proximity sensor troubleshooting - part 1                                          | 3-23 |
|----------------------------------------------------------------------------------------------|------|
| Figure 11 Proximity sensor troubleshooting - part 2                                          | 3-24 |
| Figure 12 Resistive touch screen troubleshooting                                             | 3-25 |
| Figure 13 Touch controller basic checks                                                      | 3-26 |
| Figure 14 Touch screen basic checks                                                          | 3-27 |
| Figure 15 GPS antenna                                                                        | 3-33 |
| Figure 16 GPS layout and basic test points                                                   | 3-34 |
| Figure 17 GPS antenna test pads                                                              | 3-35 |
| Figure 18 GPS layout and basic test points                                                   | 3-36 |
| Figure 19 GPS Control dialog box                                                             | 3-37 |
| Figure 20 Simple Tests – Oscillator Test & Receiver Self Test                                | 3-38 |
| Figure 21 Simple Tests – Oscillator Test                                                     | 3-39 |
| Figure 22 Simple Tests – Receiver Self Test                                                  | 3-40 |
| Figure 23 CW Test window                                                                     | 3-41 |
| Figure 24 GPS Quick Test window for GPS troubleshooting                                      | 3-42 |
| Figure 25 Key component placement for BTHFMRDS2.2D                                           | 3-46 |
| Figure 26 BT antenna                                                                         | 3-46 |
| Figure 27 Single-ended output waveform of the AV_in_HP_out measurement when earpiece is      |      |
| connected                                                                                    | 3-51 |
| Figure 28 Single-ended output waveform of the AV_in_IHF_out loop measurement when speaker is |      |
| connected (measured at speaker pads). No filter is used                                      | 3-52 |
| Figure 29 Single-ended output waveform of the HP_in_AV_out loop.                             | 3-52 |

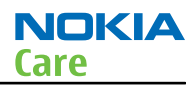

#### Baseband main troubleshooting

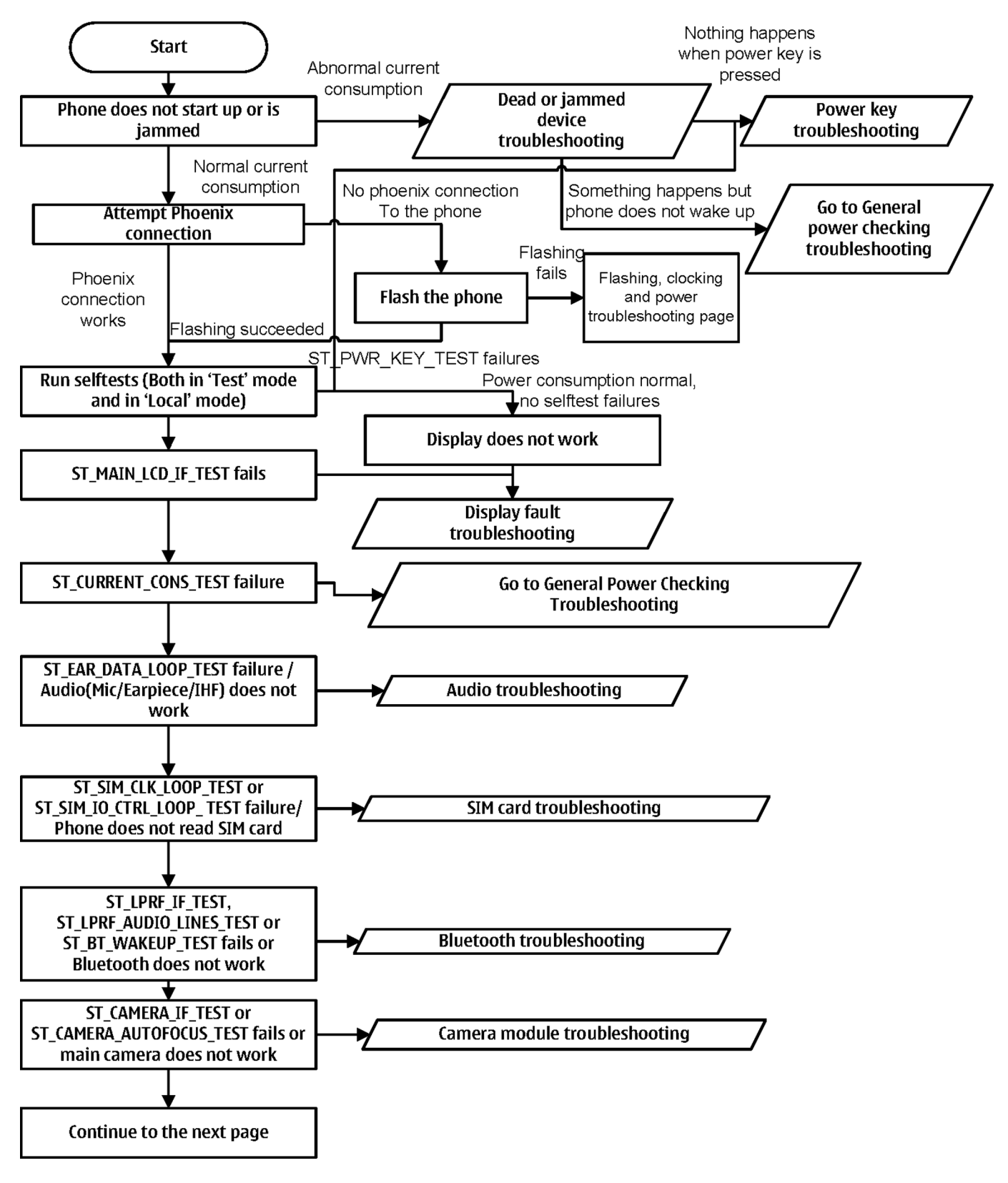

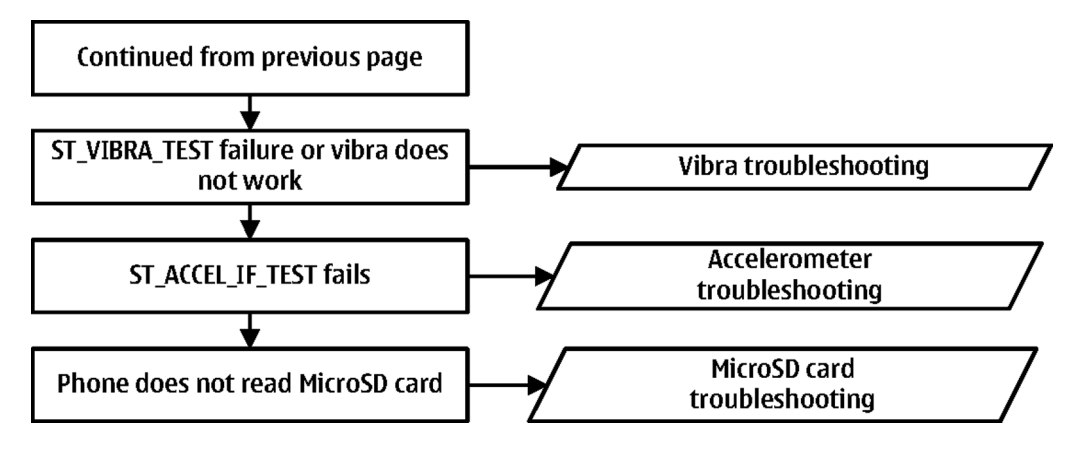

Flashing, clocking and power troubleshooting

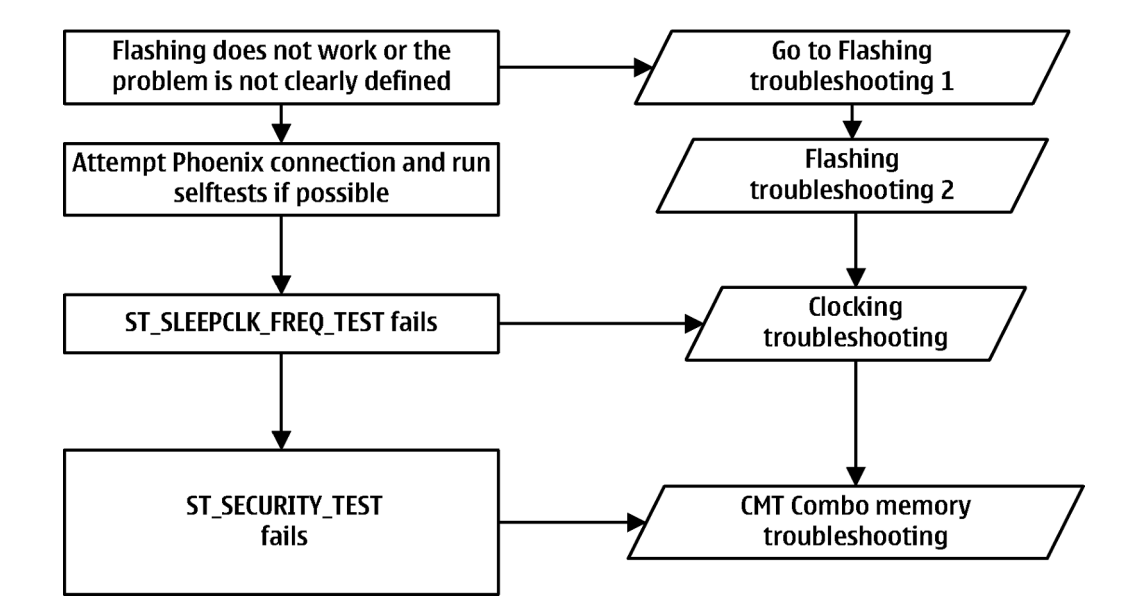

## Dead or jammed device troubleshooting

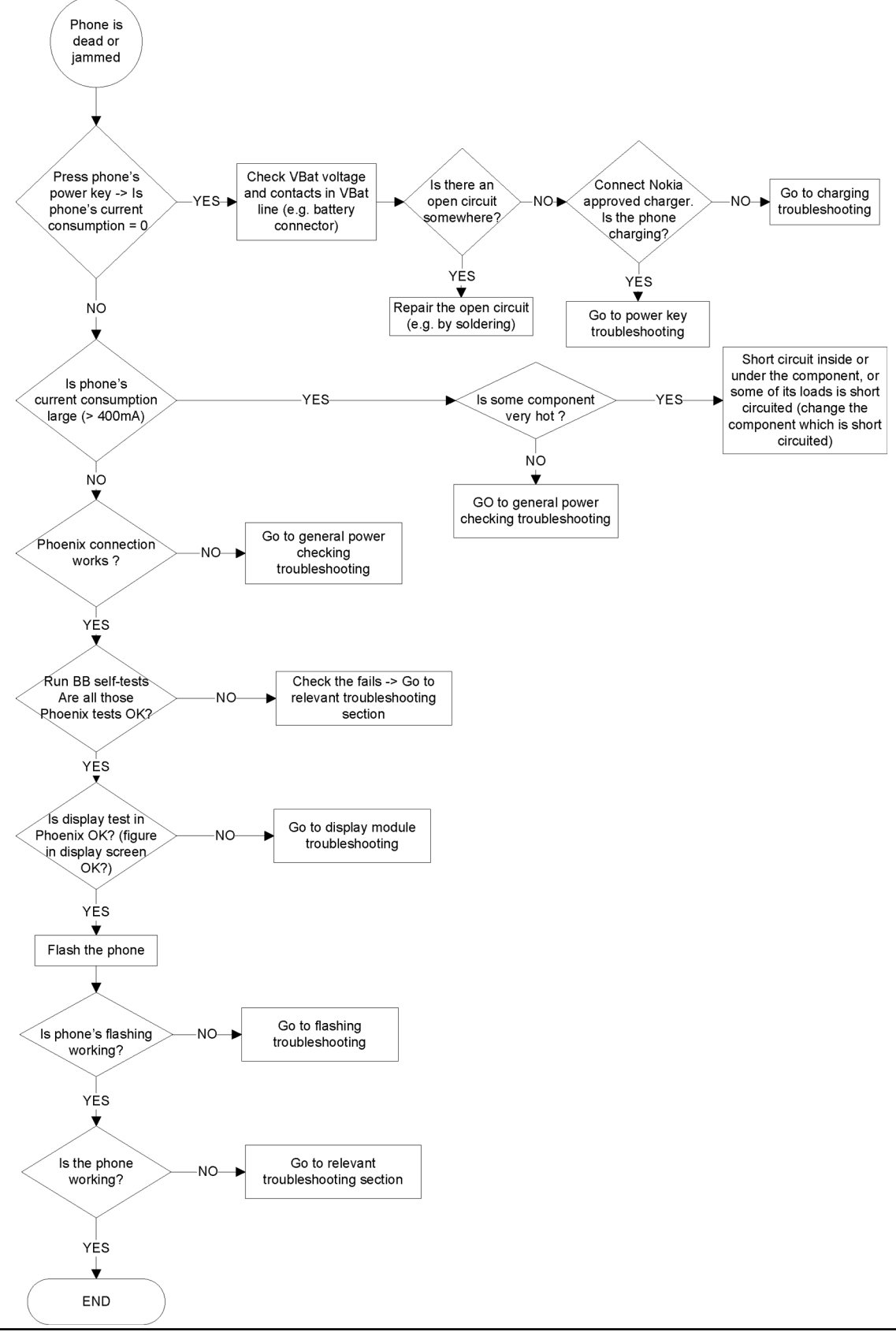

## General power checking

# General power checking

| Signal<br>name | Regulator         | Sleep | Idle | Nominal<br>voltage | Main user                                      | Notes              | Supply |
|----------------|-------------------|-------|------|--------------------|------------------------------------------------|--------------------|--------|
| VIO_V          | AVILMA            | ON    | ON   | 1.82               | Vilma I/O                                      |                    | VBAT1  |
| VSIM1          | AVILMA            | ON    | ON   | 1.8/3,0            | SIM card                                       | SIM card           |        |
| VSIM2          | AVILMA            | ON    | ON   | 3,0                | Digital<br>microphone                          |                    | VBAT3  |
| VAUX           | AVILMA            | ON    | ON   | 2.78               | Accelerometer,<br>proximity<br>sensor, display |                    | VBAT5  |
| VANA           | AVILMA            | ON    | ON   | 2.5                | Vilma internal                                 |                    | VBAT4  |
| VR1            | AVILMA            | OFF   | ON   | 2.5                | VCTCXO                                         |                    | VBAT4  |
| VRFC           | AVILMA            | OFF   | OFF  | 1.8                | RAPIDO<br>converter                            |                    |        |
| VRCP1          | AVILMA            | OFF   | OFF  | 4.75               | RF module                                      | RF<br>active       | VBATCP |
| VOUT           | BETTY             | ON    | ON   | 2,5                | Audio switch                                   |                    | VBAT6  |
| VCAM_1V8       | LM3677            | OFF   | OFF  | 1,8                | Camera HWA ,<br>LP5952,<br>cameras             |                    | VBAT   |
| VCAM_1V3       | LP5952            | OFF   | OFF  | 1,3                | Camera HWA<br>core                             |                    | LM3677 |
| VCAM_2V8       | BH28SA2           | OFF   | OFF  | 2,8                | Cameras                                        |                    | VBAT   |
| VCORE          | TPS62350          | ON    | ON   | 1,2                | Rapido core                                    |                    | VBAT   |
| VIO            | LM3677            | ON    | ON   | 1.8                | VIO, VDRAM                                     |                    | VBAT   |
| VSD            | SD<br>levelsifter | OFF   | OFF  | 2,9                | SD card                                        | ON<br>when<br>used | VBAT   |
| LEDOUT         | TK65604           | OFF   |      |                    | Display<br>backlights                          |                    | VBAT   |
| LED B,G,R      | LP5521            | OFF   |      |                    | Keyboard<br>backlights                         |                    | VBAT   |
| VBAT           |                   |       |      | 3,6                |                                                |                    |        |

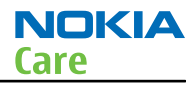

#### Clocking troubleshooting

## Troubleshooting flow

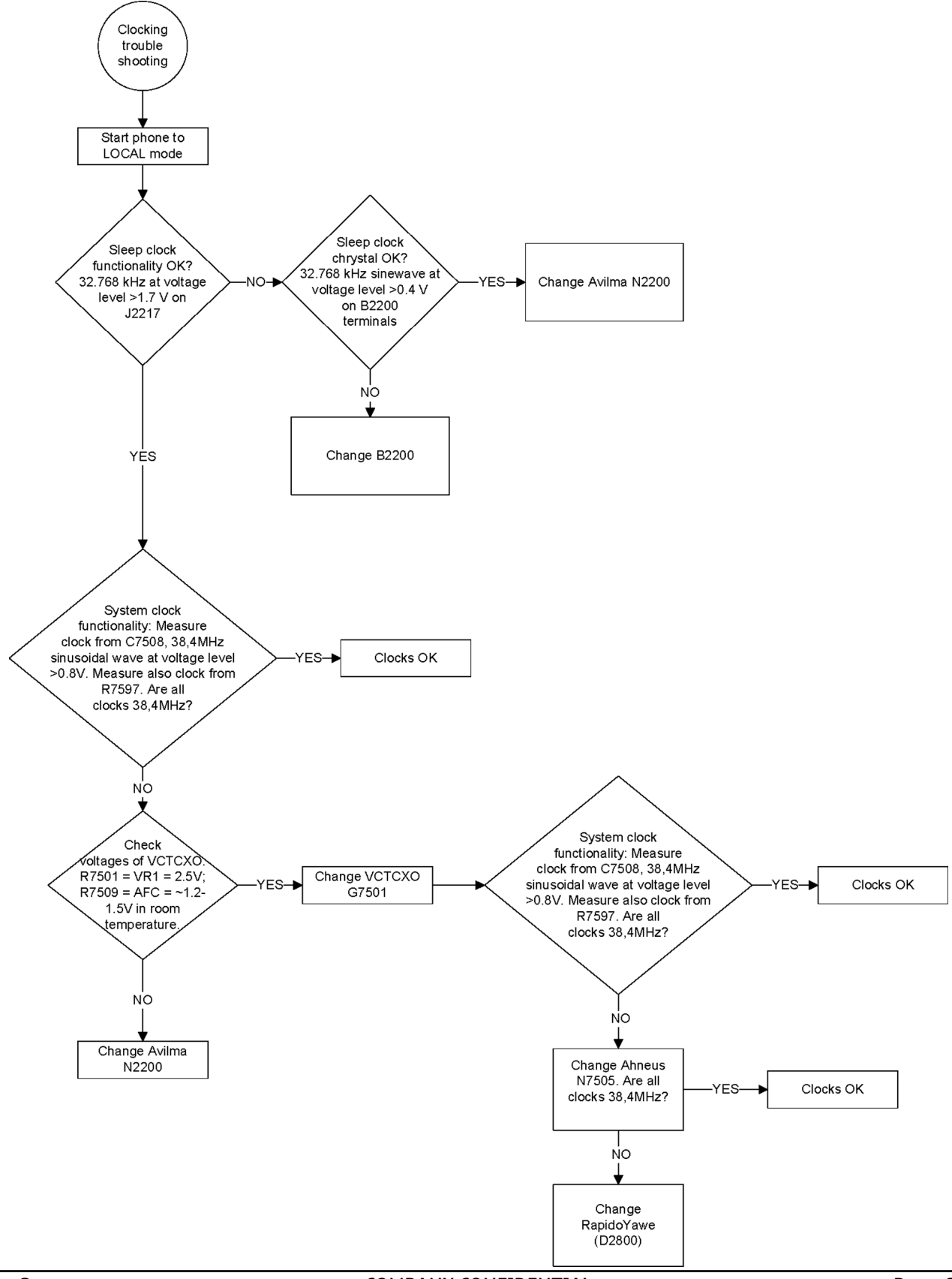

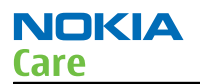

## Charging troubleshooting

# **Troubleshooting flow**

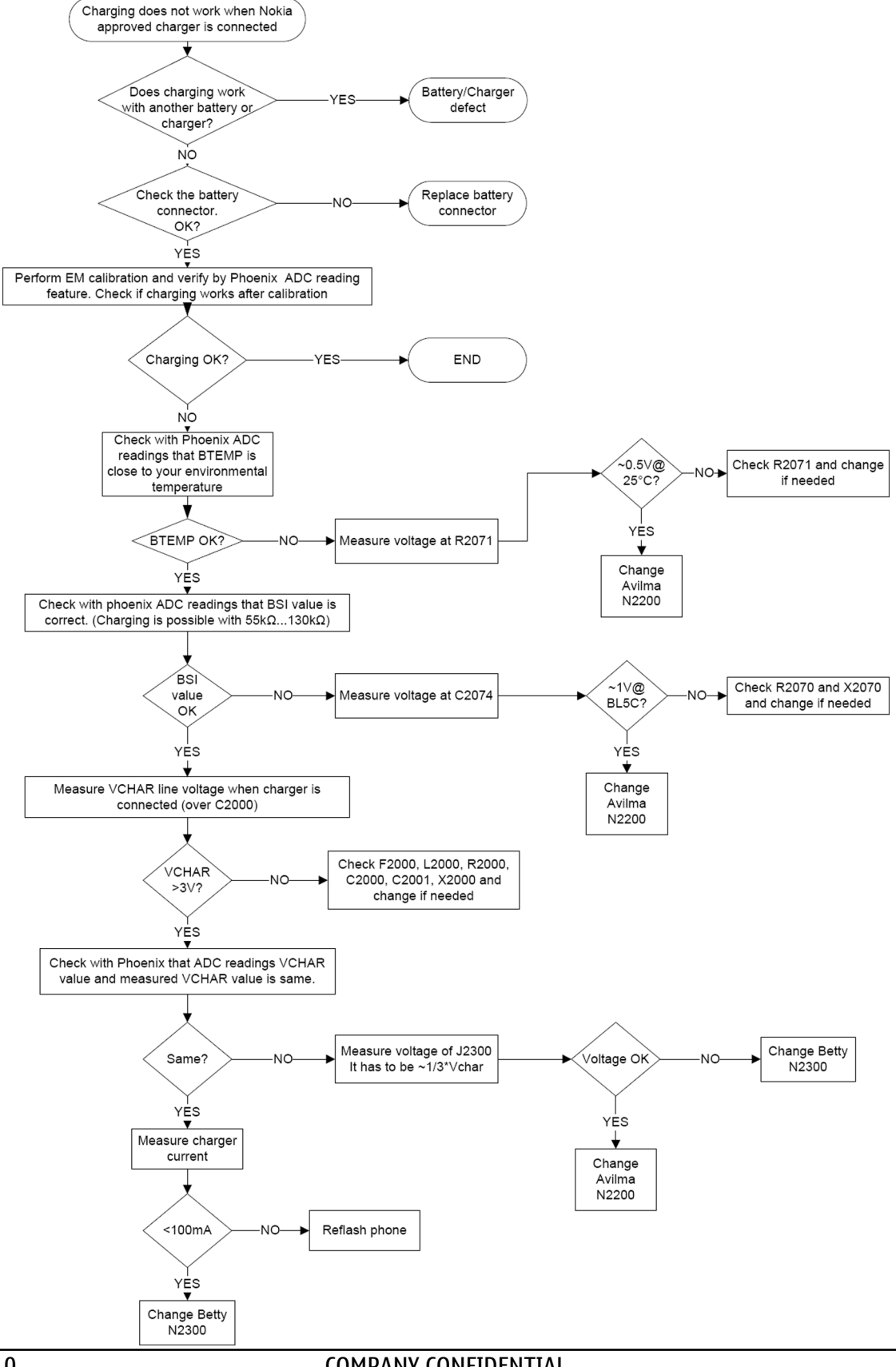

## Flash programming troubleshooting

## **Troubleshooting flow**

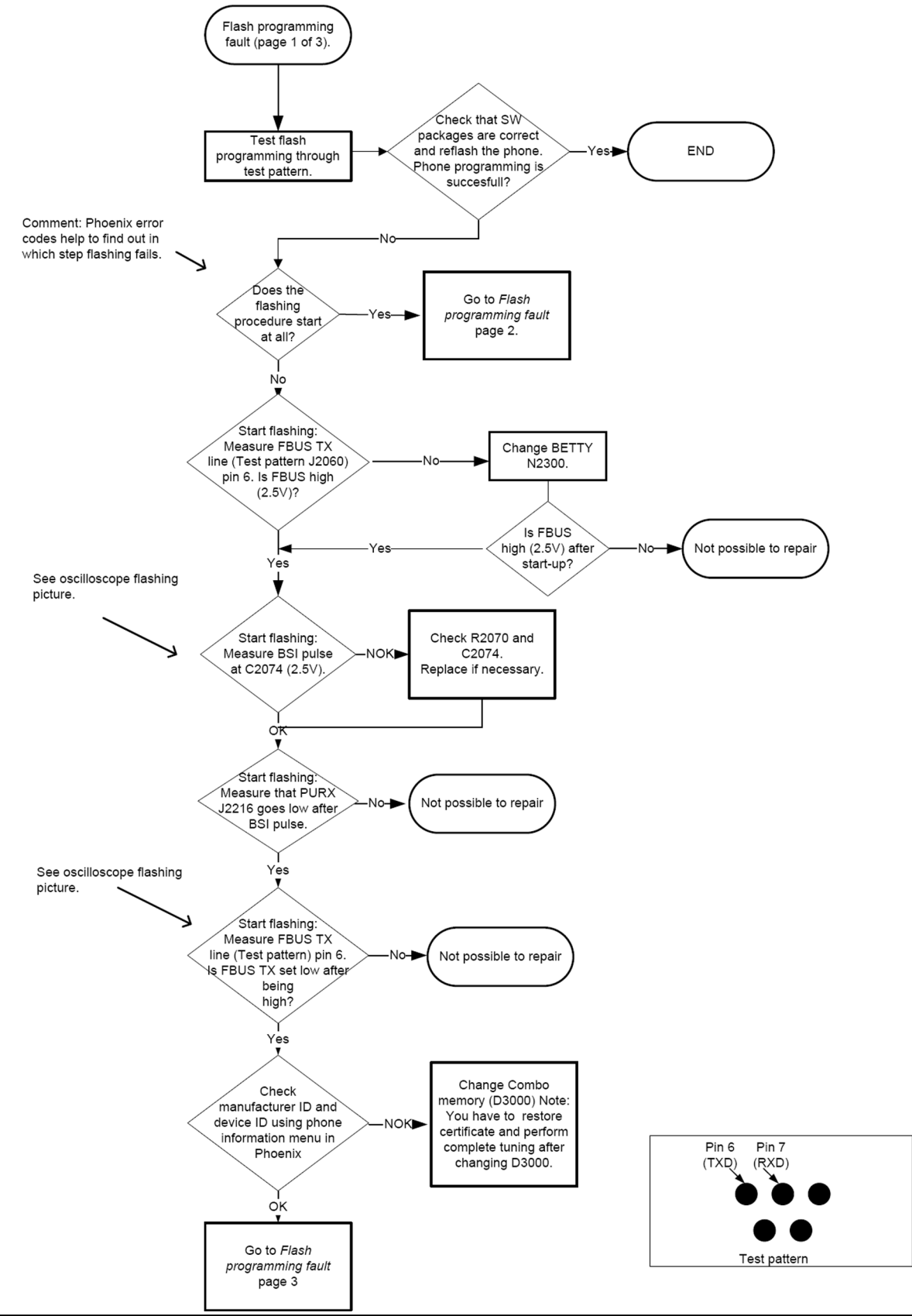

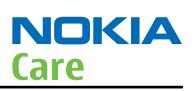

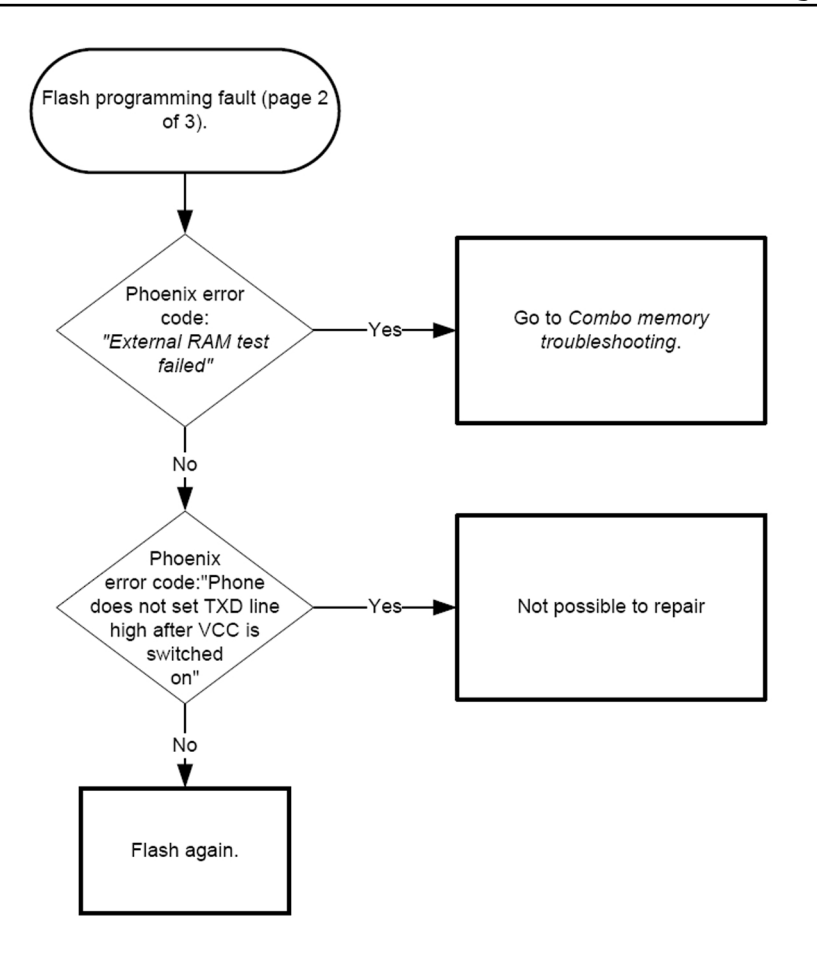

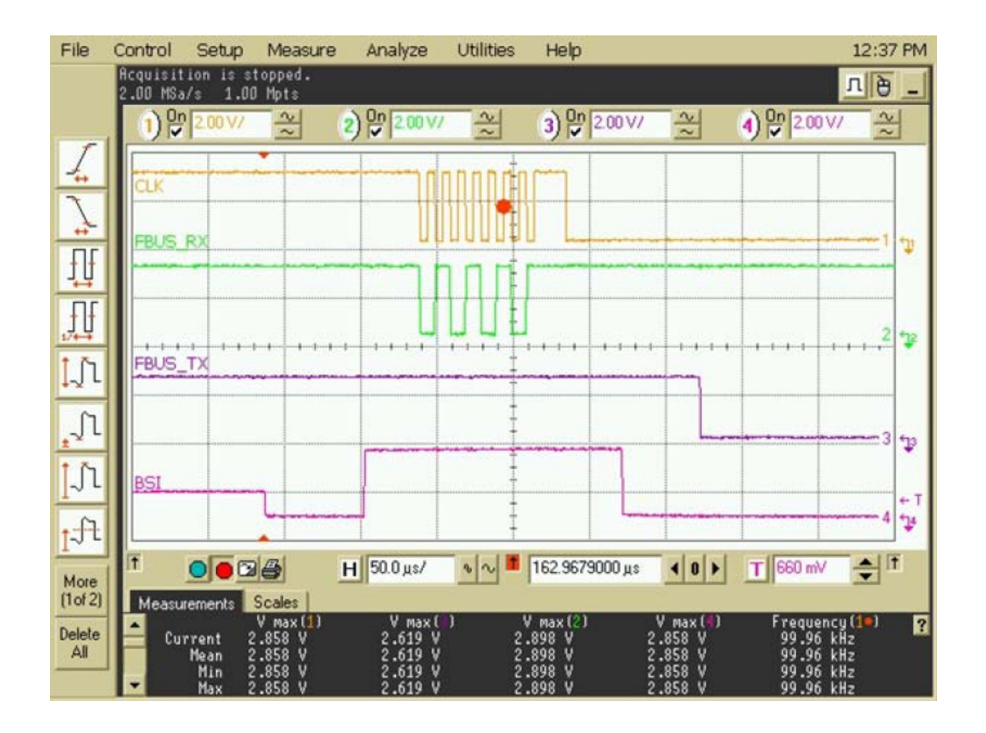

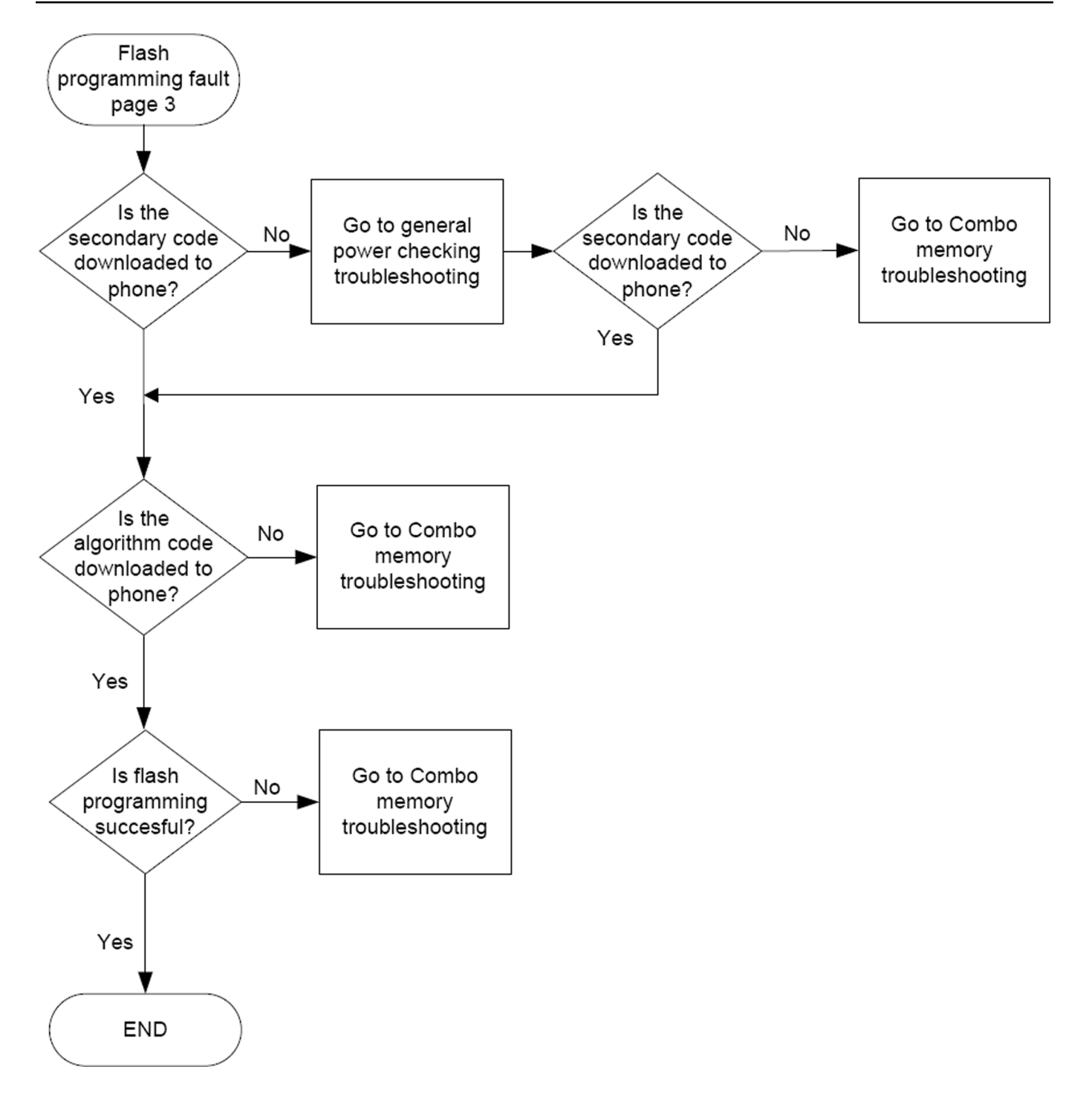

NOKIA

Care

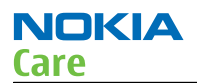

#### Combo memory troubleshooting

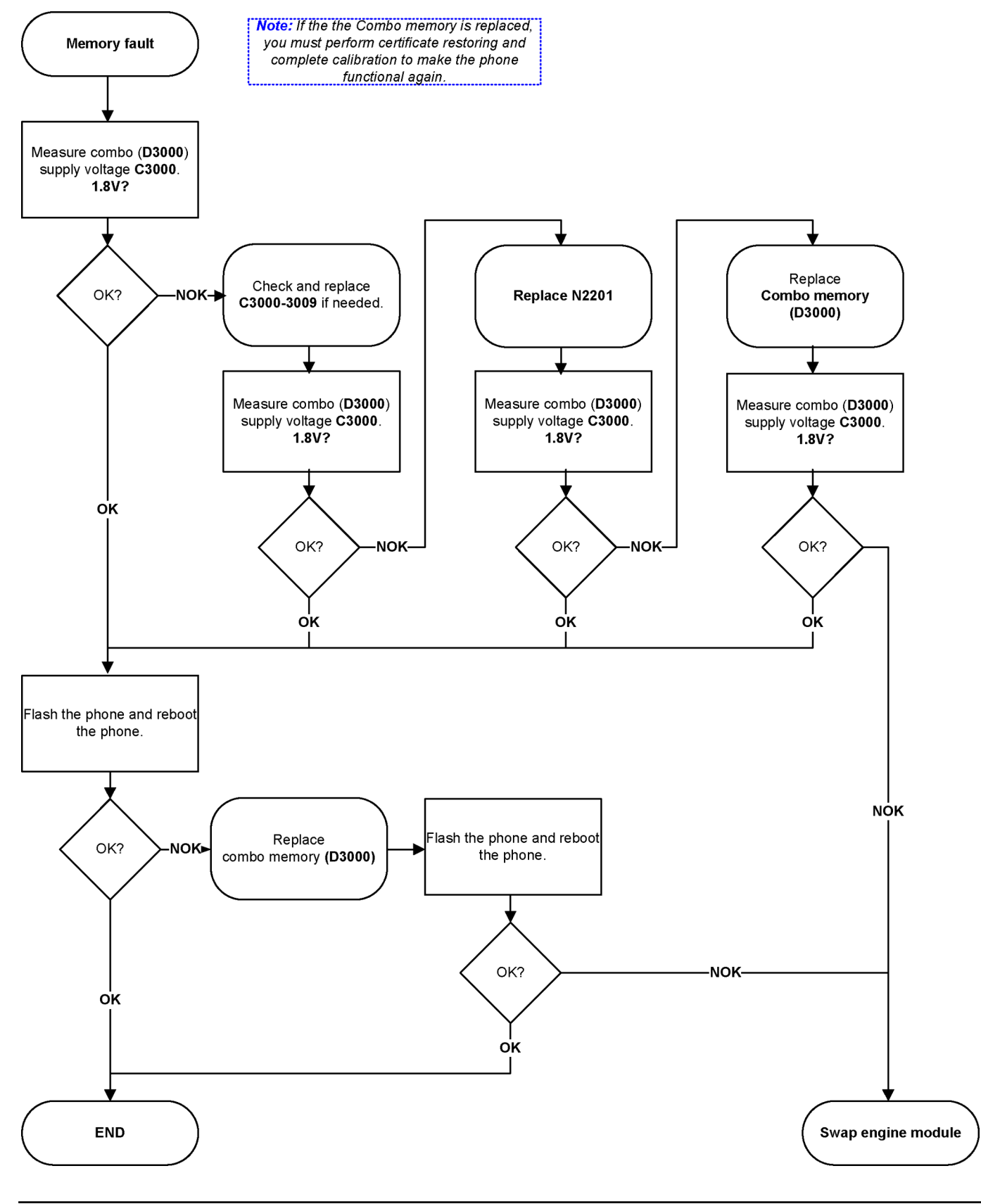

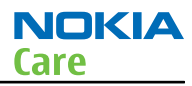

MicroSD card troubleshooting

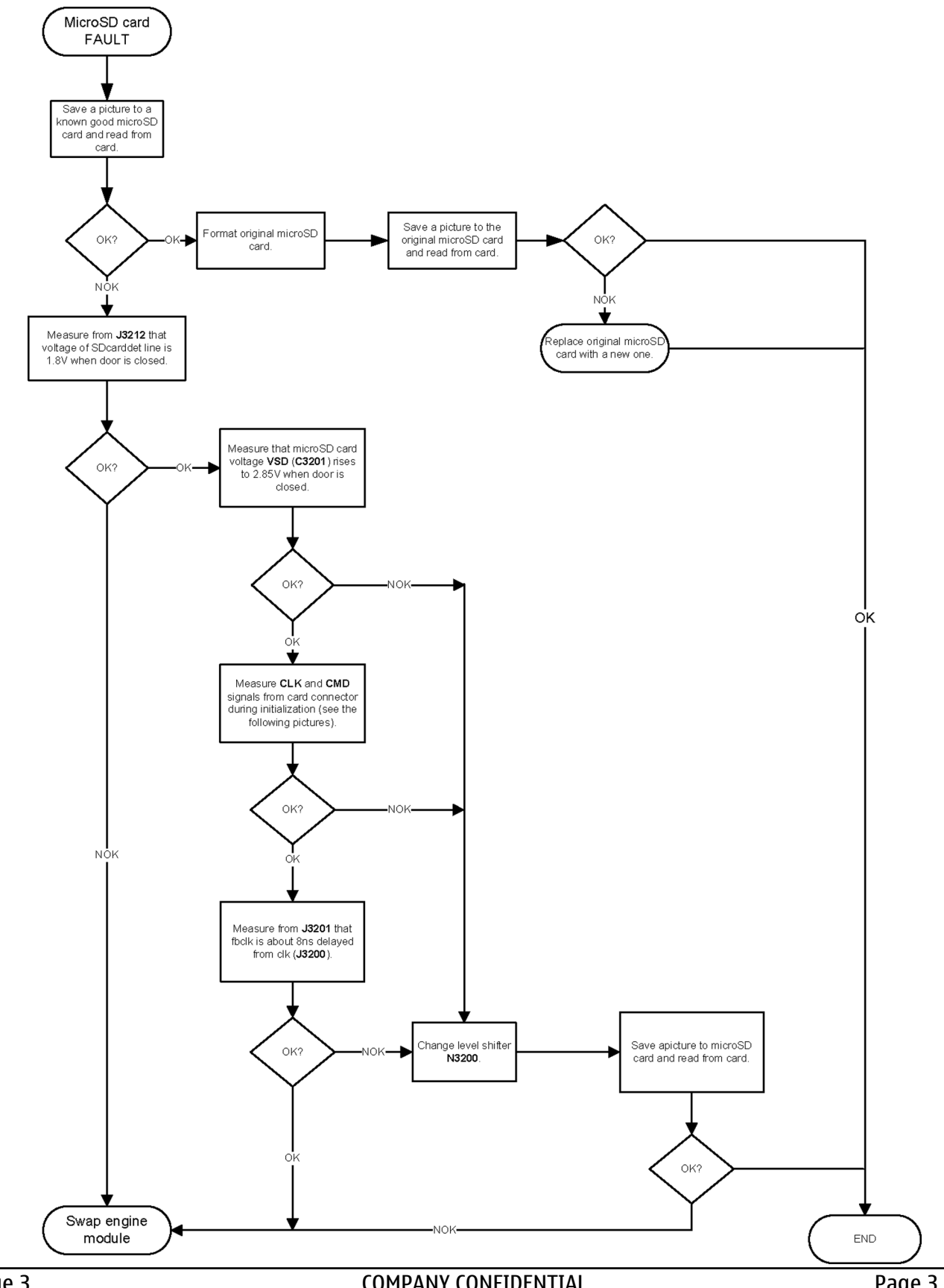

| File             | Control            | Setup                | Measure           | Analyze       | Utilities            | Help         |                  |     |       | 12        | :56 PM |
|------------------|--------------------|----------------------|-------------------|---------------|----------------------|--------------|------------------|-----|-------|-----------|--------|
|                  | Acquisi<br>500 kSa | tion is s<br>/s 1.01 | topped.<br>1 Mpts | <b>n</b> ~~~~ | ~~~~                 | ~~~          | $\sim$           |     |       | Π         | è -    |
| _                | 0                  | 1.00 V/              | 2                 | 0n 1.00 V/    | 2 ≥ 1                | 0 🖓          | .00 V/           | ~   | 0 🖓 🛙 | 00 V/     | 25     |
| 1                |                    |                      |                   |               |                      |              | ne staffmar sale |     |       |           |        |
| Ţ                | MMC                |                      |                   |               |                      |              |                  |     |       |           | - 1    |
| ΪĮ               |                    |                      |                   |               |                      | -            |                  |     |       |           | 4 74   |
| ,∏f              | MMC.               | EN                   |                   |               | -                    |              |                  |     |       |           | 2 +12  |
| <b>[</b> _]1     |                    |                      |                   |               |                      | -            |                  |     |       |           |        |
| <b>_</b> ∫1      | MMC_               | <u>-</u> CLK         |                   |               | -                    |              |                  |     |       |           | 11-12  |
| <b>[_]</b> 1     | VSD                |                      |                   |               |                      |              |                  |     |       |           |        |
| <u>t</u> :ft     |                    |                      |                   |               | -                    | Bx           |                  |     |       |           | 3 10   |
| More<br>(1 of 2) | Measu              | rements              | Markers Sca       | 1 200 ms/     | \$ ~ <b>1</b>        | 925.9146     | 0000 ms          | 40> | 390   | <b>NV</b> | 11     |
| Delete<br>All    |                    |                      |                   |               | = 0.0 s<br>= 1.00243 | 715 :        | 45 1<br>6 M      |     |       |           | 2      |
|                  |                    |                      |                   | 1/4X          | = 1.0024             | /15 s<br>mHz | -39 1            |     |       |           |        |

MicroSD interface signals timing when door is closed.

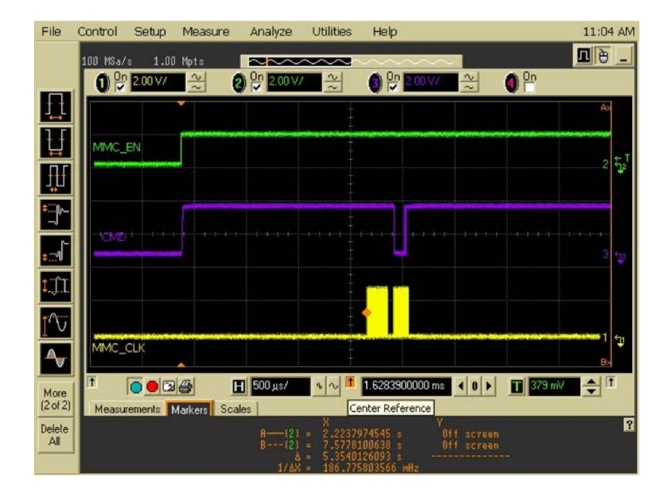

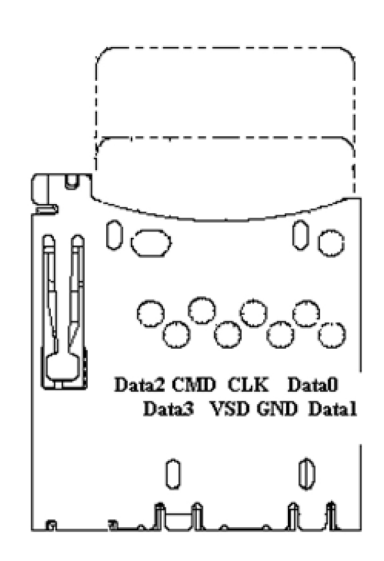

MicroSD connector

CLK and CMD signals during card initiaisation when card is not inserted. Measured from the microSD connector.

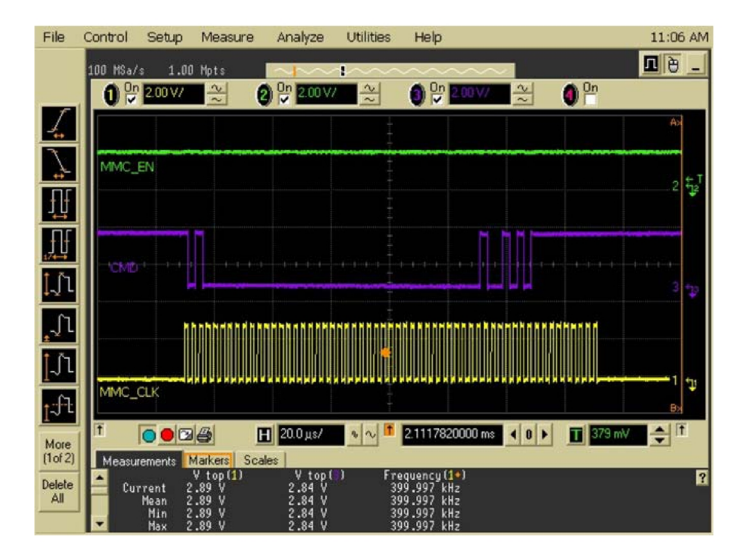

CLK and CMD signals during card initiaisation when card is not inserted. Measured from the microSD connector

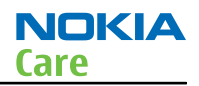

## USB troubleshooting

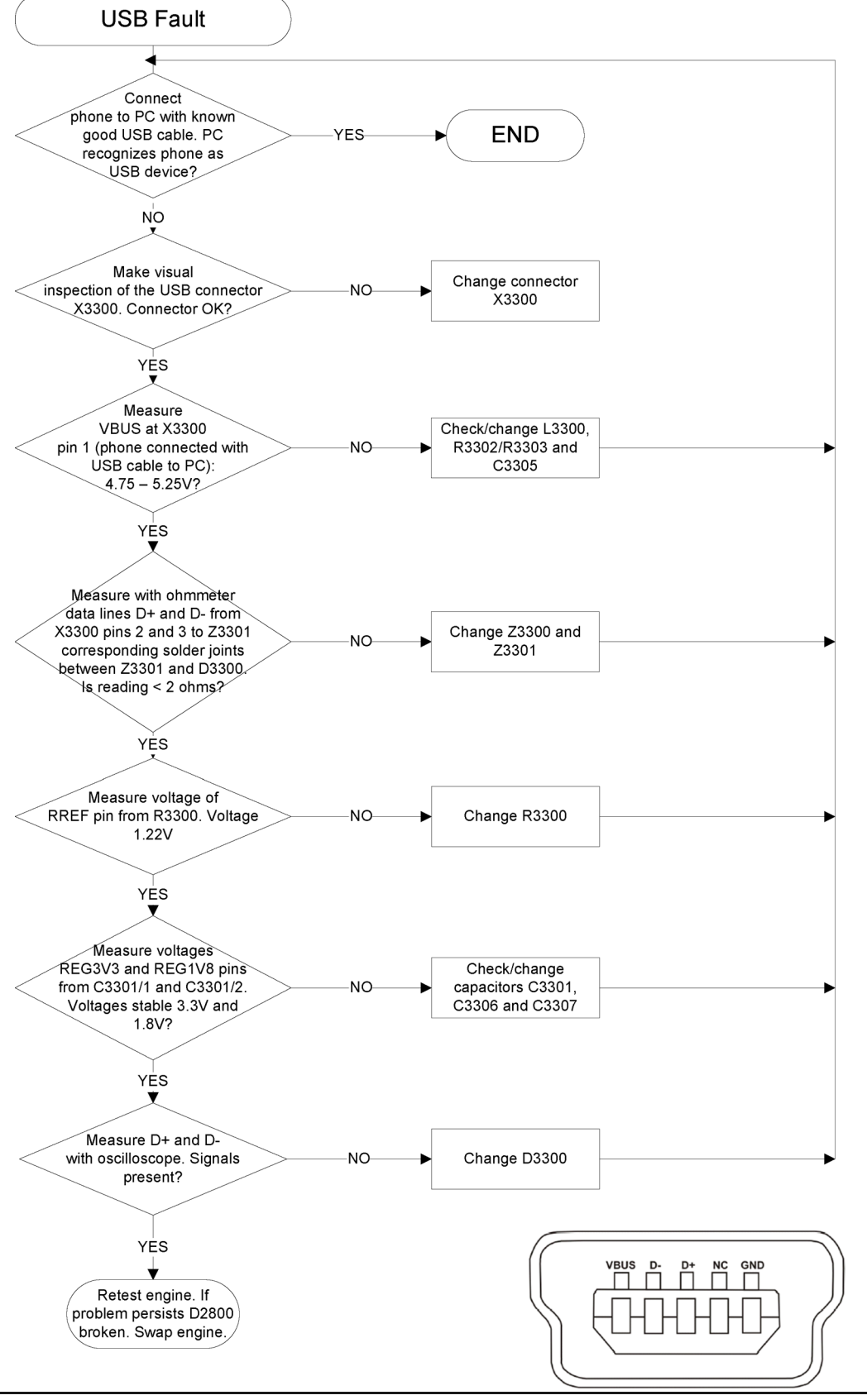

#### SIM card troubleshooting

#### **Troubleshooting flow**

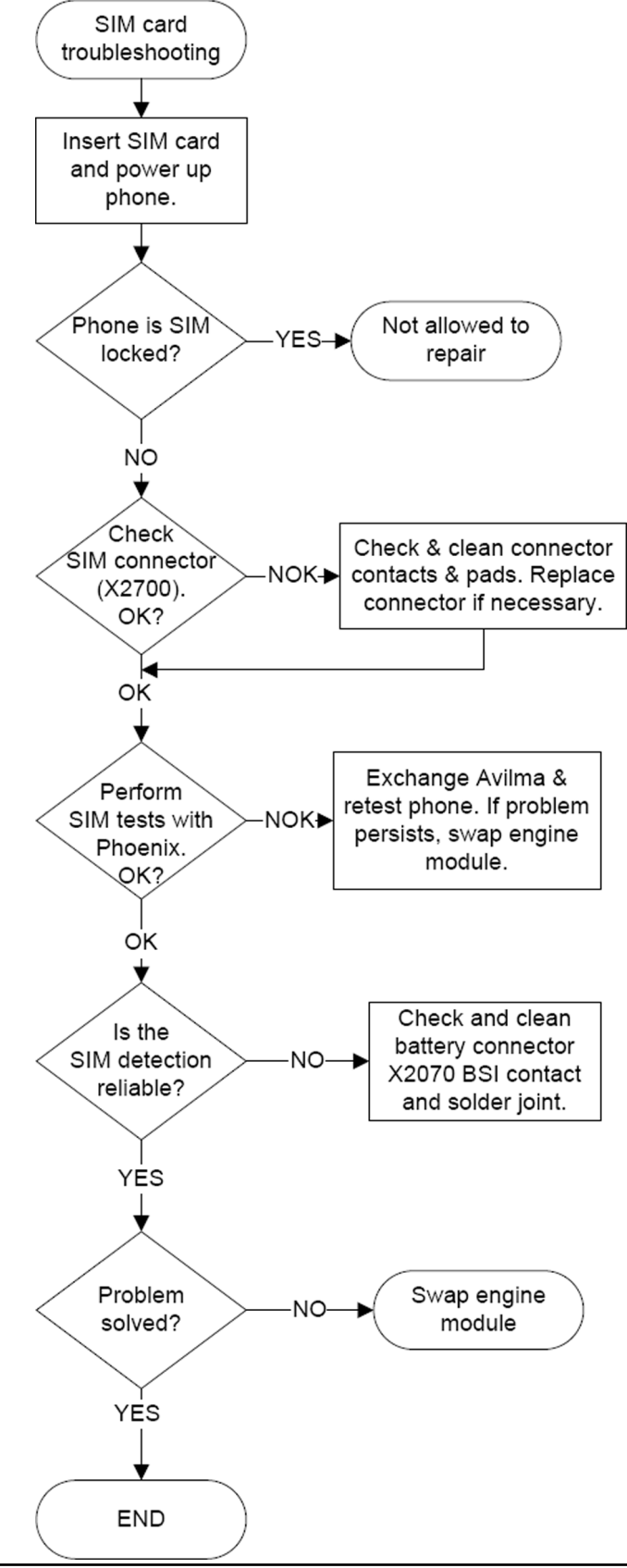

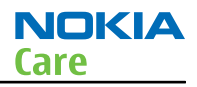

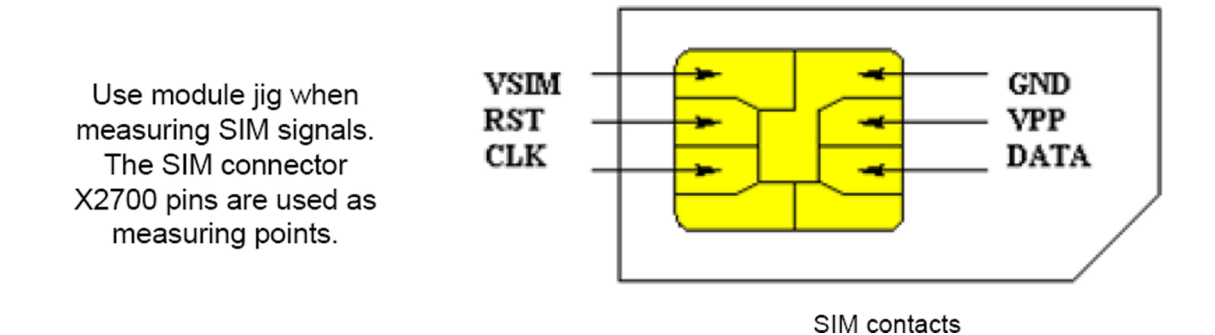

#### Power key troubleshooting

# Troubleshooting flow

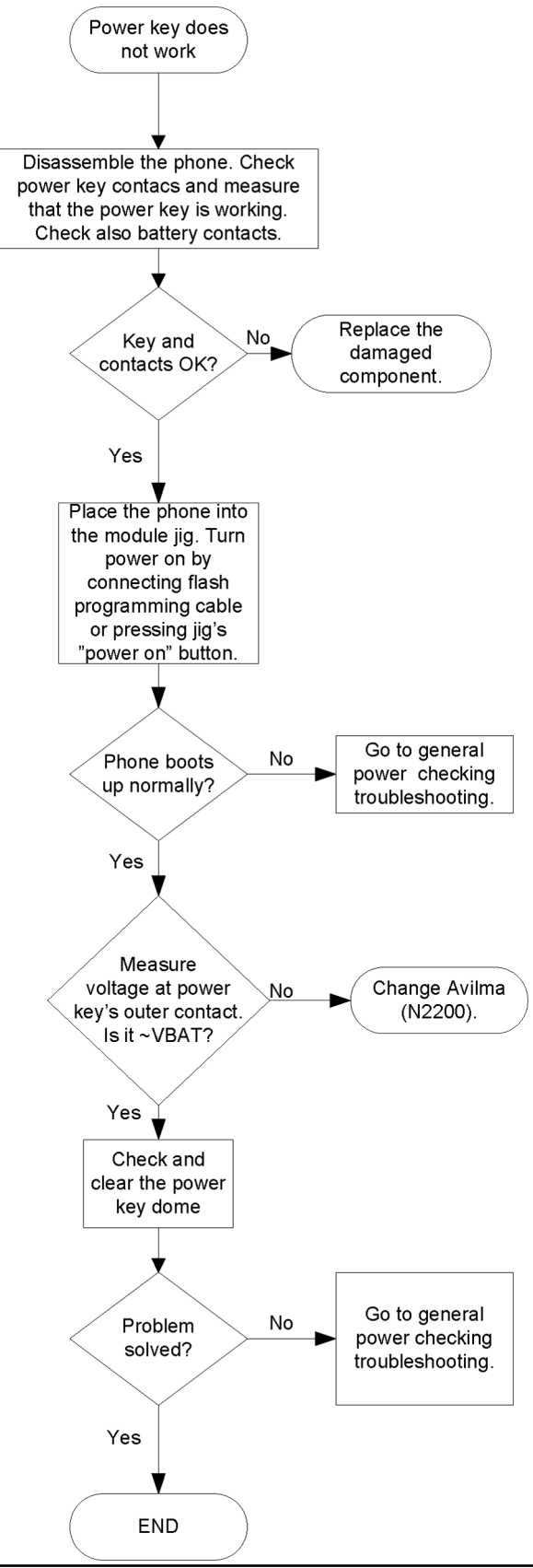

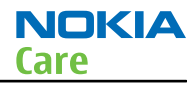

#### Vibra troubleshooting

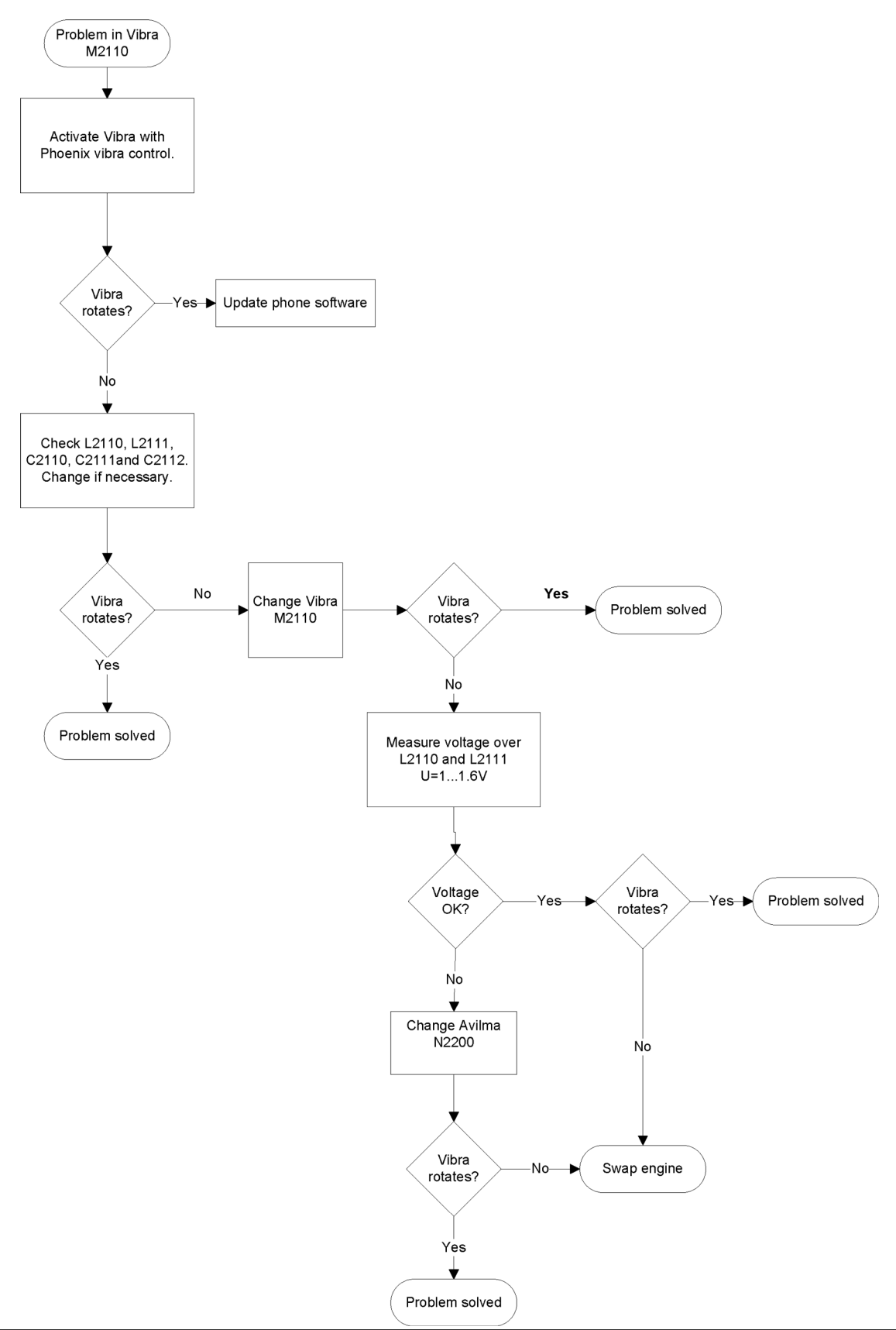

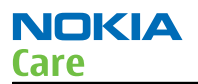

#### Accelerometer troubleshooting

#### **Troubleshooting flow**

#### Accelerometer selftest:

(ST\_ACCEL\_IF\_TEST) verifies the digital parts and the sensor elements inside the component. Selftest is available in LOCAL and TEST modes.

Note! The phone needs to be stable when running the selftest to get correct results. If changes in acceleration are detected by component during the test, it may cause the selftest to fail.

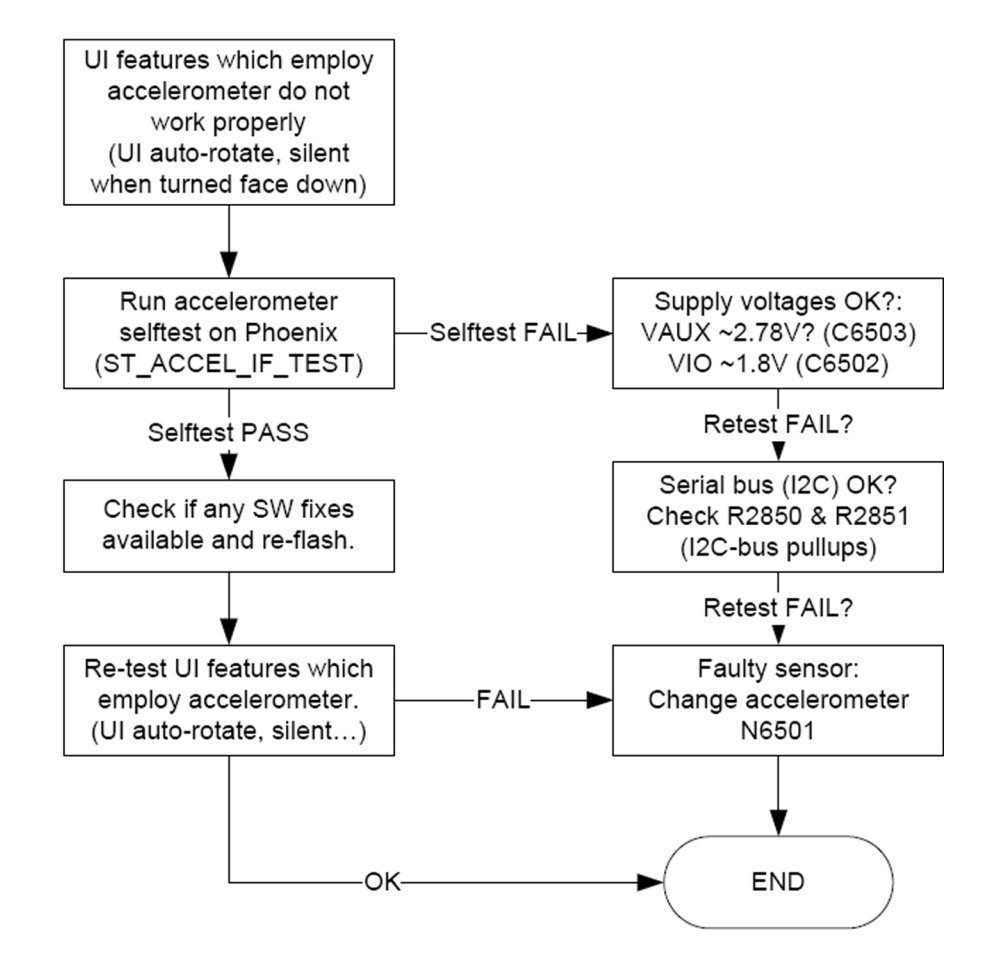

#### Touch screen troubleshooting

#### Introduction to touch screen troubleshooting

RM-588 has a resistive touch screen user interface, which means that the device does not have a traditional ITU-T keypad. The key components of the touch screen user interface are:

- Touch window with touch controller (TSC2004)
- Proximity sensor

The resistive touch window is located above the display. It enables finger as well as stylus touch, and it provides tactile feedback. The tactile feedback is implemented by using the same vibra that is used for alerting. The touch controller includes drivers and the control logic to measure touch pressure.

The proximity sensor is attached to the upper flex assembly. It sends out a beam of IR light, and then computes the distance to any nearby objects from the characteristics of the returned (reflected) signal. There is a boot between the sensor and the touch window, which isolates the IR transmitter from the IR receiver by preventing the reflection from the touch window surface.

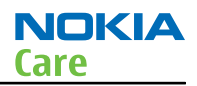

#### Proximity sensor troubleshooting

#### Context

Proximity sensor troubleshooting is broken down into two parts. The main purpose of the automatic check is to identify the fault automatically without any manual checks. If the automatic flow does not provide enough information, a manual check can be done to narrow down the cause of the fault.

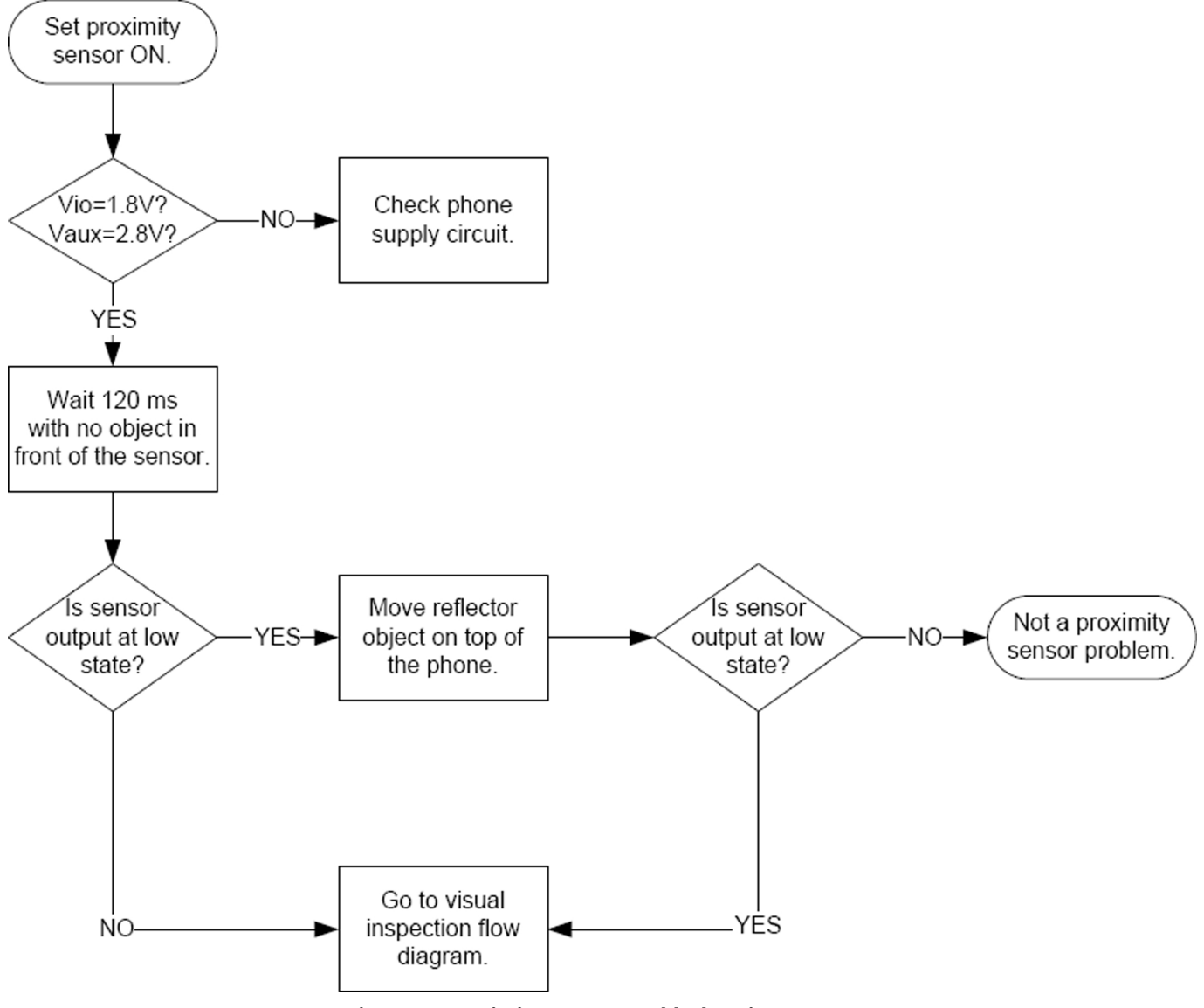

Figure 10 Proximity sensor troubleshooting - part 1

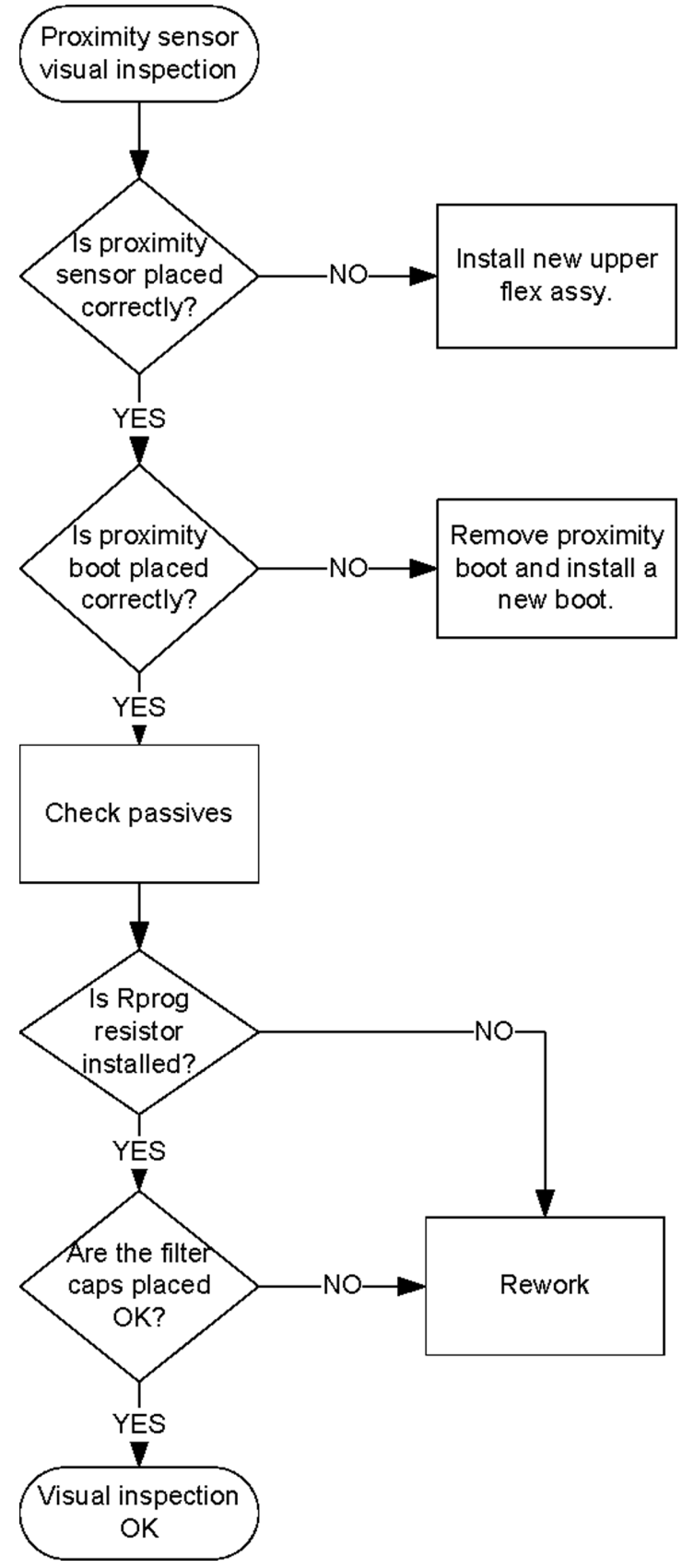

Figure 11 Proximity sensor troubleshooting - part 2
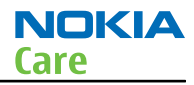

# **Resistive touch screen troubleshooting**

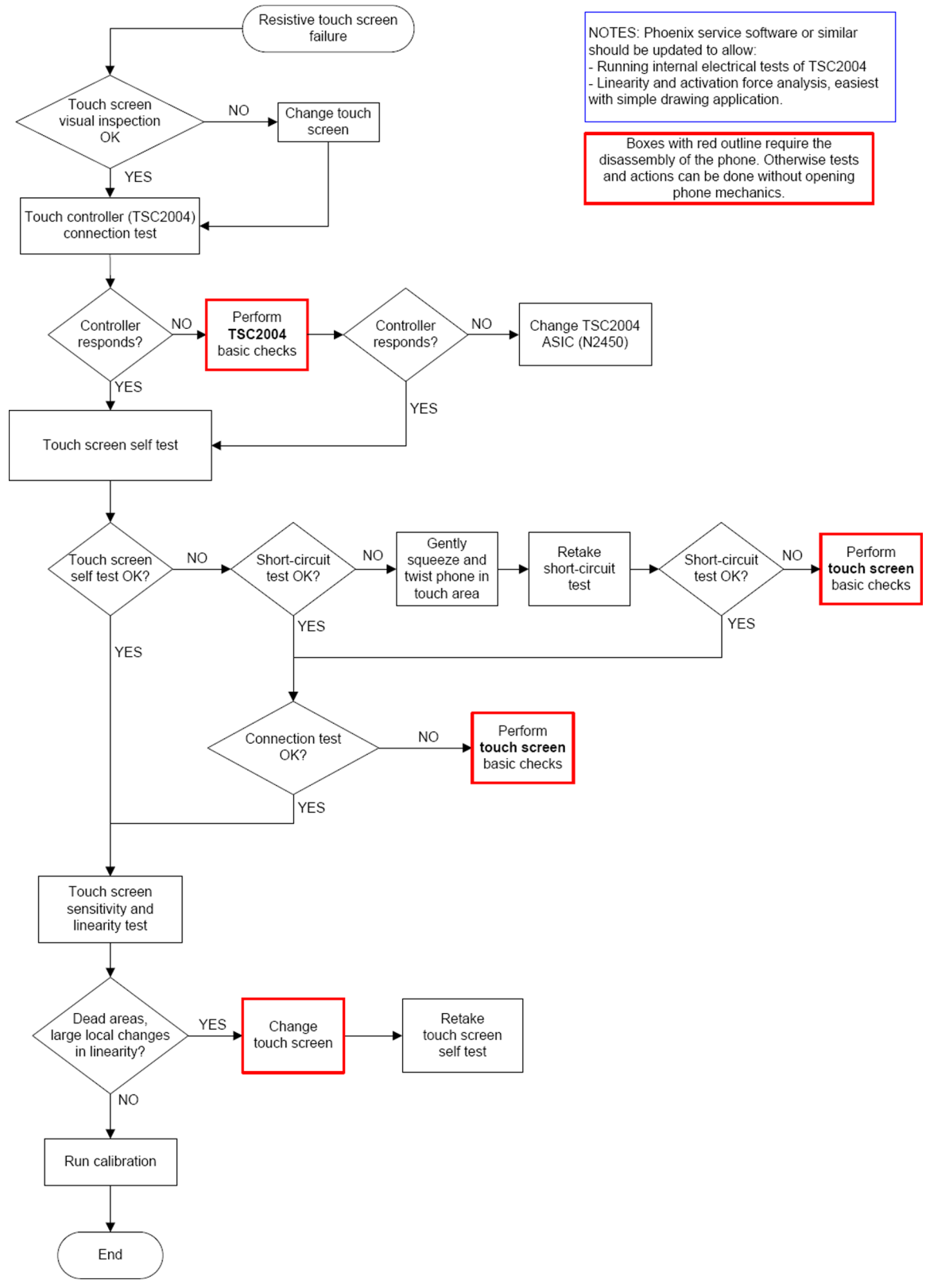

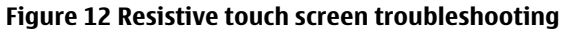

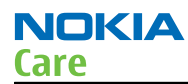

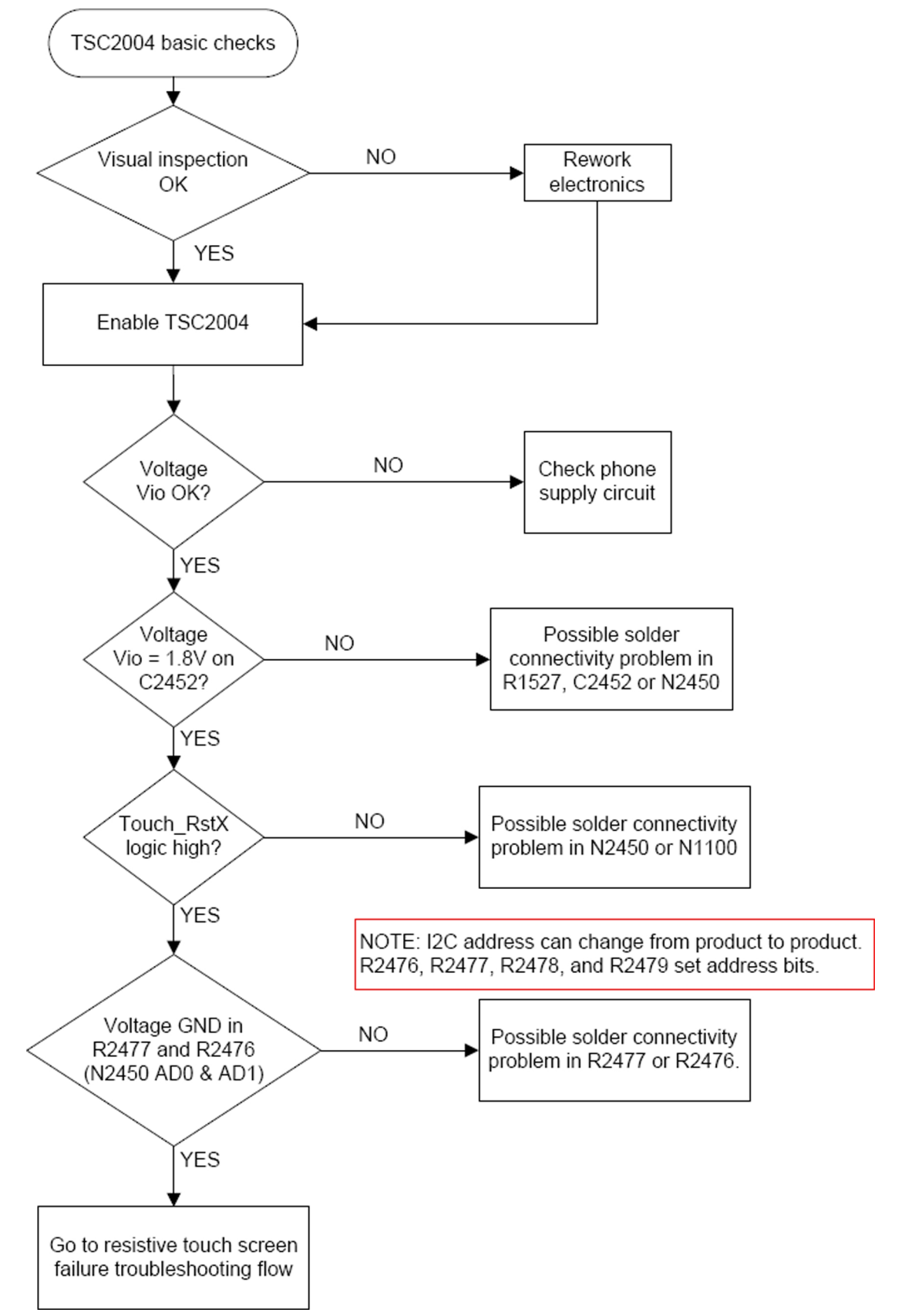

Figure 13 Touch controller basic checks

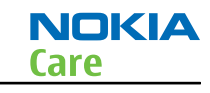

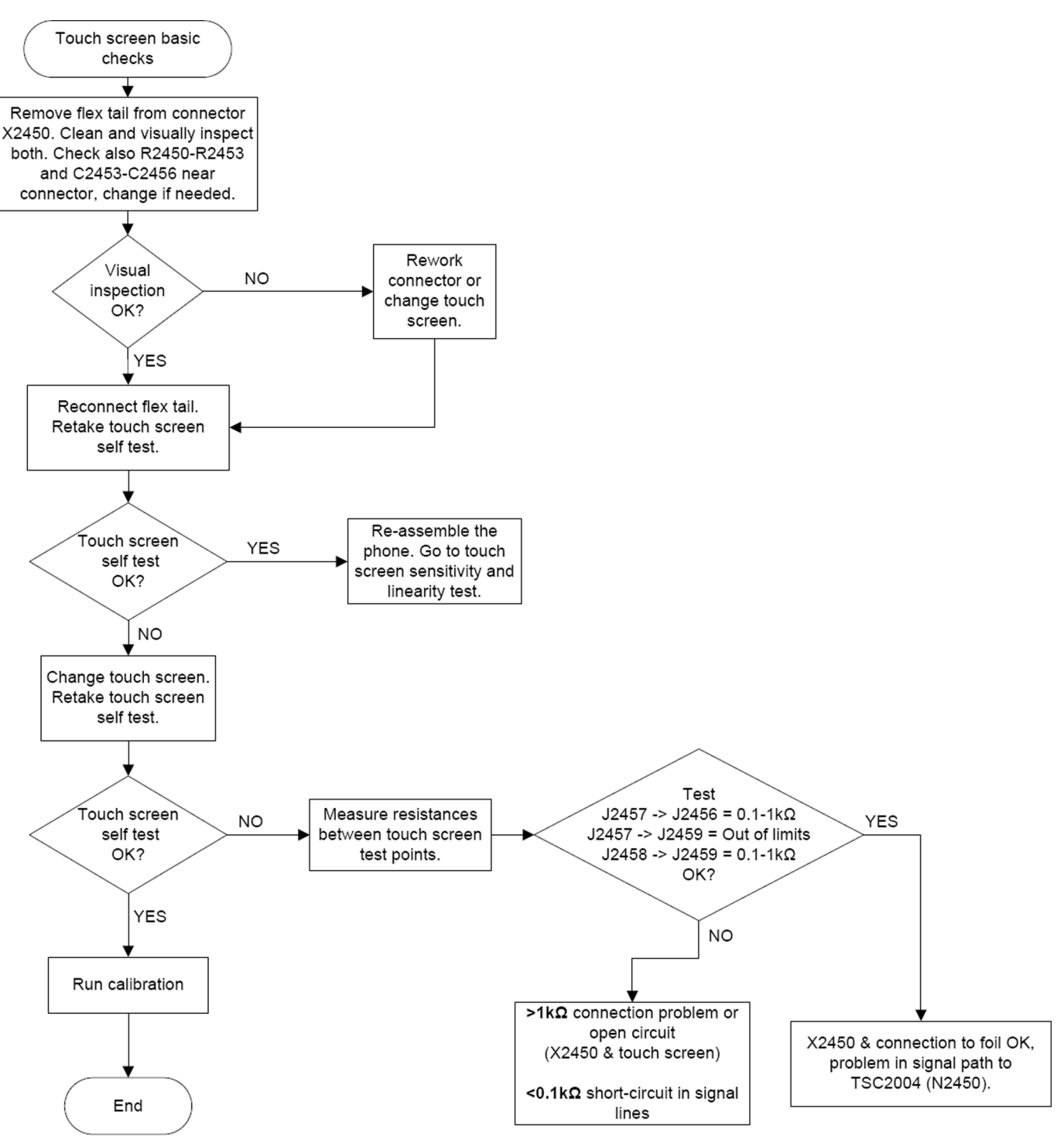

Figure 14 Touch screen basic checks

### Hardware keys troubleshooting

### Context

There are two possible failure modes in the keyboard module:

- One or more keys can be stuck, so that the key does not react when a keydome is pressed. This kind of failure is caused by mechanical reasons (dirt, rust).
- Malfunction of several keys at the same time; this happens when one or more rows or columns are failing (shortcircuit or open connection).

If the failure mode is not clear, start with the Keyboard Test in Phoenix.

# **Troubleshooting flow**

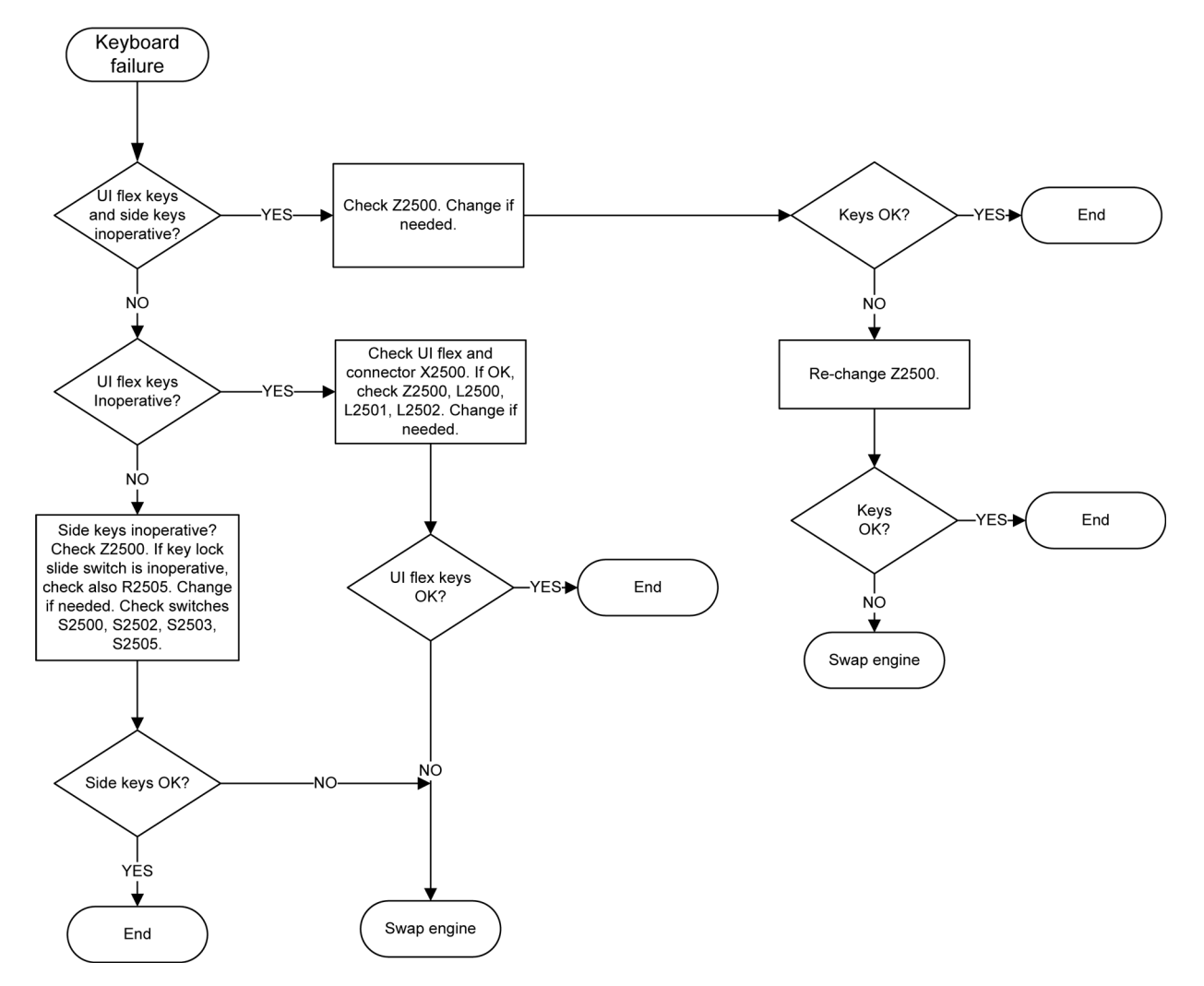

### Display module troubleshooting

### General instructions for display troubleshooting

#### Context

- The display is in a normal mode when the phone is in active use.
- Display is in a partial idle mode when the phone is in the screen saver mode.
- The operating modes of the display can be controlled with the help of *Phoenix*.

#### Table 9 Display module troubleshooting cases

| Display blank | There is no image on the display. The display looks the same when the phone is on as it does when the |
|---------------|----------------------------------------------------------------------------------------------------|
|               | phone is off. The backlight can be on in some cases.                                                  |

| Image on the display not correct    | Image on the display can be corrupted or a part of<br>the image can be missing. If a part of the image is<br>missing, change the display module. If the image is<br>otherwise corrupted, follow the appropriate<br>troubleshooting diagram.               |
|-------------------------------------|----------------------------------------------------------------------------------------------------|
| Backlight dim or not working at all | Backlight LED components are inside the display<br>module. Backlight failure can also be in the<br>connector or in the backlight power source in the<br>main engine of the phone.                                                                         |
| Visual defects (pixel)              | Pixel defects can be checked by controlling the display with Phoenix. Use both colours, black and white, on a full screen.                                                                                                    |
|                                     | The display may have some random pixel defects<br>that are acceptable for this type of display. The<br>criteria when pixel defects are regarded as a display<br>failure, resulting in a replacement of the display, are<br>presented the following table. |

#### **Table 10 Pixel defects**

| Item |                           | White dot defect                     |                                    |                              |                               | Black dot<br>defect | Total     |
|------|---------------------------|--------------------------------------|------------------------------------|------------------------------|-------------------------------|---------------------|-----------|
| 1    | Defect counts             | R                                    | G                                  | В                            | White Dot<br>Total            | 1                   | 1         |
|      |                           | 1                                    | 1                                  | 1                            | 1                             |                     |           |
| 2    | Combined<br>defect counts | Not allow<br>Two singl<br>interprete | ed.<br>e dot defect<br>ed as combi | s that are w<br>ned dot defe | <i>r</i> ithin 5 mm d<br>ect. | of each other       | should be |

### Steps

1. Verify with a working display that the fault is not on the display module itself. **Note:** The display module cannot be repaired.

- 2. Check that the cellular engine is working normally.
  - i To check the functionality, connect the phone to a docking station.
  - ii Start *Phoenix* service software.
  - iii Read the phone information to check that the engine is functioning normally (you should be able to read the Phone ID).
- 3. Proceed to the display troubleshooting flowcharts.

Use the **Display Test** tool in *Phoenix* to find the detailed fault mode.

### **Display troubleshooting**

### Context

Before going to display troubleshooting flow, make sure that the engine is working and starting up correctly. If the problem is in the engine, go to baseband troubleshooting.

NOKIA

Care

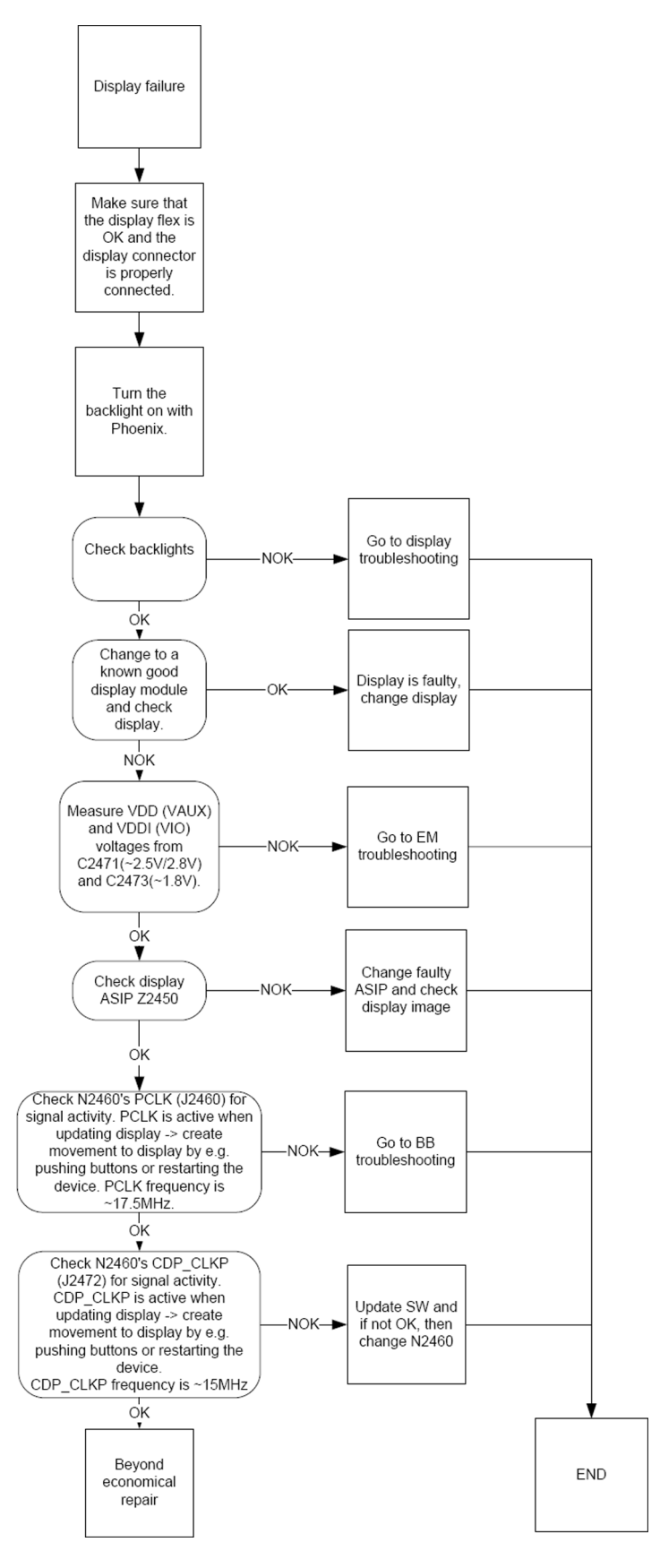

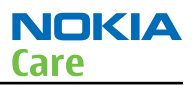

### **Display backlights troubleshooting**

### Context

The device has two LED drivers. One of the drivers provides current for the display backlights. The display backlights can be turned ON (100% max.) and OFF (0%) with PWM.

The other LED driver provides current for the keyboard backlights. The keyboard LEDs can be turned ON/OFF separately.

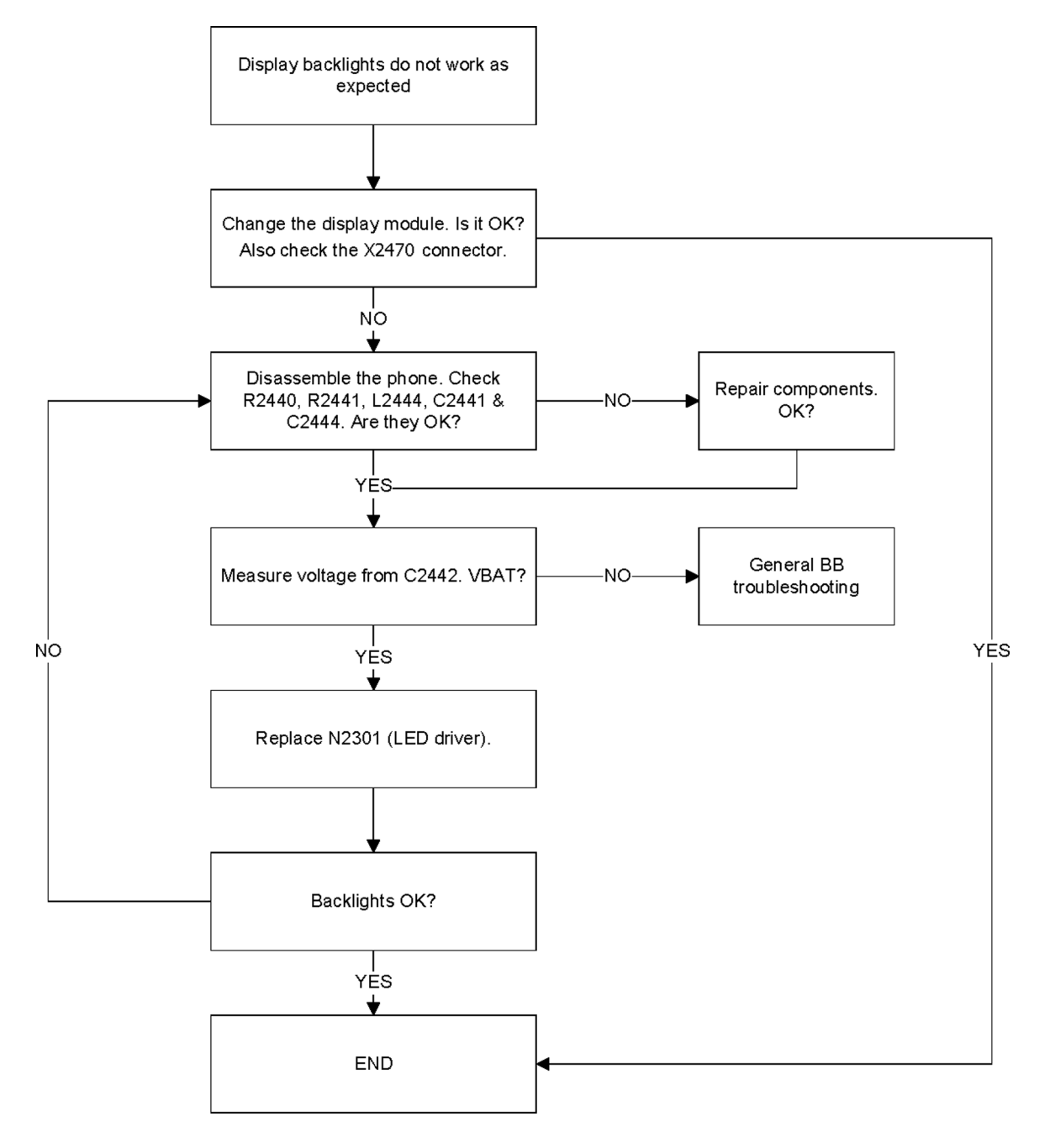

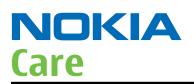

### Keyboard LEDs and LED driver troubleshooting

#### Context

The device has one LED driver that provides current for the keyboard backlights. Brightness can be adjusted manually. Keyboard LEDs can be turned ON/OFF separately.

### **Troubleshooting flow**

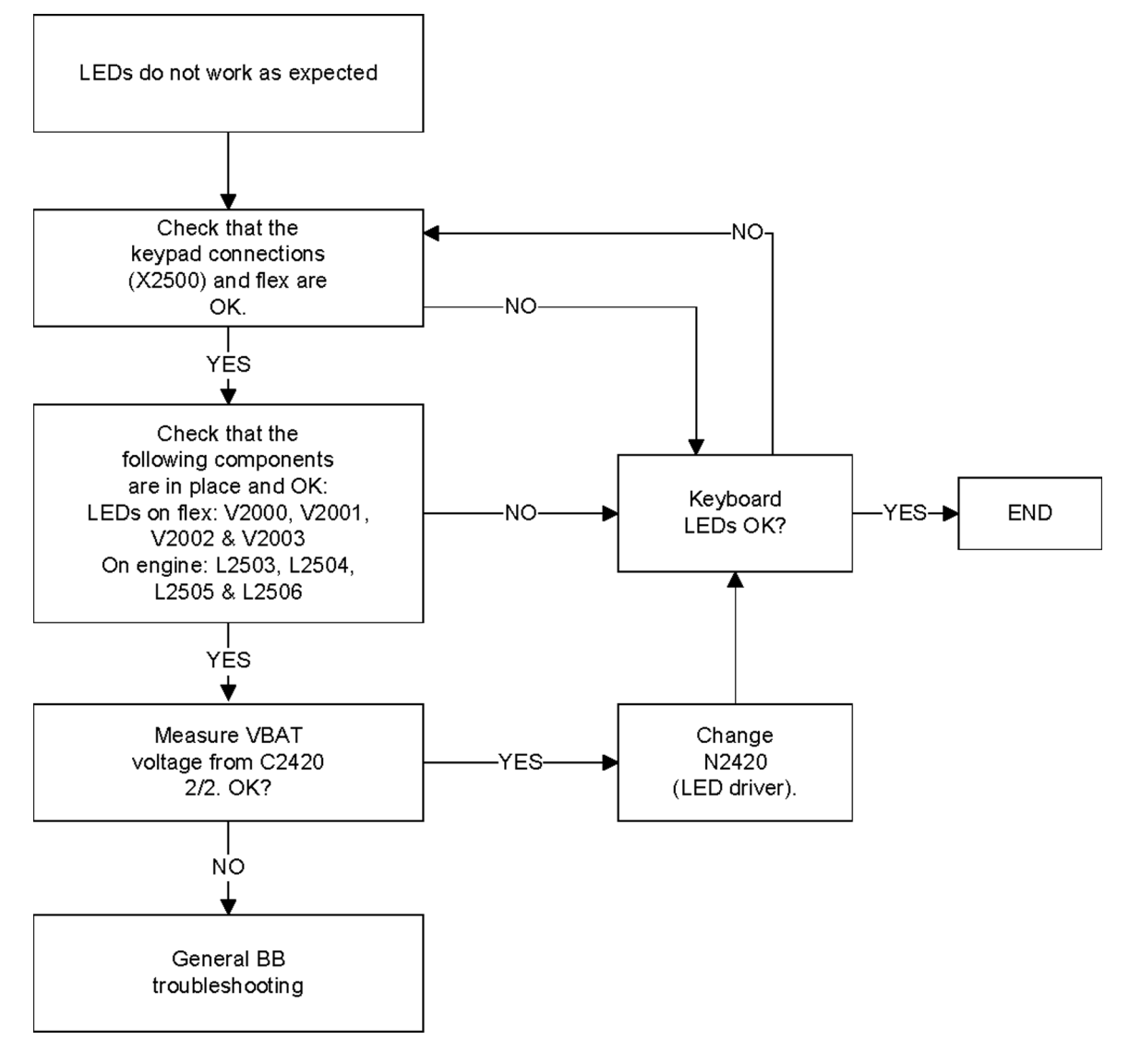

### GPS troubleshooting

#### **GPS** antenna

The GPS antenna is located on the back side of the B-cover (right-hand side, next to the battery).

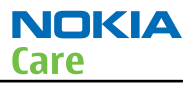

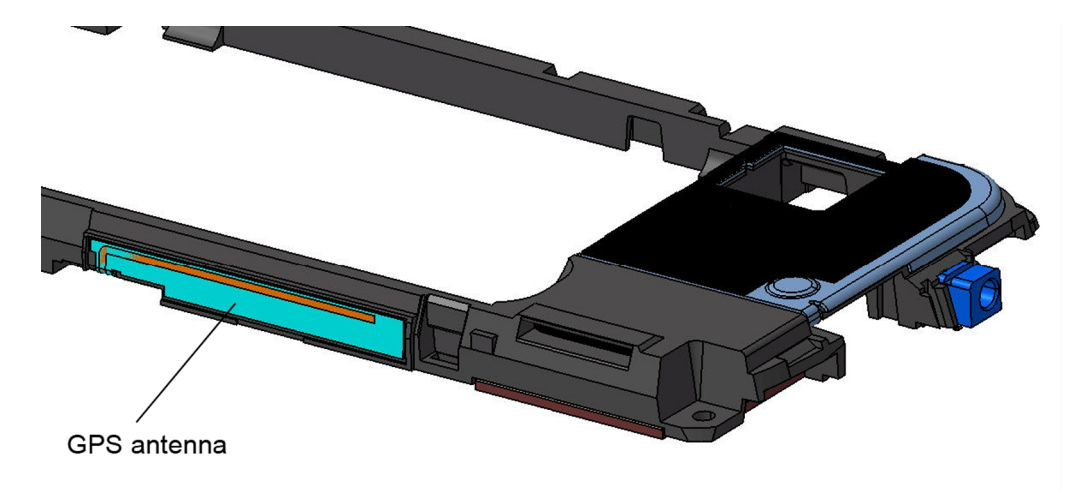

Figure 15 GPS antenna

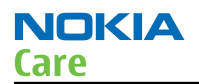

### **GPS layout and basic test points**

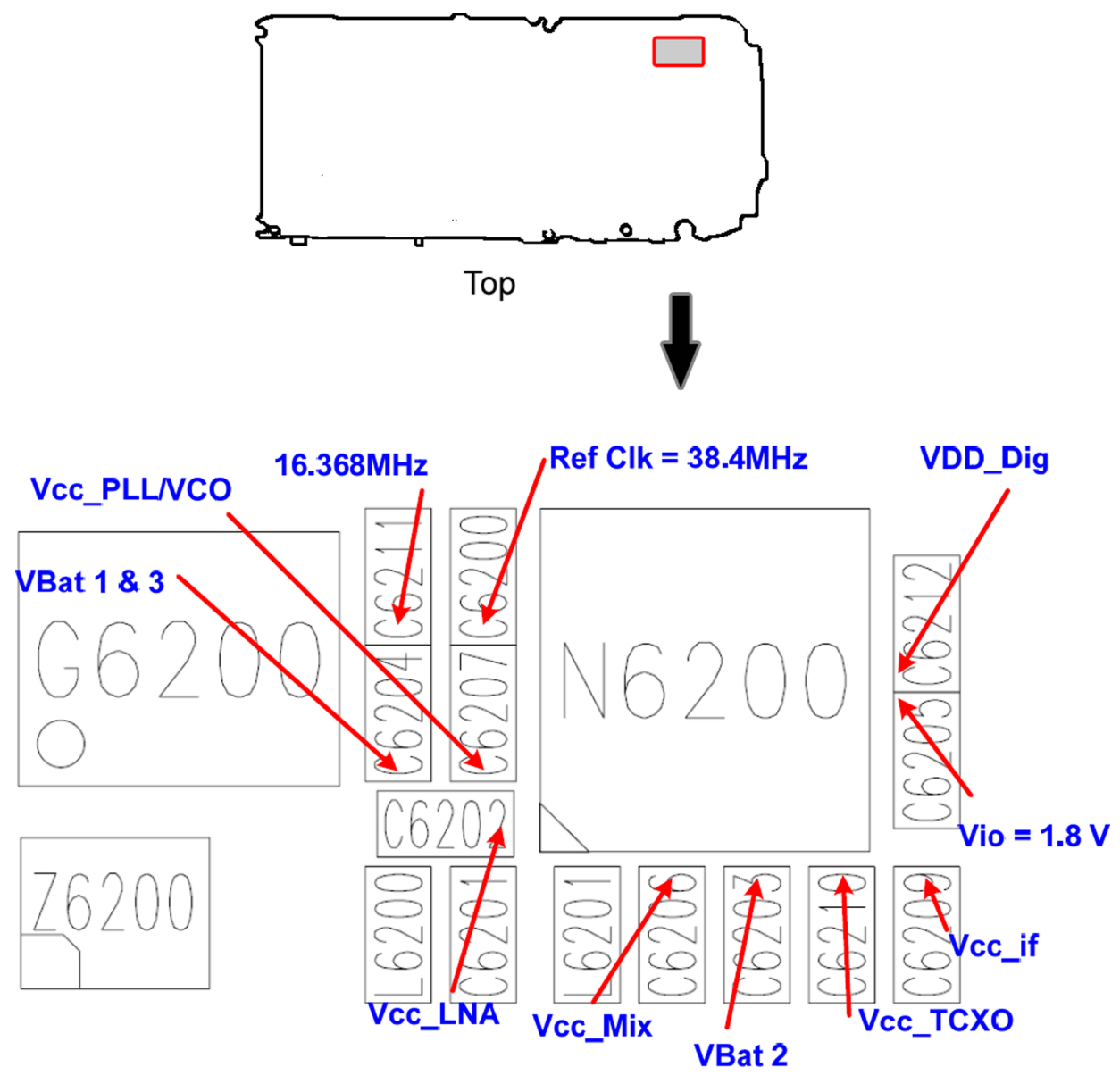

Figure 16 GPS layout and basic test points

VBat, ASIC internal LDO voltages, and clocks are available as shown in figure above. In addition to these, the following GPS signals are available on the test points listed below:

- GPS\_En\_Reset (J6201)
- U2Tx (J6200, activity on this pin indicates the GPS is operating)

### **GPS RF test points**

The GPS antenna test pads are located on the top side as shown in figure "GPS antenna test pads". Checking for a connection between these two test points will confirm that the antenna is working correctly, as will performing a radiated CW test.

J6280 = GPS Ant J6281 = GPS Ant Gnd

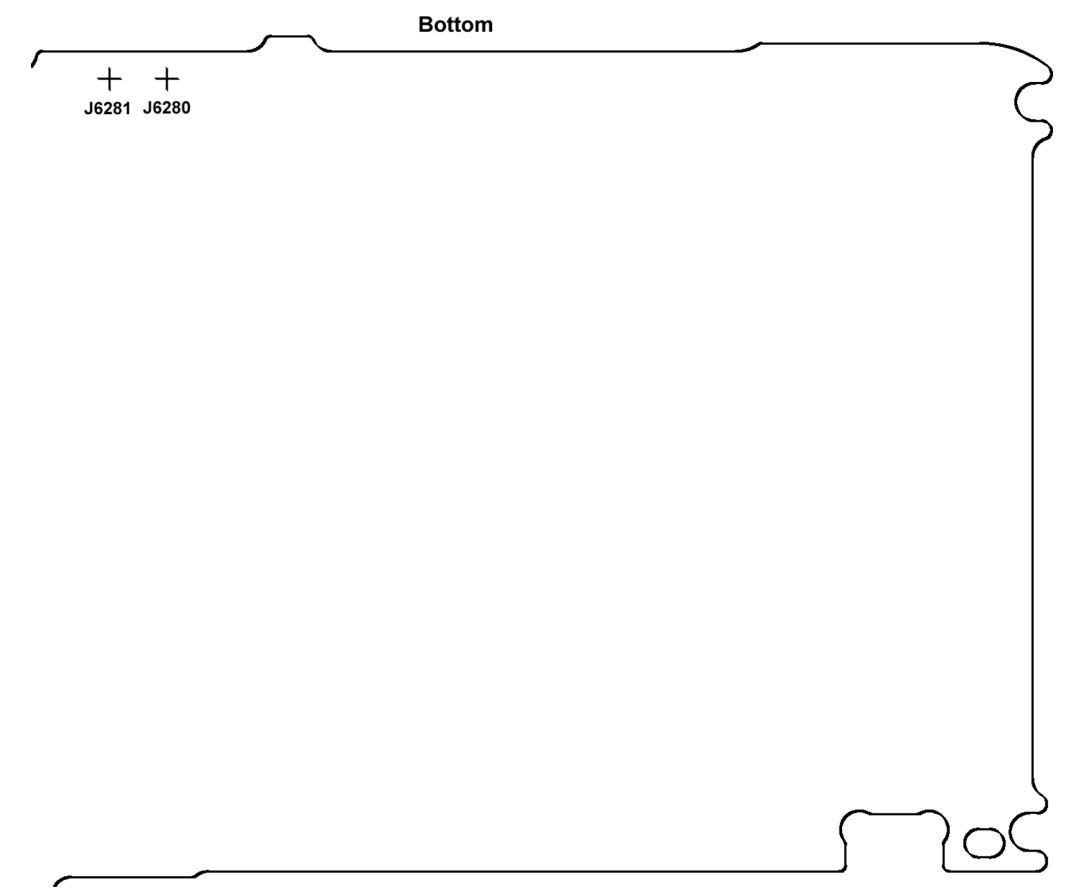

Figure 17 GPS antenna test pads

In order to probe GPS RF test points, inject 1575.52 MHz tone @ -50dBm at the GPS antenna test connector and select **Receiver On**, then probe the GPS RF test points as shown in the figure below. Compare RF levels with a known reference phone.

NOKIA

Care

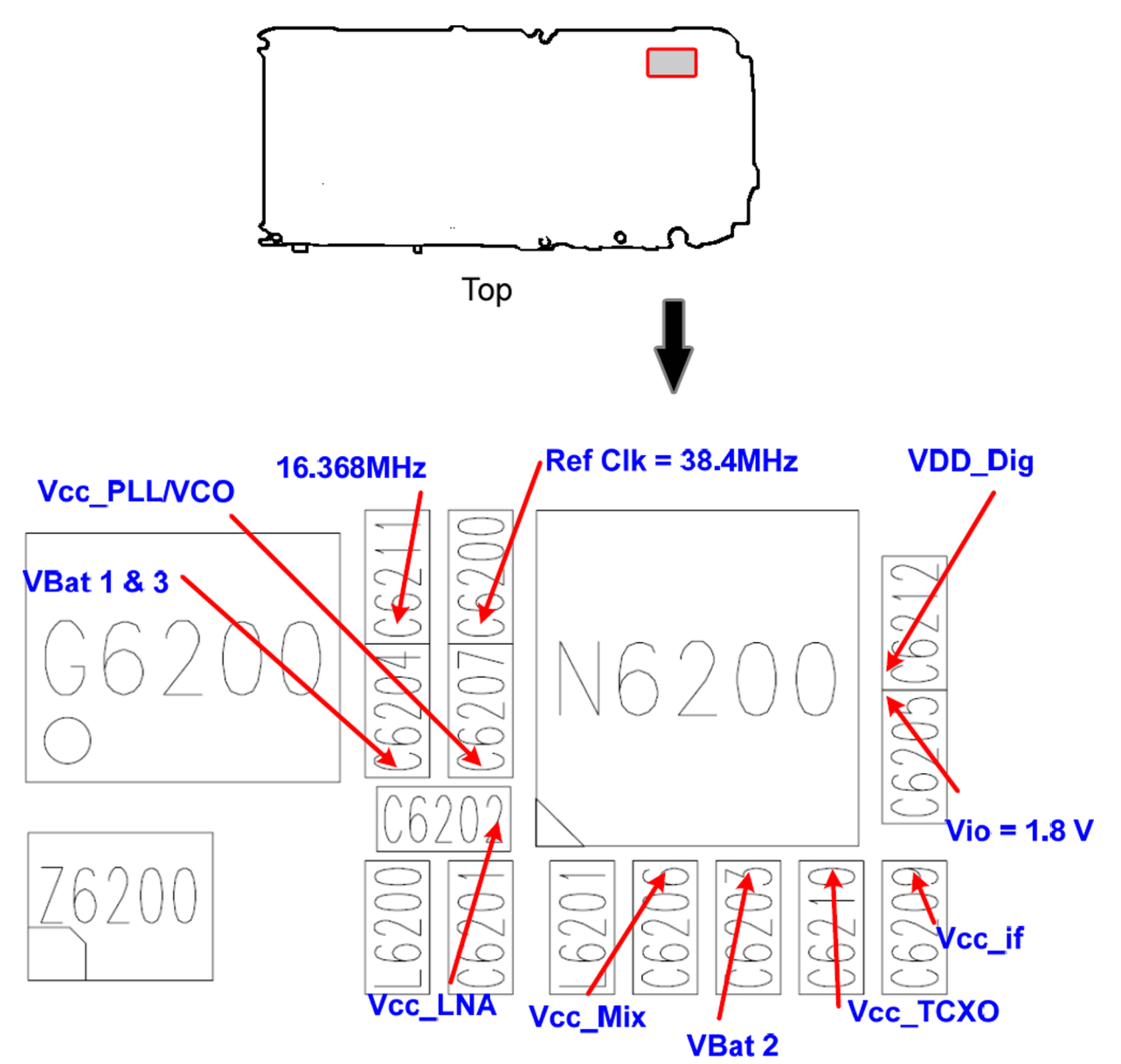

Figure 18 GPS layout and basic test points

### **GPS settings for Phoenix**

### **GPS control**

### Context

Use the following to test GPS using Phoenix.

### Steps

- 1. Start Phoenix service software.
- 2. From the **File** menu, select **Scan Product** and check that the correct product version is displayed.

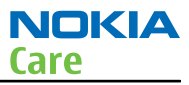

3. From the **Testing** menu, select **GPS Control**. This opens up *GPS Control* dialogue box, as shown in the figure below, and enables the GPS.

Select **Idle** to confirm the GPS is enabled and is in idle mode; at this point all clocks should be present, GPS\_En\_Reset should be high (1.8V), and Vdd\_Dig (1.1V), Vcc\_TCXO (2.5V) & Vcc\_PLL/VCO (1.35V) should be present. Turning **Receiver Action** *On* will turn on all the RF sections of the ASIC and so all LDOs will be on.

**Note:** These checks are part of GPS basic checks troubleshooting (page 3–43)

| 😮 GPS Control                                |                   |          |               |        | _            |
|----------------------------------------------|-------------------|----------|---------------|--------|--------------|
| RX Control CW Test Customer Config RX Config | Sig Acq T         | est Sync | Test   RF C   | ontrol | Quick Test   |
| Receiver Action                              | <u>⊢ N</u> MEA Ou | itput    |               |        |              |
| C Reset                                      | GGA               |          | RMC           |        |              |
| O Off                                        | GLL               |          | VTG           |        |              |
| O Idle                                       | GSA               |          | Proprietary   |        |              |
| O On                                         | GSV               |          |               |        | Set          |
| C Operational Mode                           |                   |          |               |        |              |
| O Simple Server                              |                   |          |               |        |              |
| C Smart Server                               |                   |          |               |        |              |
|                                              |                   |          |               |        |              |
| Simple Tests                                 |                   |          |               |        |              |
| Test Receiver Self Test                      |                   |          |               |        |              |
| Popult                                       |                   |          |               |        |              |
|                                              |                   |          |               |        |              |
| Start                                        |                   |          |               |        |              |
|                                              |                   |          |               |        |              |
|                                              |                   |          |               |        |              |
|                                              |                   | Configur | e <u>C</u> lo | ose    | <u>H</u> elp |

Figure 19 GPS Control dialog box

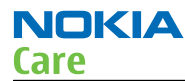

| S Smart So               | 1701                                  |                |  |
|--------------------------|---------------------------------------|----------------|--|
| - Simple Tests -<br>Test | Oscillator Test<br>Receiver Self Test | <b>_</b>       |  |
| Hesult                   | Oscillator Test                       | St <u>a</u> rt |  |
|                          |                                       |                |  |

Figure 20 Simple Tests – Oscillator Test & Receiver Self Test

### **Oscillator test**

### Context

The 16.368 MHz GPS Clk is compared against the CE Ref Clk and the output is the GPS Clk offset.

### Steps

- 1. Start Phoenix service software.
- From the **Testing** menu, select **GPS Control**. This opens up *GPS Control* dialogue box and enables the GPS. In the *Rx Control* window, go to the **Simple Tests** section, select **Oscillator Test** and click **Start**. The Offset result will be returned and should be within the limits of +- 84Hz.

| -Simple Tests  |                                                          |   |
|----------------|----------------------------------------------------------|---|
| Test<br>Result | Oscillator Test<br>Receiver Self Test<br>Oscillator Test |   |
|                | St <u>a</u> rt                                           | Ĵ |

Figure 21 Simple Tests – Oscillator Test

# Receiver self test

### Context

Receiver self test can be used to check the correct functionality of the receiver core. For the test, GPS software configures internal test source to generate synthetic GPS-like data, processing it in the baseband and writing the results into the channel processor memory. The test compares the data in the channel memory against the expected value and reports a PASS/FAIL status.

### Steps

- 1. Start Phoenix service software.
- 2. From the **Testing** menu, select **GPS Control**. This opens up *GPS Control* dialogue box and enables the GPS.

In the *Rx Control* window, go to the **Simple Tests** section, select **Receiver Self Test** and click **Start**. The test returns a PASS/FAIL result.

**Note:** The Oscillator Test should not be run after the Receiver Self Test. This sequence of tests may cause the Oscillator test to prolong and result in Phoenix timing out. If you are carrying out both of these tests, run the Oscillator Test first, after which you can run the Receiver Self Test.

NOKIA

Care

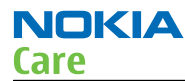

|  |  | - Simple Tests<br>Test<br>Result | Oscillator Test<br>Receiver Self Test<br>Oscillator Test<br>Sta | rt |
|--|--|----------------------------------|-----------------------------------------------------------------|----|
|--|--|----------------------------------|-----------------------------------------------------------------|----|

Figure 22 Simple Tests – Receiver Self Test

### CW Test

### Context

This test reports the SNR of a CW signal input to the GPS antenna port.

### Steps

- 1. Start Phoenix service software.
- 2. From the **Testing** menu, select **GPS Control**. This opens up *GPS Control* dialogue box and enables the GPS. In the *CW Test* window, ensure the input settings are as shown in the figure below. Inject 1575.52 MHz tone at the GPS antenna test connector at a level of -110dBm and click **Start**.

For Pin = -110dBm and negligible other losses, the expected result ranges are:

- Galvanic 29.8dB to 38.1dB
- Radiated 25.8dB to 38.1dB

| 🌃 GPS Control                                |                                              |
|----------------------------------------------|----------------------------------------------|
| RX Control CW Test Customer Config RX Config | Sig Acq Test Sync Test RF Control Quick Test |
| Hanning 🗖 Peaks 🛛                            | Hanning 🗖 Peaks 🛛                            |
| Adjacent Samples 5                           | Adjacent Samples 0                           |
| Center Frequency (MHz) 0.000000              | Center Frequency (MHz)                       |
| Index SNR (dB)                               | Index SNR (dB)                               |
| 35.7                                         |                                              |
|                                              | Bins from Peak Av. Noise (dB)                |
|                                              |                                              |
|                                              | Start                                        |
|                                              | Configure Close Help                         |

Figure 23 CW Test window

### Quick Test window

Because the *Quick Test* runs the *Receiver Self Test* before the *Oscillator Test*, it may cause a timeout on the *Oscillator Test*. It does not necessarily mean that Oscillator Test has failed, but carrying out the Oscillator Test (page 3–38), Receiver Self Test (page 3–39) and CW Test (page 3–40) individually will give more valid results.

NOKIA

Care

| 🔥 GPS Control                                                           |                                                                                            |        |
|-------------------------------------------------------------------------|--------------------------------------------------------------------------------------------|--------|
| Quick Test                                                              |                                                                                            |        |
| Test State<br>O Galvanic<br>O Radiated                                  | Test Setup<br>Click help for details on Radiated mode test setup and procedures.           |        |
| Test Steps<br>HW Self-test :<br>Oscillator test :<br>CW (Mode 3) test : | Pass<br>not supported<br>Pass, bin 2449 (2343 2553)<br>Pass, SNR 34.6 dB (31.0 dB 38.5 dB) |        |
| Test Results                                                            | ssed, 0 failed, 1 not supported                                                            |        |
| -                                                                       | Receiver On Receiver Off Star                                                              | t Test |
|                                                                         | ConfigureClose                                                                             | Help   |

Figure 24 GPS Quick Test window for GPS troubleshooting

### **GPS failure troubleshooting**

#### Context

NOKIA

Care

GPS troubleshooting is broken down into two parts: General GPS failure & GPS basic checks. The GPS failure troubleshooting flow can be followed and, where applicable, will feed into the basic checks troubleshooting flow.

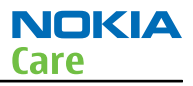

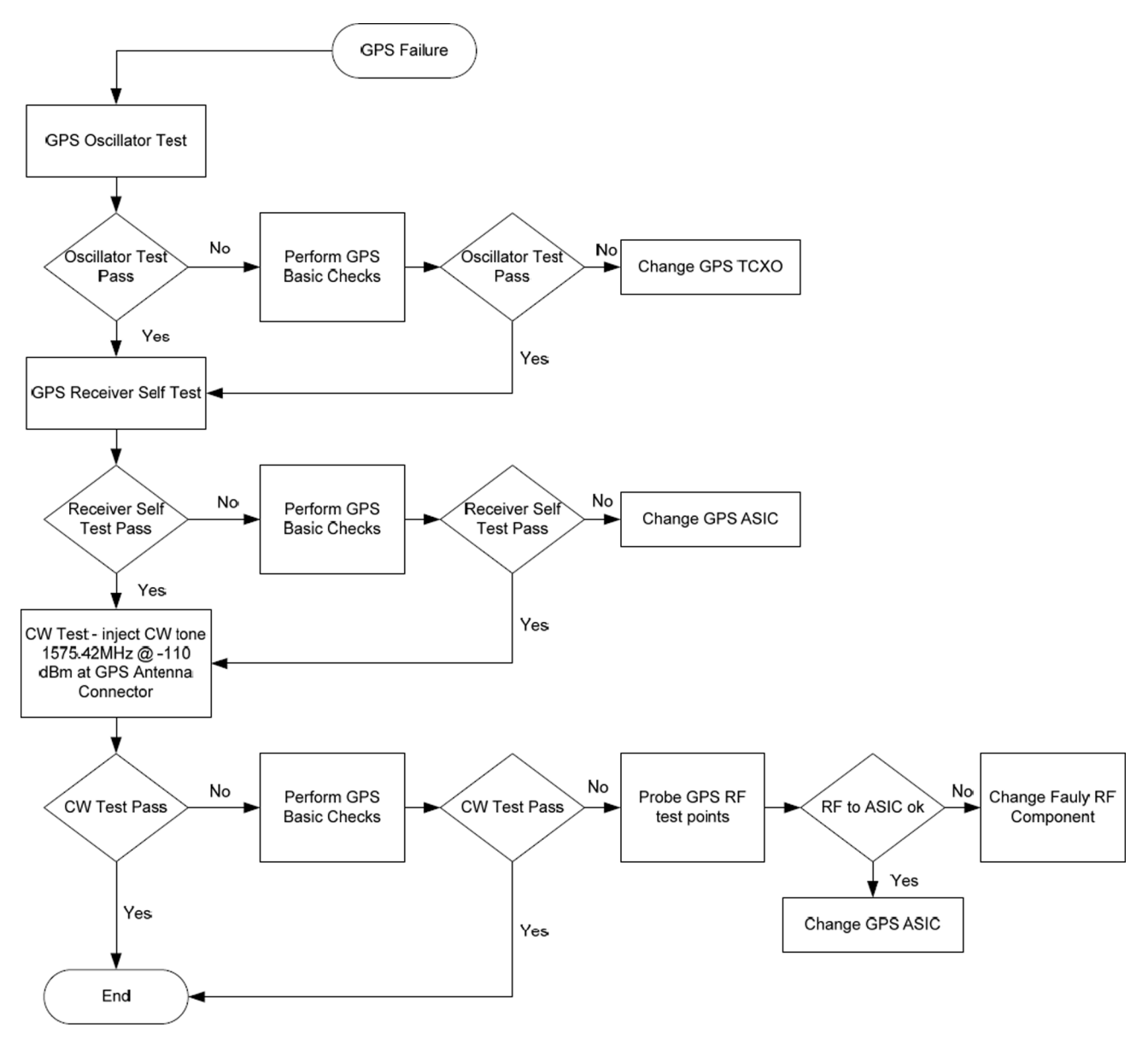

### **GPS basic checks troubleshooting**

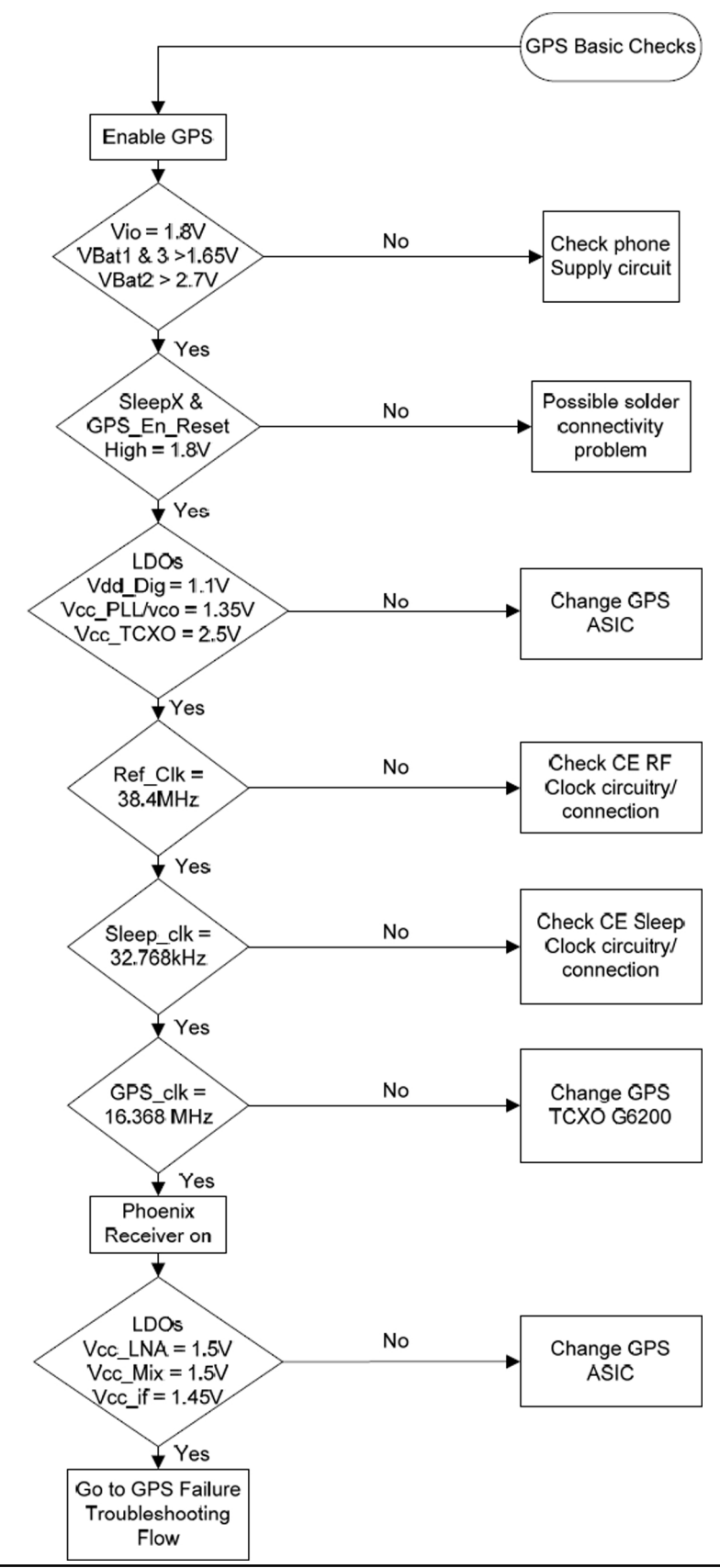

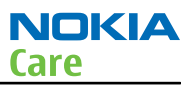

### Bluetooth and FM radio

#### **Bluetooth and FM radio introduction**

The Bluetooth and FM radio are combined in the same ASIC, so both features are checked when troubleshooting. The following problems can occur with the Bluetooth and FM radio hardware:

| Symptom                                                                                                    | com Problem Repair solution                                                                                          |                                              |
|----------------------------------------------------------------------------------------------------|----------------------------------------------------------------------------------------------------|----------------------------------------------|
| Unable to switch on<br>Bluetooth on phone<br>user interface.                                                                                                | Open circuit solder joints or<br>component failure of BTH/<br>FM ASIC/module BB ASICs or<br>SMD components.          | Replacement of Bluetooth/FM ASIC/<br>module. |
| Able to send data file<br>to another Bluetooth<br>device, but unable to<br>hear audio through<br>functional Bluetooth<br>headset.                           | Open circuit solder joints or<br>component failure of BTH/<br>FM ASIC/module BB ASICs<br>(PCM interface).            | Replacement of Bluetooth/FM ASIC/<br>module. |
| Able to turn on<br>Bluetooth on phone<br>user interface, but<br>unable to detect other<br>Bluetooth devices.                                                | Open circuit solder joints or<br>detacted component in<br>Bluetooth antenna circuit.                                 | Repair of Bluetooth antenna circuit.         |
| Able to turn on FM<br>radio and Bluetooth<br>on phone user<br>interface, but unable<br>to detect local FM radio<br>stations with FM<br>headset inserted.    | Open circuit solder joints or<br>detached component in FM<br>antenna circuit.                                        | Repair of FM antenna circuit.                |
| Able to perform scans<br>to detect local FM radio<br>stations with<br>functional FM headset<br>inserted, but unable to<br>hear FM audio through<br>headset. | Open circuit solder joints or<br>detached component in FM<br>audio path between<br>Bluetooth/FM ASIC and<br>headset. | Repair of FM audio circuit.                  |

#### Bluetooth and FM radio component placement

The figure below shows the key component placement for BTHFMRDS2.2D in RM-588.

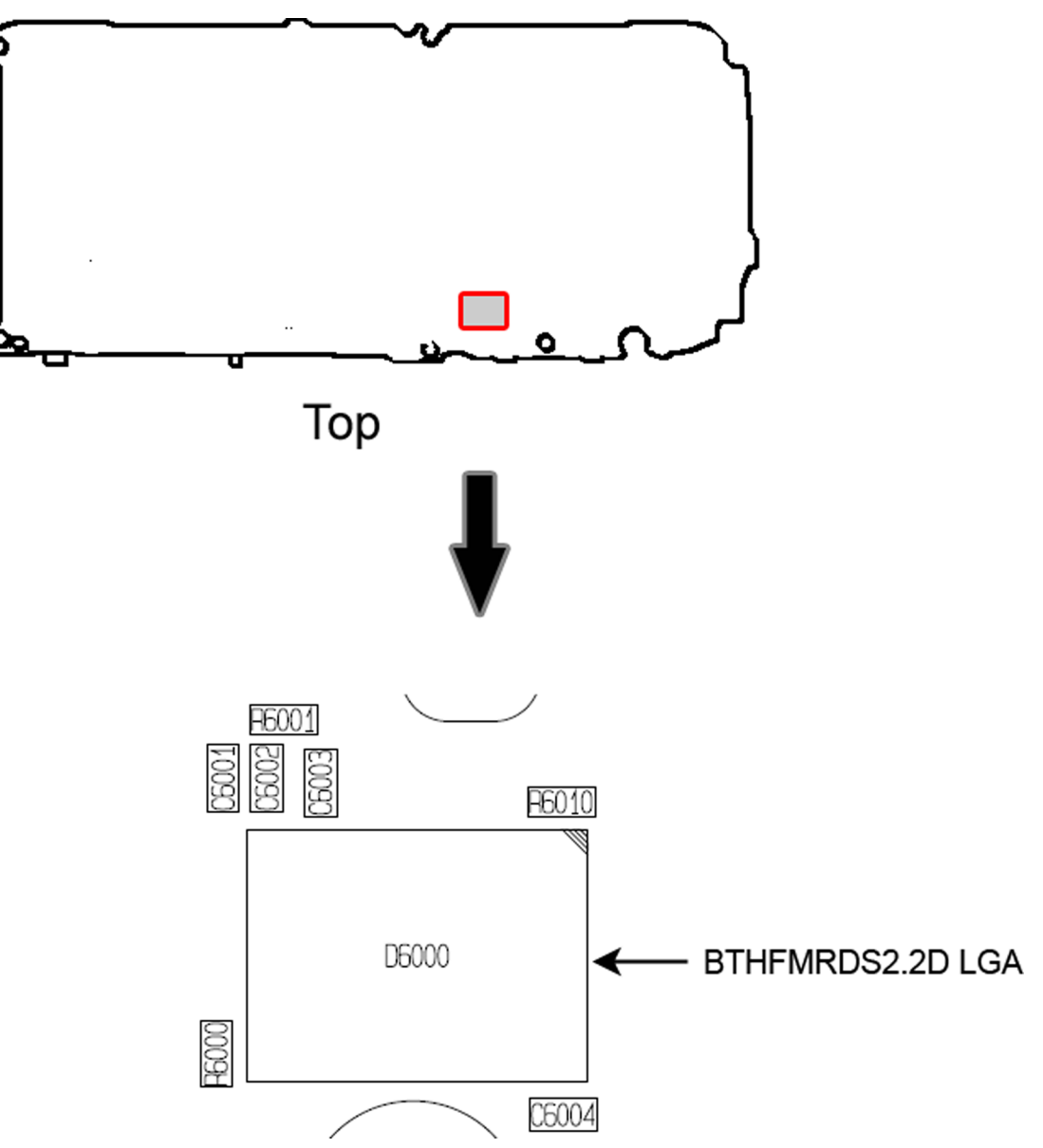

Figure 25 Key component placement for BTHFMRDS2.2D

The Bluetooth antenna is attached to the side of the B-cover.

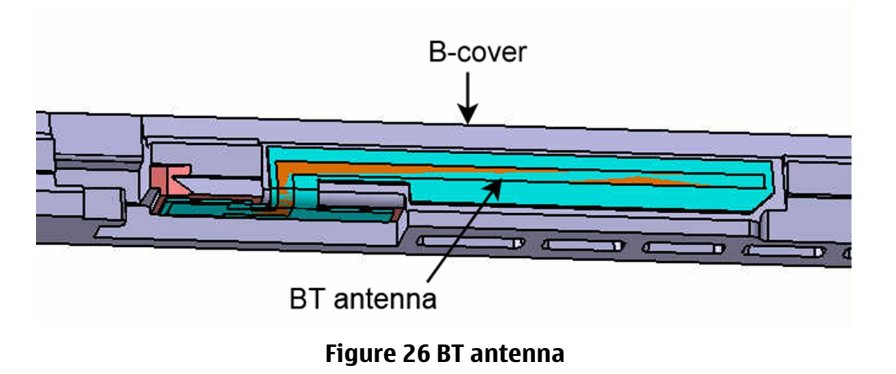

The FM radio audio signal is routed to the headset connector through the BB ASIC shared by the phone audio functions.

NOKIA

Care

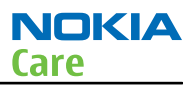

# **Bluetooth and FM Radio Self Tests**

### Context

A flash adapter (or phone data cable) connected to a PC with Phoenix service software is required.

### Steps

- 1. Place the phone in the flash adapter.
- 2. Start Phoenix service software.
- 3. Choose File  $\rightarrow$  Scan Product.
- 4. From the Mode drop-down menu, set to Local.
- 5. Choose Testing  $\rightarrow$  Self Tests.
- 6. In the Self Tests window check the following Bluetooth and FM Radio tests:
  - ST\_LPRF\_IF\_TEST
  - ST\_LPRF\_AUDIO\_LINES\_TEST
  - ST\_BT\_WAKEUP\_TEST
  - ST\_RADIO\_TEST
- 7. To run the test, click Start

| Self Tests |   |                          |                   |                              |                       |   |
|------------|---|--------------------------|-------------------|------------------------------|-----------------------|---|
| Tests      |   |                          |                   |                              |                       | _ |
|            |   | Test Name                | Startup Test      | Result                       | Detailed 🔺            |   |
|            |   | ST_LPRF_IF_TEST          | No                | Passed [0]                   |                       |   |
|            |   | ST_CAMERA_IF_TEST        | No                | Not executed [3]             |                       |   |
|            |   | ST_SIM_LOCK_TEST         | Yes               | Passed [0]                   |                       |   |
|            |   | 33 Sim lock test         | No                | Not executed [3]             |                       |   |
|            |   | ST_VVARRANTY_TEST        | Yes               | Passed [0]                   |                       |   |
|            |   | ST_FLASH_CHECKSUM_TEST   | No                | Passed [0]                   |                       |   |
|            | ☑ | ST_RADIO_TEST            | Yes               | Passed [0]                   |                       |   |
|            |   | ST_LPRF_AUDIO_LINES_TEST | No                | Passed [0]                   |                       |   |
|            |   | ST_IR_IF_TEST            | Yes               | Not executed [3]             |                       |   |
|            |   | ST_UEM_CBUS_IF_TEST      | Yes               | Passed [0]                   |                       |   |
|            |   | ST_PA_TEMP_TEST          | Yes               | Passed [0]                   |                       |   |
|            |   | ST_EXT_RAM_DATA_BUS_TEST | Yes               | Passed [0]                   |                       |   |
|            |   | ST_EXT_RAM_ADDR_BUS_TEST | Yes               | Passed [0]                   |                       |   |
|            |   | ST_NAND_FLASH_ID_TEST    | Yes               | Passed [0]                   |                       |   |
|            |   | ST_BT_WAKEUP_TEST        | No                | Passed [0]                   | <b></b>               |   |
|            |   |                          | alize <u>D</u> et | ails <u>U</u> nselect Al     | II <u>S</u> elect All |   |
|            |   | <u> </u>                 | <u>)</u> ptions   | St <u>a</u> rt <u>C</u> lose | Help                  |   |

### **Bluetooth BER test**

### Context

JBT-9 or SB-6 Bluetooth test box (BT box) is required to perform a BER test. If a BT box is not available, Bluetooth functionality can be checked by transferring a file to another Bluetooth phone.

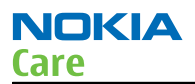

### Steps

- 1. Place the phone in the flash adapter.
- 2. Start Phoenix service software.
- 3. Choose **File** → **Scan Product**.
- 4. Choose **Testing** → **Bluetooth LOCALS**
- 5. Locate the BT-box serial number (12 digits) found in the type label on the back of the JBT-3, JBT-6, JBT-9, or SB-6 Bluetooth test box.
- 6. In the Bluetooth LOCALS window, write the 12-digit serial number on the **Counterpart BT Device Address** line.
- 7. Place the BT-box near (within 10 cm) of the phone and click **Run BER Test**.

| <b>x</b>                 |                     | Self Test Name                                                  |                 | Result                                   |
|--------------------------|---------------------|-----------------------------------------------------------------|-----------------|------------------------------------------|
| an Mode<br>Inquiry Mode  |                     | ASIC-Data RAM<br>Flash<br>ASIC-REG access<br>RF-Harmonic alignm | ent             | Unknown<br>Unknown<br>Unknown<br>Unknown |
| Error Rate (BER) Tests   |                     |                                                                 |                 | Ryn                                      |
| Counterpart BT Device Ac | dress: 00e0031ee61b |                                                                 |                 |                                          |
| Bit Frames:              | 300                 | Version Information                                             |                 |                                          |
| Hop Mode:                | Europe/USA          | Field                                                           | Value           |                                          |
| Test Done:               | OK .                | MCM Software<br>Locals Software                                 | 06cc<br>HCIVer= | 0x3. HCI Rev                             |
| Number of Rits           | 64800               | Checksum                                                        | 93be            |                                          |
|                          | 0.02%               | Release Date                                                    | 27\10\20        | 04                                       |
| %Bit Error Hate:         | 0.03%               | Prod Code                                                       | 41B141A         |                                          |
| Result:                  | UK                  | Manufacturer                                                    | CSR             |                                          |
|                          |                     | HW Release Date                                                 | 01\05\20        | 04                                       |
|                          |                     | •                                                               |                 | •                                        |
|                          | Chart               |                                                                 |                 | Bead                                     |

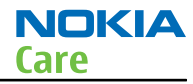

# Bluetooth and FM radio module troubleshooting

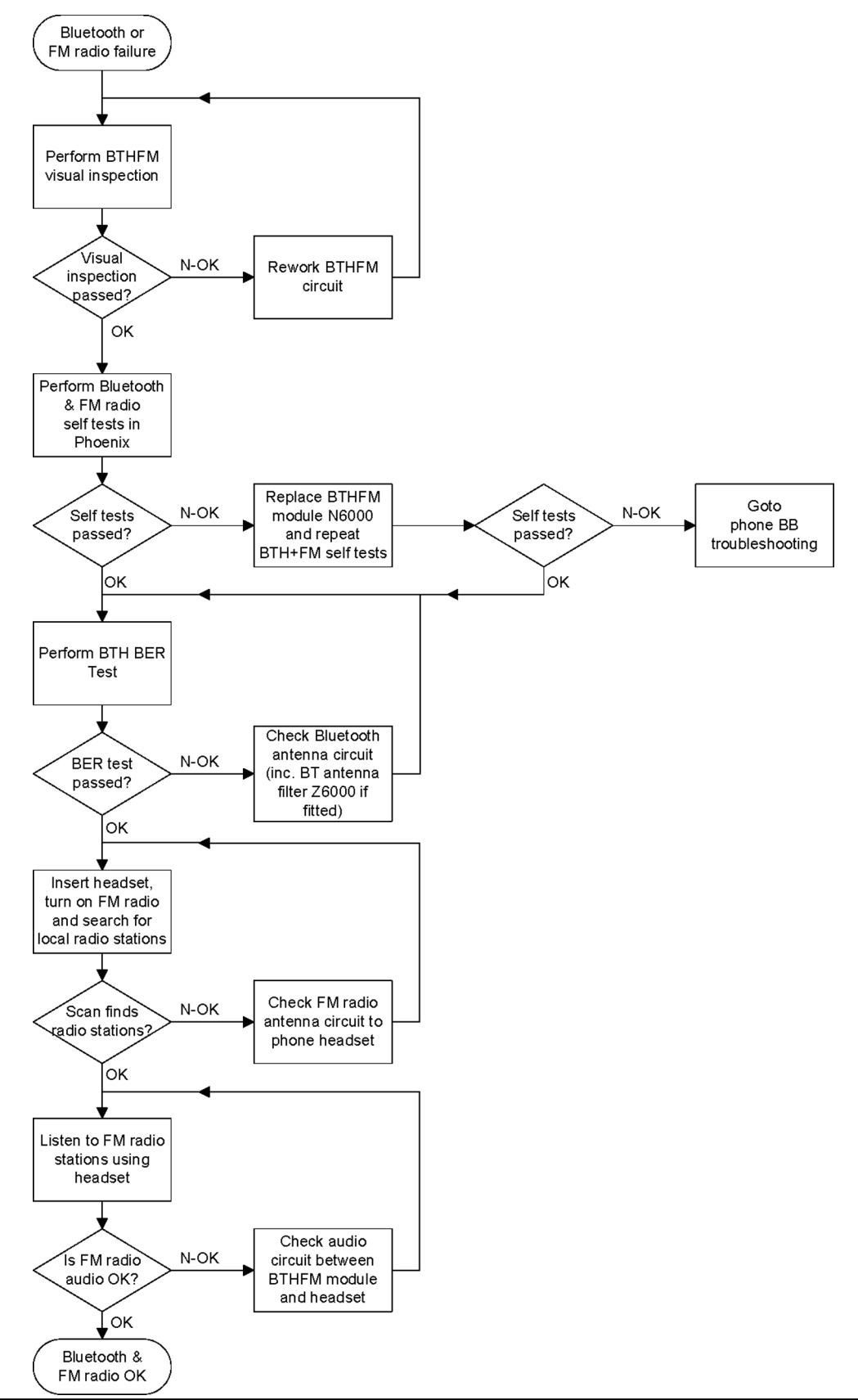

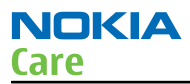

### Audio troubleshooting

#### Audio troubleshooting test instructions

Single-ended external earpiece and differential internal earpiece outputs can be measured either with a single-ended or a differential probe.

When measuring with a single-ended probe each output is measured against the ground.

Internal handsfree output is measured using a current probe, if a special low-pass filter designed for measuring a digital amplifier is not available. Note also that when using a current probe, the input signal frequency must be set to 2kHz.

The input signal for each loop test can be either single-ended or differential. Exception to this is a digital microphone, which needs input signal from an external sound source (laptop speaker) to playback eg. 1kHz sine wave from 5cm distance.

### **Required equipment**

The following equipment is needed for the tests:

- Oscilloscope
- Function generator (sine waveform)
- Current probe (Internal handsfree PWM output measurement)
- Phoenix service software
- Battery voltage 3.7V
- Sound source (laptop speaker or B&K type 4231 calibrator)

### Test procedure

Audio can be tested using the Phoenix audio routings option. Three different audio loop paths can be activated:

- External microphone to Internal earpiece
- External microphone to Internal handsfree speaker
- HP microphone to External earpiece
- Internal microphone is tested using Phoenix self test "ST-DIGIMIC-TEST". If the test result is PASS, the microphone is electrically OK.

Each audio loop sets routing from the specified input to the specified output enabling a quick in-out test. Loop path gains are fixed and they cannot be changed using Phoenix. Correct pins and signals for each test are presented in the following table.

### Phoenix audio loop tests and test results

The results presented in the table apply when no accessory is connected and battery voltage is set to 3.7V. Earpiece, internal microphone and speaker are in place during measurement. Applying a headset accessory during measurement causes a significant drop in measured quantities.

The gain values presented in the table apply for a differential output vs. single-ended/differential input.

| Loop test                                | Input<br>terminal                      | Output<br>terminal | Path<br>gain<br>[dB]<br>(fixed) | Input<br>voltage<br>[mVp-<br>p] | Output<br>voltage<br>[mVp-p] | Output<br>DC level<br>[V] | Output<br>current [mA] |
|------------------------------------------|----------------------------------------|--------------------|---------------------------------|---------------------------------|------------------------------|---------------------------|------------------------|
| External Mic to<br>Internal<br>Earpiece  | HS_MIC &<br>GND                        | EarP & GND         | -10                             | 1000                            | 310                          | 1.2                       | NA                     |
|                                          |                                        | EarN & GND         |                                 |                                 |                              |                           |                        |
| (AV_in to<br>HP_out)                     |                                        |                    |                                 |                                 |                              |                           |                        |
| External Mic to<br>Internal<br>handsfree | HS_MIC &<br>GND                        | J2100              | -6                              | 1000                            |                              |                           |                        |
|                                          |                                        | J2101              |                                 |                                 |                              |                           |                        |
| (AV_in to<br>IHF_out)                    |                                        |                    |                                 |                                 |                              |                           |                        |
| Digital Mic to<br>External               | Acoustical<br>input, 1kHz<br>sine wave | HS_EAR_L &<br>GND  | NA                              | 94 dB<br>SPL                    | 100                          |                           | NA                     |
| Earpiece                                 |                                        | HS_EAR_R &         |                                 |                                 |                              |                           |                        |
| (HP_in to<br>AV_out)                     |                                        | GND                |                                 |                                 |                              |                           |                        |

# Measurement data

### Earpiece signal

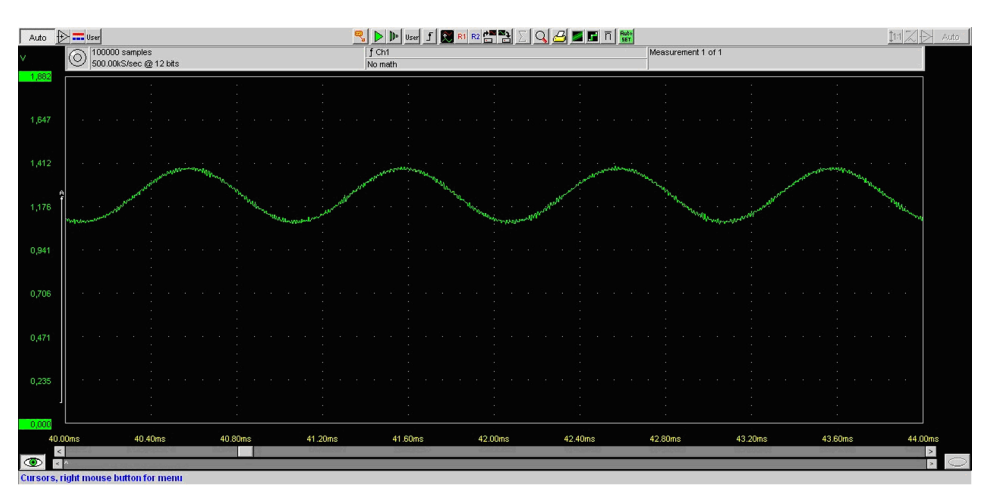

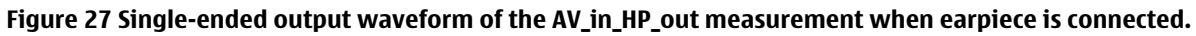

### Integrated handsfree signal

NOKIA

Care

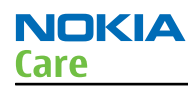

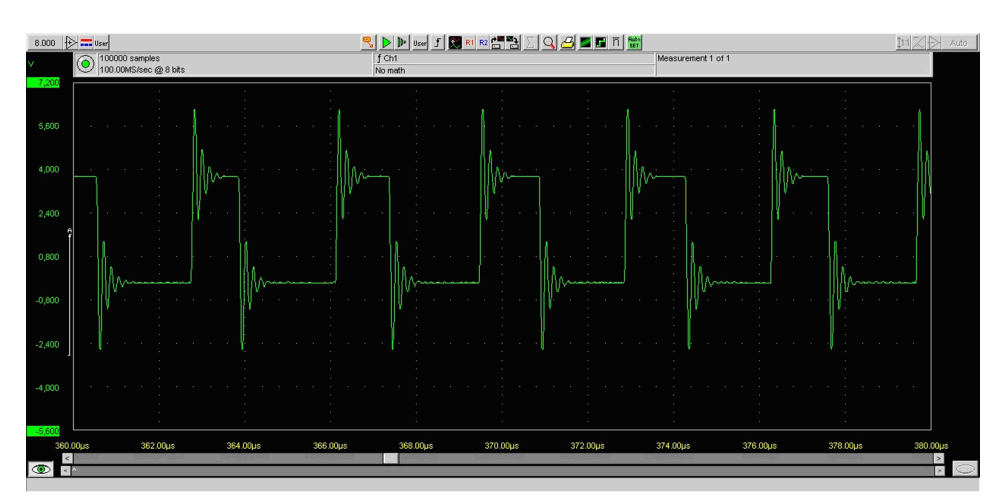

Figure 28 Single-ended output waveform of the AV\_in\_IHF\_out loop measurement when speaker is connected (measured at speaker pads). No filter is used.

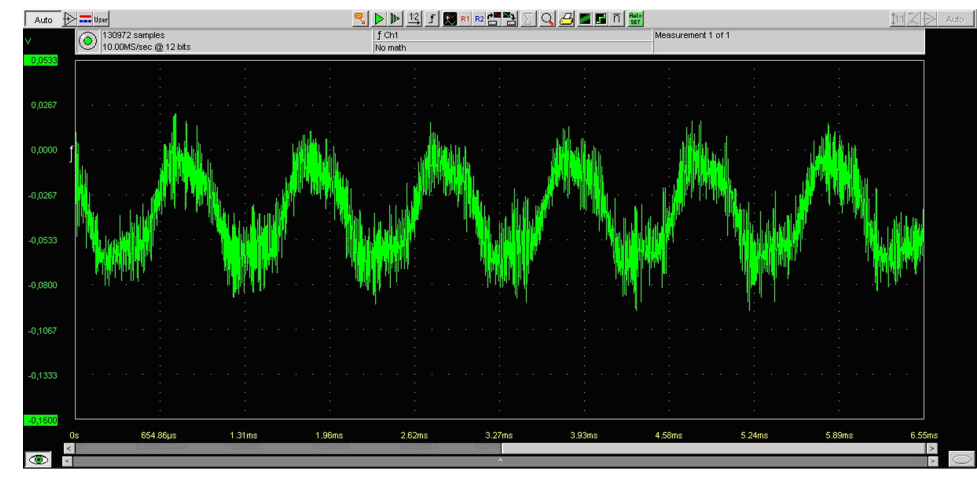

#### External output from AV (acoustic input)

Figure 29 Single-ended output waveform of the HP\_in\_AV\_out loop.

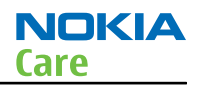

# Internal earpiece troubleshooting

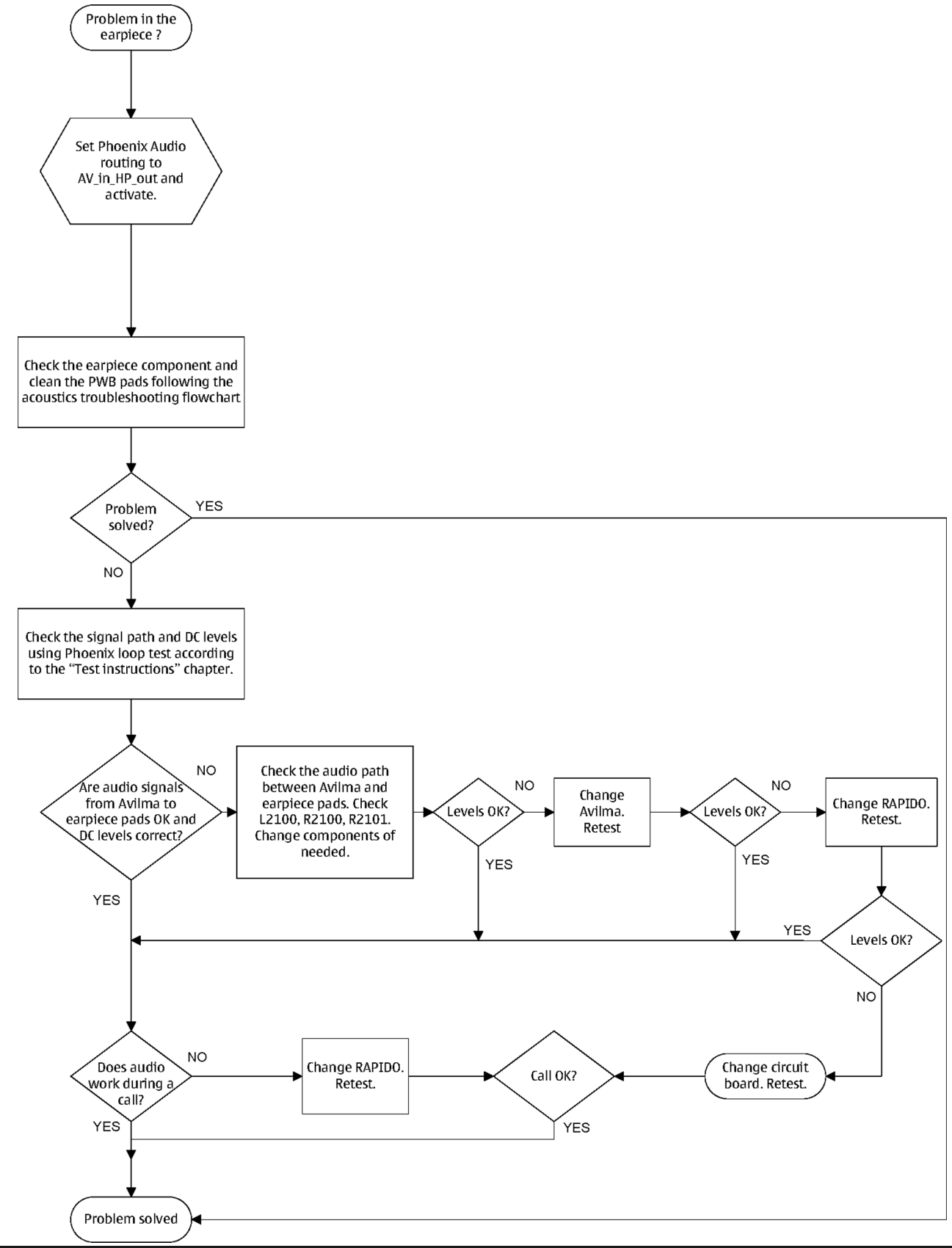

## Internal microphone troubleshooting

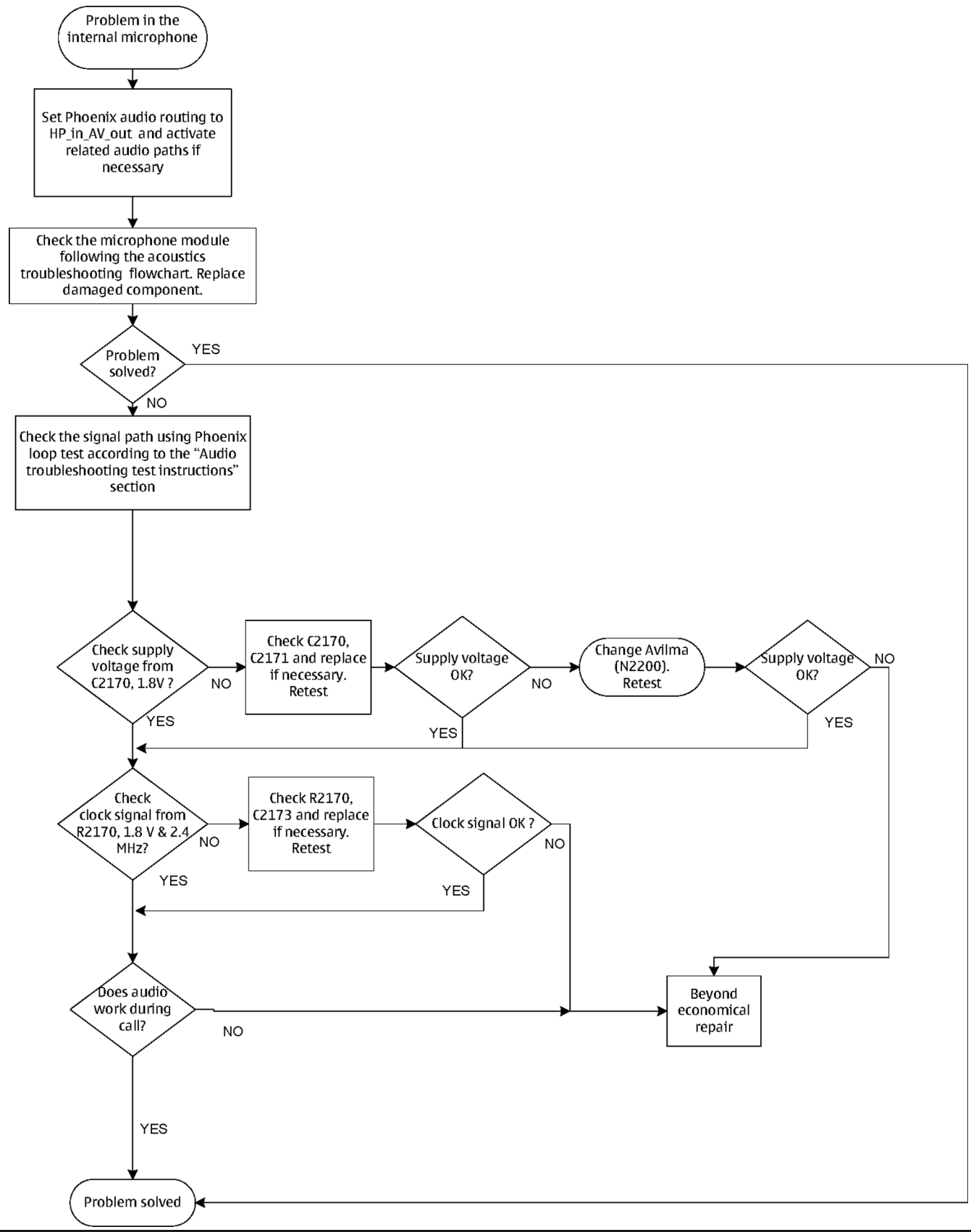

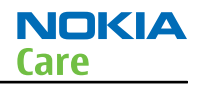

# Internal handsfree speaker troubleshooting

# **Troubleshooting flow**

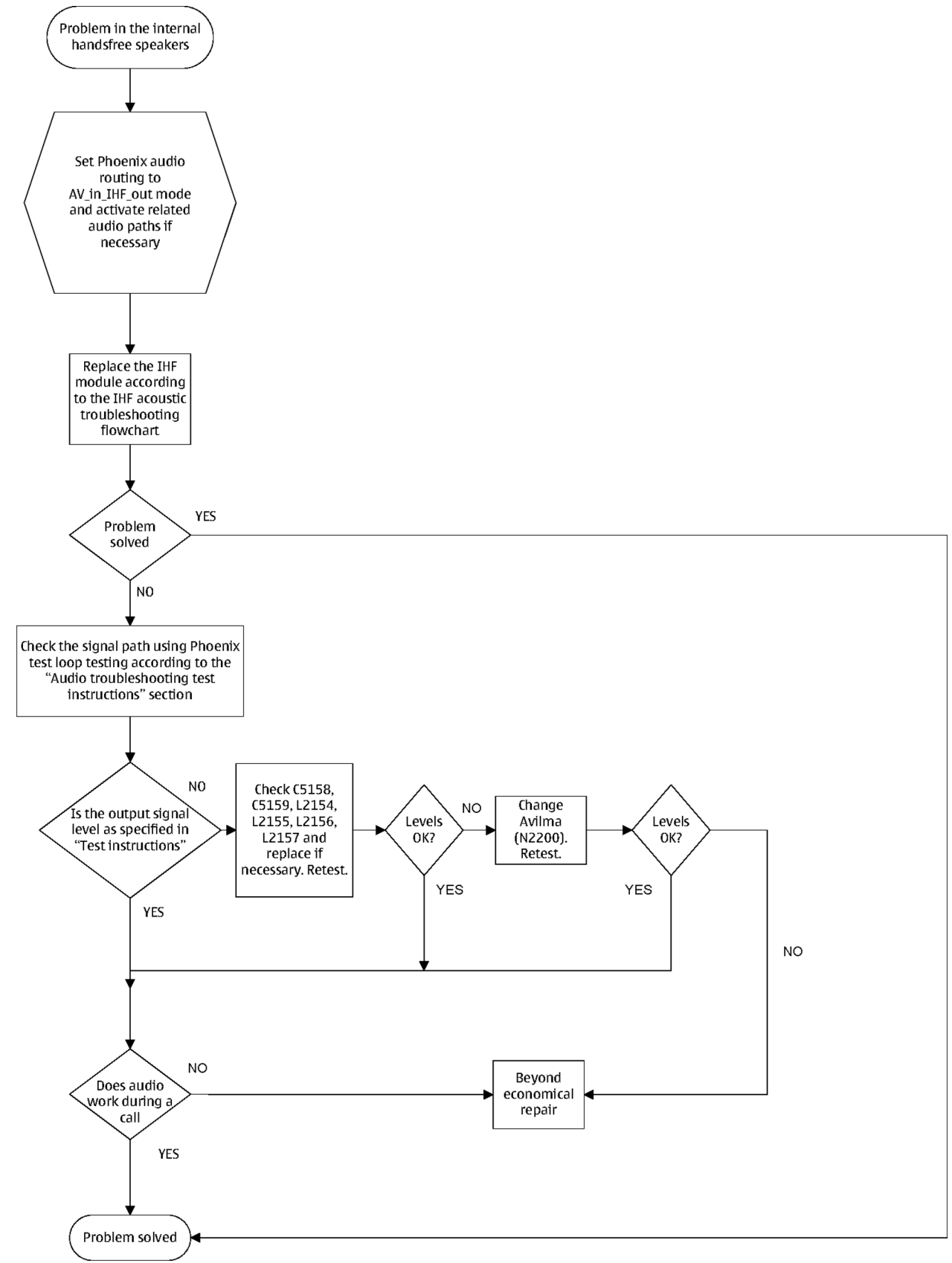

Issue 3

### External microphone troubleshooting

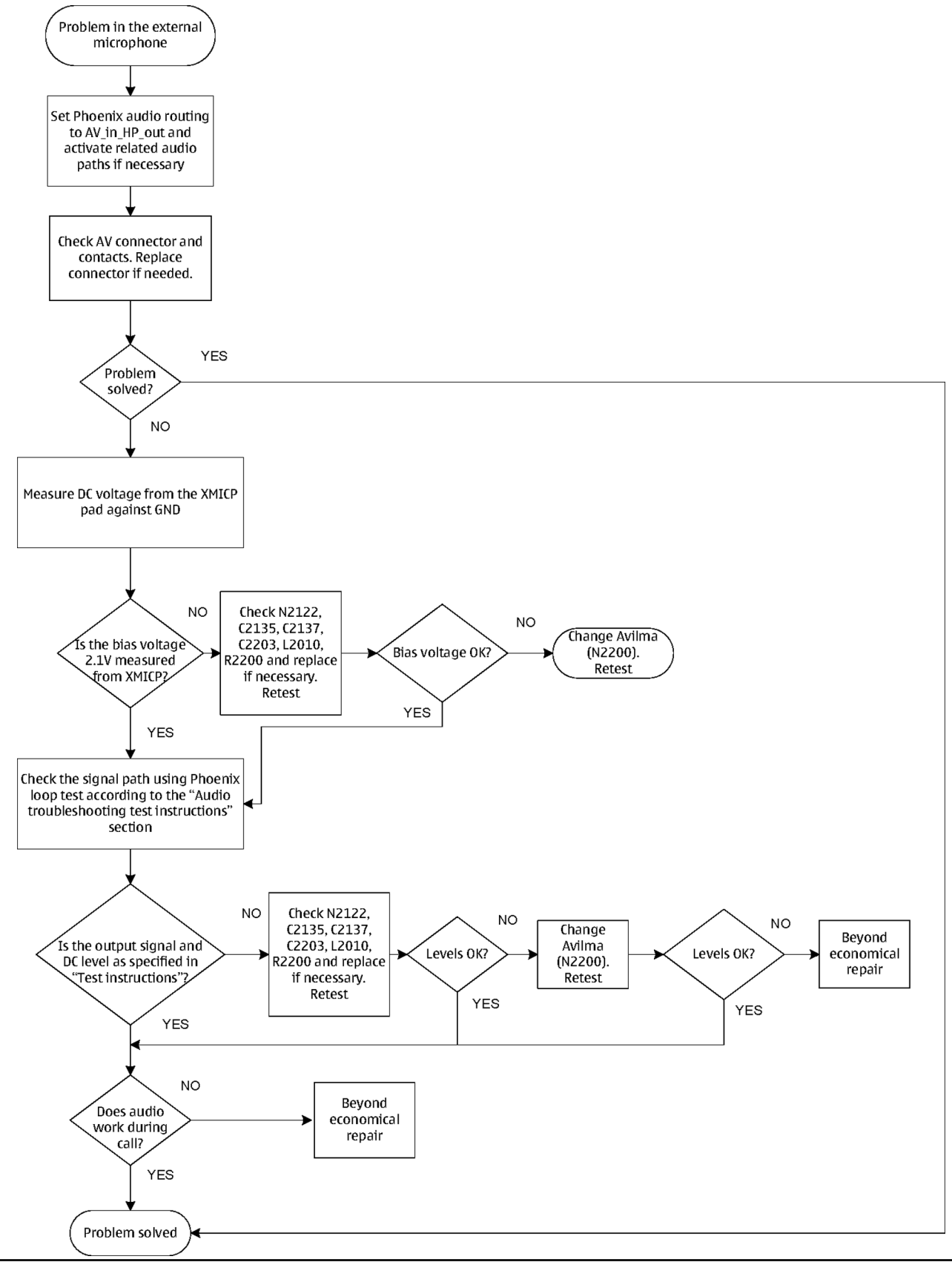

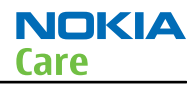

# External headset earpiece troubleshooting

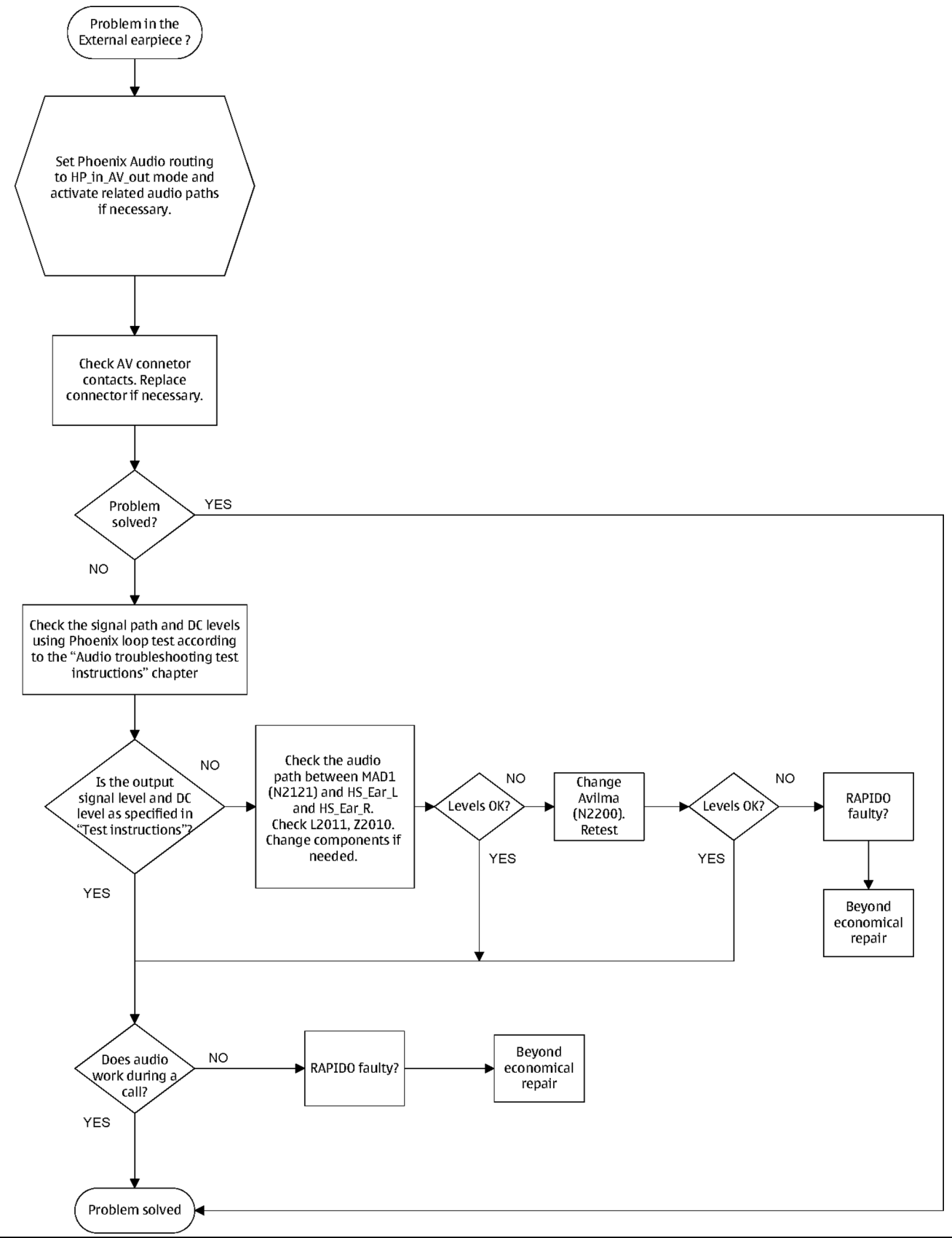

### **Acoustics troubleshooting**

### Introduction to acoustics troubleshooting

Acoustics design ensures that the sound is detected correctly with a microphone and properly radiated to the outside of the device by the speaker. The acoustics of the phone includes three basic systems: earpiece, Integrated Hands Free (IHF) and microphone.

The sound reproduced from the earpiece radiates through a single hole on the front cover (Touch panel). The sound reproduced from the IHF speaker radiates through a sound hole located at the left side of the phone (when the display is facing the observer) in the battery cover. The microphone sound hole is located at the bottom of the phone.

For a correct functionality of the phone, all sound holes must be always open. When the phone is used, care must be taken not to close any of those holes with a hand or fingers. The phone should be dry and clean, and no objects must be located in such a way that they close any of the holes.

# Earpiece troubleshooting

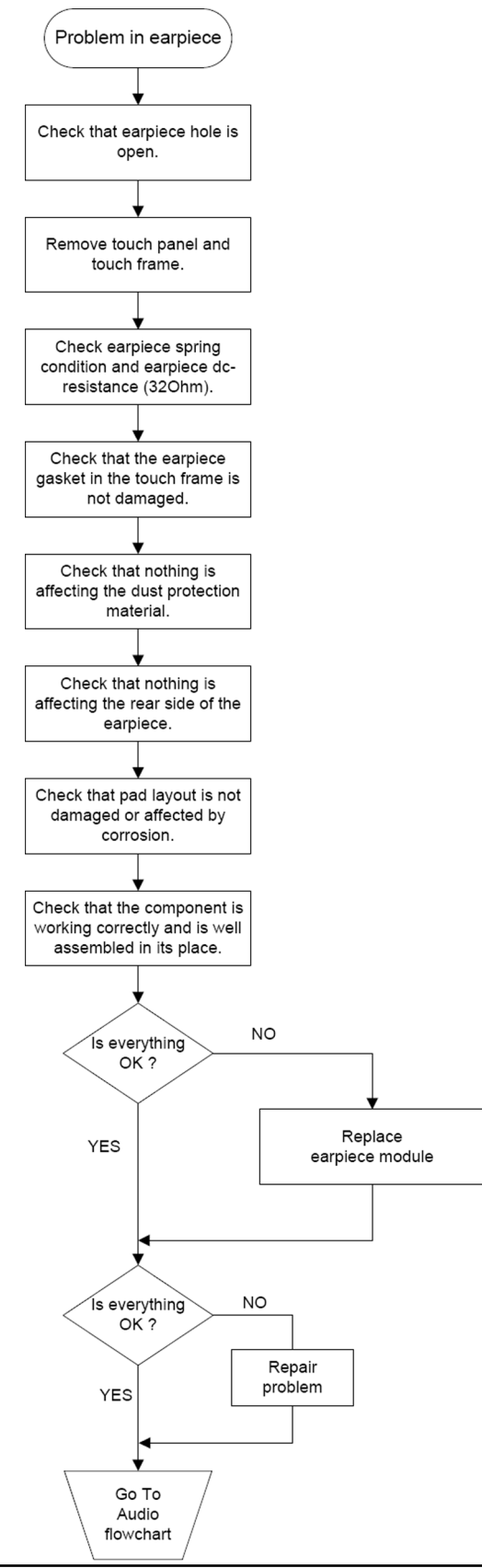

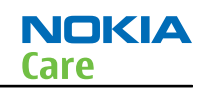

### IHF troubleshooting

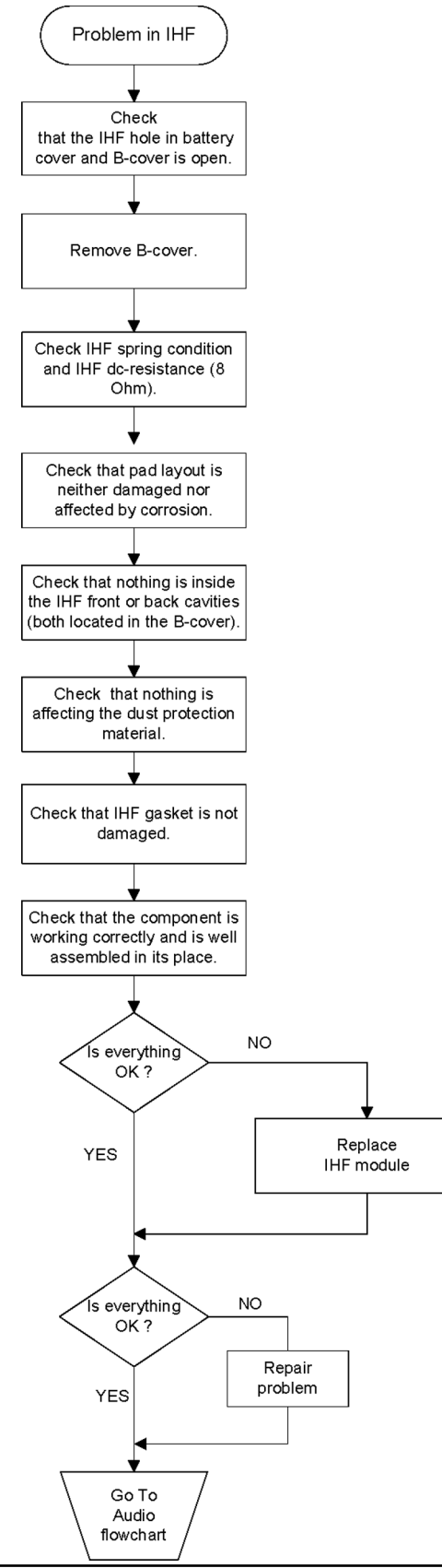
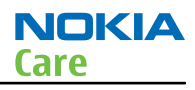

# Microphone troubleshooting

# **Troubleshooting flow**

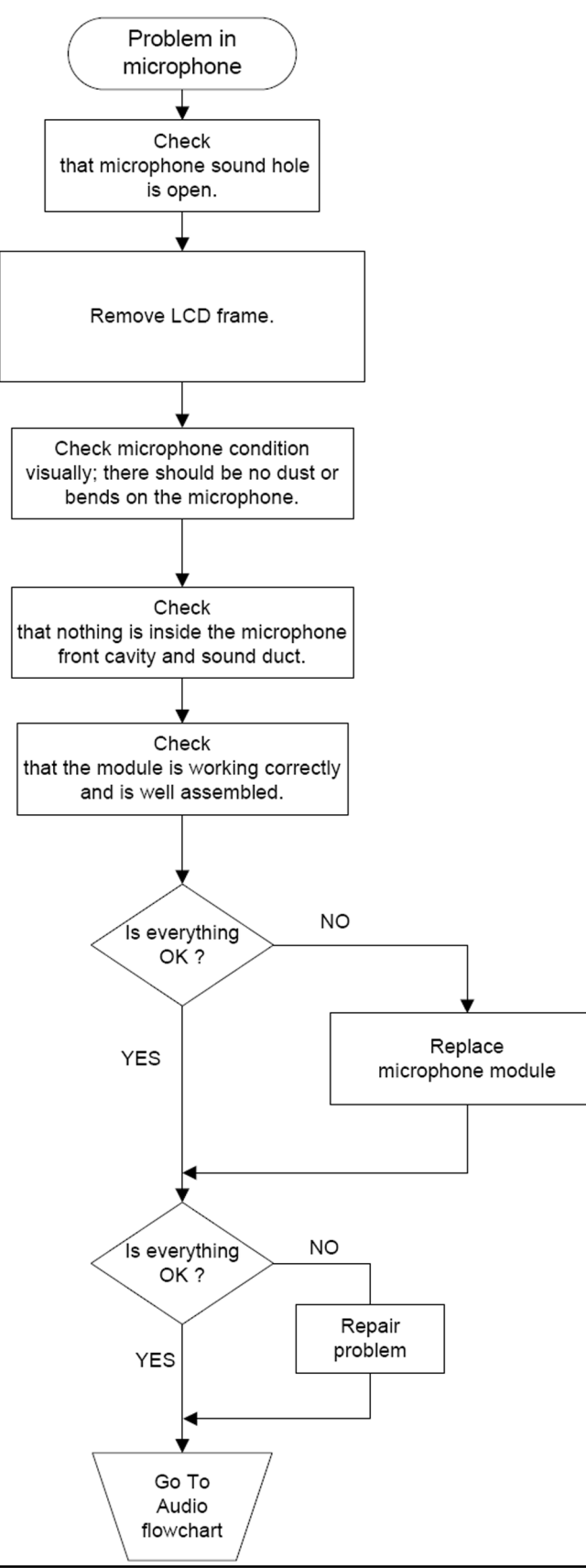

# Baseband manual tuning guide

#### **Certificate restoring**

## Context

This procedure is performed when the device certificate is corrupted for some reason.

All tunings (RF & Baseband, UI) must be done after performing the certificate restoring procedure.

The procedure for certificate restoring is the following:

• Flash the phone with the latest available software using FPS-10 or FPS-21.

**Note:** If the COMBO memory of a phone is replaced, the ENO SW must be flashed first before performing the "normal" firmware flashing.

- Execute the certificate restore process in Phoenix.
- Tune the phone completely.

**Note:** SX-4 smart card is needed.

• If the phone resets after certificate restoring, reflash the phone again.

Required equipment and setup:

- *Phoenix* service software v 2008.34.6 or newer.
- The latest phone model specific *Phoenix* data package.
- PKD-1 dongle
- SX-4 smart card (Enables testing and tuning features)
- External smart card reader
- Activated FPS-10 OR FPS-21 flash prommer
- Latest flash update package for FPS-10 or FPS-21 flash prommers
- CU-4 control unit
- USB cable from PC USB Port to CU-4 control unit
- Phone model specific adapter for CU-4 control unit
- PCS-1 cable to power CU-4 from external power supply
- XCS-4 modular cable between flash prommer and CU-4

**Note:** CU-4 must be supplied with +12 V from an external power supply in all steps of certificate restoring.

#### Steps

1. Program the phone software.

**Note:** If the COMBO memory of a phone is replaced, the ENO SW must be flashed first before performing the "normal" firmware flashing.

2. Execute the certificate restore process in Phoenix.

## Next actions

After a successful rewrite, you must retune the phone completely by using *Phoenix* tuning functions. **Important:** Perform all tunings: RF, BB, and UI.

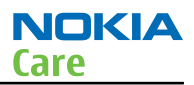

#### Energy management calibration

#### Prerequisites

Energy Management (EM) calibration is performed to calibrate the setting (gain and offset) of AD converters in several channels (that is, **battery voltage**, **BSI**, **battery current**) to get an accurate AD conversion result.

Hardware setup:

- An external power supply is needed.
- Supply 12V DC from an external power supply to CU-4 to power up the phone.
- The phone must be connected to a CU-4 control unit with a product-specific flash adapter.

#### Steps

- 1. Place the phone to the docking station adapter (CU-4 is connected to the adapter).
- 2. Start *Phoenix* service software.
- 3. Choose **File**  $\rightarrow$  **Scan Product.**
- 4. Choose Tuning -> Energy Management Calibration.
- 5. To show the current values in the phone memory, click **Read**, and check that communication between the phone and CU-4 works.
- 6. Check that the **CU-4 used** check box is checked.
- 7. Select the item(s) to be calibrated.

**Note:** ADC calibration has to be performed before other item(s). However, if all calibrations are selected at the same time, there is no need to perform the ADC calibration first.

#### 8. Click **Calibrate**.

The calibration of the selected item(s) is carried out automatically.

The candidates for the new calibration values are shown in the *Calculated values* column. If the new calibration values seem to be acceptable (please refer to the following "Calibration value limits" table), click **Write** to store the new calibration values to the phone permanent memory.

| Parameter        | Min.  | Max.  |
|------------------|-------|-------|
| ADC Offset       | -20   | 20    |
| ADC Gain         | 12000 | 14000 |
| BSI Gain         | 1100  | 1300  |
| VBAT Offset      | 2400  | 2650  |
| VBAT Gain        | 19000 | 23000 |
| VCHAR Gain       | N/A   | N/A   |
| IBAT (ICal) Gain | 7750  | 12250 |

- 9. Click **Read**, and confirm that the new calibration values are stored in the phone memory correctly. If the values are not stored to the phone memory, click **Write** and/or repeat the procedure again.
- 10. To end the procedure, close the *Energy Management Calibration* window.

(This page left intentionally blank.)

Nokia Customer Care

# 4 — RF troubleshooting

(This page left intentionally blank.)

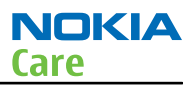

# **Table of Contents**

| General RF troubleshooting                                           | 4–5    |
|----------------------------------------------------------------------|--------|
| Introduction to RF troubleshooting                                   | 4–5    |
| RF key components                                                    | 4–6    |
| Non-replaceable RF components                                        | 4–8    |
| General voltage checking                                             | 4–9    |
| Phoenix self tests                                                   | 4–10   |
| RF final test                                                        | 4-11   |
| VCTCXO troubleshooting                                               | 4–12   |
| Receiver troubleshooting                                             | . 4–13 |
| Introduction to receiver (RX) troubleshooting                        | 4–13   |
| RX GSM850 troubleshooting                                            | 4–14   |
| RX GSM900 troubleshooting                                            | . 4–15 |
| RX GSM1800 troubleshooting                                           | 4–16   |
| RX GSM1900 troubleshooting                                           | 4–17   |
| GSM RX chain activation for manual measurements/GSM RSSI measurement | 4–18   |
| WCDMA receiver troubleshooting                                       | 4–19   |
| WCDMA RX chain activation for manual measurement                     | 4–20   |
| WCDMA RSSI measurement                                               | 4–21   |
| Transmitter troubleshooting                                          | 4–21   |
| General instructions for transmitter (TX) troubleshooting            | 4–21   |
| GSM transmitter troubleshooting                                      | 4–22   |
| TX 850/900 troubleshooting                                           | 4–24   |
| TX 1800/1900 troubleshooting                                         | 4–25   |
| Checking antenna functionality                                       | 4–26   |
| WCDMA transmitter troubleshooting                                    | 4–27   |
| WCDMA transmitter troubleshooting flowchart                          | 4–30   |
| RF tunings                                                           | . 4–30 |
| Introduction to RF tunings                                           | 4–30   |
| Autotuning for BB5                                                   | . 4-31 |
| System mode independent manual tunings                               | 4–32   |
| RF channel filter calibration                                        | 4–32   |
| PA (power amplifier) detection                                       | 4–32   |
| GSM receiver tunings                                                 | . 4-33 |
| Rx calibration (GSM)                                                 | 4–33   |
| Rx band filter response compensation (GSM)                           | . 4–35 |
| GSM transmitter tunings                                              | . 4–39 |
| Tx IQ tuning (GSM)                                                   | 4–39   |
| Tx power level tuning (GSM)                                          | . 4-40 |
| WCDMA receiver tunings                                               | . 4–43 |
| RX calibration (WCDMA)                                               | 4–43   |
| WCDMA transmitter tunings                                            | 4–45   |
| Tx AGC & power detector (WCDMA)                                      | 4–45   |
| Tx band response calibration (WCDMA)                                 | 4–51   |
| Tx LO leakage (WCDMA)                                                | . 4-53 |

#### List of Tables

| Table 12 Rf channel filter calibration tuning limits | 4-32 |
|------------------------------------------------------|------|
| Table 13 RF tuning limits in Rx calibration          | 4-34 |

## **List of Figures**

| Figure 30 RF key components - top                      | 4–6  |
|--------------------------------------------------------|------|
| Figure 31 RF key components - bottom                   | 4–7  |
| Figure 32 General voltage checking test points         | 4–10 |
| Figure 33 WCDMA RX generator settings                  | 4-21 |
| Figure 34 Typical readings                             | 4–23 |
| Figure 35 RM-588 antennas                              | 4–26 |
| Figure 36 GSM/WCDMA antenna                            | 4–27 |
| Figure 37 BT antenna                                   | 4–27 |
| Figure 38 GPS antenna                                  | 4–27 |
| Figure 39 Phoenix WCDMA TX control window              | 4–28 |
| Figure 40 WCDMA power window                           | 4–29 |
| Figure 41 Auto tuning concept with CMU200              | 4-31 |
| Figure 42 Rf channel filter calibration typical values | 4-32 |
| Figure 43 Pop-up window for WCDMA2100                  | 4–43 |
| Figure 44 Pop-up window for WCDMA2100                  | 4–45 |
| Figure 45 WCDMA power level tuning steps               | 4–47 |
| Figure 46 High burst measurement                       | 4–49 |
|                                                        |      |

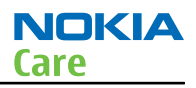

# General RF troubleshooting

#### Introduction to RF troubleshooting

#### Most RF semiconductors are static discharge sensitive

ESD protection must be applied during repair (ground straps and ESD soldering irons).

#### Pre-baking

These parts are moisture sensitive and must be pre-baked prior to soldering:

- RFIC N7505
- Front End Module (FEM) N7520
- WCDMA PA N7540

#### **Discrete components**

In addition to the key-components, there are a number of discrete components (resistors, inductors and capacitors) for which troubleshooting is done mainly by *visual inspection*.

Capacitors: check for short circuits.

Resistors: check value with an ohm meter.

Note: In-circuit measurements should be evaluated carefully

#### Measuring equipment

All measurements should be done using:

- An oscilloscope for low frequency and DC measurements. Recommended probe: 10:1, 10Mohm//8pF.
- A radio communication tester including RF generator and spectrum analyser, for example Rohde & Schwarz CMU200. (Alternatively a spectrum analyser and an RF generator can be used. Some tests in this guide are not possible to perform if this solution is chosen).

**Note:** A mobile phone WCDMA transmitter should never be tested with full TX power (only it possible to perform the measurements in a good RF-shielded room). Even low power WCDMA transmitters may disturb nearby WCDMA networks and cause problems to 3G cellular phone communication in a wide area.

**Note:** All measurements with an RF coupler should be performed in an RF-shielded environment because nearby base stations can disturb sensitive receiver measurements. If there is no possibility to use RF shielded environment, testing at frequencies of nearby base stations should be avoided.

#### **Level of repair**

The scope of this guideline is to enable repairs at key-component level. Some key-components are not accessible without replacing the whole shield frame (i.e. not replaceable). Please refer to the list of Non-replaceable RF components (page 4–8).

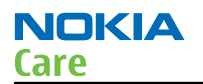

#### **RF key components**

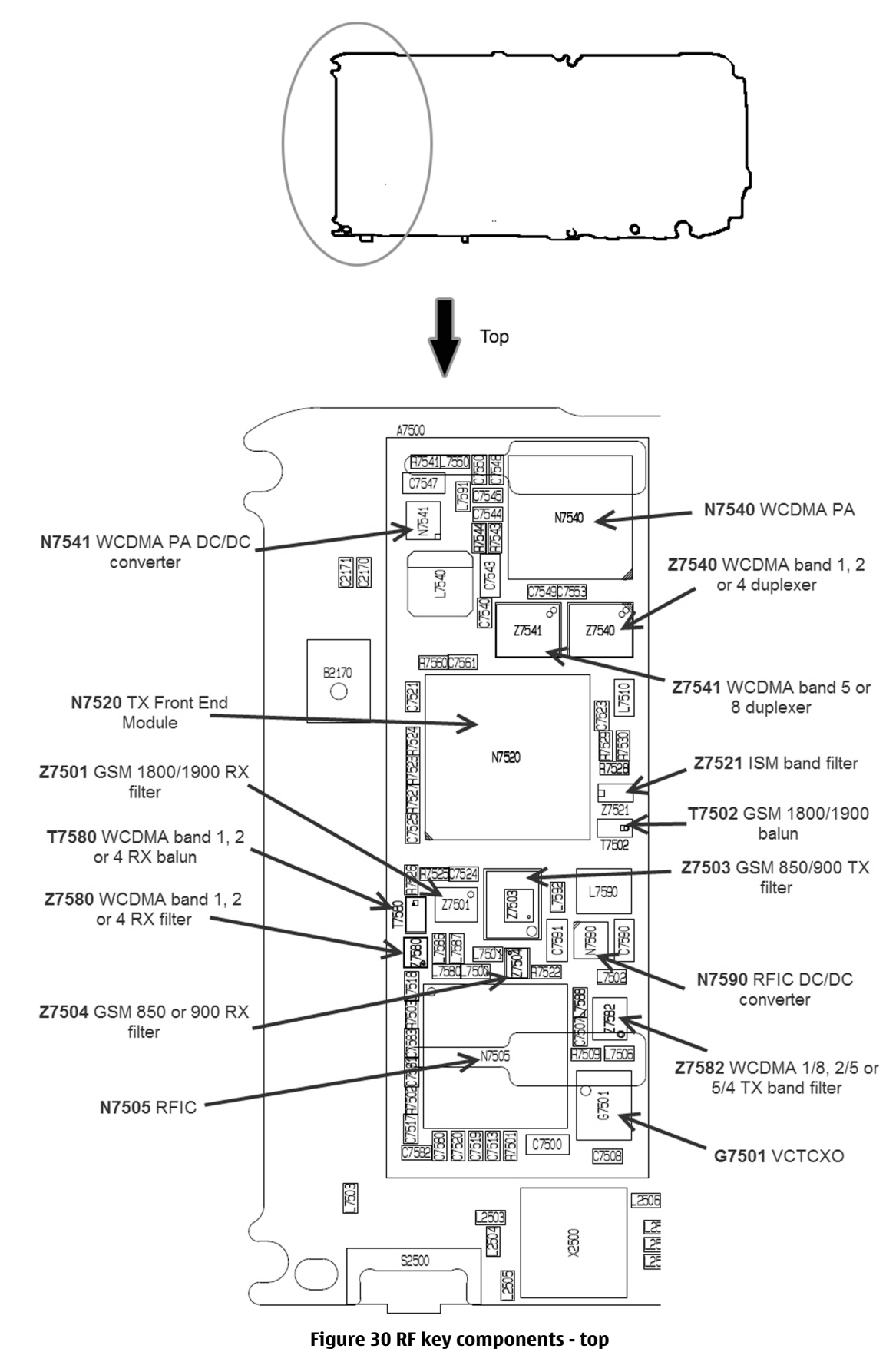

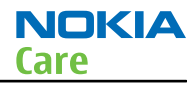

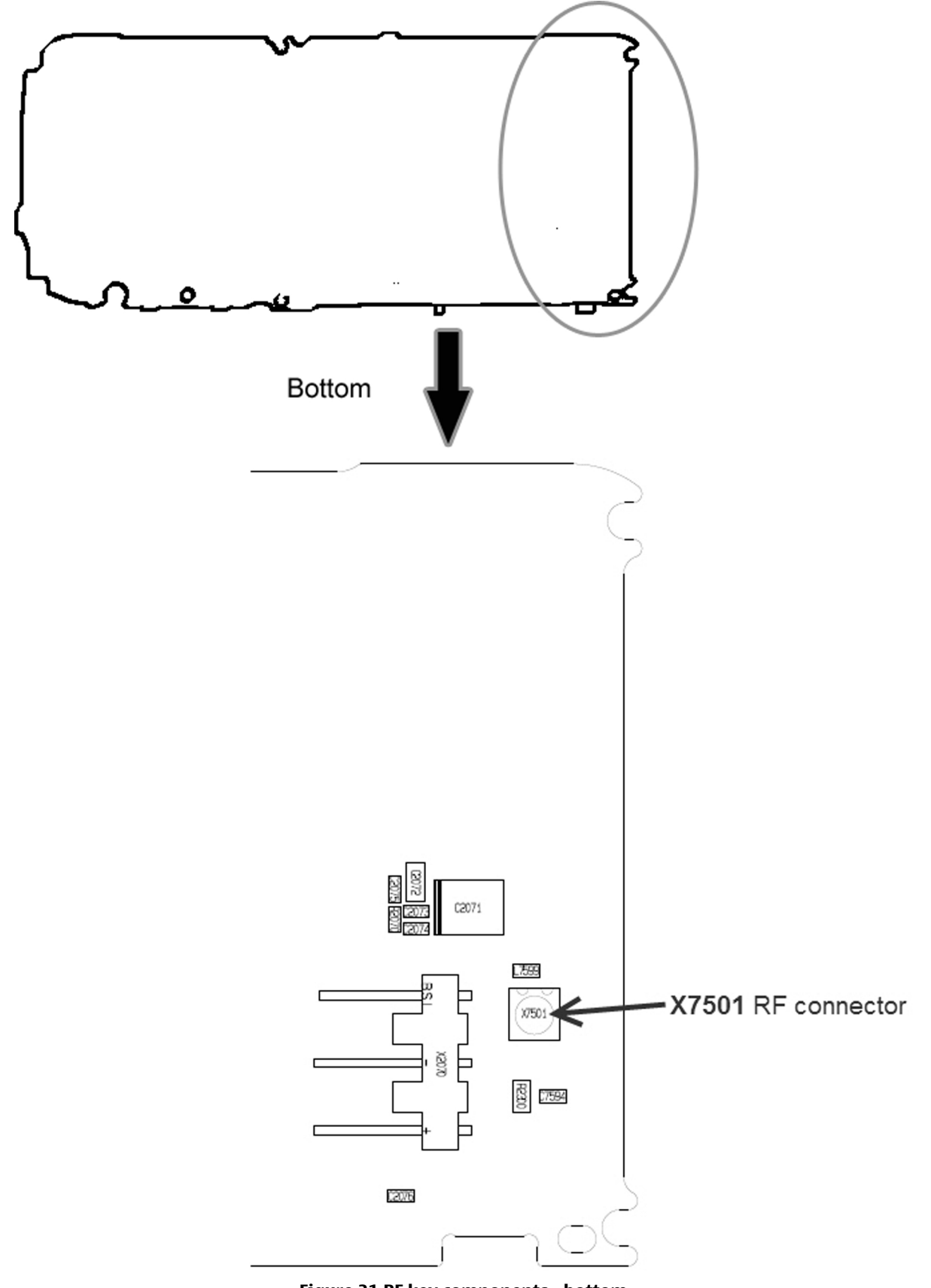

Figure 31 RF key components - bottom

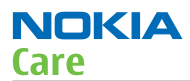

## **Non-replaceable RF components**

Because of their location on the PWB, the following RF components cannot be replaced without replacing the whole shield frame:

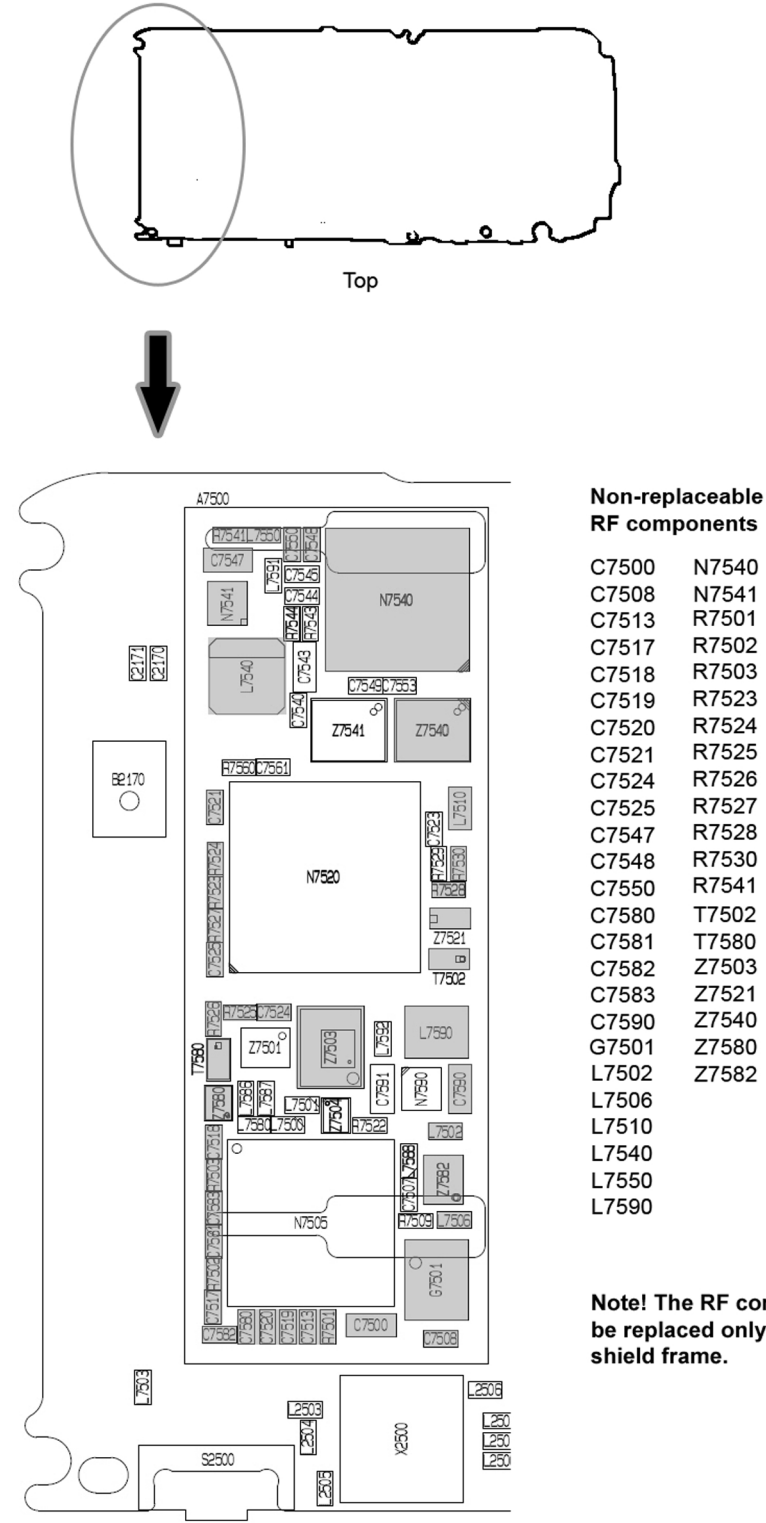

Note! The RF components listed above can be replaced only by replacing the whole shield frame.

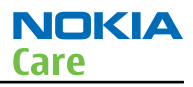

# **General voltage checking**

# Steps

- 1. Set up the main board in the module jig. The phone should be in local mode.
- 2. Check the following:

| # | Signal name                     | Test point | Voltage (all bands)           |
|---|---------------------------------|------------|-------------------------------|
| 1 | VCTCXO supply                   | R7501      | 2.5 V                         |
| 2 | AHNEUS supply from DC/DC conv   | C7590      | 3.2 V                         |
| 3 | FEM supply                      | L7510      | 3.9 V                         |
| 4 | WCDMA PA supply from DC/DC conv | C7543      | 0 V (1.3 V when transmitting) |
| 5 | Vbat at WCDMA PA                | C7547      | 3.9 V                         |
| 6 | Supply input to DC/DC conv      | L7592      | 3.9 V                         |

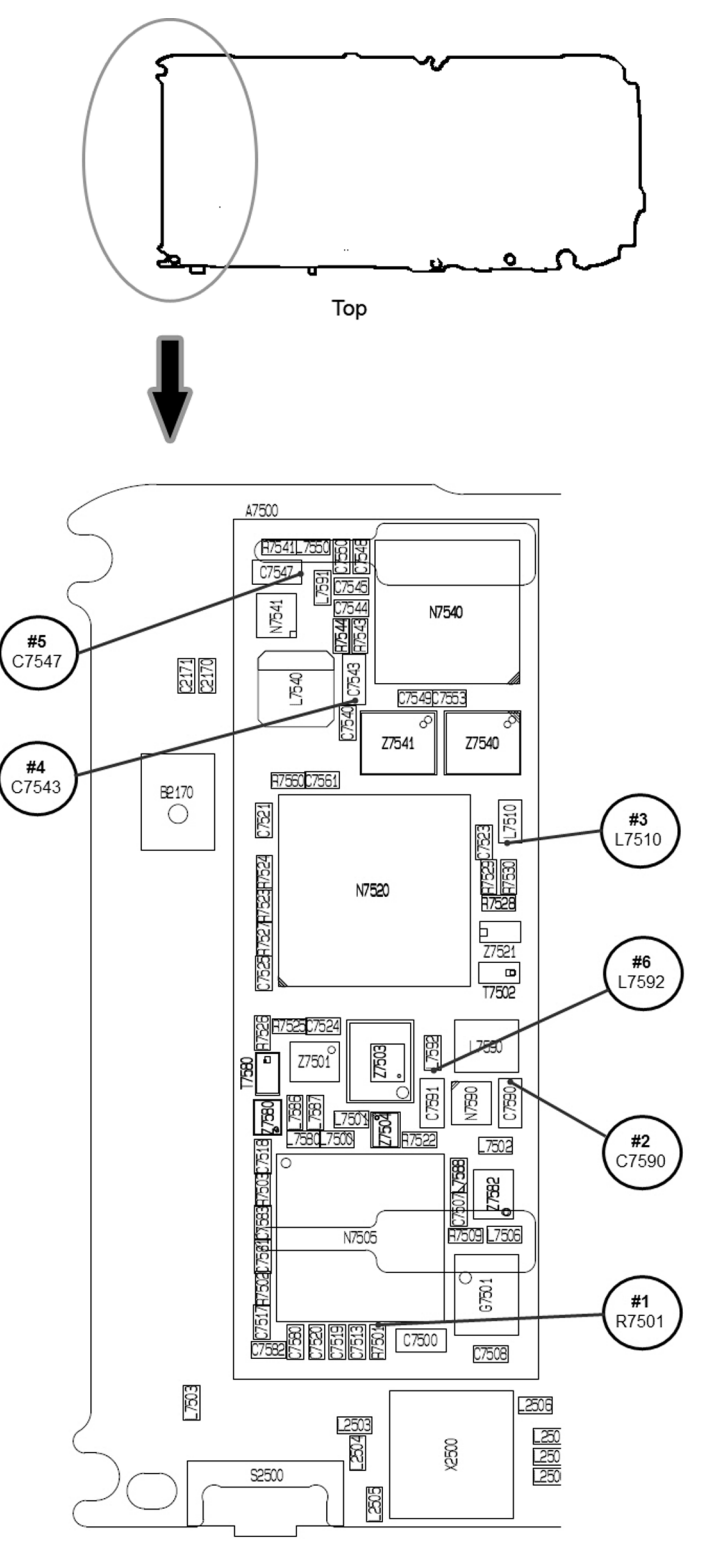

Figure 32 General voltage checking test points

## **Phoenix self tests**

## Context

Always start the troubleshooting procedure by running the Phoenix self tests. If a test fails, please follow the diagram below.

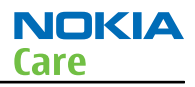

If the phone is dead and you cannot perform the self tests, go to *Dead or jammed device troubleshooting.* in the baseband troubleshooting section.

# **Troubleshooting flow**

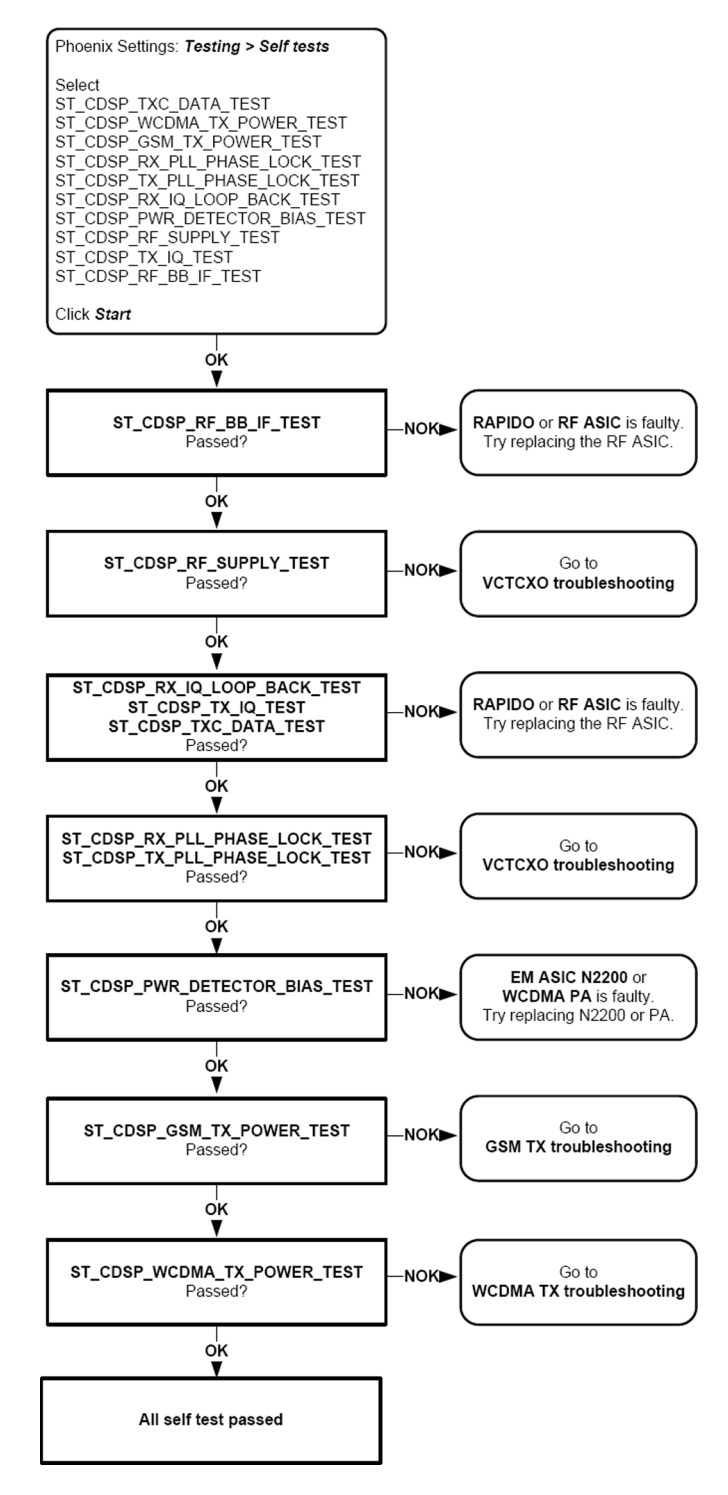

#### **RF final test**

RF final test is an automated measurement which can be used for verifying RF functionality and pinpointing root causes when RF related problems are suspected. It measures all critical RF parameters on every supported RF band (GSM and WCDMA) without making any calibrations or tunings to the transceiver RF TX or RX parts.

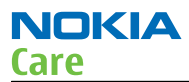

It uses the same hardware setup as Autotune (see <u>Autotuning for BB5 (page 4–31</u>) for more infomation). The measurement results are displayed and logged in a result file.

To start RF final test, select **Testing**  $\rightarrow$  **RF Final Test** from the Phoenix menu.

#### VCTCXO troubleshooting

#### **Troubleshooting flow**

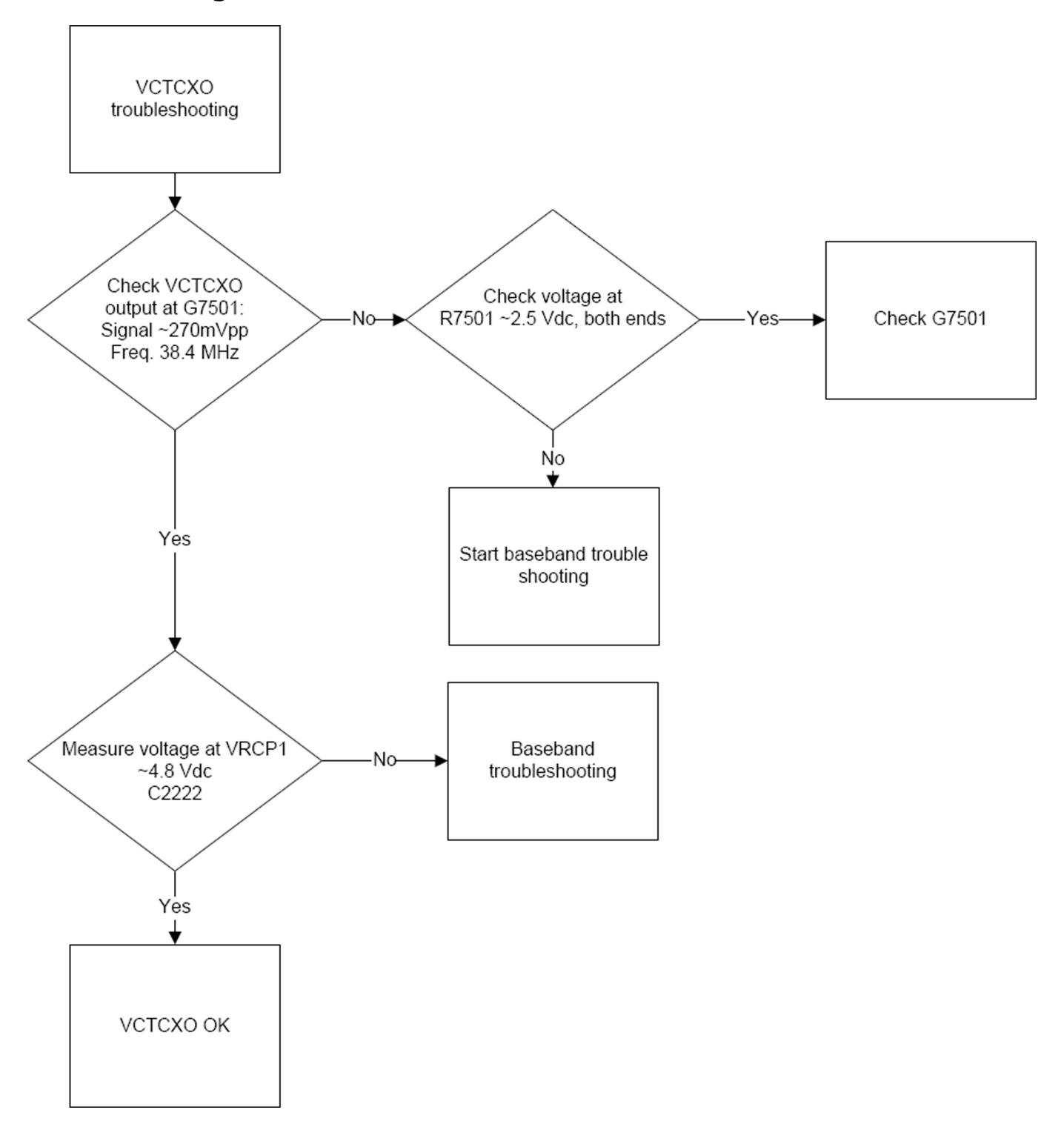

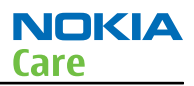

# Receiver troubleshooting

#### Introduction to receiver (RX) troubleshooting

RX can be tested by making a phone call or in local mode. For the local mode testing, use Phoenix service software.

The main RX troubleshooting measurement is RSSI reading. This test measures the signal strength of the received signal. For GSM RSSI measurements, see GSM RX chain activation for manual measurements / GSM RSSI measurement (page 4–18). For a similar test in WCDMA mode, see WCDMA RSSI measurement (page 4–21).

## **RX GSM850 troubleshooting**

# Troubleshooting flow

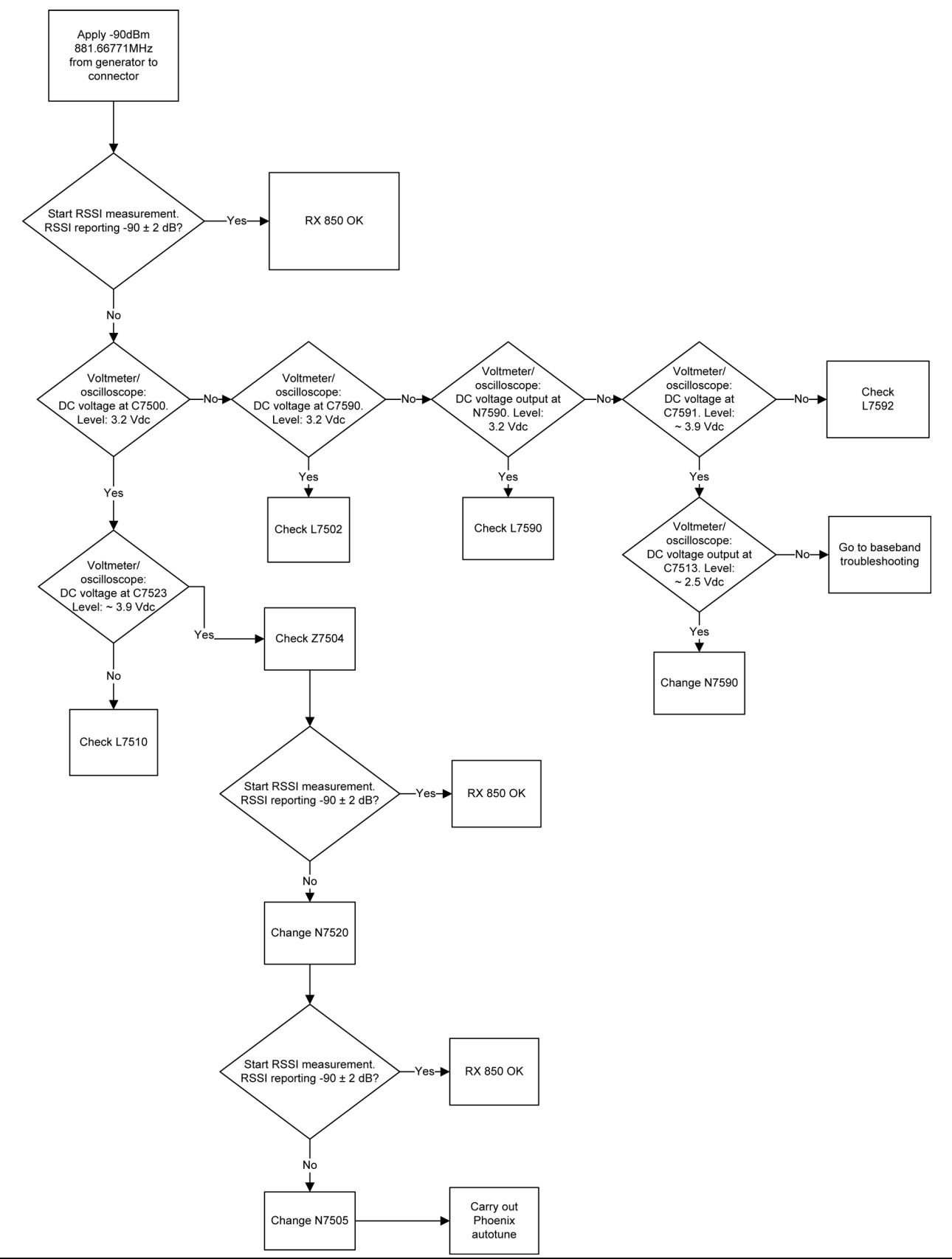

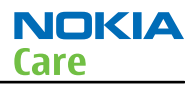

## **RX GSM900 troubleshooting**

# Troubleshooting flow

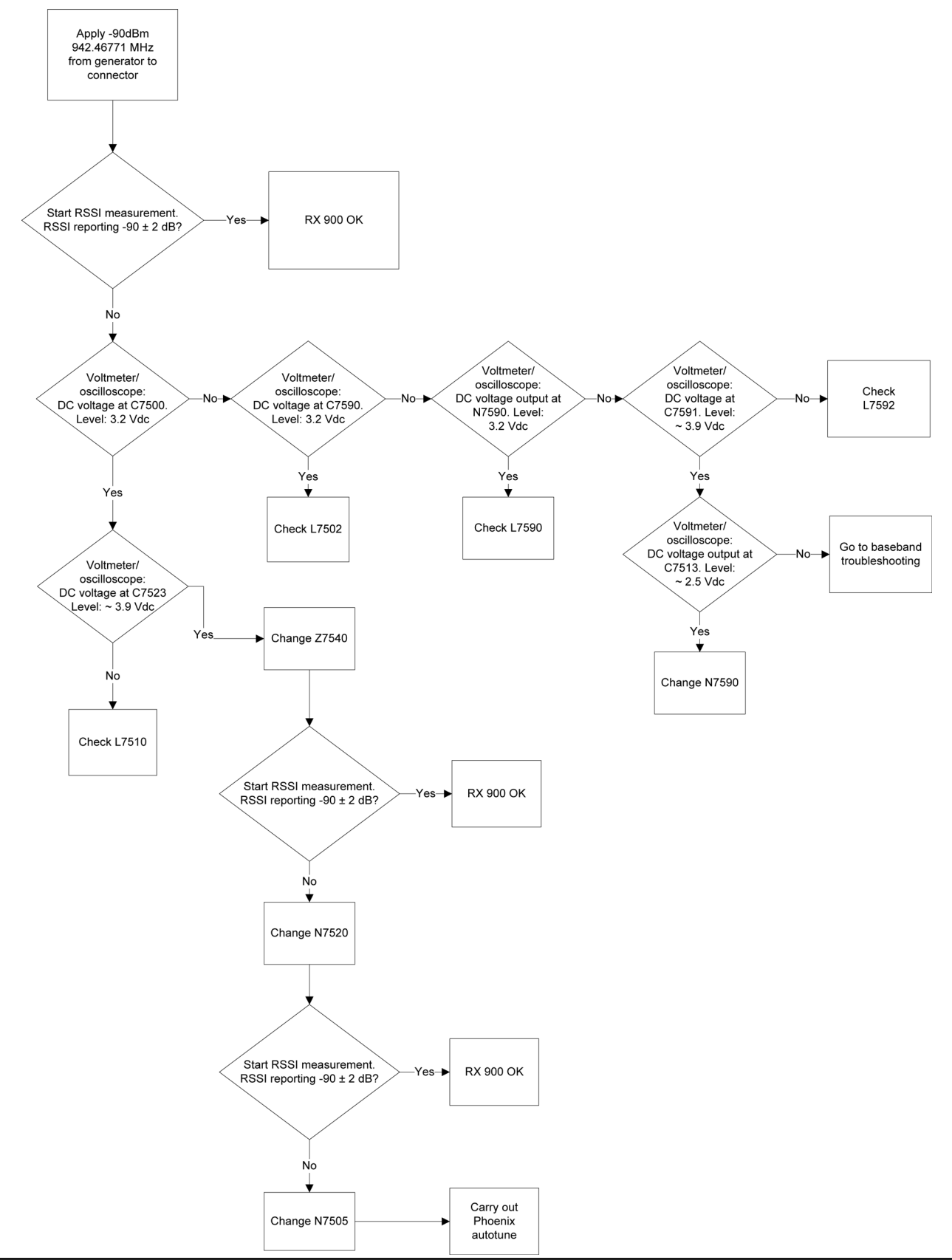

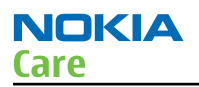

## **RX GSM1800 troubleshooting**

# **Troubleshooting flow**

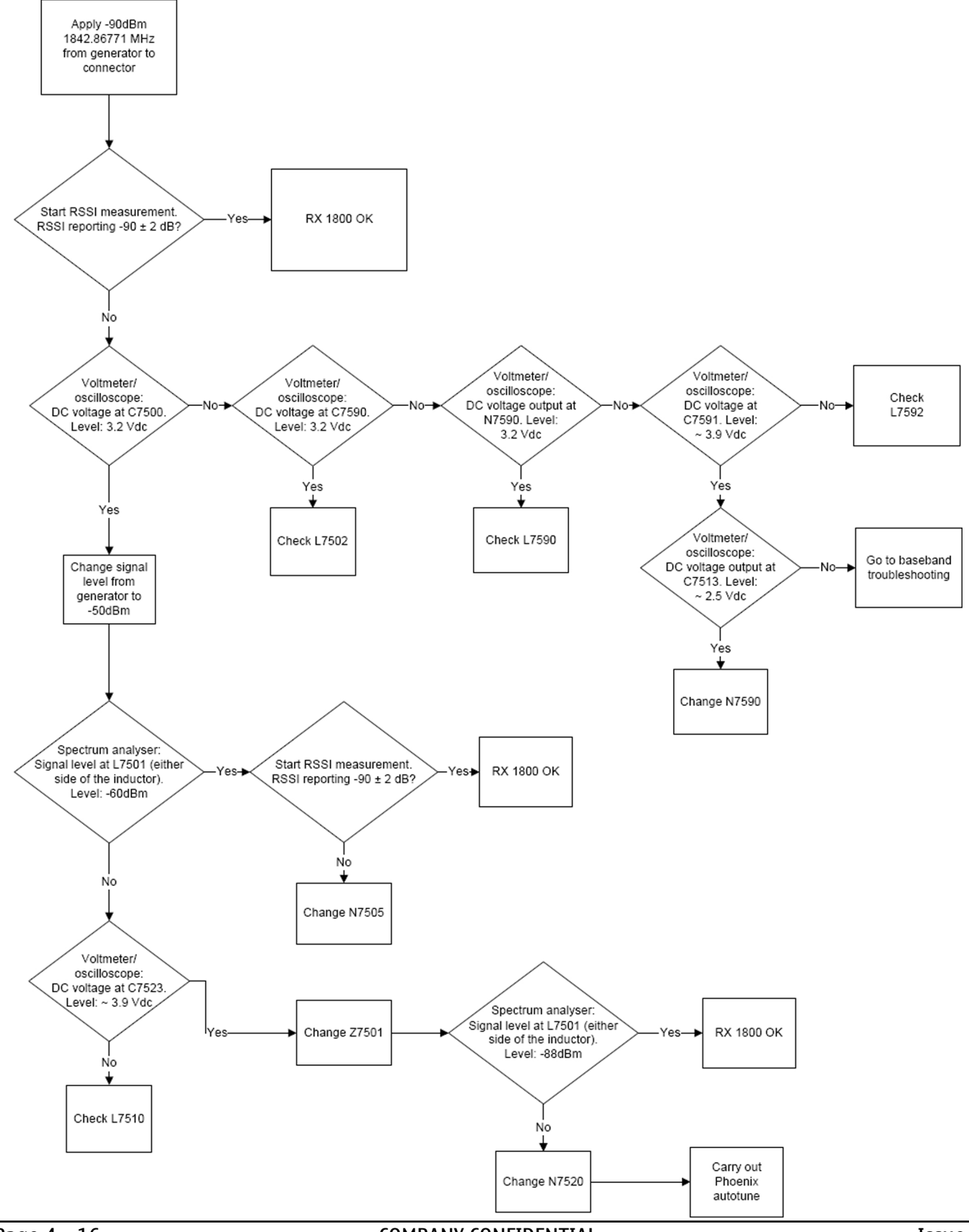

Page 4 – 16

COMPANY CONFIDENTIAL Copyright © 2010 Nokia. All rights reserved.

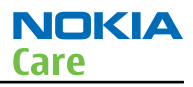

## **RX GSM1900 troubleshooting**

# Troubleshooting flow

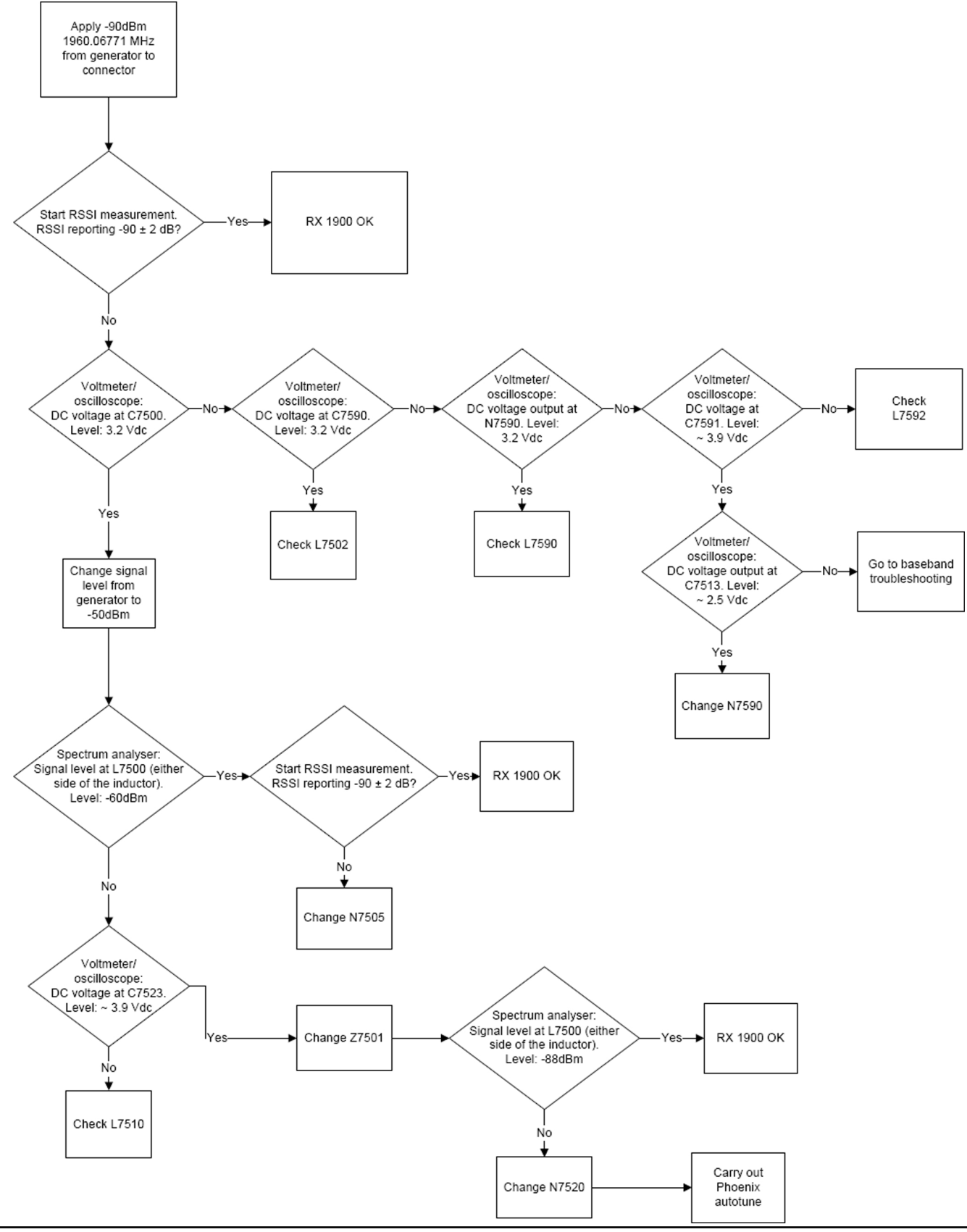

Issue 3

COMPANY CONFIDENTIAL Copyright © 2010 Nokia. All rights reserved.

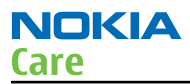

#### GSM RX chain activation for manual measurements/GSM RSSI measurement

#### Prerequisites

Make the following settings in Phoenix service software:

| Setting                                     | GSM850                                         | GSM900                                         | GSM1800                                         | GSM1900                                         |
|---------------------------------------------|------------------------------------------------|------------------------------------------------|-------------------------------------------------|-------------------------------------------------|
| Phoenix Channel                             | 190                                            | 37                                             | 700                                             | 661                                             |
| Signal generator<br>to antenna<br>connector | 881.66771MHz<br>(67.71kHz offset)<br>at -60dBm | 942.46771MHz<br>(67.71kHz offset)<br>at -60dBm | 1842.86771MHz<br>(67.71kHz offset)<br>at -60dBm | 1960.06771MHz<br>(67.71kHz offset)<br>at -60dBm |

#### Steps

- 1. Set the phone to local mode.
- 2. Activate RSSI reading in Phoenix ( **Testing**  $\rightarrow$  **GSM**  $\rightarrow$  **RSSI reading** )

| 🔀 RSSI Reading                                                     | <u>- I ×</u>                                            |
|--------------------------------------------------------------------|---------------------------------------------------------|
| Measuring mode<br>Sum vector<br><u>Q</u> branch<br><u>I</u> branch | Reading mode<br>© Co <u>n</u> tinuous<br>© <u>O</u> nce |
| RSSI level: -59.69 dBm                                             |                                                         |
| St <u>a</u> rt <u>F</u> inish                                      | <u>C</u> lose <u>H</u> elp                              |

#### Results

The reading should reflect the level of the signal generator (-losses) +/- 5 dB.

When varying the level in the range -30 to -102 dBm the reading should then follow within +/-5 dB.

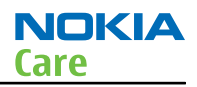

#### WCDMA receiver troubleshooting

## **Troubleshooting flow**

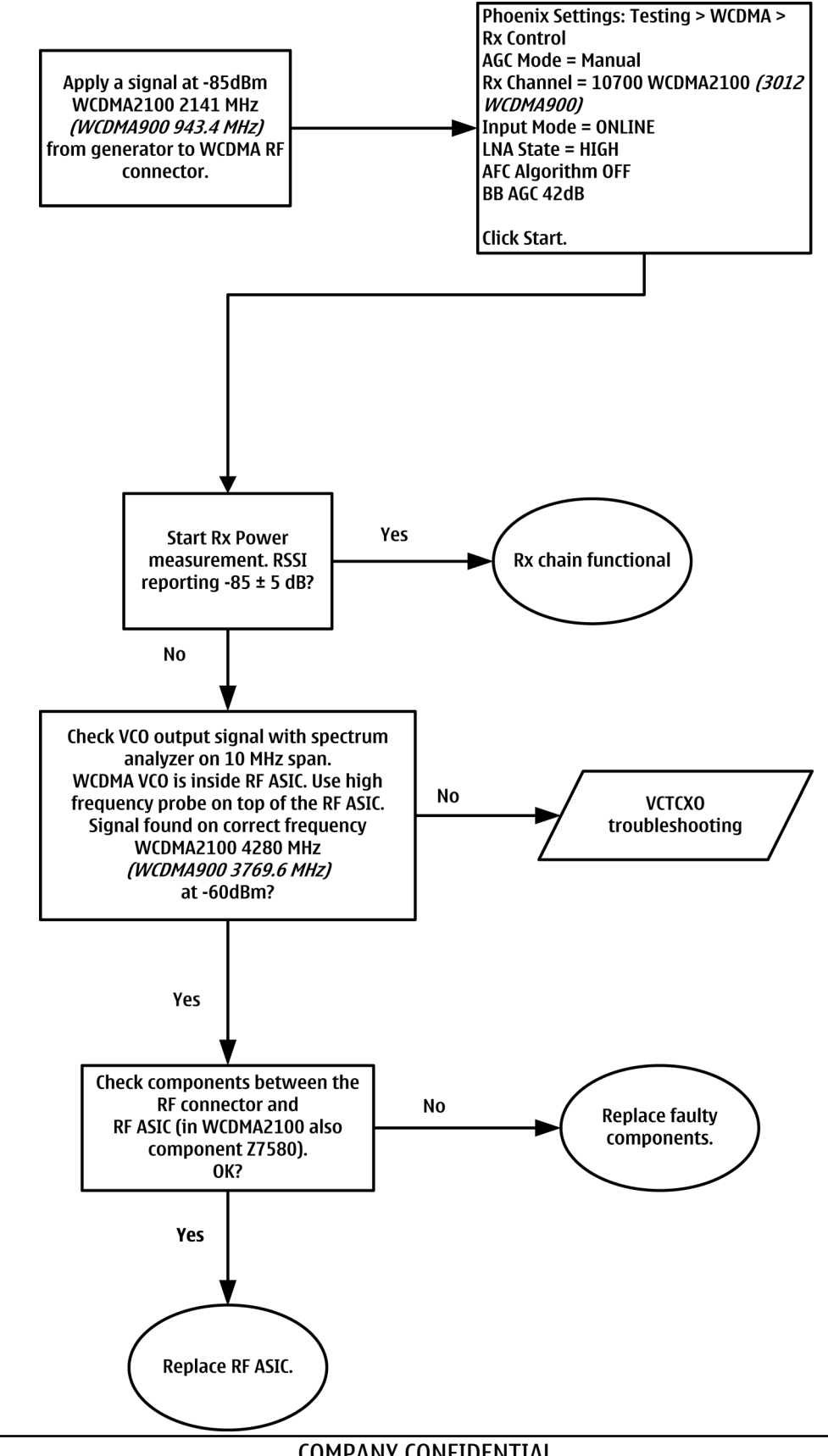

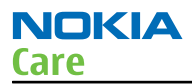

#### WCDMA RX chain activation for manual measurement

#### Prerequisites

Make the following settings in Phoenix service software:

| Setting                               | WCDMA2100  | WCDMA900  |
|---------------------------------------|------------|-----------|
| Phoenix Channel                       | 10700      | 3012      |
| Signal generator to antenna connector | 2140.0 MHz | 942.4 MHz |
| Band                                  | Ι          | VIII      |

#### Steps

- 1. Via Phoenix Testing menu, choose **WCDMA/RX Control**.
- 2. In the RX control window, make the following settings:

| 🌃 Rx Control                                  |         |                            |
|-----------------------------------------------|---------|----------------------------|
| AGC Mode<br><u>Manual</u><br><u>Algorithm</u> | BB AGC: | -3 dB (-3 dB) 42 dB        |
| Controis                                      |         |                            |
| Channel:                                      | 10700   | 2140.0 MHz                 |
| Input mode:                                   | ONLINE  | <b>v</b>                   |
| LNA State:                                    | MID     | ✓ 6 dB                     |
| 🗖 PreGain                                     |         |                            |
| AFC Algorithm:                                | OFF     | •                          |
| AFC DAC:                                      | 1024    |                            |
| <u>B</u> and:                                 | WCDMAT  | •                          |
|                                               |         | Start Stop                 |
|                                               |         | <u>C</u> lose <u>H</u> elp |

3. Click **Start** to activate the settings.

If the settings are changed later on (for example, change of channel) you have to click **Stop** and **Start** again.

**Note:** Clicking **Stop** also disables TX control if it was active.

4. Set the following RF generator settings:

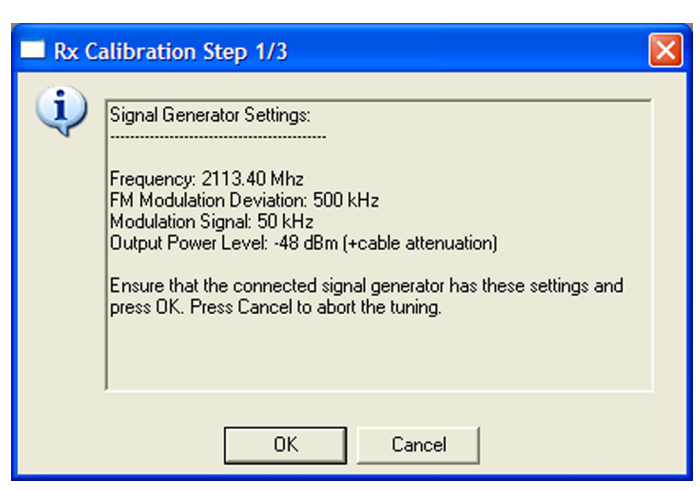

Figure 33 WCDMA RX generator settings

#### WCDMA RSSI measurement

#### Prerequisites

WCDMA RX must be activated before RSSI can be measured. For instructions, please refer to WCDMA RX chain activation (page 4-0).

#### Steps

- 1. From the Phoenix testing menu, select **WCDMA**  $\rightarrow$  **RX Power measurement**
- 2. In the RX Power measurement window, select:
  - Mode: RSSI
  - Continuous mode

| 🔞 Rx Power Measurement             |             |              |
|------------------------------------|-------------|--------------|
| Measurement Settings<br>Mode: RSSI | Duration: 1 |              |
| Continuous Mode                    | Result:     |              |
| St <u>a</u> rt <u>Finish</u>       |             | <u>H</u> elp |

3. Click **Start** to perform the measurement.

#### Transmitter troubleshooting

#### **General instructions for transmitter (TX) troubleshooting**

Please note the following before performing transmitter tests:

- TX troubleshooting requires TX operation.
- Do not transmit on frequencies that are in use!
- The transmitter can be controlled in local mode for diagnostic purposes.

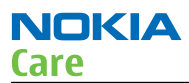

- The most useful Phoenix tool for GSM transmitter testing is "RF Controls"; in WCDMA transmitter testing the best tool is "TX Control".
- Remember that re-tuning is not a fix! Phones are tuned correctly in production

**Note:** Never activate the GSM or WCDMA transmitter without a proper antenna load. Always connect a 50  $\Omega$  load to the RF connector (antenna, RF-measurement equipment or at least a 2 W dummy load); otherwise the GSM or WCDMA Power amplifier (PA) may be damaged.

#### GSM transmitter troubleshooting

#### Steps

- 1. Set the phone to local mode.
- 2. Activate RF controls in Phoenix (  $\textbf{Testing} \rightarrow \textbf{GSM} \rightarrow \textbf{Rf Controls}$  ).
- Use the following settings:

| 🔏 RF Controls             |                |                          |                            |
|---------------------------|----------------|--------------------------|----------------------------|
| Common GSM RF             | Control Values |                          |                            |
| Acti <u>v</u> e Unit:     | Tx 🔽           | R <u>x</u> /Tx Channel:  | 37 897.400000              |
| <u>B</u> and:             | GSM 900 💌      | AFC:                     | -28                        |
| Operation Mode:           | Burst 💌        |                          |                            |
| RX Control Values         |                |                          |                            |
| Monitor Cha <u>n</u> nel: | 37 942,4000    | 00                       |                            |
| A <u>G</u> C:             | 22             |                          | <b>v</b>                   |
| TX Control Values         |                |                          |                            |
| E <u>dg</u> e:            | Off            | Tx Data Type:            | Random                     |
| Tx PA <u>M</u> ode:       | High 💌         | Tx Po <u>w</u> er Level: | 5                          |
|                           |                | Stop                     | <u>C</u> lose <u>H</u> elp |

3. Check the basic TX parameters (i.e. power, phase error, modulation and switching spectrum), using a communication analyser (for example CMU200).

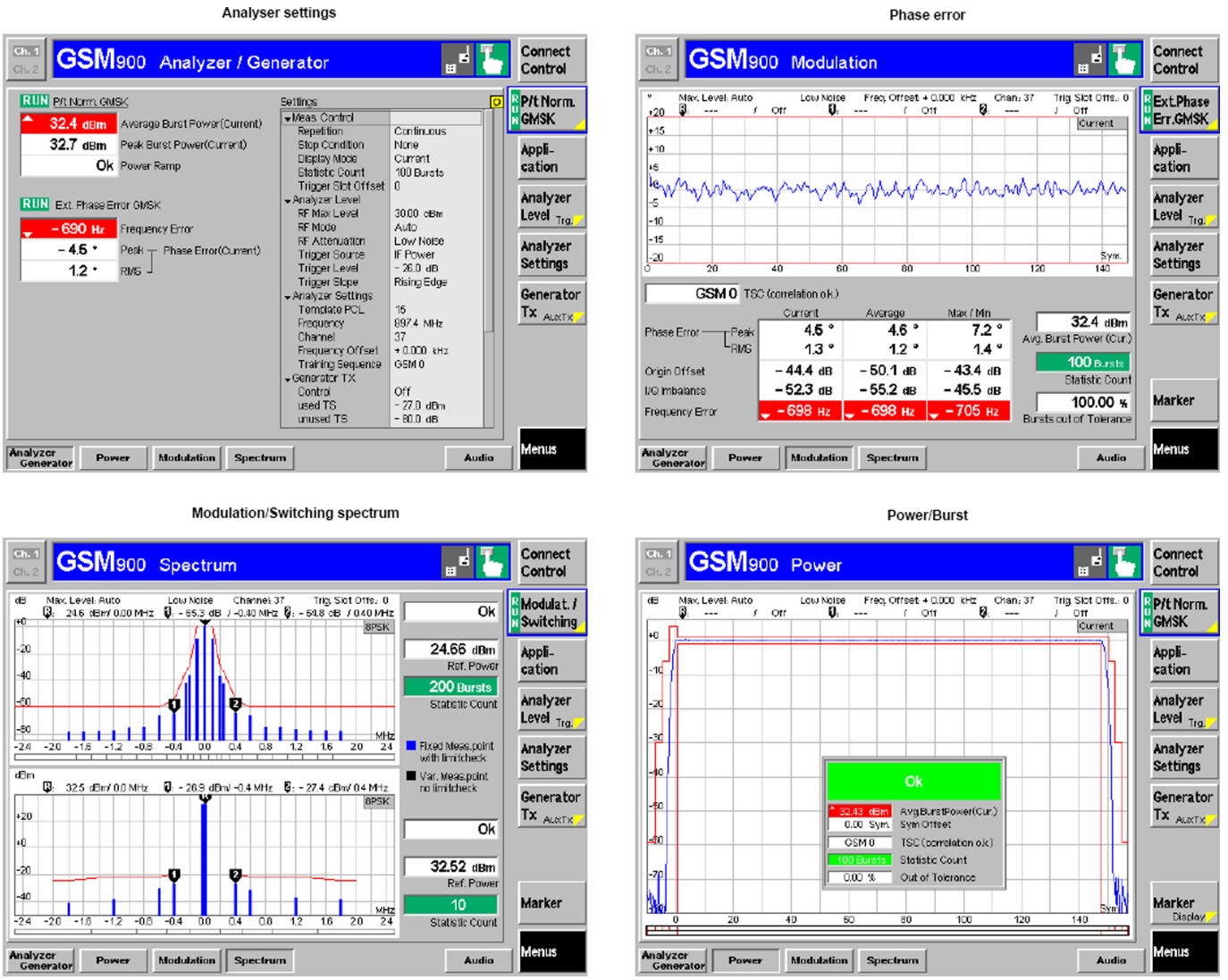

Figure 34 Typical readings

4. Change the power level (RF controls) and make sure the power reading follows accordingly.

# **Next actions**

You can troubleshoot the GSM transmitter for each GSM band separately, one band at a time. If you want to troubleshoot GSM850, GSM1800 or GSM1900, change the band with the RF controls and set the communication analyser accordingly.

NOKIA

Care

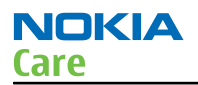

## TX 850/900 troubleshooting

# **Troubleshooting flow**

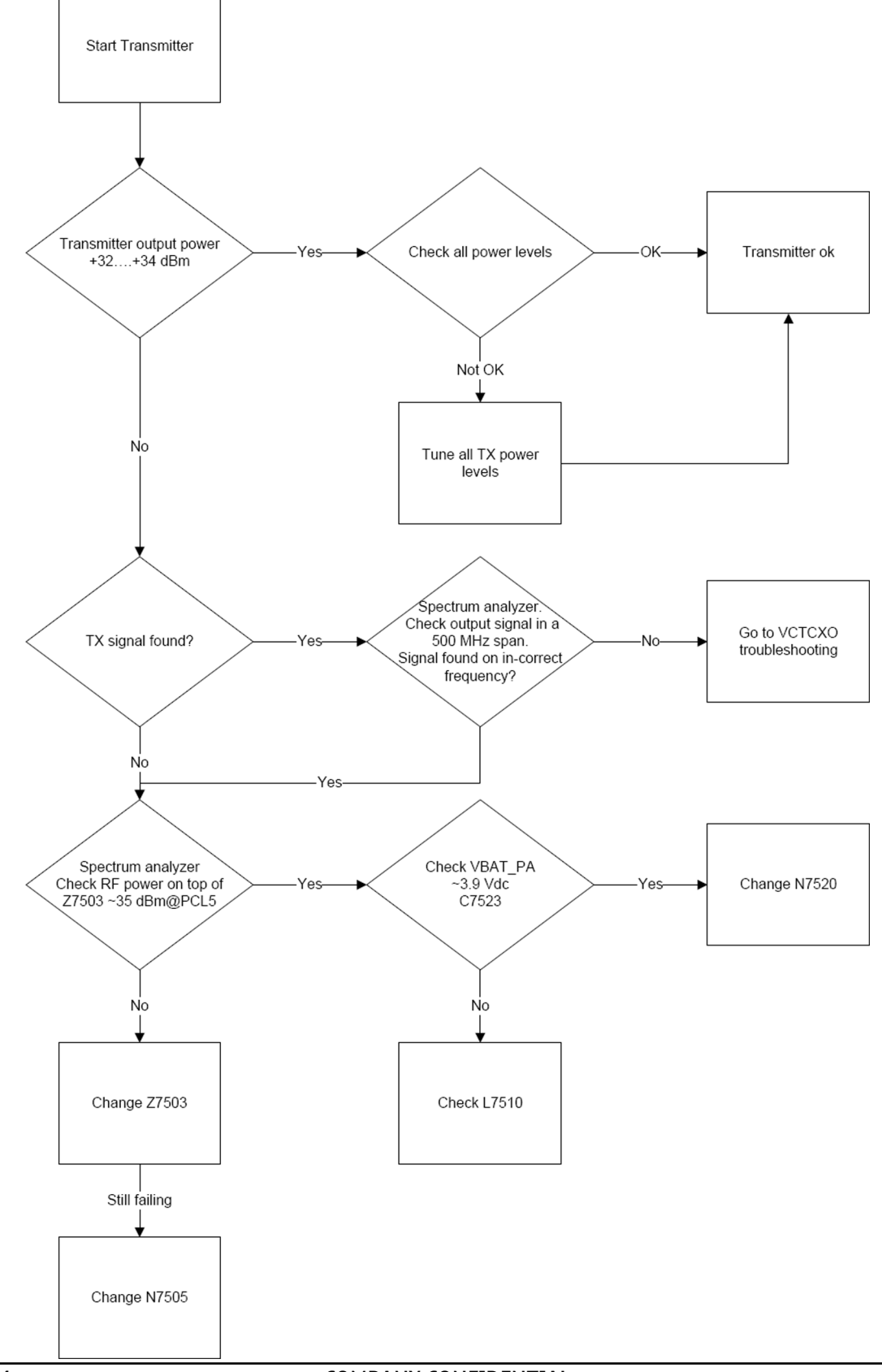

## TX 1800/1900 troubleshooting

# **Troubleshooting flow**

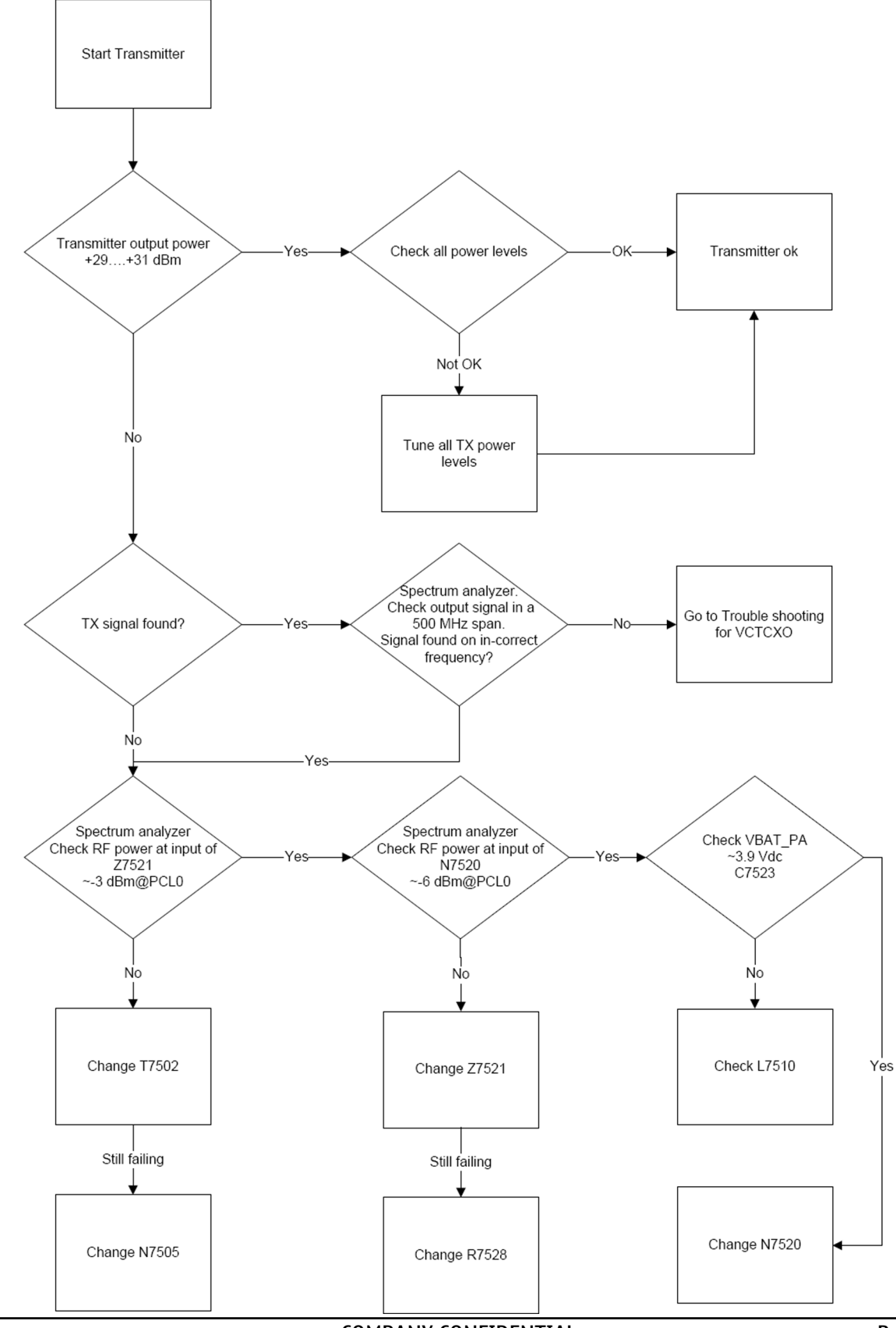

COMPANY CONFIDENTIAL Copyright © 2010 Nokia. All rights reserved.

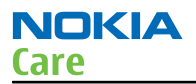

## **Checking antenna functionality**

#### Antenna overview

The RM-588 has a main GSM/WCDMA antenna, a BT antenna and a GPS antenna. All the antennas are attached to the B-cover as illustrated in the figure below.

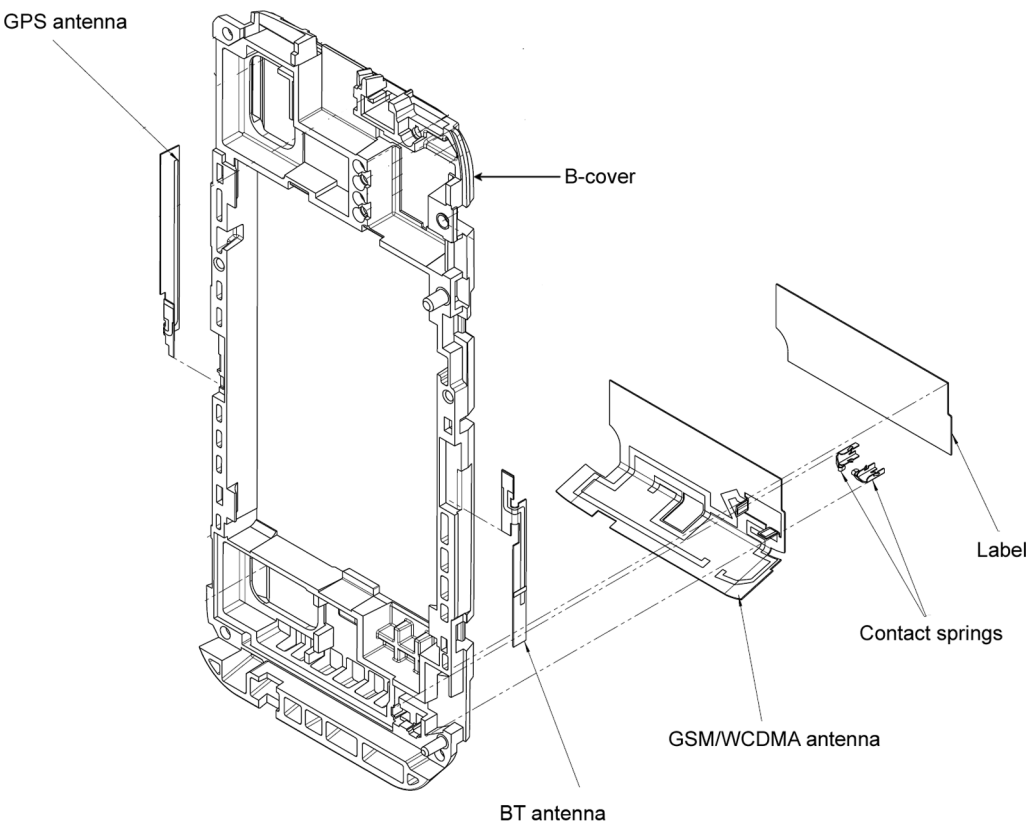

Figure 35 RM-588 antennas

#### **GSM/WCDMA** antenna functionality

The main GSM/WCDMA antenna is an IFA (Inverted F Antenna), which is divided into two branches and includes one parasitic element. The antenna is functioning normally when it is properly attached to the B-cover and the contact springs take proper contact to the PWB.

The main antenna functionality must also be checked by measuring the transmitted power with RF coupler at GSM900 channel 124.

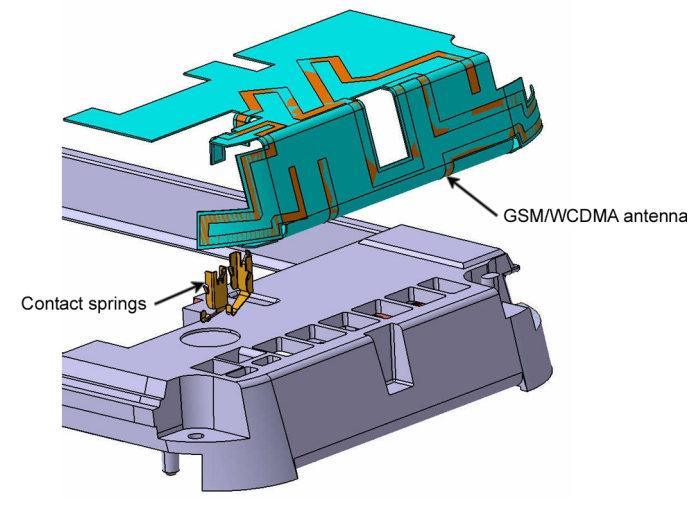

Figure 36 GSM/WCDMA antenna

# BT antenna functionality

The BT antenna is an IFA on flex. The antenna is functioning normally when it is properly attached to the B-cover and it takes proper contact to the C-clip on the PWB.

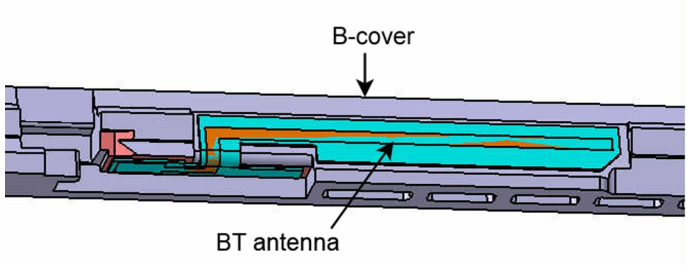

Figure 37 BT antenna

# GPS antenna functionality

The GPS antenna is a bended IFA on flex. The antenna is functioning normally when it is properly attached to the B-cover and it takes proper contact to the C-clip on the PWB.

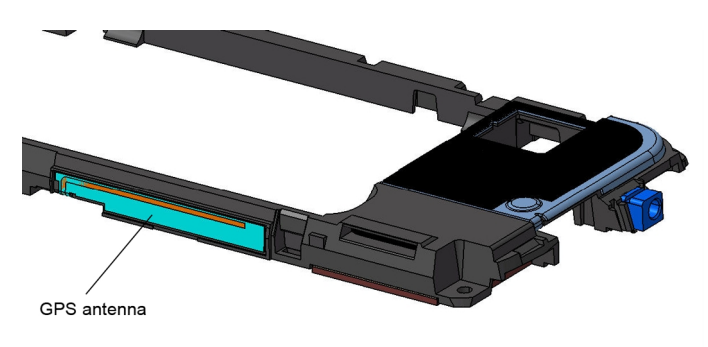

Figure 38 GPS antenna

## WCDMA transmitter troubleshooting

## Steps

- 1. Set the phone to local mode.
- 2. In Phoenix, select **Testing**  $\rightarrow$  **WCDMA**  $\rightarrow$  **TX control**.

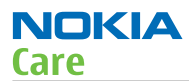

3. Use the following settings in the TX control window:

| K Tx Control                                              |
|-----------------------------------------------------------|
| Manual mode Algorithm mode                                |
| _ Settings                                                |
| Cha <u>n</u> nel: 9750 1950.0 MHz <u>B</u> and: WCDMA I 💌 |
| ☑ DPDCH enabled                                           |
| Start level: Step size: Step count:                       |
|                                                           |
| 0 2550 auguration:                                        |
| Scrambling code                                           |
| Code class: LONG 💌 Code: 16                               |
|                                                           |
| Code 0 🗧 Code class: 2 🛨                                  |
| Weight: 15 🚔                                              |
|                                                           |
| Code 0 🕂 Code class: 2 🕂                                  |
| Weight: 8 🚍                                               |
| <u>S</u> end <u>R</u> F Stop                              |
| <u>C</u> lose <u>H</u> elp                                |

Figure 39 Phoenix WCDMA TX control window

**Note:** Use the **Start level** option to set the TX power level.

4. Click **Send** to enable the settings and activate TX.

If settings are changed (eg. new channel), you have to click **RF Stop** and **Send** again.

5. Use the CMU200 to check the WCDMA power.

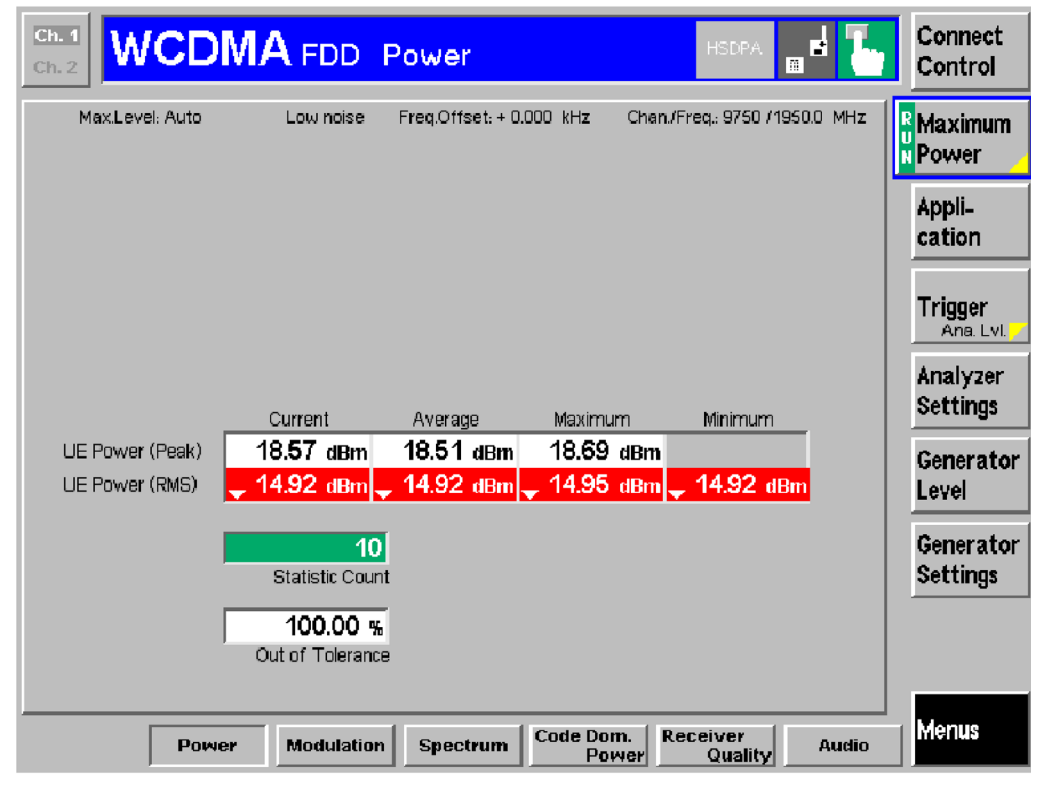

Figure 40 WCDMA power window

NOKIA

Care

## WCDMA transmitter troubleshooting flowchart

# **Troubleshooting flow**

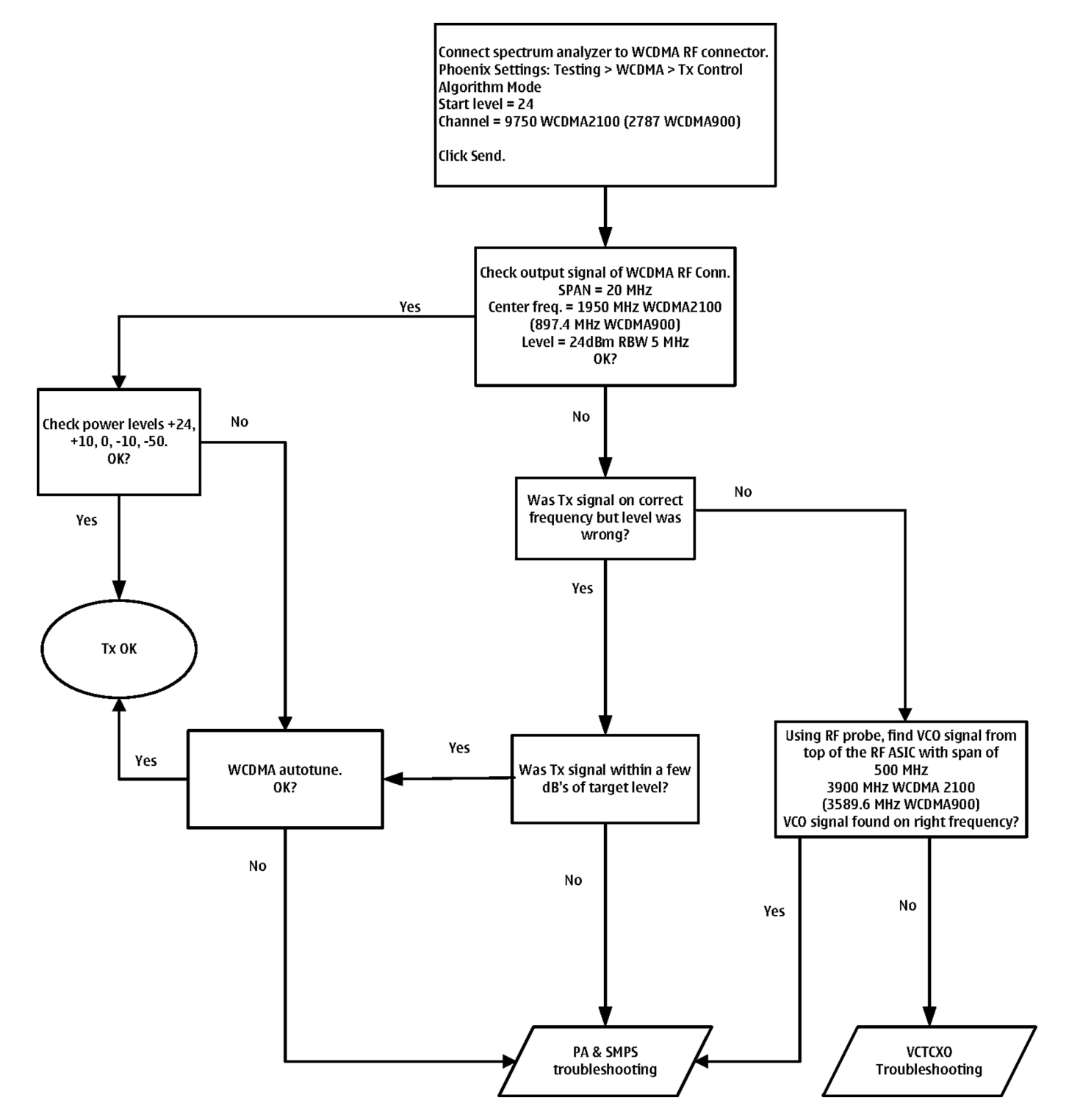

## RF tunings

## **Introduction to RF tunings**

**Important:** Only perform RF tunings if:

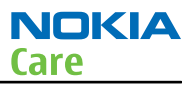

- one or more of the RF components have been replaced
- flash memory chip is replaced or corrupted.

RF calibration is always performed with the help of a product-specific module jig, never with an RF coupler. Using an RF coupler in the calibration phase will cause a complete mistuning of the RF part.

**Important:** After RF component replacements, **always** use autotuning. Manual tunings are only required in rare cases.

## Cable and adapter losses

RF cables and adapters have some losses. They have to be taken into account when the phone is tuned. As all RF losses are frequency dependent, the user has to act very carefully and understand the measurement setup.

#### Autotuning for BB5

This phone can be tuned automatically.

Autotune is designed to align the phone's RF part easier and faster. It performs calibrations, tunings and measurements of RX and TX. The results are displayed and logged in a result file, if initiated.

#### Hardware set up

Hardware requirements for auto tuning:

- PC (Windows 2000/XP) with GPIB card
- Power supply
- Product specific module jig
- Cables: XRS-6 (RF cable that requires an additional product-specific adapter cable), USB cable, GBIP cable and DAU-9S
- Signal analyser (TX), signal generator (RX) and RF-splitter *or* one device including all.

| ●<br>Module jig<br>+<br>CU-4 | 0 | RF cable | 00 | 0 0 | 0   | CMU200 | GPIB<br>cable | Phoenix +<br>GPIB ca | SSW<br>ard |
|------------------------------|---|----------|----|-----|-----|--------|---------------|----------------------|------------|
| 0                            |   |          |    |     |     |        |               |                      |            |
|                              |   |          |    |     |     |        |               |                      | 0          |
|                              |   |          |    |     |     |        |               | $\square$            |            |
| Power O                      |   |          |    |     | USB |        |               |                      |            |
| supply                       |   |          |    |     |     |        |               |                      |            |

#### Figure 41 Auto tuning concept with CMU200

## **Phoenix preparations**

Install the phone-specific data package. This defines the phone-specific settings.

## Auto tuning procedure

1 Make sure the phone (in the jig) is connected to the equipment. Else, some menus will not be shown in Phoenix.

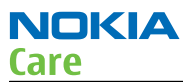

- 2 To go to autotune, select *Tuning (Alt-U)* > *Auto-Tune (Alt-A)* from the menu.
- 3 Remember to set the correct attenuation values before autotuning.
- 4 To start autotuning, click the *Tune* button.

#### System mode independent manual tunings

#### **RF channel filter calibration**

#### Context

Rf channel filter calibration tunes the internal low pass filters of the RF ASIC, that limit the bandwidth of BB IQ signals.

|           | Min | Тур | Max |
|-----------|-----|-----|-----|
| Tx filter | 0   | 10  | 31  |
| RX mixer  | 0   | 13  | 31  |
| Rx filter | 0   | 16  | 31  |

#### Steps

- 1. From the **Operating mode** drop-down menu, set mode to **Local**.
- 2. Choose Tuning  $\rightarrow$  Rf Channel Filter Calibration .
- 3. Click Tune.
- 4. To save the values to the PMM (Phone Permanent Memory) area, click **Write**.
- 5. To close the *Rf Channel Filter Calibration* window, click **Close**.

#### Results

| ¥, | Rf Channel   | Filter Calibration |               |    | _ 🗆 🗵 |
|----|--------------|--------------------|---------------|----|-------|
|    | Cut-off Free | juencies           |               |    |       |
|    | Tx filter:   | 10                 |               |    |       |
|    | Rx mixer:    | 16                 | Rx filter:    | 16 |       |
|    | <u>I</u> une | <u>R</u> ead       | <u>₩</u> rite |    | Help  |

Figure 42 Rf channel filter calibration typical values

#### PA (power amplifier) detection

#### Context

The PA detection procedure detects which PA manufacturer is used for phone PAs.

If a PA is changed or if the permanent memory (PMM) data is corrupted, PA detection has to be performed before Tx tunings.
# Steps

- 1. From the **Operating mode** drop-down menu, set mode to **Local**.
- 2. Choose **Tuning**  $\rightarrow$  **PA Detection** .
- 3. Click Tune.
- 4. Check that the detected PA manufacturers are corresponding to the actual chips on the board.
- 5. To end the procedure, click **Close**.
- **GSM receiver tunings**

## **Rx calibration (GSM)**

## Context

Rx Calibration is used to find out the real gain values of the GSM Rx AGC system and tuning response of the AFC system (AFC D/A init value and AFC slope)

# Steps

- 1. Connect the GSM connector of the module jig to a signal generator.
- 2. Start *Phoenix* service software.
- 3. From the **Operating mode** drop-down menu, set mode to **Local**.
- 4. Choose Tuning  $\rightarrow$  GSM  $\rightarrow$  Rx Calibration .
- 5. Click **Start**.

| 🔀 Phoenix                                                   | _ 🗆 × |
|-------------------------------------------------------------|-------|
| File Edit Product Flashing Testing Tuning Tools Window Help |       |
|                                                             |       |
| K Calibration                                               |       |
| PM values:                                                  |       |
|                                                             |       |
|                                                             |       |
|                                                             |       |
|                                                             |       |
|                                                             |       |
|                                                             |       |
|                                                             |       |
|                                                             |       |
|                                                             |       |
| Next                                                        |       |
|                                                             |       |
| Start Abort Close Help                                      |       |
|                                                             |       |

NOKIA

Care

6. Connect the signal generator to the phone, and set frequency and amplitude as instructed in the **Rx Calibration with band EGSM900** (step 1-3) pop-up window.

**Important:** The calibration uses a non-modulated CW signal. Increase the signal generator level by cable attenuation and module jig probe attenuation.

| 18         | Phoeni            | ×         |                      |            |               |          |              |          | <u>- 🗆 ×</u> |
|------------|-------------------|-----------|----------------------|------------|---------------|----------|--------------|----------|--------------|
| File       | e Edit            | Product   | Flashing             | Testing    | Tuning        | Tools    | Window       | Help     |              |
| <u>  0</u> | perating          | mode:     | ocal                 | •          | <u>R</u> ead  |          |              |          |              |
| X          | Rx Cal            | ibration  |                      |            |               |          |              | 1        |              |
|            | - PM val          | lues:     |                      |            |               |          |              |          |              |
|            | Afc va<br>Afc slo | al Tuning | step 1 of            | 3 - Rж С   | alibrati      | on with  | band EG      | 5M900 🚺  | <u>×</u>     |
|            | Rssi              | Set th    | ne Rf signa          | l generat  | or:           |          |              |          |              |
|            |                   | Po        | ver level:<br>-60 dl | Bm         |               |          |              |          |              |
|            |                   | Inp       | out signal fr        | equency    | :             |          |              |          |              |
|            |                   |           | 942.4                | 67710 M    | Hz            |          |              |          |              |
|            |                   | Press     | OK to tune           | e, press ( | Cancel or     | ESC to e | exit tuning  | process. |              |
|            |                   |           |                      | (OK        |               | Cano     | el           |          |              |
|            | ,                 |           |                      |            |               | N        | ext          |          |              |
|            | St <u>a</u>       | nt        | Abort                |            | <u>C</u> lose |          | <u>H</u> elp |          |              |
|            |                   |           |                      |            |               |          |              |          |              |

- 7. To perform the tuning, click **OK**.
- 8. Check that the tuning values are within the limits specified in the following table:

Table 13 RF tuning limits in Rx calibration

|                  | Min  | Тур    | Мах | Unit |  |  |
|------------------|------|--------|-----|------|--|--|
| GSM850           |      |        |     |      |  |  |
| AFC Value (init) | -200 | -8040  | 200 | dB   |  |  |
| AFC slope        | 0    | 108121 | 200 | dB   |  |  |
| RSSI (AGC-0)     | 106  | 107110 | 114 | dB   |  |  |
| GSM900           | -    | -      |     | -    |  |  |
| AFC Value (init) | -200 | -10562 | 200 | dB   |  |  |
| AFC slope        | 0    | 122    | 200 | dB   |  |  |
| RSSI (AGC-0)     | 106  | 107110 | 114 | dB   |  |  |
| GSM1800          |      |        |     |      |  |  |

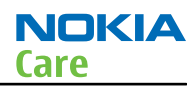

|              | Min | Тур    | Мах | Unit |
|--------------|-----|--------|-----|------|
| RSSI (AGC-0) | 105 | 105109 | 114 | dB   |
| GSM1900      | -   |        | -   | -    |
| RSSI (AGC-0) | 105 | 105109 | 114 | dB   |

9. Click **Next** to continue with GSM1800 Rx tuning.

| 16 | Rx Calibration                       |                                        |               |              |
|----|--------------------------------------|----------------------------------------|---------------|--------------|
| Г  | Calibration values: -                |                                        |               |              |
|    | Afc value :<br>Afc slope :<br>Rssi : | -46.000000<br>127.000000<br>107.000000 |               | <u> </u>     |
|    |                                      |                                        |               |              |
|    |                                      |                                        |               |              |
|    |                                      |                                        |               | -            |
|    |                                      |                                        |               |              |
|    | St <u>a</u> rt                       | Abort                                  | <u>C</u> lose | <u>H</u> elp |

# **Next actions**

Repeat steps 6 to 9 for GSM1800 and GSM1900

## **Rx band filter response compensation (GSM)**

# Prerequisites

Rx calibration must be performed before the Rx band filter response compensation.

## Context

On each GSM Rx band, there is a band filter in front of the RF ASIC front end. The amplitude ripple caused by these filters causes ripple to the RSSI measurement, and therefore calibration is needed.

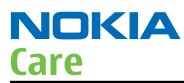

The calibration has to be repeated for each GSM band.

## Steps

- 1. Connect the GSM connector of the module jig to a signal generator.
- 2. Start *Phoenix* service software.
- 3. From the **Operating mode** drop-down menu, set mode to **Local**.
- 4. Select **GSM900** band.
- 5. Choose Tuning  $\rightarrow$  GSM  $\rightarrow$  Rx Band Filter Response Compensation .
- 6. Select Tuning mode: manual
- 7. Click Start.

| K Phoenix                                                    |   |
|--------------------------------------------------------------|---|
| File Edit Product Flashing Testing Tuning Tools Window Help  |   |
| Operating mode: Local <u>Read</u>                            |   |
| K Rx Band Filter Response Compensation                       |   |
| Tuning <u>M</u> ode: Manual 💌 Input Signal Level -60 🛨       |   |
| Channel Input Frequency [MHz] Measured Level Difference [dB] | 1 |
|                                                              |   |
|                                                              |   |
|                                                              |   |
|                                                              |   |
|                                                              |   |
|                                                              |   |
|                                                              |   |
| <u>N</u> ext                                                 |   |
| Start Abort Close Help                                       |   |
|                                                              |   |
|                                                              |   |

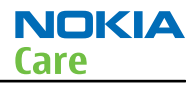

8. Connect the signal generator to the phone, and set frequency and amplitude as instructed in the *Rx Band Filter Response Compensation for EGSM900* pop-up window, step 1-3.

| Tuning step 1 of 3 - Rx Band Filter Response Compensation for EGSM900 | × |
|-----------------------------------------------------------------------|---|
| Manual Tuning - stage 1 of 9.                                         |   |
| Set the Rf signal generator:                                          |   |
| Power level:<br>-60 dBm + cable attenuation                           |   |
| Input signal frequency:<br>923.26771 MHz                              |   |
| Press OK to tune, press Cancel or ESC to exit tuning process.         |   |
| OK Cancel                                                             |   |

- 9. To perform tuning, click **OK**.
- 10. Go through all 9 frequencies. The following table will be shown:

| uning <u>M</u> ode: | er Response Compensati | on                             |
|---------------------|------------------------|--------------------------------|
| Channel             | Input Frequency [MHz]  | Measured Level Difference [dB] |
| 965                 | 923.26771              | -0.328                         |
| 975                 | 925.26771              | -0.109                         |
| 987                 | 927.66771              | 0.422                          |
| 1009                | 932.06771              | 0.422                          |
| 37                  | 942.46771              | 0.000                          |
| 90                  | 953.06771              | -0.828                         |
| 114                 | 957.86771              | -0.969                         |
| 124                 | 959.86771              | -0.578                         |
| 136                 | 962.26771              | -0.828                         |
|                     |                        | <u>Next</u>                    |

11. Check that the tuning values are within the limits specified in the following table:

|                       | Min | Тур | Мах | Unit |
|-----------------------|-----|-----|-----|------|
| GSM850                |     |     |     |      |
| Ch. 118/867.26771 MHz | -6  | -1  | 2   | dB   |
| Ch. 128/869.26771 MHz | -3  | 0   | 2   | dB   |

|                          | Min | Тур | Мах | Unit |
|--------------------------|-----|-----|-----|------|
| Ch. 140/871.66771 MHz    | -3  | 0   | 2   | dB   |
| Ch. 172/878.06771 MHz    | -2  | 0   | 2   | dB   |
| Ch. 190/881.66771 MHz    | -2  | 0   | 2   | dB   |
| Ch. 217 / 887.06771 MHz  | -2  | 0   | 2   | dB   |
| Ch. 241/891.86771 MHz    | -3  | 0   | 2   | dB   |
| Ch. 251/893.86771 MHz    | -3  | 0   | 2   | dB   |
| Ch. 261/895.86771 MHz    | -6  | -1  | -2  | dB   |
| GSM900                   |     |     |     |      |
| Ch. 965 / 923.26771 MHz  | -6  | -1  | 2   | dB   |
| Ch. 975 / 925.26771 MHz  | -3  | 0   | 2   | dB   |
| Ch. 987 / 927.66771 MHz  | -3  | 0   | 2   | dB   |
| Ch. 1009 / 932.06771 MHz | -2  | 0   | 2   | dB   |
| Ch. 37 / 942.46771 MHz   | -2  | 0   | 2   | dB   |
| Ch. 90 / 953.06771 MHz   | -2  | 0   | 2   | dB   |
| Ch. 114 / 957.86771 MHz  | -3  | 0   | 2   | dB   |
| Ch. 124 / 959.86771 MHz  | -3  | 0   | 2   | dB   |
| Ch. 136 / 962.26771 MHz  | -6  | -1  | 2   | dB   |
| GSM1800                  |     |     |     |      |
| Ch. 497 / 1802.26771 MHz | -6  | -1  | 3   | dB   |
| Ch. 512 / 1805.26771 MHz | -3  | 0   | 3   | dB   |
| Ch. 535 / 1809.86771 MHz | -3  | 0   | 3   | dB   |
| Ch. 606 / 1824.06771 MHz | -3  | 0   | 3   | dB   |
| Ch. 700 / 1842.86771 MHz | -3  | 0   | 3   | dB   |
| Ch. 791 / 1861.06771 MHz | -3  | 0   | 3   | dB   |
| Ch. 870 / 1876.86771 MHz | -3  | 0   | 3   | dB   |
| Ch. 885 / 1879.86771 MHz | -3  | 0   | 3   | dB   |
| Ch. 908 / 1884.46771 MHz | -6  | -1  | 3   | dB   |
| GSM1900                  |     |     |     |      |
| Ch. 496 / 1927.06771 MHz | -6  | -1  | 2   | dB   |
| Ch. 512 / 1930.26771 MHz | -3  | 0   | 2   | dB   |
| Ch. 537 / 1935.26771 MHz | -3  | 0   | 2   | dB   |
| Ch. 586 / 1945.06771 MHz | -3  | 0   | 2   | dB   |
| Ch. 661 / 1960.06771 MHz | -3  | 0   | 2   | dB   |
| Ch. 736 / 1975.06771 MHz | -3  | 0   | 2   | dB   |
| Ch. 794 / 1986.66771 MHz | -3  | 0   | 2   | dB   |

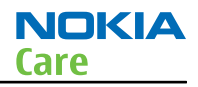

|                          | Min | Тур | Max | Unit |
|--------------------------|-----|-----|-----|------|
| Ch. 810 / 1989.86771 MHz | -3  | 0   | 2   | dB   |
| Ch. 835 / 1994.86771 MHz | -6  | -1  | 2   | dB   |

12. If the values are within the limits, click **Next** to continue to the next band.

## **Next actions**

Repeat the steps 8 to 12 for GSM1800 and GSM1900.

## **GSM transmitter tunings**

## Tx IQ tuning (GSM)

## Context

The Tx path branches to I and Q signals at RF I/Q modulator. Modulator and analog hardware located after it cause unequal amplitude and phase disturbance to I and Q signal paths. Tx IQ tuning balances the I and Q branches.

Tx IQ tuning must be performed for all GSM bands.

## Steps

- 1. Start *Phoenix* service software.
- 2. From the **Operating mode** drop-down menu, set mode to **Local**.
- 3. Choose  $\textbf{Tuning} \rightarrow \textbf{GSM} \rightarrow \textbf{Tx} \ \textbf{IQ} \ \textbf{Tuning}$  .
- 4. Select Mode: Automatic.

| 🌃 Ти                                                         | IQ Selftuning |                |             |               |              |  |
|--------------------------------------------------------------|---------------|----------------|-------------|---------------|--------------|--|
| Settings<br>Cha <u>n</u> nel: 190 P <u>o</u> wer Level: 10 💌 |               |                |             |               |              |  |
| Γ                                                            | uning Values  |                |             |               |              |  |
|                                                              | Band          | Dc Offset I    | Dc Offset Q | Amplitude     | Phase        |  |
|                                                              | GSM850/Edge   | -0.144         | -0.576      | -0.1          | 89.00        |  |
|                                                              | GSM900/Edge   | -0.144         | -0.592      | -0.1          | 89.00        |  |
|                                                              | GSM1800/Ed    | 0.792          | -0.180      | 0.1           | 94.00        |  |
|                                                              | GSM1900/Ed    | 0.900          | -0.160      | 0.1           | 93.00        |  |
|                                                              |               |                |             |               |              |  |
|                                                              |               |                |             | Iune          | <u>R</u> ead |  |
|                                                              |               | St <u>a</u> rt | Einish      | <u>C</u> lose | <u>H</u> elp |  |

- 5. Select Band: GSM900 and click Start.
- 6. Click **Next** to start GSM1800 band TX IQ tuning.

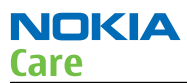

- 7. Click **Next** to start GSM1900 band TX IQ tuning.
- 8. Click**Finish** and then **Close**.

## Next actions

Tuning sliders should be close to the center of the scale after the tuning and within the limits specified in the following table. If they are not within the limits, check Tx IQ quality manually.

|                              | Min | Тур | Мах | Unit |
|------------------------------|-----|-----|-----|------|
| GSM850                       |     |     |     |      |
| I DC offset / Q DC<br>offset | -6  | -4  | 6   | %    |
| Ampl                         | -1  | 0   | 1   | dB   |
| Phase                        | 85  | 90  | 95  | 0    |
| GSM900                       |     |     |     |      |
| I DC offset / Q DC<br>offset | -6  | -4  | 6   | %    |
| Ampl                         | -1  | 0   | 1   | dB   |
| Phase                        | 85  | 90  | 95  | 0    |
| GSM1800/GSM1900              | )   |     |     |      |
| I/Q DC                       | -6  | 0.5 | 6   | %    |
| Ampl                         | -1  | 0   | 1   | dB   |
| Phase                        | 95  | 100 | 110 | 0    |

# Tx power level tuning (GSM)

## Context

Because of variations at the IC (Integrated Circuit) process and discrete component values, the actual transmitter RF gain of each phone is different. Tx power level tuning is used to find out mapping factors called 'power coefficients'. These adjust the GSM transmitter output power to fulfill the specifications.

For EDGE transmission, the bias settings of the GSM PA are adjusted in order to improve linearity. This affects the PA gain and hence the power levels have to be aligned separately for EDGE transmission.

Tx power level tuning has to be performed on all GSM bands.

## Steps

- 1. Connect the phone to a spectrum analyzer.
- 2. Start *Phoenix* service software.
- 3. From the **Operating mode** drop-down menu, set mode to **Local**.
- 4. Choose **Tuning**  $\rightarrow$  **GSM**  $\rightarrow$  **Tx Power Level Tuning**.

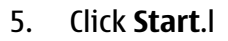

| Band                                  | GSM850 💌      | Power Level | Value  | Target | DAC   |   |
|---------------------------------------|---------------|-------------|--------|--------|-------|---|
|                                       |               | 5 Coeff.    | 0.8309 | 32.5   | 851   |   |
| Chann <u>e</u> l                      | 190           | 6 Coeff.    | 0.7870 | 31.0   | 806   |   |
| Fred (MH2)                            | 836.60        | 7 Coeff.    | 0.7527 | 29.0   | 771   |   |
| rieg. [minz]                          |               | 8 Coeff.    | 0.7179 | 27.0   | 735   |   |
| <u>D</u> ata Type                     | Random 💌      | 9 Coeff.    | 0.6943 | 25.0   | 711   |   |
|                                       |               | 10 Coeff.   | 0.6785 | 23.0   | 695   |   |
| ✓ Use values from terminal for tuning |               | 11 Coeff.   | 0.6682 | 21.0   | 684   |   |
|                                       |               | 12 Coeff.   | 0.6616 | 19.0   | 677   |   |
|                                       |               | 13 Coeff.   | 0.6573 | 17.0   | 673   |   |
| Bias optimized                        | tuning        | 14 Coeff.   | 0.6545 | 15.0   | 670   |   |
|                                       |               | 15 Coeff.   | 0.6528 | 13.0   | 669   |   |
| Tuning                                |               | 16 Coeff.   | 0.6517 | 11.0   | 667   |   |
|                                       |               | 17 Coeff.   | 0.6511 | 9.0    | 667   |   |
| I▲ Bias Obti                          | mized i uning | 18 Coeff.   | 0.6506 | 7.0    | 666   |   |
|                                       |               | 19 Coeff.   | 0.6503 | 5.0    | 666   |   |
|                                       |               | Base Coeff. | 0.1953 |        | 200   | ľ |
|                                       | Next          | Read        | Calcul | ate    | Write |   |

6. Set the spectrum analyzer for power level tuning:

| Frequency              | Channel frequency: <ul> <li>836.6 MHz GSM850</li> <li>897.4MHz GSM900</li> <li>1747.8MHz GSM1800</li> <li>1880MHz GSM1900</li> </ul> |
|------------------------|----------------------------------------------------------------------------------------------------|
| Span                   | 0 Hz                                                                                                    |
| Sweep time             | 2ms                                                                                                    |
| Trigger                | Video triggering (-10dBm)                                                                                                    |
| Resolution BW          | 3MHz                                                                                                    |
| Video BW               | 3MHz                                                                                                    |
| Reference level offset | sum cable attenuation with module jig attenuation                                                                                    |
| Reference level        | 33dBm                                                                                                    |

A power meter with a peak power detector can be also used. Remember to take the attenuations into account.

NOKIA

Care

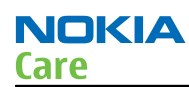

| GMSK               | 1Slot    | 2 slot | 3 slot |
|--------------------|----------|--------|--------|
| 850                | 32,5     | 31,0   | 29,7   |
| 900                | 32,5     | 30,5   | 29,0   |
| 1800               | 30,0     | 30,0   | 28,2   |
| 1900               | 30,0     | 27,0   | 25,2   |
| EDGE               | 1Slot    | 2 slot | 3 slot |
| 850                | 26,5     | 26,5   | 24,7   |
| 900                | 26,5     | 26,5   | 24,7   |
| 1800               | 25       | 25     | 23,2   |
| 1900               | 25       | 25     | 23,2   |
| WCDMA<br>Band I    | 23.5 dBm |        |        |
| WCDMA<br>Band VIII | 24 dBm   |        |        |

7. Set the tuning targets according to the values in the table below

- 8. Adjust power for all bold power levels to correspond the **Target dBm** column by pressing + or keys.
- 9. If all bold power levels are adjusted, click **Next** to continue with **GSM850 EDGE**.
- 10. Adjust power for all bold power levels to correspond the **Target dBm** column by pressing **+** or **–** keys.

# Next actions

Continue tuning the bold power levels of the GSM900, GSM1800 and GSM1900 bands. You will see this message, if finished successfully:

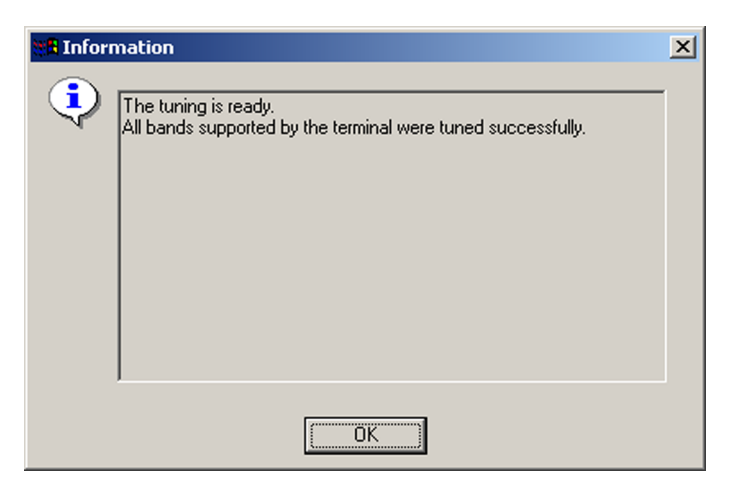

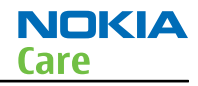

# WCDMA receiver tunings

## **RX calibration (WCDMA)**

## Context

Rx calibration tuning routine calculates the real gain values of the WCDMA Rx AGC system. There is also a SAW filter between front end LNA and mixer in the receive chain, which causes ripple in the RSSI measurement, this is calibrated out. The SAW filter is intergated into RF ASIC N7500.

Rx calibration can be done in two different ways, manual tune and sweep mode tune. If the signal generator in use supports frequency sweep table, the calibration is done in one step.

## Steps

- 1. For manual tuning, set mode to Local in the Operating Mode dropdown menu.
- 2. In the **Tuning** menu, choose **WCDMA**  $\rightarrow$  **Rx Calibration** .
- 3. Click **Start**.
- 4. Select Band "WCDMA2100 or WCDMA900".
- 5. Click **Tune**.
- 6. Setup the signal generator to correspond with the values on the, *Rx Calibration* pop-up window and click **OK**.

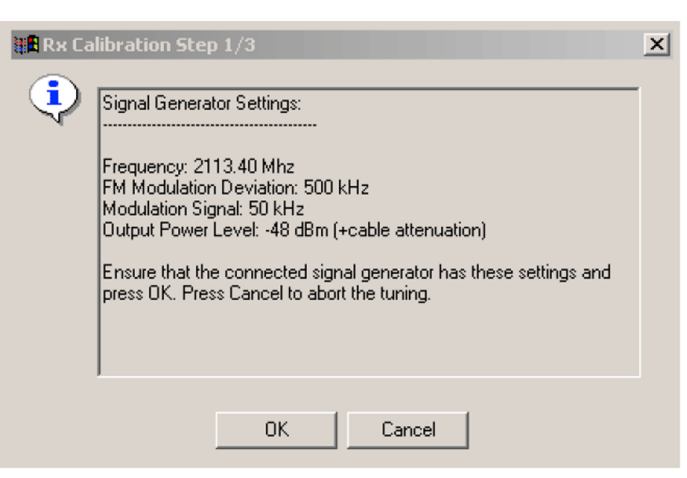

Figure 43 Pop-up window for WCDMA2100

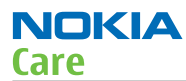

7. Repeat step 6. for Middle and High channels.

| AGC [dBm]    | 0 🔻                       | <u>B</u> and             | Wedma2100 | -               |
|--------------|---------------------------|--------------------------|-----------|-----------------|
| L <u>N</u> A | High 💌                    | <br>L <u>o</u> w Channel | 10562     | <br>2112.40 Mhz |
| AFC          | 1024                      |                          | 10700     | <br>2140.00 Mha |
| Duration     | 8                         | High Channel             | 10838     | <br>2167.60 Mha |
| Rx Chain     | 1.234375<br>hey -0.421875 |                          |           |                 |
| Lioh Frague  | -2 578125                 |                          |           |                 |

8. Ensure Tuning Results are within limits specified in the table below: If values are OK, click **Write** to save the values.

|                   | Band        | Min | Тур         | Мах | Unit |
|-------------------|-------------|-----|-------------|-----|------|
| Rx chain          | 2100 or 900 | -6  | 1.5 to 3.5  | 6   | dB   |
| Low<br>Frequency  |             | -5  | -0.7 to 4.0 | 5   |      |
| High<br>Frequency |             | -5  | -0.7 to 4.0 | 5   |      |

# Alternative steps

- For sweep mode tuning, set **Mode** to **Local** in the **Operating Mode** dropdown menu.
- In the **Tuning** menu, choose **WCDMA**  $\rightarrow$  **Rx Calibration**.
- Click **Start**.
- Select **Band**, "WCDMA2100 or WCDMA900".
- Check the **Sweep Mode** box.
- Click **Tune**.

• Setup the signal generator to correspond with the values on the *Rx Calibration* pop-up window and click **OK**.

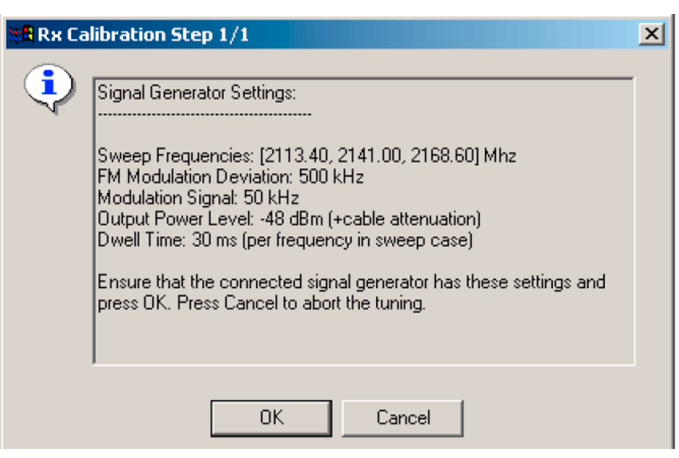

Figure 44 Pop-up window for WCDMA2100

- Ensure Tuning Results are within limits specified in the table above: If values are OK, click **Write** to save the values to the phone.
- Close the tuning window.

# WCDMA transmitter tunings

# Tx AGC & power detector (WCDMA)

# Context

Tx AGC & power detector tuning has two purposes:

- to enable the phone to select the correct TxC value accurately in order to produce the required RF level
- to enable the phone to measure its own transmitter power accurately

There are two ways to perform the tuning. For an alternative method, see *Alternative steps*.

## Steps

- 1. From the **Operating mode** drop-down menu, set mode to **Local**.
- 2. Choose Tuning → WCDMA → Tx AGC & Power Detector.
- 3. Click Start.
- 4. In the *Wide Range* pane, click **Tune** (the leftmost **Tune** button).

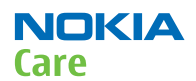

5. Set up the spectrum analyzer in the following way:

| Wide Range Burst Settings                                                                                                    | × |
|----------------------------------------------------------------------------------------------------|---|
| Connect a spectrum analyzer to the antenna connector:                                                                                                    |   |
| Waveform = Time Domain (Zero span),<br>Frequency = 1950.3 MHz,<br>Sweep time = 20 ms,<br>Trigger source = Video,<br>Trigger level = (0 - external attenuation) dBm,<br>Input attenuation (10 - external attenuation) dB,<br>Resolution Band Width (RBW) = 30 kHz,<br>RBW Filter = Flat<br>Scale Y/div = 10 dB<br>Scale X/div = 2.0 ms<br>Reference level = (15 - external attenuation) dBm,<br>Average = No |   |
| Measure the power levels with marker and fill them to the table starting from the highest one                                                                                                    | e |
| OK                                                                                                    |   |

- 6. After setting the spectrum analyzer, click **OK**.
- 7. Measure the power levels with a marker.

Take the first measurement from 250 us after the trigger, the second after 750 us, the third after 1250 us and so on for every 500 us until the table is filled.

**Note:** It must be possible to measure power levels down to –68 dBm. The measured power levels must be monotonously decreasing.

Make sure that the marker is not measuring the level of noise spikes on lower levels.

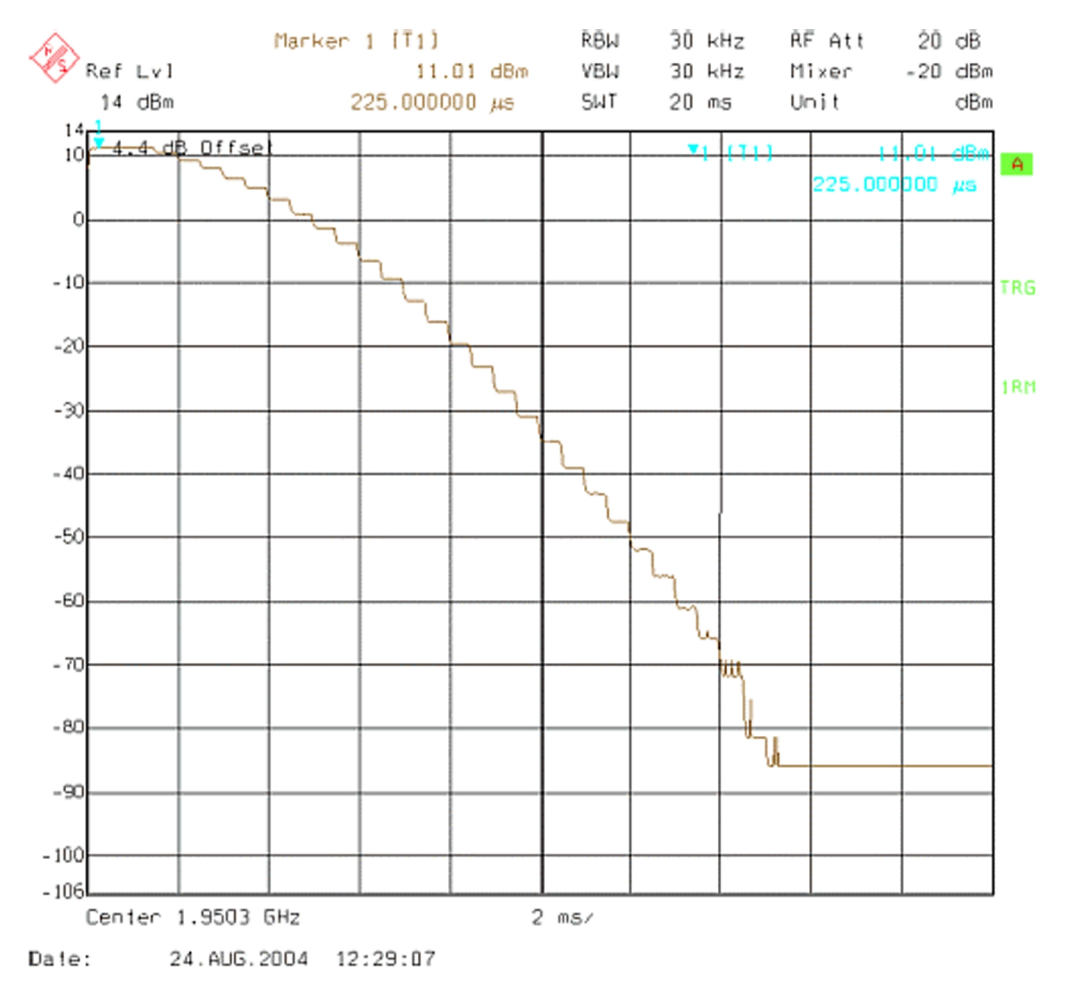

Figure 45 WCDMA power level tuning steps

NOKIA

Care

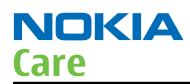

8. Fill in the power level values (in dBm) to the *Wide Range* table.

| Index    | dBm     | DAC     |     | Index | dBm          | DAC    |     | Name    | New         | DId | 4             |
|----------|---------|---------|-----|-------|--------------|--------|-----|---------|-------------|-----|---------------|
| 1        | 11.05 m | 1023    |     | 1     | 22,7500      | 923    |     | C0-high |             |     |               |
| 2        | 7.95000 | 998     |     | 2     | 22.5800      | 918    |     | C1-high |             |     |               |
| 3        | 7.95000 | 973     |     | 3     | 22.3500      | 913    |     | C2-high |             |     |               |
| 4        | 7.27000 | 948     |     | 4     | 22.1500      | 908    |     | C0-mid  |             |     |               |
| 5        | 5.97000 | 923     |     | 5     | 21.9700      | 904    |     | C1-mid  |             |     |               |
| 6        | 4.44000 | 898     |     | 6     | 21.7100      | 899    |     | C2-mid  |             |     |               |
| 7        | 2.68000 | 873     |     | 7     | 21.4300      | 894    |     | C0-low  |             |     |               |
| 8        | 0.66000 | 848     |     | 8     | 21.2400      | 890    |     | C1-low  |             |     |               |
| 9        | -1.6400 | 823     |     | 9     | 20.9300      | 885    |     | C2-low  |             |     |               |
| 10       | -4.2000 | 799     |     | 10    | 20.6300      | 880    |     | DivHigh |             |     |               |
| 11       | -7.0300 | 773     |     | 11    | 20.3800      | 876    |     | DivLow  |             |     |               |
| 12       | -10.130 | 748     |     | 12    | 20.0100      | 871    |     | Det-k   |             |     |               |
| 13       | -13.560 | 723     |     | 13    | 19.6400      | 866    |     | Det-b   |             |     |               |
| 14       | -17.250 | 698     |     | 14    | 19.3600      | 862    |     | PA-5dB  |             |     |               |
| 15       | -21.170 | 673     |     | 15    | 18.9800      | 857    |     | PA-6dB  |             |     |               |
| 16       | -25.240 | 648     |     | 16    | 18.5700      | 852    |     | PA-7dB  |             |     | -             |
| 17       | -29.490 | 623     |     | 17    | 18.1500      | 848    |     | PA-8dB  |             |     |               |
| 18       | -33.850 | 598     |     | 18    | 17.6800      | 843    |     | PA-9dB  |             |     |               |
| 19       | -38.270 | 573     |     | 19    | 17.1300      | 838    |     | PA-10d  |             |     |               |
| 20       | -42.700 | 548     |     | 20    | 16.5700      | 833    |     | PA-11d  |             |     |               |
| 21       | -47.150 | 523     |     | 21    | 16.1200      | 829    |     | PA-12d  |             |     |               |
| 22       | -51.820 | 498     | -   | 22    | 15.5200      | 824    | -   | PA-13d  |             |     |               |
|          |         |         |     |       |              |        |     |         |             |     |               |
| <u> </u> | une     | Cajcula | ate |       | <u>[</u> une | Cajcul | ate |         | <u>R</u> ea | d   | <u>₩</u> rite |

- 9. In the *Wide Range* pane, click **Calculate**.
- 10. In the *High Burst* pane, click **Tune**.
- 11. Adjust the spectrum analyzer according to the following settings:

| High Power Burst Settings                                  |
|------------------------------------------------------------|
| Settings:                                                  |
| Waveform = Time Domain (Zero span)                         |
| Frequency = 1950.3 MHz,                                    |
| Sweep time = 20 ms,                                        |
| Trigger Mode = Single/Auto Trig.                           |
| Trigger source = Video,                                    |
| Trigger level = (18 - external attenuation) dBm,           |
| Input attenuation (25 - extenal attenuation) dB,           |
| Resolution Band Width(RBW) = 5 MHz,                        |
| RBW Filter = flat                                          |
| Scale Y/div = 5dB                                          |
| Scale X/div = 2.0 ms                                       |
| Reference level = (24 - external attenuation) dBm,         |
| Average = No                                               |
| Measure the power levels with marker and fill to the table |
| the levels starting from the highest one.                  |
|                                                            |
| ( OK                                                       |
| 3                                                          |

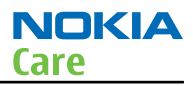

## 12. Measure the power levels with a marker.

Take the first measurement from 250 us after the trigger, the second after 750 us, the third after 1220 us and so on for every 500 us until the table is filled.

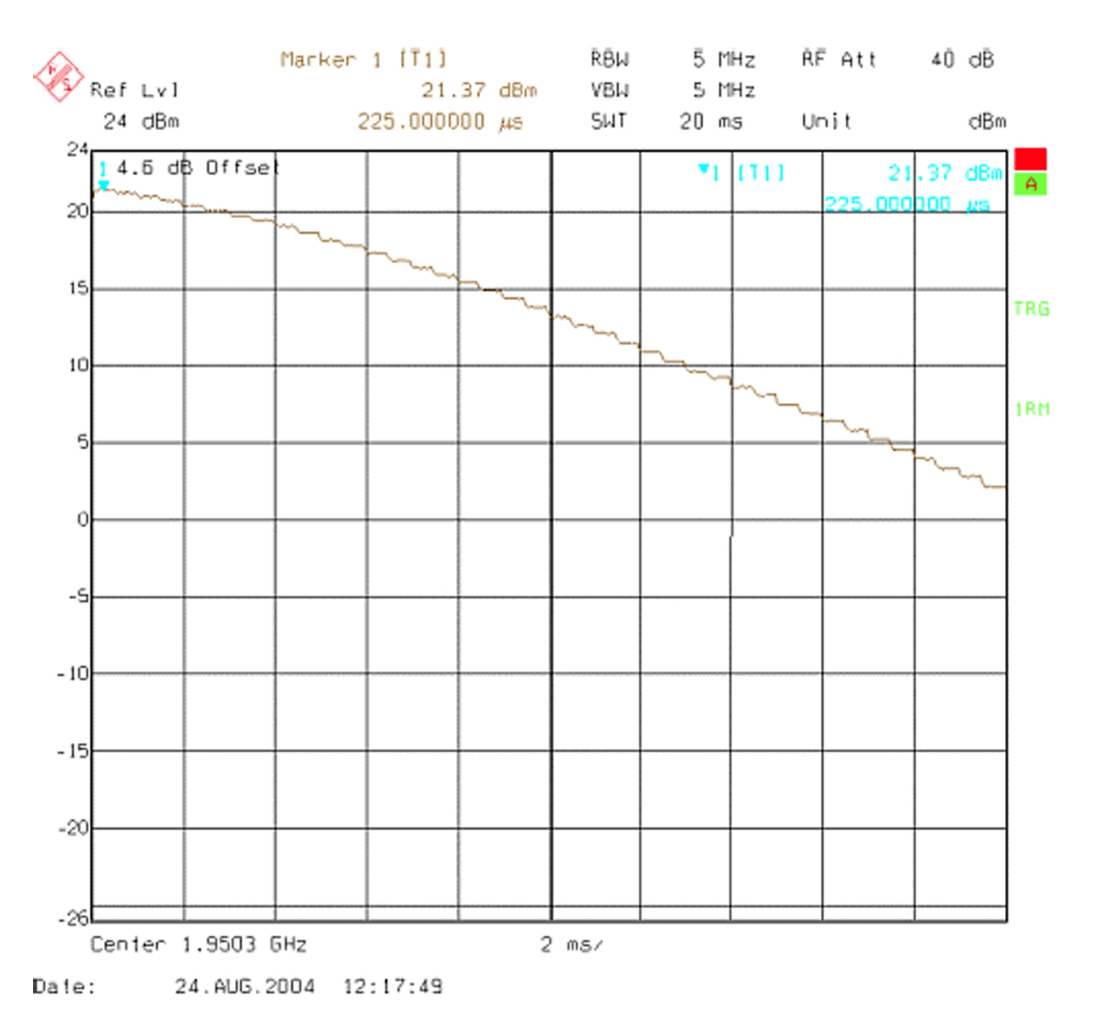

#### Figure 46 High burst measurement

- 13. In the *High Burst* pane, click **Calculate**.
- 14. Check that the calculated values are within the limits specified in the following table:

|         | Min    | Max   |
|---------|--------|-------|
| CO-high | -0.5   | 5     |
| C1-high | -50    | 50    |
| C2-high | 400    | 900   |
| CO-mid  | -0.7   | 0.7   |
| C1-mid  | 0      | 50    |
| C2-mid  | 400    | 900   |
| CO-low  | -4     | 4     |
| C1-low  | -400   | 440   |
| C2-low  | -10000 | 15000 |

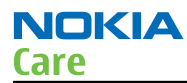

|       | Min | Max |
|-------|-----|-----|
| Det-k | 100 | 220 |
| Det-b | 0   | 150 |

- 15. To save the coefficients to the phone, click **Write**.
- 16. To close the *Tx AGC & Power Detector* window, click **Close**.
- 17. Choose **Testing**  $\rightarrow$  **WCDMA**  $\rightarrow$  **Tx Control.**
- 18. Select the *Algorithm* mode tab.

| 1050.0 MU-          |                                                                                                    |                                                                                                    |
|---------------------|----------------------------------------------------------------------------------------------------|----------------------------------------------------------------------------------------------------|
| 1330.0 MHZ          | Band: WCDH                                                                                                    |                                                                                                    |
| Max power           | limit 🔽 Start F                                                                                                    | Rx                                                                                                    |
|                     |                                                                                                    |                                                                                                    |
| ze: Ste             | ep count:                                                                                                    |                                                                                                    |
| °ا التد<br>uration: |                                                                                                    |                                                                                                    |
| ÷μs                 |                                                                                                    |                                                                                                    |
|                     |                                                                                                    |                                                                                                    |
| Code:               | 16                                                                                                    |                                                                                                    |
|                     |                                                                                                    |                                                                                                    |
| Code cl             | ass: 2                                                                                                    | Ξ                                                                                                    |
| 3                   |                                                                                                    |                                                                                                    |
|                     |                                                                                                    |                                                                                                    |
| -                   |                                                                                                    | -                                                                                                    |
| Code cl             | ass:  2                                                                                                    | 1                                                                                                    |
| 3                   |                                                                                                    |                                                                                                    |
|                     |                                                                                                    |                                                                                                    |
|                     | 7       Max gower         ze:       Stg         ze:       Stg         iuration:       iuration:         iiii µs       Code:         iiiii Code:       iiiiiiiiiiiiiiiiiiiiiiiiiiiiiiiiiiii | <ul> <li>Max power limit  Start f</li> <li>Step count:</li> <li>0 ÷</li> <li>10 ÷</li> <li>10 ÷</li></ul> |

- 19. Write the target power level 25 dBm to the *Start level* line and check the **Max power limit** check box (detector calibration check).
- 20. Setup the spectrum analyzer with the following settings:

| Center frequency:       | 1950.0 MHz (WCDMA I) or 897.4 MHz (WCDMA<br>VIII) |
|-------------------------|---------------------------------------------------|
| Span:                   | 0 Hz                                              |
| Reference level offset: | Cable attenuations + adapter attenuation          |
| Reference level:        | 24 dBm or -20 dBm depending on the level measured |
| Input attenuation:      | Automatic                                         |
| Resolution bandwidth:   | 5 MHz                                             |
| Video bandwidth:        | 5 MHz                                             |

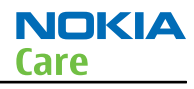

| Sweep time: | 20 ms        |
|-------------|--------------|
| Detector:   | RMS detector |
| Average:    | No           |
| Trigger:    | Free run     |

### 21. Click Send.

- 22. Measure the WCDMA output power. It should be around 21 dBm.
- 23. Click **RF Stop** and uncheck the **Max power limit** check box.
- 24. Repeat steps **19** to **23** for levels +19, +7, 0, -20 and -40 dBm.

The measured output power may not differ more than +-2 dB from the requested value at level +19 dBm and no more than +-4 dB on lower levels.

Remember to stop the RF before sending new data.

## Alternative steps

- Measure the wide range levels normally and write down the levels that are possible to measure.
- Click Finish.
- Click **Options**.
- Change the first wide range DAC value to 573 and change the number of tuning steps to 21.
- Change the spectrum analyzer reference level to -20 dBm and adjust the input attenuator to the lowest value possible.
- In the *Wide Range* pane, click **Tune** and fill in the rest of values starting from the 19th level.

## Tx band response calibration (WCDMA)

## Context

The purpose of this tuning operation is to calibrate the WCDMA Tx performance. It defines the power detector and Tx frequency compensation values. However, before starting this tuning procedure, it is necessary to carry out Tx AGC & Power Detector Calibration tuning. This is because its results will be needed for this tuning operation.

- In the *Tuning Settings* pane, it is possible to edit the numbers of channels used in this tuning operation.
- If the **Calibrate Detector Response** check box is checked, only Tx response is calibrated. Zero is written to the power detector compensation values block in the permanent memory (PM) of the terminal.
- **Detector Calibration level** shows the power level used for calibrating the power detector in this tuning procedure.
- **Tx Calibration level** shows the power level used for calibrating tx frequency in this tuning procedure.
- In the *Measured Power Levels* pane, you can insert the dBm values read from the power meter.
- In the *Tuned Values* pane, the values that are stored in the permanent memory (PM) of the terminal in Current columns are shown.
- New values are added to *New* column when the **Calculate** button is clicked.
- The **Abort** button aborts the tuning operation without saving the tuned values.
- The **Read** button reads the tuned values in the PM of the terminal, and displays them in the *Tuned Values* pane in in the *Current* column.

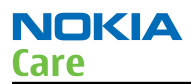

# Steps

- 1. Start *Phoenix* service software.
- 2. Choose File  $\rightarrow$  Scan Product .
- 3. From the **Operating mode** drop-down menu, set mode to **Local**.
- 4. Choose Tuning → WCDMA → Tx Band Response Calibration .
- 5. Click Start.

| 🕻 Tx Band Response Calibration                                                                                                    |                                                                                                    |
|----------------------------------------------------------------------------------------------------|----------------------------------------------------------------------------------------------------|
| Tuning Settings         Calibrate Detector Response         Detector Calibration Jevel [dBm]         Tx Calibration level [dBm]         Channel Mig         Channel Low         Channel High                                                                                                    | Measured Power Levels       Slot 0       Slot 1         Middle power level [dBm]       0       0         Low power level [dBm]       0       0         High power level [dBm]       0       0 |
| Band Wedma2100                                                                                                    | <u>I</u> une <u>N</u> ext C <u>a</u> lculate                                                                                                    |
| Tuned Values                                                                                                    |                                                                                                    |
| Turning value       Cullerit       Ne         Tx Frequency compensation (low) [dBm]        Tx Frequency compensation (mid) [dBm]          Tx Frequency compensation (high) [dBm]        Detector Frequency compensation (low) [dBm]          Detector Frequency compensation (mid) [dBm]        Detector Frequency compensation (low) [dBm]          Detector Frequency compensation (mid) [dBm]        Detector Frequency compensation (mid) [dBm]          Detector Frequency compensation (high) [dBm]        Detector Frequency compensation (high) [dBm] |                                                                                                    |
|                                                                                                    | <u>R</u> ead <u>W</u> rite                                                                                                    |
| Sta                                                                                                    | Abort Close Help                                                                                                    |

The current values are shown in the *Tuned Values* pane.

- 6. Click **Tune**.
- 7. Connect the power meter to the terminal, and set it to **Channel Mid** frequency.
- 8. Read the values of slot 0 and slot 1 from the power meter and enter them to **Middle power level** fields in the **Measured Power Levels** pane.

Slot 0 is used for detector calibration and slot 1 for Tx calibration.

- 9. Click Next.
- 10. Switch the power meter to **Channel Low** frequency.
- 11. Read the values from the power meter, and enter them to **Low power level** fields.
- 12. Switch the power meter to **Channel High** frequency.
- 13. Read the values from the power meter, and enter them to **High power level** fields.
- 14. Click Next.
- 15. Click Calculate.

The tuned values are shown in the *Tuned Values* pane in the *New* column.

16. Check that the tuned values are within the limits presented in the following table. If they are OK, click **Yes**.

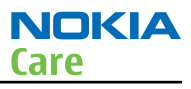

|                                         | Min | Max |
|-----------------------------------------|-----|-----|
| Tx Freq Comp (the first and last value) | -4  | +4  |

- 17. To save the tuned values to the terminal, click **Write**.
- 18. Close the *Tx Band Response Calibration* window.

## Tx LO leakage (WCDMA)

## Context

The purpose of Tx LO leakage tuning is to minimize the carrier leakage of the IQ-modulator which is caused by the DC offset voltages in the Tx IQ-signal lines and in the actual IQ modulator.

The tuning improves WCDMA Tx AGC dynamics at low power levels. A self-calibration routine selects the best combination for internal control words in order to produce minimum L0 leakage.

## Steps

- 1. From the **Operating mode** drop-down menu, set mode to **Local**.
- 2. Choose Tuning  $\rightarrow$  WCDMA  $\rightarrow$  Tx LO Leakage .
- 3. Click **Tune**.

| K Tx LO Leakage                    |                     |      |
|------------------------------------|---------------------|------|
| Tuning Parameters                  |                     |      |
| Cha <u>n</u> nel <mark>9750</mark> | LDC offset          | 0    |
| Power level 800                    | Q DC offset         | 0    |
|                                    | <u>A</u> mp. offset | 0    |
| l branch result                    |                     |      |
| Tuning value which produce         |                     |      |
| Best tuning result                 |                     |      |
| Q branch results                   |                     |      |
| Tuning value which produce         | ed best result      |      |
| Best tuning result                 |                     |      |
| Iune Read                          | <u>C</u> lose       | Help |

4. To end the tuning, click **Close**.

(This page left intentionally blank.)

Nokia Customer Care

# 5 — Camera Module Troubleshooting

(This page left intentionally blank.)

# **Table of Contents**

| Camera tests for Phoenix                | 5-5 |
|-----------------------------------------|-----|
| Camera failure troubleshooting overview | 5-6 |
| Camera HWA failure troubleshooting      | 5-8 |
| Main camera failure troubleshooting     | 5-9 |
| · · · · · · · · · · · · · · · · · · ·   |     |

(This page left intentionally blank.)

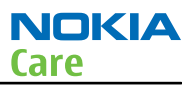

# **Camera tests for Phoenix**

# Steps

1. The self tests can be executed from Phoenix test software. Connect the device to Phoenix, and select **Self Tests** from the **Testing** menu.

|    | 18<br>18                 | hoer | nix  |      |                                         |                                                                       |                                                                                                    |                         |     |        |
|----|--------------------------|------|------|------|-----------------------------------------|-----------------------------------------------------------------------|----------------------------------------------------------------------------------------------------|-------------------------|-----|--------|
| 4v | File                     | Edit | Proc | luct | Flashing                                | Testing                                                               | Tuning                                                                                                   | Tools                   | RD  | Window |
| M  | Connections: DKU-5 DKU-8 |      |      |      | GSM<br>WCDM<br>ADC F<br>Audio<br>Blueto | MA<br>Reading<br>Control<br>both Loca                                 | Is                                                                                                    | •                       | ngs |        |
|    |                          |      |      |      |                                         | Came<br>Chanr<br>Displa<br>Facto<br>FM Ra<br>Frequ<br>GPS C           | ra Contro<br>nel Scan<br>ny Test<br>ry Setting<br>adio Contri<br>rency Swe<br>Control                    | ol<br>gs<br>rol<br>≽ep  |     |        |
| Мс |                          |      |      |      |                                         | Keybo<br>Memo<br>RF Mu<br>Self T                                      | oard Test<br>ry Card T<br>ultiplexer<br>ests                                                             | 'est<br>Control         |     |        |
| c  |                          |      |      |      |                                         | SIM-L<br>SIM T<br>Sleep<br>Switch<br>USB T                            | ock Statu<br>est<br>Mode Tes<br>h Test<br>fests<br>Control                                               | s                       |     |        |
| 1  |                          |      |      |      |                                         | Vibra<br>WLAN<br>WLAN<br>Autoo<br>Blueto<br>Call To<br>Reliab<br>Tune | Control<br>J Configur<br>J Rx Tests<br>J Tx Tests<br>aller<br>both Cont<br>est<br>bility Test<br>Testing | ration<br>;<br>;<br>rol |     |        |
| C  |                          |      |      |      |                                         |                                                                       |                                                                                                    |                         |     |        |

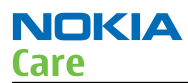

2. The following selection of tests will open (the visibility of the different tests depends on the device in question).

| Test Name                      | Startup Test | Result           | Detailed |
|--------------------------------|--------------|------------------|----------|
| ST_CURRENT_CONS_TEST           | Yes          | Not executed [3] |          |
| ST_EAR_DATA_LOOP_TEST          | Yes          | Passed [0]       |          |
| ST CAMERA ACCELERATOR TEST     | No           | Not executed [3] |          |
| ST R LOOP TEST                 | No           | Not executed [3] |          |
| ST_KEYBOARD_STUCK_TEST         | No           | Not executed [3] |          |
| ST_MBUS_RX_TX_LOOP_TEST        | Yes          | Passed [0]       |          |
| ST_SM_CLK_LOOP_TEST            | Yes          | Passed [0]       |          |
| ST_SM_IO_CTRL_LOOP_TEST        | Yes          | Passed [0]       |          |
| ST_TEMP_SENSOR_IF_TEST         | No           | Not executed [3] |          |
| ST_BACKUP_BATT_TEST            | No           | Not executed [3] |          |
| ST_LPRF_IF_TEST                | No           | Not executed [3] |          |
| ST_CAMERA_F_TEST               | No           | Not executed [3] |          |
| ST_SM_LOCK_TEST                | Yes          | Not executed [3] |          |
| ST_SEC_CAMERA_F_TEST           | No           | Not executed [3] |          |
| ST_CAMERA_AUTOFOCUS_TEST       | No           | Not executed [3] |          |
| ST_RADIO_TEST                  | No           | Not executed [3] |          |
| ST_LPRF_AUDIO_LINES_TEST       | No           | Not executed [3] |          |
| ST_UEM_COUS_F_TEST             | Yes          | Passed [0]       |          |
| ST_VIBRA_TEST                  | No           | Not executed [3] |          |
| ST_SLEEPCLK_FREQ_TEST          | No           | Not executed [3] |          |
| ST_CMT_APE_WAKEUP_TEST         | Yes          | Not executed [3] |          |
| ST_MAIN_LCD_IF_TEST            | No           | Not executed [3] |          |
| ST_BT_WAKEUP_TEST              | No           | Not executed [3] |          |
| ST_WLAN_TEST                   | No           | Not executed [3] |          |
| ST_COSP_TXC_DATA_TEST          | No           | Not executed [3] |          |
| ST_CDSP_WCDMA_TX_POWER_TEST    | No           | Not executed [3] |          |
| ST_CDSP_OSM_TX_POWER_TEST      | No           | Not executed [3] |          |
| ST_COSP_RX_PLL_PHASE_LOCK_TEST | No           | Not executed [3] |          |
| ST_CDSP_TX_PLL_PHASE_LOCK_TEST | No           | Not executed [3] |          |
| ST_CDSP_RX_JO_LOOP_BACK_TEST   | No           | Not executed [3] |          |
| ST_COSP_PWR_DETECTOR_BIAS_TEST | No           | Not executed [3] |          |
| ST_COSP_RF_SUPPLY_TEST         | No           | Not executed [3] |          |
| ST_CDSP_TX_IQ_TEST             | No           | Not executed [3] |          |
| ST_CDSP_RF_BB_F_TEST           | No           | Not executed [3] |          |
| ST_PWR_KEY_TEST                | Yes          | Not executed [3] |          |
| ST_BT_WLAN_COEXISTENCE_TEST    | No           | Not executed [3] |          |
| ST_SECURITY_TEST               | Yes          | Not executed [3] |          |
| ST_HOOKINT_TEST                | No           | Not executed [3] |          |
| I ST_BIEMP_TEST                | No           | Not executed [3] |          |
| ST_MENELAUS_F_TEST             | No           | Not executed [3] |          |
| J ST_ACCEL_IF_TEST             | No           | Not executed [3] |          |
| I ST_BT_SLEEP_CLK_TEST         | No           | Not executed [3] |          |
| IST FXT DEVICE TEST            | No           | Not executed 131 |          |
| jnitia                         | ize Deta     | h Unselect Al    | Select A |

# Camera failure troubleshooting overview

# Context

The camera troubleshooting is broken down into 2 parts: Automatic and manual check. The main purpose of the automatic check is to try and identify the fault automatically without any manual checks. If the automatic check does not provide enough information, manual check can be performed to narrow down the fault.

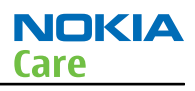

# Troubleshooting flow

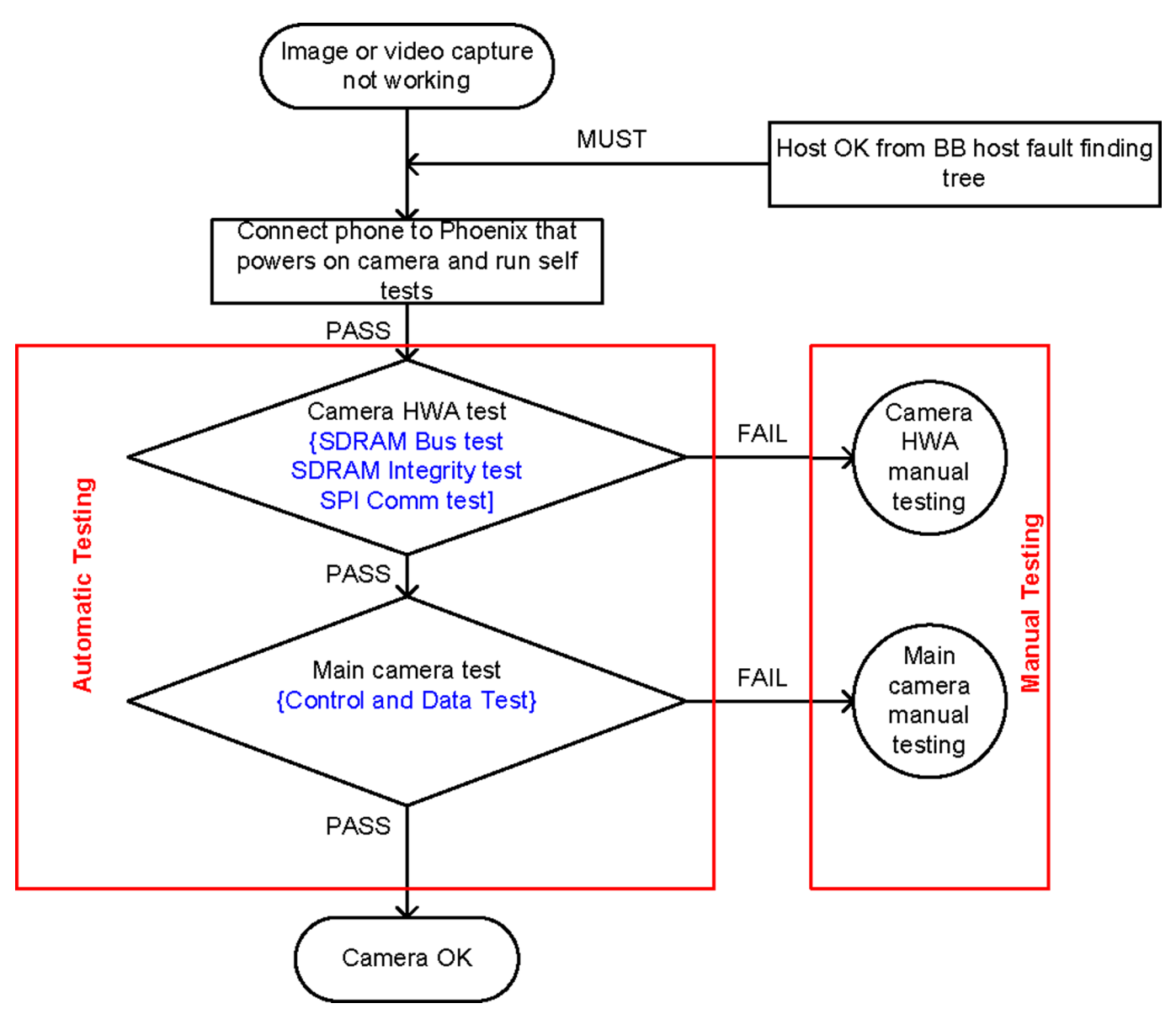

# Camera HWA failure troubleshooting

# **Troubleshooting flow**

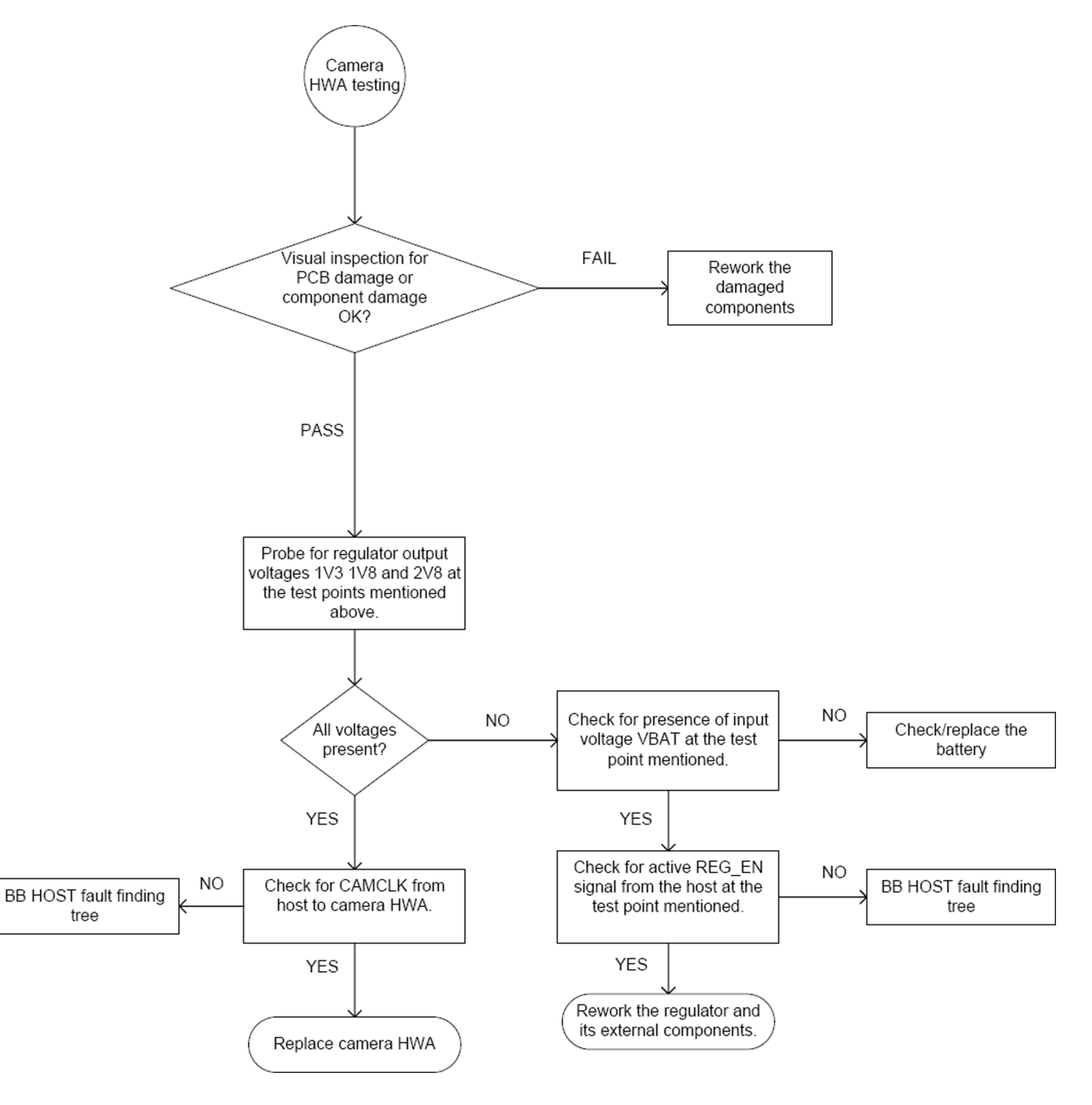

# Main camera failure troubleshooting

# **Troubleshooting flow**

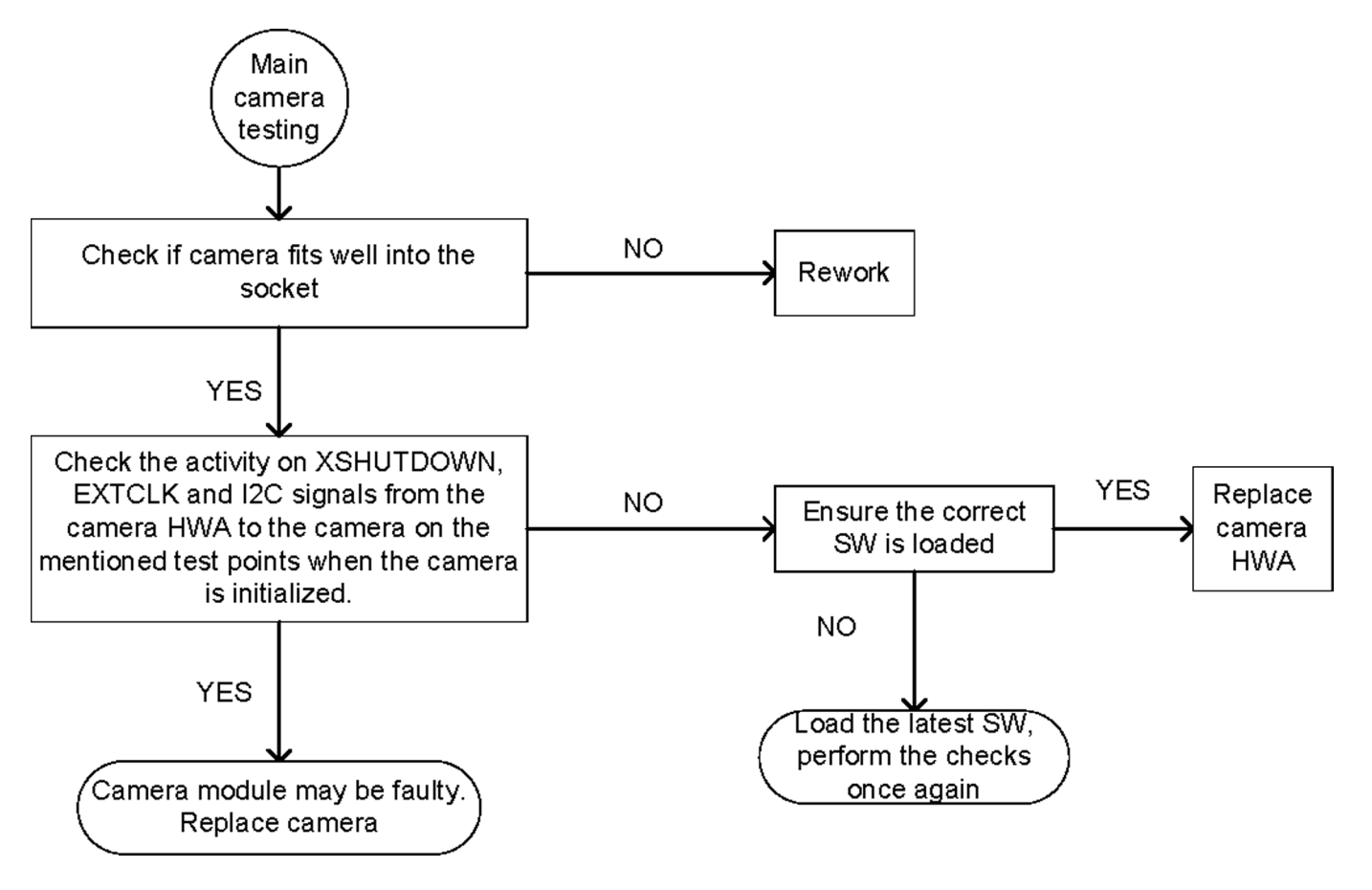

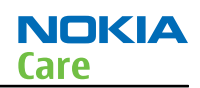

(This page left intentionally blank.)

Nokia Customer Care

# 6 — System Module and User Interface

(This page left intentionally blank.)

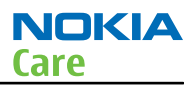

# **Table of Contents**

| Introduction                                                | <mark>6–5</mark> |
|-------------------------------------------------------------|------------------|
| Phone description                                           | <mark>6–5</mark> |
| Energy management                                           | <mark>6–6</mark> |
| Battery and charging                                        | <mark>6–6</mark> |
| Normal and extreme voltages                                 | <mark>6-7</mark> |
| Power key and system power-up                               | <mark>6–8</mark> |
| Modes of operation                                          | <mark>6–8</mark> |
| Power distribution                                          | 6–9              |
| Clocking scheme                                             | 6–9              |
| Bluetooth                                                   | . 6-10           |
| FM radio                                                    | . 6-10           |
| High-speed USB                                              | . 6-11           |
| CBUS interface                                              | . 6-11           |
| FBUS                                                        | . 6-11           |
| ECI interface                                               | . 6-11           |
| Charger interface                                           | . 6-11           |
| SIM interface                                               | . 6-11           |
| µSD card interface                                          | . 6-12           |
| Accelerometer                                               | . 6–13           |
| GPS interface                                               | . 6-13           |
| Camera concept                                              | . 6-16           |
| Imaging characteristics                                     | . 6-16           |
| Imaging HWA                                                 | . 6-17           |
| User interface                                              | . 6-18           |
| Resistive touch screen                                      | . 6-18           |
| Proximity sensor                                            | . 6–18           |
| Touch screen controller                                     | . 6–19           |
| Display                                                     | . 6-20           |
| Display                                                     | . 6–20           |
| Backlight and illumination                                  | . 6-21           |
| ASICs                                                       | . 6-21           |
| RAPIDOYAWE                                                  | . 6-21           |
| EM ASIC N2300 (Betty)                                       | . 6-21           |
| EM ASIC N2200 (Avilma)                                      | . 6-22           |
| Device memories                                             | . 6-22           |
| Combo memory                                                | . 6-22           |
| Audio concept                                               | . 6-22           |
| Audio HW architecture                                       | . 6-22           |
| Internal microphone                                         | . 6-23           |
| External microphone                                         | . 6-23           |
| Internal earpiece                                           | . 6-24           |
| Internal speakers                                           | . 6-24           |
| External earpiece                                           | . 6-25           |
| Vibra                                                       | . 6-25           |
| AV connector                                                | . 6-26           |
| Baseband technical specifications                           | . 6-27           |
| External interfaces                                         | . 6-27           |
| SIM IF connections                                          | . 6-27           |
| Charging interface connections & electrical characteristics | . 6-27           |
| Internal interfaces                                         | . 6-28           |
|                                                             |                  |

| cription                         | ·29 |
|----------------------------------|-----|
| ck diagram                       | ·29 |
| eiver (RX)                       | ·29 |
| nsmitter (TX) 6–                 | ·30 |
| ncy mappings                     | ·31 |
| 1850 frequencies                 | ·31 |
| M900 frequencies                 | ·31 |
| 1800 frequencies                 | ·32 |
| 1900 frequencies                 | -34 |
| DMA 2100 Rx frequencies          | -35 |
| 0– DMA 2100 Tx frequencies       | ·36 |
| 0– 20 DMA VIII (900) frequencies | ·37 |

### **List of Tables**

| Table 14 Nominal voltages                       | 6-7  |
|-------------------------------------------------|------|
| Table 15 Charging interface connections         | 6-27 |
| Table 16 Charging IF electrical characteristics | 6-28 |
| 5.5                                             |      |

# **List of Figures**

| Figure 47 Battery pin order                                        | 6-6  |
|--------------------------------------------------------------------|------|
| Figure 48 Small (right) and wide (left) charger plugs              | 6–7  |
| Figure 49 FM interface                                             | 6-10 |
| Figure 50 Micro B receptacle                                       | 6-11 |
| Figure 51 SIM interface                                            | 6-12 |
| Figure 52 Accelerometer schematics                                 | 6-13 |
| Figure 53 Block diagram of the GPS system                          | 6-15 |
| Figure 54 Imaging and video subsystem block diagram                | 6-17 |
| Figure 55 Imaging HWA block diagram                                | 6-17 |
| Figure 56 Proximity sensor and boot                                | 6-18 |
| Figure 57 Proximity sensor and boot location                       | 6-18 |
| Figure 58 Proximity sensor reference design and measurement points | 6-19 |
| Figure 59 Touch screen controller                                  | 6-20 |
| Figure 60 Display block diagram                                    | 6-20 |
| Figure 61 Backlight control for HW keys                            | 6-21 |
| Figure 62 Display backlighting system                              | 6-21 |
| Figure 63 Audio block diagram                                      | 6-23 |
| Figure 64 Internal microphone                                      | 6-23 |
| Figure 65 External earpiece and microphone circuitry               | 6-24 |
| Figure 66 Internal earpiece circuitry                              | 6-24 |
| Figure 67 Internal speaker's circuitry                             | 6-25 |
| Figure 68 External earpiece and microphone circuitry               | 6-25 |
| Figure 69 Vibra circuitry                                          | 6-25 |
| Figure 70 Accessory (AV) connector with MAD1 audio enhancement     | 6-26 |
| Figure 71 RF block diagram using RF ASIC N7505                     | 6-29 |
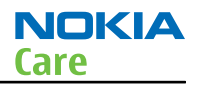

## Introduction

## **Phone description**

RapidoYawe is the main digital baseband ASIC in the phone. It contains functionality for both WCDMA and GSM EDGE.

Avilma is mainly the audio ASIC in the phone and Betty is basically the energy management controller for the phone.

Bluetooth and FM radio are physically integrated in one single ASIC.

## **Key components**

| Function                             | Description                            | Item ref |
|--------------------------------------|----------------------------------------|----------|
| Baseband ASIC                        | Avilma                                 | N2200    |
|                                      | Betty                                  | N2300    |
| RF ASIC                              | Ahneus                                 | N7505    |
| Processor                            | RapidoYawe                             | D2800    |
| Main camera accelerator              | Julie DM299D                           | N1400    |
| PA GSM                               | Front end module (FEM), quad band      | N7520    |
| PA WCDMA                             |                                        | N7540    |
| Oscillators                          | VCTCXO                                 | G7501    |
|                                      | 32.768 kHz crystall oscillator         | B2200    |
| Memory                               | 1Gb DDR DRAM + 2Gb M3 NAND Flash Combo | D3000    |
| FM radio                             | BTHFMRDS2.2D module                    | N6000    |
| Bluetooth                            | BTHFMRDS2.2D module                    | N6000    |
| Battery                              | BL-5J                                  |          |
| Battery connector                    | Tabby blade interface                  | X2070    |
| RF connector                         |                                        | X7501    |
| Accelerometer                        |                                        | N6501    |
| GPS                                  | GPS ASIC GPS5350                       | N6200    |
| Touch screen controller<br>(TSC2004) |                                        | N2450    |

# System module block diagram

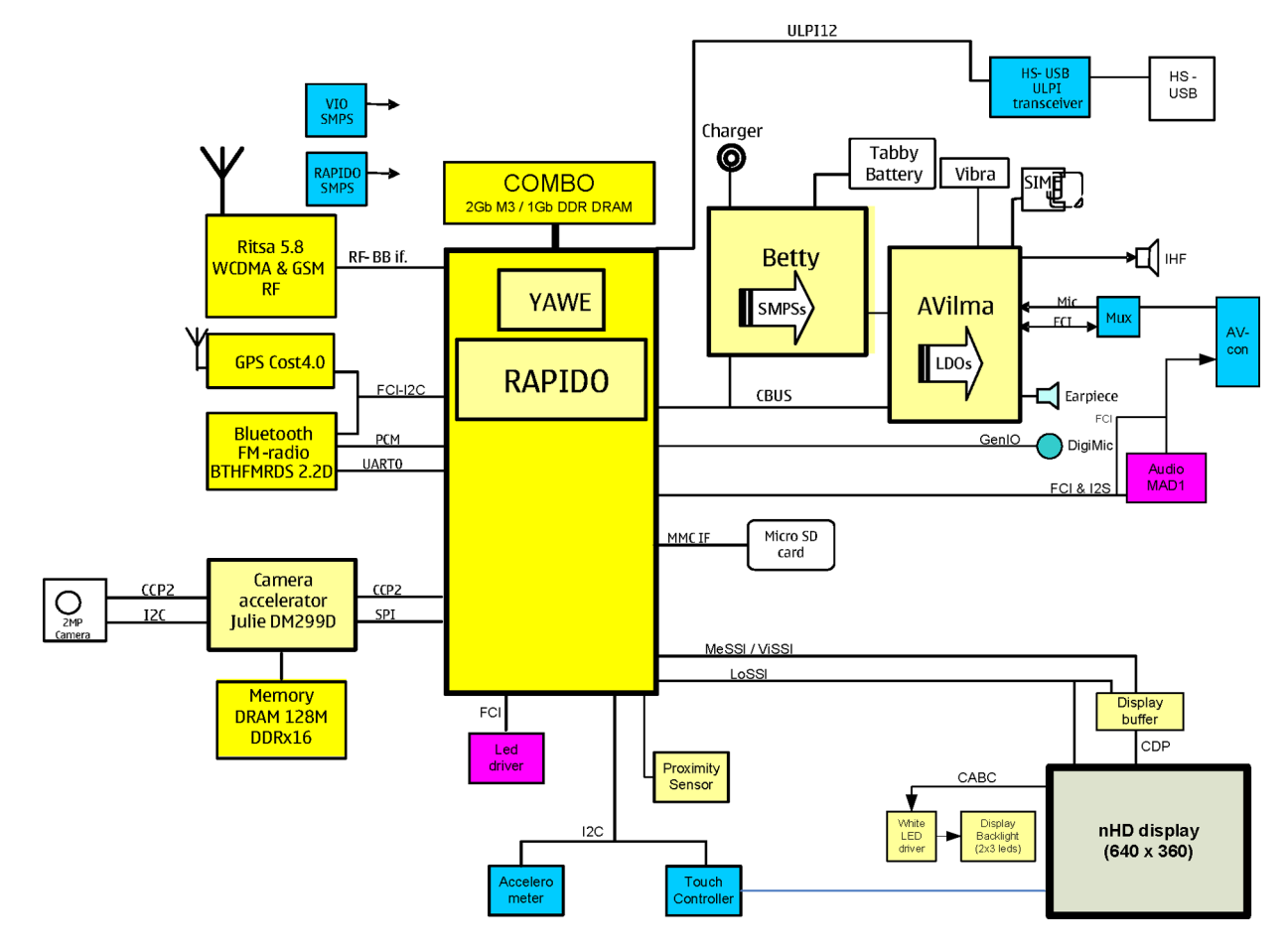

## Energy management

## Battery and charging

## **BL-5J battery**

The phone is powered by a 3-pole BL-5J S-pack 1320 mAh battery. The three poles are named VBAT, BSI and GND where the BSI line is used to recognize the battery capacity. This is done by means of an internal battery pull down resistor.

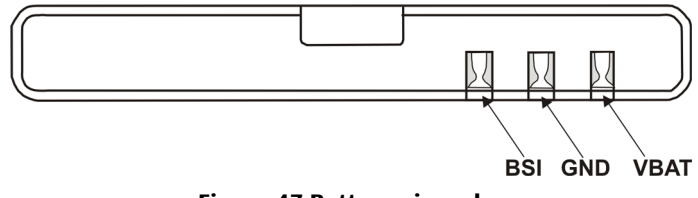

#### Figure 47 Battery pin order

The battery temperature is estimated by measuring separate battery temperature NTC via the BTEMP line. This is located on the main PWB, at the place where the phone temperature is closest to the battery temperature.

## **Battery connector**

The battery connector is a blade connector. It has three blades;

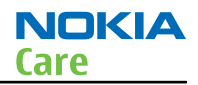

- BSI (Battery size indicator)
- GND (Ground)
- VBAT (Battery voltage)

The BSI line is used to recognize the battery capacity by a battery internal pull down resistor.

## Charging

This phone is charged through the smaller Nokia standard interface (2.0 mm plug). The wider standard charger (3.5 mm) can be used together with the CA-44 charger adapter.

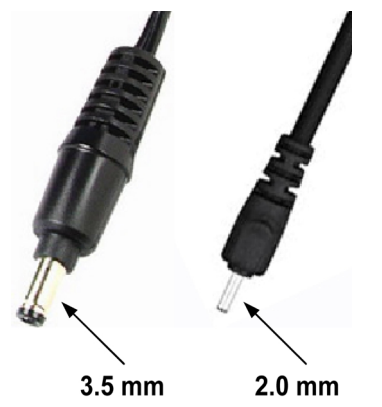

Figure 48 Small (right) and wide (left) charger plugs

Charging is controlled by energy management, and external components are needed to protect the baseband module against EMC, reverse polarity and transient frequency deviation.

## Normal and extreme voltages

Energy management is mainly carried out in the two Application Specific Integrated Circuits (ASICs) BETTY and AVILMA. These two circuits contains a number of regulators. In addition there are some external regulators too.

In the table below normal and extreme voltages are shown when a BL-5J S-pack battery is used.

| Voltage                | Voltage [V]        | Condition |  |  |  |
|------------------------|--------------------|-----------|--|--|--|
| G                      | General Conditions |           |  |  |  |
| Nominal voltage        | 3.700              |           |  |  |  |
| Lower extreme voltage  | 3.145              |           |  |  |  |
| Higher extreme voltage |                    |           |  |  |  |
| (fast charging)        | 4.230              |           |  |  |  |
| HW Shutdown Voltages   |                    |           |  |  |  |
| Vmstr+                 | 2.1 ± 0.1          | Off to on |  |  |  |
| Vmstr-                 | 1.9 ± 0.1          | On to off |  |  |  |
| SW Shutdown Voltages   |                    |           |  |  |  |
| Sw shutdown            | 3.15               | In call   |  |  |  |
| Sw shutdown            | 3.3                | In idle   |  |  |  |
| Min Operating Voltage  |                    |           |  |  |  |

**Table 14 Nominal voltages** 

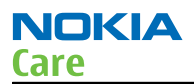

| Voltage | Voltage [V] | Condition |
|---------|-------------|-----------|
| Vcoff+  | 2.9 ± 0.1   | Off to on |
| Vcoff-  | 2.6 ± 0.1   | On to off |

#### Power key and system power-up

When the battery is placed in the phone the power key circuits are energized. When the power key is pressed, the system boots up (if an adequate battery voltage is present).

Power down can be initiated by pressing the power key again (the system is powered down with the aid of SW). The power key is connected to EM ASIC N2200 (AVILMA) via PWRONX signal.

## **Modes of operation**

| Mode      | Description                                                                                                    |
|-----------|----------------------------------------------------------------------------------------------------|
| NO_SUPPLY | (dead) mode means that the main battery is not present or its voltage is too low (below N2200 AVILMA master reset threshold) and that the back-up battery voltage is too low.                                                                                                    |
| PWR_OFF   | In this mode (warm), the main battery is present and its voltage is over N2300 BETTY master reset threshold. All regulators are disabled, PurX is on low state, the RTC is on and the oscillator is on. PWR_OFF (cold) mode is almost the same as PWR_OFF (warm), but the RTC and the oscillator are off. |
| RESET     | RESET mode is a synonym for start-up sequence. RESET mode uses 32 kHz clock to count the REST mode delay (typically 16ms).                                                                                                    |
| SLEEP     | SLEEP mode is entered only from PWR_ON mode with the aid of SW when the system's activity is low.                                                                                                    |
| FLASHING  | FLASHING mode is for SW downloading.                                                                                                    |

# Power distribution

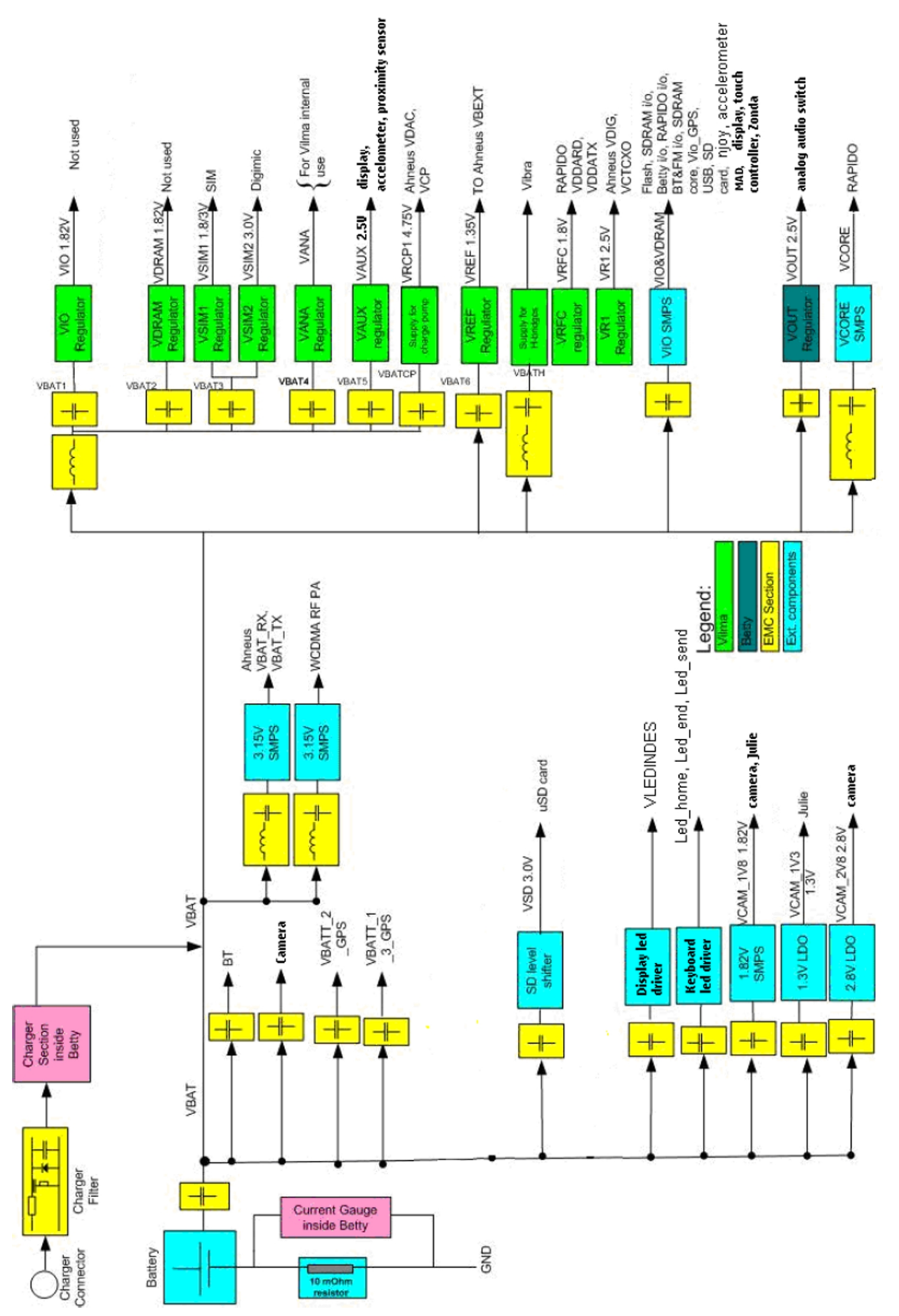

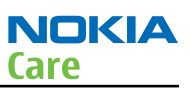

## **Clocking scheme**

In BB5, two main clocks are provided to the system: 38.4MHz RF clock produced by VCTCXO in RF section and 32.768kHz sleep clock produced by AVILMA with an external crystal.

**32 k Sleep Clock** is always powered on after startup. Sleep clock is used by RAPIDO for low-power operation. **SMPS Clk** is 2.4 MHz clock line from RAPIDO to BETTY. In deep sleep mode, when VCTCXO is off, this signal is set to '0'-state.

BT Clk is 38.4 MHz signal from AHNEUS ASIC to BT module.

**CLK600**. The clock source is internal RC oscillator in BETTY (during the power-up sequence) or RAPIDO SMPS Clk.

## Bluetooth

Bluetooth module BTHFMRDS2.2D provides a fully digital link for communication between a master unit (the phone) and one or more slave units (e.g. a wireless headset). Bluetooth can also be used as a wireless link between a personal computer and the phone.

Bluetooth connects directly to the Rapido with UART (universal asynchronous reveiver / transmitter). Control signals are connected to Rapido's genios (BT\_Wakeup, UART\_Wakeup, Reset.) Bluetooth digital audio is connected to Rapido via PCM interface.

Clock source for Bluetooth module is AHNEUS ASIC. 38.4MHz clock is used as a sysclk for BT module.

BTHFMRDS2.2D is using VIO 1.8V as its only power source..

The Bluetooth is physically integrated with the FM radio into the same module.

#### FM radio

The FM radio is physically integrated with the Bluetooth into one single module. From a functional point of view they, however, have nothing in common.

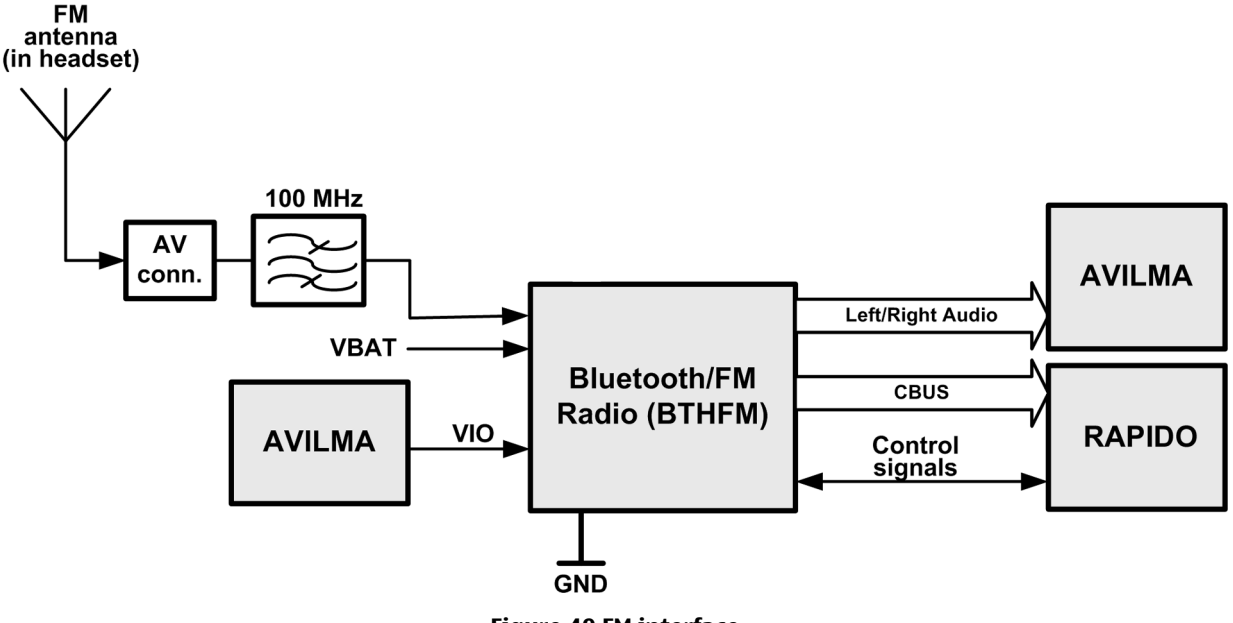

Figure 49 FM interface

The FM radio is an integrated circuit, controlled by MCU software through a serial bus interface. The wires of the headset are used as elements of the antenna, and no other antenna is needed for FM radio reception.

The radio has an automatic band search function, which can search for a strong station.

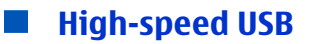

The device can transmit and receive USB data at high-speed (480 Mbit/s), full-speed (12 Mbit/s) and low-speed (1.5Mbit/s).

The USB connection is implemented using D3300 ULPI high-speed USB transceiver and the ULPI interface from Cellular ASIC D2800. External interface is the micro B connector X3300.

The interface between D3300 USB transceiver and micro B receptacle is standard USB interface specified in Universal Serial Bus specification Rev. 2.0.

The USB transfers signal and power over four-wire interface, which carries differential data, Vbus and GND.

Signalling occurs over differential data line D+ and D-. The clock is transmitted encoded along with the differential data. ESD protection is done with USB ASIP Z3300. VBUS (+5V) is provided by the host device.

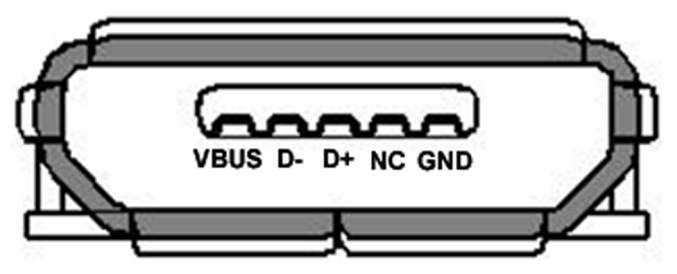

Figure 50 Micro B receptacle

#### CBUS interface

CBUS is a "main" system control bus in BB5. RAPIDO controls the functionality of EM ASICs AVilma (N2200) and Betty (N2300) with CBUS.

CBUS is a four-wire half-duplex master-slave interface. In HW51 CBUS clock frequency is 4.39 MHz.

## **FBUS**

USB and FBUS have multiplexed interface between EM ASIC (2300) and RAPIDO.

## **ECI interface**

The ECI (Enhancement Control Interface) is a point-to-point, bi-directional, single line serial bus.

The purpose of the ECI is to identify and authenticate the accessory, and to act as a data bus (intended for control purposes) between the phone and the accessory .

## Charger interface

Charging control and charge switch are situated in EM ASIC (N2300).

If the temperature rises too high and the thermal protection is activated, EM ASIC (N2300) goes to protection mode.

## **SIM interface**

The device has one SIM (Subscriber Identification Module) interface. It is only accessible if battery is removed. The SIM interface consists of an internal interface between RAPIDO and EM ASIC (N2200), and of an external interface between N2200 and SIM contacts.

The SIM IF is shown in the following figure:

ΝΟΚΙΔ

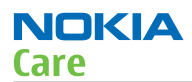

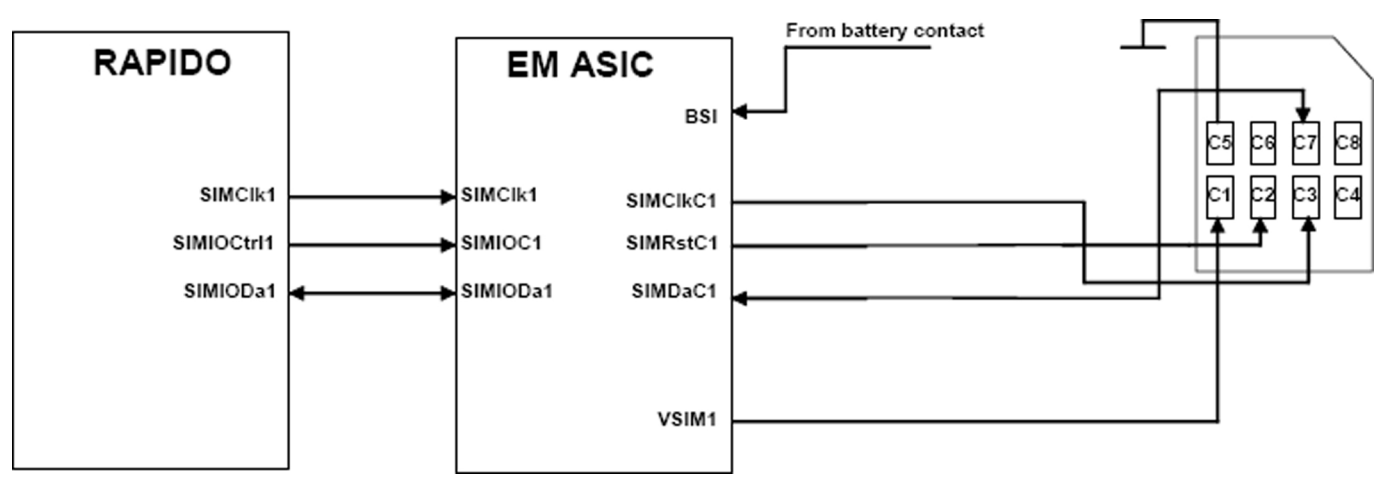

Figure 51 SIM interface

The EM ASIC handles the detection of the SIM card. The detection method is based in the BSI line. Because of the location of the SIM card, removing the battery causes a quick power down of the SIM IF.

The EM ASIC SIM1 interface supports both 1.8 V and 3.0 V SIM cards. The SIM interface voltage is first 1.8 V when the SIM card is inserted, and if the card does not response to the ATR a 3 V interface voltage is used.

## μSD card interface

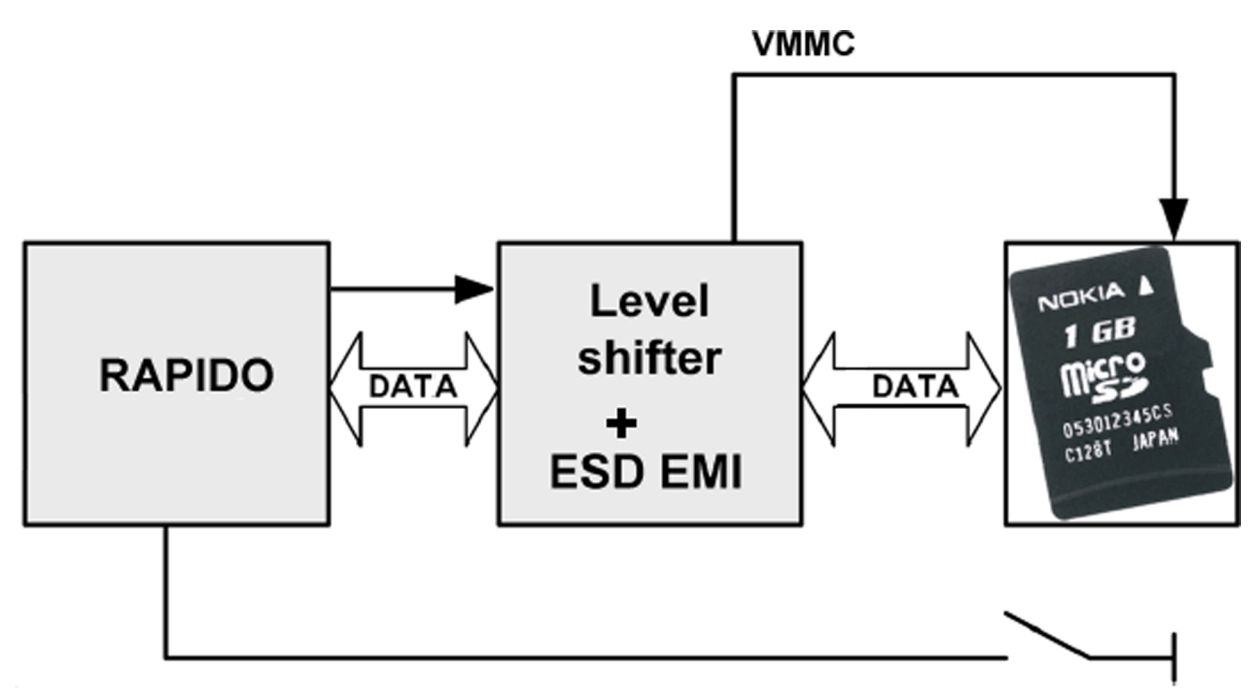

The µSD card is connected to the engine by an external level shifter with an ESD protection filter. Supplied voltages:

- VMMC: 2.85 V (from level shifter)
- VIO: 1.8 V (from AVILMA)

The  $\mu$ SD card door state is detected by a detect switch. When the door is open, the  $\mu$ SD card is powered off. Hot swap is supported, which means that the card may be plugged in/out at any time, without removing the battery.

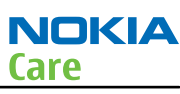

# Accelerometer

The 3-dimensional accelerometer measures the static acceleration of gravity in tilt-sensing applications, as well as dynamic acceleration resulting from motion or shock.

The features using accelerometer in RM-588 are:

- Turn-to-mute (ringing tone & alarm)
- UI auto rotate
- Gaming control

The accelerometer (N6501) is connected to I2C. One GENIO is reserved for interrupt.

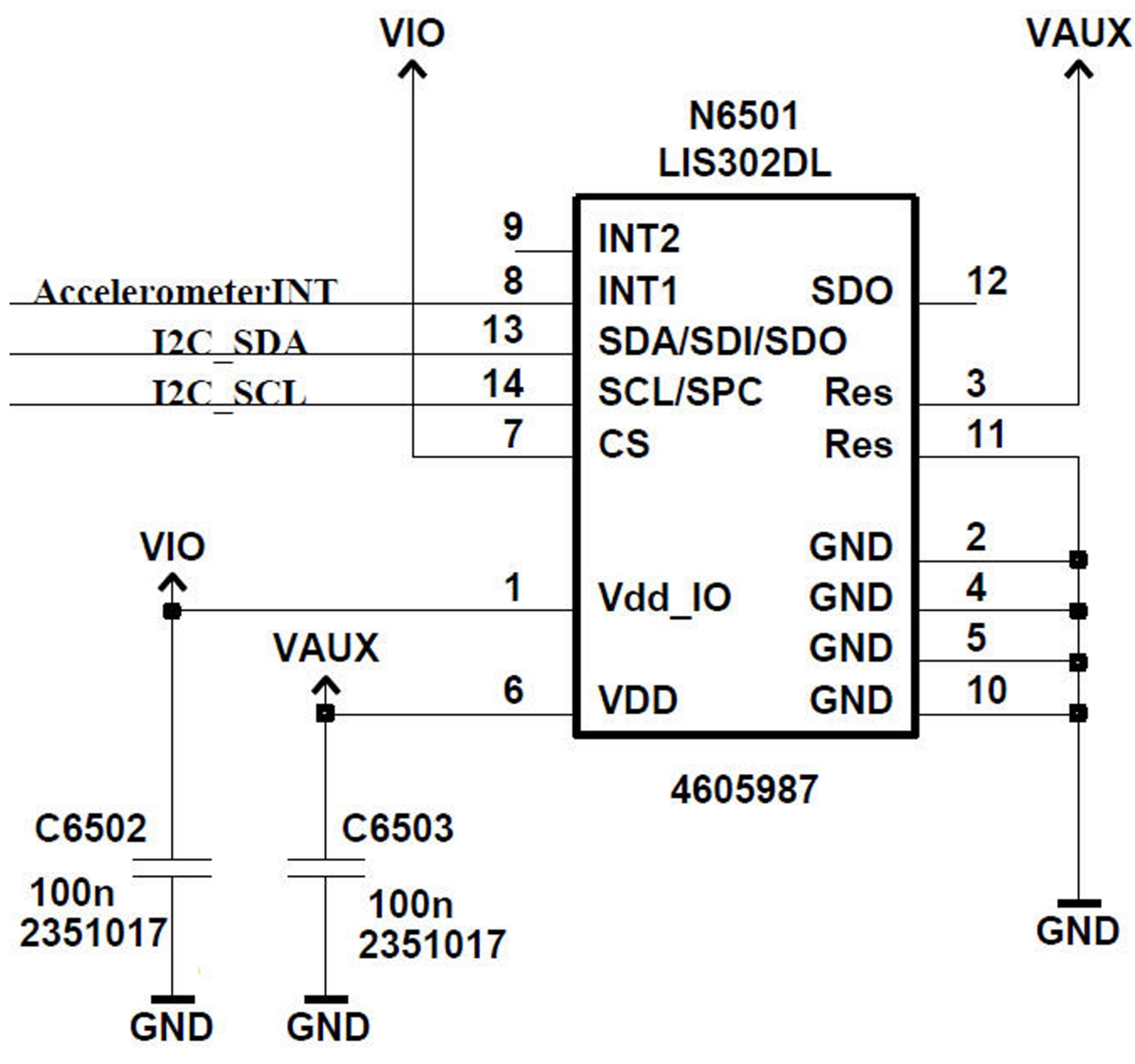

Figure 52 Accelerometer schematics

## GPS interface

## **Functional description**

The device includes an inbuilt GPS receiver and it works as a stand-alone positioning device.

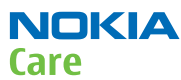

The GPS solution provides a full GPS HW and SW engine for devices capable of operation in all GPS modes:

- Autonomous (standalone) no communication with network is required for GPS fix
- MS based the device receives aiding information from the network and computes fix internally
- MS assisted the device receives aiding information from the network and computes pseudorange measurements. The measurements are then sent back to the network for the fix calculation.

At the heart of the GPS solution is GPS5350 GPS receiver IC, which has GPS RF receiver and GPS BB processor integrated into a single IC. RF section performs down conversion, filtering and IF sampling, whereas BB section contains an enhanced version of multimode GPS with twelve hardware matched filters, post detection logic and an ARM controller core.

The features of the GPS solution include:

- 12 channels
- Integrated regulators for RF and BB (including external LNA)
- Direct connection to a battery
- Fast clock calibration through availability of 261MHz clock from RF PLL
- Improved tracking and Hot start (TTFF) reacquisition performance
- Advanced Power Management and Host Wakeup capability.

The I2C interface handles data transfer between GPS and the Rapido. GPS uses the CE RF system clock to calibrate its own GPS Clk.

GPS has three clock sources:

- 16.368MHz clock from a dedicated TCX0 (G6200)
- 38.4MHz reference clock from Ahneus RF ASIC
- 32.768kHz Sleepclk

The GPS module is powered from VIO 1.8V and VBAT.

## **Block diagram**

The following block diagram shows how the GPS module is connected to the host side.

#### RM-588; RM-593; RM-594; RM-625; RM-629 System Module and User Interface

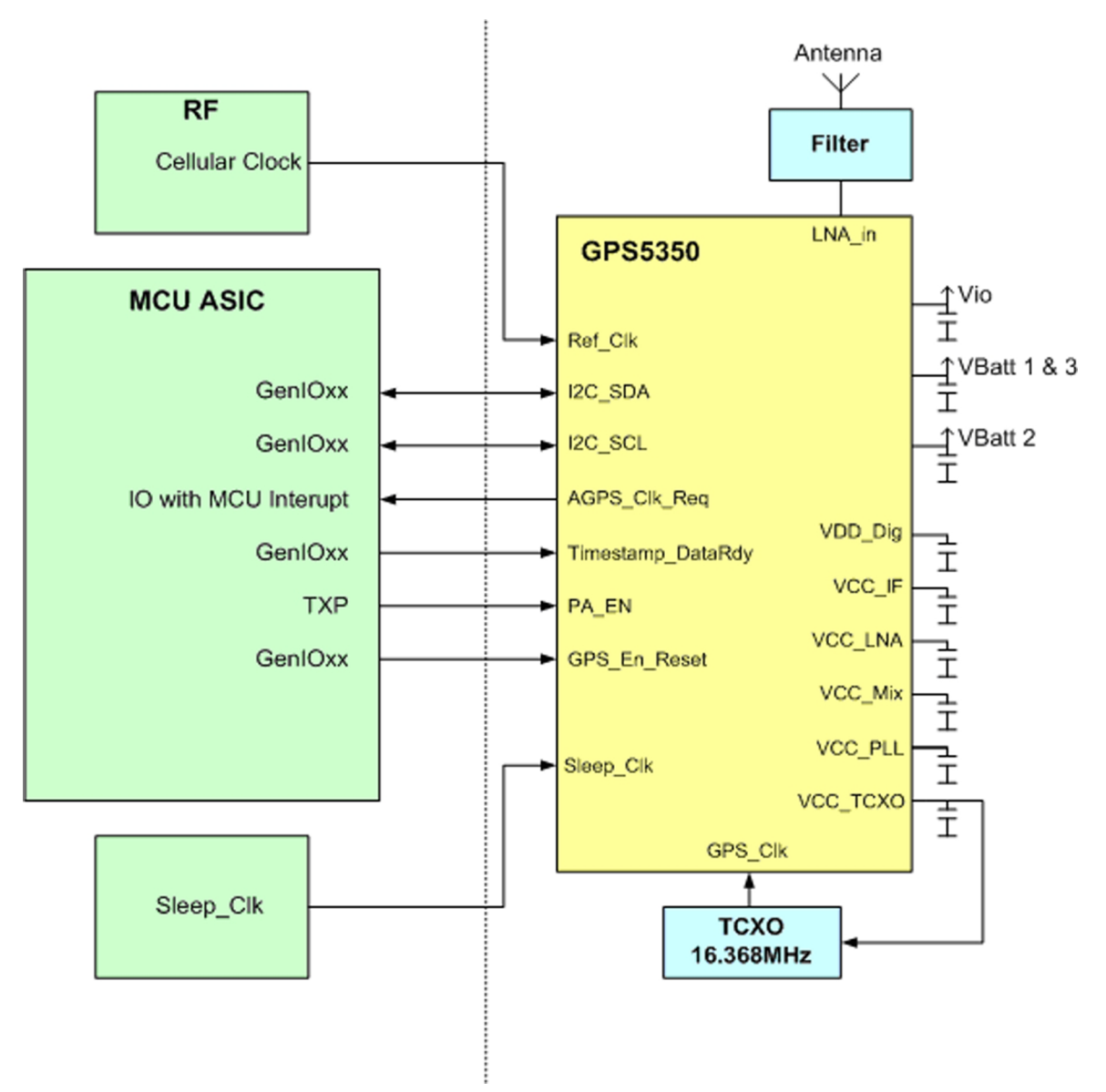

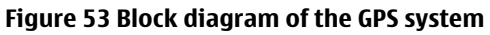

## **Interface signals**

| Signal name  | I/0 | Function                                                       |
|--------------|-----|----------------------------------------------------------------|
| RF           |     |                                                                |
| ANT_GPS      | Ι   | GPS antenna port                                               |
| LNA_In       | Ι   | GPS ASIC RF input                                              |
| Clocking     |     |                                                                |
| REF_CLK      | Ι   | Reference Clock = RF Cellular clock, Min 0.2V <sub>pk-pk</sub> |
| GPS_CLK      | Ι   | Connection of 16.368MHz GPS TCXO                               |
| RTC_CLK      | Ι   | Cellular engine 32768 Hz sleep clock                           |
| Control      |     |                                                                |
| GPS_EN_RESET | Ι   | GPS engine reset                                               |

NOKIA

Care

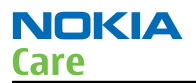

| Signal name              | I/0 | Function                                                                                                    |
|--------------------------|-----|----------------------------------------------------------------------------------------------------|
| AGPS_CLK_REQ             | 0   | MCU Interrupt when GPS requires CE to be awake<br>(Host Wakeup)                                                                                                    |
| IO_TIMESTAMP_DATAR<br>DY | Ι   | Strobe for accurately marking in real time,<br>timing information from the cellular engine.<br>DATARDY indication to download code through<br>synchronous operation from cellular engine. |
| IO_PA_EN                 | Ι   | Used to implement PA blanking when cellular PA is ON                                                                                                    |
| Comms                    |     | •                                                                                                    |
| I2C_SCL_U1TX             | В   | I2C clk line                                                                                                    |
| I2C_SDA_U1RX             | В   | I2C data line                                                                                                    |
| Power                    |     |                                                                                                    |
| VDDS                     | Р   | Cellular engine I/O supply                                                                                                    |
| VBatt 1 & 3              | Р   | Phone battery power or SMPS power                                                                                                    |
| VBatt 2                  | Р   | Phone battery power                                                                                                    |
| VSS                      | Р   | Ground plane                                                                                                    |

## Camera concept

## **Imaging characteristics**

The imaging and video baseband subsystem contains the complete imaging system for the cameras. The main features of the imaging and video baseband subsystem are:

- Hardware acceleration for image processing
- Support for the 2.0 megapixel main camera

## **Key components**

#### Julie DM299D imaging accelerator (N1400)

The imaging video baseband is implemented using the Julie DM299D processor. The Julie DM299D processor is a hardware accelerator for imaging and video applications. This processor controls all the cameras and flashes in the system.

This processor is controlled by Rapido via SPI interface. The boot code is downloaded into Julie DM299D external memory via the SPI interface at power on. Further application code (self test, image capture, video capture) is transferred depending on the usage case.

Video and still image data is passed to the Rapido for display & storage after processing over a CCP bus (CCP\_CMT).

#### 2.0 megapixel main camera

The camera module is SMIA85 compliant and is configured by the Julie DM299D using I2C control bus. Image data is transferred to the Julie DM299D over a CCP balanced bus (HIRES\_CCP).

## Powering

The camera subsystem is powered from 1.3V, 1.8V and 2.8V and is generated internally in the subsystem from the VBAT. These supplies are turned off/on by the host processor using the GPIO (Julie\_REG\_EN), depending in the camera usage.

# **Block diagram**

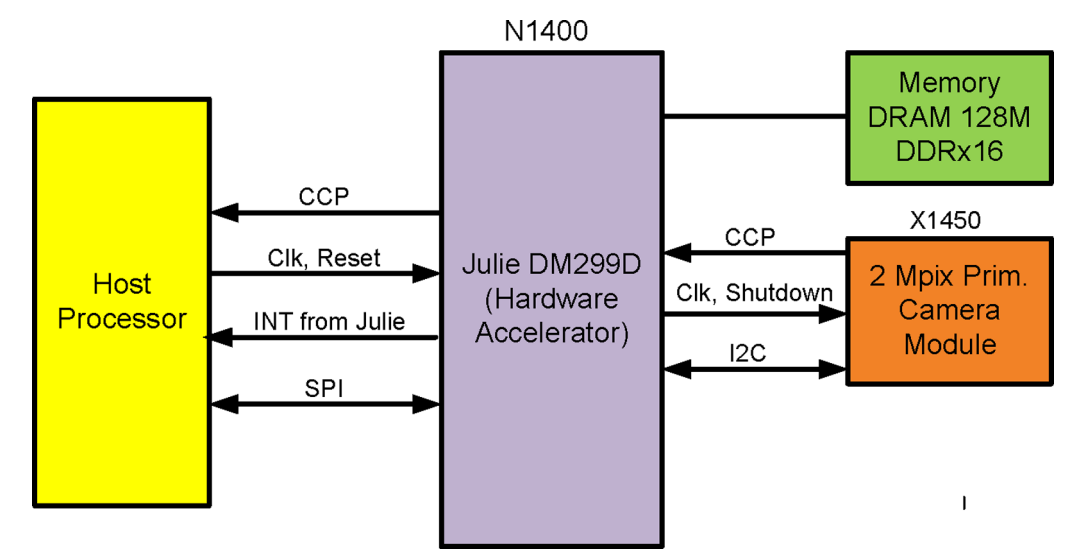

Figure 54 Imaging and video subsystem block diagram

## **Imaging HWA**

This device uses a separate imaging and video engine. Its main ASIC is DM299D processor (N1400), which compresses and decodes camera pictures and video stream. It is connected to the Rapido with a CCP2 serial interface for data, and SPI interface for control commands.

The 2.0 megapixel camera module (X1450, SMIA socket) is connected to the DM299D with CCP2 interface . The I2C bus is used as a control interface for the camera.

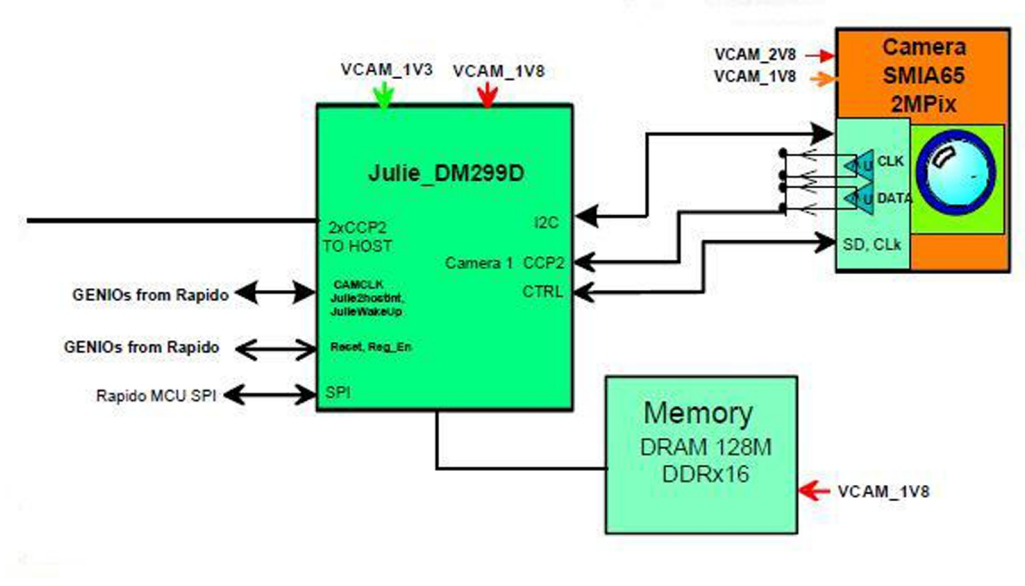

Figure 55 Imaging HWA block diagram

## User interface

#### **Resistive touch screen**

## Proximity sensor

The proximity sensor is used to turn off the touch input, when the phone is against user's ear during call. This prevents accidental touch signals that could happen when, for example, user's cheek touches the phone.

The main parts of the proximity sensor subsystem are:

- Proximity sensor
- Proximity boot (mechanical part)

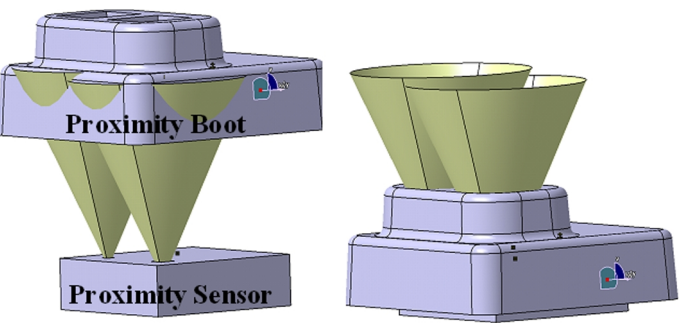

Figure 56 Proximity sensor and boot

The proximity sensor is located on the upper flex assembly.

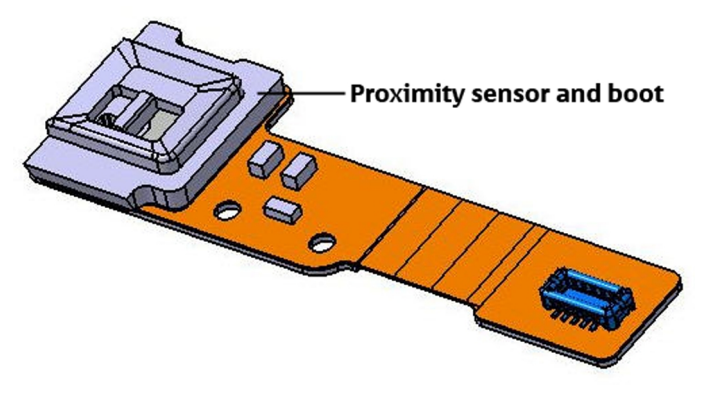

Figure 57 Proximity sensor and boot location

## Features

The Proximity sensor has following features:

- 2.8V
- 1.8V compatible IOs
- Low power consumption
- 20 mm working area
- Factory calibrated, no calibration required in care
- Pb free/RoHS compliancy

The proximity sensor works by sending out a beam of IR light, and then computing the distance to any nearby objects from characteristics of the returned (reflected) signal. When the object is under 20 mm distance detection will happen and output will go to high state (1.8V).

# **Reference design**

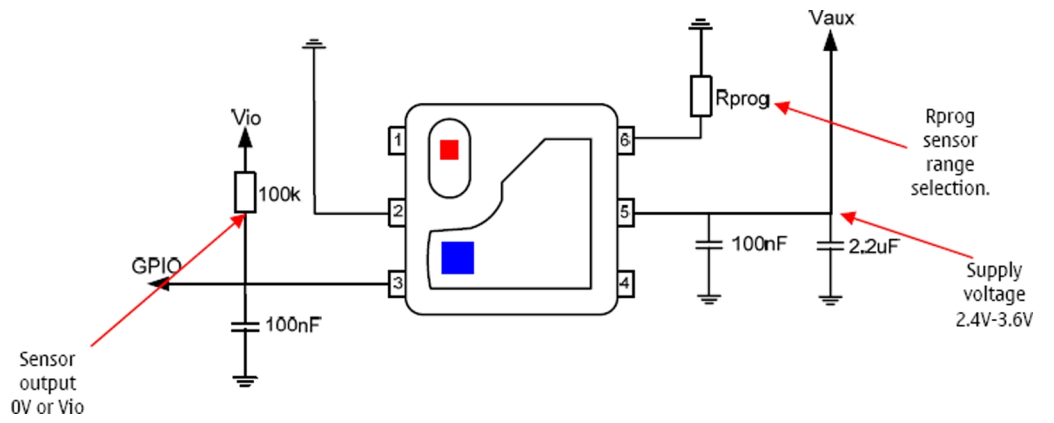

#### Figure 58 Proximity sensor reference design and measurement points

| Pin | Signal name | Description                          |
|-----|-------------|--------------------------------------|
| 1   | Anode LED   | No connection                        |
| 2   | GND         | Ground                               |
| 3   | OUT         | Sensor output (0V or 1.8V Push-Pull) |
| 4   | TEST        | No connection                        |
| 5   | VCC         | Supply voltage (2.4V - 2.8V)         |
| 6   | Rprog       | Program resistor                     |

## *Touch screen controller*

TSC2004 (N2450) is a touch screen controller for resistive touch pads. It contains a complete ultralow-power, 12-bit, analog-to-digital (A/D) resistive touch screen converter, including drivers and control logic to measure touch pressure.

It also has embedded pre-processing function to reduce the output bus load. The host interface in TSC2004 is I2C.

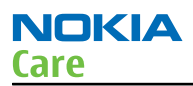

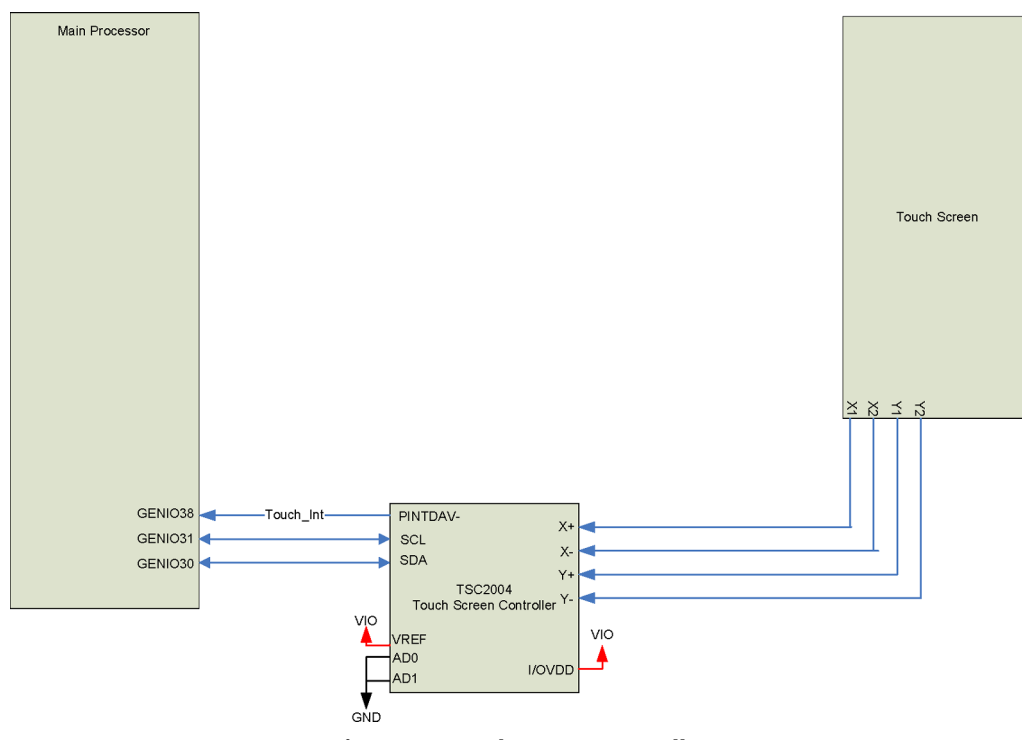

Figure 59 Touch screen controller

## **Display**

## Display

Rapido has an external display buffer with 8Mbit display RAM. The input interfaces for display buffer are ViSSI-12 for image data and LoSSI for commands.

The data interface between display buffer and display is CDP (Compact Display Port), display commands are sent by LoSSI interface. The display backlight control is controlled by the display.

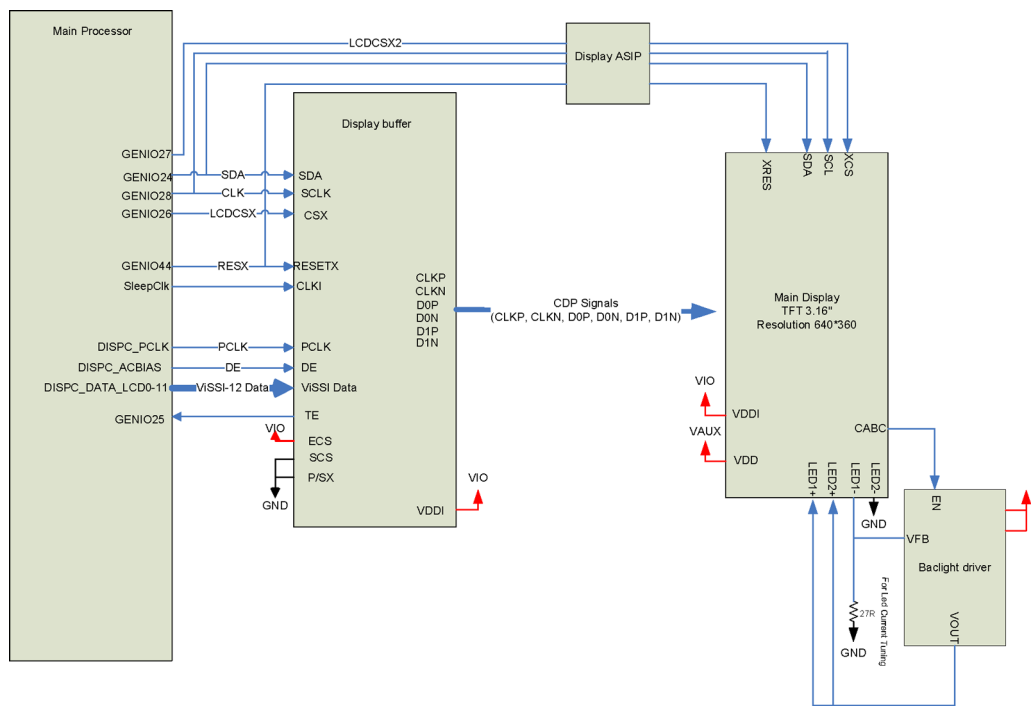

Figure 60 Display block diagram

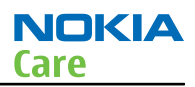

## **Backlight and illumination**

This device has two backlighting systems; one for the display and one for the HW keys.

## **Backlighting for HW keys**

The LP5521 LED contoller is used for backlightning the HW keys . There is one LP5521 in the reference HW making it possible to have up to three LED zones. It can also drive the RGB LED.

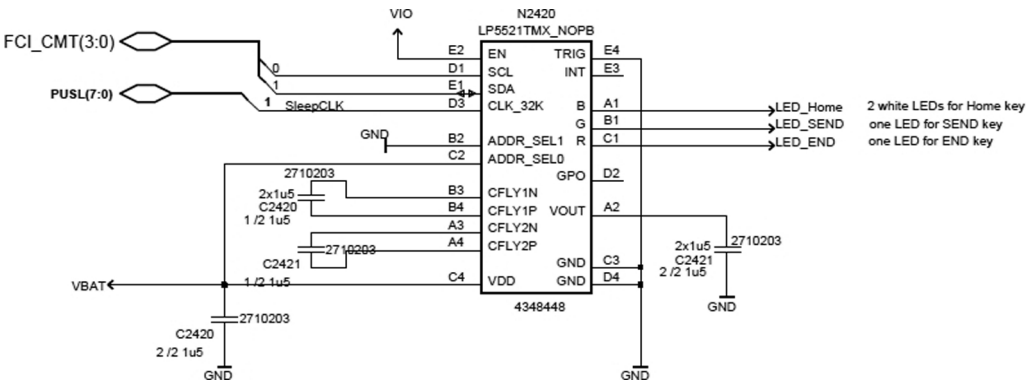

Figure 61 Backlight control for HW keys

## **Display backlights**

Display backlights consist of two LED chains, each containing three LEDs in series powered by TK65604 switching mode power supply. Display backlight brightness is controlled by the CABC signal.

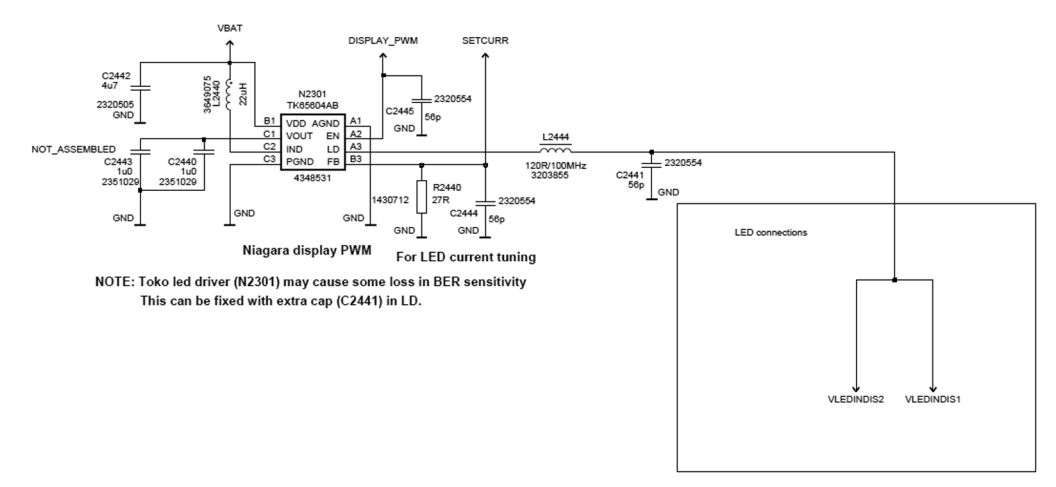

Figure 62 Display backlighting system

## ASICs

#### RAPIDOYAWE

RAPIDOYAWE ASIC (D2800) is a die-stacked Processor (RAPIDO) with 3G HDSPA logic (YAWE). RAM memory is integrated into RAPIDO.

## EM ASIC N2300 (Betty)

The EM ASIC (N2300) includes the following functional blocks:

- Core supply generation
- Charge control circuitry

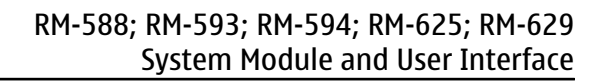

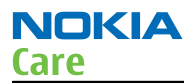

- Level shifter and regulator for USB/FBUS
- Current gauge for battery current measuring
- Digital interface (CBUS)

## EM ASIC N2200 (Avilma)

The EM ASIC (N2200) includes the following functional blocks:

- Start up logic and reset control
- Charger detection
- Battery voltage monitoring
- 32.768kHz clock with external crystal
- Real time clock with external backup battery
- SIM card interface
- Stereo audio codecs and amplifiers
- A/D converter
- Regulators
- Vibra interface
- Digital interface (CBUS)

EMC ASIP (Appcation Specified Integrated Passive) is stacked on top of Vilma (hence called AVilma). It includes biasing passives for microphones and EMC filters for SIM, microphones etc.

#### Device memories

#### **Combo memory**

The memory consists of DDR SDRAM and MuxedMassMemory (M3)(NAND) combined into a single package. Memory capacity is 1Gb DDR and 2Gb M3.

## Audio concept

#### Audio HW architecture

The functional core of the audio hardware is built around three ASICs: RAPIDOYAWE engine ASIC, mixed signal ASIC Avilma and D/A converter MAD1.

MAD1 converts digital audio data to analogue signal and provides it for the accessory connector.

AVilma provides analogue signal for earpiece and for D-class audio amplifier TPA2012D2, which drives the integrated stereo handsfree speakers.

There are three audio transducers:

- Earpiece
- One speaker
- Digital EMC microphone

Avilma provides an output for the dynamic vibra component.

All wired audio accessories are connected to the AV accessory connector.

The Bluetooth audio and FM radio module, which is connected to the RAPIDOYAWE, supports Bluetooth audio and FM radio functionality.

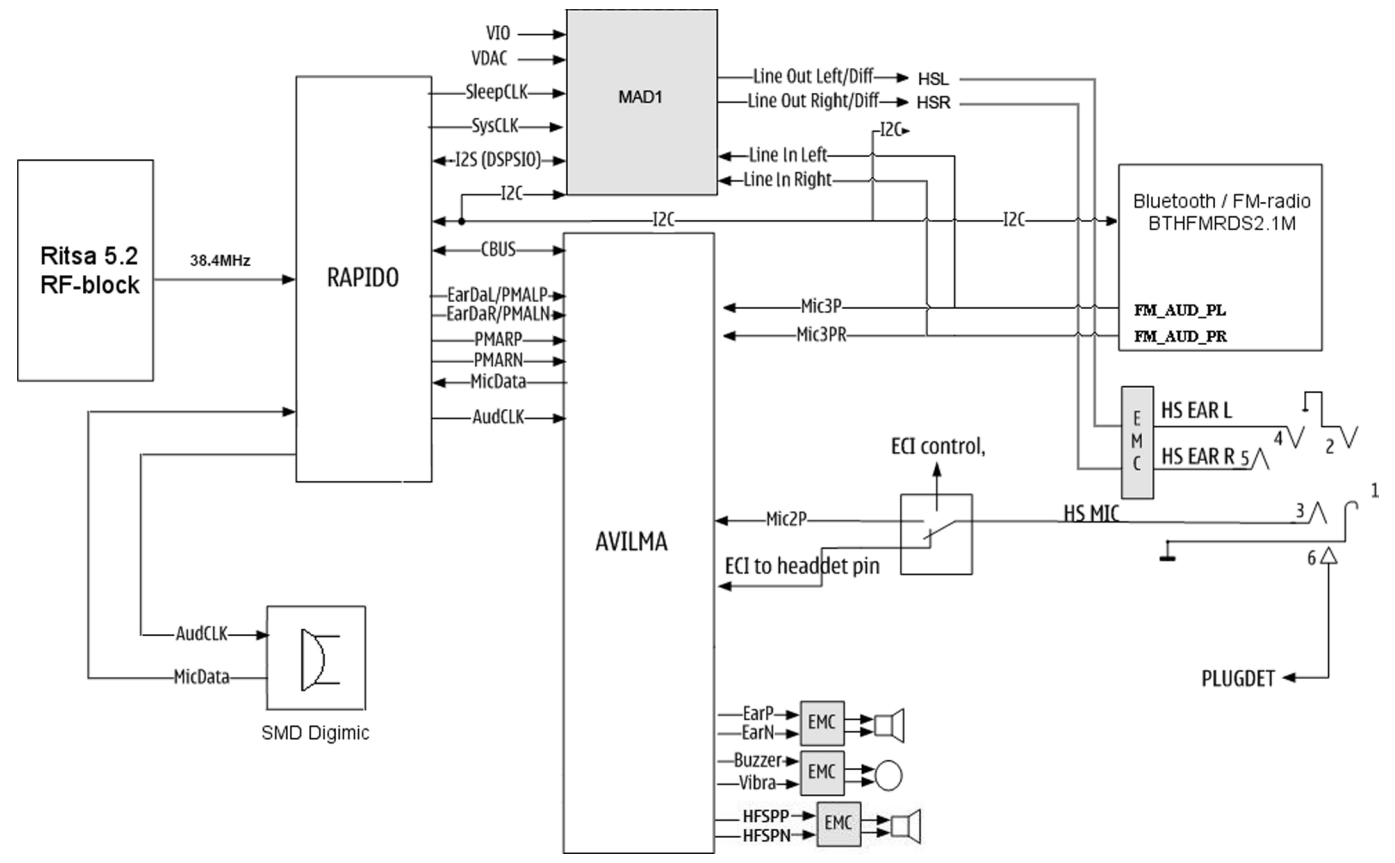

Figure 63 Audio block diagram

## Internal microphone

The internal microphone is used for HandPortable (HP) and Internal HandsFree (IHF) call modes. A digital MEMS microphone data and clock line are connected to RAPIDOYAWE and the operating voltage 3V is received from Avilma.

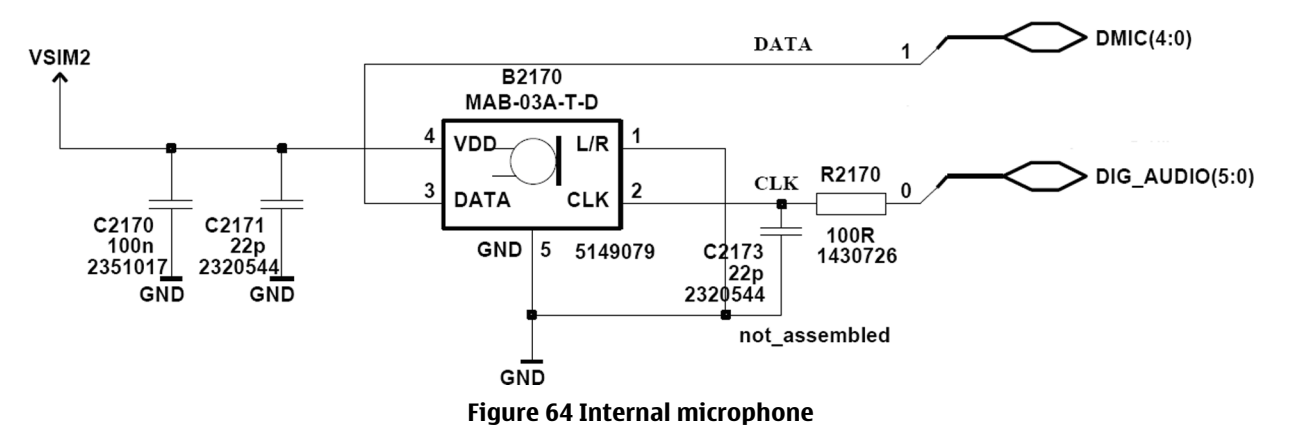

## **External microphone**

Galvanic accessories are connected to the AV connector.

Accessory audio mode is automatically enabled/disabled during connection/disconnection of dedicated phone accessories.

External microphone circuitry is biased by Avilma ASIC MicB2 bias voltage output. The circuitry provides an asymmetrical connection for the microphone from the AV connector, XMICP to Avilma ASIC input, mic2p and XMICN, to GND.

NOKIA

Care

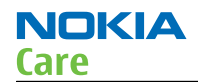

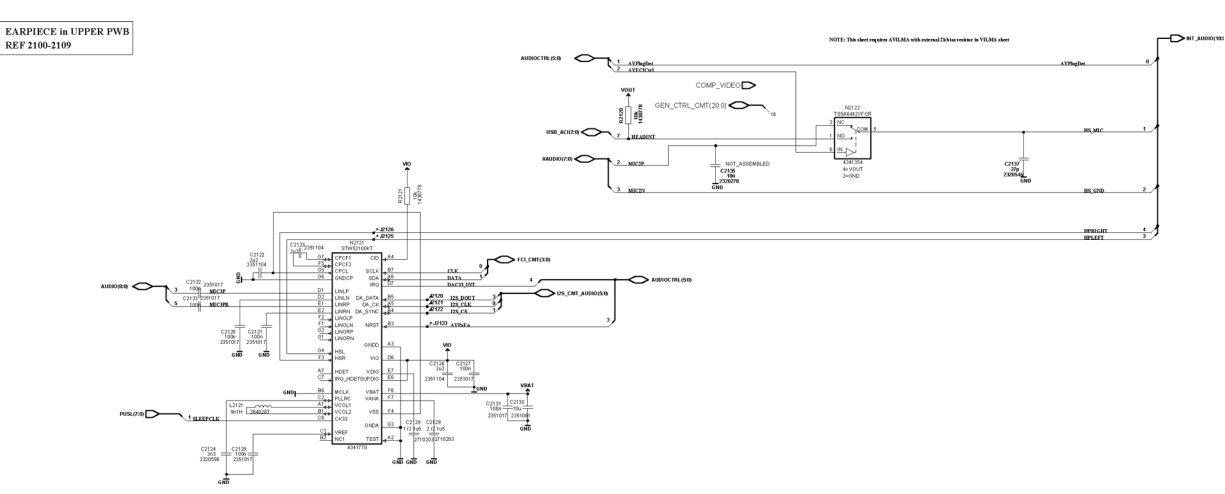

Figure 65 External earpiece and microphone circuitry

## **Internal earpiece**

Internal earpiece is used for the HandPortable (HP) call mode. The earpiece capsule is connected to Avilma ASIC's differential output EarP and EarN.

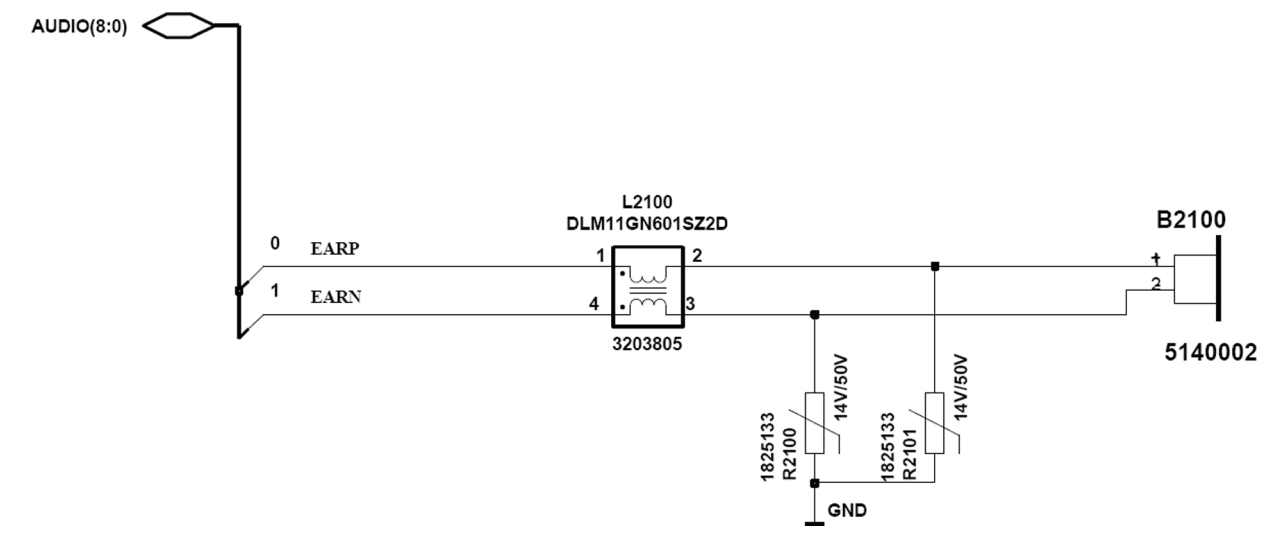

Figure 66 Internal earpiece circuitry

#### **Internal speakers**

The internal speaker is used for Internal HandsFree (IHF) call mode, video call, ringing tones, FM radio and music listening.

The IHF speaker is connected to Avilma ASIC's output HFSPP and HFSPN.

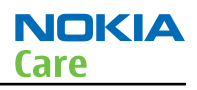

# Mono IHF REF 2150-2169

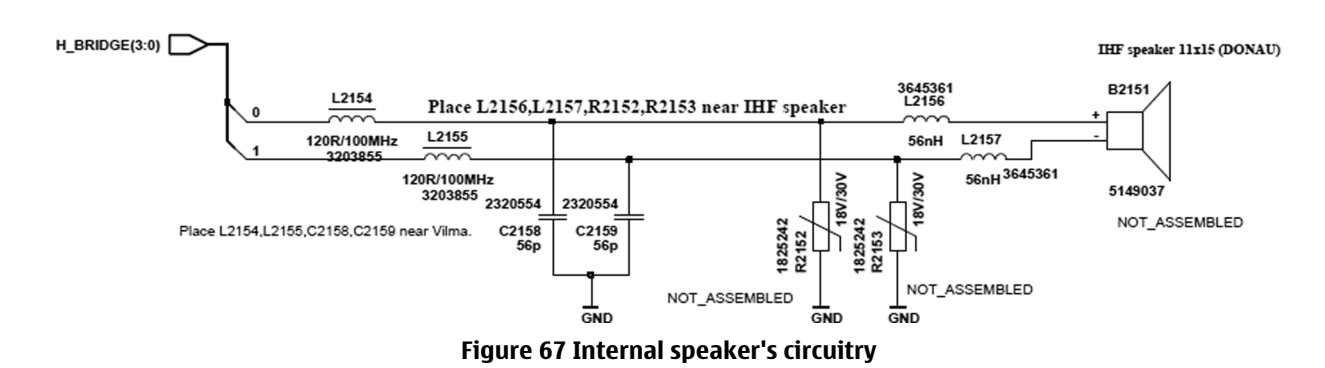

## **External earpiece**

Galvanic accessories are connected to the AV connector.

Accessory audio mode is automatically enabled/disabled during connection/disconnection of dedicated phone accessories.

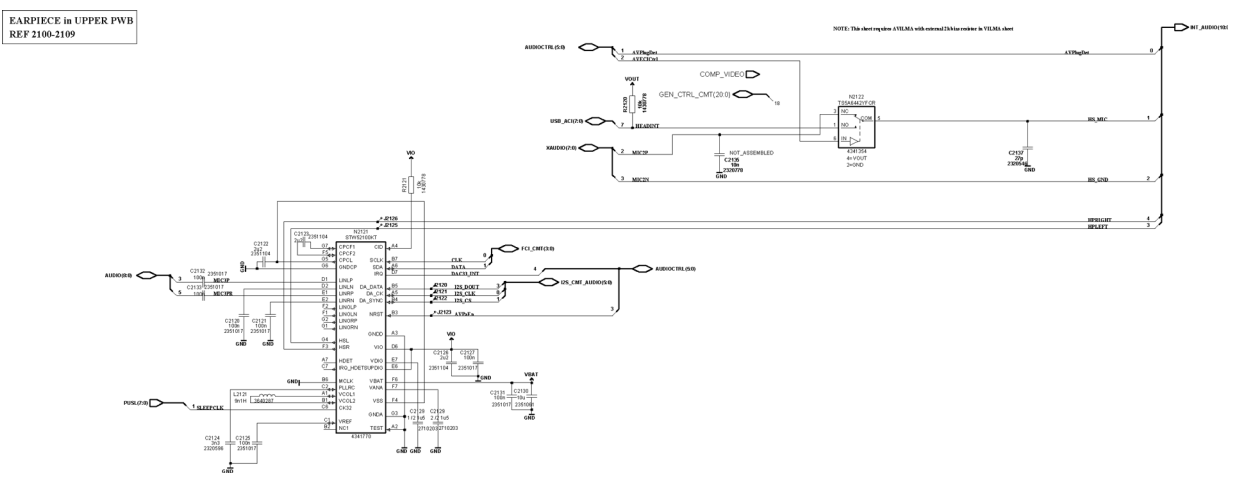

Figure 68 External earpiece and microphone circuitry

## Vibra

Vibra is used for the vibra alarm function.

The vibra motor is connected to the Avilma ASIC VibraP and VibraN Pulse Width Modulated (PWM) outputs.

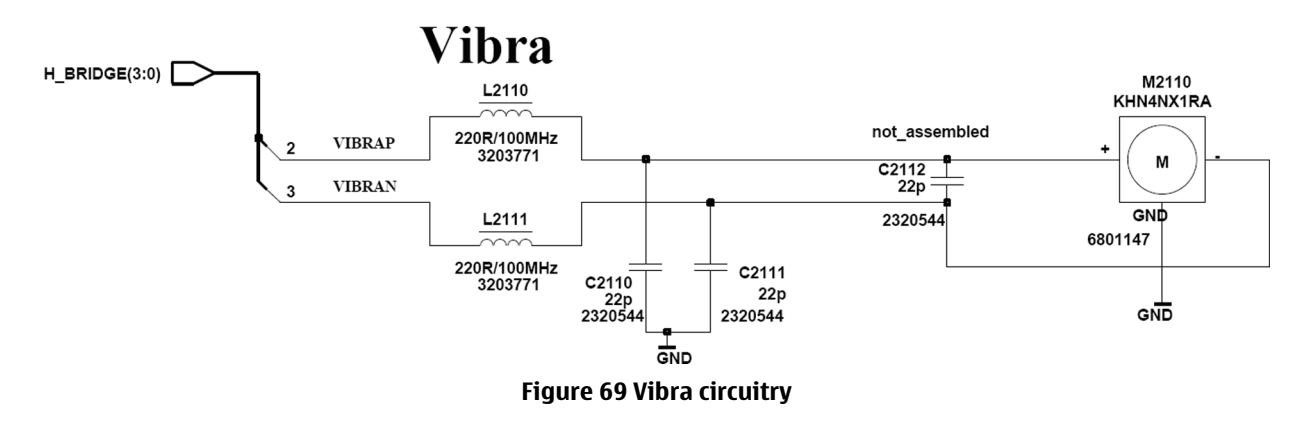

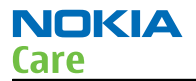

## **AV connector**

The following features are supported by the engine accessory interface:

- PlugDet signal is grounded when 3.5mm plug is inserted into the AV connector
- Audio output (stereo headset/headphones having the impedance >16ohm)
   MAD1 signal source which includes headset amplifier
- Audio input (mono microphone from headset)
   Analogue microphone output Mic2P to AVilma
- Control data (ECI)
  - Used by AVilma/RAPIDOYAWE for accessory identification when the 3.5mm plug is detected
- Connects FM receiver to headphones, which serve as FM antenna
  - Lines 4 & 5, through the bandpass filter

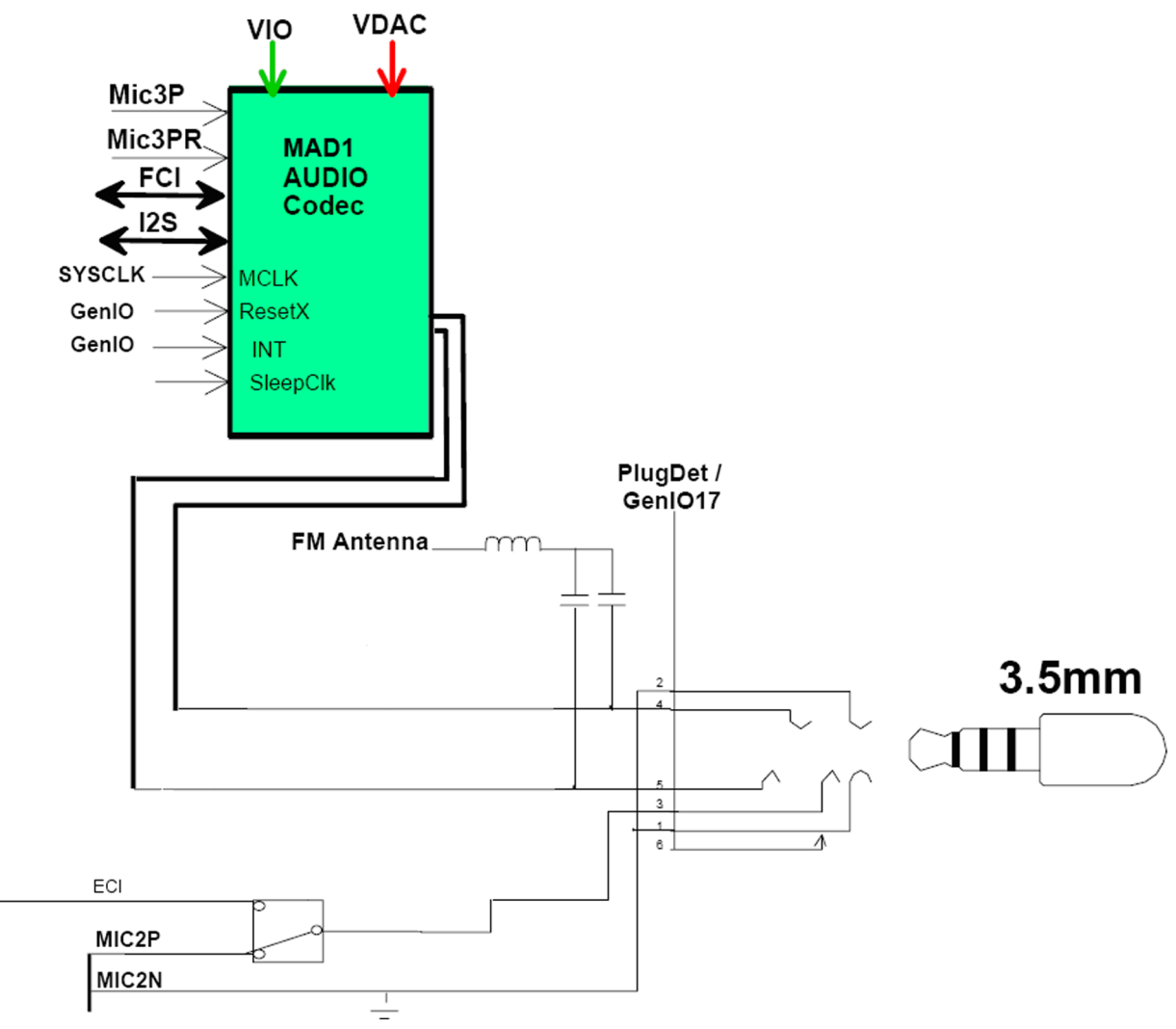

Figure 70 Accessory (AV) connector with MAD1 audio enhancement

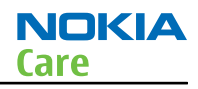

## Baseband technical specifications

## **External interfaces**

| Name of Connection | Connector reference   |
|--------------------|-----------------------|
| USB                | X3300 (on engine PWB) |
| Charger            | X2000                 |
| Headset/AV         | X2010 (on engine PWB) |
| SIM                | X2700 (on engine PWB) |
| MicroSD            | X3200 (on engine PWB) |
| Battery connection | X2070 (on engine PWB) |

## **SIM IF connections**

| Pin | Signal  | I/0    | Engine co     | onnection | Notes                                           |
|-----|---------|--------|---------------|-----------|-------------------------------------------------|
| C1  | VSIM    | Out    | EM ASIC N2200 | VSIM1     | Supply voltage<br>to SIM card,<br>1.8V or 3.0V. |
| C2  | SIMRST  | Out    | EM ASIC N2200 | SIM1Rst   | Reset signal to<br>SIM card                     |
| (3  | SIMCLK  | Out    | EM ASIC N2200 | SIM1ClkC  | Clock signal to<br>SIM card                     |
| C5  | GND     | -      | GND           |           | Ground                                          |
| С7  | SIMDATA | In/Out | EM ASIC N2200 | SIM1DaC   | Data input /<br>output                          |
| SW  | SIM_DET | In     | EM ASIC N2200 | SIMDetX   | Removal<br>detection                            |

## **Charging interface connections & electrical characteristics**

#### Table 15 Charging interface connections

| Pin | Signal     | I/0 | Engine co | onnection   | Notes                                                        |
|-----|------------|-----|-----------|-------------|--------------------------------------------------------------|
| 1   | Vchar      | In  | N2300     | VCharIn1, 2 | Charging<br>voltage /<br>charger<br>detection,<br>Center pin |
| 2   | Charge GND |     | Ground    |             | Charger<br>ground                                            |

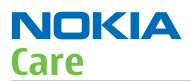

#### Table 16 Charging IF electrical characteristics

| Description | Parameter | Min | Мах  | Unit | Notes      |
|-------------|-----------|-----|------|------|------------|
| Vchar       | V Charge  | 0   | 9    | V    | Center pin |
| Vchar       | I Charge  |     | 0.85 | А    | Center pin |
| Charge GND  |           |     | 0.85 | А    |            |

#### **Internal interfaces**

| Name of Connection    | Connector reference   |
|-----------------------|-----------------------|
| Earpiece              | B5000                 |
| Display connector     | X2470                 |
| Keypad connector      | X2500                 |
| IHF speaker           | B2151                 |
| Main camera connector | X1450                 |
| Microphone            | B2170 (on engine PWB) |
| Vibra                 | M2110                 |
| Touchpad connector    | X2450                 |

# RF description

## **Block diagram**

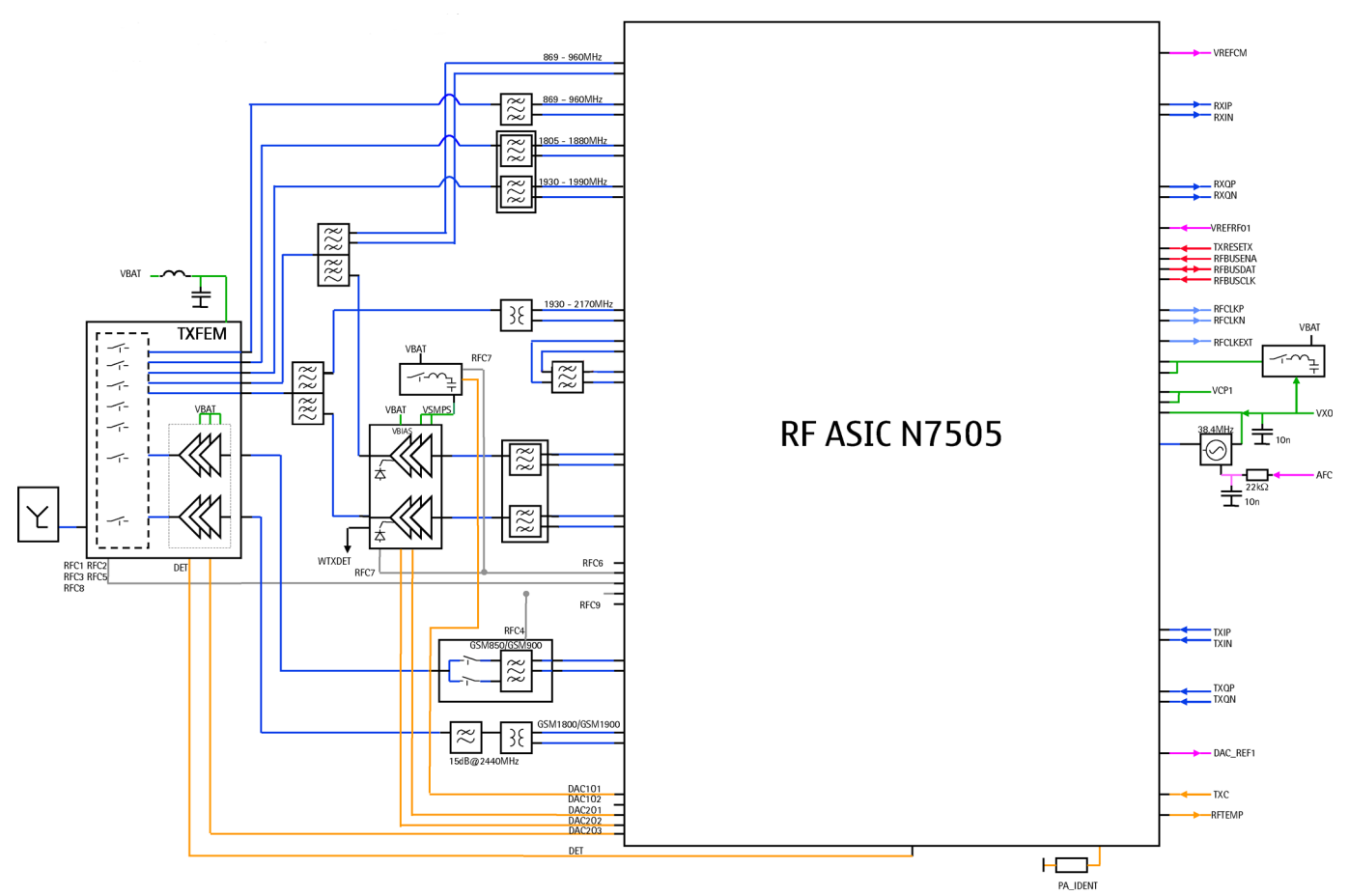

Figure 71 RF block diagram using RF ASIC N7505

The RF block diagram uses RF ASIC N7505 that performs the RF back-end functions of receive and transmit function of the cellular transceiver.

## **Receiver (RX)**

An analogue signal is received by the phone's antenna. The signal is converted to a digital signal and is then transferred further to the baseband (eg. to the earpiece).

The receiver functions are implemented in the RF ASIC.

Signals with different frequencies take different routes, being handled by different components. The principle of GSM and WCDMA is the same.

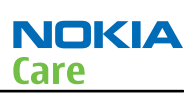

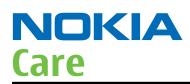

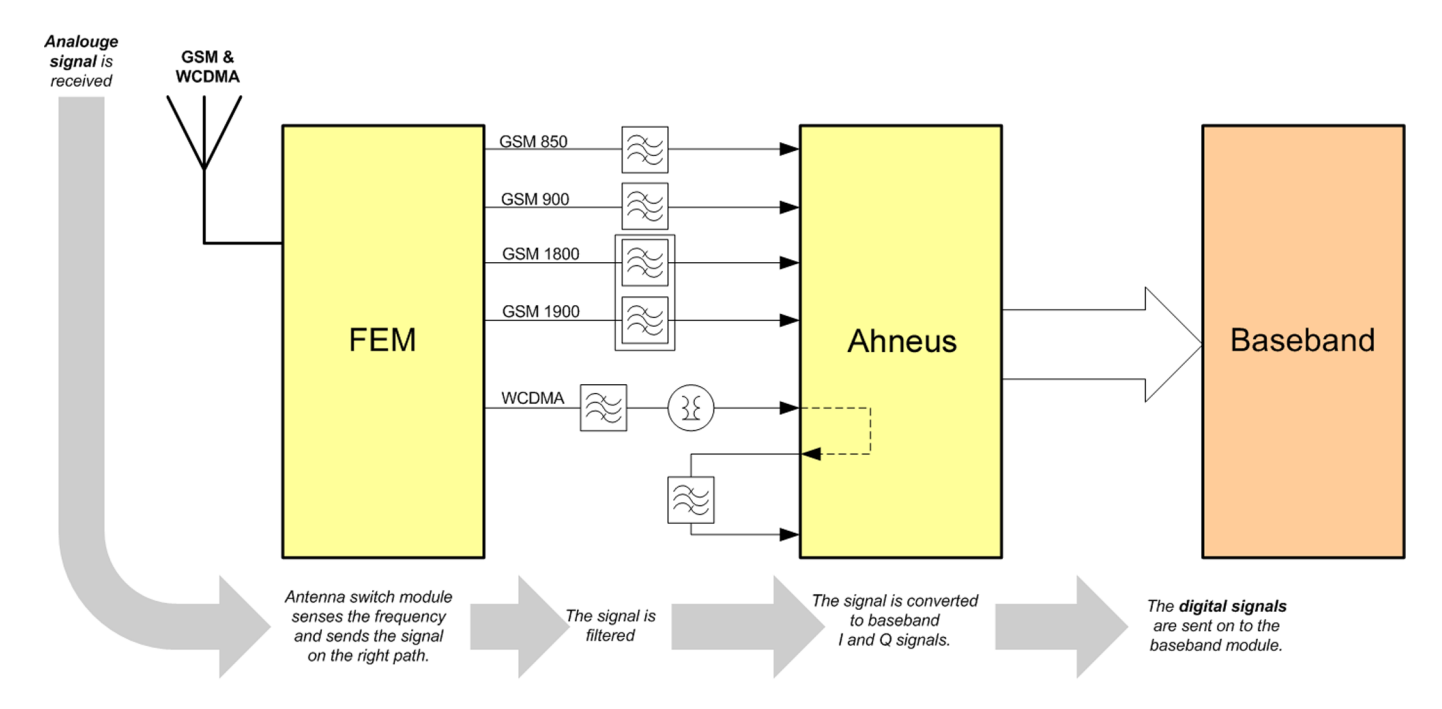

## **Transmitter (TX)**

The digital baseband signal (eg. from the microphone) is converted to an analogue signal, which is then amplified and transmitted from the antenna. The frequency of this signal can be tuned to match the bandwidth of the system in use (eg. GSM900).

The transmitter functions are implemented in the RF ASIC.

Even though the GSM and WCDMA signals pass different components, the principles of the transmission is the same.

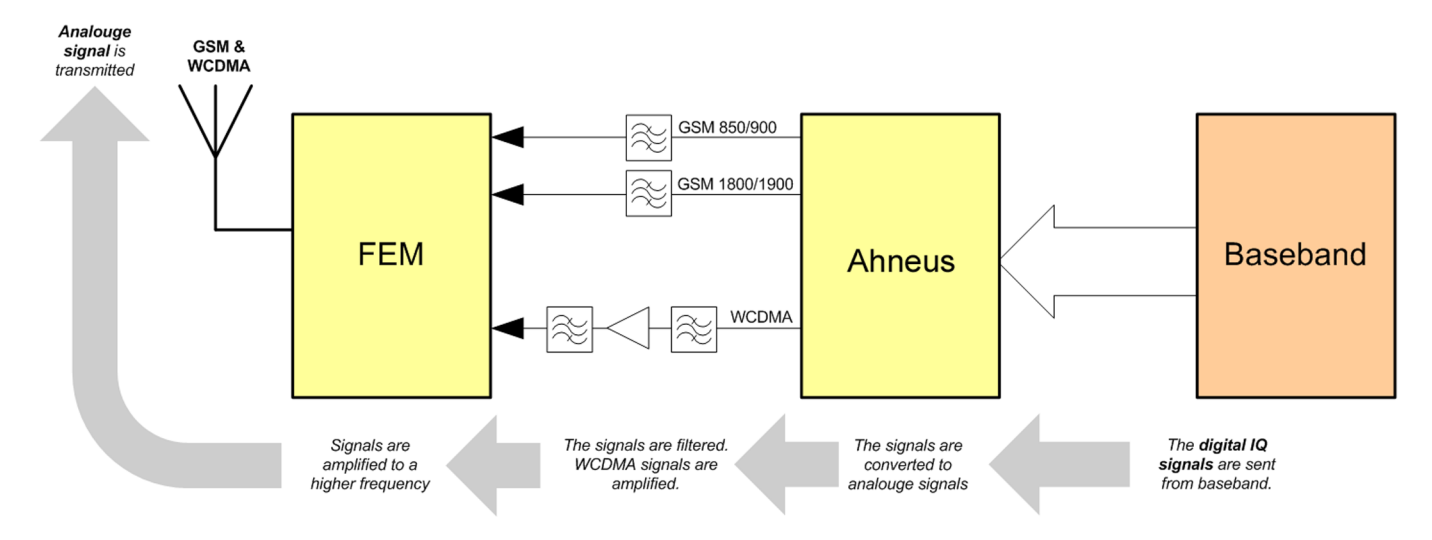

## Frequency mappings

## **GSM850 frequencies**

| СН  | тх    | RX    | <b>VCO TX</b> | VCO RX | СН  | ΤХ    | RX    | <b>VCO TX</b> | VCO RX | СН  | тх    | RX    | <b>VCO TX</b> | VCO RX |
|-----|-------|-------|---------------|--------|-----|-------|-------|---------------|--------|-----|-------|-------|---------------|--------|
| 128 | 824.2 | 869.2 | 3296.8        | 3476.8 | 170 | 832.6 | 877.6 | 3330.4        | 3510.4 | 212 | 841.0 | 886.0 | 3364.0        | 3544.0 |
| 129 | 824.4 | 869.4 | 3297.6        | 3477.6 | 171 | 832.8 | 877.8 | 3331.2        | 3511.2 | 213 | 841.2 | 886.2 | 3364.8        | 3544.8 |
| 130 | 824.6 | 869.6 | 3298.4        | 3478.4 | 172 | 833.0 | 878.0 | 3332.0        | 3512.0 | 214 | 841.4 | 886.4 | 3365.6        | 3545.6 |
| 131 | 824.8 | 869.8 | 3299.2        | 3479.2 | 173 | 833.2 | 878.2 | 3332.8        | 3512.8 | 215 | 841.6 | 886.6 | 3366.4        | 3546.4 |
| 132 | 825.0 | 870.0 | 3300.0        | 3480.0 | 174 | 833.4 | 878.4 | 3333.6        | 3513.6 | 216 | 841.8 | 886.8 | 3367.2        | 3547.2 |
| 133 | 825.2 | 870.2 | 3300.8        | 3480.8 | 175 | 833.6 | 878.6 | 3334.4        | 3514.4 | 217 | 842.0 | 887.0 | 3368.0        | 3548.0 |
| 134 | 825.4 | 870.4 | 3301.6        | 3481.6 | 176 | 833.8 | 878.8 | 3335.2        | 3515.2 | 218 | 842.2 | 887.2 | 3368.8        | 3548.8 |
| 135 | 825.6 | 870.6 | 3302.4        | 3482.4 | 177 | 834.0 | 879.0 | 3336.0        | 3516.0 | 219 | 842.4 | 887.4 | 3369.6        | 3549.6 |
| 136 | 825.8 | 870.8 | 3303.2        | 3483.2 | 178 | 834.2 | 879.2 | 3336.8        | 3516.8 | 220 | 842.6 | 887.6 | 3370.4        | 3550.4 |
| 137 | 826.0 | 871.0 | 3304.0        | 3484.0 | 179 | 834.4 | 879.4 | 3337.6        | 3517.6 | 221 | 842.8 | 887.8 | 3371.2        | 3551.2 |
| 138 | 826.2 | 871.2 | 3304.8        | 3484.8 | 180 | 834.6 | 879.6 | 3338.4        | 3518.4 | 222 | 843.0 | 888.0 | 3372.0        | 3552.0 |
| 139 | 826.4 | 871.4 | 3305.6        | 3485.6 | 181 | 834.8 | 879.8 | 3339.2        | 3519.2 | 223 | 843.2 | 888.2 | 3372.8        | 3552.8 |
| 140 | 826.6 | 871.6 | 3306.4        | 3486.4 | 182 | 835.0 | 880.0 | 3340.0        | 3520.0 | 224 | 843.4 | 888.4 | 3373.6        | 3553.6 |
| 141 | 826.8 | 871.8 | 3307.2        | 3487.2 | 183 | 835.2 | 880.2 | 3340.8        | 3520.8 | 225 | 843.6 | 888.6 | 3374.4        | 3554.4 |
| 142 | 827.0 | 872.0 | 3308.0        | 3488.0 | 184 | 835.4 | 880.4 | 3341.6        | 3521.6 | 226 | 843.8 | 888.8 | 3375.2        | 3555.2 |
| 143 | 827.2 | 872.2 | 3308.8        | 3488.8 | 185 | 835.6 | 880.6 | 3342.4        | 3522.4 | 227 | 844.0 | 889.0 | 3376.0        | 3556.0 |
| 144 | 827.4 | 872.4 | 3309.6        | 3489.6 | 186 | 835.8 | 880.8 | 3343.2        | 3523.2 | 228 | 844.2 | 889.2 | 3376.8        | 3556.8 |
| 145 | 827.6 | 872.6 | 3310.4        | 3490.4 | 187 | 836.0 | 881.0 | 3344.0        | 3524.0 | 229 | 844.4 | 889.4 | 3377.6        | 3557.6 |
| 146 | 827.8 | 872.8 | 3311.2        | 3491.2 | 188 | 836.2 | 881.2 | 3344.8        | 3524.8 | 230 | 844.6 | 889.6 | 3378.4        | 3558.4 |
| 147 | 828.0 | 873.0 | 3312.0        | 3492.0 | 189 | 836.4 | 881.4 | 3345.6        | 3525.6 | 231 | 844.8 | 889.8 | 3379.2        | 3559.2 |
| 148 | 828.2 | 873.2 | 3312.8        | 3492.8 | 190 | 836.6 | 881.6 | 3346.4        | 3526.4 | 232 | 845.0 | 890.0 | 3380.0        | 3560.0 |
| 149 | 828.4 | 873.4 | 3313.6        | 3493.6 | 191 | 836.8 | 881.8 | 3347.2        | 3527.2 | 233 | 845.2 | 890.2 | 3380.8        | 3560.8 |
| 150 | 828.6 | 873.6 | 3314.4        | 3494.4 | 192 | 837.0 | 882.0 | 3348.0        | 3528.0 | 234 | 845.4 | 890.4 | 3381.6        | 3561.6 |
| 151 | 828.8 | 873.8 | 3315.2        | 3495.2 | 193 | 837.2 | 882.2 | 3348.8        | 3528.8 | 235 | 845.6 | 890.6 | 3382.4        | 3562.4 |
| 152 | 829.0 | 874.0 | 3316.0        | 3496.0 | 194 | 837.4 | 882.4 | 3349.6        | 3529.6 | 236 | 845.8 | 890.8 | 3383.2        | 3563.2 |
| 153 | 829.2 | 874.2 | 3316.8        | 3496.8 | 195 | 837.6 | 882.6 | 3350.4        | 3530.4 | 237 | 846.0 | 891.0 | 3384.0        | 3564.0 |
| 154 | 829.4 | 874.4 | 3317.6        | 3497.6 | 196 | 837.8 | 882.8 | 3351.2        | 3531.2 | 238 | 846.2 | 891.2 | 3384.8        | 3564.8 |
| 155 | 829.6 | 874.6 | 3318.4        | 3498.4 | 197 | 838.0 | 883.0 | 3352.0        | 3532.0 | 239 | 846.4 | 891.4 | 3385.6        | 3565.6 |
| 156 | 829.8 | 874.8 | 3319.2        | 3499.2 | 198 | 838.2 | 883.2 | 3352.8        | 3532.8 | 240 | 846.6 | 891.6 | 3386.4        | 3566.4 |
| 157 | 830.0 | 875.0 | 3320.0        | 3500.0 | 199 | 838.4 | 883.4 | 3353.6        | 3533.6 | 241 | 846.8 | 891.8 | 3387.2        | 3567.2 |
| 158 | 830.2 | 875.2 | 3320.8        | 3500.8 | 200 | 838.6 | 883.6 | 3354.4        | 3534.4 | 242 | 847.0 | 892.0 | 3388.0        | 3568.0 |
| 159 | 830.4 | 875.4 | 3321.6        | 3501.6 | 201 | 838.8 | 883.8 | 3355.2        | 3535.2 | 243 | 847.2 | 892.2 | 3388.8        | 3568.8 |
| 160 | 830.6 | 875.6 | 3322.4        | 3502.4 | 202 | 839.0 | 884.0 | 3356.0        | 3536.0 | 244 | 847.4 | 892.4 | 3389.6        | 3569.6 |
| 161 | 830.8 | 875.8 | 3323.2        | 3503.2 | 203 | 839.2 | 884.2 | 3356.8        | 3536.8 | 245 | 847.6 | 892.6 | 3390.4        | 3570.4 |
| 162 | 831.0 | 876.0 | 3324.0        | 3504.0 | 204 | 839.4 | 884.4 | 3357.6        | 3537.6 | 246 | 847.8 | 892.8 | 3391.2        | 3571.2 |
| 163 | 831.2 | 876.2 | 3324.8        | 3504.8 | 205 | 839.6 | 884.6 | 3358.4        | 3538.4 | 247 | 848.0 | 893.0 | 3392.0        | 3572.0 |
| 164 | 831.4 | 876.4 | 3325.6        | 3505.6 | 206 | 839.8 | 884.8 | 3359.2        | 3539.2 | 248 | 848.2 | 893.2 | 3392.8        | 3572.8 |
| 165 | 831.6 | 876.6 | 3326.4        | 3506.4 | 207 | 840.0 | 885.0 | 3360.0        | 3540.0 | 249 | 848.4 | 893.4 | 3393.6        | 3573.6 |
| 166 | 831.8 | 876.8 | 3327.2        | 3507.2 | 208 | 840.2 | 885.2 | 3360.8        | 3540.8 | 250 | 848.6 | 893.6 | 3394.4        | 3574.4 |
| 167 | 832.0 | 877.0 | 3328.0        | 3508.0 | 209 | 840.4 | 885.4 | 3361.6        | 3541.6 | 251 | 848.8 | 893.8 | 3395.2        | 3575.2 |

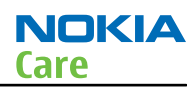

# EGSM900 frequencies

| СН   | ТΧ    | RX    | <b>vco т</b> х | VCO RX | СН | ТX    | RX    | <b>vco</b> тх | VCO RX | СН  | ТΧ    | RX    | <b>VCO TX</b> | VCO RX |
|------|-------|-------|----------------|--------|----|-------|-------|---------------|--------|-----|-------|-------|---------------|--------|
| 975  | 880,2 | 925,2 | 3520,8         | 3700,8 | 1  | 890,2 | 935,2 | 3560,8        | 3740,8 | 63  | 902,6 | 947,6 | 3610,4        | 3790,4 |
| 976  | 880,4 | 925,4 | 3521,6         | 3701,6 | 2  | 890,4 | 935,4 | 3561,6        | 3741,6 | 64  | 902,8 | 947,8 | 3611,2        | 3791,2 |
| 977  | 880,6 | 925,6 | 3522,4         | 3702,4 | 3  | 890,6 | 935,6 | 3562,4        | 3742,4 | 65  | 903,0 | 948,0 | 3612,0        | 3792,0 |
| 978  | 880,8 | 925,8 | 3523,2         | 3703,2 | 4  | 890,8 | 935,8 | 3563,2        | 3743,2 | 66  | 903,2 | 948,2 | 3612,8        | 3792,8 |
| 979  | 881,0 | 926,0 | 3524,0         | 3704,0 | 5  | 891,0 | 936,0 | 3564,0        | 3744,0 | 67  | 903,4 | 948,4 | 3613,6        | 3793,6 |
| 980  | 881,2 | 926,2 | 3524,8         | 3704,8 | 6  | 891,2 | 936,2 | 3564,8        | 3744,8 | 68  | 903,6 | 948,6 | 3614,4        | 3794,4 |
| 981  | 881,4 | 926,4 | 3525,6         | 3705,6 | 7  | 891,4 | 936,4 | 3565,6        | 3745,6 | 69  | 903,8 | 948,8 | 3615,2        | 3795,2 |
| 982  | 881,6 | 926,6 | 3526,4         | 3706,4 | 8  | 891,6 | 936,6 | 3566,4        | 3746,4 | 70  | 904,0 | 949,0 | 3616,0        | 3796,0 |
| 983  | 881,8 | 926,8 | 3527,2         | 3707,2 | 9  | 891,8 | 936,8 | 3567,2        | 3747,2 | 71  | 904,2 | 949,2 | 3616,8        | 3796,8 |
| 984  | 882,0 | 927,0 | 3528,0         | 3708,0 | 10 | 892,0 | 937,0 | 3568,0        | 3748,0 | 72  | 904,4 | 949,4 | 3617,6        | 3797,6 |
| 985  | 882,2 | 927,2 | 3528,8         | 3708,8 | 11 | 892,2 | 937,2 | 3568,8        | 3748,8 | 73  | 904,6 | 949,6 | 3618,4        | 3798,4 |
| 986  | 882,4 | 927,4 | 3529,6         | 3709,6 | 12 | 892,4 | 937,4 | 3569,6        | 3749,6 | 74  | 904,8 | 949,8 | 3619,2        | 3799,2 |
| 987  | 882,6 | 927,6 | 3530,4         | 3710,4 | 13 | 892,6 | 937,6 | 3570,4        | 3750,4 | 75  | 905,0 | 950,0 | 3620,0        | 3800,0 |
| 988  | 882,8 | 927,8 | 3531,2         | 3711,2 | 14 | 892,8 | 937,8 | 3571,2        | 3751,2 | 76  | 905,2 | 950,2 | 3620,8        | 3800,8 |
| 989  | 883,0 | 928,0 | 3532,0         | 3712,0 | 15 | 893,0 | 938,0 | 3572,0        | 3752,0 | 77  | 905,4 | 950,4 | 3621,6        | 3801,6 |
| 990  | 883,2 | 928,2 | 3532,8         | 3712,8 | 16 | 893,2 | 938,2 | 3572,8        | 3752,8 | 78  | 905,6 | 950,6 | 3622,4        | 3802,4 |
| 991  | 883,4 | 928,4 | 3533,6         | 3713,6 | 17 | 893,4 | 938,4 | 3573,6        | 3753,6 | 79  | 905,8 | 950,8 | 3623,2        | 3803,2 |
| 992  | 883,6 | 928,6 | 3534,4         | 3714,4 | 18 | 893,6 | 938,6 | 3574,4        | 3754,4 | 80  | 906,0 | 951,0 | 3624,0        | 3804,0 |
| 993  | 883,8 | 928,8 | 3535,2         | 3715,2 | 19 | 893,8 | 938,8 | 3575,2        | 3755,2 | 81  | 906,2 | 951,2 | 3624,8        | 3804,8 |
| 994  | 884,0 | 929,0 | 3536,0         | 3716,0 | 20 | 894,0 | 939,0 | 3576,0        | 3756,0 | 82  | 906,4 | 951,4 | 3625,6        | 3805,6 |
| 995  | 884,2 | 929,2 | 3536,8         | 3716,8 | 21 | 894,2 | 939,2 | 3576,8        | 3756,8 | 83  | 906,6 | 951,6 | 3626,4        | 3806,4 |
| 996  | 884,4 | 929,4 | 3537,6         | 3717,6 | 22 | 894,4 | 939,4 | 3577,6        | 3757,6 | 84  | 906,8 | 951,8 | 3627,2        | 3807,2 |
| 997  | 884,6 | 929,6 | 3538,4         | 3718,4 | 23 | 894,6 | 939,6 | 3578,4        | 3758,4 | 85  | 907,0 | 952,0 | 3628,0        | 3808,0 |
| 998  | 884,8 | 929,8 | 3539,2         | 3719,2 | 24 | 894,8 | 939,8 | 3579,2        | 3759,2 | 86  | 907,2 | 952,2 | 3628,8        | 3808,8 |
| 999  | 885,0 | 930,0 | 3540,0         | 3720,0 | 25 | 895,0 | 940,0 | 3580,0        | 3760,0 | 87  | 907,4 | 952,4 | 3629,6        | 3809,6 |
| 1000 | 885,2 | 930,2 | 3540,8         | 3720,8 | 26 | 895,2 | 940,2 | 3580,8        | 3760,8 | 88  | 907,6 | 952,6 | 3630,4        | 3810,4 |
| 1001 | 885,4 | 930,4 | 3541,6         | 3721,6 | 27 | 895,4 | 940,4 | 3581,6        | 3761,6 | 89  | 907,8 | 952,8 | 3631,2        | 3811,2 |
| 1002 | 885,6 | 930,6 | 3542,4         | 3722,4 | 28 | 895,6 | 940,6 | 3582,4        | 3762,4 | 90  | 908,0 | 953,0 | 3632,0        | 3812,0 |
| 1003 | 885,8 | 930,8 | 3543,2         | 3723,2 | 29 | 895,8 | 940,8 | 3583,2        | 3763,2 | 91  | 908,2 | 953,2 | 3632,8        | 3812,8 |
| 1004 | 886,0 | 931,0 | 3544,0         | 3724,0 | 30 | 896,0 | 941,0 | 3584,0        | 3764,0 | 92  | 908,4 | 953,4 | 3633,6        | 3813,6 |
| 1005 | 886,2 | 931,2 | 3544,8         | 3724,8 | 31 | 896,2 | 941,2 | 3584,8        | 3764,8 | 93  | 908,6 | 953,6 | 3634,4        | 3814,4 |
| 1006 | 886,4 | 931,4 | 3545,6         | 3725,6 | 32 | 896,4 | 941,4 | 3585,6        | 3765,6 | 94  | 908,8 | 953,8 | 3635,2        | 3815,2 |
| 1007 | 886,6 | 931,6 | 3546,4         | 3726,4 | 33 | 896,6 | 941,6 | 3586,4        | 3766,4 | 95  | 909,0 | 954,0 | 3636,0        | 3816,0 |
| 1008 | 886,8 | 931,8 | 3547,2         | 3727,2 | 34 | 896,8 | 941,8 | 3587,2        | 3767,2 | 96  | 909,2 | 954,2 | 3636,8        | 3816,8 |
| 1009 | 887,0 | 932,0 | 3548,0         | 3728,0 | 35 | 897,0 | 942,0 | 3588,0        | 3768,0 | 97  | 909,4 | 954,4 | 3637,6        | 3817,6 |
| 1010 | 887,2 | 932,2 | 3548,8         | 3728,8 | 36 | 897,2 | 942,2 | 3588,8        | 3768,8 | 98  | 909,6 | 954,6 | 3638,4        | 3818,4 |
| 1011 | 887,4 | 932,4 | 3549,6         | 3729,6 | 37 | 897,4 | 942,4 | 3589,6        | 3769,6 | 99  | 909,8 | 954,8 | 3639,2        | 3819,2 |
| 1012 | 887,6 | 932,6 | 3550,4         | 3730,4 | 38 | 897,6 | 942,6 | 3590,4        | 3770,4 | 100 | 910,0 | 955,0 | 3640,0        | 3820,0 |
| 1013 | 887,8 | 932,8 | 3551,2         | 3731,2 | 39 | 897,8 | 942,8 | 3591,2        | 3771,2 | 101 | 910,2 | 955,2 | 3640,8        | 3820,8 |
| 1014 | 888,0 | 933,0 | 3552,0         | 3732,0 | 40 | 898,0 | 943,0 | 3592,0        | 3772,0 | 102 | 910,4 | 955,4 | 3641,6        | 3821,6 |
| 1015 | 888,2 | 933,2 | 3552,8         | 3732,8 | 41 | 898,2 | 943,2 | 3592,8        | 3772,8 | 103 | 910,6 | 955,6 | 3642,4        | 3822,4 |
| 1016 | 888,4 | 933,4 | 3553,6         | 3733,6 | 42 | 898,4 | 943,4 | 3593,6        | 3773,6 | 104 | 910,8 | 955,8 | 3643,2        | 3823,2 |
| 1017 | 888,6 | 933,6 | 3554,4         | 3734,4 | 43 | 898,6 | 943,6 | 3594,4        | 3774,4 | 105 | 911,0 | 956,0 | 3644,0        | 3824,0 |
| 1018 | 888,8 | 933,8 | 3555,2         | 3735,2 | 44 | 898,8 | 943,8 | 3595,2        | 3775,2 | 106 | 911,2 | 956,2 | 3644,8        | 3824,8 |
| 1019 | 889,0 | 934,0 | 3556,0         | 3736,0 | 45 | 899,0 | 944,0 | 3596,0        | 3776,0 | 107 | 911,4 | 956,4 | 3645,6        | 3825,6 |
| 1020 | 889,2 | 934,2 | 3556,8         | 3736,8 | 46 | 899,2 | 944,2 | 3596,8        | 3776,8 | 108 | 911,6 | 956,6 | 3646,4        | 3826,4 |
| 1021 | 889,4 | 934,4 | 3557,6         | 3737,6 | 47 | 899,4 | 944,4 | 3597,6        | 3777,6 | 109 | 911,8 | 956,8 | 3647,2        | 3827,2 |
| 1022 | 889,6 | 934,6 | 3558,4         | 3738,4 | 48 | 899,6 | 944,6 | 3598,4        | 3778,4 | 110 | 912,0 | 957,0 | 3648,0        | 3828,0 |
| 1023 | 889,8 | 934,8 | 3559,2         | 3739,2 | 49 | 899,8 | 944,8 | 3599,2        | 3779,2 | 111 | 912,2 | 957,2 | 3648,8        | 3828,8 |
| 0    | 890,0 | 935,0 | 3560,0         | 3740,0 | 50 | 900,0 | 945,0 | 3600,0        | 3780,0 | 112 | 912,4 | 957,4 | 3649,6        | 3829,6 |
|      |       |       |                |        | 51 | 900,2 | 945,2 | 3600,8        | 3780,8 | 113 | 912,6 | 957,6 | 3650,4        | 3830,4 |
|      |       |       |                |        | 52 | 900,4 | 945,4 | 3601,6        | 3781,6 | 114 | 912,8 | 957,8 | 3651,2        | 3831,2 |
|      |       |       |                |        | 53 | 900,6 | 945,6 | 3602,4        | 3782,4 | 115 | 913,0 | 958,0 | 3652,0        | 3832,0 |
|      |       |       |                |        | 54 | 900,8 | 945,8 | 3603,2        | 3783,2 | 116 | 913,2 | 958,2 | 3652,8        | 3832,8 |
|      |       |       |                |        | 55 | 901,0 | 946,0 | 3604,0        | 3784,0 | 117 | 913,4 | 958,4 | 3653,6        | 3833,6 |
|      |       |       |                |        | 56 | 901,2 | 946,2 | 3604,8        | 3784,8 | 118 | 913,6 | 958,6 | 3654,4        | 3834,4 |
|      |       |       |                |        | 57 | 901,4 | 946,4 | 3605,6        | 3785,6 | 119 | 913,8 | 958,8 | 3655,2        | 3835,2 |
|      |       |       |                |        | 58 | 901,6 | 946,6 | 3606,4        | 3786,4 | 120 | 914,0 | 959,0 | 3656,0        | 3836,0 |
|      |       |       |                |        | 59 | 901,8 | 946,8 | 3607,2        | 3787,2 | 121 | 914,2 | 959,2 | 3656,8        | 3836,8 |
|      |       |       |                |        | 60 | 902,0 | 947,0 | 3608,0        | 3788,0 | 122 | 914,4 | 959,4 | 3657,6        | 3837,6 |
|      |       |       |                |        | 61 | 902,2 | 947,2 | 3608,8        | 3/88,8 | 123 | 914,6 | 959,6 | 3658,4        | 3838,4 |
|      |       |       |                |        | 62 | 902,4 | 947,4 | 3609,6        | 3789,6 | 124 | 914,8 | 959,8 | 3659,2        | 3839,2 |

# GSM1800 frequencies

| Ch  | Tx F   | Rx     | VCO Tx           | VCO Rx | Ch         | Tx     | Rx     | VCO Tx           | VCO Rx | Ch  | Tx     | Rx     | VCO Tx           | VCO Rx | Ch  | Tx     | Rx     | VCO Tx | VCO Rx |
|-----|--------|--------|------------------|--------|------------|--------|--------|------------------|--------|-----|--------|--------|------------------|--------|-----|--------|--------|--------|--------|
| 512 | 1710.2 | 1805.2 | 3420.4           | 3610.4 | 606        | 1729.0 | 1824.0 | 3458.0           | 3648.0 | 700 | 1747.8 | 1842.8 | 3495.6           | 3685.6 | 793 | 1766.4 | 1861.4 | 3532.8 | 3722.8 |
| 513 | 1710.4 | 1805.4 | 3420.8           | 3610.8 | 607        | 1729.2 | 1824.2 | 3458.4           | 3648.4 | 701 | 1748.0 | 1843.0 | 3496.0           | 3686.0 | 794 | 1766.6 | 1861.6 | 3533.2 | 3723.2 |
| 514 | 1710.6 | 1805.6 | 3421.2           | 3611.2 | 608        | 1729.4 | 1824.4 | 3458.8           | 3648.8 | 702 | 1748.2 | 1843.2 | 3496.4           | 3686.4 | 795 | 1765.8 | 1861.8 | 3533.6 | 3723.6 |
| 516 | 1711.0 | 1805.0 | 3422.0           | 3612.0 | 610        | 1729.8 | 1824.8 | 3459.2           | 3649.2 | 703 | 1748.6 | 1843.6 | 3490.0           | 3687.2 | 790 | 1767.0 | 1862.0 | 3534.0 | 3724.0 |
| 517 | 1711.2 | 1806.2 | 3422.4           | 3612.4 | 611        | 1730.0 | 1825.0 | 3460.0           | 3650.0 | 705 | 1748.8 | 1843.8 | 3497.6           | 3687.6 | 798 | 1767.4 | 1862.4 | 3534.8 | 3724.8 |
| 518 | 1711.4 | 1806.4 | 3422.8           | 3612.8 | 612        | 1730.2 | 1825.2 | 3460.4           | 3650.4 | 706 | 1749.0 | 1844.0 | 3498.0           | 3688.0 | 799 | 1767.6 | 1862.6 | 3535.2 | 3725.2 |
| 519 | 1711.6 | 1806.6 | 3423.2           | 3613.2 | 613        | 1730.4 | 1825.4 | 3460.8           | 3650.8 | 707 | 1749.2 | 1844.2 | 3498.4           | 3688.4 | 800 | 1767.8 | 1862.8 | 3535.6 | 3725.6 |
| 520 | 1711.8 | 1806.8 | 3423.6           | 3613.6 | 614        | 1730.6 | 1825.6 | 3461.2           | 3651.2 | 708 | 1749.4 | 1844.4 | 3498.8           | 3688.8 | 801 | 1768.0 | 1863.0 | 3536.0 | 3726.0 |
| 521 | 1712.0 | 1807.0 | 3424.0           | 3614.0 | 615        | 1730.8 | 1825.8 | 3461.6           | 3651.6 | 709 | 1749.6 | 1844.6 | 3499.2           | 3689.2 | 802 | 1768.2 | 1863.2 | 3536.4 | 3726.4 |
| 522 | 1712.2 | 1807.2 | 3424.4           | 3614.4 | 616        | 1731.0 | 1826.0 | 3462.0           | 3652.0 | 710 | 1749.8 | 1844.8 | 3499.6           | 3689.6 | 803 | 1768.4 | 1863.4 | 3536.8 | 3726.8 |
| 523 | 1712.4 | 1807.4 | 3424.8           | 3614.8 | 617        | 1731.2 | 1826.2 | 3462.4           | 3652.4 | 711 | 1750.0 | 1845.0 | 3500.0           | 3690.0 | 804 | 1768.6 | 1863.6 | 3537.2 | 3727.2 |
| 524 | 1712.0 | 1807.8 | 3425.6           | 3615.6 | 619        | 1731.4 | 1826.6 | 3463.2           | 3653.2 | 713 | 1750.2 | 1845.4 | 3500.4           | 3690.4 | 806 | 1769.0 | 1864.0 | 3538.0 | 3728.0 |
| 526 | 1713.0 | 1808.0 | 3426.0           | 3616.0 | 620        | 1731.8 | 1826.8 | 3463.6           | 3653.6 | 714 | 1750.4 | 1845.6 | 3501.2           | 3691.2 | 807 | 1769.2 | 1864.2 | 3538.4 | 3728.4 |
| 527 | 1713.2 | 1808.2 | 3426.4           | 3616.4 | 621        | 1732.0 | 1827.0 | 3464.0           | 3654.0 | 715 | 1750.8 | 1845.8 | 3501.6           | 3691.6 | 808 | 1769.4 | 1864.4 | 3538.8 | 3728.8 |
| 528 | 1713.4 | 1808.4 | 3426.8           | 3616.8 | 622        | 1732.2 | 1827.2 | 3464.4           | 3654.4 | 716 | 1751.0 | 1846.0 | 3502.0           | 3692.0 | 809 | 1769.6 | 1864.6 | 3539.2 | 3729.2 |
| 529 | 1713.6 | 1808.6 | 3427.2           | 3617.2 | 623        | 1732.4 | 1827.4 | 3464.8           | 3654.8 | 717 | 1751.2 | 1846.2 | 3502.4           | 3692.4 | 810 | 1769.8 | 1864.8 | 3539.6 | 3729.6 |
| 530 | 1713.8 | 1808.8 | 3427.6           | 3617.6 | 624        | 1732.6 | 1827.6 | 3465.2           | 3655.2 | 718 | 1751.4 | 1846.4 | 3502.8           | 3692.8 | 811 | 1770.0 | 1865.0 | 3540.0 | 3730.0 |
| 531 | 1714.0 | 1809.0 | 3428.0           | 3618.0 | 625        | 1732.8 | 1827.8 | 3465.6           | 3655.6 | 719 | 1751.6 | 1846.6 | 3503.2           | 3693.2 | 812 | 1770.2 | 1865.2 | 3540.4 | 3730.4 |
| 532 | 1/14.2 | 1809.2 | 3428.4           | 3618.4 | 626        | 1733.0 | 1828.0 | 3466.0           | 3656.0 | 720 | 1751.8 | 1846.8 | 3503.6           | 3693.6 | 813 | 1770.4 | 1865.4 | 3540.8 | 3730.8 |
| 534 | 1714.4 | 1809.4 | 3420.0           | 3619.2 | 628        | 1733.4 | 1828.4 | 3466.8           | 3656.8 | 722 | 1752.0 | 1847.0 | 3504.0           | 3694.0 | 815 | 1770.8 | 1865.8 | 3541.2 | 3731.2 |
| 535 | 1714.8 | 1809.8 | 3429.6           | 3619.6 | 629        | 1733.6 | 1828.6 | 3467.2           | 3657.2 | 723 | 1752.4 | 1847.4 | 3504.8           | 3694.8 | 816 | 1771.0 | 1866.0 | 3542.0 | 3732.0 |
| 536 | 1715.0 | 1810.0 | 3430.0           | 3620.0 | 630        | 1733.8 | 1828.8 | 3467.6           | 3657.6 | 724 | 1752.6 | 1847.6 | 3505.2           | 3695.2 | 817 | 1771.2 | 1866.2 | 3542.4 | 3732.4 |
| 537 | 1715.2 | 1810.2 | 3430.4           | 3620.4 | 631        | 1734.0 | 1829.0 | 3468.0           | 3658.0 | 725 | 1752.8 | 1847.8 | 3505.6           | 3695.6 | 818 | 1771.4 | 1866.4 | 3542.8 | 3732.8 |
| 538 | 1715.4 | 1810.4 | 3430.8           | 3620.8 | 632        | 1734.2 | 1829.2 | 3468.4           | 3658.4 | 726 | 1753.0 | 1848.0 | 3506.0           | 3696.0 | 819 | 1771.6 | 1866.6 | 3543.2 | 3733.2 |
| 539 | 1715.6 | 1810.6 | 3431.2           | 3621.2 | 633        | 1734.4 | 1829.4 | 3468.8           | 3658.8 | 727 | 1753.2 | 1848.2 | 3506.4           | 3696.4 | 820 | 1771.8 | 1866.8 | 3543.6 | 3733.6 |
| 540 | 1715.8 | 1810.8 | 3431.6           | 3621.6 | 634        | 1734.6 | 1829.6 | 3469.2           | 3659.2 | 728 | 1753.4 | 1848.4 | 3506.8           | 3696.8 | 821 | 1772.0 | 1867.0 | 3544.0 | 3734.0 |
| 541 | 1716.0 | 1811.0 | 3432.0           | 3622.0 | 636        | 1735.0 | 1830.0 | 3470.0           | 3660.0 | 730 | 1753.6 | 1848.9 | 3507.2           | 3697.2 | 822 | 1772.2 | 1867.4 | 3544.4 | 3734.4 |
| 543 | 1716.4 | 1811.4 | 3432.8           | 3622.8 | 637        | 1735.2 | 1830.2 | 3470.4           | 3660.4 | 731 | 1754.0 | 1849.0 | 3508.0           | 3698.0 | 824 | 1772.6 | 1867.6 | 3545.2 | 3735.2 |
| 544 | 1716.6 | 1811.6 | 3433.2           | 3623.2 | 638        | 1735.4 | 1830.4 | 3470.8           | 3660.8 | 732 | 1754.2 | 1849.2 | 3508.4           | 3698.4 | 825 | 1772.8 | 1867.8 | 3545.6 | 3735.6 |
| 545 | 1716.8 | 1811.8 | 3433.6           | 3623.6 | 639        | 1735.6 | 1830.6 | 3471.2           | 3661.2 | 733 | 1754.4 | 1849.4 | 3508.8           | 3698.8 | 826 | 1773.0 | 1868.0 | 3546.0 | 3736.0 |
| 546 | 1717.0 | 1812.0 | 3434.0           | 3624.0 | 640        | 1735.8 | 1830.8 | 3471.6           | 3661.6 | 734 | 1754.6 | 1849.6 | 3509.2           | 3699.2 | 827 | 1773.2 | 1868.2 | 3546.4 | 3736.4 |
| 547 | 1717.2 | 1812.2 | 3434.4           | 3624.4 | 641        | 1736.0 | 1831.0 | 3472.0           | 3662.0 | 735 | 1754.8 | 1849.8 | 3509.6           | 3699.6 | 828 | 1773.4 | 1868.4 | 3546.8 | 3736.8 |
| 548 | 1717.4 | 1812.4 | 3434.8           | 3624.8 | 642        | 1736.2 | 1831.2 | 3472.4           | 3662.4 | 736 | 1755.0 | 1850.0 | 3510.0           | 3700.0 | 829 | 1773.6 | 1868.6 | 3547.2 | 3737.2 |
| 549 | 1717.8 | 1812.0 | 3435.6           | 3625.6 | 643        | 1736.6 | 1831.6 | 3472.0           | 3663.2 | 738 | 1755.4 | 1850.4 | 3510.4           | 3700.4 | 831 | 1774.0 | 1869.0 | 3548.0 | 3738.0 |
| 551 | 1718.0 | 1813.0 | 3436.0           | 3626.0 | 645        | 1736.8 | 1831.8 | 3473.6           | 3663.6 | 739 | 1755.6 | 1850.6 | 3511.2           | 3701.2 | 832 | 1774.2 | 1869.2 | 3548.4 | 3738.4 |
| 552 | 1718.2 | 1813.2 | 3436.4           | 3626.4 | 646        | 1737.0 | 1832.0 | 3474.0           | 3664.0 | 740 | 1755.8 | 1850.8 | 3511.6           | 3701.6 | 833 | 1774.4 | 1869.4 | 3548.8 | 3738.8 |
| 553 | 1718.4 | 1813.4 | 3436.8           | 3626.8 | 647        | 1737.2 | 1832.2 | 3474.4           | 3664.4 | 741 | 1756.0 | 1851.0 | 3512.0           | 3702.0 | 834 | 1774.6 | 1869.6 | 3549.2 | 3739.2 |
| 554 | 1718.6 | 1813.6 | 3437.2           | 3627.2 | 648        | 1737.4 | 1832.4 | 3474.8           | 3664.8 | 742 | 1756.2 | 1851.2 | 3512.4           | 3702.4 | 835 | 1774.8 | 1869.8 | 3549.6 | 3739.6 |
| 555 | 1718.8 | 1813.8 | 3437.6           | 3627.6 | 649        | 1737.6 | 1832.6 | 3475.2           | 3665.2 | 743 | 1756.4 | 1851.4 | 3512.8           | 3702.8 | 836 | 1775.0 | 1870.0 | 3550.0 | 3740.0 |
| 556 | 1719.0 | 1814.0 | 3438.0           | 3628.0 | 650        | 1737.8 | 1832.8 | 3475.6           | 3665.6 | 744 | 1756.6 | 1851.6 | 3513.2           | 3703.2 | 837 | 1775.2 | 1870.2 | 3550.4 | 3740.4 |
| 557 | 1719.2 | 1814.2 | 3438.4           | 3628.4 | 651        | 1738.0 | 1833.0 | 3476.0           | 3666.0 | 745 | 1756.8 | 1851.8 | 3513.6           | 3703.6 | 838 | 1775.4 | 1870.4 | 3550.8 | 3740.8 |
| 559 | 1719.4 | 1814.4 | 3438.8           | 3628.8 | 653        | 1738.2 | 1833.2 | 3476.8           | 3666.8 | 740 | 1757.0 | 1852.0 | 3514.0           | 3704.0 | 839 | 1775.8 | 1870.8 | 3551.6 | 3741.2 |
| 560 | 1719.8 | 1814.8 | 3439.6           | 3629.6 | 654        | 1738.6 | 1833.6 | 3477.2           | 3667.2 | 748 | 1757.4 | 1852.4 | 3514.8           | 3704.8 | 841 | 1776.0 | 1871.0 | 3552.0 | 3742.0 |
| 561 | 1720.0 | 1815.0 | 3440.0           | 3630.0 | 655        | 1738.8 | 1833.8 | 3477.6           | 3667.6 | 749 | 1757.6 | 1852.6 | 3515.2           | 3705.2 | 842 | 1776.2 | 1871.2 | 3552.4 | 3742.4 |
| 562 | 1720.2 | 1815.2 | 3440.4           | 3630.4 | 656        | 1739.0 | 1834.0 | 3478.0           | 3668.0 | 750 | 1757.8 | 1852.8 | 3515.6           | 3705.6 | 843 | 1776.4 | 1871.4 | 3552.8 | 3742.8 |
| 563 | 1720.4 | 1815.4 | 3440.8           | 3630.8 | 657        | 1739.2 | 1834.2 | 3478.4           | 3668.4 | 751 | 1758.0 | 1853.0 | 3516.0           | 3706.0 | 844 | 1776.6 | 1871.6 | 3553.2 | 3743.2 |
| 564 | 1720.6 | 1815.6 | 3441.2           | 3631.2 | 658        | 1739.4 | 1834.4 | 3478.8           | 3668.8 | 752 | 1758.2 | 1853.2 | 3516.4           | 3706.4 | 845 | 1776.8 | 1871.8 | 3553.6 | 3743.6 |
| 565 | 1720.8 | 1815.8 | 3441.6           | 3631.6 | 659        | 1739.6 | 1834.6 | 3479.2           | 3669.2 | 753 | 1758.4 | 1853.4 | 3516.8           | 3706.8 | 846 | 1777.0 | 1872.0 | 3554.0 | 3744.0 |
| 566 | 1721.0 | 1816.0 | 3442.0           | 3632.0 | 660        | 1739.8 | 1834.8 | 3479.6           | 3669.6 | 754 | 1758.6 | 1853.6 | 3517.2           | 3707.2 | 847 | 1777.4 | 1872.2 | 3554.4 | 3744.4 |
| 568 | 1721.2 | 1816.4 | 3442.4           | 3632.4 | 662        | 1740.0 | 1835.2 | 3480.4           | 3670.0 | 756 | 1759.0 | 1854.0 | 3518.0           | 3707.0 | 849 | 1777.6 | 1872.4 | 3555.2 | 3744.0 |
| 569 | 1721.6 | 1816.6 | 3443.2           | 3633.2 | 663        | 1740.4 | 1835.4 | 3480.8           | 3670.8 | 757 | 1759.2 | 1854.2 | 3518.4           | 3708.4 | 850 | 1777.8 | 1872.8 | 3555.6 | 3745.6 |
| 570 | 1721.8 | 1816.8 | 3443.6           | 3633.6 | 664        | 1740.6 | 1835.6 | 3481.2           | 3671.2 | 758 | 1759.4 | 1854.4 | 3518.8           | 3708.8 | 851 | 1778.0 | 1873.0 | 3556.0 | 3746.0 |
| 571 | 1722.0 | 1817.0 | 3444.0           | 3634.0 | 665        | 1740.8 | 1835.8 | 3481.6           | 3671.6 | 759 | 1759.6 | 1854.6 | 3519.2           | 3709.2 | 852 | 1778.2 | 1873.2 | 3556.4 | 3746.4 |
| 572 | 1722.2 | 1817.2 | 3444.4           | 3634.4 | 666        | 1741.0 | 1836.0 | 3482.0           | 3672.0 | 760 | 1759.8 | 1854.8 | 3519.6           | 3709.6 | 853 | 1778.4 | 1873.4 | 3556.8 | 3746.8 |
| 573 | 1722.4 | 1817.4 | 3444.8           | 3634.8 | 667        | 1741.2 | 1836.2 | 3482.4           | 3672.4 | 761 | 1760.0 | 1855.0 | 3520.0           | 3710.0 | 854 | 1778.6 | 1873.6 | 3557.2 | 3747.2 |
| 574 | 1722.6 | 1817.6 | 3445.2           | 3635.2 | 660        | 1741.4 | 1836.4 | 3482.8           | 3672.8 | 762 | 1760.2 | 1855.2 | 3520.4           | 3710.4 | 855 | 1/78.8 | 1873.8 | 3557.6 | 3747.6 |
| 576 | 1723.0 | 1818.0 | 3446 N           | 3636.0 | 670        | 1741.0 | 1836.8 | 3483 A           | 3673.6 | 764 | 1760.4 | 1855.6 | 3520.8           | 3711.8 | 857 | 1779.0 | 1874.0 | 3558.4 | 3748.0 |
| 577 | 1723.2 | 1818.2 | 3446.4           | 3636.4 | 671        | 1742.0 | 1837.0 | 3484.0           | 3674.0 | 765 | 1760.8 | 1855.8 | 3521.6           | 3711.6 | 858 | 1779.4 | 1874.4 | 3558.8 | 3748.8 |
| 578 | 1723.4 | 1818.4 | 3446.8           | 3636.8 | 672        | 1742.2 | 1837.2 | 3484.4           | 3674.4 | 766 | 1761.0 | 1856.0 | 3522.0           | 3712.0 | 859 | 1779.6 | 1874.6 | 3559.2 | 3749.2 |
| 579 | 1723.6 | 1818.6 | 3447.2           | 3637.2 | 673        | 1742.4 | 1837.4 | 3484.8           | 3674.8 | 767 | 1761.2 | 1856.2 | 3522.4           | 3712.4 | 860 | 1779.8 | 1874.8 | 3559.6 | 3749.6 |
| 580 | 1723.8 | 1818.8 | 3447.6           | 3637.6 | 674        | 1742.6 | 1837.6 | 3485.2           | 3675.2 | 768 | 1761.4 | 1856.4 | 3522.8           | 3712.8 | 861 | 1780.0 | 1875.0 | 3560.0 | 3750.0 |
| 581 | 1724.0 | 1819.0 | 3448.0           | 3638.0 | 675        | 1742.8 | 1837.8 | 3485.6           | 3675.6 | 769 | 1761.6 | 1856.6 | 3523.2           | 3713.2 | 862 | 1780.2 | 1875.2 | 3560.4 | 3750.4 |
| 582 | 1724.2 | 1819.2 | 3448.4<br>3448.9 | 3638.9 | 0/6<br>677 | 1743.0 | 1838.0 | 3486.0           | 3676.4 | 771 | 1762.0 | 1857.0 | 3524.0           | 3714.0 | 864 | 1780.4 | 1875.4 | 3561.2 | 3751 2 |
| 584 | 1724.6 | 1819.6 | 3449.2           | 3639.2 | 678        | 1743.4 | 1838.4 | 3486.8           | 3676.8 | 772 | 1762.2 | 1857.2 | 3524.0           | 3714.4 | 865 | 1780.8 | 1875.8 | 3561.6 | 3751.6 |
| 585 | 1724.8 | 1819.8 | 3449.6           | 3639.6 | 679        | 1743.6 | 1838.6 | 3487.2           | 3677.2 | 773 | 1762.4 | 1857.4 | 3524.8           | 3714.8 | 866 | 1781.0 | 1876.0 | 3562.0 | 3752.0 |
| 586 | 1725.0 | 1820.0 | 3450.0           | 3640.0 | 680        | 1743.8 | 1838.8 | 3487.6           | 3677.6 | 774 | 1762.6 | 1857.6 | 3525.2           | 3715.2 | 867 | 1781.2 | 1876.2 | 3562.4 | 3752.4 |
| 587 | 1725.2 | 1820.2 | 3450.4           | 3640.4 | 681        | 1744.0 | 1839.0 | 3488.0           | 3678.0 | 775 | 1762.8 | 1857.8 | 3525.6           | 3715.6 | 868 | 1781.4 | 1876.4 | 3562.8 | 3752.8 |
| 588 | 1725.4 | 1820.4 | 3450.8           | 3640.8 | 682        | 1744.2 | 1839.2 | 3488.4           | 3678.4 | 776 | 1763.0 | 1858.0 | 3526.0           | 3716.0 | 869 | 1781.6 | 1876.6 | 3563.2 | 3753.2 |
| 589 | 1725.6 | 1820.6 | 3451.2           | 3641.2 | 683        | 1744.4 | 1839.4 | 3488.8           | 3678.8 | 777 | 1763.2 | 1858.2 | 3526.4           | 3716.4 | 870 | 1781.8 | 1876.8 | 3563.6 | 3753.6 |
| 590 | 1725.8 | 1820.8 | 3451.6           | 3641.6 | 684<br>695 | 1744.6 | 1839.6 | 3489.2<br>3480 P | 3670 0 | 770 | 1763.4 | 1858.4 | 3526.8           | 3/16.8 | 871 | 1782.0 | 1877.0 | 3564.0 | 3754.0 |
| 592 | 1726.2 | 1821.0 | 3452.0           | 3642.0 | 686        | 1745.0 | 1840.0 | 3490 N           | 3680.0 | 780 | 1763.8 | 1858.8 | 3527.2           | 3717.6 | 873 | 1782.2 | 1877 4 | 3564.8 | 3754.8 |
| 593 | 1726.4 | 1821.4 | 3452.8           | 3642.8 | 687        | 1745.2 | 1840.2 | 3490.4           | 3680.4 | 781 | 1764.0 | 1859.0 | 3528.0           | 3718.0 | 874 | 1782.6 | 1877.6 | 3565.2 | 3755.2 |
| 594 | 1726.6 | 1821.6 | 3453.2           | 3643.2 | 688        | 1745.4 | 1840.4 | 3490.8           | 3680.8 | 782 | 1764.2 | 1859.2 | 3528.4           | 3718.4 | 875 | 1782.8 | 1877.8 | 3565.6 | 3755.6 |
| 595 | 1726.8 | 1821.8 | 3453.6           | 3643.6 | 689        | 1745.6 | 1840.6 | 3491.2           | 3681.2 | 783 | 1764.4 | 1859.4 | 3528.8           | 3718.8 | 876 | 1783.0 | 1878.0 | 3566.0 | 3756.0 |
| 596 | 1727.0 | 1822.0 | 3454.0           | 3644.0 | 690        | 1745.8 | 1840.8 | 3491.6           | 3681.6 | 784 | 1764.6 | 1859.6 | 3529.2           | 3719.2 | 877 | 1783.2 | 1878.2 | 3566.4 | 3756.4 |
| 597 | 1727.2 | 1822.2 | 3454.4           | 3644.4 | 691        | 1746.0 | 1841.0 | 3492.0           | 3682.0 | 785 | 1764.8 | 1859.8 | 3529.6           | 3719.6 | 878 | 1783.4 | 1878.4 | 3566.8 | 3756.8 |
| 598 | 1727.4 | 1822.4 | 3454.8           | 3644.8 | 692        | 1746.2 | 1841.2 | 3492.4           | 3682.4 | 786 | 1765.0 | 1860.0 | 3530.0           | 3720.0 | 879 | 1783.6 | 1878.6 | 3567.2 | 3757.2 |
| 599 | 1727.6 | 1822.6 | 3455.2           | 3645.2 | 693        | 1746.4 | 1841.4 | 3492.8           | 3682.8 | 787 | 1765.2 | 1860.2 | 3530.4           | 3720.4 | 880 | 1783.8 | 1878.8 | 3567.6 | 3757.6 |
| 600 | 1727.8 | 1822.8 | 3455.6           | 3645.6 | 694        | 1746.6 | 1841.6 | 3493.2           | 3683.2 | 788 | 1765.4 | 1860.4 | 3530.8           | 3720.8 | 881 | 1784.0 | 1879.0 | 3568.0 | 3758.0 |
| 602 | 1728.0 | 1823.0 | 3456.0           | 3646.0 | 696        | 1740.8 | 1842.0 | 3493.0<br>3494.0 | 3684 0 | 700 | 1765.0 | 1860 9 | 3531.2<br>3531.6 | 3721.2 | 882 | 1784.2 | 1879.2 | 3568.9 | 3758.0 |
| 603 | 1728.4 | 1823.4 | 3456.8           | 3646.8 | 697        | 1747.0 | 1842.0 | 3494.4           | 3684 4 | 791 | 1766.0 | 1861 0 | 3532 0           | 3722.0 | 884 | 1784 6 | 1879.6 | 3569.2 | 3759.2 |
| 604 | 1728.6 | 1823.6 | 3457.2           | 3647.2 | 698        | 1747.4 | 1842.4 | 3494.8           | 3684.8 | 792 | 1766.2 | 1861.2 | 3532.4           | 3722.4 | 885 | 1784.8 | 1879.8 | 3569 A | 3759.6 |
|     |        |        |                  |        |            |        | 1010.0 |                  |        |     |        |        |                  |        |     |        |        |        |        |

# **GSM1900 frequencies**

| 011  | TV      | DY.     | VOO TY | VOO DY  |       | TY      | DY.      | VOO TY |         | 0.11  | TY     | DY       | VOO TY  | VOO DY  | 011 | TY     | DY.    | VOO TV |        |
|------|---------|---------|--------|---------|-------|---------|----------|--------|---------|-------|--------|----------|---------|---------|-----|--------|--------|--------|--------|
| СН   | TX      | RX      | VCOTX  | VCO RX  | СН    | TX      | RX       | VCOTX  | VCORX   | СН    | TX     | RX       | VCOTX   | VCO RX  | СН  | TX     | RX     | VCOTX  | VCO R) |
| 512  | 1850,2  | 1930,2  | 3700,4 | 3860,4  | 606   | 1869,0  | 1949,0   | 3738,0 | 3898,0  | 700   | 1887,8 | 1967,8   | 3775,6  | 3935,6  | 794 | 1906,6 | 1986,6 | 3813,2 | 3973,2 |
| 513  | 1850,4  | 1930.4  | 3700.8 | 3860.8  | 607   | 1869.2  | 1949.2   | 3738,4 | 3898.4  | 701   | 1888.0 | 1968.0   | 3776.0  | 3936.0  | 795 | 1906.8 | 1986.8 | 3813.6 | 3973.6 |
| 514  | 1850.6  | 1930.6  | 3701.2 | 3861.2  | 608   | 1869.4  | 1949.4   | 3738.8 | 3898.8  | 702   | 1888.2 | 1968.2   | 3776.4  | 3936.4  | 796 | 1907.0 | 1987.0 | 3814.0 | 3974.0 |
| 515  | 1850.8  | 1930.8  | 3701.6 | 3861.6  | 609   | 1869.6  | 1949.6   | 3739.2 | 3800.2  | 703   | 1888.4 | 1968.4   | 3776.8  | 3036.8  | 797 | 1907.2 | 1987.2 | 3814.4 | 3974 / |
| 540  | 4054.0  | 1000,0  | 2702.0 | 20001,0 | 000   | 1000,0  | 1040,0   | 2720.0 | 2000.0  | 700   | 1000,4 | 1000,4   | 2777.0  | 2027.2  | 700 | 1007,2 | 4007.4 | 2014,4 | 2074.9 |
| 516  | 1651,0  | 1931,0  | 3702,0 | 3062,0  | 610   | 1009,0  | 1949,6   | 3739,6 | 3099,0  | 704   | 1000,0 | 1966,6   | 3///,2  | 3937,2  | 798 | 1907,4 | 1967,4 | 3014,0 | 3974,0 |
| 517  | 1851,2  | 1931,2  | 3702,4 | 3862,4  | 611   | 1870,0  | 1950,0   | 3740,0 | 3900,0  | 705   | 1888,8 | 1968,8   | 3777,6  | 3937,6  | 799 | 1907,6 | 1987,6 | 3815,2 | 3975,2 |
| 518  | 1851,4  | 1931,4  | 3702,8 | 3862,8  | 612   | 1870,2  | 1950,2   | 3740,4 | 3900,4  | 706   | 1889,0 | 1969,0   | 3778,0  | 3938,0  | 800 | 1907,8 | 1987,8 | 3815,6 | 3975,6 |
| 519  | 1851,6  | 1931,6  | 3703,2 | 3863,2  | 613   | 1870,4  | 1950,4   | 3740,8 | 3900,8  | 707   | 1889,2 | 1969,2   | 3778,4  | 3938,4  | 801 | 1908,0 | 1988,0 | 3816,0 | 3976,0 |
| 520  | 1851.8  | 1931.8  | 3703.6 | 3863.6  | 614   | 1870.6  | 1950.6   | 3741.2 | 3901.2  | 708   | 1889.4 | 1969.4   | 3778.8  | 3938.8  | 802 | 1908.2 | 1988.2 | 3816.4 | 3976.4 |
| 521  | 1952.0  | 1032.0  | 3704.0 | 3964.0  | 615   | 1970.9  | 1050.9   | 37/16  | 2001.6  | 700   | 1990.6 | 1060.6   | 3770.2  | 2020.2  | 002 | 1009.4 | 1000,2 | 2016.0 | 2076.9 |
| 521  | 1052,0  | 1932,0  | 3704,0 | 3004,0  | 015   | 1070,0  | 1950,0   | 0740.0 | 3901,0  | 703   | 1009,0 | 1909,0   | 0770.0  | 3939,2  | 000 | 1900,4 | 1900,4 | 3010,0 | 3970,0 |
| 522  | 1852,2  | 1932,2  | 3704,4 | 3864,4  | 616   | 1871,0  | 1951,0   | 3742,0 | 3902,0  | /10   | 1889,8 | 1969,8   | 3779,6  | 3939,6  | 804 | 1908,6 | 1988,6 | 3817,2 | 3977,2 |
| 523  | 1852,4  | 1932,4  | 3704,8 | 3864,8  | 617   | 1871,2  | 1951,2   | 3742,4 | 3902,4  | 711   | 1890,0 | 1970,0   | 3780,0  | 3940,0  | 805 | 1908,8 | 1988,8 | 3817,6 | 3977,6 |
| 524  | 1852,6  | 1932,6  | 3705,2 | 3865,2  | 618   | 1871,4  | 1951,4   | 3742,8 | 3902,8  | 712   | 1890,2 | 1970,2   | 3780,4  | 3940,4  | 806 | 1909,0 | 1989,0 | 3818,0 | 3978,0 |
| 525  | 1852.8  | 1932.8  | 3705.6 | 3865.6  | 619   | 1871.6  | 1951.6   | 3743.2 | 3903.2  | 713   | 1890.4 | 1970.4   | 3780.8  | 3940.8  | 807 | 1909.2 | 1989.2 | 3818.4 | 3978.4 |
| 526  | 1853.0  | 1033.0  | 3706.0 | 3866.0  | 620   | 1971.9  | 1051.8   | 37/3 6 | 3003.6  | 714   | 1800.6 | 1070.6   | 3781.2  | 30/11/2 | 000 | 1000,2 | 1080 / | 3919.9 | 3078.9 |
| 520  | 1055,0  | 1000.0  | 0700,0 | 3000,0  | 020   | 1071,0  | 1051,0   | 0744.0 | 3303,0  | 714   | 1000,0 | 1070,0   | 0701,2  | 0041,2  | 000 | 1000,4 | 1000,4 | 0010,0 | 3370,0 |
| 527  | 1853,2  | 1933,2  | 3706,4 | 3866,4  | 621   | 1872,0  | 1952,0   | 3744,0 | 3904,0  | /15   | 1890,8 | 1970,8   | 3/81,6  | 3941,6  | 809 | 1909,6 | 1989,6 | 3819,2 | 3979,2 |
| 528  | 1853,4  | 1933,4  | 3706,8 | 3866,8  | 622   | 1872,2  | 1952,2   | 3744,4 | 3904,4  | 716   | 1891,0 | 1971,0   | 3782,0  | 3942,0  | 810 | 1909,8 | 1989,8 | 3819,6 | 3979,6 |
| 529  | 1853,6  | 1933,6  | 3707,2 | 3867,2  | 623   | 1872,4  | 1952,4   | 3744,8 | 3904,8  | 717   | 1891,2 | 1971,2   | 3782,4  | 3942,4  |     |        |        |        |        |
| 530  | 1853.8  | 1933.8  | 3707.6 | 3867.6  | 624   | 1872.6  | 1952.6   | 3745.2 | 3905.2  | 718   | 1891.4 | 1971.4   | 3782.8  | 3942.8  |     |        |        |        |        |
| 531  | 1854.0  | 1934.0  | 3708.0 | 3868.0  | 625   | 1872.8  | 1952.8   | 3745.6 | 3905.6  | 719   | 1891.6 | 1971.6   | 3783.2  | 3943.2  |     |        |        |        |        |
| 522  | 1054,0  | 1024.2  | 2709.4 | 2000,0  | 626   | 1072,0  | 1052,0   | 2746.0 | 2006.0  | 720   | 1001,0 | 1071.0   | 2702.6  | 2042.6  |     |        |        |        |        |
| 552  | 1004,2  | 1934,2  | 3700,4 | 3000,4  | 020   | 1073,0  | 1955,0   | 3746,0 | 3906,0  | 720   | 1091,0 | 19/1,0   | 3703,0  | 3943,0  |     |        |        |        |        |
| 533  | 1854,4  | 1934,4  | 3708,8 | 3868,8  | 627   | 1873,2  | 1953,2   | 3746,4 | 3906,4  | 721   | 1892,0 | 1972,0   | 3784,0  | 3944,0  |     |        |        |        |        |
| 534  | 1854,6  | 1934,6  | 3709,2 | 3869,2  | 628   | 1873,4  | 1953,4   | 3746,8 | 3906,8  | 722   | 1892,2 | 1972,2   | 3784,4  | 3944,4  |     |        |        |        |        |
| 535  | 1854.8  | 1934.8  | 3709,6 | 3869,6  | 629   | 1873,6  | 1953,6   | 3747.2 | 3907.2  | 723   | 1892,4 | 1972,4   | 3784,8  | 3944.8  |     |        |        |        |        |
| 536  | 1855.0  | 1935.0  | 3710.0 | 3870.0  | 630   | 1873.8  | 1953.8   | 3747 6 | 3907.6  | 724   | 1892.6 | 1972 6   | 3785.2  | 3945.2  |     |        |        |        |        |
| 537  | 1955.2  | 1035.2  | 3710.4 | 3970.4  | 631   | 1974.0  | 1054.0   | 3749.0 | 3008.0  | 725   | 1902.9 | 1072.9   | 3795.6  | 3045.6  |     |        |        |        |        |
| 500  | 1055,2  | 1933,2  | 0740.0 | 3070,4  | 001   | 1074,0  | 1954,0   | 0740,0 | 3300,0  | 720   | 1092,0 | 1972,0   | 0700.0  | 3343,0  |     |        |        |        |        |
| 538  | 1855,4  | 1935,4  | 3/10,8 | 3870,8  | 632   | 18/4,2  | 1954,2   | 3/48,4 | 3908,4  | /26   | 1893,0 | 1973,0   | 3/86,0  | 3946,0  |     |        |        |        |        |
| 539  | 1855,6  | 1935,6  | 3711,2 | 3871,2  | 633   | 1874,4  | 1954,4   | 3748,8 | 3908,8  | 727   | 1893,2 | 1973,2   | 3786,4  | 3946,4  |     |        |        |        |        |
| 540  | 1855,8  | 1935,8  | 3711,6 | 3871,6  | 634   | 1874,6  | 1954,6   | 3749,2 | 3909,2  | 728   | 1893,4 | 1973,4   | 3786,8  | 3946,8  |     |        |        |        |        |
| 541  | 1856.0  | 1936.0  | 3712.0 | 3872.0  | 635   | 1874.8  | 1954.8   | 3749.6 | 3909.6  | 729   | 1893.6 | 1973.6   | 3787.2  | 3947.2  |     |        |        |        |        |
| 540  | 1856 0  | 1936.0  | 3712.4 | 3872.4  | 636   | 1875.0  | 1955.0   | 3750.0 | 3010.0  | 730   | 1803.0 | 1973 0   | 3797 6  | 30/7 6  |     |        |        |        |        |
| 542  | 1050,2  | 1000,2  | 2740.0 | 2072.4  | 000   | 1075,0  | 1055,0   | 2750.0 | 2010,0  | 730   | 1000,0 | 1074.0   | 3700.0  | 2040.0  |     |        |        |        |        |
| 543  | 1856,4  | 1936,4  | 3/12,8 | 38/2,8  | 637   | 18/5,2  | 1955,2   | 3/50,4 | 3910,4  | /31   | 1894,0 | 19/4,0   | 3/88,0  | 3948,0  |     |        |        |        |        |
| 544  | 1856,6  | 1936,6  | 3713,2 | 3873,2  | 638   | 1875,4  | 1955,4   | 3750,8 | 3910,8  | 732   | 1894,2 | 1974,2   | 3788,4  | 3948,4  |     |        |        |        |        |
| 545  | 1856,8  | 1936,8  | 3713,6 | 3873,6  | 639   | 1875,6  | 1955,6   | 3751,2 | 3911,2  | 733   | 1894,4 | 1974,4   | 3788,8  | 3948,8  |     |        |        |        |        |
| 546  | 1857.0  | 1937.0  | 3714.0 | 3874.0  | 640   | 1875.8  | 1955.8   | 3751.6 | 3911.6  | 734   | 1894.6 | 1974.6   | 3789.2  | 3949.2  |     |        |        |        |        |
| 547  | 1857.2  | 1937.2  | 3714.4 | 3874.4  | 641   | 1876.0  | 1956.0   | 3752.0 | 3912.0  | 735   | 1894.8 | 1974.8   | 3789.6  | 3949.6  |     |        |        |        |        |
| 547  | 1057,2  | 1007.4  | 0744.0 | 0074,4  | 041   | 1070,0  | 1950,0   | 0750.4 | 3912,0  | 733   | 1004,0 | 1074,0   | 0700.0  | 0050.0  |     |        |        |        |        |
| 548  | 1857,4  | 1937,4  | 3714,8 | 3874,8  | 642   | 1876,2  | 1956,2   | 3752,4 | 3912,4  | 736   | 1895,0 | 1975,0   | 3790,0  | 3950,0  |     |        |        |        |        |
| 549  | 1857,6  | 1937,6  | 3715,2 | 3875,2  | 643   | 1876,4  | 1956,4   | 3752,8 | 3912,8  | 737   | 1895,2 | 1975,2   | 3790,4  | 3950,4  |     |        |        |        |        |
| 550  | 1857,8  | 1937,8  | 3715,6 | 3875,6  | 644   | 1876,6  | 1956,6   | 3753,2 | 3913,2  | 738   | 1895,4 | 1975,4   | 3790,8  | 3950,8  |     |        |        |        |        |
| 551  | 1858.0  | 1938.0  | 3716.0 | 3876.0  | 645   | 1876.8  | 1956.8   | 3753.6 | 3913.6  | 739   | 1895.6 | 1975.6   | 3791.2  | 3951.2  |     |        |        |        |        |
| 552  | 1858.2  | 1938.2  | 3716.4 | 3876.4  | 646   | 1877.0  | 1957.0   | 3754.0 | 3914.0  | 740   | 1895.8 | 1975.8   | 3791.6  | 3951.6  |     |        |        |        |        |
| 552  | 4050.4  | 1000,2  | 0740.0 | 2070,4  | 040   | 1077,0  | 1057.0   | 0754.0 | 2014.0  | 740   | 1000,0 | 1070.0   | 3731,0  | 2052.0  |     |        |        |        |        |
| 553  | 1858,4  | 1938,4  | 3/16,8 | 3876,8  | 647   | 1877,2  | 1957,2   | 3754,4 | 3914,4  | 741   | 1896,0 | 1976,0   | 3792,0  | 3952,0  |     |        |        |        |        |
| 554  | 1858,6  | 1938,6  | 3717,2 | 3877,2  | 648   | 1877,4  | 1957,4   | 3754,8 | 3914,8  | 742   | 1896,2 | 1976,2   | 3792,4  | 3952,4  |     |        |        |        |        |
| 555  | 1858,8  | 1938,8  | 3717,6 | 3877,6  | 649   | 1877,6  | 1957,6   | 3755,2 | 3915,2  | 743   | 1896,4 | 1976,4   | 3792,8  | 3952,8  |     |        |        |        |        |
| 556  | 1859.0  | 1939.0  | 3718.0 | 3878.0  | 650   | 1877.8  | 1957.8   | 3755.6 | 3915.6  | 744   | 1896.6 | 1976.6   | 3793.2  | 3953.2  |     |        |        |        |        |
| 557  | 1859.2  | 1030.2  | 3718.4 | 3878 /  | 651   | 1878.0  | 1958.0   | 3756.0 | 3916.0  | 745   | 1896.8 | 1976.8   | 3793.6  | 3053.6  |     |        |        |        |        |
| 550  | 4050.4  | 1000,2  | 0740.0 | 2070,4  | 001   | 4070.0  | 1050,0   | 0750,0 | 2010,0  | 740   | 1000,0 | 4077.0   | 0704.0  | 0054.0  |     |        |        |        |        |
| 556  | 1859,4  | 1939,4  | 3/18,8 | 3878,8  | 052   | 1878,2  | 1958,2   | 3756,4 | 3916,4  | 746   | 1897,0 | 1977,0   | 3794,0  | 3954,0  |     |        |        |        |        |
| 559  | 1859,6  | 1939,6  | 3719,2 | 3879,2  | 653   | 1878,4  | 1958,4   | 3756,8 | 3916,8  | 747   | 1897,2 | 1977,2   | 3794,4  | 3954,4  |     |        |        |        |        |
| 560  | 1859,8  | 1939,8  | 3719,6 | 3879,6  | 654   | 1878,6  | 1958,6   | 3757,2 | 3917,2  | 748   | 1897,4 | 1977,4   | 3794,8  | 3954,8  |     |        |        |        |        |
| 561  | 1860.0  | 1940.0  | 3720.0 | 3880.0  | 655   | 1878.8  | 1958.8   | 3757.6 | 3917.6  | 749   | 1897.6 | 1977.6   | 3795.2  | 3955.2  |     |        |        |        |        |
| 562  | 1860.2  | 1940.2  | 3720.4 | 3880.4  | 656   | 1879.0  | 1959.0   | 3758.0 | 3918.0  | 750   | 1897.8 | 1977.8   | 3795.6  | 3955.6  |     |        |        |        |        |
| 5002 | 1000,2  | 1040,2  | 0700.0 | 0000,4  | 000   | 1073,0  | 1959,0   | 0750,0 | 0010,0  | 750   | 1007,0 | 1070.0   | 0700.0  | 0050.0  |     |        |        |        |        |
| 563  | 1000,4  | 1940,4  | 3720,0 | 3000,0  | 007   | 10/9,2  | 1959,2   | 3750,4 | 3910,4  | /51   | 1090,0 | 1976,0   | 3796,0  | 3956,0  |     |        |        |        |        |
| 564  | 1860,6  | 1940,6  | 3721,2 | 3881,2  | 658   | 1879,4  | 1959,4   | 3758,8 | 3918,8  | 752   | 1898,2 | 1978,2   | 3796,4  | 3956,4  |     |        |        |        |        |
| 565  | 1860,8  | 1940,8  | 3721,6 | 3881,6  | 659   | 1879,6  | 1959,6   | 3759,2 | 3919,2  | 753   | 1898,4 | 1978,4   | 3796,8  | 3956,8  |     |        |        |        |        |
| 566  | 1861,0  | 1941,0  | 3722,0 | 3882,0  | 660   | 1879,8  | 1959,8   | 3759,6 | 3919,6  | 754   | 1898,6 | 1978,6   | 3797,2  | 3957,2  |     |        |        |        |        |
| 567  | 1861.2  | 1941.2  | 3722.4 | 3882.4  | 661   | 1880.0  | 1960.0   | 3760.0 | 3920.0  | 755   | 1898.8 | 1978.8   | 3797.6  | 3957.6  |     |        |        |        |        |
| 568  | 1861.4  | 1941 4  | 3722.8 | 3882.8  | 662   | 1880.2  | 1960.2   | 3760.4 | 3920.4  | 756   | 1800 0 | 1979.0   | 3798.0  | 3958.0  |     |        |        |        |        |
| 560  | 1001,4  | 1041.6  | 2722.0 | 2002,0  | 662   | 1000,2  | 1000,2   | 2760.9 | 2020,4  | 757   | 1000,0 | 1070.0   | 2709.4  | 2050.0  |     |        |        |        |        |
| 509  | 1001,0  | 1941,0  | 3723,2 | 3003,2  | 003   | 1000,4  | 1960,4   | 3760,0 | 3920,0  | 757   | 1099,2 | 1979,2   | 3/ 90,4 | 3950,4  |     |        |        |        |        |
| 570  | 1861,8  | 1941,8  | 3723,6 | 3883,6  | 664   | 1880,6  | 1960,6   | 3761,2 | 3921,2  | 758   | 1899,4 | 1979,4   | 3798,8  | 3958,8  |     |        |        |        |        |
| 571  | 1862,0  | 1942,0  | 3724,0 | 3884,0  | 665   | 1880,8  | 1960,8   | 3761,6 | 3921,6  | 759   | 1899,6 | 1979,6   | 3799,2  | 3959,2  |     |        |        |        |        |
| 572  | 1862,2  | 1942.2  | 3724,4 | 3884.4  | 666   | 1881.0  | 1961.0   | 3762.0 | 3922.0  | 760   | 1899,8 | 1979.8   | 3799.6  | 3959,6  |     |        |        |        |        |
| 573  | 1862.4  | 1942.4  | 3724.8 | 3884.8  | 667   | 1881.2  | 1961.2   | 3762.4 | 3922.4  | 761   | 1900.0 | 1980.0   | 3800.0  | 3960.0  |     |        |        |        |        |
| 574  | 1862.6  | 1942.6  | 3725.2 | 3885.2  | 662   | 1881 /  | 1961 /   | 3762.8 | 3922.8  | 762   | 1900.2 | 1980.2   | 3800.4  | 3960.4  |     |        |        |        |        |
| 574  | 1962.0  | 1042.0  | 3705 0 | 3005 0  | 0000  | 1904 0  | 1064.0   | 3762.0 | 3000 0  | 702   | 1000.4 | 1000,2   | 3000.4  | 3060.0  |     |        |        |        |        |
| 5/5  | 1002,8  | 1942,8  | 3123,6 | 3003,6  | 009   | 1001,6  | 1301,6   | 3703,2 | 3823,2  | /63   | 1900,4 | 1900,4   | 3000,8  | 3960,8  |     |        |        |        |        |
| 576  | 1863,0  | 1943,0  | 3/26,0 | 3886,0  | 670   | 1881,8  | 1961,8   | 3/63,6 | 3923,6  | 764   | 1900,6 | 1980,6   | 3801,2  | 3961,2  |     |        |        |        |        |
| 577  | 1863,2  | 1943,2  | 3726,4 | 3886,4  | 671   | 1882,0  | 1962,0   | 3764,0 | 3924,0  | 765   | 1900,8 | 1980,8   | 3801,6  | 3961,6  |     |        |        |        |        |
| 578  | 1863,4  | 1943,4  | 3726,8 | 3886,8  | 672   | 1882,2  | 1962,2   | 3764,4 | 3924,4  | 766   | 1901,0 | 1981,0   | 3802,0  | 3962,0  |     |        |        |        |        |
| 579  | 1863,6  | 1943,6  | 3727,2 | 3887,2  | 673   | 1882,4  | 1962,4   | 3764,8 | 3924,8  | 767   | 1901,2 | 1981,2   | 3802,4  | 3962,4  |     |        |        |        |        |
| 580  | 1863.8  | 1943.8  | 3727 A | 3887 6  | 674   | 1882 6  | 1962.6   | 3765.2 | 3925.2  | 768   | 1901 4 | 1981.4   | 3802.8  | 3962.8  |     |        |        |        |        |
| 591  | 1864.0  | 19/1/ 0 | 3728.0 | 3888.0  | 675   | 1882.9  | 1962.9   | 3765 6 | 3925 6  | 769   | 1901 6 | 1981 6   | 3803.2  | 3963.2  |     |        |        |        |        |
| 500  | 1864 0  | 10/1/ 0 | 3720,0 | 3800 4  | 670   | 1802,0  | 1062,0   | 3766 0 | 3020,0  | 770   | 1001.0 | 1001,0   | 3802.0  | 3063.2  |     |        |        |        |        |
| 562  | 1004,2  | 1544,2  | 0700.4 | 0000,4  | 010   | 1003,0  | 1903,0   | 0700,0 | 3320,0  |       | 1001,8 | 1001,0   | 0000,6  | 0000,0  |     |        |        |        |        |
| 583  | 1864,4  | 1944,4  | 3728,8 | 3888,8  | 677   | 1883,2  | 1963,2   | 3766,4 | 3926,4  | 771   | 1902,0 | 1982,0   | 3804,0  | 3964,0  |     |        |        |        |        |
| 584  | 1864,6  | 1944,6  | 3729,2 | 3889,2  | 678   | 1883,4  | 1963,4   | 3766,8 | 3926,8  | 772   | 1902,2 | 1982,2   | 3804,4  | 3964,4  |     |        |        |        |        |
| 585  | 1864,8  | 1944,8  | 3729,6 | 3889,6  | 679   | 1883,6  | 1963,6   | 3767,2 | 3927,2  | 773   | 1902,4 | 1982,4   | 3804,8  | 3964,8  |     |        |        |        |        |
| 586  | 1865.0  | 1945.0  | 3730.0 | 3890.0  | 680   | 1883.8  | 1963.8   | 3767.6 | 3927.6  | 774   | 1902.6 | 1982.6   | 3805.2  | 3965.2  |     |        |        |        |        |
| 597  | 1865.2  | 1945 2  | 3730.4 | 3890 4  | 681   | 1884.0  | 1964.0   | 3768.0 | 3928.0  | 775   | 1902.8 | 1982 8   | 3805 6  | 3965 6  |     |        |        |        |        |
| 5007 | 1965 4  | 1045 4  | 2720.0 | 2000.0  | 001   | 1004,0  | 1004,0   | 2700.4 | 2020,0  | 770   | 1002,0 | 1002,0   | 2000.0  | 2000.0  |     |        |        |        |        |
| 555  | 1005,4  | 1545,4  | 3730,8 | 3090,8  | 082   | 1004,2  | 1304,2   | 0700,4 | 3920,4  | 1/6   | 1903,0 | 1903,0   | 3000,0  | 0,0000  |     |        |        |        |        |
| 589  | 1865,6  | 1945,6  | 3731,2 | 3891,2  | 683   | 1884,4  | 1964,4   | 3768,8 | 3928,8  | 777   | 1903,2 | 1983,2   | 3806,4  | 3966,4  |     |        |        |        |        |
| 590  | 1865,8  | 1945,8  | 3731,6 | 3891,6  | 684   | 1884,6  | 1964,6   | 3769,2 | 3929,2  | 778   | 1903,4 | 1983,4   | 3806,8  | 3966,8  |     |        |        |        |        |
| 591  | 1866,0  | 1946,0  | 3732,0 | 3892,0  | 685   | 1884,8  | 1964,8   | 3769,6 | 3929,6  | 779   | 1903,6 | 1983,6   | 3807,2  | 3967,2  |     |        |        |        |        |
| 592  | 1866.2  | 1946.2  | 3732.4 | 3892.4  | 686   | 1885.0  | 1965.0   | 3770.0 | 3930.0  | 780   | 1903.8 | 1983.8   | 3807.6  | 3967.6  |     |        |        |        |        |
| 502  | 1866.4  | 1946.4  | 3732.8 | 3892.8  | 697   | 1885.2  | 1965.2   | 3770 4 | 3930 /  | 781   | 1904 0 | 1984 0   | 3808.0  | 3968.0  |     |        |        |        |        |
| 093  | 1900.4  | 1040.4  | 3722.0 | 2002.0  | 007   | 1995    | 1005,2   | 3770.4 | 3020.0  | 700   | 1004.0 | 1004,0   | 2000.0  | 3000,0  |     |        |        |        |        |
| 594  | 1000,6  | 1946,6  | 3/33,2 | 3893,2  | 688   | 1665,4  | 1965,4   | 3//0,8 | 3930,8  | /82   | 1904,2 | 1984,2   | 3808,4  | 3968,4  |     |        |        |        |        |
| 595  | 1866,8  | 1946,8  | 3733,6 | 3893,6  | 689   | 1885,6  | 1965,6   | 3771,2 | 3931,2  | 783   | 1904,4 | 1984,4   | 3808,8  | 3968,8  |     |        |        |        |        |
| 596  | 1867,0  | 1947,0  | 3734,0 | 3894,0  | 690   | 1885,8  | 1965,8   | 3771,6 | 3931,6  | 784   | 1904,6 | 1984,6   | 3809,2  | 3969,2  |     |        |        |        |        |
| 597  | 1867.2  | 1947.2  | 3734.4 | 3894.4  | 691   | 1886.0  | 1966.0   | 3772.0 | 3932.0  | 785   | 1904.8 | 1984.8   | 3809.6  | 3969.6  |     |        |        |        |        |
| 598  | 1867 4  | 1947.4  | 3734.8 | 3894.8  | 692   | 1886.2  | 1966.2   | 3772 4 | 3932.4  | 786   | 1905.0 | 1985.0   | 3810.0  | 3970.0  |     |        |        |        |        |
| 500  | 1967.0  | 1047.0  | 3725 0 | 3905 0  | 002   | 1990.4  | 1060.4   | 3770.0 | 3022,4  | 700   | 1005.0 | 1005.0   | 3010,0  | 3070.4  |     |        |        |        |        |
| 299  | 1007,6  | 1947,6  | 3/35,2 | 3095,2  | 093   | 1006,4  | 1966,4   | 3/12,8 | 3932,8  | /87   | 1905,2 | 1985,2   | 3010,4  | 3970,4  |     |        |        |        |        |
| 600  | 1867,8  | 1947,8  | 3/35,6 | 3895,6  | 694   | 1886,6  | 1966,6   | 3/73,2 | 3933,2  | 788   | 1905,4 | 1985,4   | 3810,8  | 3970,8  |     |        |        |        |        |
| 601  | 1868,0  | 1948,0  | 3736,0 | 3896,0  | 695   | 1886,8  | 1966,8   | 3773,6 | 3933,6  | 789   | 1905,6 | 1985,6   | 3811,2  | 3971,2  |     |        |        |        |        |
| 602  | 1868,2  | 1948,2  | 3736,4 | 3896,4  | 696   | 1887,0  | 1967,0   | 3774,0 | 3934,0  | 790   | 1905,8 | 1985,8   | 3811,6  | 3971,6  |     |        |        |        |        |
| 603  | 1868.4  | 1948.4  | 3736.8 | 3896.8  | 697   | 1887.2  | 1967.2   | 3774.4 | 3934.4  | 791   | 1906.0 | 1986.0   | 3812.0  | 3972.0  |     |        |        |        |        |
| 604  | 1868.6  | 19/18 6 | 3737 2 | 3807 2  | 600   | 1887 4  | 1967 4   | 3774 9 | 3934 9  | 700   | 1906 2 | 1986 2   | 3812.4  | 3972 4  |     |        |        |        |        |
| 605  | 1869.0  | 10/19 9 | 3737.0 | 3807 6  | 600   | 1887 0  | 1067.6   | 3775 0 | 3035 0  | 702   | 1006 / | 1986 /   | 3812.9  | 3072.4  |     |        |        |        |        |
| 0000 | 1000.01 | 1040.0  | 0101.0 | 0.1000  | 1 000 | 1.001.0 | 1 1007,0 | U110,2 | JJJJJ.Z | 1 100 | 1000.4 | 1 1000.4 | 0012.0  | JJ12,0  |     |        |        |        |        |

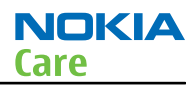

## WCDMA 2100 Rx frequencies

| Oh.   | DV     |        | Ob.   | DV     |        | 01-   | DV      |        | 01-   | DV     |        | Ob.   | DV     |        |
|-------|--------|--------|-------|--------|--------|-------|---------|--------|-------|--------|--------|-------|--------|--------|
| CII   | КЛ     | VCO KA | Ch    | КЛ     | VCURX  | Ch    | КЛ      | VCU KA | Ch    | КЛ     | VCURA  | Ch    | ĸл     | VCURA  |
| 10562 | 2112.4 | 4224.8 | 10625 | 2125   | 4250   | 10688 | 2137.6  | 4275.2 | 10751 | 2150.2 | 4300.4 | 10814 | 2162.8 | 4325.6 |
| 10563 | 2112.6 | 4225.2 | 10626 | 2125.2 | 4250.4 | 10689 | 2137.8  | 4275.6 | 10752 | 2150.4 | 4300.8 | 10815 | 2163   | 4326   |
| 10564 | 2112.8 | 4225.6 | 10627 | 2125.4 | 4250.8 | 10690 | 2138    | 4276   | 10753 | 2150.6 | 4301.2 | 10816 | 2163.2 | 4326.4 |
| 10565 | 0110   | 4006   | 10021 | 0105.0 | 4054.0 | 10000 | 0100 0  | 4076.4 | 10754 | 2150.0 | 4204.6 | 10010 | 2100.2 | 4226.0 |
| 10505 | 2113   | 4220   | 10020 | 2120.0 | 4201.2 | 10091 | 2130.2  | 4270.4 | 10734 | 2150.0 | 4301.0 | 10017 | 2103.4 | 4320.0 |
| 10566 | 2113.2 | 4226.4 | 10629 | 2125.8 | 4251.6 | 10692 | 2138.4  | 4276.8 | 10755 | 2151   | 4302   | 10818 | 2163.6 | 4327.2 |
| 10567 | 2113.4 | 4226.8 | 10630 | 2126   | 4252   | 10693 | 2138.6  | 4277.2 | 10756 | 2151.2 | 4302.4 | 10819 | 2163.8 | 4327.6 |
| 10568 | 2113.6 | 4227.2 | 10631 | 2126.2 | 4252.4 | 10694 | 2138.8  | 4277.6 | 10757 | 2151.4 | 4302.8 | 10820 | 2164   | 4328   |
| 10569 | 2113.8 | 4227.6 | 10632 | 2126.4 | 4252.8 | 10695 | 2139    | 4278   | 10758 | 2151.6 | 4303.2 | 10821 | 2164.2 | 4328.4 |
| 10570 | 2114   | 4228   | 10633 | 2126.6 | 4253.2 | 10696 | 2139.2  | 4278 4 | 10759 | 2151.8 | 4303.6 | 10822 | 2164.4 | 4328.8 |
| 10571 | 2114.2 | 4000 4 | 10624 | 2120.0 | 1253.6 | 10607 | 2120.4  | 4070.0 | 10760 | 2101.0 | 4204   | 10022 | 2164.6 | 4220.0 |
| 10571 | 2114.2 | 4220.4 | 10634 | 2120.0 | 4255.6 | 10697 | 2139.4  | 4270.0 | 10760 | 2152   | 4304   | 10623 | 2104.0 | 4329.2 |
| 10572 | 2114.4 | 4228.8 | 10635 | 2127   | 4254   | 10698 | 2139.6  | 4279.2 | 10761 | 2152.2 | 4304.4 | 10824 | 2164.8 | 4329.6 |
| 10573 | 2114.6 | 4229.2 | 10636 | 2127.2 | 4254.4 | 10699 | 2139.8  | 4279.6 | 10762 | 2152.4 | 4304.8 | 10825 | 2165   | 4330   |
| 10574 | 2114.8 | 4229.6 | 10637 | 2127.4 | 4254.8 | 10700 | 2140    | 4280   | 10763 | 2152.6 | 4305.2 | 10826 | 2165.2 | 4330.4 |
| 10575 | 2115   | 4230   | 10638 | 2127.6 | 4255.2 | 10701 | 2140.2  | 4280.4 | 10764 | 2152.8 | 4305.6 | 10827 | 2165.4 | 4330.8 |
| 10576 | 2115.2 | 4230.4 | 10639 | 2127.8 | 4255.6 | 10702 | 2140.4  | 4280.8 | 10765 | 2153   | 4306   | 10828 | 2165.6 | 4331.2 |
| 10577 | 2115.4 | 1220.9 | 10640 | 2120   | 1256   | 10702 | 2140.6  | 1200.0 | 10766 | 2152.2 | 1206 4 | 10820 | 2165.9 | 1001.2 |
| 10577 | 2115.4 | 4230.0 | 10640 | 2120   | 4200   | 10703 | 2140.6  | 4201.2 | 10766 | 2155.2 | 4306.4 | 10629 | 2105.0 | 4331.0 |
| 10578 | 2115.6 | 4231.2 | 10641 | 2128.2 | 4256.4 | 10704 | 2140.8  | 4281.6 | 10767 | 2153.4 | 4306.8 | 10830 | 2166   | 4332   |
| 10579 | 2115.8 | 4231.6 | 10642 | 2128.4 | 4256.8 | 10705 | 2141    | 4282   | 10768 | 2153.6 | 4307.2 | 10831 | 2166.2 | 4332.4 |
| 10580 | 2116   | 4232   | 10643 | 2128.6 | 4257.2 | 10706 | 2141.2  | 4282.4 | 10769 | 2153.8 | 4307.6 | 10832 | 2166.4 | 4332.8 |
| 10581 | 2116.2 | 4232.4 | 10644 | 2128.8 | 4257.6 | 10707 | 2141.4  | 4282.8 | 10770 | 2154   | 4308   | 10833 | 2166.6 | 4333.2 |
| 10582 | 2116.4 | 4232.8 | 10645 | 2129   | 4258   | 10708 | 2141.6  | 4283.2 | 10771 | 2154.2 | 4308.4 | 10834 | 2166.8 | 4333.6 |
| 10502 | 2110.4 | 4002.0 | 10040 | 2120   | 4250 4 | 10700 | 2141.0  | 4000.2 | 10772 | 2104.2 | 4200.9 | 10004 | 2100.0 | 4000.0 |
| 10565 | 2110.0 | 4233.Z | 10646 | 2129.2 | 4200.4 | 10709 | 2141.0  | 4203.0 | 10772 | 2154.4 | 4300.0 | 10635 | 2107   | 4334   |
| 10584 | 2116.8 | 4233.6 | 10647 | 2129.4 | 4258.8 | 10710 | 2142    | 4284   | 10773 | 2154.6 | 4309.2 | 10836 | 2167.2 | 4334.4 |
| 10585 | 2117   | 4234   | 10648 | 2129.6 | 4259.2 | 10711 | 2142.2  | 4284.4 | 10774 | 2154.8 | 4309.6 | 10837 | 2167.4 | 4334.8 |
| 10586 | 2117.2 | 4234.4 | 10649 | 2129.8 | 4259.6 | 10712 | 2142.4  | 4284.8 | 10775 | 2155   | 4310   | 10838 | 2167.6 | 4335.2 |
| 10587 | 2117.4 | 4234.8 | 10650 | 2130   | 4260   | 10713 | 2142.6  | 4285.2 | 10776 | 2155.2 | 4310.4 |       |        |        |
| 10588 | 2117.6 | 4235.2 | 10651 | 2130.2 | 4260.4 | 10714 | 2142.8  | 4285.6 | 10777 | 2155 4 | 4310.8 | 1     |        |        |
| 10500 | 0117.0 | 4005.6 | 10001 | 2100.2 | 4200.4 | 10715 | 2142.0  | 4200.0 | 10779 | 2100.4 | 4211.0 | 4     |        |        |
| 10589 | 2117.8 | 4235.6 | 10652 | 2130.4 | 4260.8 | 10715 | 2143    | 4286   | 10778 | 2155.6 | 4311.2 | 4     |        |        |
| 10590 | 2118   | 4236   | 10653 | 2130.6 | 4261.2 | 10716 | 2143.2  | 4286.4 | 10779 | 2155.8 | 4311.6 |       |        |        |
| 10591 | 2118.2 | 4236.4 | 10654 | 2130.8 | 4261.6 | 10717 | 2143.4  | 4286.8 | 10780 | 2156   | 4312   |       |        |        |
| 10592 | 2118.4 | 4236.8 | 10655 | 2131   | 4262   | 10718 | 2143.6  | 4287.2 | 10781 | 2156.2 | 4312.4 | 1     |        |        |
| 10593 | 2118.6 | 4237.2 | 10656 | 2131.2 | 4262.4 | 10719 | 2143.8  | 4287.6 | 10782 | 2156.4 | 4312.8 | 1     |        |        |
| 10594 | 2118.8 | 4237.6 | 10657 | 2131.4 | 4262.8 | 10720 | 2144    | 4288   | 10783 | 2156.6 | 4313.2 | 1     |        |        |
| 10504 | 2110.0 | 4207.0 | 10007 | 2101.4 | 4202.0 | 10720 | 2144    | 4200   | 10703 | 2100.0 | 4010.2 | 4     |        |        |
| 10595 | 2119   | 4238   | 10658 | 2131.6 | 4263.2 | 10721 | 2144.2  | 4288.4 | 10784 | 2156.8 | 4313.6 | 4     |        |        |
| 10596 | 2119.2 | 4238.4 | 10659 | 2131.8 | 4263.6 | 10722 | 2144.4  | 4288.8 | 10785 | 2157   | 4314   |       |        |        |
| 10597 | 2119.4 | 4238.8 | 10660 | 2132   | 4264   | 10723 | 2144.6  | 4289.2 | 10786 | 2157.2 | 4314.4 |       |        |        |
| 10598 | 2119.6 | 4239.2 | 10661 | 2132.2 | 4264.4 | 10724 | 2144.8  | 4289.6 | 10787 | 2157.4 | 4314.8 | 1     |        |        |
| 10599 | 2119.8 | 4239.6 | 10662 | 2132.4 | 4264.8 | 10725 | 2145    | 4290   | 10788 | 2157.6 | 4315.2 | 1     |        |        |
| 10600 | 2120   | 4240   | 10663 | 2132.6 | 4265.2 | 10726 | 21/15 2 | 1200 1 | 10789 | 2157.8 | 1315.6 | 1     |        |        |
| 10000 | 0400.0 | 4040.4 | 10000 | 0400.0 | 4005.0 | 10720 | 0445.4  | 4000.0 | 10700 | 2107.0 | 4040   | 4     |        |        |
| 10601 | 2120.2 | 4240.4 | 10664 | 2132.8 | 4265.6 | 10727 | 2145.4  | 4290.8 | 10790 | 2158   | 4316   | 4     |        |        |
| 10602 | 2120.4 | 4240.8 | 10665 | 2133   | 4266   | 10728 | 2145.6  | 4291.2 | 10791 | 2158.2 | 4316.4 |       |        |        |
| 10603 | 2120.6 | 4241.2 | 10666 | 2133.2 | 4266.4 | 10729 | 2145.8  | 4291.6 | 10792 | 2158.4 | 4316.8 | 1     |        |        |
| 10604 | 2120.8 | 4241.6 | 10667 | 2133.4 | 4266.8 | 10730 | 2146    | 4292   | 10793 | 2158.6 | 4317.2 | 1     |        |        |
| 10605 | 2121   | 4242   | 10668 | 2133.6 | 4267.2 | 10731 | 2146.2  | 4292.4 | 10794 | 2158.8 | 4317.6 | 1     |        |        |
| 10606 | 2121.2 | 4242 4 | 10669 | 2133.8 | 4267 6 | 10732 | 2146.4  | 4292 8 | 10795 | 2159   | 4318   | 1     |        |        |
| 10607 | 2121.4 | 12120  | 10670 | 2124   | 4269   | 10733 | 21/6 6  | 1202.0 | 10700 | 2150.0 | 1319 4 | 1     |        |        |
| 10007 | 2121.4 | +242.0 | 10070 | 2134   | +200   | 10/33 | 2140.0  | 4233.2 | 10/96 | 2109.2 | 4010.4 | 4     |        |        |
| 10608 | 2121.6 | 4243.2 | 10671 | 2134.2 | 4268.4 | 10734 | 2146.8  | 4293.6 | 10797 | 2159.4 | 4318.8 | 1     |        |        |
| 10609 | 2121.8 | 4243.6 | 10672 | 2134.4 | 4268.8 | 10735 | 2147    | 4294   | 10798 | 2159.6 | 4319.2 |       |        |        |
| 10610 | 2122   | 4244   | 10673 | 2134.6 | 4269.2 | 10736 | 2147.2  | 4294.4 | 10799 | 2159.8 | 4319.6 | 1     |        |        |
| 10611 | 2122.2 | 4244.4 | 10674 | 2134.8 | 4269.6 | 10737 | 2147.4  | 4294.8 | 10800 | 2160   | 4320   | 1     |        |        |
| 10612 | 2122.4 | 4244 8 | 10675 | 2135   | 4270   | 10738 | 2147 6  | 4295.2 | 10801 | 2160.2 | 4320.4 | 1     |        |        |
| 10612 | 2122.1 | 4045.0 | 10676 | 0105.0 | 4070.4 | 10720 | 0147.0  | 4205.6 | 10802 | 2160.4 | 4220.9 | •     |        |        |
| 10013 | 2122.0 | 4245.Z | 10070 | 2135.2 | 4270.4 | 10739 | 2147.0  | 4295.0 | 10602 | 2160.4 | 4320.0 | 4     |        |        |
| 10614 | 2122.8 | 4245.6 | 10677 | 2135.4 | 4270.8 | 10740 | 2148    | 4296   | 10803 | 2160.6 | 4321.2 | 1     |        |        |
| 10615 | 2123   | 4246   | 10678 | 2135.6 | 4271.2 | 10741 | 2148.2  | 4296.4 | 10804 | 2160.8 | 4321.6 | J     |        |        |
| 10616 | 2123.2 | 4246.4 | 10679 | 2135.8 | 4271.6 | 10742 | 2148.4  | 4296.8 | 10805 | 2161   | 4322   | 1     |        |        |
| 10617 | 2123.4 | 4246.8 | 10680 | 2136   | 4272   | 10743 | 2148.6  | 4297.2 | 10806 | 2161.2 | 4322.4 | 1     |        |        |
| 10618 | 2123.6 | 4247.2 | 10681 | 2136.2 | 4272.4 | 10744 | 2148.8  | 4297.6 | 10807 | 2161 4 | 4322.8 | 1     |        |        |
| 10610 | 2122.9 | 1217 6 | 10692 | 2136 4 | 4272 9 | 10745 | 2140    | 4208   | 10909 | 2161.6 | 4323.2 | 1     |        |        |
| 10019 | 2123.0 | 4040   | 10002 | 2100.4 | 4070.0 | 10743 | 2140    | 4000 4 | 10000 | 2101.0 | 4000.0 | 4     |        |        |
| 10620 | 2124   | 4248   | 10683 | 2136.6 | 4273.2 | 10746 | 2149.2  | 4298.4 | 10809 | 2161.8 | 4323.6 | 1     |        |        |
| 10621 | 2124.2 | 4248.4 | 10684 | 2136.8 | 4273.6 | 10747 | 2149.4  | 4298.8 | 10810 | 2162   | 4324   | J     |        |        |
| 10622 | 2124.4 | 4248.8 | 10685 | 2137   | 4274   | 10748 | 2149.6  | 4299.2 | 10811 | 2162.2 | 4324.4 | 1     |        |        |
| 10623 | 2124.6 | 4249.2 | 10686 | 2137.2 | 4274.4 | 10749 | 2149.8  | 4299.6 | 10812 | 2162.4 | 4324.8 | 1     |        |        |
| 10624 | 2124.8 | 4249.6 | 10687 | 2137.4 | 4274.8 | 10750 | 2150    | 4300   | 10813 | 2162.6 | 4325.2 | 1     |        |        |

# WCDMA 2100 Tx frequencies

|      | _      |         |      |        |        |      | _      |        |      | -      |        |      | -      |        |
|------|--------|---------|------|--------|--------|------|--------|--------|------|--------|--------|------|--------|--------|
| Ch   | TX     | VCO .TX | Ch   | TX     | VCOIX  | Ch   | TX     | VCOTX  | Ch   | · I X  | VCOIX  | Ch   | IX     | VCOTX  |
| 9612 | 1922.4 | 3844.8  | 9671 | 1934.2 | 3868.4 | 9730 | 1946   | 3892   | 9789 | 1957.8 | 3915.6 | 9848 | 1969.6 | 3939.2 |
| 9613 | 1922.6 | 3845.2  | 9672 | 1934.4 | 3868.8 | 9731 | 1946.2 | 3892.4 | 9790 | 1958   | 3916   | 9849 | 1969.8 | 3939.6 |
| 9614 | 1922.8 | 3845.6  | 9673 | 1934.6 | 3869.2 | 9732 | 1946.4 | 3892.8 | 9791 | 1958.2 | 3916.4 | 9850 | 1970   | 3940   |
| 9615 | 1923   | 3846    | 9674 | 1934.8 | 3869.6 | 9733 | 1946.6 | 3893.2 | 9792 | 1958.4 | 3916.8 | 9851 | 1970.2 | 3940.4 |
| 9616 | 1923.2 | 3846.4  | 9675 | 1935   | 3870   | 9734 | 1946.8 | 3893.6 | 9793 | 1958.6 | 3917.2 | 9852 | 1970.4 | 3940.8 |
| 9617 | 1923.4 | 3846.8  | 9676 | 1935.2 | 3870.4 | 9735 | 1947   | 3894   | 9794 | 1958.8 | 3917.6 | 9853 | 1970.6 | 3941.2 |
| 0017 | 1023.4 | 2047.0  | 0677 | 1025.4 | 2970.9 | 0726 | 1047.0 | 2004 4 | 0705 | 1050.0 | 2010   | 0054 | 1070.0 | 2041.6 |
| 9010 | 1923.0 | 3047.2  | 9677 | 1935.4 | 3070.0 | 9730 | 1947.2 | 3094.4 | 9795 | 1959   | 3910   | 9604 | 1970.8 | 3941.0 |
| 9619 | 1923.8 | 3847.6  | 9678 | 1935.6 | 3871.2 | 9/3/ | 1947.4 | 3894.8 | 9796 | 1959.2 | 3918.4 | 9855 | 1971   | 3942   |
| 9620 | 1924   | 3848    | 9679 | 1935.8 | 3871.6 | 9738 | 1947.6 | 3895.2 | 9797 | 1959.4 | 3918.8 | 9856 | 1971.2 | 3942.4 |
| 9621 | 1924.2 | 3848.4  | 9680 | 1936   | 3872   | 9739 | 1947.8 | 3895.6 | 9798 | 1959.6 | 3919.2 | 9857 | 1971.4 | 3942.8 |
| 9622 | 1924.4 | 3848.8  | 9681 | 1936.2 | 3872.4 | 9740 | 1948   | 3896   | 9799 | 1959.8 | 3919.6 | 9858 | 1971.6 | 3943.2 |
| 9623 | 1924.6 | 3849.2  | 9682 | 1936.4 | 3872.8 | 9741 | 1948.2 | 3896.4 | 9800 | 1960   | 3920   | 9859 | 1971.8 | 3943.6 |
| 9624 | 1924.8 | 3849.6  | 9683 | 1936.6 | 3873.2 | 9742 | 1948.4 | 3896.8 | 9801 | 1960.2 | 3920.4 | 9860 | 1972   | 3944   |
| 9625 | 1925   | 3850    | 9684 | 1936.8 | 3873.6 | 9743 | 1948.6 | 3897.2 | 9802 | 1960.4 | 3920.8 | 9861 | 1972.2 | 3944.4 |
| 9626 | 1925.2 | 3850.4  | 9685 | 1937   | 3874   | 9744 | 1948.8 | 3897.6 | 9803 | 1960.6 | 3921.2 | 9862 | 1972.4 | 3944.8 |
| 9627 | 1925 4 | 3850.8  | 9686 | 1937 2 | 3874 4 | 9745 | 1949   | 3898   | 9804 | 1960.8 | 3921.6 | 9863 | 1972 6 | 3945.2 |
| 9628 | 1925.6 | 3851.2  | 9687 | 1937 / | 3874.8 | 9746 | 1949.2 | 3898.4 | 9805 | 1961   | 3922   | 9864 | 1972.8 | 3945.6 |
| 0620 | 1025.0 | 2051.0  | 0007 | 1007.6 | 2075.0 | 0747 | 1040.4 | 2000.4 | 0000 | 1061.2 | 2022   | 0004 | 1072.0 | 2046   |
| 9629 | 1925.8 | 3851.6  | 9688 | 1937.6 | 3875.2 | 9747 | 1949.4 | 3898.8 | 9806 | 1961.2 | 3922.4 | 9865 | 1973   | 3946   |
| 9630 | 1926   | 3852    | 9689 | 1937.8 | 3875.6 | 9748 | 1949.6 | 3899.2 | 9807 | 1961.4 | 3922.8 | 9866 | 1973.2 | 3946.4 |
| 9631 | 1926.2 | 3852.4  | 9690 | 1938   | 3876   | 9749 | 1949.8 | 3899.6 | 9808 | 1961.6 | 3923.2 | 9867 | 1973.4 | 3946.8 |
| 9632 | 1926.4 | 3852.8  | 9691 | 1938.2 | 3876.4 | 9750 | 1950   | 3900   | 9809 | 1961.8 | 3923.6 | 9868 | 1973.6 | 3947.2 |
| 9633 | 1926.6 | 3853.2  | 9692 | 1938.4 | 3876.8 | 9751 | 1950.2 | 3900.4 | 9810 | 1962   | 3924   | 9869 | 1973.8 | 3947.6 |
| 9634 | 1926.8 | 3853.6  | 9693 | 1938.6 | 3877.2 | 9752 | 1950.4 | 3900.8 | 9811 | 1962.2 | 3924.4 | 9870 | 1974   | 3948   |
| 9635 | 1927   | 3854    | 9694 | 1938.8 | 3877.6 | 9753 | 1950.6 | 3901.2 | 9812 | 1962.4 | 3924.8 | 9871 | 1974.2 | 3948.4 |
| 9636 | 1927 2 | 3854 4  | 9695 | 1939   | 3878   | 9754 | 1950 8 | 3901.6 | 9813 | 1962 6 | 3925.2 | 9872 | 1974 4 | 3948.8 |
| 0627 | 1027.4 | 2054.0  | 0606 | 1020.2 | 2070 / | 0755 | 1051   | 2002   | 0914 | 1062.9 | 2025 6 | 0972 | 1074.6 | 2040.2 |
| 9037 | 1927.4 | 0055.0  | 9090 | 1939.2 | 0070.0 | 9755 | 1951   | 3902   | 9014 | 1902.0 | 3923.0 | 9073 | 1974.0 | 0040.0 |
| 9638 | 1927.6 | 3855.2  | 9697 | 1939.4 | 3878.8 | 9756 | 1951.2 | 3902.4 | 9815 | 1963   | 3926   | 9874 | 1974.8 | 3949.6 |
| 9639 | 1927.8 | 3855.6  | 9698 | 1939.6 | 3879.2 | 9757 | 1951.4 | 3902.8 | 9816 | 1963.2 | 3926.4 | 9875 | 1975   | 3950   |
| 9640 | 1928   | 3856    | 9699 | 1939.8 | 3879.6 | 9758 | 1951.6 | 3903.2 | 9817 | 1963.4 | 3926.8 | 9876 | 1975.2 | 3950.4 |
| 9641 | 1928.2 | 3856.4  | 9700 | 1940   | 3880   | 9759 | 1951.8 | 3903.6 | 9818 | 1963.6 | 3927.2 | 9877 | 1975.4 | 3950.8 |
| 9642 | 1928.4 | 3856.8  | 9701 | 1940.2 | 3880.4 | 9760 | 1952   | 3904   | 9819 | 1963.8 | 3927.6 | 9878 | 1975.6 | 3951.2 |
| 9643 | 1928.6 | 3857.2  | 9702 | 1940.4 | 3880.8 | 9761 | 1952.2 | 3904.4 | 9820 | 1964   | 3928   | 9879 | 1975.8 | 3951.6 |
| 9644 | 1928.8 | 3857.6  | 9703 | 1940.6 | 3881.2 | 9762 | 1952.4 | 3904.8 | 9821 | 1964.2 | 3928.4 | 9880 | 1976   | 3952   |
| 9645 | 1929   | 3858    | 9704 | 1940.8 | 3881.6 | 9763 | 1952.6 | 3905.2 | 9822 | 1964.4 | 3928.8 | 9881 | 1976.2 | 3952.4 |
| 9646 | 1929.2 | 3858.4  | 9705 | 1941   | 3882   | 9764 | 1952.8 | 3905.6 | 9823 | 1964.6 | 3929.2 | 9882 | 1976.4 | 3952.8 |
| 9647 | 1929 4 | 3858.8  | 9706 | 1941 2 | 3882.4 | 9765 | 1953   | 3906   | 9824 | 1964 8 | 3929.6 | 9883 | 1976 6 | 3953 2 |
| 0649 | 1020.6 | 2950.2  | 9707 | 1941.4 | 2002.0 | 0766 | 1052.2 | 2006.4 | 0925 | 1065   | 2020   | 0004 | 1076.9 | 2052.6 |
| 0040 | 1020.0 | 0050.0  | 0700 | 1041.4 | 0002.0 | 0707 | 1955.2 | 0000.4 | 0000 | 1905   | 0000.4 | 0004 | 1077   | 0054   |
| 9649 | 1929.8 | 3859.6  | 9708 | 1941.6 | 3883.2 | 9/6/ | 1953.4 | 3906.8 | 9826 | 1965.2 | 3930.4 | 9885 | 1977   | 3954   |
| 9650 | 1930   | 3860    | 9709 | 1941.8 | 3883.6 | 9768 | 1953.6 | 3907.2 | 9827 | 1965.4 | 3930.8 | 9886 | 1977.2 | 3954.4 |
| 9651 | 1930.2 | 3860.4  | 9710 | 1942   | 3884   | 9769 | 1953.8 | 3907.6 | 9828 | 1965.6 | 3931.2 | 9887 | 1977.4 | 3954.8 |
| 9652 | 1930.4 | 3860.8  | 9711 | 1942.2 | 3884.4 | 9770 | 1954   | 3908   | 9829 | 1965.8 | 3931.6 | 9888 | 1977.6 | 3955.2 |
| 9653 | 1930.6 | 3861.2  | 9712 | 1942.4 | 3884.8 | 9771 | 1954.2 | 3908.4 | 9830 | 1966   | 3932   |      |        |        |
| 9654 | 1930.8 | 3861.6  | 9713 | 1942.6 | 3885.2 | 9772 | 1954.4 | 3908.8 | 9831 | 1966.2 | 3932.4 |      |        |        |
| 9655 | 1931   | 3862    | 9714 | 1942.8 | 3885.6 | 9773 | 1954.6 | 3909.2 | 9832 | 1966.4 | 3932.8 |      |        |        |
| 9656 | 1931.2 | 3862.4  | 9715 | 1943   | 3886   | 9774 | 1954.8 | 3909.6 | 9833 | 1966.6 | 3933.2 |      |        |        |
| 9657 | 1931.4 | 3862.8  | 9716 | 1943.2 | 3886.4 | 9775 | 1955   | 3910   | 9834 | 1966.8 | 3933.6 |      |        |        |
| 9658 | 1931.6 | 3863.2  | 9717 | 1943.4 | 3886.8 | 9776 | 1955 2 | 3910.4 | 9835 | 1967   | 3934   |      |        |        |
| 0650 | 1021.0 | 2962.6  | 0719 | 10/2 6 | 2997.2 | 0777 | 1955 / | 2010.9 | 0836 | 1067.2 | 2024 4 |      |        |        |
| 9059 | 1931.0 | 0.000   | 9/18 | 1943.0 | 3001.2 | 9/// | 1900.4 | 0014.0 | 9030 | 1907.2 | 0004.0 |      |        |        |
| 9660 | 1932   | 3864    | 9/19 | 1943.8 | 3887.6 | 9/78 | 1955.6 | 3911.2 | 9837 | 1967.4 | 3934.8 |      |        |        |
| 9661 | 1932.2 | 3864.4  | 9720 | 1944   | 3888   | 9779 | 1955.8 | 3911.6 | 9838 | 1967.6 | 3935.2 |      |        |        |
| 9662 | 1932.4 | 3864.8  | 9721 | 1944.2 | 3888.4 | 9780 | 1956   | 3912   | 9839 | 1967.8 | 3935.6 |      |        |        |
| 9663 | 1932.6 | 3865.2  | 9722 | 1944.4 | 3888.8 | 9781 | 1956.2 | 3912.4 | 9840 | 1968   | 3936   |      |        |        |
| 9664 | 1932.8 | 3865.6  | 9723 | 1944.6 | 3889.2 | 9782 | 1956.4 | 3912.8 | 9841 | 1968.2 | 3936.4 |      |        |        |
| 9665 | 1933   | 3866    | 9724 | 1944.8 | 3889.6 | 9783 | 1956.6 | 3913.2 | 9842 | 1968.4 | 3936.8 |      |        |        |
| 9666 | 1933.2 | 3866.4  | 9725 | 1945   | 3890   | 9784 | 1956.8 | 3913.6 | 9843 | 1968.6 | 3937.2 |      |        |        |
| 9667 | 1933.4 | 3866.8  | 9726 | 1945.2 | 3890.4 | 9785 | 1957   | 3914   | 9844 | 1968.8 | 3937.6 |      |        |        |
| 9668 | 1933 6 | 3867.2  | 9727 | 1945 4 | 3890 8 | 9786 | 1957 2 | 3914 4 | 9845 | 1969   | 3938   |      |        |        |
| 9880 | 1033.9 | 3867.6  | 9729 | 1945.6 | 3801.2 | 9797 | 1957 4 | 3914 9 | 9846 | 1969.2 | 3038 / |      |        |        |
| 0009 | 1000.0 | 0.000   | 0720 | 1040.0 | 0001.2 | 0701 | 1001.4 | 0015.0 | 0040 | 1000.2 | 0000.4 |      |        |        |
| 9670 | 1934   | 3868    | 9729 | 1945.8 | 3891.6 | 9788 | 1957.6 | 3915.2 | 9847 | 1969.4 | 3938.8 |      |        |        |

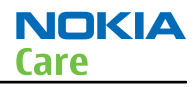

# WCDMA VIII (900) frequencies

| Uplink CH (TX) | Freq (MHz) | VCO (MHz) | Downlink CH (RX) | Freq (MHz) | VCO (MHz) |
|----------------|------------|-----------|------------------|------------|-----------|
| 2712           | 882,4      | 3529,6    | 2937             | 927,4      | 3709,6    |
| 2713           | 882,6      | 3530,4    | 2938             | 927,6      | 3710,4    |
| 2714           | 882,8      | 3531,2    | 2939             | 927,8      | 3711,2    |
| 2715           | 883        | 3532      | 2940             | 928        | 3712      |
| 2716           | 883,2      | 3532,8    | 2941             | 928,2      | 3712,8    |
| 2717           | 883,4      | 3533,6    | 2942             | 928,4      | 3713,6    |
| 2718           | 883,6      | 3534,4    | 2943             | 928,6      | 3714,4    |
| 2719           | 883,8      | 3535,2    | 2944             | 928,8      | 3715,2    |
| 2720           | 884        | 3536      | 2945             | 929        | 3716      |
| 2721           | 884,2      | 3536,8    | 2946             | 929,2      | 3716,8    |
| 2722           | 884,4      | 3537,6    | 2947             | 929,4      | 3717,6    |
| 2723           | 884,6      | 3538,4    | 2948             | 929,6      | 3718,4    |
| 2724           | 884,8      | 3539,2    | 2949             | 929,8      | 3719,2    |
| 2725           | 885        | 3540      | 2950             | 930        | 3720      |
| 2726           | 885,2      | 3540,8    | 2951             | 930,2      | 3720,8    |
| 2727           | 885,4      | 3541,6    | 2952             | 930,4      | 3721,6    |
| 2728           | 885,6      | 3542,4    | 2953             | 930,6      | 3722,4    |
| 2729           | 885,8      | 3543,2    | 2954             | 930,8      | 3723,2    |
| 2730           | 886        | 3544      | 2955             | 931        | 3724      |
| 2731           | 886,2      | 3544,8    | 2956             | 931,2      | 3724,8    |
| 2732           | 886,4      | 3545,6    | 2957             | 931,4      | 3725,6    |
| 2733           | 886,6      | 3546,4    | 2958             | 931,6      | 3726,4    |
| 2734           | 886,8      | 3547,2    | 2959             | 931,8      | 3727,2    |
| 2735           | 887        | 3548      | 2960             | 932        | 3728      |
| 2736           | 887,2      | 3548,8    | 2961             | 932,2      | 3728,8    |
| 2737           | 887,4      | 3549,6    | 2962             | 932,4      | 3729,6    |
| 2738           | 887,6      | 3550,4    | 2963             | 932,6      | 3730,4    |
| 2739           | 887,8      | 3551,2    | 2964             | 932,8      | 3731,2    |
| 2740           | 888        | 3552      | 2965             | 933        | 3732      |
| 2741           | 888,2      | 3552,8    | 2966             | 933,2      | 3732,8    |
| 2742           | 888,4      | 3553,6    | 2967             | 933,4      | 3733,6    |
| 2743           | 888,6      | 3554,4    | 2968             | 933,6      | 3734,4    |
| 2744           | 888,8      | 3555,2    | 2969             | 933,8      | 3735,2    |

| Uplink CH (TX) | Freq (MHz) | VCO (MHz) | Downlink CH (RX) | Freq (MHz) | VCO (MHz) |
|----------------|------------|-----------|------------------|------------|-----------|
| 2745           | 889        | 3556      | 2970             | 934        | 3736      |
| 2746           | 889,2      | 3556,8    | 2971             | 934,2      | 3736,8    |
| 2747           | 889,4      | 3557,6    | 2972             | 934,4      | 3737,6    |
| 2748           | 889,6      | 3558,4    | 2973             | 934,6      | 3738,4    |
| 2749           | 889,8      | 3559,2    | 2974             | 934,8      | 3739,2    |
| 2750           | 890        | 3560      | 2975             | 935        | 3740      |
| 2751           | 890,2      | 3560,8    | 2976             | 935,2      | 3740,8    |
| 2752           | 890,4      | 3561,6    | 2977             | 935,4      | 3741,6    |
| 2753           | 890,6      | 3562,4    | 2978             | 935,6      | 3742,4    |
| 2754           | 890,8      | 3563,2    | 2979             | 935,8      | 3743,2    |
| 2755           | 891        | 3564      | 2980             | 936        | 3744      |
| 2756           | 891,2      | 3564,8    | 2981             | 936,2      | 3744,8    |
| 2757           | 891,4      | 3565,6    | 2982             | 936,4      | 3745,6    |
| 2758           | 891,6      | 3566,4    | 2983             | 936,6      | 3746,4    |
| 2759           | 891,8      | 3567,2    | 2984             | 936,8      | 3747,2    |
| 2760           | 892        | 3568      | 2985             | 937        | 3748      |
| 2761           | 892,2      | 3568,8    | 2986             | 937,2      | 3748,8    |
| 2762           | 892,4      | 3569,6    | 2987             | 937,4      | 3749,6    |
| 2763           | 892,6      | 3570,4    | 2988             | 937,6      | 3750,4    |
| 2764           | 892,8      | 3571,2    | 2989             | 937,8      | 3751,2    |
| 2765           | 893        | 3572      | 2990             | 938        | 3752      |
| 2766           | 893,2      | 3572,8    | 2991             | 938,2      | 3752,8    |
| 2767           | 893,4      | 3573,6    | 2992             | 938,4      | 3753,6    |
| 2768           | 893,6      | 3574,4    | 2993             | 938,6      | 3754,4    |
| 2769           | 893,8      | 3575,2    | 2994             | 938,8      | 3755,2    |
| 2770           | 894        | 3576      | 2995             | 939        | 3756      |
| 2771           | 894,2      | 3576,8    | 2996             | 939,2      | 3756,8    |
| 2772           | 894,4      | 3577,6    | 2997             | 939,4      | 3757,6    |
| 2773           | 894,6      | 3578,4    | 2998             | 939,6      | 3758,4    |
| 2774           | 894,8      | 3579,2    | 2999             | 939,8      | 3759,2    |
| 2775           | 895        | 3580      | 3000             | 940        | 3760      |
| 2776           | 895,2      | 3580,8    | 3001             | 940,2      | 3760,8    |
| 2777           | 895,4      | 3581,6    | 3002             | 940,4      | 3761,6    |
| 2778           | 895,6      | 3582,4    | 3003             | 940,6      | 3762,4    |
| 2779           | 895,8      | 3583,2    | 3004             | 940,8      | 3763,2    |

| Uplink CH (TX) | Freq (MHz) | VCO (MHz) | Downlink CH (RX) | Freq (MHz) | VCO (MHz) |  |
|----------------|------------|-----------|------------------|------------|-----------|--|
| 2780           | 896        | 3584      | 3005             | 941        | 3764      |  |
| 2781           | 896,2      | 3584,8    | 3006             | 941,2      | 3764,8    |  |
| 2782           | 896,4      | 3585,6    | 3007             | 941,4      | 3765,6    |  |
| 2783           | 896,6      | 3586,4    | 3008             | 941,6      | 3766,4    |  |
| 2784           | 896,8      | 3587,2    | 3009             | 941,8      | 3767,2    |  |
| 2785           | 897        | 3588      | 3010             | 942        | 3768      |  |
| 2786           | 897,2      | 3588,8    | 3011             | 942,2      | 3768,8    |  |
| 2787           | 897,4      | 3589,6    | 3012             | 942,4      | 3769,6    |  |
| 2788           | 897,6      | 3590,4    | 3013             | 942,6      | 3770,4    |  |
| 2789           | 897,8      | 3591,2    | 3014             | 942,8      | 3771,2    |  |
| 2790           | 898        | 3592      | 3015             | 943        | 3772      |  |
| 2791           | 898,2      | 3592,8    | 3016             | 943,2      | 3772,8    |  |
| 2792           | 898,4      | 3593,6    | 3017             | 943,4      | 3773,6    |  |
| 2793           | 898,6      | 3594,4    | 3018             | 943,6      | 3774,4    |  |
| 2794           | 898,8      | 3595,2    | 3019             | 943,8      | 3775,2    |  |
| 2795           | 899        | 3596      | 3020             | 944        | 3776      |  |
| 2796           | 899,2      | 3596,8    | 3021             | 944,2      | 3776,8    |  |
| 2797           | 899,4      | 3597,6    | 3022             | 944,4      | 3777,6    |  |
| 2798           | 899,6      | 3598,4    | 3023             | 944,6      | 3778,4    |  |
| 2799           | 899,8      | 3599,2    | 3024             | 944,8      | 3779,2    |  |
| 2800           | 900        | 3600      | 3025             | 945        | 3780      |  |
| 2801           | 900,2      | 3600,8    | 3026             | 945,2      | 3780,8    |  |
| 2802           | 900,4      | 3601,6    | 3027             | 945,4      | 3781,6    |  |
| 2803           | 900,6      | 3602,4    | 3028             | 945,6      | 3782,4    |  |
| 2804           | 900,8      | 3603,2    | 3029             | 945,8      | 3783,2    |  |
| 2805           | 901        | 3604      | 3030             | 946        | 3784      |  |
| 2806           | 901,2      | 3604,8    | 3031             | 946,2      | 3784,8    |  |
| 2807           | 901,4      | 3605,6    | 3032             | 946,4      | 3785,6    |  |
| 2808           | 901,6      | 3606,4    | 3033             | 946,6      | 3786,4    |  |
| 2809           | 901,8      | 3607,2    | 3034             | 946,8      | 3787,2    |  |
| 2810           | 902        | 3608      | 3035             | 947        | 3788      |  |
| 2811           | 902,2      | 3608,8    | 3036             | 947,2      | 3788,8    |  |
| 2812           | 902,4      | 3609,6    | 3037             | 947,4      | 3789,6    |  |
| 2813           | 902,6      | 3610,4    | 3038             | 947,6      | 3790,4    |  |
| 2814           | 902,8      | 3611,2    | 3039             | 947,8      | 3791,2    |  |

NOKIA

Care

| Uplink CH (TX) | Freq (MHz) | VCO (MHz) | Downlink CH (RX) | Freq (MHz) | VCO (MHz) |
|----------------|------------|-----------|------------------|------------|-----------|
| 2815           | 903        | 3612      | 3040             | 948        | 3792      |
| 2816           | 903,2      | 3612,8    | 3041             | 948,2      | 3792,8    |
| 2817           | 903,4      | 3613,6    | 3042             | 948,4      | 3793,6    |
| 2818           | 903,6      | 3614,4    | 3043             | 948,6      | 3794,4    |
| 2819           | 903,8      | 3615,2    | 3044             | 948,8      | 3795,2    |
| 2820           | 904        | 3616      | 3045             | 949        | 3796      |
| 2821           | 904,2      | 3616,8    | 3046             | 949,2      | 3796,8    |
| 2822           | 904,4      | 3617,6    | 3047             | 949,4      | 3797,6    |
| 2823           | 904,6      | 3618,4    | 3048             | 949,6      | 3798,4    |
| 2824           | 904,8      | 3619,2    | 3049             | 949,8      | 3799,2    |
| 2825           | 905        | 3620      | 3050             | 950        | 3800      |
| 2826           | 905,2      | 3620,8    | 3051             | 950,2      | 3800,8    |
| 2827           | 905,4      | 3621,6    | 3052             | 950,4      | 3801,6    |
| 2828           | 905,6      | 3622,4    | 3053             | 950,6      | 3802,4    |
| 2829           | 905,8      | 3623,2    | 3054             | 950,8      | 3803,2    |
| 2830           | 906        | 3624      | 3055             | 951        | 3804      |
| 2831           | 906,2      | 3624,8    | 3056             | 951,2      | 3804,8    |
| 2832           | 906,4      | 3625,6    | 3057             | 951,4      | 3805,6    |
| 2833           | 906,6      | 3626,4    | 3058             | 951,6      | 3806,4    |
| 2834           | 906,8      | 3627,2    | 3059             | 951,8      | 3807,2    |
| 2835           | 907        | 3628      | 3060             | 952        | 3808      |
| 2836           | 907,2      | 3628,8    | 3061             | 952,2      | 3808,8    |
| 2837           | 907,4      | 3629,6    | 3062             | 952,4      | 3809,6    |
| 2838           | 907,6      | 3630,4    | 3063             | 952,6      | 3810,4    |
| 2839           | 907,8      | 3631,2    | 3064             | 952,8      | 3811,2    |
| 2840           | 908        | 3632      | 3065             | 953        | 3812      |
| 2841           | 908,2      | 3632,8    | 3066             | 953,2      | 3812,8    |
| 2842           | 908,4      | 3633,6    | 3067             | 953,4      | 3813,6    |
| 2843           | 908,6      | 3634,4    | 3068             | 953,6      | 3814,4    |
| 2844           | 908,8      | 3635,2    | 3069             | 953,8      | 3815,2    |
| 2845           | 909        | 3636      | 3070             | 954        | 3816      |
| 2846           | 909,2      | 3636,8    | 3071             | 954,2      | 3816,8    |
| 2847           | 909,4      | 3637,6    | 3072             | 954,4      | 3817,6    |
| 2848           | 909,6      | 3638,4    | 3073             | 954,6      | 3818,4    |
| 2849           | 909,8      | 3639,2    | 3074             | 954,8      | 3819,2    |
| Uplink CH (TX) | Freq (MHz) | VCO (MHz) | Downlink CH (RX) | Freq (MHz) | VCO (MHz) |
|----------------|------------|-----------|------------------|------------|-----------|
| 2850           | 910        | 3640      | 3075             | 955        | 3820      |
| 2851           | 910,2      | 3640,8    | 3076             | 955,2      | 3820,8    |
| 2852           | 910,4      | 3641,6    | 3077             | 955,4      | 3821,6    |
| 2853           | 910,6      | 3642,4    | 3078             | 955,6      | 3822,4    |
| 2854           | 910,8      | 3643,2    | 3079             | 955,8      | 3823,2    |
| 2855           | 911        | 3644      | 3080             | 956        | 3824      |
| 2856           | 911,2      | 3644,8    | 3081             | 956,2      | 3824,8    |
| 2857           | 911,4      | 3645,6    | 3082             | 956,4      | 3825,6    |
| 2858           | 911,6      | 3646,4    | 3083             | 956,6      | 3826,4    |
| 2859           | 911,8      | 3647,2    | 3084             | 956,8      | 3827,2    |
| 2860           | 912        | 3648      | 3085             | 957        | 3828      |
| 2861           | 912,2      | 3648,8    | 3086             | 957,2      | 3828,8    |
| 2862           | 912,4      | 3649,6    | 3087             | 957,4      | 3829,6    |
| 2863           | 912,6      | 3650,4    | 3088             | 957,6      | 3830,4    |

NOKIA

Care

(This page left intentionally blank.)

Nokia Customer Care

# 7 — Service information differences between RM-593 and RM-588

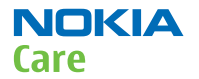

(This page left intentionally blank.)

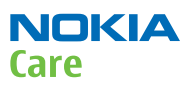

# **Table of Contents**

| General information                                                                       | . 7–5 |
|-------------------------------------------------------------------------------------------|-------|
| RM-593 product data                                                                       | . 7-5 |
| Main RF characteristics for GSM 850/900/1800/1900, WCDMA V (850) and WCDMA IV (1700-2100) |       |
| phones                                                                                    | . 7–5 |
| BB troubleshooting                                                                        | . 7-6 |
| PWB markings in RM-593 and RM-588                                                         | . 7-6 |
| RF troubleshooting                                                                        | . 7-8 |
| RX GSM850 troubleshooting                                                                 | . 7-8 |
| RX GSM900 troubleshooting                                                                 | . 7-8 |
| WCDMA receiver troubleshooting                                                            | 7-10  |
| WCDMA RX chain activation for manual measurement                                          | 7-11  |
| WCDMA transmitter troubleshooting                                                         | 7-12  |
| WCDMA transmitter troubleshooting flowchart                                               | 7-15  |
| Tx power level tuning (GSM)                                                               | 7-15  |
| WCDMA receiver tunings                                                                    | 7-18  |
| RX calibration (WCDMA)                                                                    | 7-18  |
| WCDMA transmitter tunings                                                                 | 7-20  |
| Tx AGC & power detector (WCDMA)                                                           | 7-20  |
| System module                                                                             | 7-27  |
| WCDMA V (850) frequencies                                                                 | 7-27  |
| WCDMA IV (1700-2100) frequencies                                                          | 7-28  |

#### **List of Tables**

| Table 17 Remote connectivity | 5 |
|------------------------------|---|

# **List of Figures**

| Figure 72 PWB markings in RM-593 and RM-588 | 7-7  |
|---------------------------------------------|------|
| Figure 73 WCDMA RX generator settings       | 7-12 |
| Figure 74 Phoenix WCDMA TX control window   | 7-13 |
| Figure 75 WCDMA power window                | 7–14 |
| Figure 76 Pop-up window for WCDMA2100       | 7–19 |
| Figure 77 Pop-up window for WCDMA2100       | 7–20 |
| Figure 78 WCDMA power level tuning steps    | 7-22 |
| Figure 79 High burst measurement            | 7-24 |
|                                             |      |

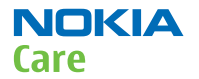

(This page left intentionally blank.)

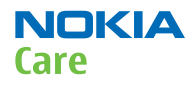

# General information

#### **RM-593 product data**

RM-593 is a TMO US WCDMA band variant (850/1700-2100) of the Nokia 5230. The key product data differences between the RM-593 and RM-588 are described below.

# Connectivity

#### Table 17 Remote connectivity

| Operating bands | RM-593: EGSM 850/900/1800/1900, WCDMA/HSDPA |
|-----------------|---------------------------------------------|
|                 | 850/1700-2100 (V/IV)                        |

#### Sales package

- Transceiver RM-593
- Battery (BL-5J)
- Charger (AC-8)
- Stereo Headset (WH-102)
- Plectrum Stylus (CP-306)
- Stylus
- User Guide

# **Product and module list**

| Module name       | Type code | Notes |
|-------------------|-----------|-------|
| System/RF module  | 3CB       |       |
| UI Flex Module    | 2JX       |       |
| Upper Flex Module | 3CD       |       |

# Main RF characteristics for GSM 850/900/1800/1900, WCDMA V (850) and WCDMA IV (1700-2100) phones

| Parameter         | Unit                                  |
|-------------------|---------------------------------------|
| Cellular system   | GSM 850, EGSM 900, GSM 1800/1900      |
|                   | WCDMA V (850), WCDMA IV (1700-2100)   |
| Rx frequency band | GSM 850: 869 - 894 MHz                |
|                   | EGSM 900: 925 - 960 MHz               |
|                   | GSM 1800: 1805 - 1880 MHz             |
|                   | GSM 1900: 1930 - 1990 MHz             |
|                   | WCDMA V (850): 869 - 894 MHz          |
|                   | WCDMA IV (1700-2100): 2110 - 2155 MHz |

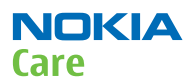

#### RM-588; RM-593; RM-594; RM-625; RM-629 Service information differences between RM-593 and RM-588

| Parameter                 | Unit                                                |
|---------------------------|-----------------------------------------------------|
| Tx frequency band         | GSM 850: 824 - 849 MHz                              |
|                           | EGSM 900: 880 - 915 MHz                             |
|                           | GSM 1800: 1710 - 1785 MHz                           |
|                           | GSM 1900: 1850 - 1910 MHz                           |
|                           | WCDMA V (850): 824 - 849 MHz                        |
|                           | WCDMA IV (1700-2100): 1710 - 1755 MHz               |
| Output power              | GSM 850: +5+33dBm/3.2mW 2W                          |
|                           | GSM 900: +5 +33dBm/3.2mW 2W                         |
|                           | GSM 1800: +0 +30dBm/1.0mW 1W                        |
|                           | GSM 1900: +0 +30dBm/1.0mW 1W                        |
|                           | WCDMA V (850): -50 +24 dBm/0.01µW 251.2mW           |
|                           | WCDMA IV (1700-2100): -50 +24 dBm/0.01µW<br>251.2mW |
| EDGE output power         | EDGE 850: +5 +27dBm/3.2mW 500mW                     |
|                           | EDGE 900: +5 +27dBm/3.2mW 500mW                     |
|                           | EDGE 1800: +0 +26dBm/1.0mW 400mW                    |
|                           | EDGE 1900:+0 +26dBm/1.0mW 400mW                     |
| Number of RF channels     | GSM 850: 124                                        |
|                           | GSM 900: 174                                        |
|                           | GSM 1800: 374                                       |
|                           | GSM 1900: 299                                       |
|                           | WCDMA V (850): 108                                  |
|                           | WCDMA IV (1700-2100): 211                           |
| Channel spacing           | 200 kHz                                             |
| Number of Tx power levels | GSM 850: 15                                         |
|                           | GSM 900: 15                                         |
|                           | GSM 1800: 16                                        |
|                           | GSM 1900: 16                                        |
|                           | WCDMA V (850): 75                                   |
|                           | WCDMA IV (1700-2100): 75                            |

# **BB** troubleshooting

# PWB markings in RM-593 and RM-588

Mechanically RM-593 and RM-588 are identical and therefore the HW differences are noticeable only by taking a closer look at the PWB. As illustrated in the figure below, there are two quick ways to identify the variants from each other.

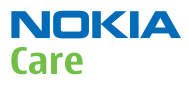

The first way is from the type designator on the type label and the second one is from the solder markings on the PWB.

RM-593 has a solder marking above the letter **T**. There are no solder markings above the other letters (**B**, **L** or **R**). RM-588 has a solder marking above the letter **R** and no solder markings above the other letters (**B**, **T** or **L**)

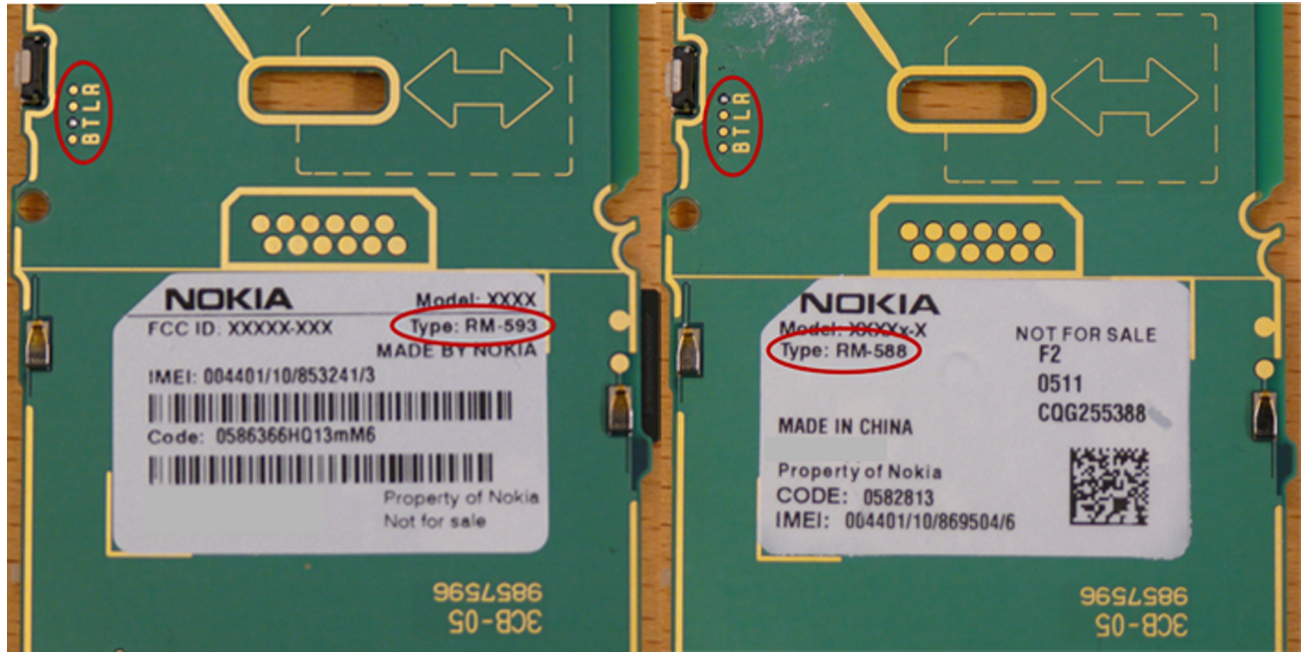

Figure 72 PWB markings in RM-593 and RM-588

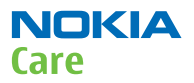

# RF troubleshooting

# **RX GSM850 troubleshooting**

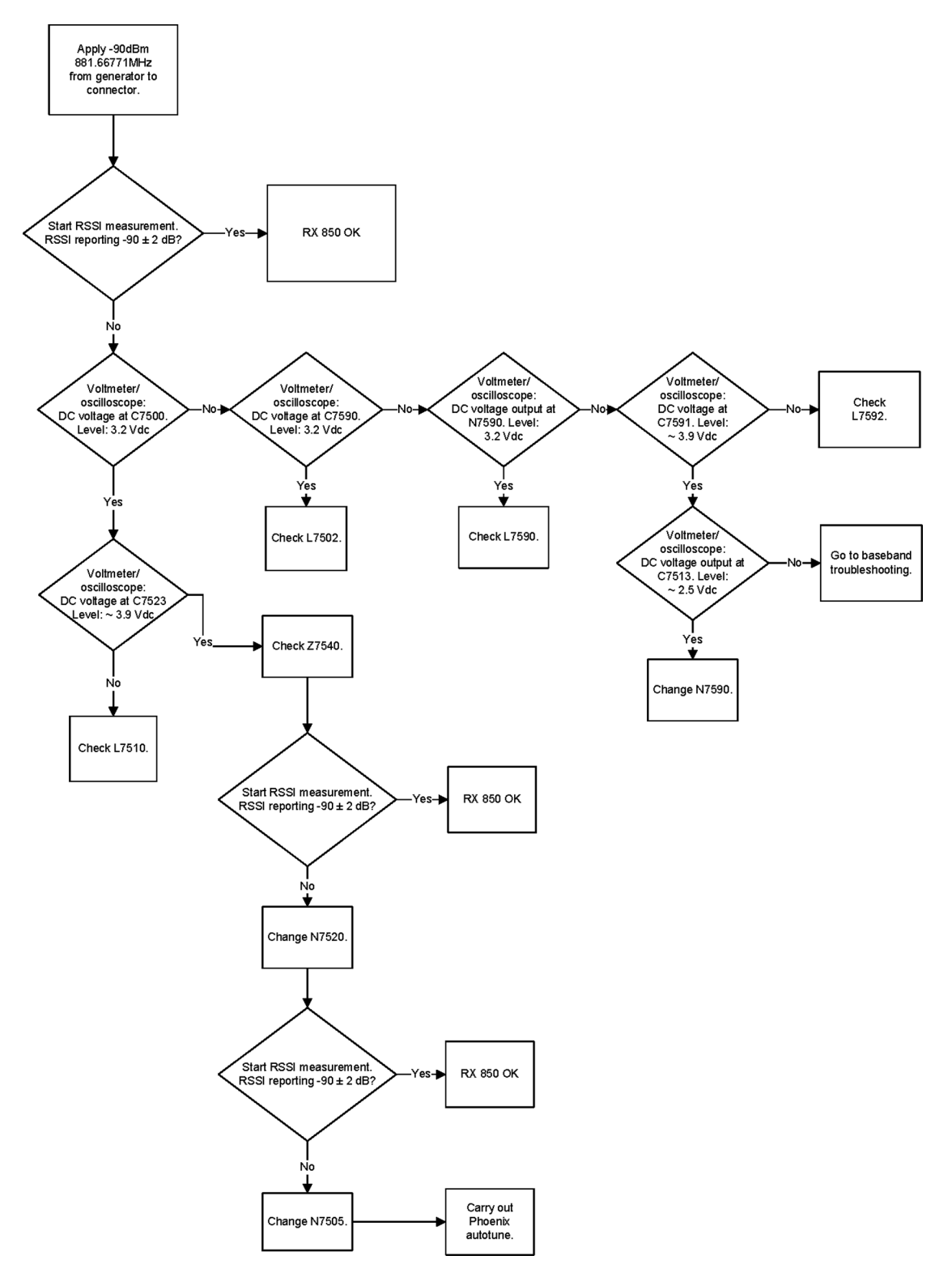

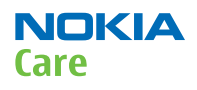

# **RX GSM900 troubleshooting**

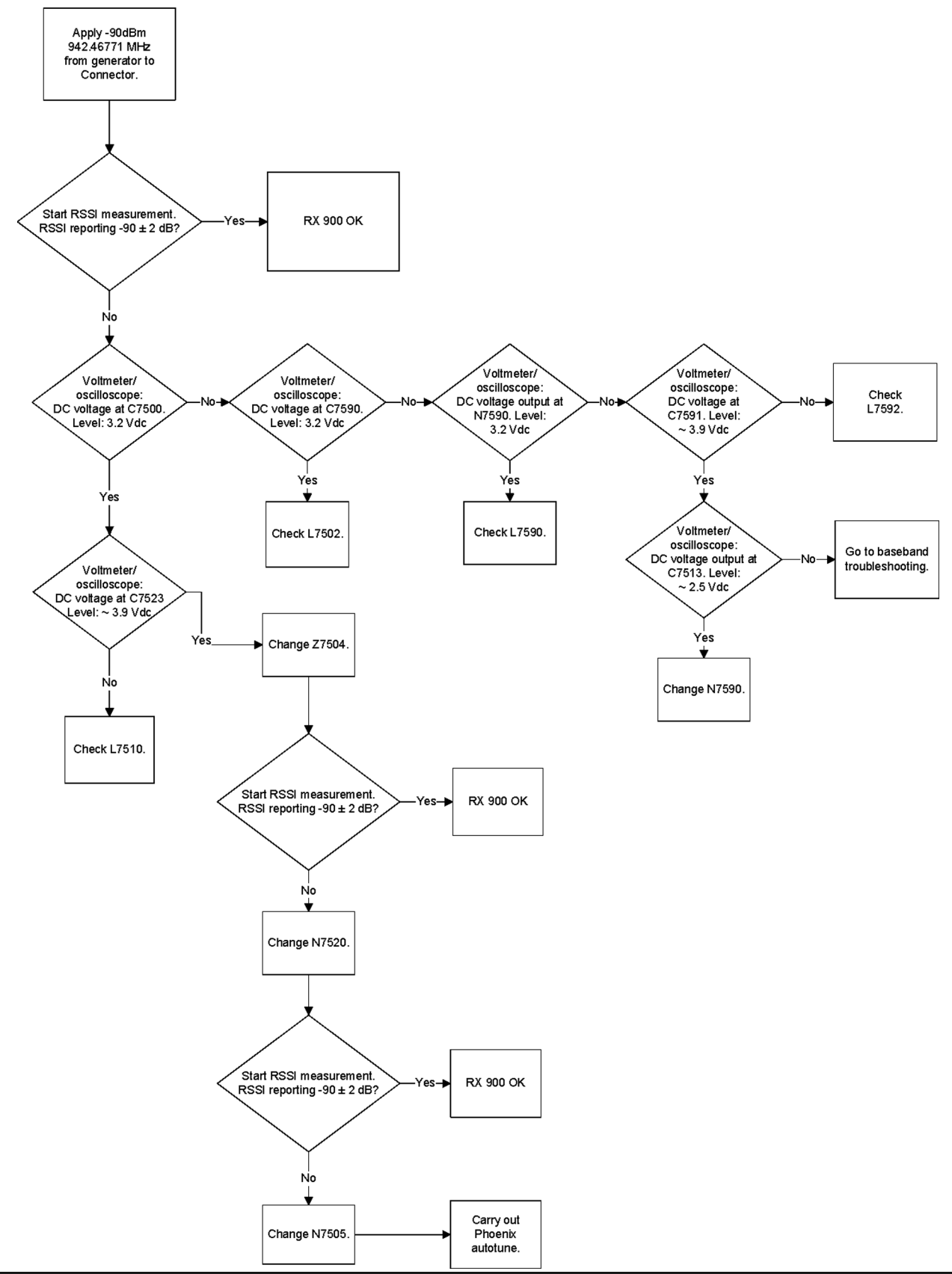

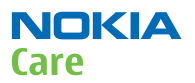

#### WCDMA receiver troubleshooting

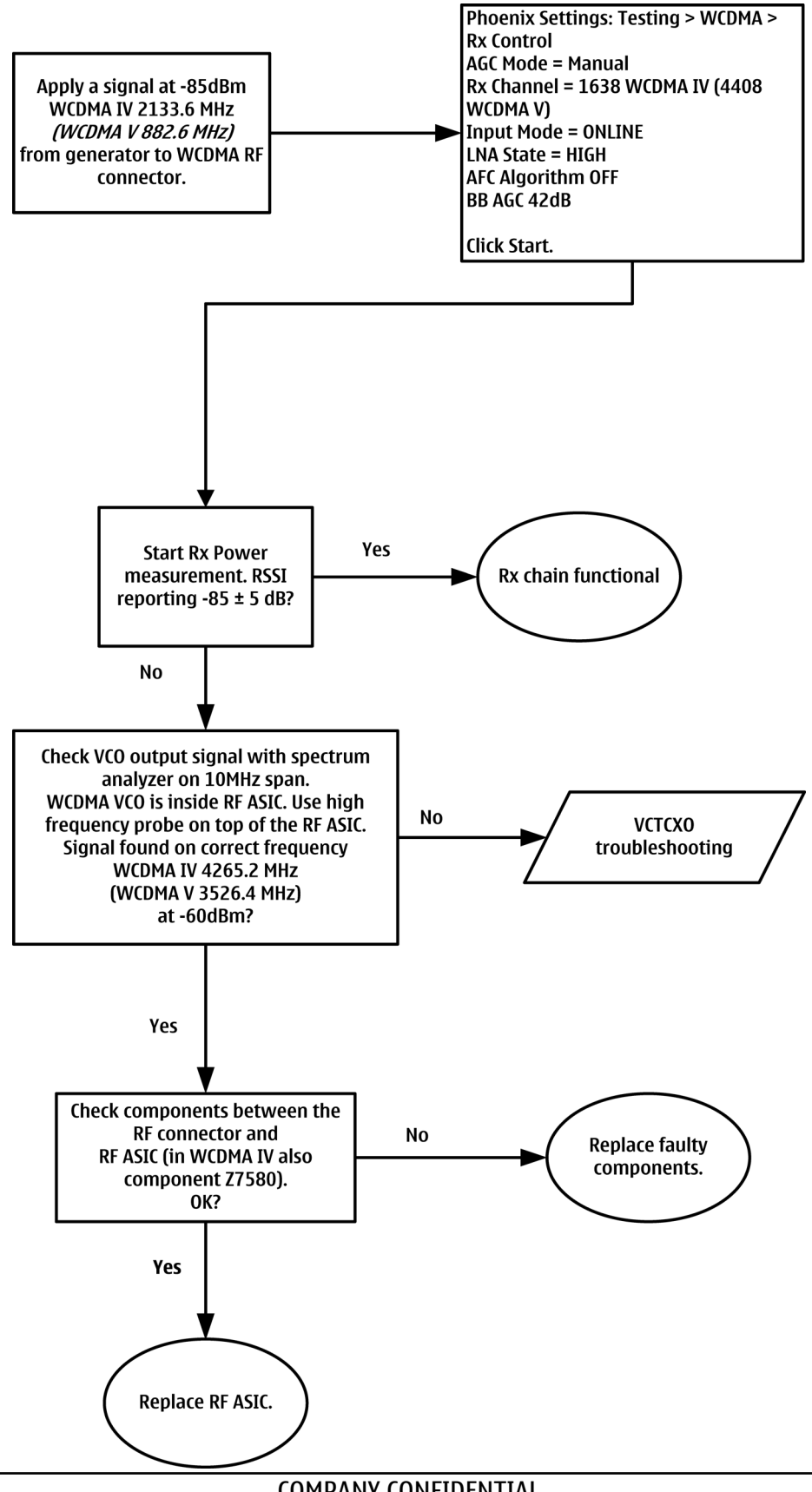

# WCDMA RX chain activation for manual measurement

# Prerequisites

Make the following settings in Phoenix service software:

| Setting                               | WCDMA 1700/2100 | WCDMA 850 |
|---------------------------------------|-----------------|-----------|
| Phoenix Channel                       | 1638            | 4408      |
| Signal generator to antenna connector | 2132.6 MHz      | 881.6 MHz |
| Band                                  | IV              | V         |

# Steps

- 1. Via Phoenix Testing menu, choose **WCDMA/RX Control**.
- 2. In the RX control window, make the following settings:

| 🌃 Rx Control                                              |                    |                            |
|-----------------------------------------------------------|--------------------|----------------------------|
| AGC Mode<br><u>Manual</u><br><u>Algorithm</u><br>Controls | Settings<br>BBAGC: | -3 dB (-3 dB) 42 dB        |
| Channel:<br>Input mode:                                   | 10700<br>ONLINE    | 2140.0 MHz                 |
| LNA State:                                                | MID                | ✓ 6 dB                     |
| 🗖 PreGain                                                 |                    |                            |
| AFC Algorithm:                                            | OFF                | •                          |
| AFC DAC:                                                  | 1024               |                            |
| <u>B</u> and:                                             | WCDMA I            | •                          |
|                                                           |                    | Start Stop                 |
|                                                           |                    | <u>C</u> lose <u>H</u> elp |

3. Click **Start** to activate the settings.

If the settings are changed later on (for example, change of channel) you have to click **Stop** and **Start** again.

**Note:** Clicking **Stop** also disables TX control if it was active.

4. Set the following RF generator settings:

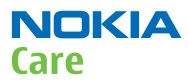

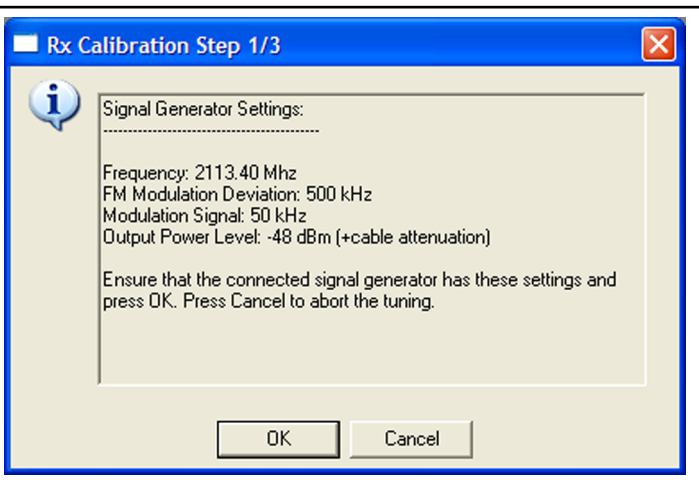

Figure 73 WCDMA RX generator settings

# WCDMA transmitter troubleshooting

#### Steps

- 1. Set the phone to local mode.
- 2. In Phoenix, select **Testing**  $\rightarrow$  **WCDMA**  $\rightarrow$  **TX control**.
- 3. Use the following settings in the TX control window:

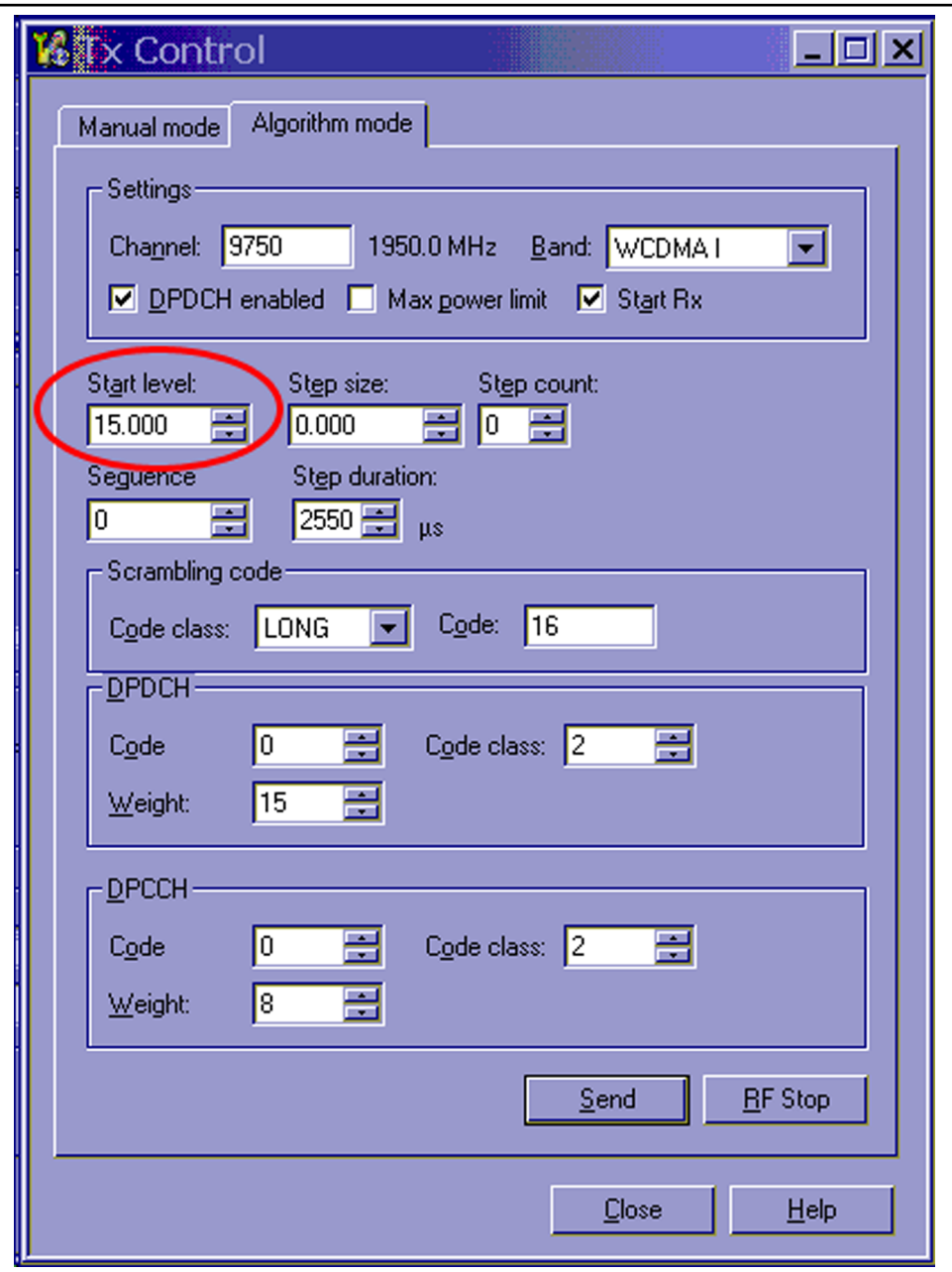

Figure 74 Phoenix WCDMA TX control window

**Note:** Use the **Start level** option to set the TX power level.

4. Click **Send** to enable the settings and activate TX.

If settings are changed (eg. new channel), you have to click **RF Stop** and **Send** again.

5. Use the CMU200 to check the WCDMA power.

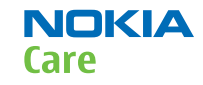

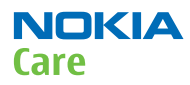

| C | WCD                               | MA FDD                                           | Power                    |                                        | HSDPA.                       | . d <mark>7</mark> . | Connect<br>Control          |
|---|-----------------------------------|--------------------------------------------------|--------------------------|----------------------------------------|------------------------------|----------------------|-----------------------------|
|   | Max.Level: Auto                   | Low noise                                        | Freq.Offset: + 0         | .000 kHz Ch                            | an./Freq.: 9750 / 19         | 950.0 MHz            | R Maximum<br>V Power        |
|   |                                   |                                                  |                          |                                        |                              |                      | Appli-<br>cation            |
|   |                                   |                                                  |                          |                                        |                              |                      | <b>Trigger</b><br>Ana. Lvl. |
|   |                                   | Current                                          | Average                  | Maximum                                | Minimum                      | _                    | Analyzer<br>Settings        |
|   | UE Power (Peak)<br>UE Power (RMS) | 18. <b>5</b> 7 dBm<br><mark>- 14.92 dBm</mark> - | 18.51 dBm<br>, 14.92 dBm | 18.69 dBr<br><mark>- 14.95 dB</mark> r | n<br>n <sub>y</sub> 14.92 dB | m                    | Generator<br>Level          |
|   |                                   | 10<br>Statistic Count                            | :                        |                                        |                              |                      | Generator<br>Settings       |
|   |                                   | <b>100.00 %</b><br>Out of Tolerance              |                          |                                        |                              |                      |                             |
|   | Роме                              | er Modulation                                    | Spectrum                 | Code Dom.<br>Power                     | Receiver<br>Quality          | Audio                | Menus                       |

Figure 75 WCDMA power window

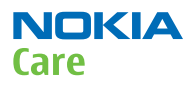

# WCDMA transmitter troubleshooting flowchart

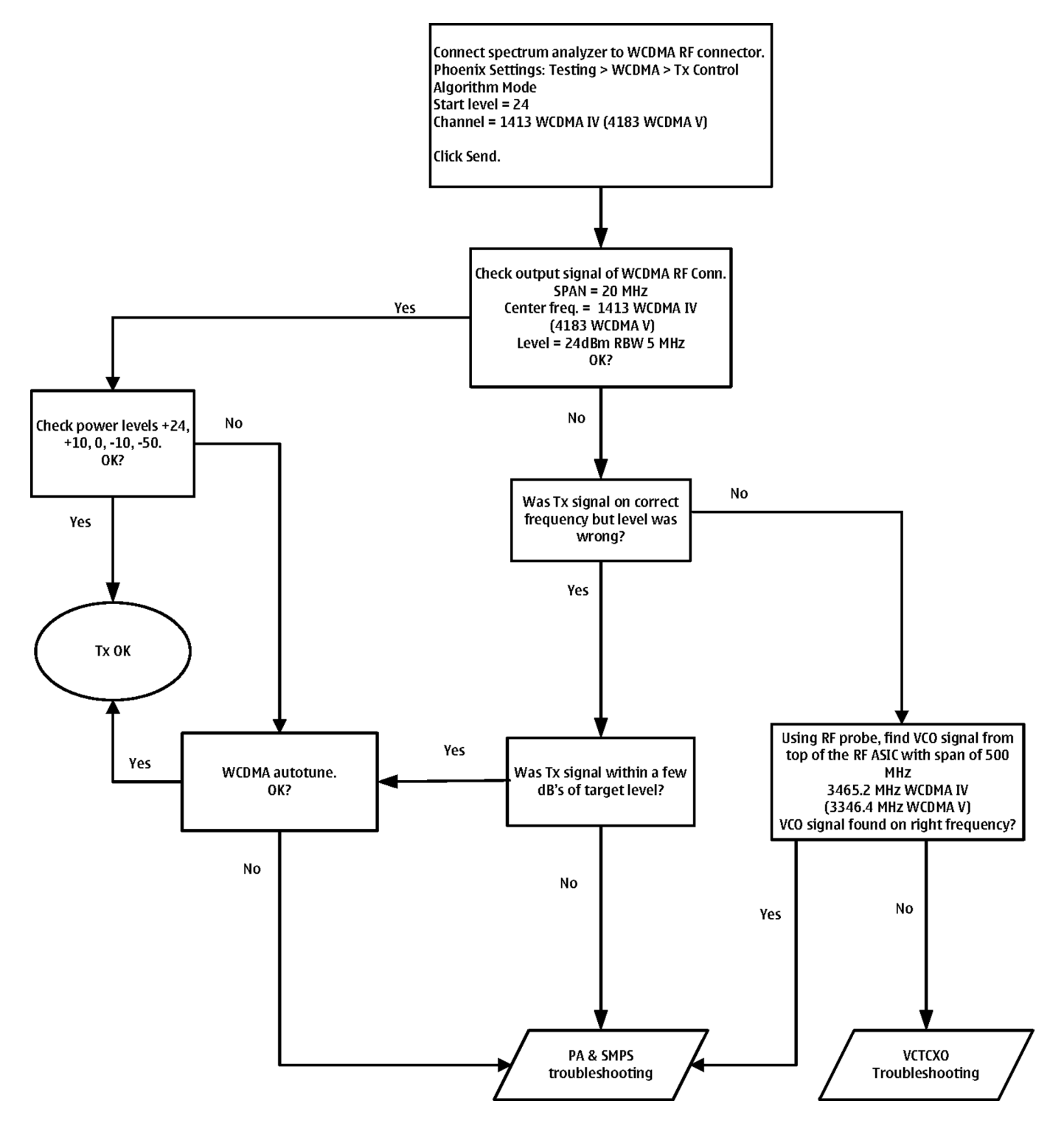

# Tx power level tuning (GSM)

# Context

Because of variations at the IC (Integrated Circuit) process and discrete component values, the actual transmitter RF gain of each phone is different. Tx power level tuning is used to find out mapping factors called 'power coefficients'. These adjust the GSM transmitter output power to fulfill the specifications.

For EDGE transmission, the bias settings of the GSM PA are adjusted in order to improve linearity. This affects the PA gain and hence the power levels have to be aligned separately for EDGE transmission.

Tx power level tuning has to be performed on all GSM bands.

# Steps

- 1. Connect the phone to a spectrum analyzer.
- 2. Start *Phoenix* service software.
- 3. From the **Operating mode** drop-down menu, set mode to **Local**.
- 4. Choose **Tuning**  $\rightarrow$  **GSM**  $\rightarrow$  **Tx Power Level Tuning**.
- 5. Click Start.l

| Band                  | GSM850 💌                              | Power Level  | Value  | Target | DAC           |   |
|-----------------------|---------------------------------------|--------------|--------|--------|---------------|---|
| David                 |                                       | 5 Coeff.     | 0.8309 | 32.5   | 851           |   |
| Chann <u>e</u> l      | 190                                   | 6 Coeff.     | 0.7870 | 31.0   | 806           |   |
|                       | 836.60                                | 7 Coeff.     | 0.7527 | 29.0   | 771           |   |
| rieg. (Mriz)          | 1000.00                               | 8 Coeff.     | 0.7179 | 27.0   | 735           |   |
| <u>D</u> ata Type     | Random 💌                              | 9 Coeff.     | 0.6943 | 25.0   | 711           |   |
|                       |                                       | 10 Coeff.    | 0.6785 | 23.0   | 695           |   |
| 🔽 Use <u>v</u> alue   | s from terminal for tuning            | 11 Coeff.    | 0.6682 | 21.0   | 684           |   |
|                       |                                       | 12 Coeff.    | 0.6616 | 19.0   | 677           |   |
| Bias optimized tuning |                                       | 13 Coeff.    | 0.6573 | 17.0   | 673           |   |
|                       |                                       | 14 Coeff.    | 0.6545 | 15.0   | 670           |   |
|                       | 15 Coeff.                             | 0.6528       | 13.0   | 669    |               |   |
| Tuning                |                                       | 16 Coeff.    | 0.6517 | 11.0   | 667           |   |
|                       |                                       | 17 Coeff.    | 0.6511 | 9.0    | 667           |   |
| M Bjas Upt            | imized l'uning                        | 18 Coeff.    | 0.6506 | 7.0    | 666           |   |
|                       |                                       | 19 Coeff.    | 0.6503 | 5.0    | 666           |   |
|                       |                                       | Base Coeff.  | 0.1953 |        | 200           | - |
|                       |                                       | 1            |        |        | •             |   |
|                       | · · · · · · · · · · · · · · · · · · · | 12           |        |        |               |   |
|                       | Next                                  | <u>R</u> ead | Calcul | ate    | <u>₩</u> rite |   |

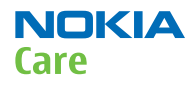

6. Set the spectrum analyzer for power level tuning:

| Frequency              | Channel frequency: <ul> <li>836.6 MHz GSM850</li> <li>897.4MHz GSM900</li> <li>1747.8MHz GSM1800</li> <li>1880MHz GSM1900</li> </ul> |
|------------------------|----------------------------------------------------------------------------------------------------|
| Span                   | 0 Hz                                                                                                    |
| Sweep time             | 2ms                                                                                                    |
| Trigger                | Video triggering (-10dBm)                                                                                                    |
| Resolution BW          | 3MHz                                                                                                    |
| Video BW               | 3MHz                                                                                                    |
| Reference level offset | sum cable attenuation with module jig attenuation                                                                                    |
| Reference level        | 33dBm                                                                                                    |

A power meter with a peak power detector can be also used. Remember to take the attenuations into account.

| GMSK             | 1Slot   | 2 slot | 3 slot |
|------------------|---------|--------|--------|
| 850              | 32,5    | 31,0   | 29,7   |
| 900              | 32,5    | 30,5   | 29,0   |
| 1800             | 30,0    | 30,0   | 28,2   |
| 1900             | 30,0    | 27,0   | 25,2   |
| EDGE             | 1Slot   | 2 slot | 3 slot |
| 850              | 26,5    | 26,5   | 24,7   |
| 900              | 26,5    | 26,5   | 24,7   |
| 1800             | 25      | 25     | 23,2   |
| 1900             | 25      | 25     | 23,2   |
| WCDMA<br>Band IV | 23.0dBm |        |        |
| WCDMA<br>Band V  | 23.5dBm |        |        |

7. Set the tuning targets according to the values in the table below

- 8. Adjust power for all bold power levels to correspond the **Target dBm** column by pressing **+** or **–** keys.
- 9. If all bold power levels are adjusted, click **Next** to continue with **GSM850 EDGE**.
- 10. Adjust power for all bold power levels to correspond the **Target dBm** column by pressing **+** or keys.

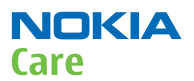

# **Next actions**

Continue tuning the bold power levels of the GSM900, GSM1800 and GSM1900 bands. You will see this message, if finished successfully:

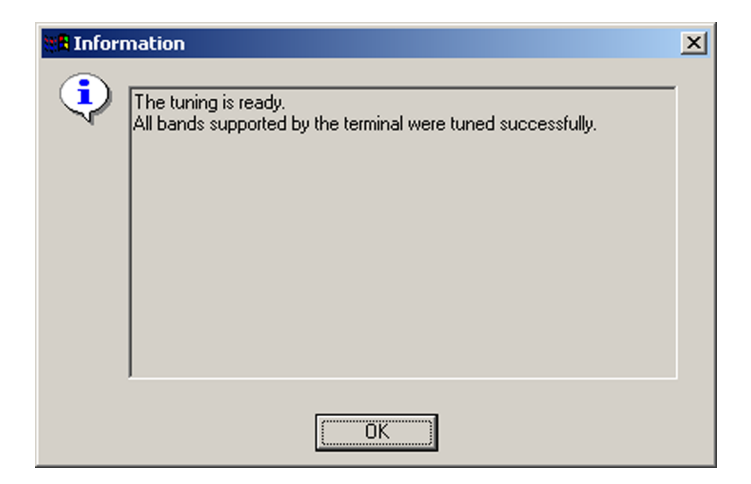

#### WCDMA receiver tunings

# RX calibration (WCDMA)

#### Context

Rx calibration tuning routine calculates the real gain values of the WCDMA Rx AGC system. There is also a SAW filter between front end LNA and mixer in the receive chain, which causes ripple in the RSSI measurement, this is calibrated out. The SAW filter is intergated into RF ASIC N7500.

Rx calibration can be done in two different ways, manual tune and sweep mode tune. If the signal generator in use supports frequency sweep table, the calibration is done in one step.

# Steps

- 1. For manual tuning, set mode to **Local** in the **Operating Mode** dropdown menu.
- 2. In the **Tuning** menu, choose **WCDMA**  $\rightarrow$  **Rx Calibration** .
- 3. Click **Start**.
- 4. Select Band "WCDMA IV (1700/2100) or WCDMA V (850)".
- 5. Click Tune.

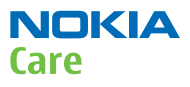

6. Setup the signal generator to correspond with the values on the, *Rx Calibration* pop-up window and click **OK**.

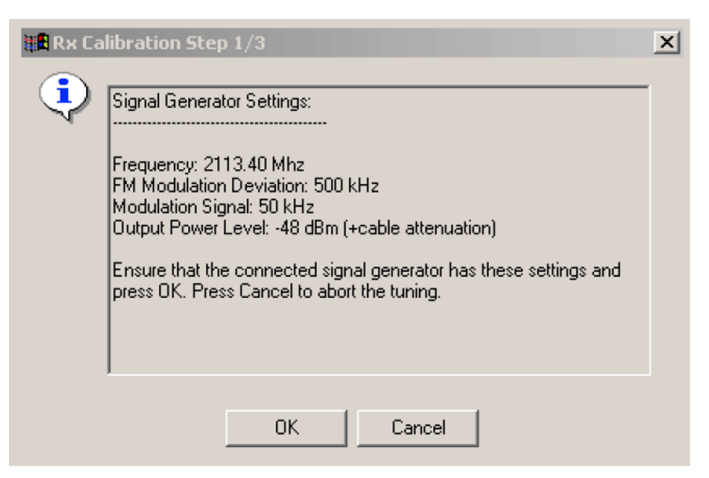

Figure 76 Pop-up window for WCDMA2100

7. Repeat step 6. for Middle and High channels.

| AGC [dBm]                  | 0 💌                            | <u>B</u> and           | Wcdma2100 💌 |             |
|----------------------------|--------------------------------|------------------------|-------------|-------------|
| L <u>N</u> A               | High 💌                         | L <u>o</u> w Channel   | 10562       | 2112.40 Mha |
| AFC                        | 1024                           | <u>M</u> iddle Channel | 10700       | 2140.00 Mha |
| Duration                   | 8                              | High Channel           | 10838       | 2167.60 Mha |
| Low Frequer<br>High Freque | ncy -0.421875<br>ncy -2.578125 |                        |             |             |
| Low Frequer                | 1.234373<br>hey -0.421875      | -                      |             |             |
|                            |                                |                        |             | 3.12        |

8. Ensure Tuning Results are within limits specified in the table below: If values are OK, click **Write** to save the values.

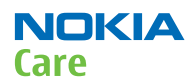

|                   | Band         | Min | Тур         | Мах | Unit |
|-------------------|--------------|-----|-------------|-----|------|
| Rx chain          | 1700/2100 or | -6  | 1.5 to 3.5  | 6   | dB   |
| Low<br>Frequency  | 850          | -5  | -0.7 to 4.0 | 5   |      |
| High<br>Frequency |              | -5  | -0.7 to 4.0 | 5   |      |

# Alternative steps

- For sweep mode tuning, set **Mode** to **Local** in the **Operating Mode** dropdown menu.
- In the **Tuning** menu, choose **WCDMA**  $\rightarrow$  **Rx** Calibration .
- Click Start.
- Select Band, "WCDMA IV (1700/2100) or WCDMA V (850)".
- Check the **Sweep Mode** box.
- Click Tune.
- Setup the signal generator to correspond with the values on the *Rx Calibration* pop-up window and click **OK**.

| 🐮 🖥 R 🛪 Ca | libration Step 1/1             | × |
|------------|--------------------------------|---|
| •          | Signal Generator Settings:<br> |   |
|            | OK Cancel                      |   |

#### Figure 77 Pop-up window for WCDMA2100

- Ensure Tuning Results are within limits specified in the table above: If values are OK, click **Write** to save the values to the phone.
- Close the tuning window.

# WCDMA transmitter tunings

# Tx AGC & power detector (WCDMA)

#### Context

Tx AGC & power detector tuning has two purposes:

- to enable the phone to select the correct TxC value accurately in order to produce the required RF level
- to enable the phone to measure its own transmitter power accurately

There are two ways to perform the tuning. For an alternative method, see *Alternative steps*.

# Steps

1. From the **Operating mode** drop-down menu, set mode to **Local**.

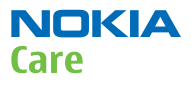

- 2. Choose **Tuning**  $\rightarrow$  **WCDMA**  $\rightarrow$  **Tx AGC & Power Detector.**
- 3. Click Start.
- 4. In the *Wide Range* pane, click **Tune** (the leftmost **Tune** button).
- 5. Set up the spectrum analyzer in the following way:

| Wide Range Burst Settings                                                                                                    | ×   |
|----------------------------------------------------------------------------------------------------|-----|
| Connect a spectrum analyzer to the antenna connector:                                                                                                    |     |
| Waveform = Time Domain (Zero span),<br>Frequency = 1950.3 MHz,<br>Sweep time = 20 ms,<br>Trigger source = Video,<br>Trigger level = (0 - external attenuation) dBm,<br>Input attenuation (10 - extenal attenuation) dB,<br>Resolution Band Width (RBW) = 30 kHz,<br>RBW Filter = Flat<br>Scale Y/div = 10 dB<br>Scale X/div = 2.0 ms<br>Reference level = (15 - external attenuation) dBm,<br>Average = No |     |
| Measure the power levels with marker and fill them to the ta<br>starting from the highest one                                                                                                    | ble |
| OK                                                                                                    |     |

- 6. After setting the spectrum analyzer, click **OK**.
- 7. Measure the power levels with a marker.

Take the first measurement from 250 us after the trigger, the second after 750 us, the third after 1250 us and so on for every 500 us until the table is filled.

**Note:** It must be possible to measure power levels down to –68 dBm. The measured power levels must be monotonously decreasing.

Make sure that the marker is not measuring the level of noise spikes on lower levels.

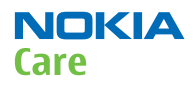

#### RM-588; RM-593; RM-594; RM-625; RM-629 Service information differences between RM-593 and RM-588

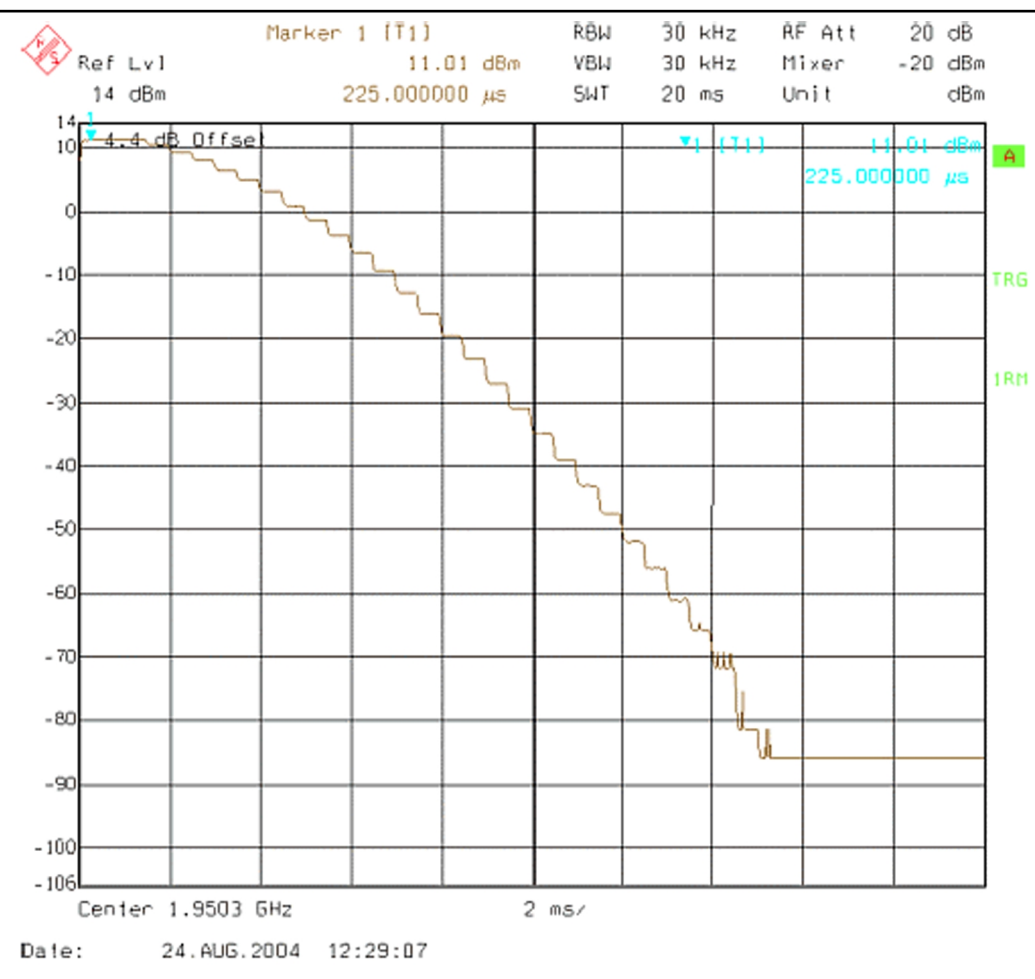

Figure 78 WCDMA power level tuning steps

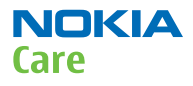

8. Fill in the power level values (in dBm) to the *Wide Range* table.

| Index | dBm     | DAC    |     | Index | dBm     | DAC    |          | Name    | New         | DId    |       |
|-------|---------|--------|-----|-------|---------|--------|----------|---------|-------------|--------|-------|
| 1     | 11.05 m | 1023   |     | 1     | 22,7500 | 923    |          | C0-high | non         | - Cita |       |
| 2     | 7.95000 | 998    |     | 2     | 22.5800 | 918    |          | C1-high |             |        |       |
| 3     | 7.95000 | 973    |     | 3     | 22.3500 | 913    |          | C2-hiah |             |        |       |
| 4     | 7.27000 | 948    |     | 4     | 22.1500 | 908    |          | C0-mid  |             |        |       |
| 5     | 5.97000 | 923    |     | 5     | 21.9700 | 904    |          | C1-mid  |             |        |       |
| 6     | 4.44000 | 898    |     | 6     | 21.7100 | 899    |          | C2-mid  |             |        |       |
| 7     | 2.68000 | 873    |     | 7     | 21.4300 | 894    |          | C0-low  |             |        |       |
| 8     | 0.66000 | 848    |     | 8     | 21.2400 | 890    |          | C1-low  |             |        |       |
| 9     | -1.6400 | 823    |     | 9     | 20.9300 | 885    |          | C2-low  |             |        |       |
| 10    | -4.2000 | 799    |     | 10    | 20.6300 | 880    |          | DivHigh |             |        |       |
| 11    | -7.0300 | 773    |     | 11    | 20.3800 | 876    |          | DivLow  |             |        |       |
| 12    | -10.130 | 748    |     | 12    | 20.0100 | 871    |          | Det-k   |             |        |       |
| 13    | -13.560 | 723    |     | 13    | 19.6400 | 866    |          | Det-b   |             |        |       |
| 14    | -17.250 | 698    |     | 14    | 19.3600 | 862    |          | PA-5dB  |             |        |       |
| 15    | ·21.170 | 673    |     | 15    | 18.9800 | 857    |          | PA-6dB  |             |        |       |
| 16    | -25.240 | 648    |     | 16    | 18.5700 | 852    |          | PA-7dB  |             |        |       |
| 17    | -29.490 | 623    |     | 17    | 18.1500 | 848    |          | PA-8dB  |             |        |       |
| 18    | -33.850 | 598    |     | 18    | 17.6800 | 843    |          | PA-9dB  |             |        |       |
| 19    | -38.270 | 573    |     | 19    | 17.1300 | 838    |          | PA-10d  |             |        |       |
| 20    | -42.700 | 548    |     | 20    | 16.5700 | 833    |          | PA-11d  |             |        |       |
| 21    | -47.150 | 523    |     | 21    | 16.1200 | 829    |          | PA-12d  |             |        |       |
| 22    | -51.820 | 498    | -   | 22    | 15.5200 | 824    | <b>-</b> | PA-13d  |             |        | -     |
| I     | une     | Cajcuk | ate |       | Lune    | Cajcul | ate      |         | <u>R</u> ea | id     | ₩rite |

- 9. In the *Wide Range* pane, click **Calculate**.
- 10. In the *High Burst* pane, click **Tune**.
- 11. Adjust the spectrum analyzer according to the following settings:

| High Power Burst Settings                                                                                                    | × |
|----------------------------------------------------------------------------------------------------|---|
| Settings:                                                                                                    |   |
| Waveform = Time Domain (Zero span)<br>Frequency = 1950.3 MHz,<br>Sweep time = 20 ms,<br>Trigger Mode = Single/Auto Trig.<br>Trigger source = Video,<br>Trigger level = (18 - external attenuation) dBm,<br>Input attenuation (25 - external attenuation) dB,<br>Resolution Band Width(RBW) = 5 MHz,<br>RBW Filter = flat<br>Scale Y/div = 5 dB<br>Scale X/div = 2.0 ms<br>Reference level = (24 - external attenuation) dBm,<br>Overage = No. |   |
| Measure the power levels with marker and fill to the table<br>the levels starting from the highest one.                                                                                                    | 9 |

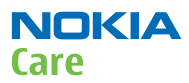

#### 12. Measure the power levels with a marker.

Take the first measurement from 250 us after the trigger, the second after 750 us, the third after 1220 us and so on for every 500 us until the table is filled.

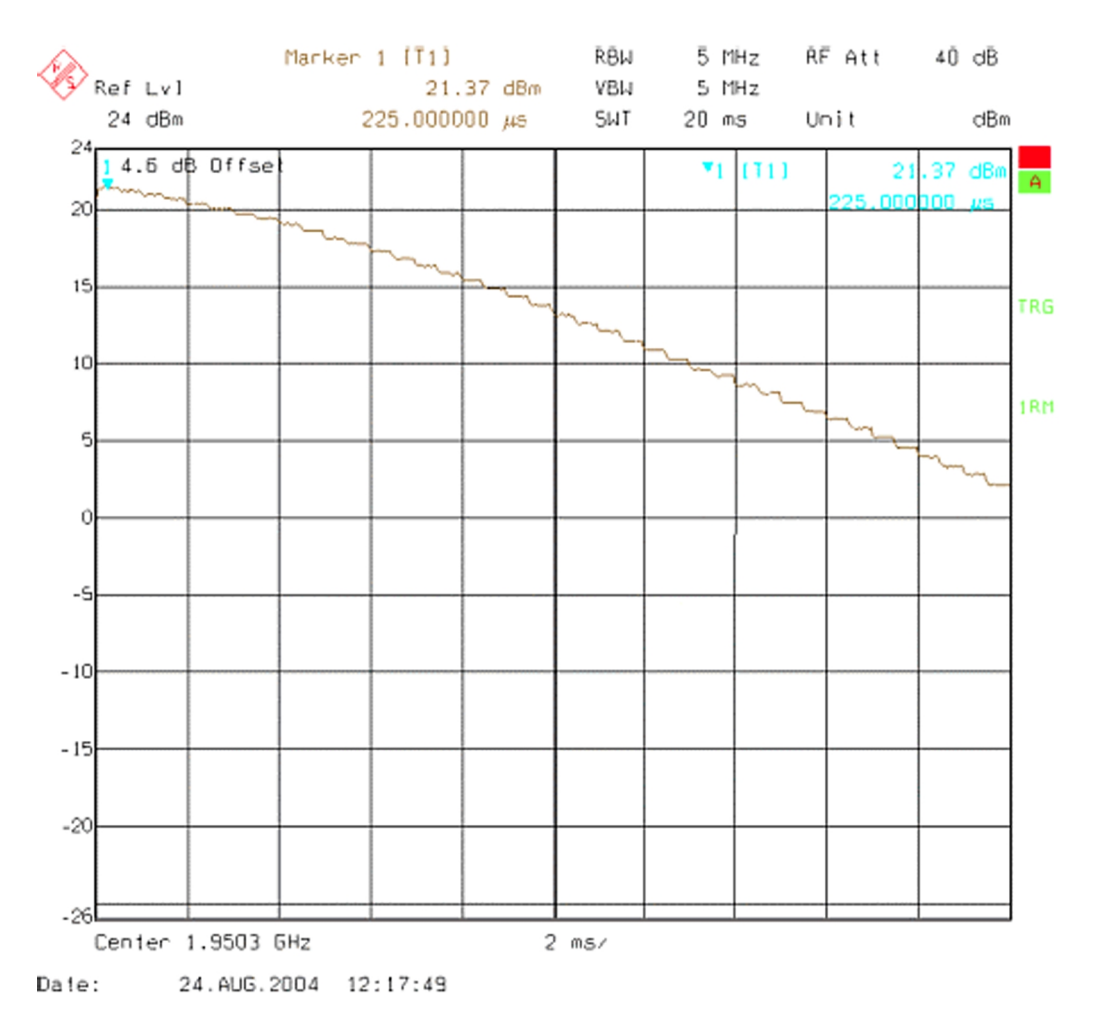

#### Figure 79 High burst measurement

- 13. In the *High Burst* pane, click **Calculate**.
- 14. Check that the calculated values are within the limits specified in the following table:

|         | Min    | Max   |
|---------|--------|-------|
| CO-high | -0.5   | 5     |
| C1-high | -50    | 50    |
| C2-high | 400    | 900   |
| CO-mid  | -0.7   | 0.7   |
| C1-mid  | 0      | 50    |
| C2-mid  | 400    | 900   |
| CO-low  | -4     | 4     |
| C1-low  | -400   | 440   |
| C2-low  | -10000 | 15000 |

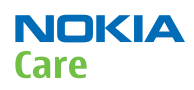

|       | Min | Max |
|-------|-----|-----|
| Det-k | 100 | 220 |
| Det-b | 0   | 150 |

- 15. To save the coefficients to the phone, click **Write**.
- 16. To close the *Tx AGC & Power Detector* window, click **Close**.
- 17. Choose **Testing**  $\rightarrow$  **WCDMA**  $\rightarrow$  **Tx Control.**
- 18. Select the *Algorithm* mode tab.

| Chapnel: 9750 1950.0 MHz Band: WCI                                                                                                    | DMA I 💌<br>t Rx |
|----------------------------------------------------------------------------------------------------|-----------------|
| Chagner, 19730     1930.0 MH2     gand.  wc        Image: DPDCH enabled     Image: Max gower limit     Image: Stage stage       tart level:     Stage size:     Stage count:       25     Image: 0.000     Image: 0.000 | tRx             |
| tart level: Step size: Step count:                                                                                                    | tHx             |
| tart level: Step size: Step count:                                                                                                    |                 |
| 25                                                                                                    |                 |
| beauty beauty beauty beauty                                                                                                    |                 |
| eguence Step duration:                                                                                                    |                 |
| ) 🔅 2550 🛨 μs                                                                                                    |                 |
| Scrambling code                                                                                                    |                 |
| Code class: LONG  Code: 16                                                                                                    |                 |
| DPDCH                                                                                                    |                 |
| Code 0 🖆 Code class: 2                                                                                                    | ㅋ               |
|                                                                                                    | <u> </u>        |
| Weight. 15 I                                                                                                    |                 |
| DPCCH                                                                                                    |                 |
| Code 0 📥 Code class: 2                                                                                                    | -               |
|                                                                                                    |                 |
| Weight Q                                                                                                    |                 |

- 19. Write the target power level 25 dBm to the *Start level* line and check the **Max power limit** check box (detector calibration check).
- 20. Setup the spectrum analyzer with the following settings:

| Center frequency:       | 1732.6 MHz (WCDMA IV) or 836.6 MHz (WCDMA<br>V)   |
|-------------------------|---------------------------------------------------|
| Span:                   | 0 Hz                                              |
| Reference level offset: | Cable attenuations + adapter attenuation          |
| Reference level:        | 24 dBm or -20 dBm depending on the level measured |
| Input attenuation:      | Automatic                                         |
| Resolution bandwidth:   | 5 MHz                                             |
| Video bandwidth:        | 5 MHz                                             |

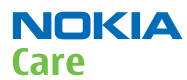

| Sweep time: | 20 ms        |
|-------------|--------------|
| Detector:   | RMS detector |
| Average:    | No           |
| Trigger:    | Free run     |

#### 21. Click Send.

- 22. Measure the WCDMA output power. It should be around 21 dBm.
- 23. Click **RF Stop** and uncheck the **Max power limit** check box.
- 24. Repeat steps **19** to **23** for levels +19, +7, 0, -20 and -40 dBm.

The measured output power may not differ more than +-2 dB from the requested value at level +19 dBm and no more than +-4 dB on lower levels.

Remember to stop the RF before sending new data.

#### Alternative steps

- Measure the wide range levels normally and write down the levels that are possible to measure.
- Click Finish.
- Click **Options**.
- Change the first wide range DAC value to 573 and change the number of tuning steps to 21.
- Change the spectrum analyzer reference level to -20 dBm and adjust the input attenuator to the lowest value possible.
- In the *Wide Range* pane, click **Tune** and fill in the rest of values starting from the 19th level.

# System module

# WCDMA V (850) frequencies

| ТХ СН | RX CH | ТΧ    | RX    | VCO TX | VCO RX | ТХ СН | RX CH | ТΧ    | RX    | VCO TX           | VCO RX |
|-------|-------|-------|-------|--------|--------|-------|-------|-------|-------|------------------|--------|
| 4132  | 4357  | 826.4 | 871.4 | 3305.6 | 3485.6 | 4182  | 4407  | 836.4 | 881.4 | 3345.6           | 3525.6 |
| 782   | 1007  | 826.5 | 871.5 | 3306.0 | 3486.0 | 4183  | 4408  | 836.6 | 881.6 | 3346.4           | 3526.4 |
| 4133  | 4358  | 826.6 | 871.6 | 3306.4 | 3486.4 | 4184  | 4409  | 836.8 | 881.8 | 3347.2           | 3527.2 |
| 4134  | 4359  | 826.8 | 871.8 | 3307.2 | 3487.2 | 4185  | 4410  | 837.0 | 882.0 | 3348.0           | 3528.0 |
| 4135  | 4360  | 827.0 | 872.0 | 3308.0 | 3488.0 | 4186  | 4411  | 837.2 | 882.2 | 3348.8           | 3528.8 |
| 4136  | 4361  | 827.2 | 872.2 | 3308.8 | 3488.8 | 4187  | 4412  | 837.4 | 882.4 | 3349.6           | 3529.6 |
| 4137  | 4362  | 827.4 | 872.4 | 3309.6 | 3489.6 | 837   | 1062  | 837.5 | 882.5 | 3350.0           | 3530.0 |
| 787   | 1012  | 827.5 | 872.5 | 3310.0 | 3490.0 | 4188  | 4413  | 837.6 | 882.6 | 3350.4           | 3530.4 |
| 4138  | 4363  | 827.6 | 872.6 | 3310.4 | 3490.4 | 4189  | 4414  | 837.8 | 882.8 | 3351.2           | 3531.2 |
| 4139  | 4364  | 827.8 | 872.8 | 3311.2 | 3491.2 | 4190  | 4415  | 838.0 | 883.0 | 3352.0           | 3532.0 |
| 4140  | 4365  | 828.0 | 873.0 | 3312.0 | 3492.0 | 4191  | 4416  | 838.2 | 883.2 | 3352.8           | 3532.8 |
| 4141  | 4366  | 828.2 | 873.2 | 3312.8 | 3492.8 | 4192  | 4417  | 838.4 | 883.4 | 3353.6           | 3533.6 |
| 4142  | 4367  | 828.4 | 873.4 | 3313.6 | 3493.6 | 4193  | 4418  | 838.6 | 883.6 | 3354.4           | 3534.4 |
| 4143  | 4368  | 828.6 | 873.6 | 3314.4 | 3494.4 | 4194  | 4419  | 838.8 | 883.8 | 3355.2           | 3535.2 |
| 4144  | 4369  | 828.8 | 873.8 | 3315.2 | 3495.2 | 4195  | 4420  | 839.0 | 884.0 | 3356.0           | 3536.0 |
| 4145  | 4370  | 829.0 | 874.0 | 3316.0 | 3496.0 | 4196  | 4421  | 839.2 | 884.2 | 3356.8           | 3536.8 |
| 4146  | 4371  | 829.2 | 874.2 | 3316.8 | 3496.8 | 4197  | 4422  | 839.4 | 884.4 | 3357.6           | 3537.6 |
| 4147  | 4372  | 829.4 | 874.4 | 3317.6 | 3497.6 | 4198  | 4423  | 839.6 | 884.6 | 3358.4           | 3538.4 |
| 4148  | 4373  | 829.6 | 874.6 | 3318.4 | 3498.4 | 4199  | 4424  | 839.8 | 884.8 | 3359.2           | 3539.2 |
| 4149  | 4374  | 829.8 | 874.8 | 3319.2 | 3499.2 | 4200  | 4425  | 840.0 | 885.0 | 3360.0           | 3540.0 |
| 4150  | 4375  | 830.0 | 875.0 | 3320.0 | 3500.0 | 4201  | 4426  | 840.2 | 885.2 | 3360.8           | 3540.8 |
| 4151  | 4376  | 830.2 | 875.2 | 3320.8 | 3500.8 | 4202  | 4427  | 840.4 | 885.4 | 3361.6           | 3541.6 |
| 4152  | 4377  | 830.4 | 875.4 | 3321.6 | 3501.6 | 4203  | 4428  | 840.6 | 885.6 | 3362.4           | 3542.4 |
| 4153  | 4378  | 830.6 | 875.6 | 3322.4 | 3502.4 | 4204  | 4429  | 840.8 | 885.8 | 3363.2           | 3543.2 |
| 4154  | 4379  | 830.8 | 875.8 | 3323.2 | 3503.2 | 4205  | 4430  | 841.0 | 886.0 | 3364.0           | 3544.0 |
| 4155  | 4380  | 831.0 | 876.0 | 3324.0 | 3504.0 | 4206  | 4431  | 841.2 | 886.2 | 3364.8           | 3544.8 |
| 4156  | 4381  | 831.2 | 876.2 | 3324.8 | 3504.8 | 4207  | 4432  | 841.4 | 886.4 | 3365.6           | 3545.6 |
| 4157  | 4382  | 831.4 | 876.4 | 3325.6 | 3505.6 | 4208  | 4433  | 841.6 | 886.6 | 3366.4           | 3546.4 |
| 807   | 1032  | 831.5 | 876.5 | 3326.0 | 3506.0 | 4209  | 4434  | 841.8 | 886.8 | 3367.2           | 3547.2 |
| 4158  | 4383  | 831.6 | 876.6 | 3326.4 | 3506.4 | 4210  | 4435  | 842.0 | 887.0 | 3368.0           | 3548.0 |
| 4159  | 4384  | 831.8 | 876.8 | 3327.2 | 3507.2 | 4211  | 4436  | 842.2 | 887.2 | 3368.8           | 3548.8 |
| 4160  | 4385  | 832.0 | 877.0 | 3328.0 | 3508.0 | 4212  | 4437  | 842.4 | 887.4 | 3369.6           | 3549.6 |
| 4161  | 4386  | 832.2 | 877.2 | 3328.8 | 3508.8 | 862   | 1087  | 842.5 | 887.5 | 3370.0           | 3550.0 |
| 4162  | 4387  | 832.4 | 877.4 | 3329.6 | 3509.6 | 4213  | 4438  | 842.6 | 887.6 | 3370.4           | 3550.4 |
| 812   | 1037  | 832.5 | 877.5 | 3330.0 | 3510.0 | 4214  | 4439  | 842.8 | 887.8 | 3371.2           | 3551.2 |
| 4163  | 4388  | 832.6 | 877.6 | 3330.4 | 3510.4 | 4215  | 4440  | 843.0 | 888.0 | 3372.0           | 3552.0 |
| 4164  | 4389  | 832.8 | 877.8 | 3331.2 | 3511.2 | 4216  | 4441  | 843.2 | 888.2 | 3372.8           | 3552.8 |
| 4165  | 4390  | 833.0 | 878.0 | 3332.0 | 3512.0 | 4217  | 4442  | 843.4 | 888.4 | 3373.6           | 3553.6 |
| 4166  | 4391  | 833.2 | 878.2 | 3332.8 | 3512.8 | 4218  | 4443  | 843.6 | 888.6 | 3374.4           | 3554.4 |
| 4167  | 4392  | 833.4 | 878.4 | 3333.6 | 3513.6 | 4219  | 4444  | 843.8 | 888.8 | 3375.2           | 3555.2 |
| 4168  | 4393  | 833.6 | 8/8.6 | 3334.4 | 3514.4 | 4220  | 4445  | 844.0 | 889.0 | 3376.0           | 3556.0 |
| 4169  | 4394  | 833.8 | 878.8 | 3335.2 | 3515.2 | 4221  | 4446  | 844.2 | 889.2 | 3376.8           | 3556.8 |
| 41/0  | 4395  | 834.0 | 8/9.0 | 3336.0 | 3516.0 | 4222  | 4447  | 844.4 | 889.4 | 3377.6           | 3557.6 |
| 41/1  | 4396  | 834.2 | 8/9.2 | 3336.8 | 3516.8 | 4223  | 4448  | 844.6 | 889.6 | 3378.4           | 3558.4 |
| 41/2  | 4397  | 834.4 | 8/9.4 | 3337.6 | 3517.6 | 4224  | 4449  | 844.8 | 889.8 | 3379.2           | 3559.2 |
| 41/3  | 4398  | 834.6 | 8/9.6 | 3338.4 | 3518.4 | 4225  | 4450  | 845.0 | 890.0 | 3380.0           | 3560.0 |
| 41/4  | 4399  | 834.8 | 8/9.8 | 3339.2 | 3519.2 | 4226  | 4451  | 845.2 | 890.2 | 3380.8           | 3560.8 |
| 41/5  | 4400  | 835.0 | 880.0 | 3340.0 | 3520.0 | 4227  | 4452  | 845.4 | 890.4 | 3381.6           | 3561.6 |
| 41/6  | 4401  | 835.2 | 880.2 | 3340.8 | 3520.8 | 4228  | 4453  | 845.6 | 890.6 | 3382.4           | 3562.4 |
| 41//  | 4402  | 835.4 | 880.4 | 3341.6 | 3521.6 | 4229  | 4454  | 845.8 | 890.8 | 3383.2           | 3563.2 |
| 41/8  | 4403  | 835.6 | 880.6 | 3342.4 | 3522.4 | 4230  | 4455  | 846.0 | 891.0 | 3384.0           | 3564.0 |
| 41/9  | 4404  | 835.8 | 880.8 | 3343.2 | 3523.2 | 4231  | 4456  | 846.2 | 891.2 | 3384.8<br>2205.0 | 3064.8 |
| 4180  | 4405  | 836.0 | 881.0 | 3344.0 | 3524.0 | 4232  | 4457  | 046.4 | 891.4 | 3385.6           | 3060.6 |
| 4181  | 4406  | 836.2 | 881.2 | JJ44.8 | JJZ4.8 | 4233  | 4458  | 846.6 | 891.6 | 3386.4           | 3366.4 |

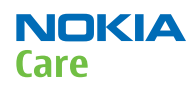

# WCDMA IV (1700-2100) frequencies

|       |       |          | DV     | TV VCC  |        |      |       |          | υv     | TYVCO            |        |       |       |          | DV     |        |        |       |       |          | DV      | TV VCO           |        |
|-------|-------|----------|--------|---------|--------|------|-------|----------|--------|------------------|--------|-------|-------|----------|--------|--------|--------|-------|-------|----------|---------|------------------|--------|
| TX CH | RX CH | TX (MHz) |        |         |        | TXCH | RX CH | TX (MHz) |        |                  |        | TX CH | RX CH | TX (MHz) |        |        | RA VCU | TX CH | RX CH | TX (MHz) |         |                  |        |
|       |       |          | (MHz)  | (MHz)   | (MHz)  |      |       |          | (MHz)  | (MHz)            | (MHz)  |       |       |          | (MHz)  | (MHz)  | (MHz)  |       |       |          | (MHz)   | (MHz)            | (MHz)  |
| 1312  | 1537  | 1712.4   | 2112.4 | 3424.8  | 4224.8 | 1364 | 1589  | 1722.8   | 2122.8 | 3445.6           | 4245.6 | 1416  | 1641  | 1733.2   | 2133.2 | 3466.4 | 4266.4 | 1472  | 1697  | 1744.4   | 2144.4  | 3488.8           | 4288.8 |
| 1313  | 1538  | 1712.6   | 2112.6 | 3425.2  | 4225.2 | 1365 | 1590  | 1723.0   | 2123.0 | 3446.0           | 4246.0 | 1417  | 1642  | 1733.4   | 2133.4 | 3466.8 | 4266.8 | 1473  | 1698  | 1744.6   | 2144.6  | 3489.2           | 4289.2 |
| 1314  | 1539  | 1712.8   | 2112.8 | 3425.6  | 4225.6 | 1366 | 1591  | 1723.2   | 2123.2 | 3446.4           | 4246.4 | 1/10  | 16/2  | 1733.6   | 2122.6 | 2467.2 | 4267.2 | 1474  | 1699  | 1744.8   | 2144.8  | 3489.6           | 4289.6 |
| 1315  | 1540  | 1713.0   | 2113.0 | 3426.0  | 4226.0 | 1367 | 1592  | 1723.4   | 2123.4 | 3446.8           | 4246.8 | 1410  | 1043  | 1733.0   | 2133.0 | 3407.2 | 4207.2 | 1475  | 1700  | 1745.0   | 2145.0  | 3490.0           | 4290.0 |
| 1316  | 1541  | 1713.2   | 2113.2 | 3426.4  | 4226.4 | 1368 | 1593  | 1723.6   | 2123.6 | 3447.2           | 4247.2 |       |       |          |        |        |        | 1476  | 1701  | 1745.2   | 2145.2  | 3490.4           | 4290.4 |
| 1317  | 1542  | 1713.4   | 2113.4 | 3426.8  | 4226.8 | 1369 | 1594  | 1723.8   | 2123.8 | 3447.6           | 4247.6 | 1419  | 1644  | 1733.8   | 2133.8 | 3467.6 | 4267.6 | 1477  | 1702  | 1745.4   | 2145.4  | 3490.8           | 4290.8 |
| 1318  | 15/12 | 1713.6   | 2113.6 | 24.27.2 | 4227.2 | 1370 | 1505  | 1724.0   | 2124.0 | 34/8 0           | 4248.0 | 1//20 | 16/5  | 173/ 0   | 2124.0 | 3/68 0 | 1268.0 | 1478  | 1703  | 17/5.6   | 21/15 6 | 3/01 2           | 1200.0 |
| 1210  | 15//  | 1713.8   | 2113.8 | 2427.6  | 4227.6 | 1371 | 1506  | 1724.0   | 2124.0 | 34/8/            | 1218.0 | 1420  | 1646  | 1734.0   | 2104.0 | 3/68/  | 4200.0 | 1/70  | 1704  | 17/5.8   | 2145.8  | 2/01.6           | /201.2 |
| 1220  | 1545  | 1714.0   | 2113.0 | 2420.0  | 4227.0 | 1071 | 1507  | 1724.2   | 2124.2 | 2440.4           | 4240.4 | 1421  | 1040  | 1704.4   | 2104.2 | 2400.4 | 4200.4 | 1470  | 1705  | 1746.0   | 2140.0  | 2402.0           | 4201.0 |
| 1020  | 1040  | 1714.0   | 2114.0 | 3420.0  | 4220.0 | 1072 | 1500  | 1724.4   | 2124.4 | 3440.0           | 4240.0 | 1422  | 104/  | 1734.4   | 2104.4 | 3400.0 | 4200.0 | 1400  | 1700  | 1740.0   | 2140.0  | 0492.U           | 4282.0 |
| 1921  | 1040  | 1714.2   | 2114.2 | 3420.4  | 4220.4 | 13/3 | 1090  | 1/24.0   | 2124.0 | 3449.2           | 4249.2 | 1423  | 1048  | 1/34.0   | 2134.0 | 3409.2 | 4209.2 | 1401  | 1/00  | 1/40.2   | 2140.2  | 3492.4           | 4292.4 |
| 1322  | 154/  | 1/14.4   | 2114.4 | 3428.8  | 4228.8 | 13/4 | 1599  | 1/24.8   | 2124.8 | 3449.0           | 4249.0 | 1424  | 1649  | 1/34.8   | 2134.8 | 3469.6 | 4269.6 | 1482  | 1/0/  | 1/40.4   | 2140.4  | 5492.8           | 4292.8 |
| 1323  | 1548  | 1/14.6   | 2114.6 | 3429.2  | 4229.2 | 13/5 | 1600  | 1/25.0   | 2125.0 | 3450.0           | 4250.0 | 1425  | 1650  | 1735.0   | 2135.0 | 3470.0 | 4270.0 | 1483  | 1/08  | 1/46.6   | 2146.6  | 3493.2           | 4293.2 |
| 1324  | 1549  | 1714.8   | 2114.8 | 3429.6  | 4229.6 | 1376 | 1601  | 1725.2   | 2125.2 | 3450.4           | 4250.4 | 1426  | 1651  | 1735.2   | 2135.2 | 3470.4 | 4270.4 | 1484  | 1709  | 1746.8   | 2146.8  | 3493.6           | 4293.6 |
| 1325  | 1550  | 1715.0   | 2115.0 | 3430.0  | 4230.0 | 1377 | 1602  | 1725.4   | 2125.4 | 3450.8           | 4250.8 | 1427  | 1652  | 1735.4   | 2135.4 | 3470.8 | 4270.8 | 1485  | 1710  | 1747.0   | 2147.0  | 3494.0           | 4294.0 |
| 1326  | 1551  | 1715.2   | 2115.2 | 3430.4  | 4230.4 | 1378 | 1603  | 1725.6   | 2125.6 | 3451.2           | 4251.2 | 1428  | 1653  | 1735.6   | 2135.6 | 3471.2 | 4271.2 | 1486  | 1711  | 1747.2   | 2147.2  | 3494.4           | 4294.4 |
| 1327  | 1552  | 1715.4   | 2115.4 | 3430.8  | 4230.8 | 1379 | 1604  | 1725.8   | 2125.8 | 3451.6           | 4251.6 | 1429  | 1654  | 1735.8   | 2135.8 | 3471.6 | 4271.6 | 1487  | 1712  | 1747.4   | 2147.4  | 3494.8           | 4294.8 |
| 1328  | 1553  | 1715.6   | 2115.6 | 3431.2  | 4231.2 | 1380 | 1605  | 1726.0   | 2126.0 | 3452.0           | 4252.0 | 1430  | 1655  | 1736.0   | 2136.0 | 3472.0 | 4272.0 | 1488  | 1713  | 1747.6   | 2147.6  | 3495.2           | 4295.2 |
| 1329  | 1554  | 1715.8   | 2115.8 | 3431.6  | 4231.6 | 1381 | 1606  | 1726.2   | 2126.2 | 3452.4           | 4252.4 | 1431  | 1656  | 1736.2   | 2136.2 | 3472.4 | 4272.4 | 1489  | 1714  | 1747.8   | 2147.8  | 3495.6           | 4295.6 |
| 1330  | 1555  | 1716.0   | 2116.0 | 3432.0  | 4232.0 | 1382 | 1607  | 1726.4   | 2126.4 | 3452.8           | 4252.8 | 1432  | 1657  | 1736.4   | 2136.4 | 3472.8 | 4272.8 | 1490  | 1715  | 1748.0   | 2148.0  | 3496.0           | 4296.0 |
| 1331  | 1556  | 1716.2   | 2116.2 | 3432.4  | 4232.4 | 1383 | 1608  | 1726.6   | 2126.6 | 3453.2           | 4253.2 | 1433  | 1658  | 1736.6   | 2136.6 | 3473.2 | 4273.2 | 1491  | 1716  | 1748.2   | 2148.2  | 3496,4           | 4296.4 |
| 1332  | 1557  | 1716.4   | 2116.4 | 3432.8  | 4232.8 | 1384 | 1609  | 1726.8   | 2126.8 | 3453.6           | 4253.6 | 1434  | 1659  | 1736.8   | 2136.8 | 3473.6 | 4273.6 | 1492  | 1717  | 1748.4   | 2148.4  | 3496.8           | 4296.8 |
| 1333  | 1558  | 1716.6   | 2116.6 | 3433.2  | 4233.2 | 1385 | 1610  | 1727.0   | 2127.0 | 3454.0           | 4254.0 | 1435  | 1660  | 1737.0   | 2137.0 | 3474.0 | 4274.0 | 1493  | 1718  | 1748.6   | 2148.6  | 3497.2           | 4297.2 |
| 1334  | 1559  | 1716.8   | 2116.8 | 2433.6  | 4233.6 | 1386 | 1611  | 1727.2   | 2127.2 | 3454.4           | 4254.4 | 1/36  | 1661  | 1737.2   | 2101.0 | 3474.4 | 10711  | 1494  | 1719  | 1748.8   | 2148.8  | 3407.6           | 4297.6 |
| 1225  | 1560  | 1717.0   | 2117.0 | 2424.0  | 4200.0 | 1297 | 1612  | 1727.4   | 2121.2 | 3454.9           | 4254.9 | 1400  | 1662  | 1707.4   | 2107.2 | 2474.0 | 4214.4 | 1405  | 1720  | 1740.0   | 2140.0  | 2/08 0           | 1207.0 |
| 1000  | 1561  | 1717.0   | 2117.0 | 2424.0  | 4234.0 | 1007 | 1612  | 1727.4   | 2127.4 | 2455.0           | 4234.0 | 1407  | 1002  | 1707.6   | 2107.4 | 2475.0 | 4214.0 | 1400  | 1720  | 1745.0   | 2145.0  | 2430.0<br>2400.4 | 4230.0 |
| 1000  | 1001  | 1717.4   | 2117.2 | 2424.4  | 4204.4 | 1200 | 1013  | 1727.0   | 2127.0 | 0400.2<br>0455.6 | 4200.2 | 1400  | 1000  | 1/3/.0   | 2137.0 | 34/3.2 | 4210.2 | 1490  | 1721  | 1749.Z   | 2149.Z  | 0490.4<br>0400.0 | 4230.4 |
| 1337  | 1002  | 1/1/.4   | 2117.4 | 3434.0  | 4234.0 | 1309 | 1014  | 1/2/.0   | 2127.0 | 3400.0           | 4200.0 | 1439  | 1004  | 1/3/.8   | 2137.8 | 34/5.0 | 42/0.0 | 149/  | 1722  | 1749.4   | 2149.4  | 3490.0           | 4290.0 |
| 1338  | 1563  | 1/1/.6   | 2117.6 | 3435.2  | 4235.2 | 1390 | 1615  | 1/28.0   | 2128.0 | 3456.0           | 4256.0 | 1440  | 1665  | 1/38.0   | 2138.0 | 34/6.0 | 4276.0 | 1498  | 1/23  | 1/49.6   | 2149.6  | 3499.2           | 4299.2 |
| 1339  | 1564  | 1/1/.8   | 2117.8 | 3435.6  | 4235.6 | 1391 | 1616  | 1728.2   | 2128.2 | 3456.4           | 4256.4 | 1441  | 1666  | 1738.2   | 2138.2 | 3476.4 | 4276.4 | 1499  | 1724  | 1749.8   | 2149.8  | 3499.6           | 4299.6 |
| 1340  | 1565  | 1718.0   | 2118.0 | 3436.0  | 4236.0 | 1392 | 1617  | 1728.4   | 2128.4 | 3456.8           | 4256.8 | 1442  | 1667  | 1738.4   | 2138.4 | 3476.8 | 4276.8 | 1500  | 1725  | 1750.0   | 2150.0  | 3500.0           | 4300.0 |
| 1341  | 1566  | 1718.2   | 2118.2 | 3436.4  | 4236.4 | 1393 | 1618  | 1728.6   | 2128.6 | 3457.2           | 4257.2 | 1443  | 1668  | 1738.6   | 2138.6 | 3477.2 | 4277.2 | 1501  | 1726  | 1750.2   | 2150.2  | 3500.4           | 4300.4 |
| 1342  | 1567  | 1718.4   | 2118.4 | 3436.8  | 4236.8 | 1394 | 1619  | 1728.8   | 2128.8 | 3457.6           | 4257.6 | 1444  | 1669  | 1738.8   | 2138.8 | 3477.6 | 4277.6 | 1502  | 1727  | 1750.4   | 2150.4  | 3500.8           | 4300.8 |
| 1343  | 1568  | 1718.6   | 2118.6 | 3437.2  | 4237.2 | 1395 | 1620  | 1729.0   | 2129.0 | 3458.0           | 4258.0 | 1445  | 1670  | 1739.0   | 2139.0 | 3478.0 | 4278.0 | 1503  | 1728  | 1750.6   | 2150.6  | 3501.2           | 4301.2 |
| 1344  | 1569  | 1718.8   | 2118.8 | 3437.6  | 4237.6 | 1396 | 1621  | 1729.2   | 2129.2 | 3458.4           | 4258.4 | 1446  | 1671  | 1739.2   | 2139.2 | 3478.4 | 4278.4 | 1504  | 1729  | 1750.8   | 2150.8  | 3501.6           | 4301.6 |
| 1345  | 1570  | 1719.0   | 2119.0 | 3438.0  | 4238.0 | 1397 | 1622  | 1729.4   | 2129.4 | 3458.8           | 4258.8 | 1447  | 1672  | 1739.4   | 2139.4 | 3478.8 | 4278.8 | 1505  | 1730  | 1751.0   | 2151.0  | 3502.0           | 4302.0 |
| 1346  | 1571  | 1719.2   | 2119.2 | 3438.4  | 4238.4 | 1398 | 1623  | 1729.6   | 2129.6 | 3459.2           | 4259.2 | 1448  | 1673  | 1739.6   | 2139.6 | 3479.2 | 4279.2 | 1506  | 1731  | 1751.2   | 2151.2  | 3502.4           | 4302.4 |
| 1347  | 1572  | 1719.4   | 2119.4 | 3438.8  | 4238.8 | 1399 | 1624  | 1729.8   | 2129.8 | 3459.6           | 4259.6 | 1449  | 1674  | 1739.8   | 2139.8 | 3479.6 | 4279.6 | 1507  | 1732  | 1751.4   | 2151.4  | 3502.8           | 4302.8 |
| 1348  | 1573  | 1719.6   | 2119.6 | 3439.2  | 4239.2 | 1400 | 1625  | 1730.0   | 2130.0 | 3460.0           | 4260.0 | 1450  | 1675  | 1740.0   | 2140.0 | 3480.0 | 4280.0 | 1508  | 1733  | 1751.6   | 2151.6  | 3503.2           | 4303.2 |
| 1349  | 1574  | 1719.8   | 2119.8 | 3439.6  | 4239.6 | 1401 | 1626  | 1730.2   | 2130.2 | 3460.4           | 4260.4 | 1451  | 1676  | 1740.2   | 2140.2 | 3480.4 | 4280.4 | 1509  | 1734  | 1751.8   | 2151.8  | 3503.6           | 4303.6 |
| 1350  | 1575  | 1720.0   | 2120.0 | 3440.0  | 4240.0 | 1402 | 1627  | 1730.4   | 2130.4 | 3460.8           | 4260.8 | 1452  | 1677  | 1740.4   | 2140.4 | 3480.8 | 4280.8 | 1510  | 1735  | 1752.0   | 2152.0  | 3504.0           | 4304.0 |
| 1351  | 1576  | 1720.2   | 2120.2 | 3440.4  | 4240.4 | 1403 | 1628  | 1730.6   | 2130.6 | 3461.2           | 4261 2 | 1453  | 1678  | 1740.6   | 2140.6 | 3481.2 | 4281.2 | 1511  | 1736  | 1752.2   | 2152.2  | 3504.4           | 4304.4 |
| 1352  | 1577  | 17204    | 2120.4 | 3440.8  | 4240.8 | 1404 | 1629  | 1730.8   | 2130.8 | 3461.6           | 4261.6 | 1454  | 1670  | 17/0 8   | 2140.0 | 3481.6 | 4281.6 | 1512  | 1737  | 1752 4   | 21524   | 3504.8           | 4304.8 |
| 1352  | 1579  | 1720.6   | 2120.4 | 2441.2  | 1210.0 | 1/05 | 1630  | 1731.0   | 2131.0 | 3/62.0           | 1262.0 | 1/55  | 1690  | 17/10    | 2140.0 | 3/82.0 | 1201.0 | 1512  | 1739  | 1752.4   | 2152.4  | 2505.0           | 1205.0 |
| 1353  | 1570  | 1720.0   | 2120.0 | 2441.2  | 4241.2 | 1403 | 1621  | 1721.0   | 2101.0 | 3402.0           | 4202.0 | 1400  | 1000  | 1741.0   | 2141.0 | 2402.0 | 4202.0 | 1662  | 1007  | 1712.0   | 2102.0  | 2425.0           | 4005.2 |
| 1004  | 12/9  | 1721.0   | 2120.0 | 3441.0  | 4241.0 | 1400 | 1001  | 1701.4   | 2131.2 | 3402.4           | 4202.4 | 1400  | 1001  | 1/41.2   | 2141.2 | 3482.4 | 4282.4 | 1002  | 1007  | 1712.0   | 2112.0  | 3423.0           | 4220.0 |
| 1300  | 1580  | 1721.0   | 2121.0 | 3442.0  | 4242.0 | 1407 | 1032  | 1/31.4   | 2131.4 | 3402.8           | 4202.8 | 145/  | 1682  | 1/41.4   | 2141.4 | 3482.8 | 4282.8 | 108/  | 1912  | 1/1/.5   | 2117.5  | 3435.0           | 4235.0 |
| 1356  | 1581  | 1/21.2   | 2121.2 | 3442.4  | 4242.4 | 1408 | 1633  | 1/31.6   | 2131.6 | 3463.2           | 4263.2 | 1458  | 1683  | 1741.6   | 2141.6 | 3483.2 | 4283.2 | 1/12  | 1937  | 1/22.5   | 2122.5  | 3445.0           | 4245.0 |
| 1357  | 1582  | 1721.4   | 2121.4 | 3442.8  | 4242.8 | 1409 | 1634  | 1731.8   | 2131.8 | 3463.6           | 4263.6 | 1459  | 1684  | 1741.8   | 2141.8 | 3483.6 | 4283.6 | 1737  | 1962  | 1727.5   | 2127.5  | 3455.0           | 4255.0 |
| 1358  | 1583  | 1721.6   | 2121.6 | 3443.2  | 4243.2 | 1410 | 1635  | 1732.0   | 2132.0 | 3464.0           | 4264.0 | 1460  | 1685  | 1742.0   | 2142.0 | 3484.0 | 4284.0 | 1762  | 1987  | 1732.5   | 2132.5  | 3465.0           | 4265.0 |
| 1359  | 1584  | 1721.8   | 2121.8 | 3443.6  | 4243.6 | 1411 | 1636  | 1732.2   | 2132.2 | 3464.4           | 4264.4 | 1461  | 1686  | 1742.2   | 2142.2 | 3484.4 | 4284.4 | 1787  | 2012  | 1737.5   | 2137.5  | 3475.0           | 4275.0 |
| 1360  | 1585  | 1722.0   | 2122.0 | 3444.0  | 4244.0 | 1412 | 1637  | 1732.4   | 2132.4 | 3464.8           | 4264.8 | 1462  | 1687  | 1742.4   | 2142.4 | 3484.8 | 4284.8 | 1812  | 2037  | 1742.5   | 2142.5  | 3485.0           | 4285.0 |
| 1361  | 1586  | 1722.2   | 2122.2 | 3444.4  | 4244.4 | 1413 | 1638  | 1732.6   | 2132.6 | 3465.2           | 4265.2 | 1463  | 1688  | 1742.6   | 2142.6 | 3485.2 | 4285.2 | 1837  | 2062  | 1747.5   | 2147.5  | 3495.0           | 4295.0 |
| 1362  | 1587  | 1722.4   | 2122.4 | 3444.8  | 4244.8 | 1414 | 1639  | 1732.8   | 2132.8 | 3465.6           | 4265.6 | 1464  | 1689  | 1742.8   | 2142.8 | 3485.6 | 4285.6 | 1862  | 2087  | 1752.5   | 2152.5  | 3505.0           | 4305.0 |
| 1363  | 1588  | 1722.6   | 2122.6 | 3445.2  | 4245.2 | 1415 | 1640  | 1733.0   | 2133.0 | 3466 0           | 4266.0 | 1465  | 1690  | 1743.0   | 2143.0 | 3486.0 | 4286.0 |       |       |          |         |                  |        |
|       |       |          | •      |         |        |      |       |          |        | 1                |        | 1466  | 1691  | 1743.2   | 2143.2 | 3486.4 | 4286.4 |       |       |          |         |                  |        |
|       |       |          |        |         |        |      |       |          |        |                  |        | 1467  | 1692  | 1743.4   | 2143.4 | 3486.8 | 4286.8 |       |       |          |         |                  |        |
|       |       |          |        |         |        |      |       |          |        |                  |        | 1468  | 1693  | 1743.6   | 2143.6 | 3487.2 | 4287.2 |       |       |          |         |                  |        |

1469 1694

1470 1695

1471 1696

1743.8

1744.0

1744.2

2143.8 3487.6

2144.0 3488.0

2144.2 3488.4

4287.6

4288.0

4288.4

Nokia Customer Care

# 8 — Service information differences between RM-594 and RM-588

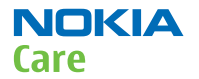

(This page left intentionally blank.)

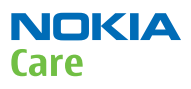

# **Table of Contents**

| General information                                                    |                      |
|------------------------------------------------------------------------|----------------------|
| RM-594 product data                                                    |                      |
| Main RF characteristics for GSM850/900/1800/1900, WCDMA V (850) and WC | DMA II (1900) phones |
| 8-5                                                                    |                      |
| BB troubleshooting                                                     |                      |
| PWB markings in RM-594 and RM-588                                      |                      |
| RF troubleshooting                                                     |                      |
| RX GSM850 troubleshooting                                              |                      |
| RX GSM900 troubleshooting                                              |                      |
| WCDMA receiver troubleshooting                                         |                      |
| WCDMA RX chain activation for manual measurement                       |                      |
| WCDMA transmitter troubleshooting                                      |                      |
| WCDMA transmitter troubleshooting flowchart                            |                      |
| Tx power level tuning (GSM)                                            |                      |
| WCDMA receiver tunings                                                 |                      |
| RX calibration (WCDMA)                                                 |                      |
| WCDMA transmitter tunings                                              |                      |
| Tx AGC & power detector (WCDMA)                                        |                      |
| System module                                                          |                      |
| WCDMA V (850) frequencies                                              |                      |
| WCDMA 1900 Rx frequencies                                              |                      |
| WCDMA 1900 Tx frequencies                                              |                      |

## **List of Tables**

| Table 18 Remote connectivity | 8–5 | i |
|------------------------------|-----|---|

#### **List of Figures**

| Figure 80 PWB markings in RM-594 and RM-588 | 8–7    |
|---------------------------------------------|--------|
| Figure 81 WCDMA RX generator settings       | . 8-12 |
| Figure 82 Phoenix WCDMA TX control window   | . 8–13 |
| Figure 83 WCDMA power window                | . 8-14 |
| Figure 84 Pop-up window for WCDMA2100       | 8-19   |
| Figure 85 Pon-up window for WCDMA2100       | 8-20   |
| Figure 86 WCDMA nower level tuning stens    | 8-22   |
| Figure 87 High burst measurement            | . 8-24 |
|                                             |        |

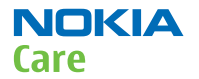

(This page left intentionally blank.)

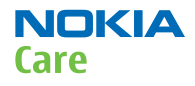

## General information

#### **RM-594 product data**

RM-594 is a WCDMA band variant (850/1900) of the Nokia 5230.

The key product data differences between the RM-594 and RM-588 are described below.

# Connectivity

#### Table 18 Remote connectivity

| Operating bands | RM-594: EGSM 850/900/1800/1900, WCDMA/HSDPA |
|-----------------|---------------------------------------------|
|                 | 850/1900 (V/II)                             |

# Sales package

- Transceiver RM-594
- Battery (BL-5J)
- Charger (AC-8)
- Stereo Headset (WH-102)
- Plectrum Stylus (CP-306)
- Stylus
- User Guide

# **Product and module list**

| Module name       | Type code | Notes |
|-------------------|-----------|-------|
| System/RF module  | 3CB       |       |
| UI Flex Module    | 2JX       |       |
| Upper Flex Module | 3CD       |       |

# Main RF characteristics for GSM850/900/1800/1900, WCDMA V (850) and WCDMA II (1900) phones

| Parameter         | Unit                                                                |
|-------------------|---------------------------------------------------------------------|
| Cellular system   | GSM850, EGSM900, GSM1800/1900, WCDMA V (850) and WCDMA<br>II (1900) |
| Rx frequency band | GSM850: 869 - 894MHz                                                |
|                   | EGSM900: 925 - 960 MHz                                              |
|                   | GSM1800: 1805 - 1880 MHz                                            |
|                   | GSM1900: 1930 - 1990 MHz                                            |
|                   | WCDMA 850: 869 - 894 MHz                                            |
|                   | WCDMA 1900: 1930 - 1990 MHz                                         |

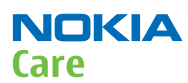

| Parameter                 | Unit                                   |
|---------------------------|----------------------------------------|
| Tx frequency band         | GSM850: 824 - 849MHz                   |
|                           | EGSM900: 880 - 915 MHz                 |
|                           | GSM1800: 1710 - 1785 MHz               |
|                           | GSM1900: 1850 - 1910 MHz               |
|                           | WCDMA 850: 824 - 849 MHz               |
|                           | WCDMA 1900: 1850 - 1910 MHz            |
| Output power              | GSM850: +5+33dBm/3.2mW 2W              |
|                           | GSM900: +5 +33dBm/3.2mW 2W             |
|                           | GSM1800: +0 +30dBm/1.0mW 1W            |
|                           | GSM1900: +0 +30dBm/1.0mW 1W            |
|                           | WCDMA 850: -50 +24 dBm/0.01µW 251.2mW  |
|                           | WCDMA 1900: -50 +21 dBm/0.01µW 125.9mW |
| Number of RF channels     | GSM850: 124                            |
|                           | GSM900: 174                            |
|                           | GSM1800: 374                           |
|                           | GSM1900: 299                           |
|                           | WCDMA 850: 108                         |
|                           | WCDMA 1900: 289                        |
| Channel spacing           | GSM: 200 kHz (WCDMA 1900 200 kHz)      |
| Number of Tx power levels | GSM850: 15                             |
|                           | GSM900: 15                             |
|                           | GSM1800: 16                            |
|                           | GSM1900: 16                            |
|                           | WCDMA 850: 75                          |
|                           | WCDMA 1900: 75                         |

#### **BB** troubleshooting

#### PWB markings in RM-594 and RM-588

Mechanically RM-594 and RM-588 are identical and therefore the HW differences are noticeable only by taking a closer look at the PWB. As illustrated in the figure below, there are two quick ways to identify variants from each other.

The first way is from the type designator on the type label and the second one is from the solder markings on the PWB.

RM-594 has a solder marking above the letter **L**. There are no solder markings above the other letters (**B**, **T** or **R**). RM-588 has a solder marking above the letter **R** and no solder markings above the other letters (**B**, **T** or **L**).
#### RM-588; RM-593; RM-594; RM-625; RM-629 Service information differences between RM-594 and RM-588

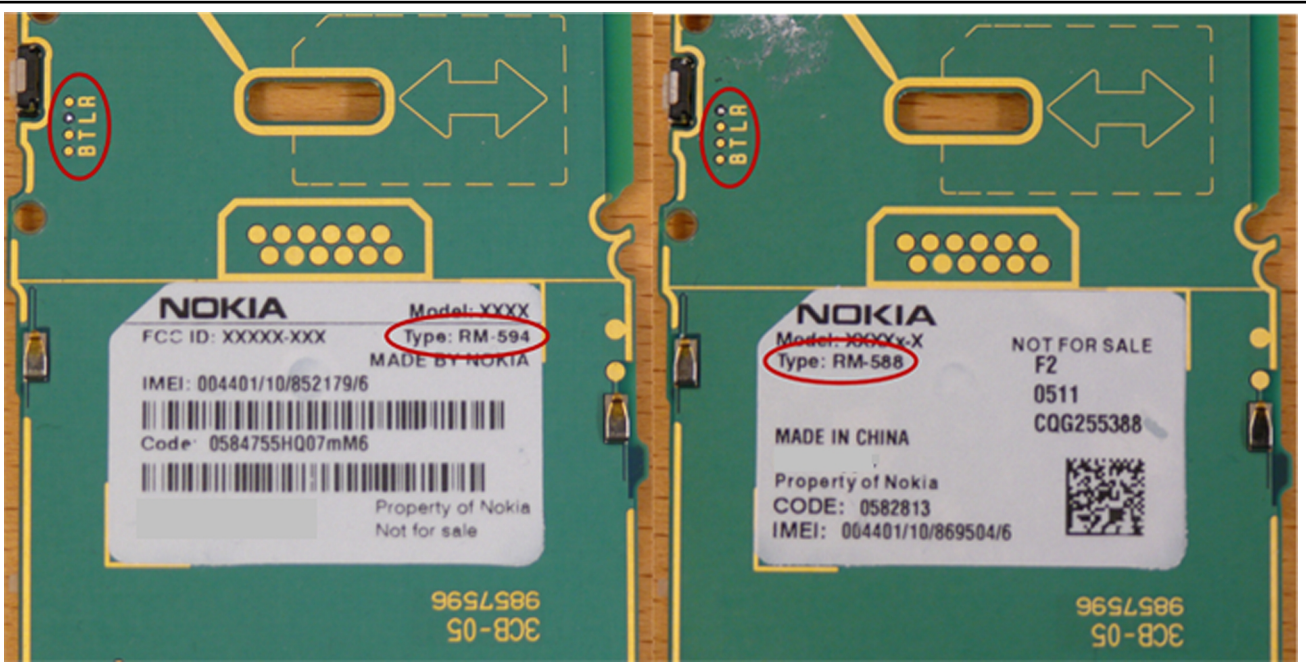

Figure 80 PWB markings in RM-594 and RM-588

NOKIA

Care

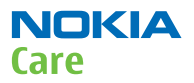

## RF troubleshooting

## **RX GSM850 troubleshooting**

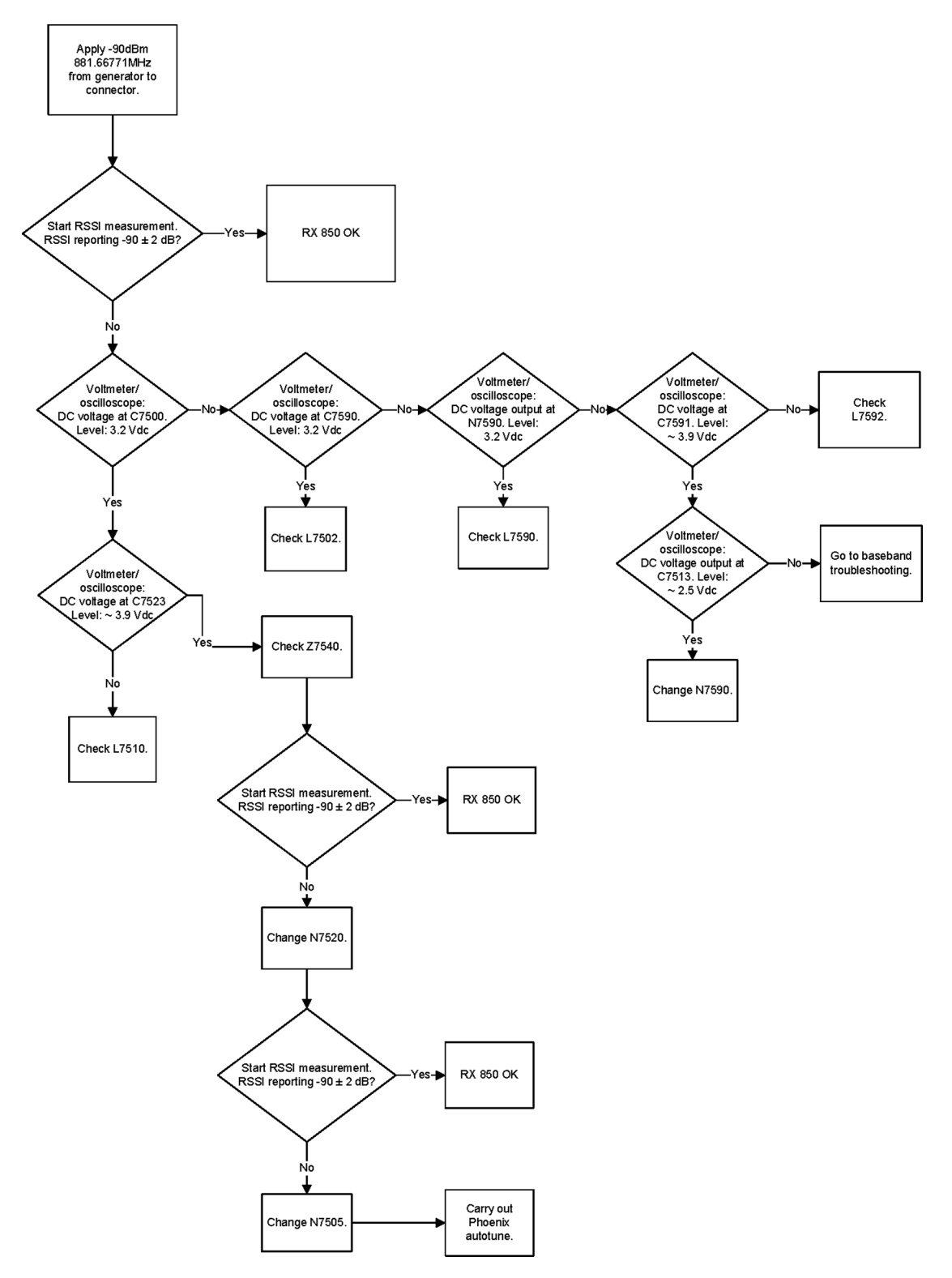

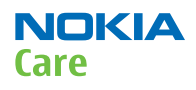

# **RX GSM900 troubleshooting**

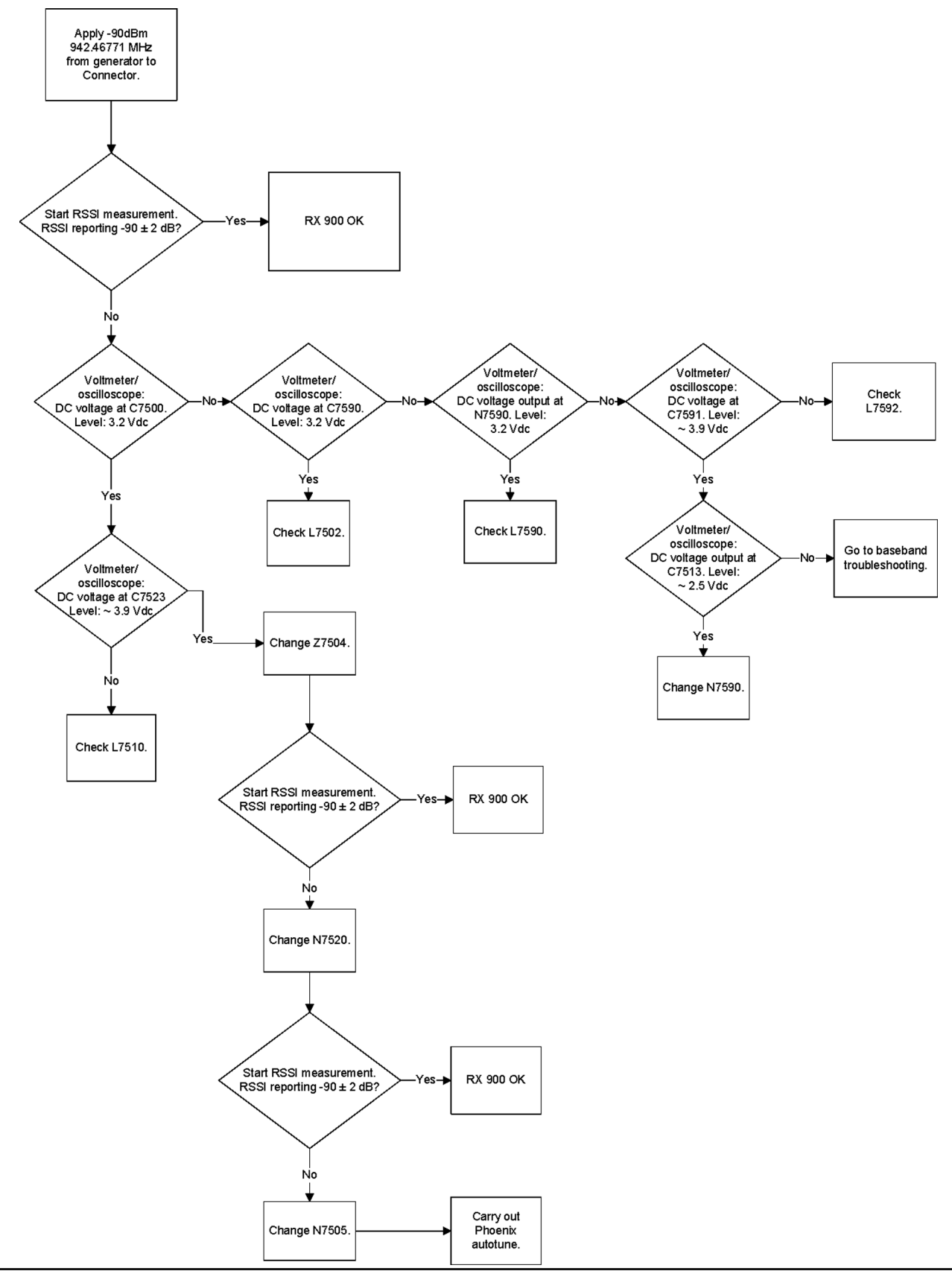

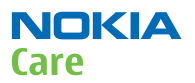

### WCDMA receiver troubleshooting

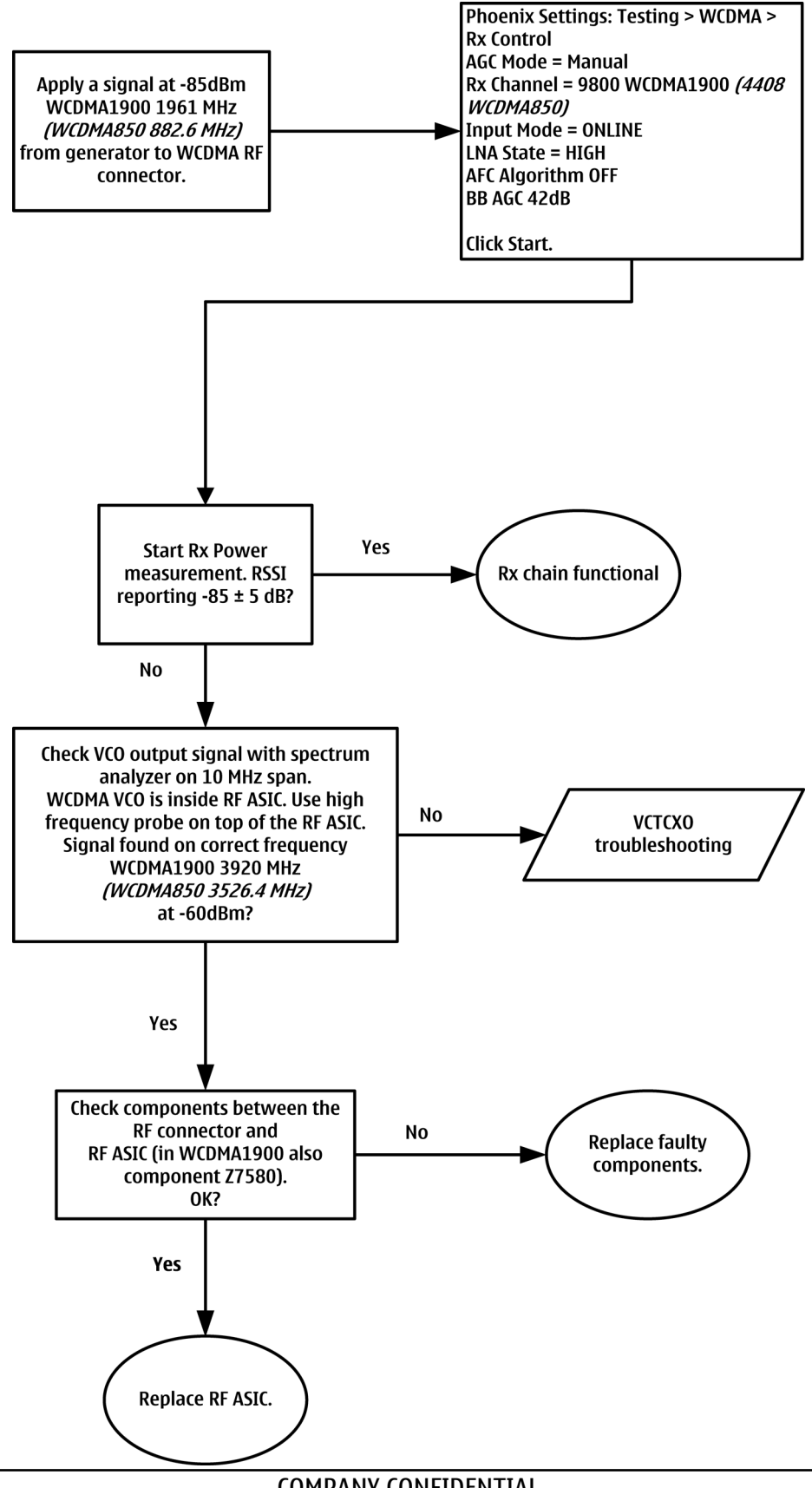

# WCDMA RX chain activation for manual measurement

# Prerequisites

Make the following settings in Phoenix service software:

| Setting                               | WCDMA1900  | WCDMA850  |
|---------------------------------------|------------|-----------|
| Phoenix Channel                       | 9800       | 4408      |
| Signal generator to antenna connector | 1960.0 MHz | 881.6 MHz |
| Band                                  | II         | V         |

## Steps

- 1. Via Phoenix Testing menu, choose **WCDMA/RX Control**.
- 2. In the RX control window, make the following settings:

| 🌃 Rx Control                                              |                    |                            |
|-----------------------------------------------------------|--------------------|----------------------------|
| AGC Mode<br><u>Manual</u><br><u>Algorithm</u><br>Controls | Settings<br>BBAGC: | -3 dB (-3 dB) 42 dB        |
| Channel:<br>Input mode:                                   | 10700<br>ONLINE    | 2140.0 MHz                 |
| LNA State:                                                | MID                | ✓ 6 dB                     |
| AFC Algorithm:                                            | OFF                | -                          |
| AFC DAC:                                                  | 1024               |                            |
| <u>B</u> and:                                             | WCDMA1             | •                          |
|                                                           |                    | Start Stop                 |
|                                                           |                    | <u>C</u> lose <u>H</u> elp |

3. Click **Start** to activate the settings.

If the settings are changed later on (for example, change of channel) you have to click **Stop** and **Start** again.

**Note:** Clicking **Stop** also disables TX control if it was active.

4. Set the following RF generator settings:

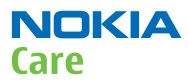

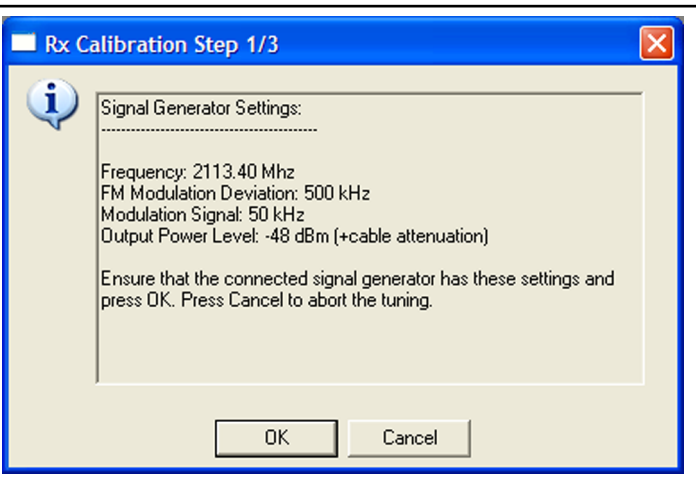

Figure 81 WCDMA RX generator settings

# WCDMA transmitter troubleshooting

#### Steps

- 1. Set the phone to local mode.
- 2. In Phoenix, select **Testing**  $\rightarrow$  **WCDMA**  $\rightarrow$  **TX control**.
- 3. Use the following settings in the TX control window:

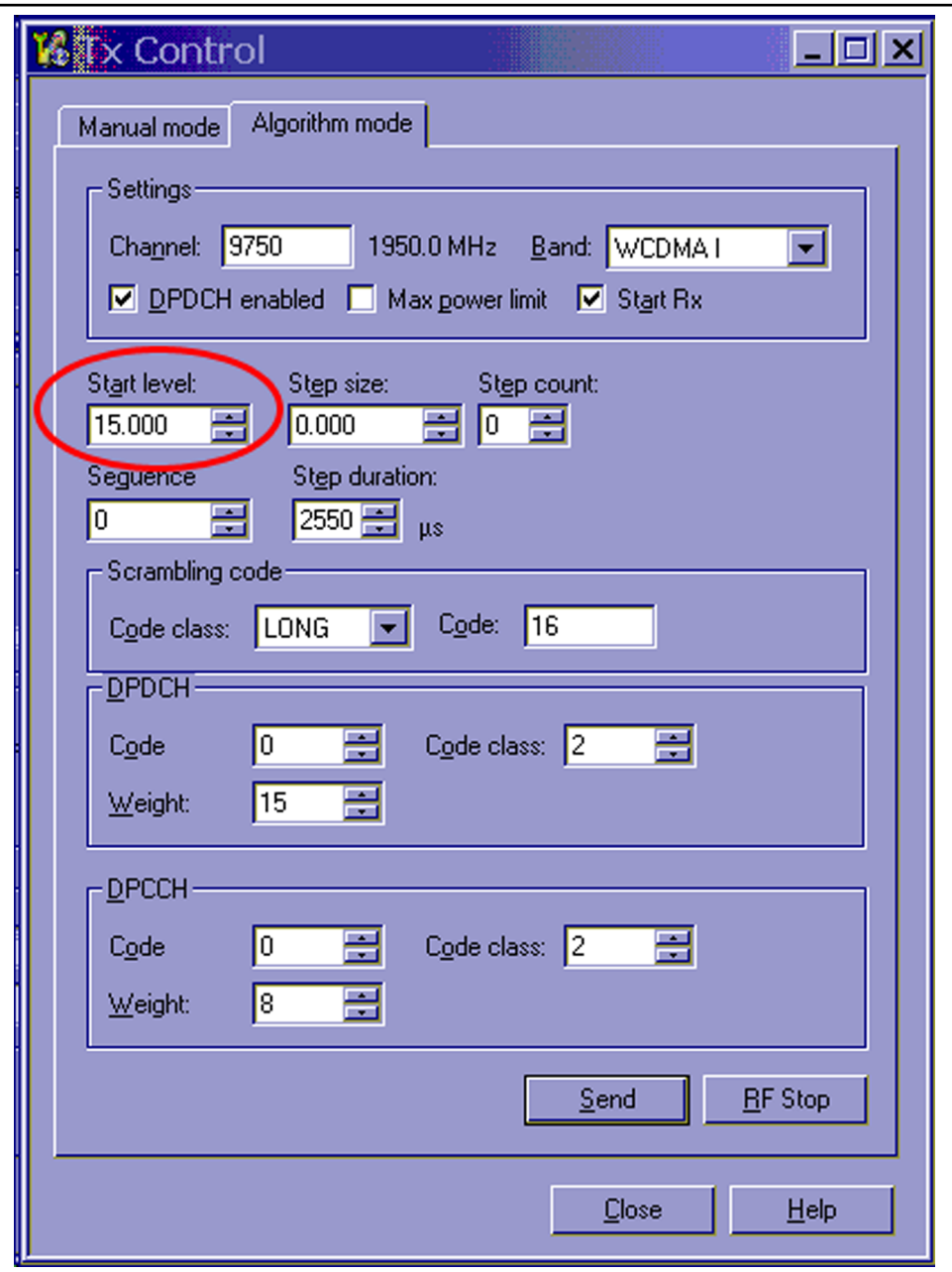

Figure 82 Phoenix WCDMA TX control window

**Note:** Use the **Start level** option to set the TX power level.

4. Click **Send** to enable the settings and activate TX.

If settings are changed (eg. new channel), you have to click **RF Stop** and **Send** again.

5. Use the CMU200 to check the WCDMA power.

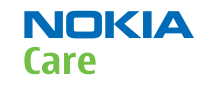

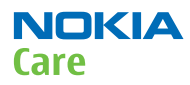

| Ch. 1<br>Ch. 2                    | MA FDD                                           | Power                    |                                         | HSDPA                    | Connect<br>Control                |
|-----------------------------------|--------------------------------------------------|--------------------------|-----------------------------------------|--------------------------|-----------------------------------|
| Max.Level: Auto                   | Low noise                                        | Freq.Offset: + 0.        | .000 kHz Chan./f                        | Freq.: 9750 / 1950.0 N   | <sup>1Hz</sup> RMaximum<br>NPower |
|                                   |                                                  |                          |                                         |                          | Appli-<br>cation                  |
|                                   |                                                  |                          |                                         |                          | Trigger<br>Ana. Lvl.              |
|                                   | Current                                          | Average                  | Maximum                                 | Minimum                  | Analyzer<br>Settings              |
| UE Power (Peak)<br>UE Power (RMS) | 18. <b>5</b> 7 dBm<br><mark>_ 14.92 dBm</mark> _ | 18.51 dBm<br>, 14.92 dBm | 18.69 dBm<br><mark>- 14.95 dBm</mark> - | <mark>, 14.92</mark> dBm | Generator<br>Level                |
|                                   | 10<br>Statistic Coun                             | [<br>t                   |                                         |                          | Generator<br>Settings             |
|                                   | <b>100.00 %</b><br>Out of Tolerance              |                          |                                         |                          |                                   |
| Роме                              | Modulation                                       | Spectrum                 | Code Dom. Re<br>Power                   | eceiver Au<br>Quality    | Menus                             |

Figure 83 WCDMA power window

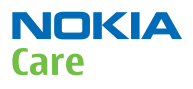

# WCDMA transmitter troubleshooting flowchart

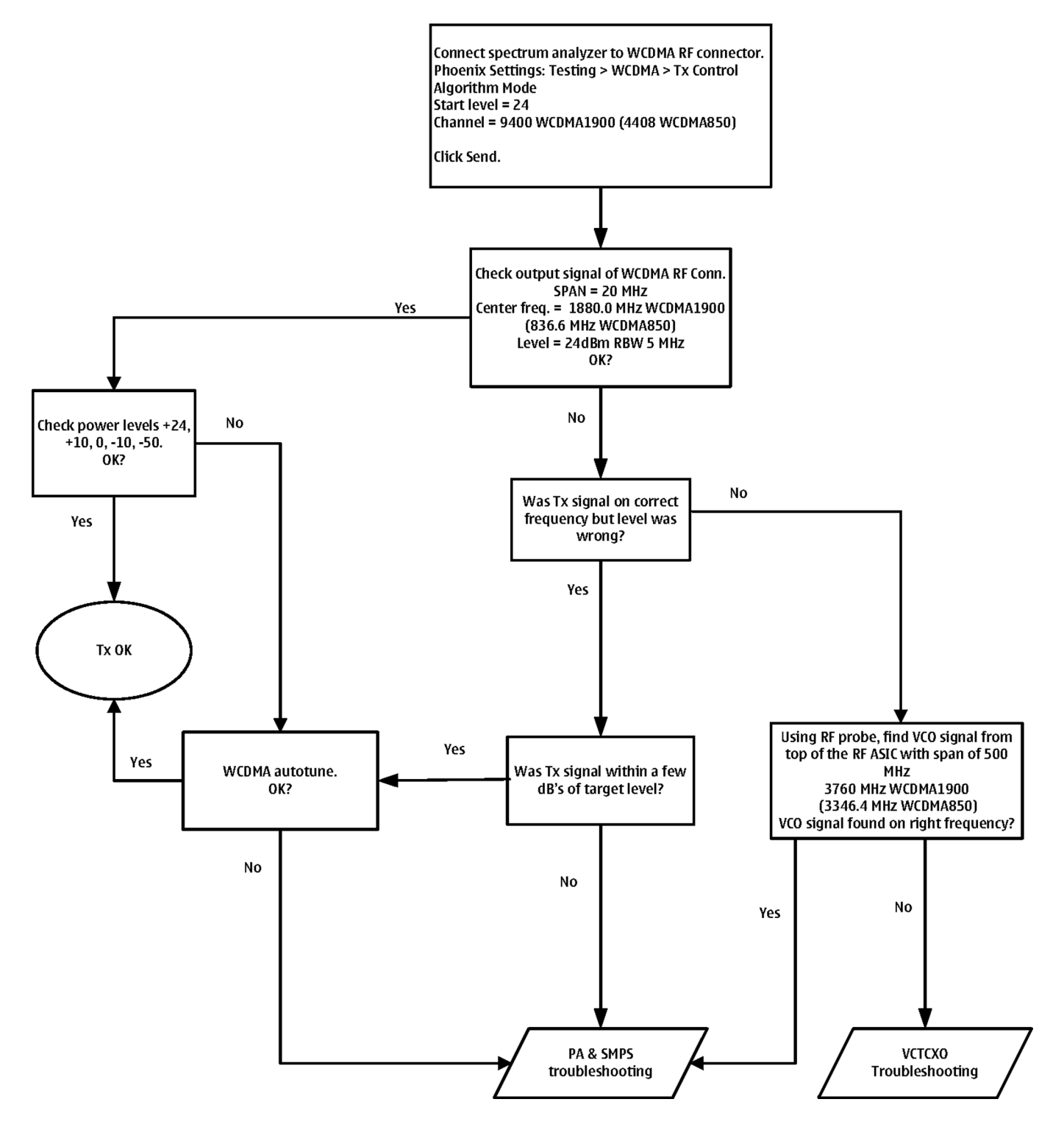

## Tx power level tuning (GSM)

# Context

Because of variations at the IC (Integrated Circuit) process and discrete component values, the actual transmitter RF gain of each phone is different. Tx power level tuning is used to find out mapping factors called 'power coefficients'. These adjust the GSM transmitter output power to fulfill the specifications.

For EDGE transmission, the bias settings of the GSM PA are adjusted in order to improve linearity. This affects the PA gain and hence the power levels have to be aligned separately for EDGE transmission.

Tx power level tuning has to be performed on all GSM bands.

## Steps

- 1. Connect the phone to a spectrum analyzer.
- 2. Start *Phoenix* service software.
- 3. From the **Operating mode** drop-down menu, set mode to **Local**.
- 4. Choose **Tuning**  $\rightarrow$  **GSM**  $\rightarrow$  **Tx Power Level Tuning**.
- 5. Click Start.l

| Rand              | GSM850                     | Power Level  | Value  | Tarnet | DAC           |   |
|-------------------|----------------------------|--------------|--------|--------|---------------|---|
| Dano              |                            | 5 Coeff.     | 0.8309 | 32.5   | 851           |   |
| Chann <u>e</u> l  | 190                        | 6 Coeff.     | 0.7870 | 31.0   | 806           |   |
| Free Dellas       | 036.60                     | 7 Coeff.     | 0.7527 | 29.0   | 771           | - |
| Freg. (MHZ)       | 1000.00                    | 8 Coeff.     | 0.7179 | 27.0   | 735           |   |
| <u>D</u> ata Type | Random 💌                   | 9 Coeff.     | 0.6943 | 25.0   | 711           |   |
|                   |                            | 10 Coeff.    | 0.6785 | 23.0   | 695           |   |
| ✓ Use value       | s from terminal for tuning | 11 Coeff.    | 0.6682 | 21.0   | 684           |   |
|                   |                            | 12 Coeff.    | 0.6616 | 19.0   | 677           |   |
|                   |                            | 13 Coeff.    | 0.6573 | 17.0   | 673           |   |
| Bias optimized    | tunina                     | 14 Coeff.    | 0.6545 | 15.0   | 670           |   |
|                   |                            | 15 Coeff.    | 0.6528 | 13.0   | 669           |   |
| Tuning            |                            | 16 Coeff.    | 0.6517 | 11.0   | 667           |   |
|                   |                            | 17 Coeff.    | 0.6511 | 9.0    | 667           |   |
| M Bjas Opti       | mized l'uning              | 18 Coeff.    | 0.6506 | 7.0    | 666           |   |
|                   |                            | 19 Coeff.    | 0.6503 | 5.0    | 666           |   |
|                   |                            | Base Coeff.  | 0.1953 |        | 200           |   |
|                   |                            | <b>I</b>     |        |        | ) <u>&gt;</u> | 1 |
|                   | Next                       | <u>R</u> ead | Cajcul | ate    | ∭rite         |   |

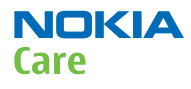

6. Set the spectrum analyzer for power level tuning:

| Frequency              | Channel frequency: <ul> <li>836.6 MHz GSM850</li> <li>897.4MHz GSM900</li> <li>1747.8MHz GSM1800</li> <li>1880MHz GSM1900</li> </ul> |
|------------------------|----------------------------------------------------------------------------------------------------|
| Span                   | 0 Hz                                                                                                    |
| Sweep time             | 2ms                                                                                                    |
| Trigger                | Video triggering (-10dBm)                                                                                                    |
| Resolution BW          | 3MHz                                                                                                    |
| Video BW               | 3MHz                                                                                                    |
| Reference level offset | sum cable attenuation with module jig attenuation                                                                                    |
| Reference level        | 33dBm                                                                                                    |

A power meter with a peak power detector can be also used. Remember to take the attenuations into account.

| GMSK             | 1Slot         | 2 slot | 3 slot |
|------------------|---------------|--------|--------|
| 850              | 32,5          | 31,0   | 29,7   |
| 900              | 32,5          | 30,5   | 29,0   |
| 1800             | 30,0          | 30,0   | 28,2   |
| 1900             | 30,0          | 27,0   | 25,2   |
| EDGE             | 1Slot         | 2 slot | 3 slot |
| 850              | 26,5 26,5     |        | 24,7   |
| 900              | 900 26,5 26,5 |        | 24,7   |
| 1800             | 25            | 25     | 23,2   |
| 1900             | 25            | 25     | 23,2   |
| WCDMA<br>Band II | 21.0 dBm      |        |        |
| WCDMA<br>Band V  | 23.5 dBm      |        |        |

7. Set the tuning targets according to the values in the table below

- 8. Adjust power for all bold power levels to correspond the **Target dBm** column by pressing **+** or **–** keys.
- 9. If all bold power levels are adjusted, click **Next** to continue with **GSM850 EDGE**.
- 10. Adjust power for all bold power levels to correspond the **Target dBm** column by pressing **+** or **–** keys.

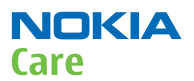

# **Next actions**

Continue tuning the bold power levels of the GSM900, GSM1800 and GSM1900 bands. You will see this message, if finished successfully:

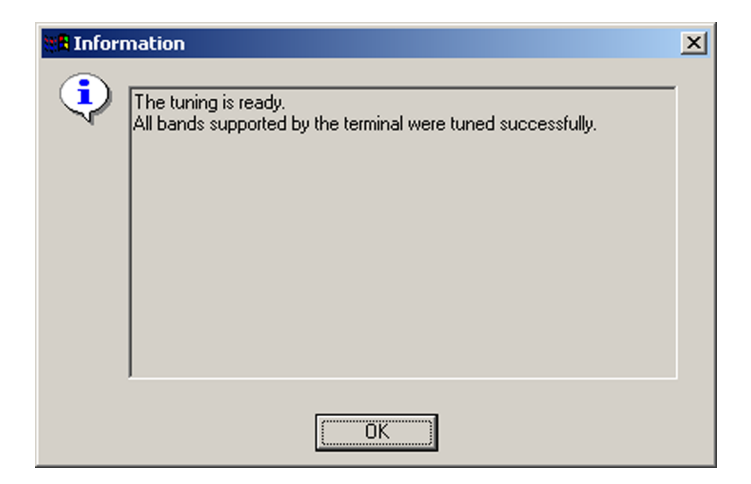

#### WCDMA receiver tunings

# RX calibration (WCDMA)

#### Context

Rx calibration tuning routine calculates the real gain values of the WCDMA Rx AGC system. There is also a SAW filter between front end LNA and mixer in the receive chain, which causes ripple in the RSSI measurement, this is calibrated out. The SAW filter is intergated into RF ASIC N7500.

Rx calibration can be done in two different ways, manual tune and sweep mode tune. If the signal generator in use supports frequency sweep table, the calibration is done in one step.

## Steps

- 1. For manual tuning, set mode to **Local** in the **Operating Mode** dropdown menu.
- 2. In the **Tuning** menu, choose **WCDMA**  $\rightarrow$  **Rx Calibration** .
- 3. Click **Start**.
- 4. Select Band "WCDMA1900 or WCDMA850".
- 5. Click Tune.

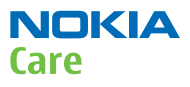

6. Setup the signal generator to correspond with the values on the, *Rx Calibration* pop-up window and click **OK**.

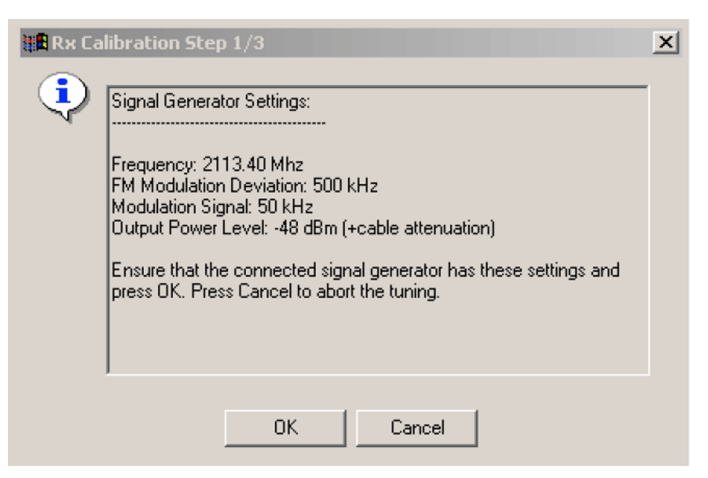

Figure 84 Pop-up window for WCDMA2100

7. Repeat step 6. for Middle and High channels.

| AGC [dBm]    | 0 🔻           | <u>B</u> and                | Wcdma2100 💌 |             |
|--------------|---------------|-----------------------------|-------------|-------------|
| LNA          | High 🔻        | –<br>Low Channel            | 10562       | 2112.40 Mhz |
| AFC          | 1024          | –<br><u>M</u> iddle Channel | 10700       | 2140.00 Mha |
| Duration     | 8             | —<br>High Channel           | 10838       | 2167.60 Mhz |
| Low Frequer  | ncy -0.421875 | -                           |             |             |
| High Frequei | ncy -2.578125 |                             | 0           |             |
|              |               | Tuno                        | Bead        | Write       |

8. Ensure Tuning Results are within limits specified in the table below: If values are OK, click **Write** to save the values.

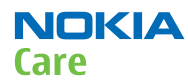

|                   | Band        | Min | Тур         | Мах | Unit |
|-------------------|-------------|-----|-------------|-----|------|
| Rx chain          | 1900 or 850 | -6  | 1.5 to 3.5  | 6   | dB   |
| Low<br>Frequency  |             | -5  | -0.7 to 4.0 | 5   |      |
| High<br>Frequency |             | -5  | -0.7 to 4.0 | 5   |      |

# Alternative steps

- For sweep mode tuning, set **Mode** to **Local** in the **Operating Mode** dropdown menu.
- In the **Tuning** menu, choose **WCDMA**  $\rightarrow$  **Rx Calibration**.
- Click Start.
- Select **Band**, "WCDMA1900 or WCDMA850".
- Check the **Sweep Mode** box.
- Click Tune.
- Setup the signal generator to correspond with the values on the *Rx Calibration* pop-up window and click **OK**.

| 🐮 🖥 Rx Ca | libration Step 1/1             | × |
|-----------|--------------------------------|---|
| •         | Signal Generator Settings:<br> |   |
|           | OK Cancel                      |   |

#### Figure 85 Pop-up window for WCDMA2100

- Ensure Tuning Results are within limits specified in the table above: If values are OK, click **Write** to save the values to the phone.
- Close the tuning window.

## WCDMA transmitter tunings

# Tx AGC & power detector (WCDMA)

#### Context

Tx AGC & power detector tuning has two purposes:

- to enable the phone to select the correct TxC value accurately in order to produce the required RF level
- to enable the phone to measure its own transmitter power accurately

There are two ways to perform the tuning. For an alternative method, see *Alternative steps*.

## Steps

1. From the **Operating mode** drop-down menu, set mode to **Local**.

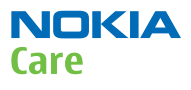

- 2. Choose **Tuning**  $\rightarrow$  **WCDMA**  $\rightarrow$  **Tx AGC & Power Detector.**
- 3. Click Start.
- 4. In the *Wide Range* pane, click **Tune** (the leftmost **Tune** button).
- 5. Set up the spectrum analyzer in the following way:

| Wide Range Burst Settings                                                                                                    | ×   |
|----------------------------------------------------------------------------------------------------|-----|
| Connect a spectrum analyzer to the antenna connector:                                                                                                    |     |
| Waveform = Time Domain (Zero span),<br>Frequency = 1950.3 MHz,<br>Sweep time = 20 ms,<br>Trigger source = Video,<br>Trigger level = (0 - external attenuation) dBm,<br>Input attenuation (10 - extenal attenuation) dB,<br>Resolution Band Width (RBW) = 30 kHz,<br>RBW Filter = Flat<br>Scale Y/div = 10 dB<br>Scale X/div = 2.0 ms<br>Reference level = (15 - external attenuation) dBm,<br>Average = No |     |
| Measure the power levels with marker and fill them to the ta<br>starting from the highest one                                                                                                    | ble |
| OK                                                                                                    |     |

- 6. After setting the spectrum analyzer, click **OK**.
- 7. Measure the power levels with a marker.

Take the first measurement from 250 us after the trigger, the second after 750 us, the third after 1250 us and so on for every 500 us until the table is filled.

**Note:** It must be possible to measure power levels down to –68 dBm. The measured power levels must be monotonously decreasing.

Make sure that the marker is not measuring the level of noise spikes on lower levels.

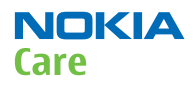

#### RM-588; RM-593; RM-594; RM-625; RM-629 Service information differences between RM-594 and RM-588

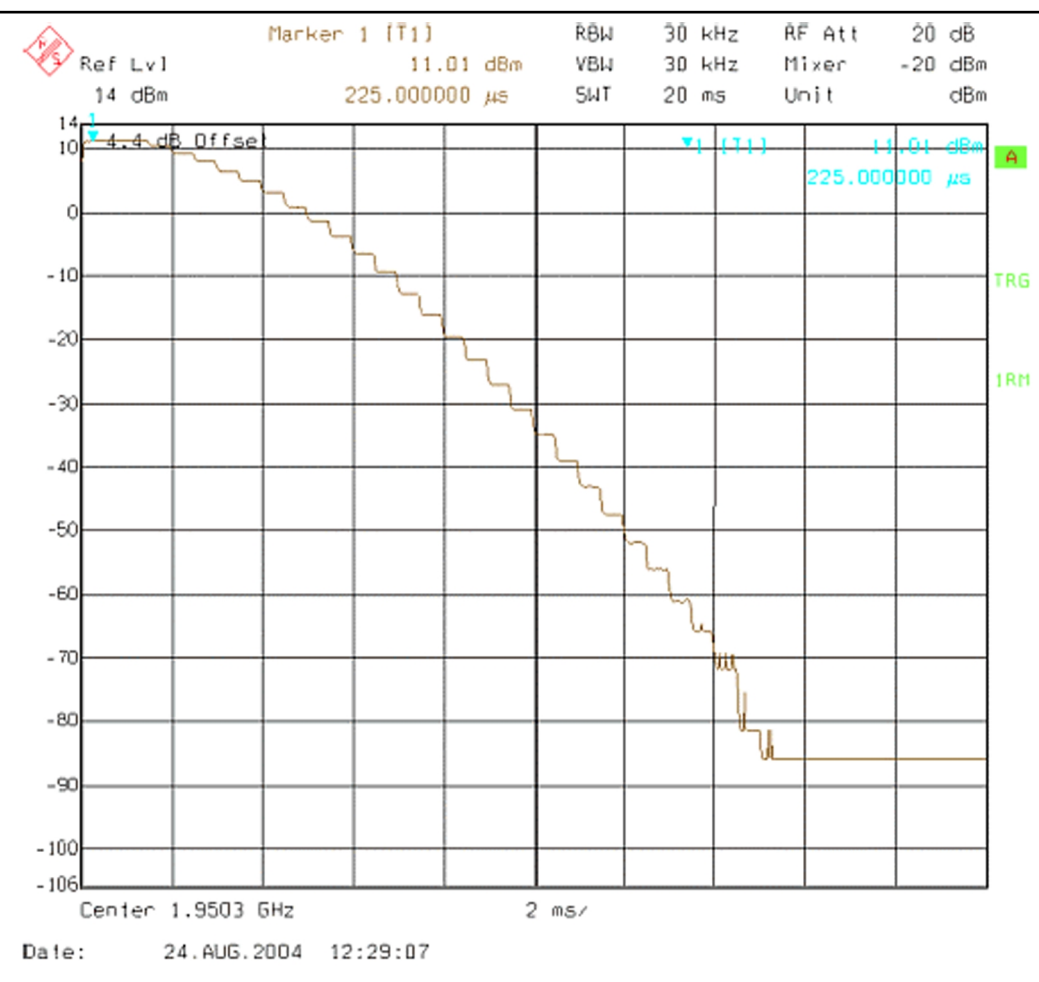

Figure 86 WCDMA power level tuning steps

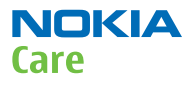

8. Fill in the power level values (in dBm) to the *Wide Range* table.

| Indon         | - <b>D</b> | DAC     |          | Index | JD-     | DAC    |          | News     | Man         | 40  |               |
|---------------|------------|---------|----------|-------|---------|--------|----------|----------|-------------|-----|---------------|
| Index         | 11.05 ~    | JAL     | -        | Index | 00 7500 | DAL    |          | Name     | New         | UIA | <b></b>       |
| <u>1</u><br>2 | 7.05000    | 1023    |          |       | 22.7500 | 923    | _        | C1 kiek  |             |     |               |
| 2             | 7.35000    | 070     | - 1      | 2     | 22.0000 | 310    | _        | C Philgh |             |     |               |
| 3             | 7.35000    | 3/3     | - 1      | 3     | 22.3000 | 313    | _        | C2-nign  |             |     |               |
| 4             | 7.27000    | 948     | - 1      | 4     | 22.1500 | 908    | _        | C1 wid   |             |     |               |
| 5<br>C        | 5.97000    | 923     | - 1      | 0     | 21.9700 | 904    | _        |          |             |     |               |
| ь<br>7        | 4.44000    | 898     | - 1      | 5     | 21.7100 | 899    | _        | C2-mid   |             |     |               |
| <u>/</u>      | 2.68000    | 8/3     | - 1      | 1     | 21.4300 | 894    | _        | C1 Iow   |             |     |               |
| 0             | 1.0400     | 040     | - 1      | 0     | 21.2400 | 005    | _        | C2 law   |             |     |               |
| 3             | -1.6400    | 823     | - 1      | 3     | 20.9300 | 885    | _        | Dist Cal |             |     |               |
| 10            | -4.2000    | 799     | - 1      | 10    | 20.6300 | 880    | _        | DivHigh  |             |     |               |
| 10            | -7.0300    | 773     | - 1      | 11    | 20.3800 | 876    | _        | DIVLOW   |             |     |               |
| 12            | -10.130    | 748     |          | 12    | 20.0100 | 871    |          | Det-k    |             |     |               |
| 13            | -13.560    | 723     | - 1      | 13    | 19.6400 | 866    | _        | Det-D    |             |     |               |
| 14            | -17.250    | 698     | - 1      | 14    | 19.3600 | 862    | _        | PA-5dB   |             |     |               |
| 15            | -21.170    | 673     | _ 1      | 15    | 18.9800 | 857    | _        | PA-60B   |             |     |               |
| 16            | -25.240    | 648     | _ 1      | 16    | 18.5700 | 852    | _        | PA-7dB   |             |     |               |
| 17            | -29.490    | 623     | _        | 1/    | 18.1500 | 848    |          | PA-8dB   |             |     |               |
| 18            | -33.850    | 598     | _ 1      | 18    | 17.6800 | 843    | _        | PA-9dB   |             |     |               |
| 19            | -38.270    | 5/3     | _        | 19    | 17.1300 | 838    | _        | PA-10d   |             |     |               |
| 20            | -42.700    | 548     |          | 20    | 16.5700 | 833    |          | PA-11d   |             |     |               |
| 21            | -47.150    | 523     |          | 21    | 16.1200 | 829    |          | PA-12d   |             |     |               |
| 22            | -51.820    | 498     | <b>•</b> | 22    | 15.5200 | 824    | <b>_</b> | PA-13d   |             |     | •             |
| I             | une        | Cajcula | ate      |       | Lune    | Cajcul | ate      |          | <u>R</u> ea | id  | <u>₩</u> rite |

- 9. In the *Wide Range* pane, click **Calculate**.
- 10. In the *High Burst* pane, click **Tune**.
- 11. Adjust the spectrum analyzer according to the following settings:

| High Power Burst Settings                                                                                                    |
|----------------------------------------------------------------------------------------------------|
| Settings:                                                                                                    |
| Waveform = Time Domain (Zero span)<br>Frequency = 1950.3 MHz,<br>Sweep time = 20 ms,<br>Trigger Mode = Single/Auto Trig.<br>Trigger source = Video,<br>Trigger level = (18 - external attenuation) dBm,<br>Input attenuation (25 - extenal attenuation) dB,<br>Resolution Band Width(RBW) = 5 MHz,<br>RBW Filter = flat<br>Scale Y/div = 5dB<br>Scale X/div = 2.0 ms<br>Reference level = (24 - external attenuation) dBm,<br>Average = No |
| Measure the power levels with marker and fill to the table the levels starting from the highest one.                                                                                                    |
| OK                                                                                                    |

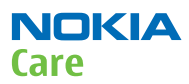

#### 12. Measure the power levels with a marker.

Take the first measurement from 250 us after the trigger, the second after 750 us, the third after 1220 us and so on for every 500 us until the table is filled.

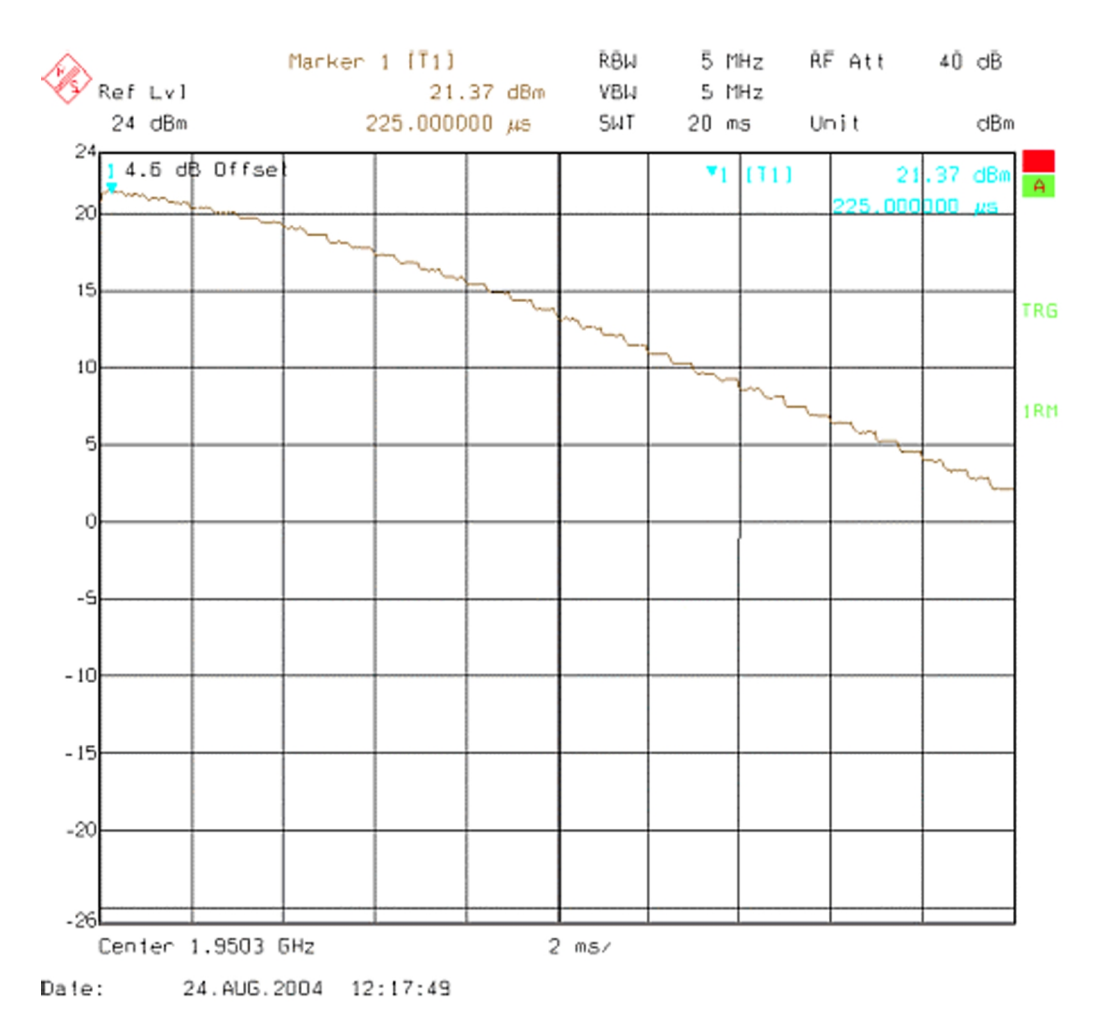

#### Figure 87 High burst measurement

- 13. In the *High Burst* pane, click **Calculate**.
- 14. Check that the calculated values are within the limits specified in the following table:

|         | Min    | Max   |
|---------|--------|-------|
| CO-high | -0.5   | 5     |
| C1-high | -50    | 50    |
| C2-high | 400    | 900   |
| CO-mid  | -0.7   | 0.7   |
| C1-mid  | 0      | 50    |
| C2-mid  | 400    | 900   |
| CO-low  | -4     | 4     |
| C1-low  | -400   | 440   |
| C2-low  | -10000 | 15000 |

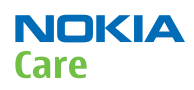

|       | Min | Max |
|-------|-----|-----|
| Det-k | 100 | 220 |
| Det-b | 0   | 150 |

- 15. To save the coefficients to the phone, click **Write**.
- 16. To close the *Tx AGC & Power Detector* window, click **Close**.
- 17. Choose **Testing**  $\rightarrow$  **WCDMA**  $\rightarrow$  **Tx Control.**
- 18. Select the *Algorithm* mode tab.

| Chapnel: 9750 1950.0 MHz Band: WCI                                                                                                    | DMA I 💌<br>t Rx |
|----------------------------------------------------------------------------------------------------|-----------------|
| Chagner, 19730     1930.0 MH2     gand.  wc        Image: DPDCH enabled     Image: Max gower limit     Image: Stage stage       tart level:     Stage size:     Stage count:       25     Image: 0.000     Image: 0.000 | tRx             |
| tart level: Step size: Step count:                                                                                                    | tHx             |
| tart level: Step size: Step count:                                                                                                    |                 |
| 25                                                                                                    |                 |
| beauty beauty beauty beauty                                                                                                    |                 |
| eguence Step duration:                                                                                                    |                 |
| ) 🔅 2550 🛨 μs                                                                                                    |                 |
| Scrambling code                                                                                                    |                 |
| Code class: LONG  Code: 16                                                                                                    |                 |
| DPDCH                                                                                                    |                 |
| Code 0 🖆 Code class: 2                                                                                                    | ㅋ               |
|                                                                                                    | <u> </u>        |
| Weight. 15 I                                                                                                    |                 |
| DPCCH                                                                                                    |                 |
| Code 0 📥 Code class: 2                                                                                                    | -               |
|                                                                                                    |                 |
| Weight Q                                                                                                    |                 |

- 19. Write the target power level 25 dBm to the *Start level* line and check the **Max power limit** check box (detector calibration check).
- 20. Setup the spectrum analyzer with the following settings:

| Center frequency:       | 1880.0 MHz (WCDMA II) or 836.6 MHz (WCDMA<br>V    |
|-------------------------|---------------------------------------------------|
| Span:                   | 0 Hz                                              |
| Reference level offset: | Cable attenuations + adapter attenuation          |
| Reference level:        | 24 dBm or -20 dBm depending on the level measured |
| Input attenuation:      | Automatic                                         |
| Resolution bandwidth:   | 5 MHz                                             |
| Video bandwidth:        | 5 MHz                                             |

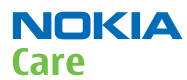

| Sweep time: | 20 ms        |
|-------------|--------------|
| Detector:   | RMS detector |
| Average:    | No           |
| Trigger:    | Free run     |

#### 21. Click Send.

- 22. Measure the WCDMA output power. It should be around 21 dBm.
- 23. Click **RF Stop** and uncheck the **Max power limit** check box.
- 24. Repeat steps **19** to **23** for levels +19, +7, 0, -20 and -40 dBm.

The measured output power may not differ more than +-2 dB from the requested value at level +19 dBm and no more than +-4 dB on lower levels.

Remember to stop the RF before sending new data.

### Alternative steps

- Measure the wide range levels normally and write down the levels that are possible to measure.
- Click Finish.
- Click **Options**.
- Change the first wide range DAC value to 573 and change the number of tuning steps to 21.
- Change the spectrum analyzer reference level to -20 dBm and adjust the input attenuator to the lowest value possible.
- In the *Wide Range* pane, click **Tune** and fill in the rest of values starting from the 19th level.

# System module

# WCDMA V (850) frequencies

| ТХ СН | RX CH | ТΧ    | RX    | VCO TX | VCO RX | TX CH | RX CH | ТΧ    | RX    | VCO TX           | VCO RX |
|-------|-------|-------|-------|--------|--------|-------|-------|-------|-------|------------------|--------|
| 4132  | 4357  | 826.4 | 871.4 | 3305.6 | 3485.6 | 4182  | 4407  | 836.4 | 881.4 | 3345.6           | 3525.6 |
| 782   | 1007  | 826.5 | 871.5 | 3306.0 | 3486.0 | 4183  | 4408  | 836.6 | 881.6 | 3346.4           | 3526.4 |
| 4133  | 4358  | 826.6 | 871.6 | 3306.4 | 3486.4 | 4184  | 4409  | 836.8 | 881.8 | 3347.2           | 3527.2 |
| 4134  | 4359  | 826.8 | 871.8 | 3307.2 | 3487.2 | 4185  | 4410  | 837.0 | 882.0 | 3348.0           | 3528.0 |
| 4135  | 4360  | 827.0 | 872.0 | 3308.0 | 3488.0 | 4186  | 4411  | 837.2 | 882.2 | 3348.8           | 3528.8 |
| 4136  | 4361  | 827.2 | 872.2 | 3308.8 | 3488.8 | 4187  | 4412  | 837.4 | 882.4 | 3349.6           | 3529.6 |
| 4137  | 4362  | 827.4 | 872.4 | 3309.6 | 3489.6 | 837   | 1062  | 837.5 | 882.5 | 3350.0           | 3530.0 |
| 787   | 1012  | 827.5 | 872.5 | 3310.0 | 3490.0 | 4188  | 4413  | 837.6 | 882.6 | 3350.4           | 3530.4 |
| 4138  | 4363  | 827.6 | 872.6 | 3310.4 | 3490.4 | 4189  | 4414  | 837.8 | 882.8 | 3351.2           | 3531.2 |
| 4139  | 4364  | 827.8 | 872.8 | 3311.2 | 3491.2 | 4190  | 4415  | 838.0 | 883.0 | 3352.0           | 3532.0 |
| 4140  | 4365  | 828.0 | 873.0 | 3312.0 | 3492.0 | 4191  | 4416  | 838.2 | 883.2 | 3352.8           | 3532.8 |
| 4141  | 4366  | 828.2 | 873.2 | 3312.8 | 3492.8 | 4192  | 4417  | 838.4 | 883.4 | 3353.6           | 3533.6 |
| 4142  | 4367  | 828.4 | 873.4 | 3313.6 | 3493.6 | 4193  | 4418  | 838.6 | 883.6 | 3354.4           | 3534.4 |
| 4143  | 4368  | 828.6 | 873.6 | 3314.4 | 3494.4 | 4194  | 4419  | 838.8 | 883.8 | 3355.2           | 3535.2 |
| 4144  | 4369  | 828.8 | 873.8 | 3315.2 | 3495.2 | 4195  | 4420  | 839.0 | 884.0 | 3356.0           | 3536.0 |
| 4145  | 4370  | 829.0 | 874.0 | 3316.0 | 3496.0 | 4196  | 4421  | 839.2 | 884.2 | 3356.8           | 3536.8 |
| 4146  | 4371  | 829.2 | 874.2 | 3316.8 | 3496.8 | 4197  | 4422  | 839.4 | 884.4 | 3357.6           | 3537.6 |
| 4147  | 4372  | 829.4 | 874.4 | 3317.6 | 3497.6 | 4198  | 4423  | 839.6 | 884.6 | 3358.4           | 3538.4 |
| 4148  | 4373  | 829.6 | 874.6 | 3318.4 | 3498.4 | 4199  | 4424  | 839.8 | 884.8 | 3359.2           | 3539.2 |
| 4149  | 4374  | 829.8 | 874.8 | 3319.2 | 3499.2 | 4200  | 4425  | 840.0 | 885.0 | 3360.0           | 3540.0 |
| 4150  | 4375  | 830.0 | 875.0 | 3320.0 | 3500.0 | 4201  | 4426  | 840.2 | 885.2 | 3360.8           | 3540.8 |
| 4151  | 4376  | 830.2 | 875.2 | 3320.8 | 3500.8 | 4202  | 4427  | 840.4 | 885.4 | 3361.6           | 3541.6 |
| 4152  | 4377  | 830.4 | 875.4 | 3321.6 | 3501.6 | 4203  | 4428  | 840.6 | 885.6 | 3362.4           | 3542.4 |
| 4153  | 4378  | 830.6 | 875.6 | 3322.4 | 3502.4 | 4204  | 4429  | 840.8 | 885.8 | 3363.2           | 3543.2 |
| 4154  | 4379  | 830.8 | 875.8 | 3323.2 | 3503.2 | 4205  | 4430  | 841.0 | 886.0 | 3364.0           | 3544.0 |
| 4155  | 4380  | 831.0 | 876.0 | 3324.0 | 3504.0 | 4206  | 4431  | 841.2 | 886.2 | 3364.8           | 3544.8 |
| 4156  | 4381  | 831.2 | 876.2 | 3324.8 | 3504.8 | 4207  | 4432  | 841.4 | 886.4 | 3365.6           | 3545.6 |
| 4157  | 4382  | 831.4 | 876.4 | 3325.6 | 3505.6 | 4208  | 4433  | 841.6 | 886.6 | 3366.4           | 3546.4 |
| 807   | 1032  | 831.5 | 876.5 | 3326.0 | 3506.0 | 4209  | 4434  | 841.8 | 886.8 | 3367.2           | 3547.2 |
| 4158  | 4383  | 831.6 | 876.6 | 3326.4 | 3506.4 | 4210  | 4435  | 842.0 | 887.0 | 3368.0           | 3548.0 |
| 4159  | 4384  | 831.8 | 876.8 | 3327.2 | 3507.2 | 4211  | 4436  | 842.2 | 887.2 | 3368.8           | 3548.8 |
| 4160  | 4385  | 832.0 | 877.0 | 3328.0 | 3508.0 | 4212  | 4437  | 842.4 | 887.4 | 3369.6           | 3549.6 |
| 4161  | 4386  | 832.2 | 877.2 | 3328.8 | 3508.8 | 862   | 1087  | 842.5 | 887.5 | 3370.0           | 3550.0 |
| 4162  | 4387  | 832.4 | 877.4 | 3329.6 | 3509.6 | 4213  | 4438  | 842.6 | 887.6 | 3370.4           | 3550.4 |
| 812   | 1037  | 832.5 | 877.5 | 3330.0 | 3510.0 | 4214  | 4439  | 842.8 | 887.8 | 3371.2           | 3551.2 |
| 4163  | 4388  | 832.6 | 877.6 | 3330.4 | 3510.4 | 4215  | 4440  | 843.0 | 888.0 | 3372.0           | 3552.0 |
| 4164  | 4389  | 832.8 | 877.8 | 3331.2 | 3511.2 | 4216  | 4441  | 843.2 | 888.2 | 3372.8           | 3552.8 |
| 4165  | 4390  | 833.0 | 878.0 | 3332.0 | 3512.0 | 4217  | 4442  | 843.4 | 888.4 | 3373.6           | 3553.6 |
| 4166  | 4391  | 833.2 | 878.2 | 3332.8 | 3512.8 | 4218  | 4443  | 843.6 | 888.6 | 3374.4           | 3554.4 |
| 4167  | 4392  | 833.4 | 878.4 | 3333.6 | 3513.6 | 4219  | 4444  | 843.8 | 888.8 | 3375.2           | 3555.2 |
| 4168  | 4393  | 833.6 | 8/8.6 | 3334.4 | 3514.4 | 4220  | 4445  | 844.0 | 889.0 | 3376.0           | 3556.0 |
| 4169  | 4394  | 833.8 | 878.8 | 3335.2 | 3515.2 | 4221  | 4446  | 844.2 | 889.2 | 3376.8           | 3556.8 |
| 41/0  | 4395  | 834.0 | 8/9.0 | 3336.0 | 3516.0 | 4222  | 4447  | 844.4 | 889.4 | 3377.6           | 3557.6 |
| 41/1  | 4396  | 834.2 | 8/9.2 | 3336.8 | 3516.8 | 4223  | 4448  | 844.6 | 889.6 | 3378.4           | 3558.4 |
| 41/2  | 4397  | 834.4 | 8/9.4 | 3337.6 | 3517.6 | 4224  | 4449  | 844.8 | 889.8 | 3379.2           | 3559.2 |
| 41/3  | 4398  | 834.6 | 8/9.6 | 3338.4 | 3518.4 | 4225  | 4450  | 845.0 | 890.0 | 3380.0           | 3560.0 |
| 41/4  | 4399  | 834.8 | 8/9.8 | 3339.2 | 3519.2 | 4226  | 4451  | 845.2 | 890.2 | 3380.8           | 3560.8 |
| 41/5  | 4400  | 835.0 | 880.0 | 3340.0 | 3520.0 | 4227  | 4452  | 845.4 | 890.4 | 3381.6           | 3561.6 |
| 41/6  | 4401  | 835.2 | 880.2 | 3340.8 | 3520.8 | 4228  | 4453  | 845.6 | 890.6 | 3382.4           | 3562.4 |
| 41//  | 4402  | 835.4 | 880.4 | 3341.6 | 3521.6 | 4229  | 4454  | 845.8 | 890.8 | 3383.2           | 3063.2 |
| 41/8  | 4403  | 835.6 | 880.6 | 3342.4 | 3522.4 | 4230  | 4455  | 846.0 | 891.0 | 3384.0           | 3564.0 |
| 41/9  | 4404  | 835.8 | 880.8 | 3343.2 | 3523.2 | 4231  | 4456  | 846.2 | 891.2 | 3384.8<br>2205.0 | 3064.8 |
| 4180  | 4405  | 836.0 | 881.0 | 3344.0 | 3524.0 | 4232  | 4457  | 046.4 | 891.4 | 3385.6           | 3060.6 |
| 4181  | 4406  | 836.2 | 881.2 | JJ44.8 | JJZ4.8 | 4233  | 4458  | 846.6 | 891.6 | 3386.4           | 3006.4 |

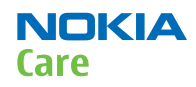

# WCDMA 1900 Rx frequencies

|   | СН   | Rx     | vco    | СН   | Rx      | vco              | СН   | Rx     | vco                      | СН    | Rx     | vco              | СН   | Rx     | vco              |
|---|------|--------|--------|------|---------|------------------|------|--------|--------------------------|-------|--------|------------------|------|--------|------------------|
| I | 9662 | 1932.4 | 3864.8 | 9718 | 1943.6  | 3887.2           | 9774 | 1954.8 | 3909.6                   | 9830  | 1966.0 | 3932.0           | 9886 | 1977.2 | 3954.4           |
|   | 9663 | 1932.6 | 3865.2 | 9719 | 1943.8  | 3887.6           | 9775 | 1955.0 | 3910.0                   | 9831  | 1966.2 | 3932.4           | 9887 | 1977.4 | 3954.8           |
|   | 9664 | 1932.8 | 3865.6 | 9720 | 1944.0  | 3888.0           | 9776 | 1955.2 | 3910.4                   | 9832  | 1966.4 | 3932.8           | 9888 | 1977.6 | 3955.2           |
|   | 9665 | 1933.0 | 3866.0 | 9721 | 1944.2  | 3888.4           | 9777 | 1955.4 | 3910.8                   | 9833  | 1966.6 | 3933.2           | 9889 | 1977.8 | 3955.6           |
|   | 9666 | 1933.2 | 3866.4 | 9722 | 1944.4  | 3888.8           | 9778 | 1955.6 | 3911.2                   | 9834  | 1966.8 | 3933.6           | 9890 | 1978.0 | 3956.0           |
|   | 9667 | 1933.4 | 3866.8 | 9723 | 1944.6  | 3889.2           | 9779 | 1955.8 | 3911.6                   | 9835  | 1967.0 | 3934.0           | 9891 | 1978.2 | 3956.4           |
|   | 9668 | 1933.6 | 3867.2 | 9724 | 1944.8  | 3889.6           | 9780 | 1956.0 | 3912.0                   | 9836  | 1967.2 | 3934.4           | 9892 | 1978.4 | 3956.8           |
|   | 9669 | 1933.8 | 3867.6 | 9725 | 1945.0  | 3890.0           | 9781 | 1956.2 | 3912.4                   | 9837  | 1967.4 | 3934.8           | 9893 | 1978.6 | 3957.2           |
|   | 9670 | 1934.0 | 3868.0 | 9726 | 1945.2  | 3890.4           | 9782 | 1956.4 | 3912.8                   | 9838  | 1967.6 | 3935.2           | 9894 | 1978.8 | 3957.6           |
|   | 9671 | 1934.2 | 3868.4 | 9727 | 1945.4  | 3890.8           | 9783 | 1956.6 | 3913.2                   | 9839  | 1967.8 | 3935.6           | 9895 | 1979.0 | 3958.0           |
|   | 9672 | 1934.4 | 3868.8 | 9728 | 1945.6  | 3891.2           | 9784 | 1956.8 | 3913.6                   | 9840  | 1968.0 | 3936.0           | 9896 | 1979.2 | 3958.4           |
|   | 9673 | 1934 6 | 3869.2 | 9729 | 1945.8  | 3891.6           | 9785 | 1957.0 | 3914.0                   | 9841  | 1968.2 | 3936.4           | 9897 | 1979.4 | 3958.8           |
|   | 9674 | 1934.8 | 3869.6 | 9730 | 1946.0  | 3892.0           | 9786 | 1957.2 | 3914.4                   | 9842  | 1968.4 | 3936.8           | 9898 | 1979.6 | 3959.2           |
|   | 9675 | 1935.0 | 3870.0 | 9731 | 1946.2  | 3892.4           | 9787 | 1957.4 | 3914.8                   | 9843  | 1968.6 | 3937.2           | 9899 | 1979.8 | 3959.6           |
|   | 9676 | 1035.2 | 3870.4 | 9732 | 1046.4  | 3892.9           | 9788 | 1957.6 | 3015.2                   | 9844  | 1068.8 | 3037.6           | 9900 | 1980.0 | 3960.0           |
|   | 9677 | 1935.4 | 3870.8 | 9733 | 1946.6  | 3893.2           | 9789 | 1957.8 | 3915.6                   | 9845  | 1969.0 | 3938.0           | 9901 | 1980.2 | 3960.4           |
|   | 9678 | 1935.6 | 3871.2 | 9734 | 1946.8  | 3893.6           | 9790 | 1958.0 | 3916.0                   | 9846  | 1969.2 | 3938.4           | 9902 | 1980.4 | 3960.8           |
|   | 9679 | 1935.0 | 3871.6 | 9735 | 1940.0  | 3894.0           | 9791 | 1958.2 | 3916.0                   | 9847  | 1060 4 | 3038.8           | 0003 | 1980.4 | 3961.2           |
|   | 9680 | 1026.0 | 3972.0 | 9736 | 10/7 2  | 3994.0           | 0702 | 1058.4 | 3016.9                   | 09/19 | 1060.6 | 2020.2           | 0004 | 1020.2 | 3061.6           |
|   | 9681 | 1036.2 | 3872.0 | 9730 | 1047.2  | 3894.9           | 9792 | 1958.6 | 3910.0                   | 9040  | 1060.8 | 3030.6           | 9904 | 1981.0 | 3962.0           |
|   | 9682 | 1936.4 | 3872.9 | 9738 | 1947.4  | 3895.2           | 9794 | 1958.8 | 3017.2                   | 9850  | 1909.0 | 3940.0           | 9906 | 1081.0 | 3962.0           |
|   | 0683 | 1026.6 | 3973.2 | 0720 | 10/7.9  | 3995.6           | 9795 | 1050.0 | 3018.0                   | 9851  | 1070.0 | 3040.0           | 0007 | 1021 / | 3062.4           |
|   | 9684 | 1036.8 | 3873.6 | 9739 | 10/18 0 | 3896.0           | 9796 | 1050.0 | 3018.4                   | 9852  | 1970.2 | 3040.4           | 9909 | 1081.6 | 3963.2           |
|   | 0695 | 1027.0 | 2074.0 | 0741 | 1040.0  | 2006.4           | 0707 | 1050.4 | 2010.4                   | 0052  | 1070.6 | 2041.2           | 0000 | 1001.0 | 2062.6           |
|   | 0696 | 1027.0 | 2074.0 | 9741 | 1940.2  | 2006.0           | 0709 | 1050.6 | 2010.0                   | 9653  | 1070.0 | 2041.6           | 9909 | 1002.0 | 2064.0           |
|   | 0607 | 1027.4 | 2074.4 | 9742 | 1040.4  | 2007.2           | 9790 | 1050.0 | 2010.6                   | 0055  | 1071.0 | 2042.0           | 0011 | 1002.0 | 2064.0           |
|   | 9007 | 1937.4 | 2075.2 | 9743 | 1940.0  | 2007.6           | 9799 | 1060.0 | 2020.0                   | 9600  | 1071.0 | 2042.0           | 9911 | 1902.2 | 2064.9           |
|   | 9000 | 1937.0 | 2075.6 | 9744 | 1940.0  | 2000.0           | 9000 | 1060.0 | 3920.0                   | 9650  | 1071.4 | 2042.4           | 9912 | 1902.4 | 2065.2           |
|   | 9009 | 1937.0 | 2076.0 | 9745 | 1949.0  | 2000 4           | 9001 | 1060.4 | 3920.4                   | 9057  | 1971.4 | 3942.0<br>2042.2 | 9913 | 1902.0 | 3905.2<br>2065.6 |
|   | 9090 | 1930.0 | 2076.4 | 9740 | 1949.2  | 3090.4           | 9002 | 1900.4 | 3920.0                   | 9000  | 1071.0 | 3943.2           | 9914 | 1902.0 | 2066.0           |
|   | 9091 | 1938.2 | 3870.4 | 9747 | 1949.4  | 3090.0           | 9803 | 1900.0 | 3921.2                   | 9809  | 1971.6 | 3943.0           | 9915 | 1983.0 | 3900.0           |
|   | 9092 | 1930.4 | 3070.0 | 9740 | 1949.0  | 3099.2           | 9604 | 1900.0 | 3921.0                   | 9000  | 1972.0 | 3944.0           | 9910 | 1903.2 | 3900.4           |
|   | 9093 | 1938.0 | 3811.2 | 9749 | 1949.8  | 3899.0           | 9805 | 1901.0 | 3922.0                   | 9801  | 1972.2 | 3944.4           | 9917 | 1983.4 | 3900.8           |
|   | 9094 | 1938.8 | 3877.0 | 9750 | 1950.0  | 3900.0           | 9806 | 1901.2 | 3922.4                   | 9802  | 1972.4 | 3944.8           | 9918 | 1983.0 | 3907.2           |
|   | 9090 | 1939.0 | 2070.0 | 9751 | 1950.2  | 3900.4           | 9607 | 1901.4 | 3922.0                   | 9603  | 1972.0 | 3940.Z           | 9919 | 1963.6 | 3907.0           |
|   | 9090 | 1939.2 | 3878.4 | 9752 | 1950.4  | 3900.8           | 9808 | 1901.0 | 3923.2<br>2022 6         | 9804  | 1972.8 | 3945.0           | 9920 | 1984.0 | 3908.0           |
|   | 9097 | 1939.4 | 3070.0 | 9753 | 1950.0  | 3901.2           | 9809 | 1901.6 | 3923.0                   | 9805  | 1973.0 | 3940.0           | 9921 | 1964.2 | 3908.4           |
|   | 9098 | 1939.0 | 3879.2 | 9754 | 1950.8  | 3901.0           | 9810 | 1962.0 | 3924.0                   | 9800  | 1973.2 | 3946.4           | 9922 | 1984.4 | 3908.8           |
|   | 9099 | 1939.8 | 3879.0 | 9755 | 1951.0  | 3902.0           | 9811 | 1902.2 | 3924.4                   | 9807  | 1973.4 | 3940.8           | 9923 | 1984.0 | 3909.2           |
|   | 9700 | 1940.0 | 3880.0 | 9750 | 1951.2  | 3902.4           | 9812 | 1902.4 | 3924.8                   | 9808  | 1973.0 | 3947.2           | 9924 | 1984.8 | 3909.0           |
|   | 9701 | 1940.2 | 3000.4 | 9757 | 1951.4  | 3902.8           | 9013 | 1902.0 | 3920.2                   | 9009  | 1973.0 | 3947.0           | 9925 | 1965.0 | 3970.0           |
|   | 9702 | 1940.4 | 3880.8 | 9758 | 1951.0  | 3903.2<br>2002.6 | 9814 | 1902.8 | 3925.0                   | 9870  | 1974.0 | 3948.0           | 9920 | 1985.2 | 3970.4           |
|   | 9703 | 1940.0 | 3001.2 | 9759 | 1951.8  | 3903.0           | 9815 | 1903.0 | 3920.0                   | 9871  | 1974.2 | 3946.4           | 9927 | 1985.4 | 3970.8           |
|   | 9704 | 1940.8 | 3881.0 | 9760 | 1952.0  | 3904.0           | 9810 | 1903.2 | 3926.4                   | 9872  | 1974.4 | 3948.8           | 9928 | 1985.0 | 3971.2           |
|   | 9705 | 1941.0 | 3882.0 | 9761 | 1952.2  | 3904.4           | 9817 | 1903.4 | 3920.8                   | 9873  | 1974.0 | 3949.2           | 9929 | 1985.8 | 3971.0           |
|   | 9706 | 1941.2 | 3882.4 | 9762 | 1952.4  | 3904.8           | 9818 | 1903.0 | 3927.2                   | 9874  | 1974.8 | 3949.6           | 9930 | 1986.0 | 3972.0           |
|   | 9707 | 1941.4 | 3882.8 | 9763 | 1952.0  | 3905.2           | 9819 | 1903.8 | 3927.0                   | 9875  | 1975.0 | 3950.0           | 9931 | 1980.2 | 3972.4           |
|   | 9708 | 1941.6 | 3883.2 | 9764 | 1952.8  | 3905.6           | 9820 | 1964.0 | 3928.0                   | 9876  | 1975.2 | 3950.4           | 9932 | 1986.4 | 3972.8           |
|   | 9709 | 1941.8 | 3663.6 | 9765 | 1953.0  | 3906.0           | 9821 | 1904.2 | აყ <u>28.4</u><br>2020 ი | 9877  | 19/5.4 | 3950.8           | 9933 | 1986.6 | 3973.2           |
|   | 9710 | 1942.0 | 3084.0 | 9/00 | 1953.2  | 3900.4           | 9822 | 1904.4 | 3928.8<br>2020 2         | 98/8  | 1975.0 | 3931.2           | 9934 | 1980.8 | 3973.0           |
|   | 9/11 | 1942.2 | 3884.4 | 9/6/ | 1953.4  | 3906.8           | 9823 | 1964.6 | 3929.2                   | 9879  | 19/5.8 | 3951.6           | 9935 | 1987.0 | 3974.0           |
|   | 9/12 | 1942.4 | 3884.8 | 9768 | 1953.6  | 3907.2           | 9824 | 1904.8 | 3929.6                   | 9880  | 1976.0 | 3952.0           | 9936 | 1987.2 | 3974.4           |
|   | 9/13 | 1942.6 | 3885.2 | 9769 | 1953.8  | 3907.6           | 9825 | 1965.0 | 3930.0                   | 9881  | 1976.2 | 3952.4           | 9937 | 1987.4 | 3974.8           |
|   | 9/14 | 1942.8 | 3885.6 | 9//0 | 1954.0  | 3908.0           | 9826 | 1905.2 | 3930.4                   | 9882  | 1976.4 | 3952.8           | 9938 | 1987.6 | 3975.2           |
|   | 9/15 | 1943.0 | 3886.0 | 9//1 | 1954.2  | 3908.4           | 9827 | 1965.4 | 3930.8                   | 9883  | 1976.6 | 3953.2           |      |        |                  |
|   | 9/16 | 1943.2 | 3886.4 | 9//2 | 1954.4  | 3908.8           | 9828 | 1905.6 | 3931.2                   | 9884  | 1976.8 | 3953.6           |      |        |                  |
|   | 9/1/ | 1943.4 | 3886.8 | 9//3 | 1954.6  | 3909.2           | 9829 | 1965.8 | 3931.6                   | 9885  | 1977.0 | 3954.0           |      |        |                  |

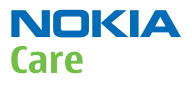

# WCDMA 1900 Tx frequencies

| Ch   | Tx     | VCO Тх | Ch   | Тx     | VCO Тх | Ch   | Tx     | VCO Тх | Ch   | Тx     | VCO Tx |
|------|--------|--------|------|--------|--------|------|--------|--------|------|--------|--------|
| 9262 | 1852.4 | 3704.8 | 9332 | 1866.4 | 3732.8 | 9401 | 1880.2 | 3760.4 | 9470 | 1894   | 3788   |
| 12   | 1852.5 | 3705   | 9333 | 1866.6 | 3733.2 | 9402 | 1880.4 | 3760.8 | 9471 | 1894.2 | 3788.4 |
| 9263 | 1852.6 | 3705.2 | 9334 | 1865.8 | 3733.6 | 9403 | 1880.6 | 3761.2 | 9472 | 1894.4 | 3789.2 |
| 9265 | 1853   | 3706   | 9336 | 1867.2 | 3734.4 | 9405 | 1881   | 3762   | 9474 | 1894.8 | 3789.6 |
| 9266 | 1853.2 | 3706.4 | 9337 | 1867.4 | 3734.8 | 9406 | 1881.2 | 3762.4 | 9475 | 1895   | 3790   |
| 9267 | 1853.4 | 3706.8 | 87   | 1867.5 | 3735   | 9407 | 1881.4 | 3762.8 | 9476 | 1895.2 | 3790.4 |
| 9268 | 1853.6 | 3707.2 | 9338 | 1867.6 | 3735.2 | 9408 | 1881.6 | 3763.2 | 9477 | 1895.4 | 3790.8 |
| 9269 | 1853.8 | 3707.6 | 9339 | 1867.8 | 3735.6 | 9409 | 1881.8 | 3763.6 | 9478 | 1895.6 | 3791.2 |
| 9270 | 1854   | 3708   | 9340 | 1868   | 3736   | 9410 | 1882   | 3764   | 9479 | 1895.8 | 3791.6 |
| 9271 | 1854.2 | 3708.4 | 9341 | 1868.2 | 3736.4 | 9411 | 1882.2 | 3764.4 | 9480 | 1896   | 3792   |
| 9272 | 1854.6 | 3700.0 | 9342 | 1868.6 | 3737.2 | 9412 | 1882.5 | 3765   | 9401 | 1896.4 | 3792.4 |
| 9274 | 1854.8 | 3709.6 | 9344 | 1868.8 | 3737.6 | 9413 | 1882.6 | 3765.2 | 9483 | 1896.6 | 3793.2 |
| 9275 | 1855   | 3710   | 9345 | 1869   | 3738   | 9414 | 1882.8 | 3765.6 | 9484 | 1896.8 | 3793.6 |
| 9276 | 1855.2 | 3710.4 | 9346 | 1869.2 | 3738.4 | 9415 | 1883   | 3766   | 9485 | 1897   | 3794   |
| 9277 | 1855.4 | 3710.8 | 9347 | 1869.4 | 3738.8 | 9416 | 1883.2 | 3766.4 | 9486 | 1897.2 | 3794.4 |
| 9278 | 1855.6 | 3711.2 | 9348 | 1869.6 | 3739.2 | 9417 | 1883.4 | 3766.8 | 9487 | 1897.4 | 3794.8 |
| 9279 | 1855.8 | 3711.6 | 9349 | 1869.8 | 3739.6 | 9418 | 1883.6 | 3767.2 | 237  | 1897.5 | 3795   |
| 9280 | 1856   | 3712   | 9350 | 1870   | 3740   | 9419 | 1883.8 | 3767.6 | 9488 | 1897.6 | 3795.2 |
| 9201 | 1856.4 | 3712.4 | 9351 | 1870.4 | 3740.4 | 9420 | 1884.2 | 3768.4 | 9469 | 1897.0 | 3795.6 |
| 9283 | 1856.6 | 3713.2 | 9353 | 1870.6 | 3741.2 | 9422 | 1884.4 | 3768.8 | 9491 | 1898.2 | 3796.4 |
| 9284 | 1856.8 | 3713.6 | 9354 | 1870.8 | 3741.6 | 9423 | 1884.6 | 3769.2 | 9492 | 1898.4 | 3796.8 |
| 9285 | 1857   | 3714   | 9355 | 1871   | 3742   | 9424 | 1884.8 | 3769.6 | 9493 | 1898.6 | 3797.2 |
| 9286 | 1857.2 | 3714.4 | 9356 | 1871.2 | 3742.4 | 9425 | 1885   | 3770   | 9494 | 1898.8 | 3797.6 |
| 9287 | 1857.4 | 3714.8 | 9357 | 1871.4 | 3742.8 | 9426 | 1885.2 | 3770.4 | 9495 | 1899   | 3798   |
| 37   | 1857.5 | 3715   | 9358 | 1871.6 | 3743.2 | 9427 | 1885.4 | 3770.8 | 9496 | 1899.2 | 3798.4 |
| 9288 | 1857.6 | 3/15.2 | 9359 | 18/1.8 | 3743.6 | 9428 | 1885.6 | 3771.2 | 9497 | 1899.4 | 3798.8 |
| 9209 | 1858   | 3715.6 | 9360 | 1872.2 | 3744   | 9429 | 1886   | 3772   | 9490 | 1899.0 | 3799.2 |
| 9291 | 1858.2 | 3716.4 | 9362 | 1872.4 | 3744.8 | 9431 | 1886.2 | 3772.4 | 9500 | 1900   | 3800   |
| 9292 | 1858.4 | 3716.8 | 112  | 1872.5 | 3745   | 9432 | 1886.4 | 3772.8 | 9501 | 1900.2 | 3800.4 |
| 9293 | 1858.6 | 3717.2 | 9363 | 1872.6 | 3745.2 | 9433 | 1886.6 | 3773.2 | 9502 | 1900.4 | 3800.8 |
| 9294 | 1858.8 | 3717.6 | 9364 | 1872.8 | 3745.6 | 9434 | 1886.8 | 3773.6 | 9503 | 1900.6 | 3801.2 |
| 9295 | 1859   | 3718   | 9365 | 1873   | 3746   | 9435 | 1887   | 3774   | 9504 | 1900.8 | 3801.6 |
| 9296 | 1859.2 | 3718.4 | 9366 | 1873.2 | 3746.4 | 9436 | 1887.2 | 3774.4 | 9505 | 1901   | 3802   |
| 9297 | 1859.4 | 3718.8 | 9367 | 1873.4 | 3746.8 | 9437 | 1887.4 | 3774.8 | 9506 | 1901.2 | 3802.4 |
| 9290 | 1859.8 | 3719.2 | 9369 | 1873.8 | 3747.2 | 9438 | 1887.6 | 3775.2 | 9508 | 1901.4 | 3803.2 |
| 9300 | 1860   | 3720   | 9370 | 1874   | 3748   | 9439 | 1887.8 | 3775.6 | 9509 | 1901.8 | 3803.6 |
| 9301 | 1860.2 | 3720.4 | 9371 | 1874.2 | 3748.4 | 9440 | 1888   | 3776   | 9510 | 1902   | 3804   |
| 9302 | 1860.4 | 3720.8 | 9372 | 1874.4 | 3748.8 | 9441 | 1888.2 | 3776.4 | 9511 | 1902.2 | 3804.4 |
| 9303 | 1860.6 | 3721.2 | 9373 | 1874.6 | 3749.2 | 9442 | 1888.4 | 3776.8 | 9512 | 1902.4 | 3804.8 |
| 9304 | 1860.8 | 3721.6 | 9374 | 1874.8 | 3749.6 | 9443 | 1888.6 | 3777.2 | 262  | 1902.5 | 3805   |
| 9305 | 1861   | 3722   | 9375 | 1875   | 3750   | 9444 | 1888.8 | 3///.6 | 9513 | 1902.6 | 3805.2 |
| 9306 | 1861 / | 3722.4 | 9376 | 1875 / | 3750.4 | 9445 | 1889 2 | 3778 / | 9514 | 1902.8 | 3806   |
| 9308 | 1861.6 | 3723.2 | 9378 | 1875.6 | 3751.2 | 9447 | 1889.4 | 3778.8 | 9516 | 1903.2 | 3806.4 |
| 9309 | 1861.8 | 3723.6 | 9379 | 1875.8 | 3751.6 | 9448 | 1889.6 | 3779.2 | 9517 | 1903.4 | 3806.8 |
| 9310 | 1862   | 3724   | 9380 | 1876   | 3752   | 9449 | 1889.8 | 3779.6 | 9518 | 1903.6 | 3807.2 |
| 9311 | 1862.2 | 3724.4 | 9381 | 1876.2 | 3752.4 | 9450 | 1890   | 3780   | 9519 | 1903.8 | 3807.6 |
| 9312 | 1862.4 | 3724.8 | 9382 | 1876.4 | 3752.8 | 9451 | 1890.2 | 3780.4 | 9520 | 1904   | 3808   |
| 62   | 1862.5 | 3725   | 9383 | 1876.6 | 3753.2 | 9452 | 1890.4 | 3780.8 | 9521 | 1904.2 | 3808.4 |
| 9313 | 1862.6 | 3725.2 | 9384 | 18/6.8 | 3/53.6 | 9453 | 1890.6 | 3/81.2 | 9522 | 1904.4 | 3800.0 |
| 9314 | 1863   | 3725.6 | 9386 | 1877 2 | 3754 4 | 9454 | 1890.8 | 3782   | 9523 | 1904.6 | 3809.6 |
| 9316 | 1863.2 | 3726.4 | 9387 | 1877.4 | 3754.8 | 9456 | 1891.2 | 3782.4 | 9525 | 1905   | 3810   |
| 9317 | 1863.4 | 3726.8 | 137  | 1877.5 | 3755   | 9457 | 1891.4 | 3782.8 | 9526 | 1905.2 | 3810.4 |
| 9318 | 1863.6 | 3727.2 | 9388 | 1877.6 | 3755.2 | 9458 | 1891.6 | 3783.2 | 9527 | 1905.4 | 3810.8 |
| 9319 | 1863.8 | 3727.6 | 9389 | 1877.8 | 3755.6 | 9459 | 1891.8 | 3783.6 | 9528 | 1905.6 | 3811.2 |
| 9320 | 1864   | 3728   | 9390 | 1878   | 3756   | 9460 | 1892   | 3784   | 9529 | 1905.8 | 3811.6 |
| 9321 | 1864.2 | 3728.4 | 9391 | 1878.2 | 3756.4 | 9461 | 1892.2 | 3784.4 | 9530 | 1906   | 3812   |
| 9322 | 1864.4 | 3728.8 | 9392 | 1878.4 | 3756.8 | 9462 | 1892.4 | 3784.8 | 9531 | 1906.2 | 3812.4 |
| 9323 | 1864.6 | 3729.2 | 9393 | 1878.6 | 3757.2 | 212  | 1892.5 | 3785   | 9532 | 1906.4 | 3812.8 |
| 9324 | 1004.8 | 3/29.6 | 9394 | 10/0.8 | 3/5/.6 | 9463 | 1892.6 | 3785.2 | 9533 | 1906.6 | 3813.2 |
| 9326 | 1865 2 | 3730 4 | 9396 | 1879 2 | 3758 4 | 9465 | 1893   | 3786   | 9535 | 1907   | 3814   |
| 9327 | 1865.4 | 3730.8 | 9397 | 1879.4 | 3758.8 | 9466 | 1893.2 | 3786.4 | 9536 | 1907.2 | 3814.4 |
| 9328 | 1865.6 | 3731.2 | 9398 | 1879.6 | 3759.2 | 9467 | 1893.4 | 3786.8 | 9537 | 1907.4 | 3814.8 |
| 9329 | 1865.8 | 3731.6 | 9399 | 1879.8 | 3759.6 | 9468 | 1893.6 | 3787.2 | 287  | 1907.5 | 3815   |
| 9330 | 1866   | 3732   | 9400 | 1880   | 3760   | 9469 | 1893.8 | 3787.6 | 9538 | 1907.6 | 3815.2 |
| 9331 | 1866.2 | 3732.4 |      |        |        |      |        |        |      |        |        |

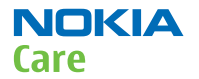

(This page left intentionally blank.)

Nokia Customer Care

# 9 — Service information differences between RM-625 and RM-588

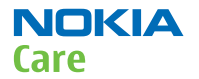

(This page left intentionally blank.)

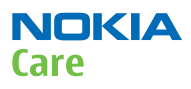

# **Table of Contents**

| RM-625 product data               | . 9–5 |
|-----------------------------------|-------|
| B troubleshooting                 | . 9–5 |
| PWB markings in RM-625 and RM-588 | . 9–5 |
| RF troubleshooting                | . 9-6 |
| RM-625 RF block                   | . 9-6 |
| RX GSM850 troubleshooting         | . 9–9 |
| RX GSM900 troubleshooting         | 9–10  |

# **List of Figures**

| Figure 88 PWB markings in RM-625 and RM-588 | . 9-6 |
|---------------------------------------------|-------|
| Figure 89 RM-625 RF key components - top    | . 9–7 |
| Figure 90 RM-588 RF key components - top    | . 9–8 |

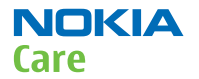

(This page left intentionally blank.)

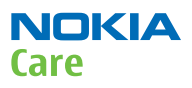

# **RM-625 product data**

RM-625 is a 2G variant of the Nokia 5230. The key product data differences between the RM-625 (2G) and RM-588 (3G) are described below.

# Backup battery

RM-625 includes an RTC backup battery.

# Connectivity

| Operating bands | RM-625: EGSM 850/900/1800/1900 (no WCDMA/<br>HSDPA) |
|-----------------|-----------------------------------------------------|
| Integrated GPS  | RM-625: No GPS                                      |

# Sales package

- Transceiver RM-625
- Battery (BL-5J)
- Charger (AC-8)
- Stereo Headset (WH-102)
- Plectrum Stylus (CP-306)
- Stylus
- User Guide

# Product and module list

| Module name       | Type code | Notes                               |
|-------------------|-----------|-------------------------------------|
| System/RF Module  | 3DM       | Main PWB with components for RM-625 |
| UI Flex Module    | 2JX       |                                     |
| Upper Flex Module | 3CD       |                                     |

# BB troubleshooting

## PWB markings in RM-625 and RM-588

Mechanically RM-625 and RM-588 are identical and therefore the HW differences are noticeable only by taking a closer look at the PWB. As illustrated in the figure below, the markings on the PWB enable quick differentiation between the two variants.

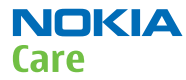

#### RM-588; RM-593; RM-594; RM-625; RM-629 Service information differences between RM-625 and RM-588

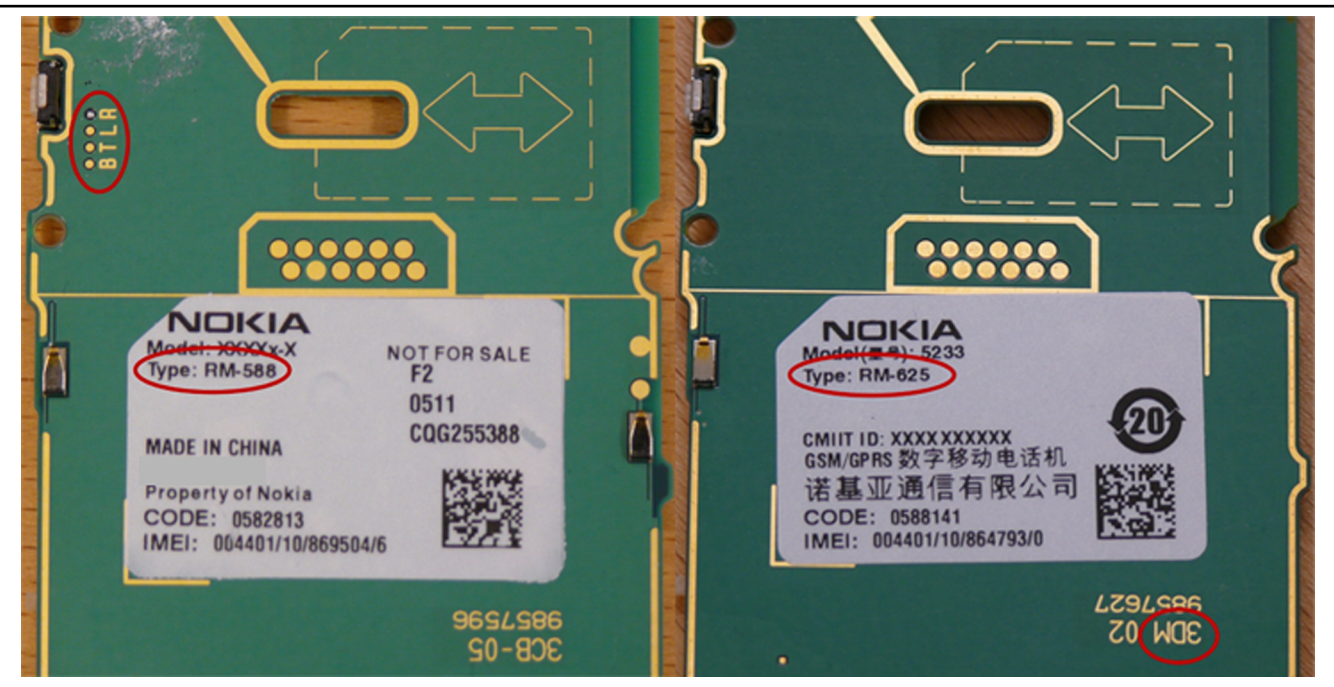

Figure 88 PWB markings in RM-625 and RM-588

# RF troubleshooting

### RM-625 RF block

As RM-625 is a 2G variant of the RM-588, there are no WCDMA RF components in the RF block of the RM-625. For example, the following WCDMA RF components are not assembled in RM-625:

- N7540 WCDMA PA
- N7541 WCDMA PA DC/DC converter
- Z7582 WCDMA dual TX SAW filter
- Z7580 WCDMA RX SAW filter

The graphics below illustrate the RF block component placement differences between RM-625 and RM-588.

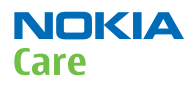

# RM-625 RF block

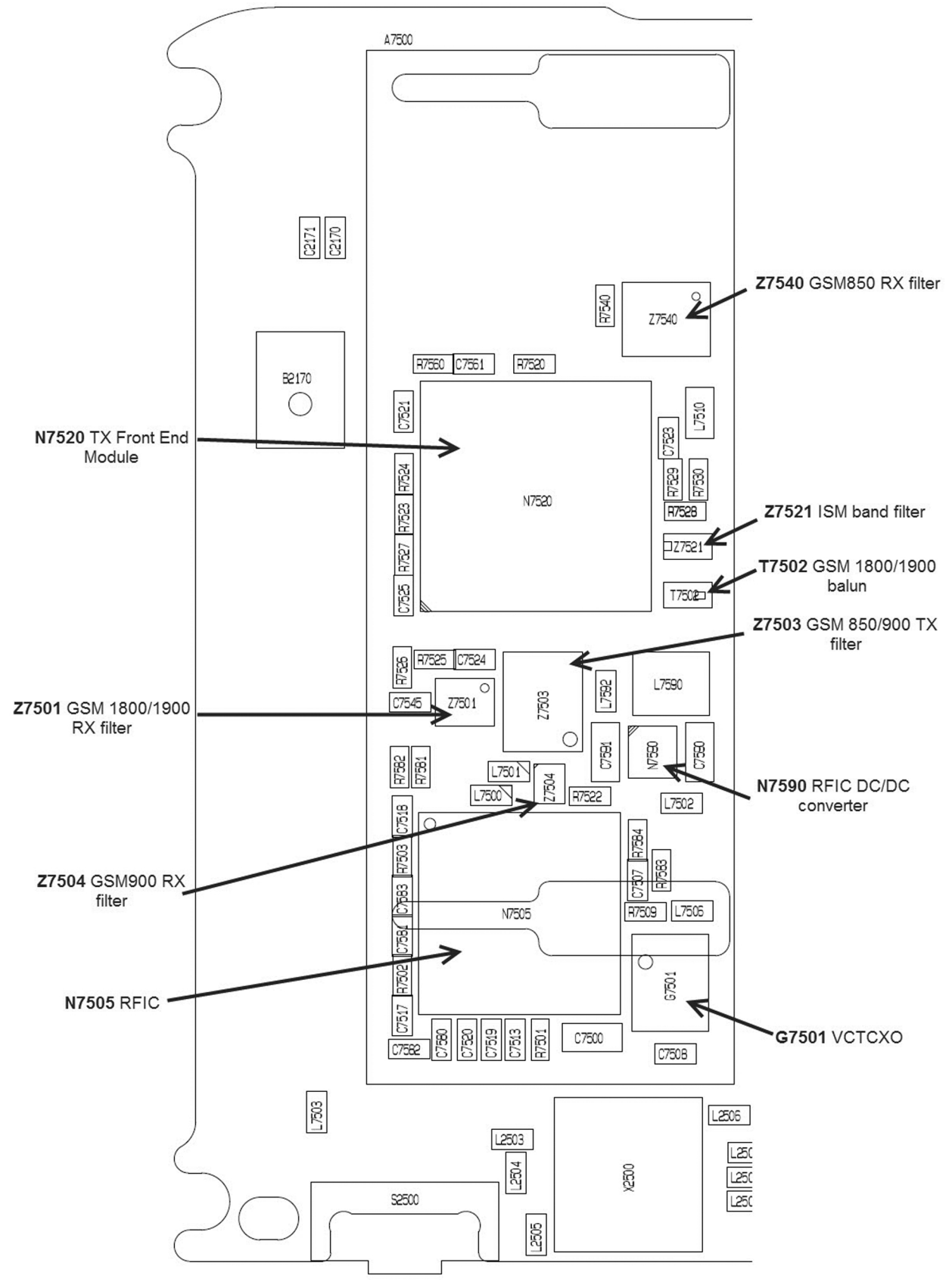

Figure 89 RM-625 RF key components - top

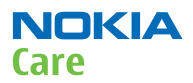

# RM-588 RF block

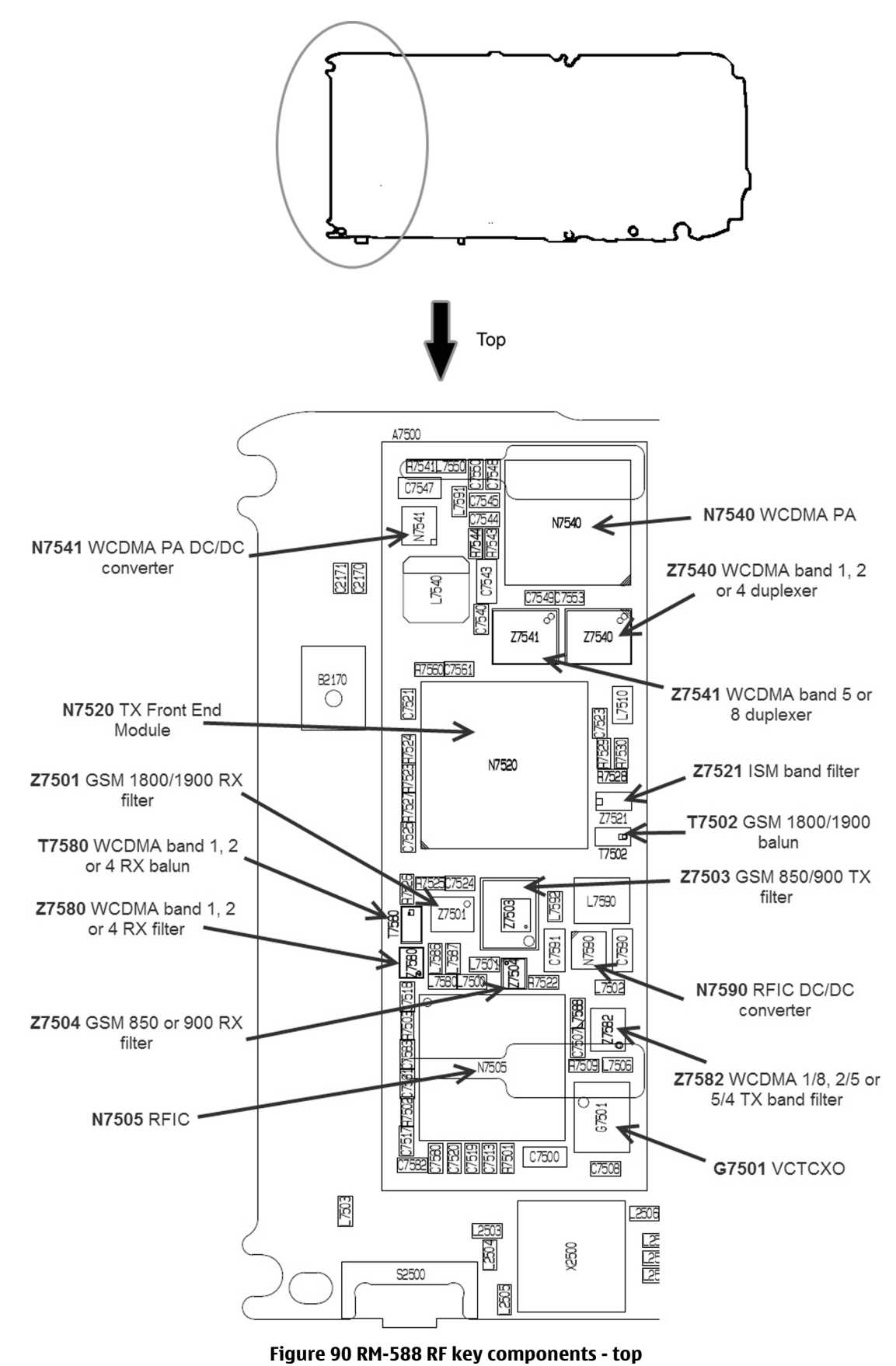

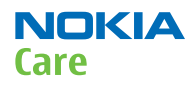

# **RX GSM850 troubleshooting**

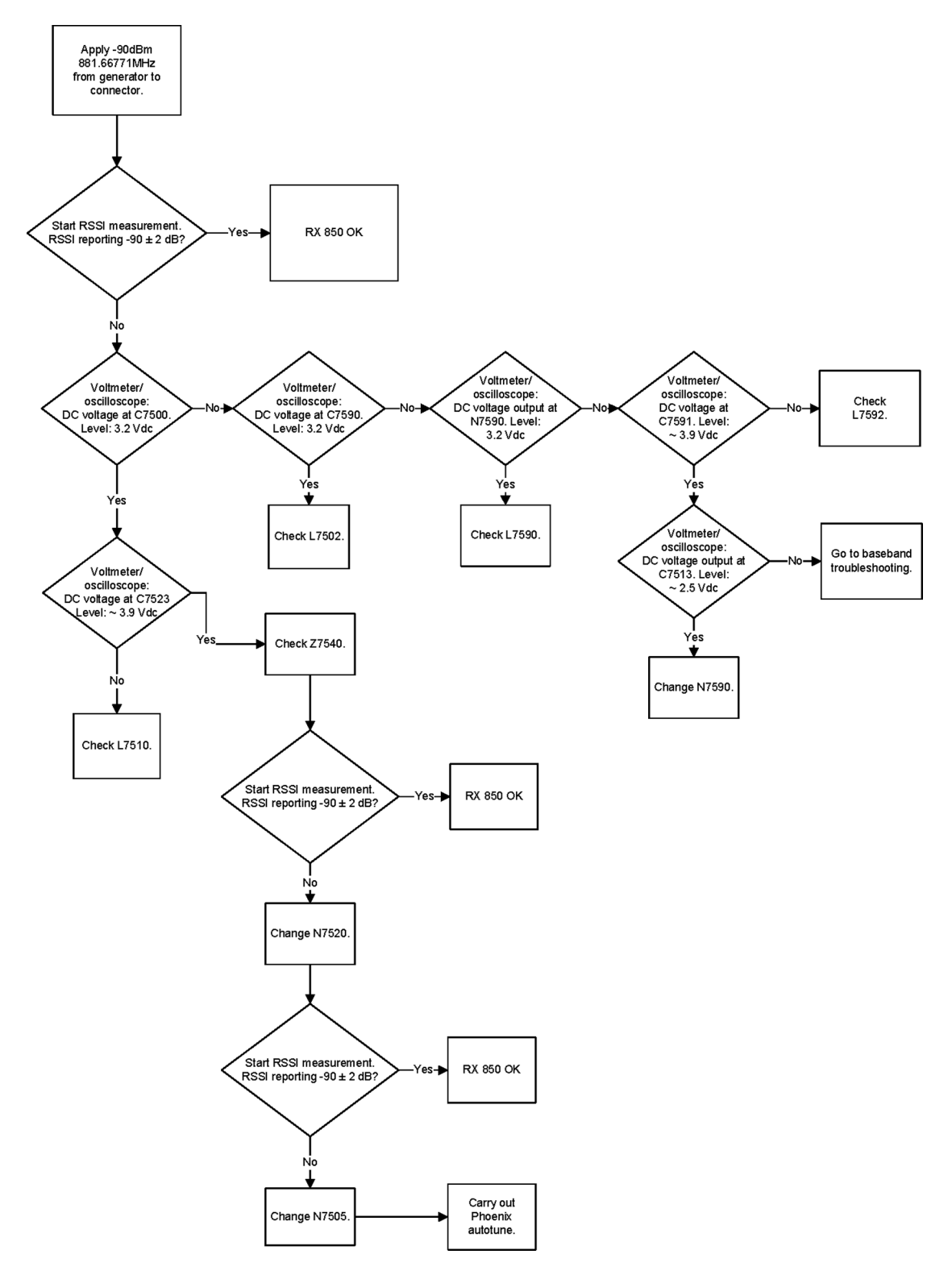

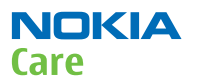

## **RX GSM900 troubleshooting**

# Troubleshooting flow

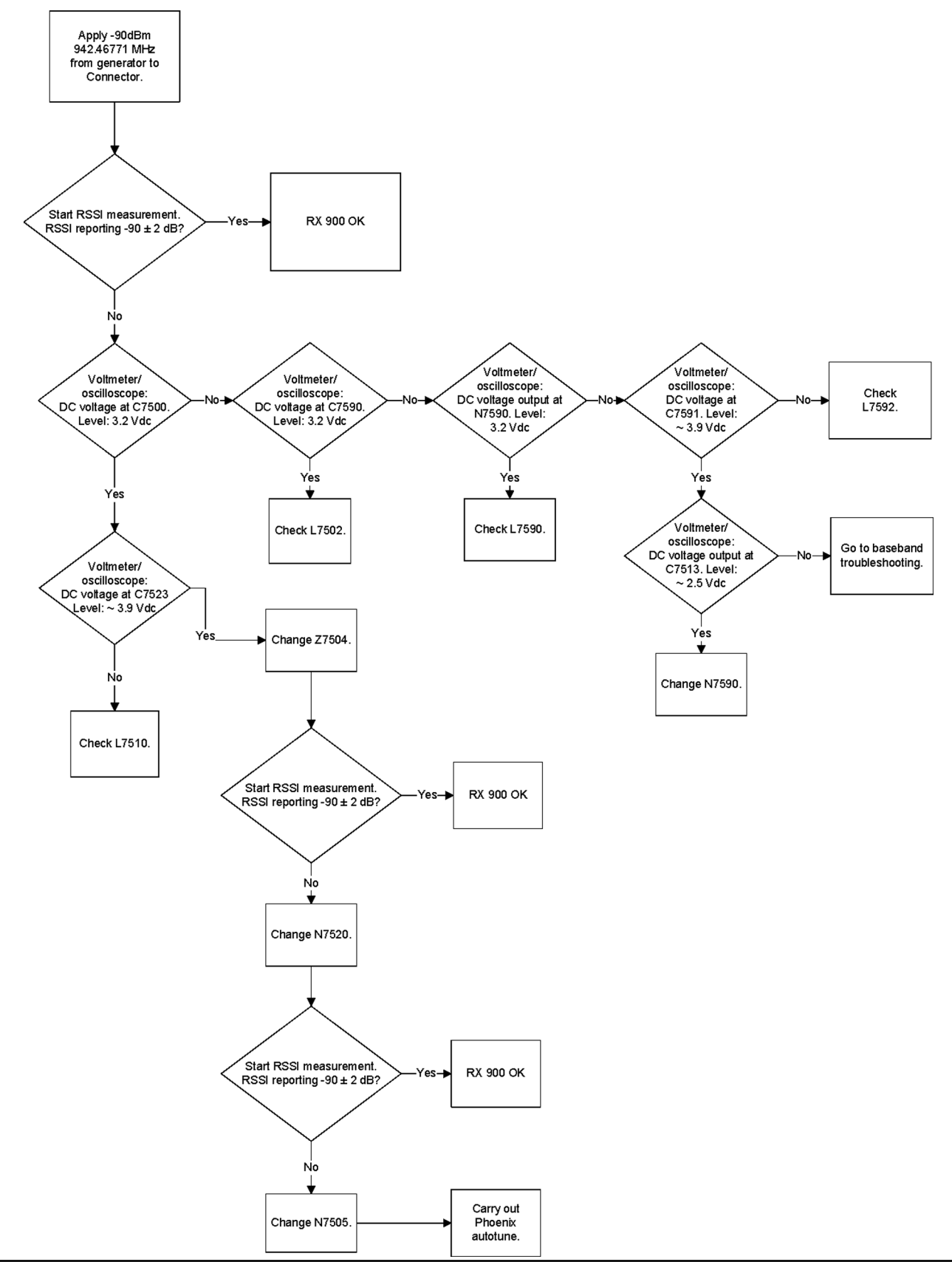

#### COMPANY CONFIDENTIAL Copyright © 2010 Nokia. All rights reserved.

Nokia Customer Care

# 10 — Service information differences between RM-629 and RM-588

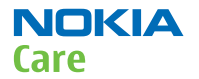

(This page left intentionally blank.)
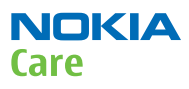

# **Table of Contents**

| General information                                                        |                    |
|----------------------------------------------------------------------------|--------------------|
| RM-629 product data                                                        |                    |
| Main RF characteristics for GSM850/900/1800/1900 and WCDMA V (850) and WCD | MA I (2100) phones |
|                                                                            | 10–5               |
| BB troubleshooting                                                         | 10–6               |
| PWB markings in RM-629 and RM-588                                          |                    |
| RF troubleshooting                                                         |                    |
| RX GSM850 troubleshooting                                                  |                    |
| RX GSM900 troubleshooting                                                  |                    |
| WCDMA receiver troubleshooting                                             | 10–10              |
| WCDMA RX chain activation for manual measurement                           |                    |
| WCDMA transmitter troubleshooting                                          |                    |
| WCDMA transmitter troubleshooting flowchart                                | 10–15              |
| Tx power level tuning (GSM)                                                | 10–15              |
| WCDMA receiver tunings                                                     | 10–18              |
| RX calibration (WCDMA)                                                     |                    |
| WCDMA transmitter tunings                                                  |                    |
| Tx AGC & power detector (WCDMA)                                            |                    |
| System module                                                              | 10–27              |
| WCDMA V (850) frequencies                                                  | 10–27              |

#### **List of Tables**

| Table 19 Remote connectivity | 5 |
|------------------------------|---|

# **List of Figures**

| Figure 91 PWB markings in RM-629 and RM-588 | 10–7    |
|---------------------------------------------|---------|
| Figure 92 WCDMA RX generator settings       | . 10-12 |
| Figure 93 Phoenix WCDMA TX control window   | . 10-13 |
| Figure 94 WCDMA power window                | . 10-14 |
| Figure 95 Pop-up window for WCDMA2100       | . 10-19 |
| Figure 96 Pop-up window for WCDMA2100       | . 10-20 |
| Figure 97 WCDMA power level tuning steps    | 10-22   |
| Figure 98 High burst measurement            | . 10-24 |

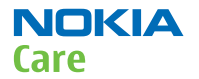

(This page left intentionally blank.)

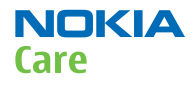

#### General information

#### **RM-629 product data**

RM-629 is a WCDMA band variant (850/2100) of the Nokia 5230.

The key product data differences between the RM-629 and RM-588 are described below.

# Connectivity

#### Table 19 Remote connectivity

| Operating bands | RM-629: EGSM 850/900/1800/1900, WCDMA/HSDPA |
|-----------------|---------------------------------------------|
|                 | 850/2100 (V/I)                              |

#### Sales package

- Transceiver RM-629
- Battery (BL-5J)
- Charger (AC-8)
- Stereo Headset (WH-102)
- Plectrum Stylus (CP-306)
- Stylus
- User Guide

# **Product and module list**

| Module name       | Type code | Notes |
|-------------------|-----------|-------|
| System/RF module  | 3CB       |       |
| UI Flex Module    | 2JX       |       |
| Upper Flex Module | 3CD       |       |

# Main RF characteristics for GSM850/900/1800/1900 and WCDMA V (850) and WCDMA I (2100) phones

| Parameter         | Unit                                                               |
|-------------------|--------------------------------------------------------------------|
| Cellular system   | GSM850, EGSM900, GSM1800/1900, WCDMA V (850)<br>and WCDMA I (2100) |
| Rx frequency band | GSM850: 869 - 894 MHz                                              |
|                   | EGSM900: 925 - 960 MHz                                             |
|                   | GSM1800: 1805 - 1880 MHz                                           |
|                   | GSM1900: 1930 - 1990 MHz                                           |
|                   | WCDMA V (850): 869 - 894 MHz                                       |
|                   | WCDMA I (2100): 2110 - 2170 MHz                                    |

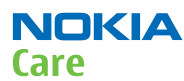

| Parameter                 | Unit                                          |
|---------------------------|-----------------------------------------------|
| Tx frequency band         | GSM850: 824 - 849 MHz                         |
|                           | EGSM900: 880 - 915 MHz                        |
|                           | GSM1800: 1710 - 1785 MHz                      |
|                           | GSM1900: 1850 - 1910 MHz                      |
|                           | WCDMA V (850): 824 - 849 MHz                  |
|                           | WCDMA I (2100): 1920 - 1980 MHz               |
| Output power              | GSM850: +5+33dBm/3.2mW 2W                     |
|                           | GSM900: +5 +33dBm/3.2mW 2W                    |
|                           | GSM1800: +0 +30dBm/1.0mW 1W                   |
|                           | GSM1900: +0 +30dBm/1.0mW 1W                   |
|                           | WCDMA V (850): -50 +24 dBm/0.01µW 251.2mW     |
|                           | WCDMA I (2100): -50 +24 dBm/0.01µW<br>251.2mW |
| Number of RF channels     | GSM850: 124                                   |
|                           | GSM900: 174                                   |
|                           | GSM1800: 374                                  |
|                           | GSM1900: 299                                  |
|                           | WCDMA V (850): 108                            |
|                           | WCDMA I (2100): 277                           |
| Channel spacing           | 200 kHz                                       |
| Number of Tx power levels | GSM850: 15                                    |
|                           | GSM900: 15                                    |
|                           | GSM1800: 16                                   |
|                           | GSM1900: 16                                   |
|                           | WCDMA V (850): 75                             |
|                           | WCDMA I (2100): 75                            |

# BB troubleshooting

#### PWB markings in RM-629 and RM-588

Mechanically RM-629 and RM-588 are identical and therefore the HW differences are noticeable only by taking a closer look at the PWB. As illustrated in the figure below, there are two quick ways to identify variants from each other.

The first way is from the type designator on the type label and the second one is from the solder markings on the PWB.

RM-629 has a solder marking above the letter **B**. There are no solder markings above the other letters (**T**, **L** or **R**). RM-588 has a solder marking above the letter **R** and no solder markings above the other letters (**B**, **T** or **L**).

#### RM-588; RM-593; RM-594; RM-625; RM-629 Service information differences between RM-629 and RM-588

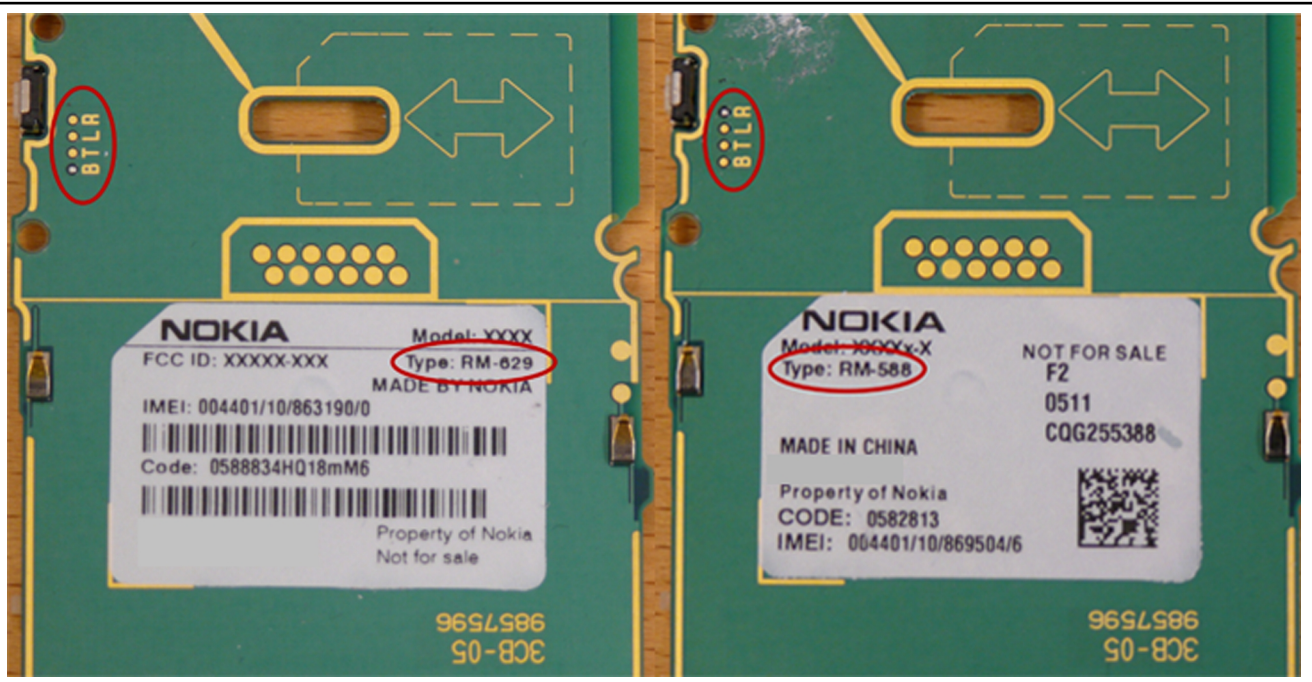

Figure 91 PWB markings in RM-629 and RM-588

NOKIA

Care

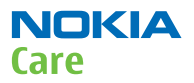

#### RF troubleshooting

#### **RX GSM850 troubleshooting**

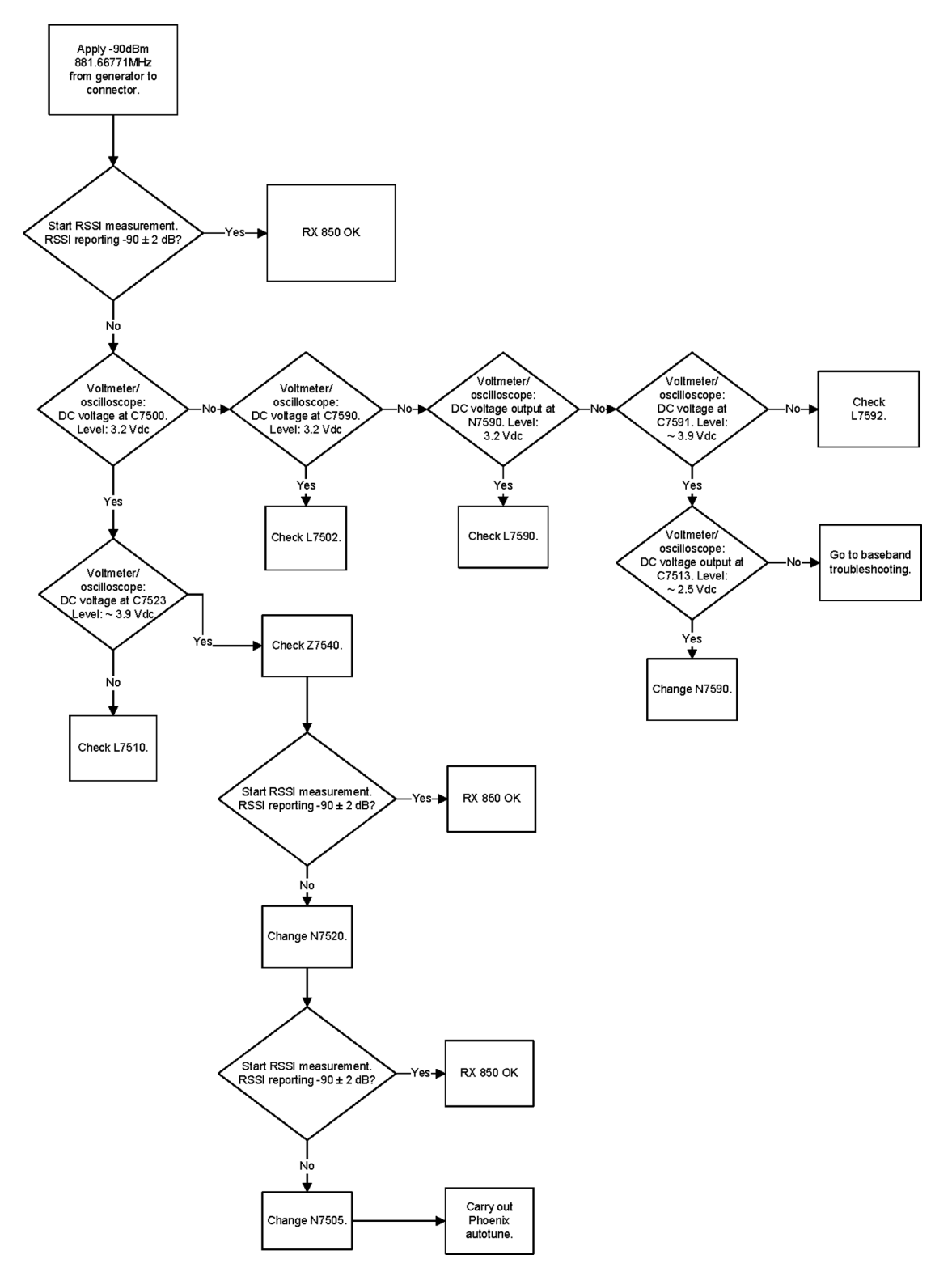

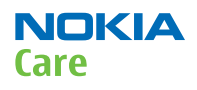

# **RX GSM900 troubleshooting**

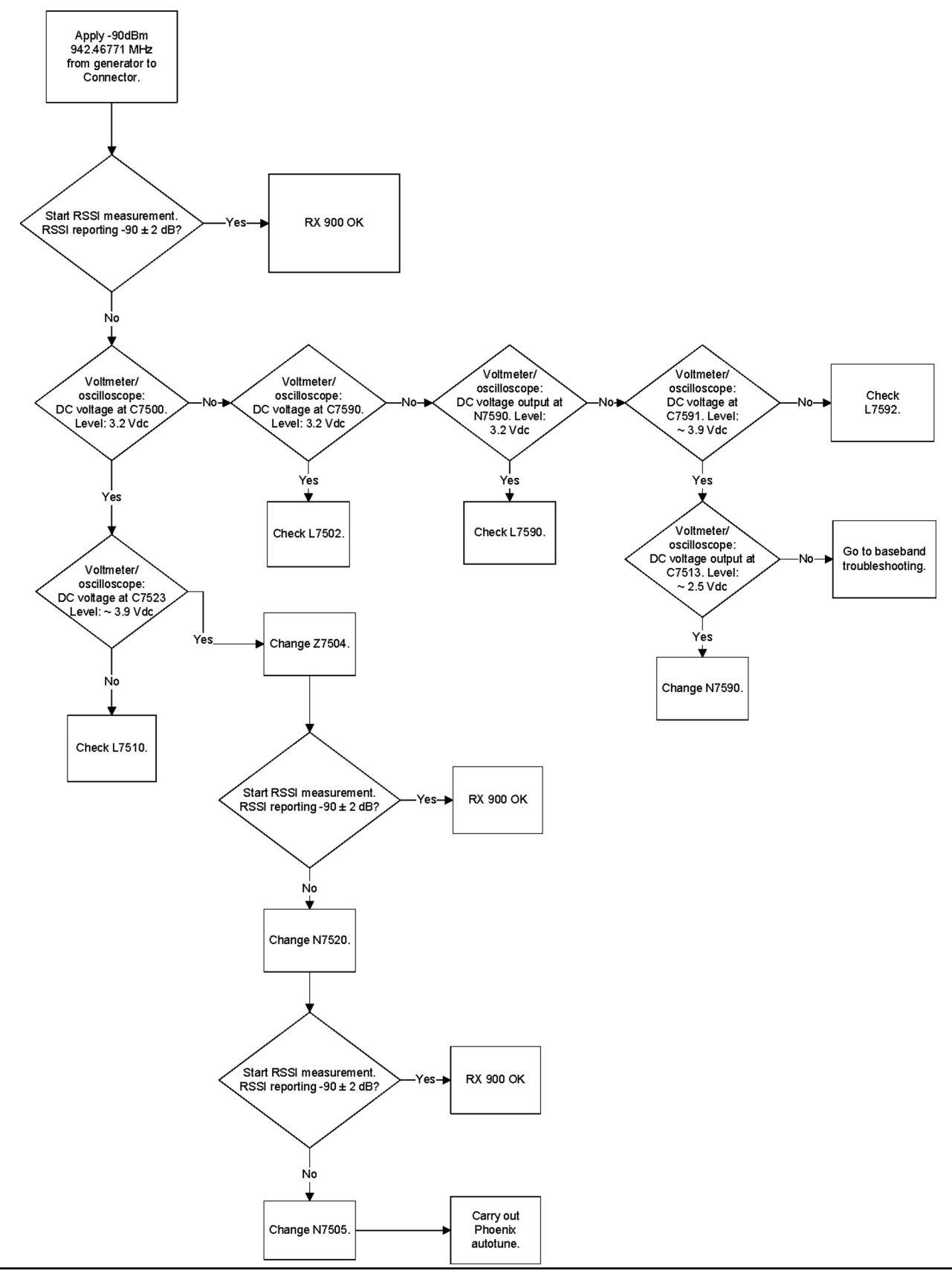

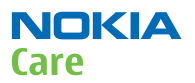

#### WCDMA receiver troubleshooting

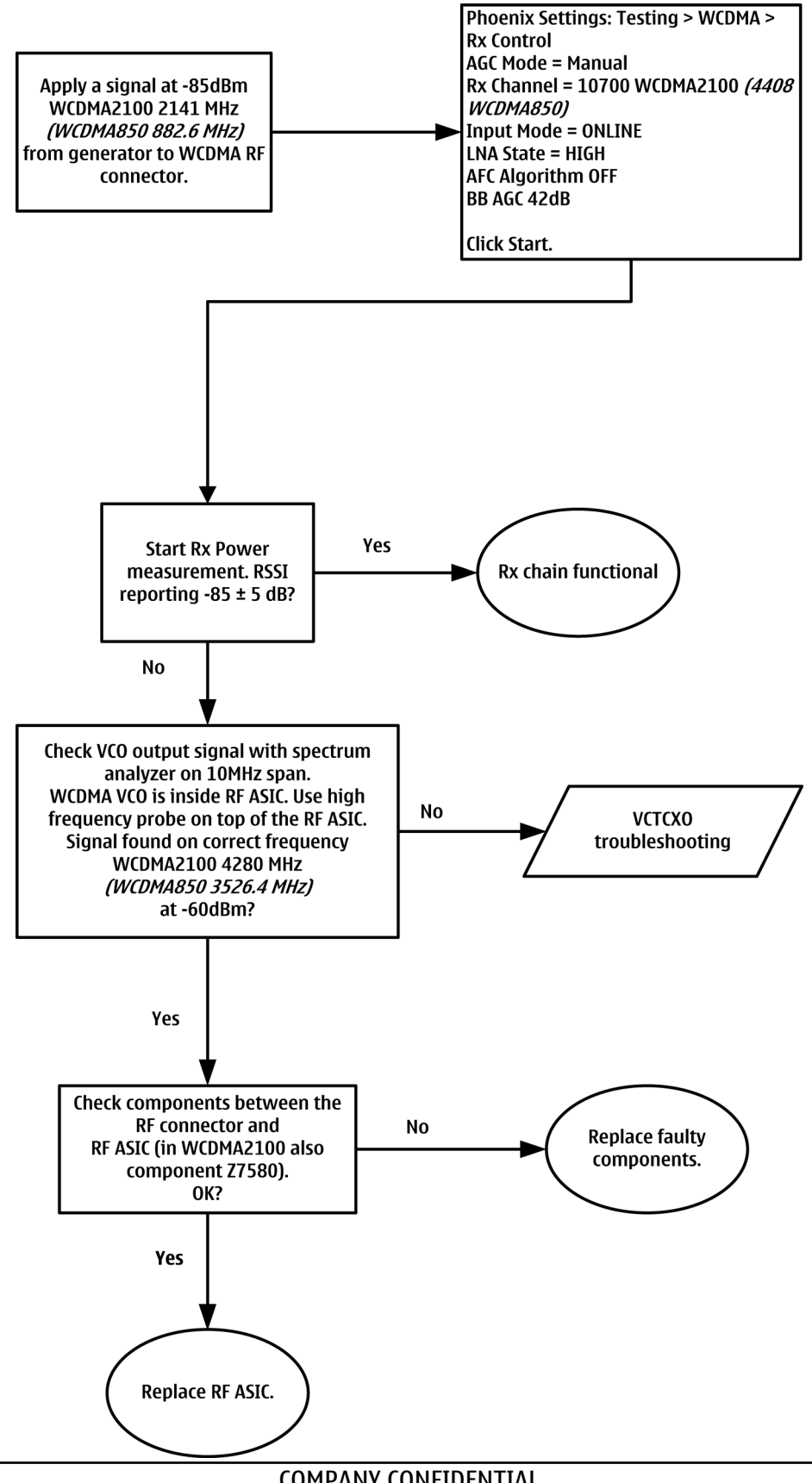

## WCDMA RX chain activation for manual measurement

# Prerequisites

Make the following settings in Phoenix service software:

| Setting                               | WCDMA2100  | WCDMA850  |
|---------------------------------------|------------|-----------|
| Phoenix Channel                       | 10700      | 4408      |
| Signal generator to antenna connector | 2140.0 MHz | 881.6 MHz |
| Band                                  | Ι          | V         |

#### Steps

- 1. Via Phoenix Testing menu, choose **WCDMA/RX Control**.
- 2. In the RX control window, make the following settings:

| 🌃 Rx Control                                              |                    |                            |
|-----------------------------------------------------------|--------------------|----------------------------|
| AGC Mode<br><u>Manual</u><br><u>Algorithm</u><br>Controls | Settings<br>BBAGC: | -3 dB (-3 dB) 42 dB        |
| Channel:<br>Input mode:                                   | 10700<br>ONLINE    | 2140.0 MHz                 |
| LNA State:                                                | MID                | ✓ 6 dB                     |
| 🗖 PreGain                                                 |                    |                            |
| AFC Algorithm:                                            | OFF                | •                          |
| AFC DAC:                                                  | 1024               |                            |
| <u>B</u> and:                                             | WCDMA I            | •                          |
|                                                           |                    | Start Stop                 |
|                                                           |                    | <u>C</u> lose <u>H</u> elp |

3. Click **Start** to activate the settings.

If the settings are changed later on (for example, change of channel) you have to click **Stop** and **Start** again.

**Note:** Clicking **Stop** also disables TX control if it was active.

4. Set the following RF generator settings:

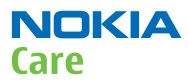

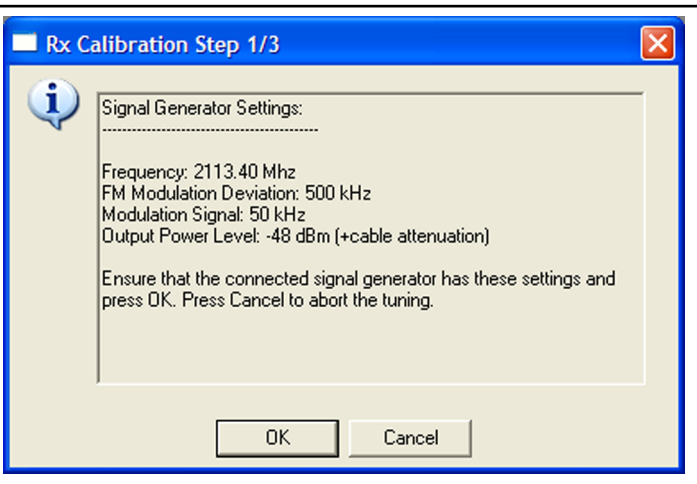

Figure 92 WCDMA RX generator settings

# WCDMA transmitter troubleshooting

#### Steps

- 1. Set the phone to local mode.
- 2. In Phoenix, select **Testing**  $\rightarrow$  **WCDMA**  $\rightarrow$  **TX control**.
- 3. Use the following settings in the TX control window:

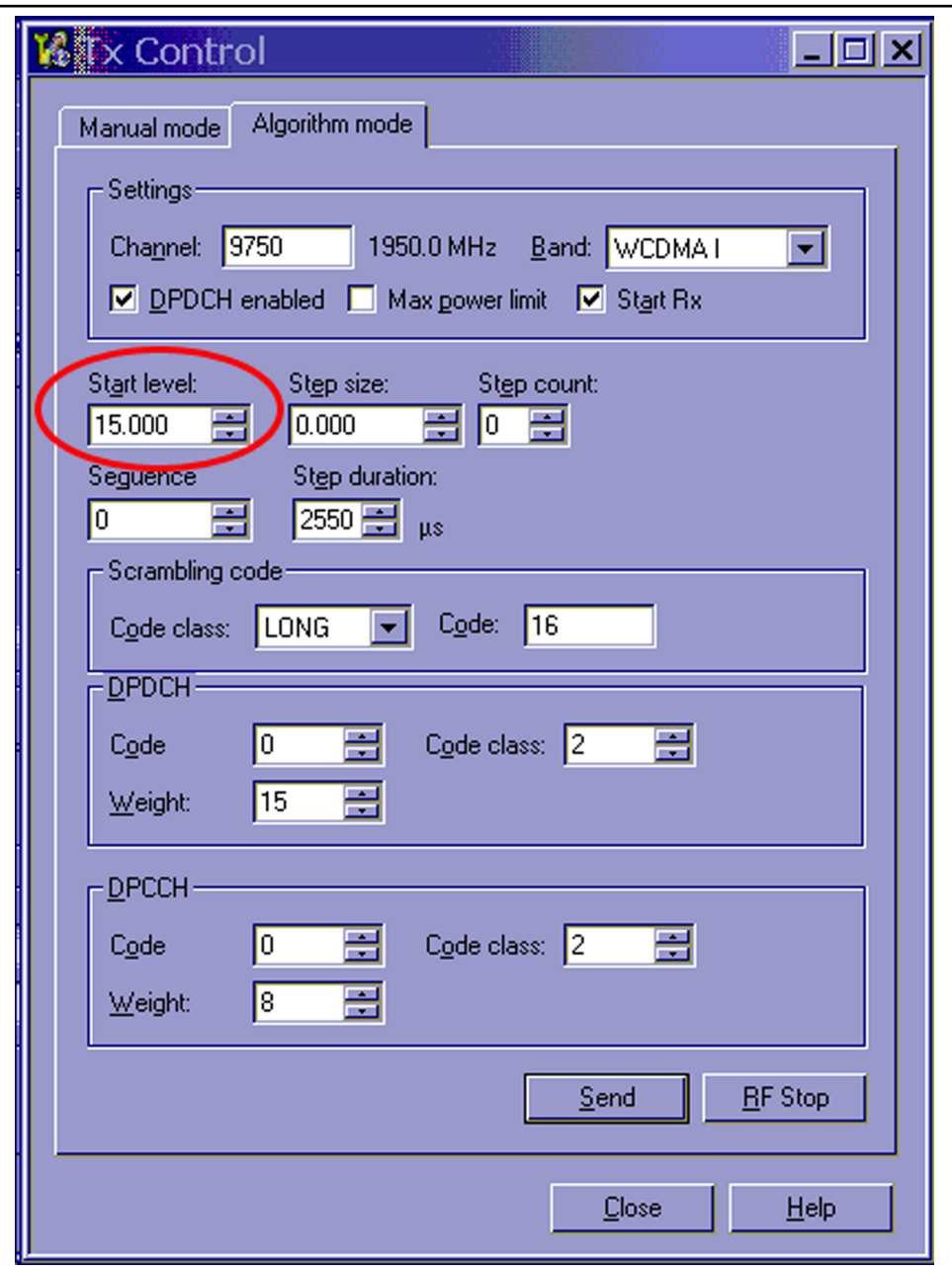

Figure 93 Phoenix WCDMA TX control window

**Note:** Use the **Start level** option to set the TX power level.

4. Click **Send** to enable the settings and activate TX.

If settings are changed (eg. new channel), you have to click **RF Stop** and **Send** again.

5. Use the CMU200 to check the WCDMA power.

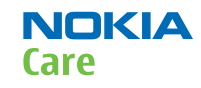

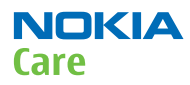

| Ch. 1<br>Ch. 2                    | MA FDD                                 | Power                  |                                         | HSDPA.                   | Connect<br>Control           |
|-----------------------------------|----------------------------------------|------------------------|-----------------------------------------|--------------------------|------------------------------|
| Max.Level: Auto                   | Low noise                              | Freq.Offset: + 0       | .000 kHz Chan./F                        | Freq.: 9750 / 1950.0 M   | Hz <b>RMaximum</b><br>NPower |
|                                   |                                        |                        |                                         |                          | Appli-<br>cation             |
|                                   |                                        |                        |                                         |                          | <b>Trigger</b><br>Ana. Lvi.  |
|                                   | Current                                | Average                | Maximum                                 | Minimum                  | Analyzer<br>Settings         |
| UE Power (Peak)<br>UE Power (RMS) | 18. <b>5</b> 7 dBm<br><b>14.92 dBm</b> | 18.51 dBm<br>14.92 dBm | 18.69 dBm<br><mark>- 14.95 dBm</mark> - | <mark>, 14.92</mark> dBm | Generator<br>Level           |
| l                                 | 10<br>Statistic Coun                   | t                      |                                         |                          | Generator<br>Settings        |
|                                   | <b>100.00 %</b><br>Out of Tolerand     | •                      |                                         |                          |                              |
| Роме                              | Modulation                             | Spectrum               | Code Dom. Re<br>Power                   | eceiver Au<br>Quality    | dio Menus                    |

Figure 94 WCDMA power window

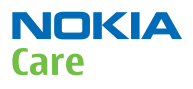

# WCDMA transmitter troubleshooting flowchart

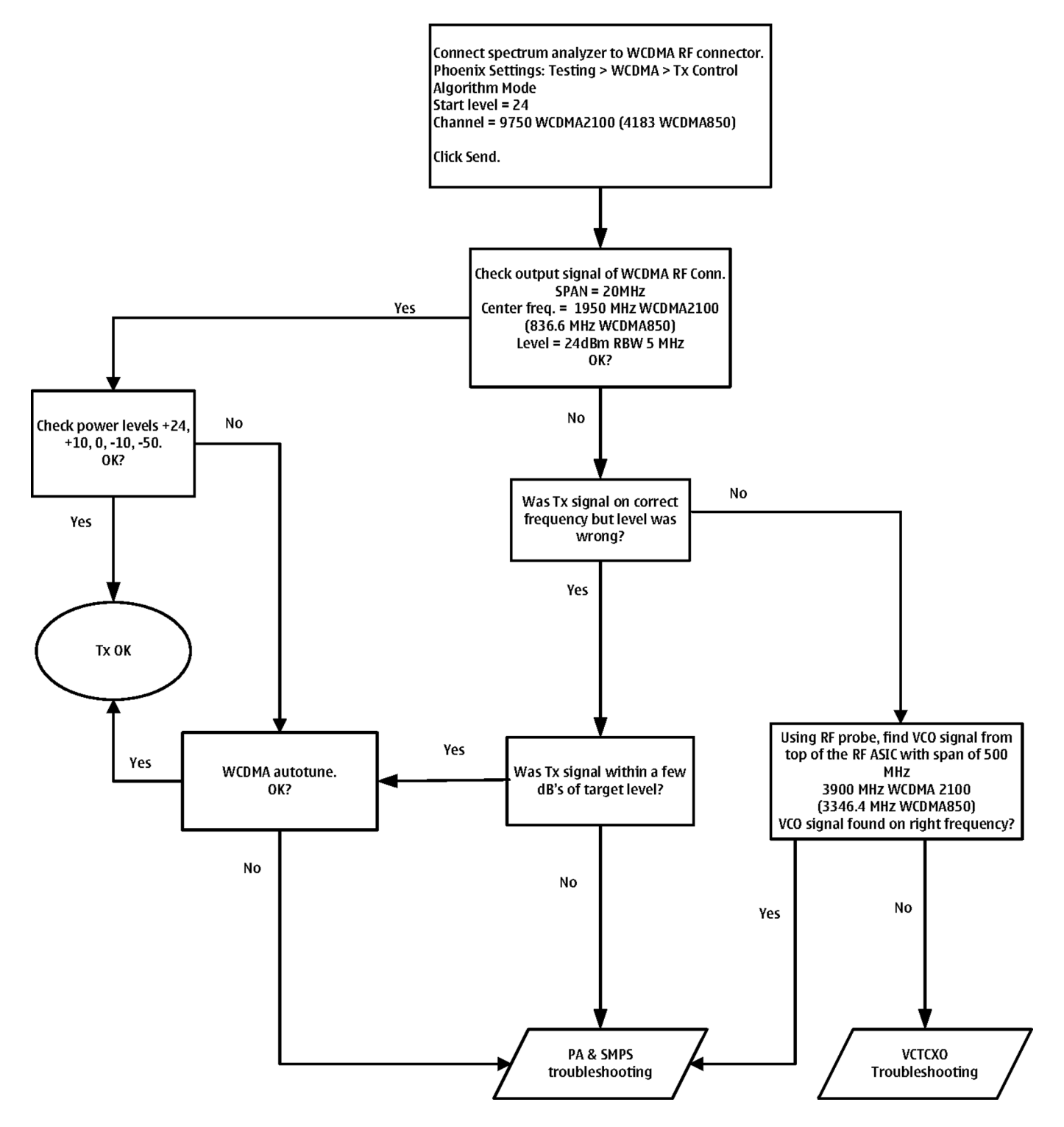

#### Tx power level tuning (GSM)

### Context

Because of variations at the IC (Integrated Circuit) process and discrete component values, the actual transmitter RF gain of each phone is different. Tx power level tuning is used to find out mapping factors called 'power coefficients'. These adjust the GSM transmitter output power to fulfill the specifications.

For EDGE transmission, the bias settings of the GSM PA are adjusted in order to improve linearity. This affects the PA gain and hence the power levels have to be aligned separately for EDGE transmission.

Tx power level tuning has to be performed on all GSM bands.

#### Steps

- 1. Connect the phone to a spectrum analyzer.
- 2. Start *Phoenix* service software.
- 3. From the **Operating mode** drop-down menu, set mode to **Local**.
- 4. Choose **Tuning**  $\rightarrow$  **GSM**  $\rightarrow$  **Tx Power Level Tuning**.
- 5. Click Start.l

| Band                | GSM850 💌                              | Power Level  | Value  | Target | DAC           |   |
|---------------------|---------------------------------------|--------------|--------|--------|---------------|---|
| David               |                                       | 5 Coeff.     | 0.8309 | 32.5   | 851           |   |
| Chann <u>e</u> l    | 190                                   | 6 Coeff.     | 0.7870 | 31.0   | 806           |   |
|                     | 836.60                                | 7 Coeff.     | 0.7527 | 29.0   | 771           |   |
| rieg. (Mriz)        | 1000.00                               | 8 Coeff.     | 0.7179 | 27.0   | 735           |   |
| <u>D</u> ata Type   | Random 💌                              | 9 Coeff.     | 0.6943 | 25.0   | 711           |   |
|                     |                                       | 10 Coeff.    | 0.6785 | 23.0   | 695           |   |
| 🔽 Use <u>v</u> alue | s from terminal for tuning            | 11 Coeff.    | 0.6682 | 21.0   | 684           |   |
|                     |                                       | 12 Coeff.    | 0.6616 | 19.0   | 677           |   |
|                     |                                       | 13 Coeff.    | 0.6573 | 17.0   | 673           |   |
| Bias optimized      | l tunina                              | 14 Coeff.    | 0.6545 | 15.0   | 670           |   |
|                     |                                       | 15 Coeff.    | 0.6528 | 13.0   | 669           |   |
| Tuning              |                                       | 16 Coeff.    | 0.6517 | 11.0   | 667           |   |
| <b>E N N</b>        |                                       | 17 Coeff.    | 0.6511 | 9.0    | 667           |   |
| M Bjas Upt          | imized l'uning                        | 18 Coeff.    | 0.6506 | 7.0    | 666           |   |
|                     |                                       | 19 Coeff.    | 0.6503 | 5.0    | 666           |   |
|                     |                                       | Base Coeff.  | 0.1953 |        | 200           | - |
|                     |                                       | 1            |        |        | •             |   |
|                     | · · · · · · · · · · · · · · · · · · · | 12           |        |        |               |   |
|                     | Next                                  | <u>R</u> ead | Calcul | ate    | <u>₩</u> rite |   |

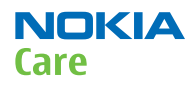

6. Set the spectrum analyzer for power level tuning:

| Frequency              | Channel frequency: <ul> <li>836.6 MHz GSM850</li> <li>897.4MHz GSM900</li> <li>1747.8MHz GSM1800</li> <li>1880MHz GSM1900</li> </ul> |
|------------------------|----------------------------------------------------------------------------------------------------|
| Span                   | 0 Hz                                                                                                    |
| Sweep time             | 2ms                                                                                                    |
| Trigger                | Video triggering (-10dBm)                                                                                                    |
| Resolution BW          | 3MHz                                                                                                    |
| Video BW               | 3MHz                                                                                                    |
| Reference level offset | sum cable attenuation with module jig attenuation                                                                                    |
| Reference level        | 33dBm                                                                                                    |

A power meter with a peak power detector can be also used. Remember to take the attenuations into account.

| GMSK            | 1Slot    | 2 slot | 3 slot |
|-----------------|----------|--------|--------|
| 850             | 32,5     | 31,0   | 29,7   |
| 900             | 32,5     | 30,5   | 29,0   |
| 1800            | 30,0     | 30,0   | 28,2   |
| 1900            | 30,0     | 27,0   | 25,2   |
| EDGE            | 1Slot    | 2 slot | 3 slot |
| 850             | 26,5     | 26,5   | 24,7   |
| 900             | 26,5     | 26,5   | 24,7   |
| 1800            | 25       | 25     | 23,2   |
| 1900            | 25       | 25     | 23,2   |
| WCDMA<br>Band I | 23.5 dBm |        |        |
| WCDMA<br>Band V | 23.5 dBm |        |        |

7. Set the tuning targets according to the values in the table below

- 8. Adjust power for all bold power levels to correspond the **Target dBm** column by pressing **+** or keys.
- 9. If all bold power levels are adjusted, click **Next** to continue with **GSM850 EDGE**.
- 10. Adjust power for all bold power levels to correspond the **Target dBm** column by pressing **+** or **–** keys.

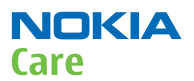

# **Next actions**

Continue tuning the bold power levels of the GSM900, GSM1800 and GSM1900 bands. You will see this message, if finished successfully:

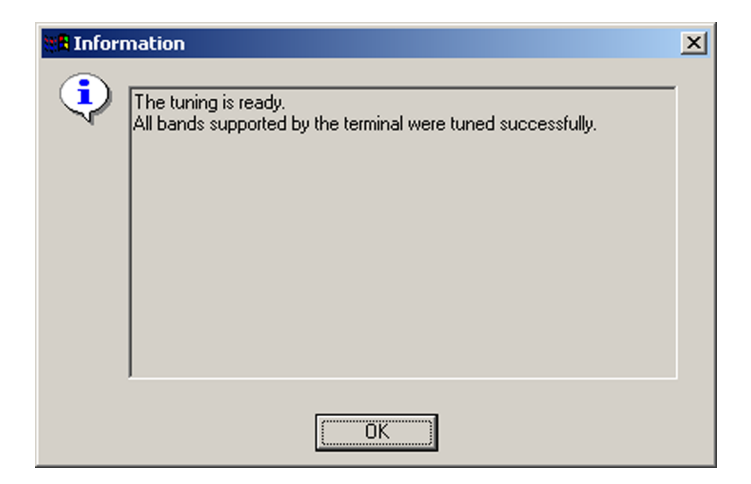

#### WCDMA receiver tunings

# RX calibration (WCDMA)

#### Context

Rx calibration tuning routine calculates the real gain values of the WCDMA Rx AGC system. There is also a SAW filter between front end LNA and mixer in the receive chain, which causes ripple in the RSSI measurement, this is calibrated out. The SAW filter is intergated into RF ASIC N7500.

Rx calibration can be done in two different ways, manual tune and sweep mode tune. If the signal generator in use supports frequency sweep table, the calibration is done in one step.

#### Steps

- 1. For manual tuning, set mode to **Local** in the **Operating Mode** dropdown menu.
- 2. In the **Tuning** menu, choose **WCDMA**  $\rightarrow$  **Rx Calibration** .
- 3. Click **Start**.
- 4. Select Band "WCDMA2100 or WCDMA850".
- 5. Click Tune.

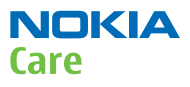

6. Setup the signal generator to correspond with the values on the, *Rx Calibration* pop-up window and click **OK**.

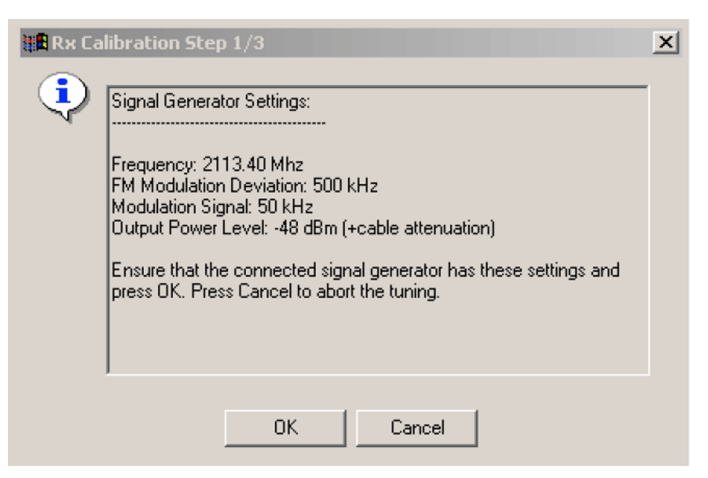

Figure 95 Pop-up window for WCDMA2100

7. Repeat step 6. for Middle and High channels.

| AGC [dBm]    | 0 🔻           | <u>B</u> and                | Wcdma2100 💌 |             |
|--------------|---------------|-----------------------------|-------------|-------------|
| LNA          | High 🔻        | –<br>Low Channel            | 10562       | 2112.40 Mhz |
| AFC          | 1024          | –<br><u>M</u> iddle Channel | 10700       | 2140.00 Mha |
| Duration     | 8             | —<br>High Channel           | 10838       | 2167.60 Mhz |
| Low Frequer  | ncy -0.421875 | -                           |             |             |
| High Frequei | ncy -2.578125 |                             | 0           |             |
|              |               | Tuno                        | Bead        | Write       |

8. Ensure Tuning Results are within limits specified in the table below: If values are OK, click **Write** to save the values.

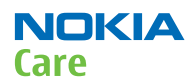

|                   | Band        | Min | Тур         | Мах | Unit |
|-------------------|-------------|-----|-------------|-----|------|
| Rx chain          | 2100 or 850 | -6  | 1.5 to 3.5  | 6   | dB   |
| Low<br>Frequency  |             | -5  | -0.7 to 4.0 | 5   |      |
| High<br>Frequency |             | -5  | -0.7 to 4.0 | 5   |      |

# Alternative steps

- For sweep mode tuning, set **Mode** to **Local** in the **Operating Mode** dropdown menu.
- In the **Tuning** menu, choose **WCDMA**  $\rightarrow$  **Rx Calibration**.
- Click Start.
- Select **Band**, "WCDMA2100 or WCDMA850".
- Check the **Sweep Mode** box.
- Click Tune.
- Setup the signal generator to correspond with the values on the *Rx Calibration* pop-up window and click **OK**.

| 🐮 🖥 Rx Ca | libration Step 1/1             | × |
|-----------|--------------------------------|---|
| •         | Signal Generator Settings:<br> |   |
|           | OK Cancel                      |   |

#### Figure 96 Pop-up window for WCDMA2100

- Ensure Tuning Results are within limits specified in the table above: If values are OK, click **Write** to save the values to the phone.
- Close the tuning window.

#### WCDMA transmitter tunings

# Tx AGC & power detector (WCDMA)

#### Context

Tx AGC & power detector tuning has two purposes:

- to enable the phone to select the correct TxC value accurately in order to produce the required RF level
- to enable the phone to measure its own transmitter power accurately

There are two ways to perform the tuning. For an alternative method, see *Alternative steps*.

#### Steps

1. From the **Operating mode** drop-down menu, set mode to **Local**.

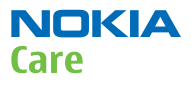

- 2. Choose Tuning  $\rightarrow$  WCDMA  $\rightarrow$  Tx AGC & Power Detector.
- 3. Click Start.
- 4. In the *Wide Range* pane, click **Tune** (the leftmost **Tune** button).
- 5. Set up the spectrum analyzer in the following way:

| Wide Range Burst Settings                                                                                                    | ×   |
|----------------------------------------------------------------------------------------------------|-----|
| Connect a spectrum analyzer to the antenna connector:                                                                                                    |     |
| Waveform = Time Domain (Zero span),<br>Frequency = 1950.3 MHz,<br>Sweep time = 20 ms,<br>Trigger source = Video,<br>Trigger level = (0 - external attenuation) dBm,<br>Input attenuation (10 - external attenuation) dB,<br>Resolution Band Width (RBW) = 30 kHz,<br>RBW Filter = Flat<br>Scale Y/div = 10 dB<br>Scale X/div = 2.0 ms<br>Reference level = (15 - external attenuation) dBm,<br>Augrage = No. |     |
| Measure the power levels with marker and fill them to the tai<br>starting from the highest one                                                                                                    | ble |
| OK                                                                                                    |     |

- 6. After setting the spectrum analyzer, click **OK**.
- 7. Measure the power levels with a marker.

Take the first measurement from 250 us after the trigger, the second after 750 us, the third after 1250 us and so on for every 500 us until the table is filled.

**Note:** It must be possible to measure power levels down to –68 dBm. The measured power levels must be monotonously decreasing.

Make sure that the marker is not measuring the level of noise spikes on lower levels.

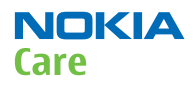

#### RM-588; RM-593; RM-594; RM-625; RM-629 Service information differences between RM-629 and RM-588

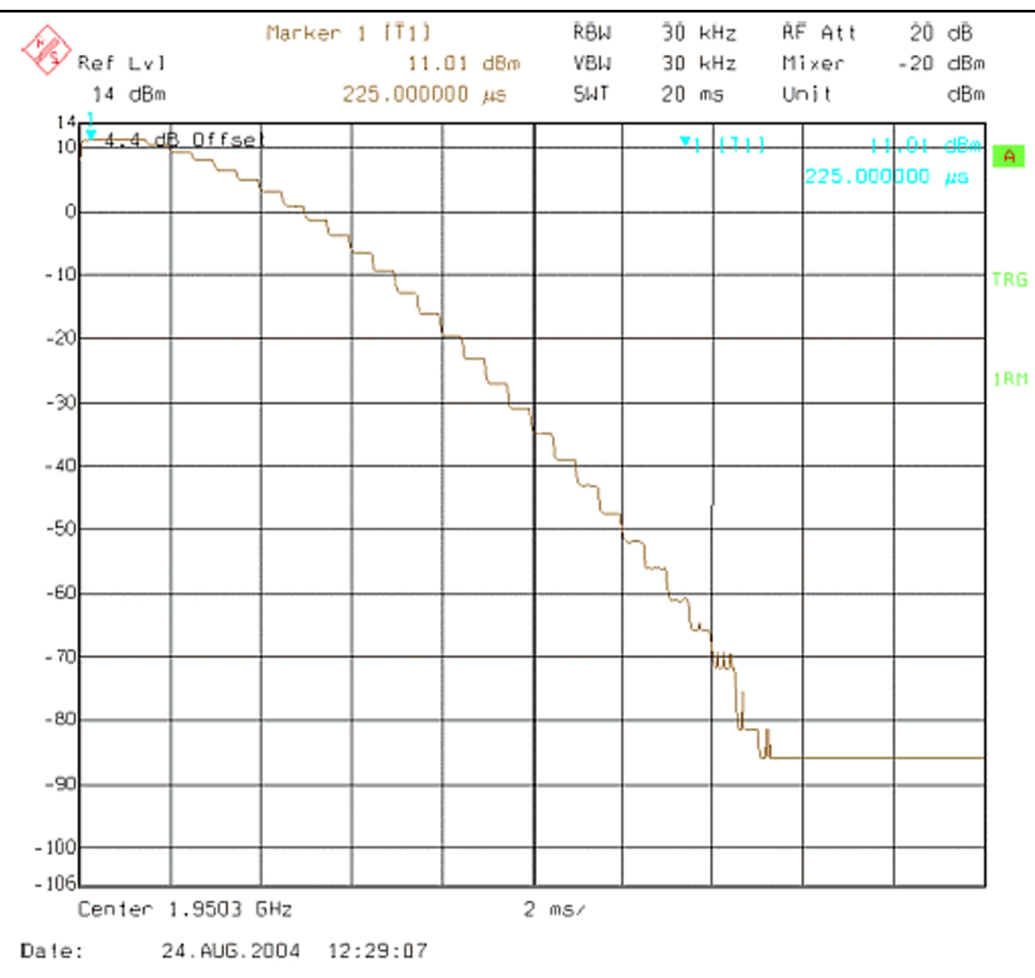

Figure 97 WCDMA power level tuning steps

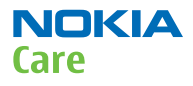

8. Fill in the power level values (in dBm) to the *Wide Range* table.

| Indon |           | DAC    |     | Index | 40-          | DAC        |      | Name    | Man         | LID |               |
|-------|-----------|--------|-----|-------|--------------|------------|------|---------|-------------|-----|---------------|
| Index | 11.05 m   | JAL    |     | Index | 05W          | DAL        |      | COLUMN  | New         | UIA | <b>^</b>      |
| 2     | 7.95000   | 1023   |     | 2     | 22.7000      | 323<br>010 | - 11 | C1 high |             |     |               |
| 2     | 7.05000   | 970    | - 1 | 2     | 22.3000      | 012        | - 11 | C2 high |             |     |               |
| Л     | 7.0000    | 948    |     | 4     | 22.000       | 908        |      | C0.mid  |             |     |               |
| 5     | 5.97000   | 922    | - 1 | 5     | 21.9700      | 904        | -    | C1-mid  |             |     |               |
| 5     | 4 44000   | 000    | - 1 | 6     | 21.3700      | 004        |      | C2-mid  |             |     |               |
| 7     | 2.68000   | 873    |     | 7     | 21.7100      | 894        |      | EB-low  |             |     |               |
| 8     | 0.00033.0 | 848    |     | 8     | 21.4000      | 890        |      | C1-low  |             |     |               |
| 9     | -1 6400   | 823    |     | 9     | 20.9300      | 885        |      | C2-low  |             |     |               |
| 10    | -4 2000   | 799    |     | 10    | 20.6300      | 880        |      | DivHigh |             |     |               |
| 11    | -7.0300   | 773    |     | 11    | 20.3800      | 876        |      | DivLow  |             |     |               |
| 12    | -10.130   | 748    |     | 12    | 20.0100      | 871        |      | Det-k   |             |     |               |
| 13    | -13.560   | 723    |     | 13    | 19.6400      | 866        |      | Det-b   |             |     |               |
| 14    | -17.250   | 698    |     | 14    | 19.3600      | 862        |      | PA-5dB  |             |     |               |
| 15    | -21.170   | 673    |     | 15    | 18.9800      | 857        |      | PA-6dB  |             |     |               |
| 16    | -25.240   | 648    |     | 16    | 18.5700      | 852        |      | PA-7dB  |             |     |               |
| 17    | -29.490   | 623    |     | 17    | 18.1500      | 848        |      | PA-8dB  |             |     |               |
| 18    | -33.850   | 598    |     | 18    | 17.6800      | 843        |      | PA-9dB  |             |     |               |
| 19    | -38.270   | 573    |     | 19    | 17.1300      | 838        |      | PA-10d  |             |     |               |
| 20    | -42.700   | 548    |     | 20    | 16.5700      | 833        |      | PA-11d  |             |     |               |
| 21    | -47.150   | 523    |     | 21    | 16.1200      | 829        |      | PA-12d  |             |     |               |
| 22    | -51.820   | 498    | -   | 22    | 15.5200      | 824        | -    | PA-13d  |             |     |               |
|       |           |        |     |       |              |            |      |         |             |     |               |
| ]     | [une      | Cajcuk | ate | -     | <u>[</u> une | Cajcul     | ate  |         | <u>R</u> ea | id  | <u>₩</u> rite |

- 9. In the *Wide Range* pane, click **Calculate**.
- 10. In the *High Burst* pane, click **Tune**.
- 11. Adjust the spectrum analyzer according to the following settings:

| High Power Burst Settings                                                                                                    | ×  |
|----------------------------------------------------------------------------------------------------|----|
| Settings:                                                                                                    |    |
| Waveform = Time Domain (Zero span)<br>Frequency = 1950.3 MHz,<br>Sweep time = 20 ms,<br>Trigger Mode = Single/Auto Trig.<br>Trigger source = Video,<br>Trigger level = (18 - external attenuation) dBm,<br>Input attenuation (25 - external attenuation) dB,<br>Resolution Band Width(RBW) = 5 MHz,<br>RBW Filter = flat<br>Scale Y/div = 5 dB<br>Scale X/div = 2.0 ms<br>Reference level = (24 - external attenuation) dBm,<br>Average = No |    |
| Measure the power levels with marker and fill to the tab<br>the levels starting from the highest one.                                                                                                    | le |

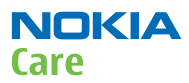

#### 12. Measure the power levels with a marker.

Take the first measurement from 250 us after the trigger, the second after 750 us, the third after 1220 us and so on for every 500 us until the table is filled.

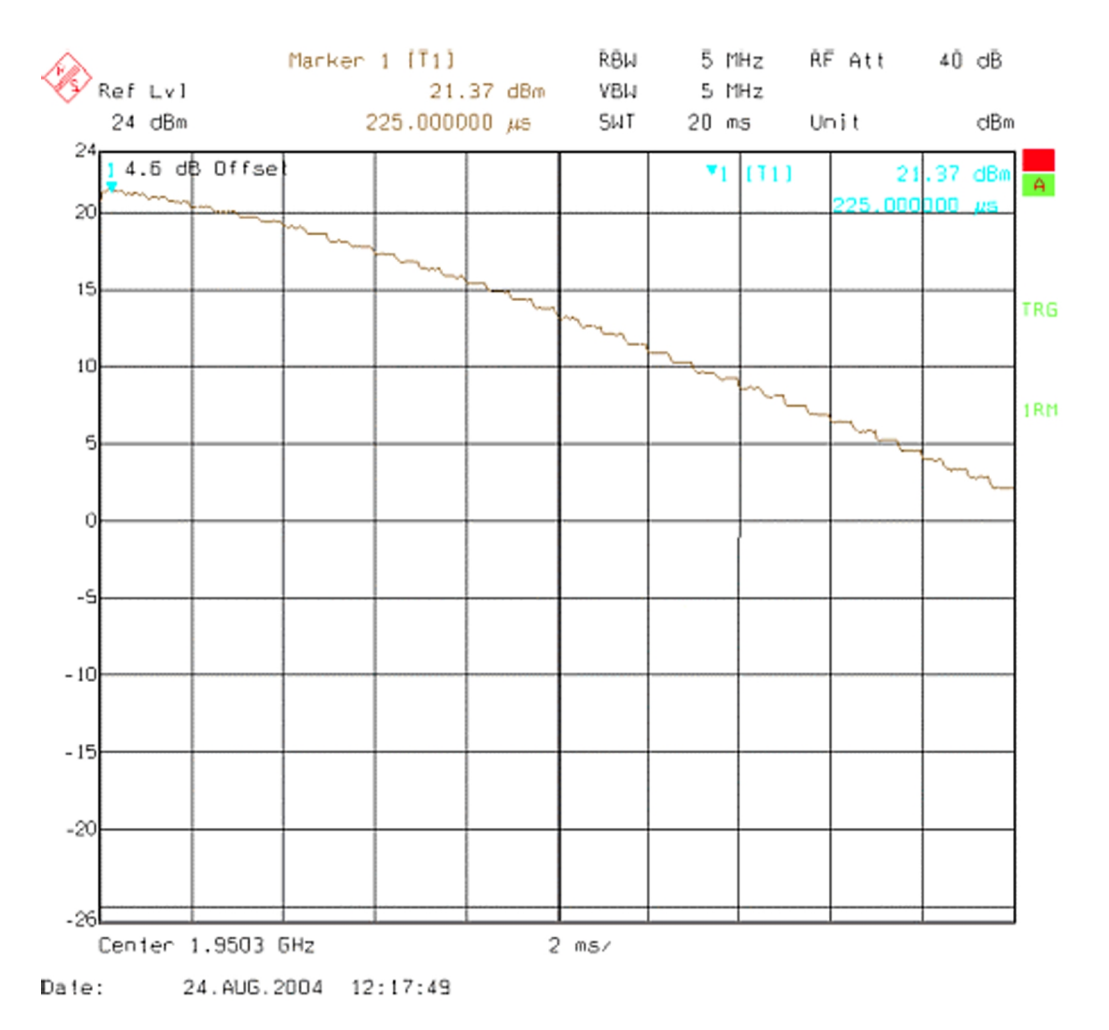

#### Figure 98 High burst measurement

- 13. In the *High Burst* pane, click **Calculate**.
- 14. Check that the calculated values are within the limits specified in the following table:

|         | Min    | Max   |
|---------|--------|-------|
| CO-high | -0.5   | 5     |
| C1-high | -50    | 50    |
| C2-high | 400    | 900   |
| CO-mid  | -0.7   | 0.7   |
| C1-mid  | 0      | 50    |
| C2-mid  | 400    | 900   |
| CO-low  | -4     | 4     |
| C1-low  | -400   | 440   |
| C2-low  | -10000 | 15000 |

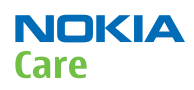

|       | Min | Max |
|-------|-----|-----|
| Det-k | 100 | 220 |
| Det-b | 0   | 150 |

- 15. To save the coefficients to the phone, click **Write**.
- 16. To close the *Tx AGC & Power Detector* window, click **Close**.
- 17. Choose **Testing**  $\rightarrow$  **WCDMA**  $\rightarrow$  **Tx Control.**
- 18. Select the *Algorithm* mode tab.

| Channet:       9750       1950.0 MHz       Band:       WCDMAI       ▼         IV DPDCH enabled       IV Max power limit       IV Start Rx         tart level:       Step size:       Step count:         5        0.000        0          eguence       Step duration:              2550        μs           Scrambling code        Code:       16          DPDCH        Code class:       2          Veight:       15        Code class:       2          DPCCH         Code class:       2          Weight:       8                                                                                                    | Settings -           |             |                     |           |     |
|----------------------------------------------------------------------------------------------------|----------------------|-------------|---------------------|-----------|-----|
| Image: PDCH enabled       Image: Max power limit       Image: Step count.         5       ±       0.000       ±       0       ±         seguence       Step duration.       ±       2550       ±       µs         Scrambling code       Code:       16       16       16         DPDCH       Code class:       2       ±       ±         Qede       0       ±       Code class:       2       ±         Meight:       15       ±       15       ±       ±         DPCCH       Code class:       2       ±       ±         Weight:       8       ±       5       ±       ±                                                                                                    | Channel:             | 9750 19     | 50.0 MHz <u>B</u> a | nd: WCDMA | · • |
| tart level: Step size: Step count:<br>5                                                                                                    |                      | enabled 🔽 M | lax power limit     | Start Rx  |     |
| tevel:     Step size:     Step count:       5     ±     0.000     ±     0     ±       eguence     Step duration:     ±     2550     ±     µs       Scrambling code     Code:     16     16       DPDCH     Code:     16     2       Code:     15     ±     ±       DPCCH     Code:     12     ±       DPCCH     Code:     2     ±       Weight:     15     ±     2       Weight:     8     ±     2                                                                                                    |                      |             |                     |           |     |
| s v 0.000 v 0 v<br>eguence Step duration:<br>v 2550 v μs<br>Scrambling code<br>Code class: LONG Code class: 2 v<br>Weight: 15 v<br>DPCCH<br>Code 0 v Code class: 2 v<br>Weight: 8 v<br>Weight: 8 v                                                                                                    | t <u>a</u> rt level: | Step size:  | Step co             | unt:<br>T |     |
| eguence Step duration:<br>2550 ↓ μs<br>Scrambling code<br>Code class: LONG ▼ Code: 16<br>DPDCH<br>Code 0 ↓ Code class: 2 ↓<br>Weight: 15 ↓<br>DPCCH<br>Code 0 ↓ Code class: 2 ↓<br>Weight: 8 ↓                                                                                                    | <sup>15</sup> 1      | E 10.000    | 크미크                 | 1         |     |
| Scrambling code<br>Code class: LONG Code: 16<br>DPDCH<br>Code 0 Code class: 2 2<br>Weight: 15 2<br>DPCCH<br>Code 0 Code class: 2 2<br>Weight: 8 2<br>Weight: 8 2                                                                                                    | eguence              | Step dura   | tion:               |           |     |
| Scrambling code<br>Code class: LONG Code: 16<br>DPDCH<br>Code 0 Code class: 2 Code<br>Weight: 15 Code class: 2 Code<br>DPCCH<br>Code 0 Code class: 2 Code<br>Weight: 8 Code class: 2 Code<br>Weight: 8 Code class: 2 Code class: 2 C |                      | I  2550 I   | μs                  |           |     |
| Code class: LONG ▼ Code: 16<br>DPDCH<br>Code 0 ← Code class: 2 ←<br>Weight: 15 ←<br>DPCCH<br>Code 0 ← Code class: 2 ←<br>Weight: 8 ←                                                                                                    | Scrambling           | code        | -                   |           |     |
| DPDCH<br>Code 0 ÷ Code class: 2 ÷<br>Weight 15 ÷<br>DPCCH<br>Code 0 ÷ Code class: 2 ÷<br>Weight 8 ÷                                                                                                    | Code class           | LONG        | Code:  16           |           |     |
| Code 0 Code class: 2 Code class: 2 Code clas                 | DPDCH -              |             |                     |           |     |
| Weight 15 🛫<br>DPCCH<br>Code 0 🛫 Code class: 2 🛫<br>Weight: 8 🚎                                                                                                    | Code                 | 0 ÷         | Code class:         | 2 ÷       |     |
| DPCCH<br>Code 0 2 Code class: 2 2<br>Weight: 8 2                                                                                                    | Weight:              | 15 -        |                     |           |     |
| DPCCH<br>Code 0 🚓 Code class: 2 📩<br>Weight: 8 🚓                                                                                                    |                      |             |                     |           |     |
| Code 0 🕂 Code class: 2 🛃<br>Weight: 8 🐳                                                                                                    | DPCCH -              |             |                     |           |     |
| Weight: 8 🛨                                                                                                    | Code                 | 0 ÷         | Code class:         | 2 ÷       |     |
|                                                                                                    | Weight               | 8 -         |                     |           |     |
|                                                                                                    | Troight.             | 1° -        |                     |           |     |

- 19. Write the target power level 25 dBm to the *Start level* line and check the **Max power limit** check box (detector calibration check).
- 20. Setup the spectrum analyzer with the following settings:

| Center frequency:       | 1950.0 MHz (WCDMA I) or 836.6 MHz (WCDMA<br>V)    |
|-------------------------|---------------------------------------------------|
| Span:                   | 0 Hz                                              |
| Reference level offset: | Cable attenuations + adapter attenuation          |
| Reference level:        | 24 dBm or -20 dBm depending on the level measured |
| Input attenuation:      | Automatic                                         |
| Resolution bandwidth:   | 5 MHz                                             |
| Video bandwidth:        | 5 MHz                                             |

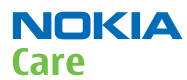

| Sweep time: | 20 ms        |
|-------------|--------------|
| Detector:   | RMS detector |
| Average:    | No           |
| Trigger:    | Free run     |

#### 21. Click Send.

- 22. Measure the WCDMA output power. It should be around 21 dBm.
- 23. Click **RF Stop** and uncheck the **Max power limit** check box.
- 24. Repeat steps **19** to **23** for levels +19, +7, 0, -20 and -40 dBm.

The measured output power may not differ more than +-2 dB from the requested value at level +19 dBm and no more than +-4 dB on lower levels.

Remember to stop the RF before sending new data.

#### Alternative steps

- Measure the wide range levels normally and write down the levels that are possible to measure.
- Click Finish.
- Click Options.
- Change the first wide range DAC value to 573 and change the number of tuning steps to 21.
- Change the spectrum analyzer reference level to -20 dBm and adjust the input attenuator to the lowest value possible.
- In the *Wide Range* pane, click **Tune** and fill in the rest of values starting from the 19th level.

# System module

# WCDMA V (850) frequencies

| ТХ СН | RX CH | ТΧ    | RX    | VCO TX | VCO RX | ТХ СН | RX CH | ТΧ    | RX    | VCO TX           | VCO RX |
|-------|-------|-------|-------|--------|--------|-------|-------|-------|-------|------------------|--------|
| 4132  | 4357  | 826.4 | 871.4 | 3305.6 | 3485.6 | 4182  | 4407  | 836.4 | 881.4 | 3345.6           | 3525.6 |
| 782   | 1007  | 826.5 | 871.5 | 3306.0 | 3486.0 | 4183  | 4408  | 836.6 | 881.6 | 3346.4           | 3526.4 |
| 4133  | 4358  | 826.6 | 871.6 | 3306.4 | 3486.4 | 4184  | 4409  | 836.8 | 881.8 | 3347.2           | 3527.2 |
| 4134  | 4359  | 826.8 | 871.8 | 3307.2 | 3487.2 | 4185  | 4410  | 837.0 | 882.0 | 3348.0           | 3528.0 |
| 4135  | 4360  | 827.0 | 872.0 | 3308.0 | 3488.0 | 4186  | 4411  | 837.2 | 882.2 | 3348.8           | 3528.8 |
| 4136  | 4361  | 827.2 | 872.2 | 3308.8 | 3488.8 | 4187  | 4412  | 837.4 | 882.4 | 3349.6           | 3529.6 |
| 4137  | 4362  | 827.4 | 872.4 | 3309.6 | 3489.6 | 837   | 1062  | 837.5 | 882.5 | 3350.0           | 3530.0 |
| 787   | 1012  | 827.5 | 872.5 | 3310.0 | 3490.0 | 4188  | 4413  | 837.6 | 882.6 | 3350.4           | 3530.4 |
| 4138  | 4363  | 827.6 | 872.6 | 3310.4 | 3490.4 | 4189  | 4414  | 837.8 | 882.8 | 3351.2           | 3531.2 |
| 4139  | 4364  | 827.8 | 872.8 | 3311.2 | 3491.2 | 4190  | 4415  | 838.0 | 883.0 | 3352.0           | 3532.0 |
| 4140  | 4365  | 828.0 | 873.0 | 3312.0 | 3492.0 | 4191  | 4416  | 838.2 | 883.2 | 3352.8           | 3532.8 |
| 4141  | 4366  | 828.2 | 873.2 | 3312.8 | 3492.8 | 4192  | 4417  | 838.4 | 883.4 | 3353.6           | 3533.6 |
| 4142  | 4367  | 828.4 | 873.4 | 3313.6 | 3493.6 | 4193  | 4418  | 838.6 | 883.6 | 3354.4           | 3534.4 |
| 4143  | 4368  | 828.6 | 873.6 | 3314.4 | 3494.4 | 4194  | 4419  | 838.8 | 883.8 | 3355.2           | 3535.2 |
| 4144  | 4369  | 828.8 | 873.8 | 3315.2 | 3495.2 | 4195  | 4420  | 839.0 | 884.0 | 3356.0           | 3536.0 |
| 4145  | 4370  | 829.0 | 874.0 | 3316.0 | 3496.0 | 4196  | 4421  | 839.2 | 884.2 | 3356.8           | 3536.8 |
| 4146  | 4371  | 829.2 | 874.2 | 3316.8 | 3496.8 | 4197  | 4422  | 839.4 | 884.4 | 3357.6           | 3537.6 |
| 4147  | 4372  | 829.4 | 874.4 | 3317.6 | 3497.6 | 4198  | 4423  | 839.6 | 884.6 | 3358.4           | 3538.4 |
| 4148  | 4373  | 829.6 | 874.6 | 3318.4 | 3498.4 | 4199  | 4424  | 839.8 | 884.8 | 3359.2           | 3539.2 |
| 4149  | 4374  | 829.8 | 874.8 | 3319.2 | 3499.2 | 4200  | 4425  | 840.0 | 885.0 | 3360.0           | 3540.0 |
| 4150  | 4375  | 830.0 | 875.0 | 3320.0 | 3500.0 | 4201  | 4426  | 840.2 | 885.2 | 3360.8           | 3540.8 |
| 4151  | 4376  | 830.2 | 875.2 | 3320.8 | 3500.8 | 4202  | 4427  | 840.4 | 885.4 | 3361.6           | 3541.6 |
| 4152  | 4377  | 830.4 | 875.4 | 3321.6 | 3501.6 | 4203  | 4428  | 840.6 | 885.6 | 3362.4           | 3542.4 |
| 4153  | 4378  | 830.6 | 875.6 | 3322.4 | 3502.4 | 4204  | 4429  | 840.8 | 885.8 | 3363.2           | 3543.2 |
| 4154  | 4379  | 830.8 | 875.8 | 3323.2 | 3503.2 | 4205  | 4430  | 841.0 | 886.0 | 3364.0           | 3544.0 |
| 4155  | 4380  | 831.0 | 876.0 | 3324.0 | 3504.0 | 4206  | 4431  | 841.2 | 886.2 | 3364.8           | 3544.8 |
| 4156  | 4381  | 831.2 | 876.2 | 3324.8 | 3504.8 | 4207  | 4432  | 841.4 | 886.4 | 3365.6           | 3545.6 |
| 4157  | 4382  | 831.4 | 876.4 | 3325.6 | 3505.6 | 4208  | 4433  | 841.6 | 886.6 | 3366.4           | 3546.4 |
| 807   | 1032  | 831.5 | 876.5 | 3326.0 | 3506.0 | 4209  | 4434  | 841.8 | 886.8 | 3367.2           | 3547.2 |
| 4158  | 4383  | 831.6 | 876.6 | 3326.4 | 3506.4 | 4210  | 4435  | 842.0 | 887.0 | 3368.0           | 3548.0 |
| 4159  | 4384  | 831.8 | 876.8 | 3327.2 | 3507.2 | 4211  | 4436  | 842.2 | 887.2 | 3368.8           | 3548.8 |
| 4160  | 4385  | 832.0 | 877.0 | 3328.0 | 3508.0 | 4212  | 4437  | 842.4 | 887.4 | 3369.6           | 3549.6 |
| 4161  | 4386  | 832.2 | 877.2 | 3328.8 | 3508.8 | 862   | 1087  | 842.5 | 887.5 | 3370.0           | 3550.0 |
| 4162  | 4387  | 832.4 | 877.4 | 3329.6 | 3509.6 | 4213  | 4438  | 842.6 | 887.6 | 3370.4           | 3550.4 |
| 812   | 1037  | 832.5 | 877.5 | 3330.0 | 3510.0 | 4214  | 4439  | 842.8 | 887.8 | 3371.2           | 3551.2 |
| 4163  | 4388  | 832.6 | 877.6 | 3330.4 | 3510.4 | 4215  | 4440  | 843.0 | 888.0 | 3372.0           | 3552.0 |
| 4164  | 4389  | 832.8 | 877.8 | 3331.2 | 3511.2 | 4216  | 4441  | 843.2 | 888.2 | 3372.8           | 3552.8 |
| 4165  | 4390  | 833.0 | 878.0 | 3332.0 | 3512.0 | 4217  | 4442  | 843.4 | 888.4 | 3373.6           | 3553.6 |
| 4166  | 4391  | 833.2 | 878.2 | 3332.8 | 3512.8 | 4218  | 4443  | 843.6 | 888.6 | 3374.4           | 3554.4 |
| 4167  | 4392  | 833.4 | 878.4 | 3333.6 | 3513.6 | 4219  | 4444  | 843.8 | 888.8 | 3375.2           | 3555.2 |
| 4168  | 4393  | 833.6 | 8/8.6 | 3334.4 | 3514.4 | 4220  | 4445  | 844.0 | 889.0 | 3376.0           | 3556.0 |
| 4169  | 4394  | 833.8 | 878.8 | 3335.2 | 3515.2 | 4221  | 4446  | 844.2 | 889.2 | 3376.8           | 3556.8 |
| 41/0  | 4395  | 834.0 | 879.0 | 3336.0 | 3516.0 | 4222  | 4447  | 844.4 | 889.4 | 3377.6           | 3557.6 |
| 41/1  | 4396  | 834.2 | 879.2 | 3336.8 | 3516.8 | 4223  | 4448  | 844.6 | 889.6 | 3378.4           | 3558.4 |
| 41/2  | 4397  | 834.4 | 879.4 | 3337.6 | 3517.6 | 4224  | 4449  | 844.8 | 889.8 | 3379.2           | 3559.2 |
| 41/3  | 4398  | 834.6 | 8/9.6 | 3338.4 | 3518.4 | 4225  | 4450  | 845.0 | 890.0 | 3380.0           | 3560.0 |
| 41/4  | 4399  | 834.8 | 8/9.8 | 3339.2 | 3519.2 | 4226  | 4451  | 845.2 | 890.2 | 3380.8           | 3560.8 |
| 41/5  | 4400  | 835.0 | 880.0 | 3340.0 | 3520.0 | 4227  | 4452  | 845.4 | 890.4 | 3381.6           | 3561.6 |
| 41/6  | 4401  | 835.2 | 880.2 | 3340.8 | 3520.8 | 4228  | 4453  | 845.6 | 890.6 | <u>ა</u> კვე კე  | 3062.4 |
| 41//  | 4402  | 835.4 | 880.4 | 3341.0 | 3521.6 | 4229  | 4454  | 040.0 | 890.8 | 3383.Z           | 3003.2 |
| 41/8  | 4403  | 835.6 | 880.6 | 3342.4 | 3522.4 | 4230  | 4455  | 846.0 | 891.0 | 3384.0           | 3564.0 |
| 41/9  | 4404  | 835.8 | 880.8 | 3343.2 | 3523.2 | 4231  | 4456  | 846.2 | 891.2 | 3384.8<br>2205.0 | 3064.8 |
| 4180  | 4405  | 836.0 | 881.0 | 3344.0 | 3524.0 | 4232  | 4457  | 846.4 | 891.4 | 3385.6           | 3065.6 |
| 4181  | 4406  | 836.2 | 881.2 | JJ44.8 | JJZ4.8 | 4233  | 4458  | 846.6 | 891.6 | 3386.4           | 3366.4 |

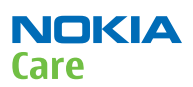

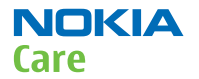

(This page left intentionally blank.)

Nokia Customer Care

# 11 — Service information differences between Nokia 5235 Comes With Music and Nokia 5230

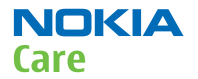

(This page left intentionally blank.)

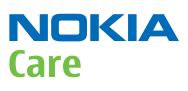

# **Table of Contents**

| General information                                                                  | 11- | -5 | ) |
|--------------------------------------------------------------------------------------|-----|----|---|
| Product data differences between Nokia 5235 Comes With Music and Nokia 5230 variants | 11- | -5 | ; |

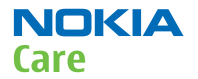

(This page left intentionally blank.)

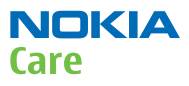

# General information

#### **Product data differences between Nokia 5235 Comes With Music and Nokia 5230 variants**

Nokia 5235 Comes With Music variants RM-588, RM-594 and RM-629 are variants of the Nokia 5230. The key product differences between the Nokia 5235 Comes With Music and Nokia 5230 are described in the table below.

| Product data             | Nokia 5235 Comes With Music<br>RM-588, RM-594, RM-629 | Nokia 5230<br>RM-588, RM-594, RM-625 (2G)<br>RM-629 |  |  |
|--------------------------|-------------------------------------------------------|-----------------------------------------------------|--|--|
| Comes with Music bundle  | Yes                                                   | No                                                  |  |  |
|                          | Music Store icon in Homescreen                        |                                                     |  |  |
| A-cover colour           | Ice blue                                              | Silver or black                                     |  |  |
| Battery cover colour     | Matt white or matt black                              | Red, Dark Silver, Pink, Yellow, Blue                |  |  |
| Side band colour         | Matt white or matt black                              | White or black                                      |  |  |
| Camera bezel colour      | Ice Blue                                              | Silver                                              |  |  |
| Games                    | One                                                   | Тwo                                                 |  |  |
| Headset in Sales package | WH-701                                                | WH-102                                              |  |  |

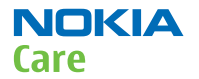

(This page left intentionally blank.)

Nokia Customer Care

# Glossary

(This page left intentionally blank.)

| A/D-converter | Analogue-to-digital converter                                           |
|---------------|-------------------------------------------------------------------------|
| ACI           | Accessory Control Interface                                             |
| ADC           | Analogue-to-digital converter                                           |
| ADSP          | Application DPS (expected to run high level tasks)                      |
| AGC           | Automatic gain control (maintains volume)                               |
| ALS           | Ambient light sensor                                                    |
| AMSL          | After Market Service Leader                                             |
| ARM           | Advanced RISC Machines                                                  |
| ARPU          | Average revenue per user (per month or per year)                        |
| ASIC          | Application Specific Integrated Circuit                                 |
| ASIP          | Application Specific Interface Protector                                |
| B2B           | Board to board, connector between PWB and UI board                      |
| ВА            | Board Assembly                                                          |
| BB            | Baseband                                                                |
| BC02          | Bluetooth module made by CSR                                            |
| BIQUAD        | Bi-quadratic (type of filter function)                                  |
| BSI           | Battery Size Indicator                                                  |
| ВТ            | Bluetooth                                                               |
| CBus          | MCU controlled serial bus connected to UPP_WD2, UEME and Zocus          |
| ССР           | Compact Camera Port                                                     |
| CDMA          | Code division multiple access                                           |
| CDSP          | Cellular DSP (expected to run at low levels)                            |
| CLDC          | Connected limited device configuration                                  |
| CMOS          | Complimentary metal-oxide semiconductor circuit (low power consumption) |
| COF           | Chip on Foil                                                            |
| COG           | Chip on Glass                                                           |
| CPU           | Central Processing Unit                                                 |
| CSD           | Circuit-switched data                                                   |
| CSR           | Cambridge silicon radio                                                 |
| CSTN          | Colour Super Twisted Nematic                                            |
| CTSI          | Clock Timing Sleep and interrupt block of Tiku                          |
| CW            | Continuous wave                                                         |
| D/A-converter | Digital-to-analogue converter                                           |
| DAC           | Digital-to-analogue converter                                           |
| DBI           | Digital Battery Interface                                               |
| DBus          | DSP controlled serial bus connected between UPP_WD2 and Helgo           |

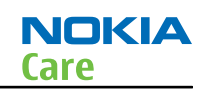

-

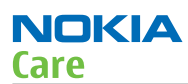

| DCT-4 | Digital Core Technology                                                         |
|-------|---------------------------------------------------------------------------------|
| DMA   | Direct memory access                                                            |
| DP    | Data Package                                                                    |
| DPLL  | Digital Phase Locked Loop                                                       |
| DSP   | Digital Signal Processor                                                        |
| DTM   | Dual Transfer Mode                                                              |
| DtoS  | Differential to Single ended                                                    |
| EDGE  | Enhanced data rates for global/GSM evolution                                    |
| EGSM  | Extended GSM                                                                    |
| EM    | Energy management                                                               |
| ЕМС   | Electromagnetic compatibility                                                   |
| EMI   | Electromagnetic interference                                                    |
| ESD   | Electrostatic discharge                                                         |
| FCI   | Functional cover interface                                                      |
| FM    | Frequency Modulation                                                            |
| FPS   | Flash Programming Tool                                                          |
| FR    | Full rate                                                                       |
| FSTN  | Film compensated super twisted nematic                                          |
| GMSK  | Gaussian Minimum Shift Keying                                                   |
| GND   | Ground, conductive mass                                                         |
| GPIB  | General-purpose interface bus                                                   |
| GPRS  | General Packet Radio Service                                                    |
| GSM   | Group Special Mobile/Global System for Mobile communication                     |
| HSDPA | High-speed downlink packet access                                               |
| HF    | Hands free                                                                      |
| HFCM  | Handsfree Common                                                                |
| HS    | Handset                                                                         |
| HSCSD | High speed circuit switched data (data transmission connection faster than GSM) |
| HW    | Hardware                                                                        |
| I/0   | Input/Output                                                                    |
| IBAT  | Battery current                                                                 |
| IC    | Integrated circuit                                                              |
| ICHAR | Charger current                                                                 |
| IF    | Interface                                                                       |
| IHF   | Integrated hands free                                                           |
| IMEI  | International Mobile Equipment Identity                                         |
| IR       | Infrared                                                                                      |
|----------|-----------------------------------------------------------------------------------------------|
| IrDA     | Infrared Data Association                                                                     |
| ISA      | Intelligent software architecture                                                             |
| JPEG/JPG | Joint Photographic Experts Group                                                              |
| LCD      | Liquid Crystal Display                                                                        |
| LDO      | Low Drop Out                                                                                  |
| LED      | Light-emitting diode                                                                          |
| LPRF     | Low Power Radio Frequency                                                                     |
| МСИ      | Micro Controller Unit (microprocessor)                                                        |
| МСИ      | Multiport control unit                                                                        |
| MIC, mic | Microphone                                                                                    |
| MIDP     | Mobile Information Device Profile                                                             |
| MIN      | Mobile identification number                                                                  |
| MIPS     | Million instructions per second                                                               |
| ММС      | Multimedia card                                                                               |
| MMS      | Multimedia messaging service                                                                  |
| МРЗ      | Compressed audio file format developed by Moving Picture Experts Group                        |
| МТР      | Multipoint-to-point connection                                                                |
| NFC      | Near field communication                                                                      |
| NTC      | Negative temperature coefficient, temperature sensitive resistor used as a temperature sensor |
| ОМА      | Object management architecture                                                                |
| ОМАР     | Operations, maintenance, and administration part                                              |
| Opamp    | Operational Amplifier                                                                         |
| РА       | Power amplifier                                                                               |
| РСМ      | Pulse Code Modulation                                                                         |
| PDA      | Pocket Data Application                                                                       |
| PDA      | Personal digital assistant                                                                    |
| PDRAM    | Program/Data RAM (on chip in Tiku)                                                            |
| Phoenix  | Software tool of DCT4.x and BB5                                                               |
| PIM      | Personal Information Management                                                               |
| PLL      | Phase locked loop                                                                             |
| PM       | (Phone) Permanent memory                                                                      |
| PUP      | General Purpose IO (PIO), USARTS and Pulse Width Modulators                                   |
| PURX     | Power-up reset                                                                                |
| PWB      | Printed Wiring Board                                                                          |

NOKIA

Care

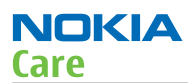

| PWM          | Pulse width modulation                              |
|--------------|-----------------------------------------------------|
| RC-filter    | Resistance-Capacitance filter                       |
| RDS          | Radio Data Service                                  |
| RF           | Radio Frequency                                     |
| RF PopPort ™ | Reduced function PopPort ™ interface                |
| RFBUS        | Serial control Bus For RF                           |
| RSK          | Right Soft Key                                      |
| RS-MMC       | Reduced size Multimedia Card                        |
| RSS          | Web content Syndication Format                      |
| RSSI         | Receiving signal strength indicator                 |
| RST          | Reset Switch                                        |
| RTC          | Real Time Clock (provides date and time)            |
| RX           | Radio Receiver                                      |
| SARAM        | Single Access RAM                                   |
| SAW filter   | Surface Acoustic Wave filter                        |
| SDRAM        | Synchronous Dynamic Random Access Memory            |
| SID          | Security ID                                         |
| SIM          | Subscriber Identity Module                          |
| SMPS         | Switched Mode Power Supply                          |
| SNR          | Signal-to-noise ratio                               |
| SPR          | Standard Product requirements                       |
| SRAM         | Static random access memory                         |
| STI          | Serial Trace Interface                              |
| SW           | Software                                            |
| SWIM         | Subscriber/Wallet Identification Module             |
| TCP/IP       | Transmission control protocol/Internet protocol     |
| тсхо         | Temperature controlled Oscillator                   |
| Tiku         | Finnish for Chip, Successor of the UPP              |
| ТХ           | Radio Transmitter                                   |
| UART         | Universal asynchronous receiver/transmitter         |
| UEME         | Universal Energy Management chip (Enhanced version) |
| UEMEK        | See UEME                                            |
| UI           | User Interface                                      |
| UPnP         | Universal Plug and Play                             |
| UPP          | Universal Phone Processor                           |
| UPP_WD2      | Communicator version of DCT4 system ASIC            |

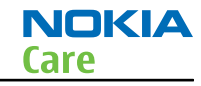

| USB    | Universal Serial Bus                                                      |
|--------|---------------------------------------------------------------------------|
| VBAT   | Battery voltage                                                           |
| VCHAR  | Charger voltage                                                           |
| VCO    | Voltage controlled oscillator                                             |
| VCTCXO | Voltage Controlled Temperature Compensated Crystal Oscillator             |
| VCXO   | Voltage Controlled Crystal Oscillator                                     |
| VF     | View Finder                                                               |
| Vp-р   | Peak-to-peak voltage                                                      |
| VSIM   | SIM voltage                                                               |
| WAP    | Wireless application protocol                                             |
| WCDMA  | Wideband code division multiple access                                    |
| WD     | Watchdog                                                                  |
| WLAN   | Wireless local area network                                               |
| XHTML  | Extensible hypertext markup language                                      |
| Zocus  | Current sensor (used to monitor the current flow to and from the battery) |

(This page left intentionally blank.)